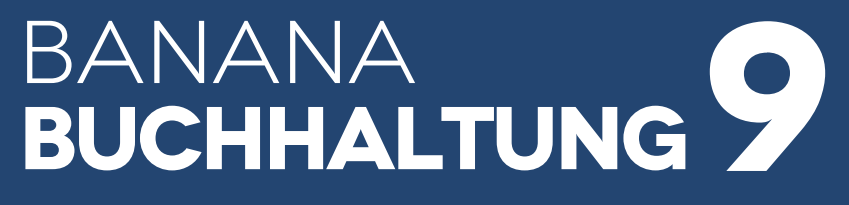

Handbuch

**Banana Buchhaltung 9**, Handbuch, 17/04/2019 © Copyright 1998-2019 Banana.ch SA - <u>www.banana.ch</u>

# Inhalt

| Installation                                            | . 10       |
|---------------------------------------------------------|------------|
| Systemvoraussetzungen                                   | . 10       |
| Lizenzschlüssel                                         | . 11       |
| Installation auf Windows                                | . 14       |
| Installation auf Apple/Mac                              | . 16       |
| Installation auf Linux                                  | . 18       |
| Fortgeschrittene Installation                           | . 20       |
| Meldung: neuere Version bereits installiert             | . 21       |
| Deinstallation                                          | . 21       |
| Technische Daten                                        | . 24       |
| Design mit Schwerpunkt auf Benutzerfreundlichkeit       | . 25       |
| Technische Informationen für Aktualisierung             | . 30       |
| Poputzoroborflöcho                                      | วา         |
| Zollon                                                  | . 52       |
| Zelleli<br>Manü Datai                                   | . 27       |
| Neue Datei erstellen                                    | . 39<br>30 |
| Datei in neue konvertieren                              | . 55       |
| Konvertierung des Kontennlans                           | . 45       |
| Parameter Frstellung neuer Datei                        | . 45       |
| Öffnen Speichern Konjeren und Sicherheitskopie (Backup) | 47         |
| Autosavedatei wiederherstellen                          | . 52       |
| Eigenschaften                                           | . 54       |
| Buchhaltung                                             | . 55       |
| Optionen                                                | . 56       |
| Adresse                                                 | . 57       |
| Fremdwährungen                                          | . 57       |
| MwSt/USt                                                | . 58       |
| Verschiedene                                            | . 58       |
| Passwort                                                | . 59       |
| Texte                                                   | . 60       |
| PDF-Dossier erstellen                                   | . 61       |
| Letzte Dateien / Favoriten-Dateien                      | . 63       |
| Zuordnung .ac2-Dateien mit neuster Version von Banana   | . 63       |
| Logo einrichten                                         | . 64       |
| Menü Bearbeiten                                         | . 65       |
| Menü Daten                                              | . 66       |
| Suchen und Ersetzen                                     | . 67       |
| Suchen                                                  | . 68       |
| Umbenennen                                              | . 69       |
| Gehe zu                                                 | . 69       |
| Zeilen extrahieren und sortieren (Extrahieren)          | . 70       |
| Zeilen extrahieren und sortieren (Sortieren)            | . 71       |
| Zeilen sortieren                                        | . 72       |
| Tabelleneinstellungen                                   | . 73       |
| Spalten einrichten                                      | . 75       |

| Neue Spalte                            |     |
|----------------------------------------|-----|
| Neue Ansicht                           | 79  |
| Menü Format                            | 80  |
| Zeilen farblich markieren              | 81  |
| Menü Werkzeuge                         | 81  |
| Datei-Informationen                    | 82  |
| Neue Funktionen hinzufügen             | 82  |
| Dokumente-Tabelle                      | 83  |
| HTML-Editor                            | 84  |
| Programm-Optionen                      | 86  |
| Benutzeroberfläche                     |     |
| Editor                                 | 87  |
| Erweitert                              | 89  |
| Entwicklung                            |     |
| Systeminfo                             |     |
| Bilderfassung                          |     |
| Menü Apps                              |     |
| Apps verwalten                         |     |
| Etiketten ausdrucken                   |     |
| Optionen                               |     |
| Etikette                               |     |
| Extrahieren                            | 100 |
| Sortieren                              | 101 |
| Komposition                            | 101 |
| Etikettenformate                       | 102 |
| Seiten einrichten - Optionen           | 102 |
| Seiten einrichten - Komposition        | 104 |
| Eine App im Offline-Modus installieren |     |
| Menü Hilfe                             | 105 |
| Schnelltastenkombinationen             | 105 |
| Fehlermeldungen                        | 108 |
| Menü Favoriten                         |     |
| Komposition                            | 109 |
| Exportieren                            | 111 |
| Einschliessen                          | 113 |
| In Excel exportieren                   | 114 |
| In Html exportieren                    | 116 |
|                                        | 117 |
| In Xml exportieren                     | 118 |
| Zeilen in txt exportieren              | 119 |
| Speichern                              | 119 |
| Importieren                            | 120 |
| In Buchhaltung importieren             | 120 |
| Bewegungen importieren                 | 122 |
| ISO 20022 importieren                  | 126 |
| Daten aus der Kasse importieren        | 128 |
| Konten importieren                     | 130 |
| MwSt/USt-Codes importieren             | 131 |
| Wechselkurse importieren               | 133 |
| Apps verwalten                         | 133 |
| Datei importieren                      | 135 |

| PayPal-Bewegungen importieren              | 138   |
|--------------------------------------------|-------|
| Dateien zusammenfügen                      | 138   |
| Zeilen importieren                         | 139   |
| Datenübernahme aus anderen Programmen      | 140   |
| Ausdrucke/Seitenansicht                    | 141   |
| Seite einrichten                           | 142   |
| Seitennummerierung                         | 145   |
| Periode                                    | 146   |
|                                            |       |
| Buchführung                                | 148   |
| Doppelte Buchführung                       | 151   |
| Kontennlan                                 | 152   |
| Konten                                     | 156   |
| Gruppen                                    | 158   |
| Shalta Saktion                             | 162   |
| Logik der Sektionen                        | 165   |
| Logik der Sektionen                        | . 105 |
| Drejekte verwelten                         | 10/   |
| Projekte verwalten                         | 1/2   |
| Kosten- und Profitstellen                  | 1/0   |
| Liste der Mitglieder                       | 1/9   |
| Hinzufugen / Umbenennen                    | 181   |
| Eroffnungssaldi                            | 182   |
| Bucnungen                                  | 183   |
| Buchungsarten                              | 186   |
| Sich wiederholende Buchungen               | 18/   |
| Uberweisungsschecks                        | 189   |
| Kreditkartenbuchung mit Anzahlung (Akonto) | 190   |
| Eigenschaften                              | 192   |
| Ausdrucke                                  | 192   |
| Formatierte Bilanz                         | 196   |
| Formatierte Bilanz nach Gruppen            | 198   |
| Uberschrift                                | 199   |
| Logo                                       | 200   |
| Layout                                     | 201   |
| Ränder                                     | 202   |
| Sektionen                                  | 203   |
| Zeilen                                     | 206   |
| Spalten                                    | 207   |
| Unterteilung                               | 213   |
| Periode                                    | 216   |
| Stilart                                    | 216   |
| Texte                                      | 217   |
| Anhang                                     | 218   |
| Komposition                                | 220   |
| Buchungsjournal                            | 220   |
| Buchhalterischer Bericht                   | 221   |
| Kontoauszüge                               | 223   |
| Konten/Kategorien                          | 227   |
| Periode                                    | 229   |
| Optionen                                   | 229   |
| Abschluss und Neues Jahr                   | 231   |
|                                            |       |

| Differenzen in den Anfangssaldi                      | 234 |
|------------------------------------------------------|-----|
| Externer buchhalterischer Bericht                    | 235 |
| Fremdwährungen                                       | 239 |
| Theoretischer Teil                                   | 241 |
| Wechselkurse und buchhalterische Fragen              | 241 |
| Währungen wechseln                                   | 243 |
| Neubewertungen, Wechselkursdifferenzen               | 247 |
| Operationen mit Wechselkurs beim Kaufen              | 250 |
| Investitionen und spezielle Wechselkurse             | 250 |
| Eigenschaften (Fremdwährungen)                       | 251 |
| Der Kontenplan mit Fremdwährungen                    | 251 |
| Differenzen in den Anfangssaldi                      | 255 |
| Tabelle Wechselkurse                                 | 257 |
| Nicht kompatible Wechselkurse aus früheren Versionen | 261 |
| Buchungen                                            | 262 |
| Wechselkurs-Differenzen                              | 267 |
| Kontoauszug                                          | 271 |
| Formatierte Bilanz (Buchhaltung mit Femdwährungen)   | 272 |
| Formatierte Bilanz nach Gruppen                      | 275 |
| Buchhalterischer Bericht                             | 276 |
| Einnahmen-Ausgaben-Rechnung/EÜR                      | 276 |
| Konten                                               | 278 |
| Kategorien                                           | 280 |
| Buchungen                                            | 282 |
| Ausdrucke                                            | 284 |
| Formatierter Ausdruck nach Gruppen                   | 285 |
| Formatierter Ausdruck                                | 287 |
| Buchhalterischer Bericht                             | 290 |
| Neues lahr                                           | 291 |
| Kassenbuch                                           | 292 |
| Buchungen                                            | 293 |
| Ausdrucke                                            | 295 |
| Untermenü Kunden                                     | 296 |
| Kundenkonten einrichten                              | 297 |
| Finstellungen Kunden/Lieferanten                     | 301 |
| Buchen                                               | 303 |
| Berichte und Ausdrucke                               | 307 |
| Rechnungen erstellen                                 | 309 |
| Rundungsdifferenzen in den Rechnungen                | 310 |
| Rechnungen ausdrucken                                | 310 |
| Gutschriften ausdrucken                              | 313 |
| Zahlungserinnerungen ausdrucken                      | 313 |
| Berichte ausdrucken                                  | 315 |
| Snalte Tvp                                           | 316 |
| Rechnungsmodelle und Finstellungen                   | 319 |
| Untermenü Lieferanten                                | 321 |
| Lieferantenkonten einrichten                         | 322 |
| Buchen                                               | 324 |
| Berichte und Ausdrucke                               | 327 |
| MwSt/USt-Verwaltung                                  | 328 |
| Theoretisches Wissen                                 | 328 |
|                                                      |     |

| Tabelle MwSt/USt-Codes                                  | 330         |
|---------------------------------------------------------|-------------|
| Eigenschaften (MwSt/USt)                                | 332         |
| MwSt/USt-Code mit Konto verbinden                       | 333         |
| Runden der MwSt/USt                                     | 333         |
| MwSt/USt-Konten einrichten                              | 334         |
| Buchungen                                               | 336         |
| Buchungen mit MwSt/USt                                  | 338         |
| Buchung mit mehreren MwSt/USt-Sätzen                    | 339         |
| Storno / Gutschrift                                     | 340         |
| Periodischer Abschluss und Zahlung der MwSt             | 341         |
| MwSt/USt-Zusammenfassung                                | 343         |
| Budget und Finanzplanung                                | 345         |
| Finanzplanung mit der Tabelle Budget                    | 351         |
| Budgetzahlen in den Tabellen 'Konten' oder 'Kategorien' | 352         |
| Tabelle Budget                                          | 353         |
| Tabelle Budget hinzufügen                               | 355         |
| Allgemeine Buchhaltungsfunktionen                       | 356         |
| Buchhaltung nachkontrollieren und nachrechnen           | 356         |
| Link zu einem digitalen Dokument                        | 360         |
| Buchungen sperren - Blockchain                          | 361         |
| Fälligkeiten anzeigen                                   | 367         |
| Funktionen Buchhaltung hinzufügen                       | 368         |
| Tabelle Artikel                                         | 369         |
| Artikel-Spalten der Tabelle Buchungen                   | 370         |
|                                                         |             |
| Applikationen der Gruppe Verschiedene                   | 373         |
| Arbeitszeiterfassung / Präsenz                          | 374         |
| Eigenschaften - Stammdaten                              | 378         |
| Eigenschaften - Anfang                                  | 379         |
| Tabelle Journal                                         | 380         |
| Zeit einrichten                                         | 384         |
| Art von Lohn                                            | 386         |
| Adressbuch                                              | 388         |
| Verwalten. Bearbeiten und Sichern von Google-Kontakten  | 391         |
| Bibliothek und Sammlungen                               | 395         |
| Etiketten für Bibliotheken ausdrucken                   | 401         |
| Einfache Tabelle                                        | 406         |
| Anlagenbuchhaltung                                      | 407         |
| Menü Verschiedene1                                      | 407         |
|                                                         | 107         |
| Datenleser                                              | /11         |
|                                                         | 411<br>//11 |
|                                                         | 411<br>/11  |
| ISO 20022 anzeigen                                      | 411         |
| Technischer Support                                     | 414         |
|                                                         |             |
| Entwickler                                              | 416         |
| Excelfunktionen                                         | 416         |
| Web Server                                              | 421         |
| BananaApps                                              | 421         |
|                                                         |             |

# Installation

Nach dem <u>Download</u> wird das Programm automatisch im <u>Download-Verzeichnis</u> gespeichert.

Wenn das Programm heruntergeladen und ausgeführt worden ist, wird es im Programm-Ordner (Windows: C:\Programme, MAC OSX: /Applications, Linux: /bin) gespeichert, falls vom Benutzer bei der Installation nicht ein anderes Verzeichnis angegeben wird.

Auf den folgend unter 'Ähnliche Webseiten' verlinkten Webseiten wird die Installation der *Software* Banana Buchhaltung erklärt.

Für weitere Informationen zu den *Dateien* von Banana Buchhaltung konsultieren Sie bitte die Webseite <u>Speichern, Kopieren und Sicherheitskopien (Backups)</u>.

# Systemvoraussetzungen

Banana Buchhaltung 9 ist für Windows, Mac und Linux verfügbar. Für eine optimale Leistung werden die folgenden Systemanforderungen empfohlen:

## **Banana 9 für Windows**

- Windows 7, 8, 8.1, 10 "Fall Creators Update" (Windows Phone und RT werden nicht unterstützt)
- 200 MB Festplattenspeicherplatz
- Internetanschluss für den Zugang zu den Datei-Vorlagen und zum Help des Programms

# Banana 9 für Mac OS X

- Mac OSX 64 bit Version: 10.10, 10.11, 10.12, macOS 10.13 "High Sierra" (iOS, IPad und 32 bit werden nicht unterstützt)
- Prozessor Intel (PowerPC-Prozessoren werden nicht unterstützt)
- 200 MB Festplattenspeicherplatz
- Internetanschluss für den Zugang zu den Vorlagen und zum Help des Programms

**Kompatibilität mit MacOS 10.14 "Mojave":** Banana Buchhaltung 9 kann unter MacOS 10.14 Mojave verwendet werden, hat sie aber in der aktuellen Version einige Unschönheiten in Bezug auf die grafische Oberfläche und die Druckvorschau, insbesondere sind alle Texte fett gedruckt. Der Buchhaltungsberechnungsteil der Anwendung funktioniert einwandfrei. Bitte besuchen Sie diese Seite regelmäßig, um zu sehen, wann eine Version verfügbar ist, die voll mit Mac 10.14 Mojave kompatibel ist.

# Banana 9 für Linux

- Ubuntu 14.04 LTS oder neuer; andere Linux-Distributionen teilweise unterstützt
- Abhängigkeiten: libc6 (>= 2.19), libstdc++6 (>= 4.8.2), libfontconfig1, libfreetype6, libglib2.0, libgtk2.0, libz.1, libpng12-0
- 200 MB Festplattenspeicherplatz

Internetanschluss f
ür den Zugang zu den Vorlagen und zum Help des Programms

### Weitere Informationen

- Der erforderliche Festplattenspeicherplatz hängt von der Anzahl Buchungen und eingegebenen Konten ab. Eine Buchhaltungsdatei mit 200 Konten und 2000 Buchungen benötigt ca. 3 MB Festplattenspeicher.
- Die Anzahl Buchhaltungen ist unbegrenzt.
- Das Programm ist, wie Excel, Single-User. Nur eine Person kann zu einem bestimmten Zeitpunkt eine Datei bearbeiten.
- Die Windows-Version kann auf einem Server installiert werden und die Anwendung auf den Client-Computern gestartet werden.
- Das Programm kann mit Terminalserver oder anderen ähnlichen Remote-Desktops angewendet werden.
- Siehe auch Installation auf dem Server oder USB-Stick.

# Lizenzschlüssel

## Seiteninhalt

### Was ist ein Lizenzschlüssel?

Der Lizenzschlüssel ist ein Code, der beim Kauf des Programms geliefert wird. Durch dessen Eingabe wird die Software voll funktionsfähig gemacht.

Der Lizenzschlüssel kommt auf folgende Arten:

- in der Verpackung, gedruckt auf der Packungsbeilage (A5-Format)
- per E-Mail im Falle eines Kaufs online mit Kreditkartenbezahlung
- gedruckt auf der Rechnung (für diejenigen, die direkt bei uns kaufen).

#### WICHTIG:

Den Lizenzschlüssel sorgfältig aufbewahren! Im Falle eines Verlustes lesen Sie bitte die Seite Lizenzschlüssel verloren.

### Lizenzschlüssel gültig für Windows, Mac und Linux

Lizenzschlüssel von Banana Buchhaltung 9 ist im Gegensatz zu den Vorgängerversionen Z für alle Betriebssysteme gültig.

### **Kostenloser Starter-Edition-Modus**

Wird das Programm ohne Eingabe des Lizenzschlüssels installiert, arbeitet es im Starter-Edition-Modus.

Im Starter-Edition-Modus kann man:

• Das Programm vollumfänglich benutzen und bis zu 70 Zeilen in der Tabelle Buchungen

erfassen.

Wenn sich im Starter-Edition-Modus mehr als 70 Zeilen in der Tabelle **Buchungen** befinden, kann die Datei weder gespeichert noch exportiert werden und Ausdrucke werden mit der Schrift "Starter-Edition" gekennzeichnet.

Durch Eingabe des Lizenzschlüssels wechselt das Programm von der Starter-Edition zur Vollversion und man kann ohne Limit weiter buchen. Alle in der Starter-Edition bereits erfassten Daten bleiben dabei erhalten.

### Den Lizenzschlüssel eingeben

- Banana Buchhaltung öffnen
- im Menü Hilfe den Befehl Lizenzschlüssel verwalten auswählen
- den Lizenzschlüssel in das dafür vorgesehene Feld eingeben
- auf die Schaltfläche Lizenzschlüssel speichern klicken
- den Vorgang bestätigen, falls erforderlich.

Wichtig: Der Lizenzschlüssel wird nur für den aktuellen Benutzer des Computers gespeichert.

| 9 Lizenzschlüssel eingeben                                                                                                    | × |
|----------------------------------------------------------------------------------------------------|---|
| Lizenzschlüssel eingeben, um den vollen Modus zu aktivieren.                                                                                                    |   |
| XXXX-XXXX-XXX-XX-XXXX                                                                                                    |   |
| Ohne Eingabe eines Lizenzschlüssels arbeitet das Programm im Starter-Edition-Modus. Im<br>Starter-Edition-Modus können Dateien mit über 70 Zeilen in der Tabelle Buchungen nicht<br>gespeichert werden.<br>Lizenzschlüssel kaufen |   |
| Beim Start dieses Dialog nicht anzeigen                                                                                                    |   |
| Lizenzschlüssel speichern Starter-Edition verwenden Hilfe                                                                                                    | • |

### Registrierungscode

Nach dem Speichern des Lizenzschlüssels, erscheint unter **Lizenzschlüssel verwalten** aus dem Menü **Hilfe** das folgende Dialogfenster:

| 9 Lizenzschlüssel v  | verwalten              |
|----------------------|------------------------|
| Lizenzschlüssel      | JXLW-****_****_**-R445 |
| Registrierungscode   | P2FC-FXQ4-QULQ-TGHX    |
| Produkt              | Beta (für Test)        |
| Gültiger Lizenzsch   | hlüssel                |
|                      |                        |
|                      |                        |
|                      |                        |
| Lizenzschlüssel entf | iernen Schließen       |

Aus Sicherheitsgründen wird der Lizenzschlüssel nicht vollständig angezeigt.

Der Registrierungscode wird nach der Eingabe des Lizenzschlüssels vom Programm automatisch in das betreffende Feld eingefügt.

Bei Verlust des Lizenzschlüssels i wird der Registrierungscode benötigt, um den ursprünglichen Lizenzschlüssel herausfinden zu können. Es ist deshalb empfehlenswert, sich den Registrierungscode zu notieren und ihn an einem sicheren Ort aufzubewahren.

## Den Lizenzschlüssel ändern

Bevor ein bereits vorhandener Lizenzschlüssel geändert wird, sind die zuvor geöffneten Dateien zu speichern und zu schliessen; nur das Programm bleibt geöffnet. Um einen Lizenzschlüssel zu ändern, muss zuerst der zuvor erfasste Lizenzschlüssel entfernt werden. Erst danach kann der neue (andere) Lizenzschlüssel eingegeben werden.

### Lizenzschlüssel entfernen

Um den Lizenzschlüssel zu entfernen, auf die Schaltfläche **Lizenzschlüssel entfernen** klicken. Durch Entfernen des Lizenzschlüssels, kehrt das Programm in den **Starter-Edition-Modus** zurück.

### Den neuen Lizenzschlüssel eingeben

- Den neuen Lizenzschlüssel (in das dafür vorgesehene Feld) eingeben
- auf die Schaltfläche Lizenzschlüssel speichern klicken
- bei Bedarf den Vorgang bestätigen.

Das Programm schliessen und neu starten.

### Lizenzschlüssel verloren

Falls Sie bei uns <u>registriert</u> sind, können Sie Ihren Lizenzschlüssel über das <u>Formular Lizenzschlüssel</u> <u>ausfindig machen</u> ohne Gebühren erneut zugestellt erhalten.

Sie können uns auch - per E-Mail - bitten, Ihnen Ihren eigenen Lizenzschlüssel (Servicegebühr) erneut zuzusenden. Wir brauchen den Registrierungscode, um den Lizenzschlüssel herauszufinden! Sie finden diesen im Dialogfenster **Lizenzschlüssel verwalten** (Menü **Hilfe**) und können uns auch einen PrintScreen dieses Dialogfensters per Email zustellen.

Diese Dienstleistung ist kostenpflichtig. Bitte teilen Sie uns Ihre Postanschrift mit.

#### Achtung:

- Die Kosten einer erneuten Zustellung des Lizenzschlüssels aufgrund eines Registrierungscodes belaufen sich auf CHF 20.-.
- Falls der Registrierungscode nicht geliefert wird, aber ein Kaufbeweis vorgelegt wird, belaufen sich die Kosten auf CHF 30.-.
- Kann weder der Registrierungscode noch einen Kaufbeweis geliefert werden, muss eine neue Lizenz gekauft werden.
- Als Alternative zur kostenpflichtigen erneuten Zustellung des Lizenzschlüssels von Vorgängerversionen (z.B. Banana Buchhaltung 5, 6, 7 und 8) empfehlen wir den Erwerb von Banana Buchhaltung 9 (für alle <u>Betriebssysteme</u> gültig) mit vielen interessanten <u>Neuigkeiten</u> zum Aktualisierungspreis von CHF 89.- (anstatt 129.-). Siehe auch

Aktualisierungen **2**. Für die Datenübernahme siehe den Absatz <u>Verwaltung und Austausch von</u> <u>Dateien</u> unserer Seite 'Technische Informationen für Aktualisierung'.

# **Installation auf Windows**

Dank automatischer Installation können Sie das Programm selber installieren.

#### Mit dem Herunterladen des Programmes wird automatisch der Lizenzvertrag 🗹 akzeptiert.

Wenn Sie Banana von unserer Seite im Web **Download** Arennerladen, nur Doppelklick auf die heruntergeladene Datei.

| 🎐 Setup - Banana Buchhaltung 9.0                                                                           | _           |             | ×   |
|----------------------------------------------------------------------------------------------------|-------------|-------------|-----|
| Ziel-Ordner wählen<br>Wohin soll Banana Buchhaltung 9.0 installiert werden?                                |             |             | 9   |
| Das Setup wird Banana Buchhaltung 9.0 in den folgenden                                                     | Ordner in   | stallieren. |     |
| Klicken Sie auf "Weiter", um fortzufahren. Klicken Sie auf "Durchsuch<br>anderen Ordner auswählen möchten. | hen", falls | Sie einen   | 1   |
| C:\Program Files\Banana90                                                                                  | Durchsu     | ichen       | ]   |
|                                                                                                    |             |             |     |
| Mindestens 24.7 MB freier Speicherplatz ist erforderlich.                                                  |             |             |     |
| < Zurück Weite                                                                                             | er >        | Abbred      | hen |

Das Programm schlägt Ihnen vor, im Verzeichnis C:\Programm Files\Banana90 zu speichern. Wenn Sie es anderswo speichern möchten, klicken Sie auf die Taste Durchsuchen und wählen das gewünschte Verzeichnis aus.

| 🎐 Setup - Banana Buchhaltung 9.0                                                                                              | _                             |                   | ×     |
|----------------------------------------------------------------------------------------------------|-------------------------------|-------------------|-------|
| Zusätzliche Aufgaben auswählen<br>Welche zusätzlichen Aufgaben sollen ausgeführt werden?                                      |                               |                   | 9     |
| Wählen Sie die zusätzlichen Aufgaben aus, die das Setup währ<br>Banana Buchhaltung 9.0 ausführen soll, und klicken Sie danach | end der Insta<br>auf "Weiter' | allation vo<br>'. | 'n    |
| Desktop-Symbol erstellen                                                                                                    |                               |                   |       |
| Registriere Banana Buchhaltung 9.0 mit der AC2-Dateierw                                                                       | eiterung                      |                   |       |
|                                                                                                    |                               |                   |       |
|                                                                                                    |                               |                   |       |
|                                                                                                    |                               |                   |       |
|                                                                                                    |                               |                   |       |
|                                                                                                    |                               |                   |       |
|                                                                                                    |                               |                   |       |
|                                                                                                    |                               |                   |       |
|                                                                                                    |                               |                   |       |
| < Zurück                                                                                                    | Weiter >                      | Abbre             | echen |

Das Programm hat bereits standardmässig die Optionen **Desktop-Symbol erstellen** und **Registriere Banana Buchhaltung 9.0 mit der AC2-Dateierweiterung** aktiviert.

| 9) Setup - Banana Buchhaltung 9.0                                                                                              | _         |          | ×    |
|----------------------------------------------------------------------------------------------------|-----------|----------|------|
| Bereit zur Installation.<br>Das Setup ist jetzt bereit, Banana Buchhaltung 9.0 auf Ihrem Comp<br>installieren.                 | uter zu   |          | 9    |
| Klicken Sie auf "Installieren", um mit der Installation zu beginnen, oc<br>um Ihre Einstellungen zu überprüfen oder zu ändern. | ler auf 🕻 | Zurück", |      |
| Ziel-Ordner:<br>C:\Program Files\Banana90                                                                                      |           | ^        |      |
| Zusätzliche Aufgaben:<br>Desktop-Symbol erstellen<br>Registriere Banana Buchhaltung 9.0 mit der AC2-Dateierweiter              | ung       |          |      |
|                                                                                                    |           |          |      |
| <                                                                                                    |           | >        |      |
| < Zurück Install                                                                                                    | eren      | Abbre    | chen |

Zum Beginnen auf Schaltfläche Installieren klicken.

Das Programm wird in der Sprache Ihres Betriebssystems installiert, aber Sie können die Sprache immer noch ändern, indem Sie im Menü **Werkzeuge** den Befehl **Basiseinstellungen** auswählen.

### Den Lizenzschlüssel eingeben

Beim ersten Start des Programmes geben Sie den Lizenzschlüssel ein und bestätigen Sie mit der Schaltfläche **Lizenzschlüssel speichern**.

| 9 Lizenzschlüssel eingeben                                                                                                    |  |
|----------------------------------------------------------------------------------------------------|--|
| Lizenzschlüssel eingeben, um den vollen Modus zu aktivieren.                                                                                                    |  |
| XXXX-XXXX-XXX-XX-XXXX                                                                                                    |  |
| Ohne Eingabe eines Lizenzschlüssels arbeitet das Programm im Starter-Edition-Modus. Im<br>Starter-Edition-Modus können Dateien mit über 70 Zeilen in der Tabelle Buchungen nicht<br>gespeichert werden. |  |
| Lizenzschlüssel kaufen                                                                                                    |  |
|                                                                                                    |  |
| Beim Start dieses Dialog nicht anzeigen                                                                                                    |  |
| Lizenzschlüssel speichern Starter-Edition verwenden Hilfe                                                                                                    |  |
|                                                                                                    |  |

Beim Eingeben des Lizenzschlüssels in Banana Buchhaltung, steigen Sie von der Demoversion auf die komplette Version um. Wird beim Öffnen der Buchhaltungsdatei der Lizenzschlüssel nicht eingegeben, erscheint eine Meldung, dass man sich im <u>Starter Edition-Modus</u> befindet.

## Übernahme schon vorhandener Dateien

Für die Datenübernahme bei einem Computerwechsel, sehen Sie bitte den Absatz 'Kopieren oder verschieben von Buchhaltungsdateien' unserer Webseite <u>Programm entfernen</u> ☑ wollen, wählen Sie in Windows **Einstellungen**, **Systemsteuerung** und dann das Symbol **Software** aus und entfernen dann die gewünschte Version von Banana Buchhaltung aus der Liste der Applikationen.

# Installation auf Apple/Mac

Dank automatischer Installation können Sie das Programm selber installieren.

#### Mit dem Herunterladen des Programmes wird automatisch der Lizenzvertrag Z akzeptiert.

Folgende Schritte befolgen:

Die .dmg-Datei von unserer Webseite <u>Download</u> Arunterladen, indem Sie auf die Taste **Datei speichern** klicken.

Nachdem Sie die Datei in Ihrem Download Ordner gespeichert haben, machen Sie einen Doppelklick darauf.

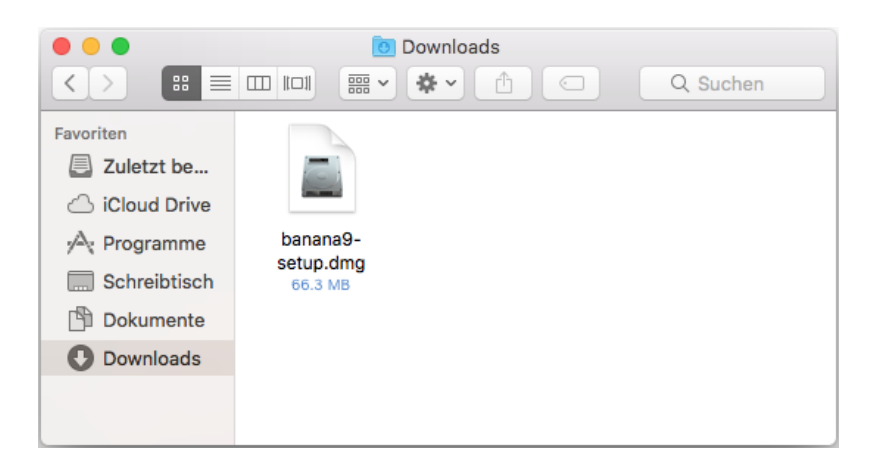

Das Symbol Banana9 in den Ordner der Applikationen ziehen.

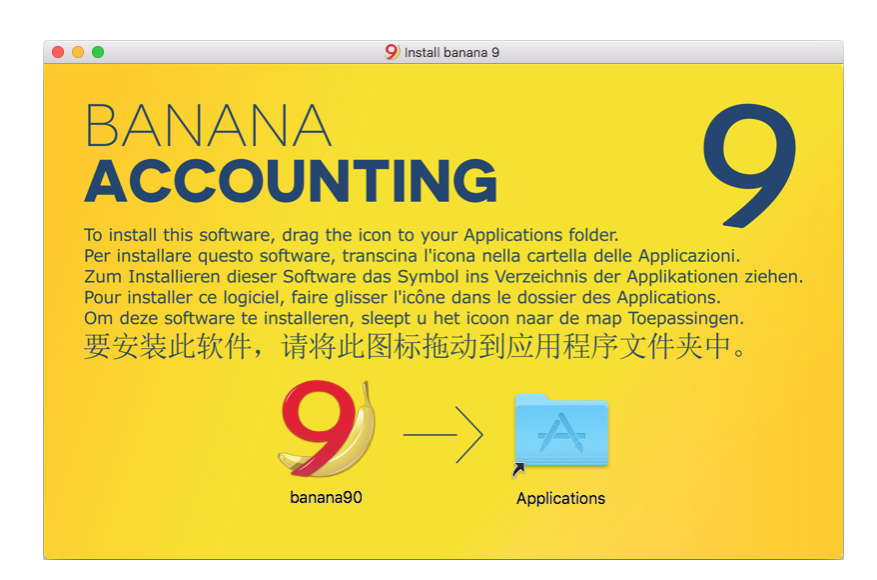

Jetzt steht die Banana Buchhaltung 9 zum Benutzen bereit. Doppelklick auf das Symbol Banana9 im Ordner der Applikationen. Das Programm wird in der Sprache Ihres Betriebssystems installiert, kann jedoch mittels Befehl **Basiseinstellungen** aus dem Menü **Werkzeuge** jederzeit geändert werden.

### Den Lizenzschlüssel eingeben

Beim ersten Start des Programms geben Sie bitte den Lizenzschlüssel ein und bestätigen mit der Schaltfläche **Lizenzschlüssel speichern**.

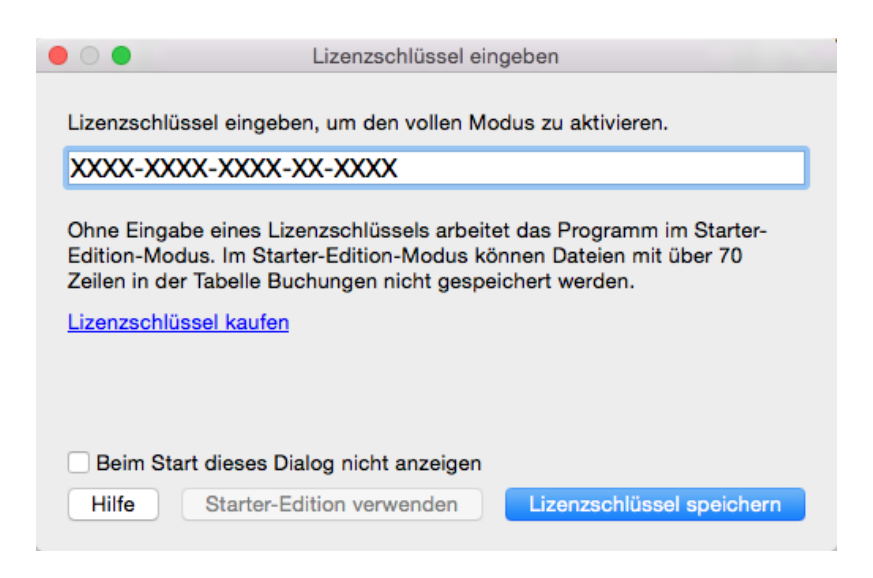

Nun wählen Sie bitte den Befehl **Neu** im Menü **Datei** aus. Es öffnet sich ein Fenster, worin Sie die Art der Buchhaltung, die Option mit oder ohne MwSt/USt, die Sprache und ein Beispiel/Muster auswählen können (oder eine neue Datei leer - nicht empfohlen).

| Onlinemodelle     O Neue leere Datei erstellen                                                                                                    | Onlinemodelle                                                                                                    |
|----------------------------------------------------------------------------------------------------|----------------------------------------------------------------------------------------------------|
| Schweiz                                                                                                    | Schweiz → Deutsch → Non-Profit → Doppelte Buchhaltung<br>Doppelte Buchhaltung für kleine Vereine (kurzer KMU-Kontenplan, ohne<br>Untergruppen)                                                                                                    |
| - Irgendwelche Kategorie - 💌                                                                                                    | Des, un ce soute reis delle reels au reins au reinset. De soute parties en autorité de la contraction de la contraction de la contracti |
| Irgendwelche Dateityp -     Irgendwelche Dateityp -     Irgendwelche Dateityp -     Audhalterischer Bericht     Soppelte Buchhaltung     Diesenste Buchhaltung                                                 | Schweiz $\rightarrow$ Deutsch $\rightarrow$ Non-Profit $\rightarrow$ Doppelte Buchhaltung mit Fremdwährungen                                                                                                    |
| oppete Buchhaltung, intrinsional ungeri<br>oppete Buchhaltung, intringen und MwSt/USt<br>popete Buchhaltung mit MwSt/USt<br>innahmen-Ausgaben-Rechnung<br>innahmen-Ausgaben-Rechnung mit MwSt/USt<br>assenbuch | Doppelte Buchhaltung für Vereine mit Fremdwährungen (KMU<br>Kontenplan)<br>Für das Führen einer Doppelten Buchhaltung eines Vereins, der über Konten in Fremdwährungen<br>verfügt. Mehr Informationen                                                                                                    |
| assenbuch mit MwSt/USt 🛛 🗡                                                                                                    | Schweiz $\rightarrow$ Deutsch $\rightarrow$ Non-Profit $\rightarrow$ Doppelte Buchhaltung mit Fremdwährungen und MwSt/USt                                                                                                    |
|                                                                                                    | Doppelte Buchhaltung für Vereine mit Fremdwährungen und MwSt (KMU<br>Kontenplan)<br>Für das Führen einer Doppelter Buchhaltung mit Fremdwährungen und MwSt eines Vereins. Mehr<br>Informaberen                                                                                                    |

Bei Installationsproblemen: Allenfalls ist unter 'Apple' > 'Systemeinstellungen' anstelle von 'Mac Appstore & Verfizierte Entwickler' die Option 'Keine Einschränkungen' zu wählen. Siehe auch die Webseite von Apple 2.

### Übernahme schon vorhandener Dateien

Für die Datenübernahme bei einem Computerwechsel, sehen Sie bitte den Absatz 'Kopieren oder verschieben von Buchhaltungsdateien' unserer Webseite <u>entfernen</u>, kann es einfach aus dem Ordner der Applikationen gelöscht werden.

# **Installation auf Linux**

Dank den Pakete Applmage ist die Installation des Programmes sehr einfach.

Mit dem <u>Herunterladen des Programmes</u> wird automatisch der <u>Lizenzvertrag</u> akzeptiert.

# **Komplette Installation**

Mit dieser Prozedur wird Banana Buchhaltung 9 in das Verzeichnis /opt/banana9 kopiert, im System registriert und den Dateien mit der Endung .ac2 zugeordnet.

Ein Terminal-fenster öffnen (auch *Kommandozeilenfenster* oder *Shell* oder *Konsole* genannt) und die folgenden Befehle eingeben:

wget <u>https://www.banana.ch/accounting/files/banana9/exe/banana9.tgz</u> mkdir ban9 && tar -xzf banana9.tgz -C ban9 ban9/install-banana.sh

Brauchen Sie noch Hilfe? Sehen Sie sich dieses Video-Tutorial an!

### Paket .AppImage

Die Verwendung der appImage-Pakete ist sehr einfach und kann mit den folgenden 3 Punkten zusammengefasst werden

- 1. Herunterladen
- 2. ausführbar machen
- 3. ausführen

So geht es im Detail:

- 1. Laden Sie das Paket banana9.appImage herunter
  - Kopieren Sie das Paket in den gewünschten Ordner
    - z.B.: unter *\$HOME/.local/bin* oder */opt*.
    - Wenn Sie nicht auf diese Ordner zugreifen können, können Sie den Ordner *\$HOME/bin* erstellen.
- 2. Machen Sie das Paket ausführbar
  - Klicken Sie mit der rechten Maustaste auf das Paket und wählen Sie Eigenschaften
  - Aktivieren Sie unter der Registerkarte Berechtigung die Option "Ausführung zulassen ..."
  - Bestätigen Sie die Änderung mit Ok
- 3. Starten Sie die Anwendung mit einem Doppelklick auf das Paket

Um das Programm zu deinstallieren, die .AppImage Datei entfernen.

### Paket .tgz

- Paket .tgz herunterladen
- Paket .tgz extrahieren
- Datei *start\_Banana.sh* ausführen
- Lizenzschlüssel eingeben, um über die erworbene Vollversion zu verfügen.

Um das Programm zu deinstallieren, den Ordner Content banana9 entfernen. **Achtung:** Sicherstellen, dass keine Benutzerdaten gelöscht werden!

# Fügen Sie den Lizenzschlüssel ein und speichern Sie diesen, um den vollständigen Modus zu aktivieren

# Übernahme schon vorhandener Dateien

Für die Datenübernahme bei einem Computerwechsel, sehen Sie bitte den Absatz 'Kopieren oder verschieben von Buchhaltungsdateien' unserer Webseite <u>Öffnen, Speichern, Kopieren und</u> <u>Sicherheitskopie (Backup)</u>.

# **Fortgeschrittene Installation**

## Installation auf einem Computer ohne Internet-Verbindung

- Einen Computer mit Internet-Verbindung benutzen und das f
  ür das Betriebssystem des Computers, auf welchem das Buchhaltungsprogramm installieren werden soll, geeignete Installationsprogramm herunterladen
- Datei auf einen USB-Stick oder auf eine CD kopieren
- Den USB-Stick im Computer einstecken, auf welchem man das Programm installieren will
- Das Installationsprogramm ausführen
- Die Software Banana Buchhaltung starten und den Lizenzschlüssel eingeben 2.

## Windows-Installation auf Server oder USB-Stick

### **Rechtliche Aspekte**

Bitte beachten Sie, um Banana Buchhaltung von mehreren Computern ausführen zu dürfen, wird pro Arbeitsplatz eine Lizenz benötigt.

#### Banana mit Terminalserver und Paketverteilungssystemen

Banana Buchhaltung kann problemlos auf Servern, Terminalservern, externen Festplatten oder für die Verteilung verpackt installiert werden:

- alles, was für die Funktion von Banana Buchhaltung notwendig ist, ist im Installationsverzeichnis (exe, dll, muster) installiert
- Banana Buchhaltung schreibt nicht ins Systemverzeichnis und in die Systemregistrierung
- die Benutzer-Einstellungen sind in der Registrierung jedes Benutzers gespeichert
- für jede Buchhaltung besteht eine einzige Datei, welche (wie Excel) sich auf einem lokalen Datenträger, einem Netzwerk, einem USB-Stick oder einem Verzeichnis von Dropbox, Google Drive oder ähnlichen System befinden kann
- Banana Buchhaltung ist mit Remote-Desktop-Systemen oder Paketverteilungssystemen für die Installation kompatibel.

Für weitere Informationen zu den Dateien sehen Sie bitte auch Speichern.

# Direkte Installation auf einem USB-Stick, gemeinsamen Ordner (shared folder) oder anderes Paketverteilungssystem

- Übliches Installationsverfahren ausführen. In der Regel wird das Programm unter C\Program Files\BananaXX\ (XX steht für die Versionsnummer) installiert
- Den Lizenzschlüssel eingeben und speichern
- Starten Sie das Programm BananaXX.exe "als Administrator"

 Das gesamte Installationsverzeichnis auf einen USB-Stick, gemeinsamen Ordner (shared folder) oder in ein anderes Paketverteilungssystem kopieren (siehe <u>https://www.banana.ch/doc9/en/node/3626</u>).

#### Apple/Mac-Installation auf dem Server

Banana Buchhaltung kann nicht auf dem Server installiert werden.

Das Programm muss auf jedem Computer selbst installiert werden und der Lizenzschlüssel (einer pro Arbeitsplatz) eingegeben werden. Die Buchhaltungsdateien können allerdings auf einem Netzlaufwerk gespeichert werden.

# Meldung: neuere Version bereits installiert

Wenn während des Installierens gemeldet wird, dass es auf Ihrem Computer schon eine neuere Version gibt, muss das Installieren **UNTERBROCHEN WERDEN**.

Wenn der Lizenzschlüssel noch nicht eingegeben worden ist, Banana Buchhaltung normal öffnen und den Lizenzschlüssel eingeben 2, damit alle Funktionen aktiviert werden.

# Deinstallation

### Banana Buchhaltung unter Windows deinstallieren

- vom Menü Start -> Systemsteuerung wählen
- Programme -> Programm deinstallieren wählen
- Programm wählen, das deinstalliert werden soll (zum Beispiel eine alte Version von Banana Buchhaltung)
- auf Schaltfläche Deinstallieren klicken.

Mit der Deinstallation der Banana Buchhaltung werden die persönlichen .ac2-Dateien nicht entfernt oder verändert; nur das Programm wird entfernt.

### Banana Buchhaltung unter Mac deinstallieren

- sich in Finder begeben
- den Ordner **Programme** wählen
- Programm wählen, das deinstalliert werden soll (zum Beispiel eine alte Version von Banana Buchhaltung)
- das Programm in den **Papierkorb** ziehen.

Mit der Deinstallation der Banana Buchhaltung werden die persönlichen .ac2-Dateien nicht entfernt oder verändert; nur das Programm wird entfernt.

### Banana Buchhaltung unter Linux deinstallieren

Für Details verweisen wir auf die Seite 'Installation auf Linux': <u>Pakete .AppImage</u> und <u>Paket .tgz</u>

# **Technische Daten**

## Verwalten Sie Ihre Konten ... und nicht nur

Sie können beliebig viele Buchhaltungen erstellen und verwalten, indem Sie wie folgt vorgehen:

- 1. Neue Datei aufgrund schon vorhandenes Modell erstellen oder aus einer anderen Datei
- 2. Datei unter dem gewünschten Namen auf dem Computer speichern
- 3. Datei anpassen und die gewünschten Daten eingeben
- 4. Das Ergebnis zuerst in der Druckvorschau anschauen und nur das ausdrucken, was Sie benötigen.

### **Buchhaltung mit Einnahmen und Ausgaben**

Zum Verwalten einer kompletten Buchhaltung, auch ohne die Regeln der doppelten Buchhaltung zu kennen.

Die Funktionen und Charakteristiken ähneln derjenigen der doppelten Buchhaltung; zum Buchen, gibt man jedoch die Beträge in den Spalten 'Einnahmen' und 'Ausgaben' ein.

Die Konten können nur in einer einzigen Währung und somit nicht in mehreren Währungen verwaltet werden.

### Kassenbuch

Zum Verwalten der Einnahmen und Ausgaben eines einzigen Kontos. Enthält alle Funktionen der Einnahmen-Ausgaben-Rechnung, jedoch nur für ein einziges Konto.

### **Doppelte Buchhaltung**

Die professionelle Buchhaltung nach der anerkannten Methode der doppelten Buchführung. Einfach, jedoch mit zahlreichen Optionen, die je nach Ihren persönlichen Bedürfnissen aktiviert und benutzt werden können.

- Mit vorhandenen Buchhaltungsvorlagen für verschiedene Rechtsformen.
- Mit oder ohne MwSt/USt
- Mit oder ohne Verwaltung von Konten in Fremdwährungen
- Unbegrenzte Anzahl von Konten; der Kontenplan kann komplett den persönlichen Bedürfnissen angepasst werden
- Schnelles Erfassen von Buchungen
- Import von Kontoauszügen aus dem eBanking (mehrere Bankdaten-Formate)
- Kostenstellen und Segmente
- Buchhaltungsperiode jährlich oder nach Wahl
- Verwaltung von offenen Rechnungen (offenen Posten)
- Verbindung von Buchungen mit Bildern oder PDF-Dateien von Buchhaltungsbelegen
- Budget für Jahr, Zeiträume sowie mit Prognose der Liquidität
- Buchhaltungsdateien können geteilt oder per Email versandt werden
- Bilanz-/Erfolgsrechnungsausdruck und Anhang
- Kontoauszüge für ein oder mehrere Konten, Kostenstellen, Segmente und Gruppen
- MwSt/USt-Zusammenfassung und Faksimile des Schweiz. Mehrwehrtsteuerabrechnungsformulars

- Erstellung von eigenen Ausdruck-Kompositionen
- Garantierte Sicherheit der Buchhaltungsdaten durch patentiertes System der Zertifizierung
- Hinzufügen neuer Spalten oder Tabellen (für Notizen oder andere Informationen)
- Export in Pdf, Html, Excel
- Erstellen eines PDF-Dossier mit allen Ausdrucken zur Archivierung (Ende Jahr)
- Dynamische Verbindung mit Excel oder anderen Programmen
- Verwendet oder erstellt neue BananaApps, um zusätzliche Funktionalitäten hinzuzufügen.

### Adressbuch

- Verwaltung von Kontakten und Adressen
- Synchronisierung von Daten mit dem Google-Adressbuch möglich
- Aktivitätenbuch
- Hinzufügen von zusätzlichen Tabellen oder Spalten
- Durcken von Etiketten
- Archivierung von nicht mehr aktuellen Kontakten
- Personalisierbare Berichte mittels BananaApps.

### **Bibliothek und Sammlungen**

- Verwaltung der eigenen Bibliothek oder anderer Sammlungen
- Übernahme von Daten eines Buches aus dem Internet mittels ISBN-Code
- Möglichkeit des freien hinzufügen und anordnen von Spalten
- Integriertes Adressbuch
- Verwaltung von Verleihen und Rückgaben der Bücher
- Notizbuch für Kontakte
- Archivierung der nicht mehr aktuellen Bücher und Kontakte
- Kontakt- oder Buchetiketten.

### **Einfache Tabelle**

Mit dieser Art hat der Benutzer die Möglichkeit, die gewünschten Spalten hinzuzufügen und die Tabelle aufgrund des persönlichen benutzerspezifischen Gebrauchs einzurichten.

### Personalisieren

Nach Erstellung der Buchhaltungsdatei, kann diese wie folgt personalisiert werden:

- Konten hinzufügen, umbenennen oder entfernen
- Anordung der Spalten ändern oder zusätzliche Spalten hinzufügen
- Kompositionen für Ausdrucke erstellen
- Neue Tabellen hinzufügen
- Sprache ändern
- Daten mit Excel oder anderen Programmen verbinden
- Bestehende BananaApps verwenden oder neue erstellen.

# Design mit Schwerpunkt auf Benutzerfreundlichkeit

Bei der Entwicklung von Banana Buchhaltung haben wir grossen Wert darauf gelegt, dass der Benutzer im Zentrum steht, mit allen seinen Bedürfnissen und Erwartungen. Wir wollten ein Werkzeug für die Buchführung herstellen, das professionell und gleichzeitig einfach zu verstehen, nämlich benutzerfreundlich ist.

Um dieses Ziel zu erreichen, haben wir uns auf die <u>10 heuristischen Regeln für das Design der</u> <u>Benutzeroberfläche</u> von Jackob Nielsen aus dem Jahr 1990 gestützt. Diese Prinzipien sind auch im Zeitalter von Internet noch äusserst aktuell und sind ein Bezugspunkt für Entwickler von Programmen, Apps und Webseiten

Bei Banana Buchhaltung haben wir uns schon immer an diese Regeln gehalten (siehe <u>Benutzeroberfläche</u>) und in Zukunft werden sie auch in Anbetracht neuer Technologien unser Leitmotiv sein.

Hier die Regeln mit Bezug auf Banana Buchhaltung.

### 1. Sichtbarkeit des Systemstatus

"Jedes System sollte dem Nutzer immer ein Feedback zu seinen Aktionen geben."

Die Benutzeroberfläche sieht aus wie die Tabelle einer Tabellenkalkulation, und der Benutzer weiss jederzeit, wo er sich befindet und welche Daten er eingegeben hat.

- Wenn eine Zeile hinzugefügt oder gelöscht wird, beim Ändern des Formates, der Farbe, sieht man sofort das Resultat.
- Wenn man die Arbeit mit Banana unterbricht und nachher wieder aufnimmt, sieht man sofort welches die letzte Buchungszeile ist, die man eingegeben hat.
- Alle Rechnungssaldi sind jederzeit aktualisiert und sofort sichtbar.
- Mehrere Fenster können gleichzeitig offen sein.
- Das Fenster der Seitenansicht blockiert das Programm nicht und kann parallel offen sein.
- Im Info Fenster unten gibt es zusätzliche Informationen bezüglich Buchungen, Konto oder anderes.
- Im Fenster Graphiken sieht man die Evolution des Kontosaldos, auf dem man sich gerade befindet. Wenn die Kasse leer ist, sieht man das augenblicklich.

|                           | Konten Buchungen Totalsummen MwSt/USt-Codes                                                                                                    |                             |                                         |        |         |            |                             |                  |                           |   |  |  |  |  |
|---------------------------|----------------------------------------------------------------------------------------------------|-----------------------------|-----------------------------------------|--------|---------|------------|-----------------------------|------------------|---------------------------|---|--|--|--|--|
| Bas                       | Basis         MwSt/USt komplett         Kostenstelen         Fälligkeitsdaten         Sperre         O                                                                                                    |                             |                                         |        |         |            |                             |                  |                           |   |  |  |  |  |
|                           | Datum                                                                                                    | Beleg                       | Beschreibung                            | KtSoll | KtHaben | Betrag CHF | MwSt/ Art<br>USt-Code Betra | g MwSt/<br>USt-% | Gebuchte MwSt/<br>USt CHF | ^ |  |  |  |  |
| 12                        | 22.03.2018                                                                                                    | 9                           | Bezahlung verschiedener Rechnungen      |        | 1020    | 479.00     |                             |                  |                           |   |  |  |  |  |
| 13                        | 22.03.2018                                                                                                    | 3.2018 9 Stromrechnung      |                                         |        |         | 250.00     |                             |                  |                           |   |  |  |  |  |
| 14                        | 22.03.2018                                                                                                    | 2.03.2018 9 Telefonrechnung |                                         |        |         | 120.00     | 177                         | 7.70             | 8.58                      |   |  |  |  |  |
| 15                        | 22.03.2018                                                                                                    | 9                           | Rechnung für Büromaterial               | 6700   |         | 109.10     | 177                         | 7.70             | 7.80                      |   |  |  |  |  |
| 16                        | 23.03.2018                                                                                                    | 10                          | Zahlungseingang Honorare - Rechnung 110 | 1020   | 3400    | 4'900.00   | V77                         | -7.70            | -350.32                   | ~ |  |  |  |  |
| Diff<br>670<br>220<br>177 | Offerenz SCL-HAER         O         D         D <thd< th="">         D         <thd< th=""></thd<></thd<>                                                                                             |                             |                                         |        |         |            |                             |                  |                           |   |  |  |  |  |
| 15/                       | Info         Diagramme         Meldungen           15/39         Q, '         Q, ' |                             |                                         |        |         |            |                             |                  |                           |   |  |  |  |  |

### 2. Beziehung zwischen dem System und der Realität

"Das System sollte den Benutzer immer über das informieren, was es gerade tut, mit vernünftigem Feedback innerhalb einer angemessenen Frist. Der Realität folgen, indem die Informationen in natürlicher und logischer Anordnung erscheinen."

Die Tabellenkalkulation "spreadsheet" ist in der Buchhaltungswelt entstanden. Die Buchführung besteht aus Tabellen (Kassenbuch, Kontenplan).

- Beim Eingeben der Daten in die Tabelle, ändert sich der Zustand augenblicklich und alles wird sofort aktualisiert.
- Die Tabelle Buchungen enthält die Bewegungen, genauso wie sie in der Buchführung aufgeführt sind.
- In der Tabelle Konten gibt es die Bilanz und die Erfolgsrechnung, mit Konten und Gruppen und den betreffenden aktualisierten Beträgen, mit Saldos, Bewegungen, Budget, Differenzen.

# 3. Kontrolle und Freiheit für den Benutzer

"Die Benutzer wählen die Systemfunktionen oft aus Versehen aus und brauchten dann einen Notausgang, der deutlich gekennzeichnet ist, damit sie den unerwünschten Zustand verlassen können, ohne dabei über ein umfassendes Dialogfenster zu gehen. Abbrechen und wiederherstellen unterstützen."

In Banana Buchhaltung hat der Benutzer Kontrolle und Freiheit

- Frei wählen wie und in welcher Reihenfolge man arbeiten will.
  - Man wird nie vom System blockiert. Unterbrechen und ändern möglich.
  - Man kann sich frei bewegen in der Tabelle und jede Information hinzufügen oder ändern.
  - $\circ\,$  Man kann sich von einer Tabelle zur anderen bewegen.
  - Man kann sich von einer Datei zur anderen bewegen.
- Operationen kann man abbrechen und wiederherstellen. Es ist möglich, die Datei nicht zu speichern, wenn die Arbeit nicht den Erwartungen entspricht.
- Alle Dialogfenster und Prozeduren können mit Taste ESC unterbrochen werden.
- Man kann seine Daten schützen:
  - Jede Zeile vor Änderungen schützen.
  - Die Zeilen der Tabelle Buchungen mit Blockchain sperren.
     Man kann die Normen bezüglich Aufbewahrung buchhalterischer Daten befolgen und vermeiden, dass die Buchführung von Dritten geändert wird.
- Der Benutzer entscheidet, wo er seine Datei speichern will. Alle buchhalterischen Daten werden in einer Datei gespeichert, der Benutzer gibt der Datei einen Namen und kann sie kopieren, verschieben, per E-Mail versenden, entweder auf einer Netzwerkfestplatte oder in einer Cloud speichern.

# 4. Konsistenz und Standard

"Die Benutzer sollten sich nicht fragen, ob Worte, Situationen oder andere Aktionen das gleiche bedeuten. Folgen Sie den Konventionen der Plattform."

In Banana Buchhaltung ist alles konsistent.

- Die Art der Nutzung ist immer die gleiche, nämlich die einer Tabellenkalkulation.
- Die Benutzeroberfläche und die Befehle sind wie die von Microsoft Excel und Office, Programme, die alle kennen in der Bürobranche.
   Wer diese Programme kennt, muss bei Banana Buchhaltung absolut nichts Neues hinzulernen, denn die wichtigsten Befehle und die Art zu arbeiten sind praktisch gleich.
- In den Dialogfenstern und anderen Interaktionen wird die Graphik und Logik des Betriebssystems benutzt.
- Dank den "Kompositionen" kann man Einrichtungen einheitlich erstellen und speichern.
- Kontinuität bei neuen Versionen. Neues Design nur wenn es eindeutig Vorteile bringt.

# 5. Fehler verhüten

"Besser als jede gute Fehlermeldung ist ein Design, welches das Entstehen von Problemen verhindert."

In Banana Buchhaltung besteht eine Beziehung zwischen der Struktur der Daten und dem Anzeigen und es gibt Hilfe beim Eingeben.

- Dank den Spalten und den Zeilen ist es klar, welche Informationen eingegeben werden müssen.
- Beim Bearbeiten, macht das Programm eine Liste von Vorschlägen, sodass Fehler vermieden werden können.
  - In Spalte Datum, muss man nur den Tag eingeben und das Programm vervollständigt das Datum selber mit Monat und Jahr, aufgrund der vorherigen Buchungen.
  - In Spalte Beleg wird die nächstfolgende Zahl angegeben, wie immer man die Nummerierung auch festgelegt hat.
  - In Spalte Konto oder Codes gibt es die Liste der schon vorhandenen. Man kann sie auch suchen, indem man die Beschreibung eingibt.
  - In Spalte Beschreibung werden ähnliche, schon gebrauchte Texte gezeigt, die einfach übernommen werden können, zusammen mit der ganzen Buchung.

### 6. Wiedererkennen lieber als erinnern

"Objekte, Aktionen und Optionen anzeigen. Der Nutzer muss sich Informationen nicht merken von einer Seite des Dialogfensters zur anderen. Die Anleitung zum Benutzen des Systems muss jederzeit und überall verfügbar sein."

In Banana Buchhaltung, wie in einer Tabellenkalkulation, ist es offensichtlich, wie man handeln muss. ohne es vorher aufzuzeichnen.

- Zum Hinzufügen einer Buchung, eines Kontos oder einer Gruppe, wird eine Zeile hinzugefügt.
- Zum Löschen einer Buchung, eines Kontos oder einer Gruppe, entfernt man die Zeile.
- Bevor man formatiert, die Farbe ändert, Daten kopiert und einfügt, wählt man den Bereich aus und dann den Befehl.
- Alle Befehle sind einfach lesbar im Kontextmenü, im Menü oben oder auf der Werkzeugleiste.
- Die Kontonummern oder andere Wert, die man eingeben will, werden vorgeschlagen beim Bearbeiten (siehe vorheriger Punkt).

### 7. Flexibilität und Effizienz

"Die Katalysatoren – die von einem Anfänger nicht gesehen werden – können die Interaktion für den erfahrenen Benutzer beschleunigen, sodass das System sowohl unerfahrenen Benutzern als auch Experten genügen kann. Den Benutzern muss man erlauben, häufige Aktionen zu personalisieren."

Für Fortgeschrittene gibt es zwei Möglichkeiten, schneller zu arbeiten:

- Es gibt Katalysatoren (Tastenkombinationen).
- Es gibt Kontext-Befehle, dank denen gewisse Operationen automatisiert werden können (z.B. Konten Soll und Haben vertauschen).
- Es ist möglich, die Befehle (kopieren, einfügen, löschen, formatieren) für einen ausgewählten Bereich auszuführen. Mit anderen Buchhaltungsprogrammen kann man normmalerweise nur auf einer Zeile auf einmal arbeiten.
- Buchungszeilen, die sich wiederholen, übernehmen.
- Wiederkehrende Buchungszeilen einrichten.

• "Kompositionen" zum Einrichten und Speichern von Berichten und anderen Befehlen.

## 8. Ästhetik und Design minimalistisch

"Die Dialogfenster sollten keine Informationen enthalten, die nicht relevant oder unnötig sind. Jede weitere Einheit von Informationen in einem Dialogfenster konkurriert mit relevanten Informationen und mindert ihre Sichtbarkeit"

Das Konzept von Banana ist das, sich genau den Bedürfnissen anzupassen und eine Buchhaltungsdatei zu erstellen, die nur das enthält, was man braucht.

- Die Buchhaltung kann mit nur den Optionen erstellt werden, die man braucht. Funktionen sind nur vorhanden (MwSt, Fremdwährungen, Kosten-und Profitstellen, Segmente), wenn man sie braucht. Bei Bedarf können sie aber ausgewählt werden.
- Die Tabelle kann personalisiert werden. Spalten, die man nicht braucht, kann man verstecken.
- Man kann verschiedene Spalten-Ansichten erstellen, auf die man bei Bedarf zugreifen kann.

# 9. Den Benutzern helfen, Fehler zu erkennen, zu diagnostizieren und zu lösen

"Die Fehlermeldungen sollten in einer verständlichen Sprache (ohne Codes) geschrieben sein, auf das Problem präzis hinweisen und eine konstruktive Lösung empfehlen."

In Banana Buchhaltung merkt der Benutzer auf verschiedene Art und Weise, dass es eventuell Fehler oder Probleme gibt:

- Fehlermeldung bei nicht korrekten Operationen.
- Die Zeile mit Fehlern wird farbig angezeigt.
- Im Informationsfenster werden Fehler ausführlich erklärt.
- Befehl "Buchhaltung nachkontrollieren" rechnet alle eingegebenen Daten nach und meldet, wenn es Fehler oder Probleme gibt.
- Fenster mit einer Liste aller Meldungen, mit der Möglichkeit, sich mit einem Mausklick auf die Zeile mit dem Fehler zu begeben.

### **10. Dokumentation**

"Obwohl es besser wäre, das System ohne Dokumentation zu verwenden, könnte es nötig sein, Support und eine Dokumentation anzubieten. Alle Informationen sollten auf einfache Art und Weise auffindbar sein, mit Fokus auf die Aufgabe des Nutzers, alle Lösungen, die existieren, aufzeigen und nicht zu umfangreich sein."

Banana Buchhaltung verfügt über eine komplette und kontextuelle Dokumentation:

- Für jede Fehlermeldung gibt es eine Seite mit entsprechender Dokumentation, die man auf Mausklick erreicht, wo die Ursache erklärt und eine Lösung vorgeschlagen wird.
- In der Tabelle bringt der Befehl Help einen direkt auf die Seite mit der Erklärung, welche die Applikation und Tabelle betrifft.
- Jedes Dialogfenster besitzt eine Schalttaste für den Help, dank welcher man direkt auf die Seite gelangt, die einem helfen wird.

- Es gibt eine komplette ausführliche Dokumentation, die der Logik des Programmes folgt und mit Links zu verwandten Themen führt.
- Neben der Dokumentation gibt es ein Verzeichnis zum besseren und einfacheren Verstehen.
- Auch die Dialogfenster, die mit Erweiterungen des Programms in Javascript erstellt wurden, sind mit den Seiten verbunden, wo die entsprechende Hilfe steht.

# Technische Informationen für Aktualisierung

## Wichtige Informationen zum Übergang auf Banana Buchhaltung 9

Für diejenigen, die bereits über eine Buchhaltungsdatei aus einer früheren Version (4,5,6,7 und 8) verfügen und auf Banana Buchhaltung 9 umsteigen.

Für die Neuigkeiten von Banana Buchhaltung 9 sehen Sie bitte die Seite <u>Charakteristiken von Banana</u> Buchhaltung 9.

## Verwaltung und Austausch von Dateien

Sobald Banana Buchhaltung 9 installiert ist (sowohl <u>Windows</u>, <u>Linux</u> als auch <u>Mac</u>), kann das Programm geöffnet und die mit den früheren Versionen von Banana Buchhaltung erstellten Dateien (Dateinamen enden mit .ac2) darin geöffnet werden (Menü **Datei**, Befehl **Öffnen**).

- Banana Buchhaltung 9 öffnet und liest die Dateien aller Vorgängerversionen (ab 2.02, 3, 4, 5, 6, 7 oder 8).
- In Banana 9 gespeicherte Dateien können mit den Versionen 5, 6, 7 oder 8 von Banana Buchhaltung geöffnet und bearbeitet werden.
  - Werden Funktionen benutzt, die nur in Banana 9 vorhanden sind (z.B. <u>Rechnungen</u> <u>erstellen</u>, Tabelle <u>Budget</u>, Menü <u>Apps</u>, <u>Zeilen farblich markieren</u>), sind diese <u>nicht</u> mit früheren Versionen kompatibel.
  - In Banana 5, 6, 7, 8 und 9 gespeicherte Dateien können <u>nicht</u> mit Banana 2, 3 und 4 geöffnet werden.
- Die Dateien können problemlos von einem Betriebssystem zum anderen verschoben werden.

Für die Datenübernahme bei einem Computerwechsel, sehen Sie bitte den Absatz 'Kopieren oder verschieben von Buchhaltungsdateien' unserer Webseite <u>Fenster 'Info' oder 'Meldungen'</u>): Mit Mausklick auf dieses Symbol wird man direkt auf eine spezifische Webseite mit möglichen Ursachen und Lösungen weitergeleitet.

1. DDE-Verbindung wird nicht weiter unterstützt.

# Benutzeroberfläche

Wenn eine Buchhaltungsdatei neu erstellt oder eine bestehende Datei geöffnet wird, zeigt das Programm ein Fenster mit folgenden Elementen an:

| <b>9</b> ) Ba | 9 Banana - [Doppelte Buchhaltung.ac2]   |                 |                    |                   |               |               |                |        |               |            |   |  |
|---------------|-----------------------------------------|-----------------|--------------------|-------------------|---------------|---------------|----------------|--------|---------------|------------|---|--|
| Date          | :i <u>B</u> earbeiter                   | n D <u>a</u> te | en Fo <u>r</u> mat | <u>W</u> erkzeuge | Buch <u>1</u> | Buch <u>2</u> | <u>Apps</u>    | enster | <u>H</u> ilfe | - 5        | × |  |
|               | 🗋 🚰 🖶 🖶 🗟 👗 🖻 🛍 🖉 🗠 🖼 🚟 F 🔛 🕑 🧰 🛱 🔂 🔹 🔹 |                 |                    |                   |               |               |                |        |               |            |   |  |
| Tabellen      |                                         |                 |                    |                   |               |               |                |        |               |            |   |  |
|               | Konten Buchungen Totalsummen Ansichten  |                 |                    |                   |               |               |                |        |               |            |   |  |
| Basis         | Kostenstellen                           | Fälligkei       | <u>iten Sperre</u> |                   |               | ~ ~           | palten         |        |               |            |   |  |
|               | Datum                                   | Beleg           |                    | Beschi            | reibung       |               |                | KtSoll | KtHaben       | Betrag CHF | Â |  |
| 1             |                                         |                 |                    |                   |               |               |                |        |               |            |   |  |
| 2             |                                         |                 |                    |                   |               |               |                |        |               |            |   |  |
| 3             |                                         |                 |                    |                   |               |               |                |        |               |            | E |  |
| 4             |                                         |                 |                    |                   |               |               |                |        |               |            |   |  |
| 5             |                                         |                 |                    |                   |               |               |                |        |               |            |   |  |
| 6             |                                         |                 |                    |                   |               |               |                |        |               |            |   |  |
|               | Informationsfenster                     |                 |                    |                   |               |               |                |        |               |            |   |  |
|               | Info                                    | Meldunger       | n                  |                   |               |               |                |        |               |            |   |  |
| 1/17          |                                         |                 |                    | Q                 | ·             | · · ·         | <b>Q</b> 100 % |        |               |            |   |  |

### **Die Menüleiste**

Die Menüleiste enthält die Befehle, gruppiert nach Menü. Die Menüleiste variiert je nach ausgewählten Buchhaltungseinstellungen.

Datei Bearbeiten Daten Format Werkzeuge Buch<u>1</u> Buch<u>2</u> Apps <u>F</u>enster <u>H</u>ilfe

**Achtung**: Bei Mac-Betriebssystemen befindet sich die Menüleiste oben auf dem Bildschirm, rechts neben dem Apple-Logo (angebissener Apfel):

| Ś. | Bana                                    | ina 9 | Datei            | Bearbeiten    | Daten                | Format            | Werkzeuge                          | Buch1        | Buch2                              | Fenster                                                                     | Hilfe                                                                        |  |  |
|----|-----------------------------------------|-------|------------------|---------------|----------------------|-------------------|------------------------------------|--------------|------------------------------------|-----------------------------------------------------------------------------|------------------------------------------------------------------------------|--|--|
|    |                                         |       |                  |               |                      |                   |                                    |              |                                    |                                                                             |                                                                              |  |  |
|    |                                         |       |                  |               |                      |                   |                                    |              |                                    |                                                                             |                                                                              |  |  |
|    | 0.0                                     | 0     |                  |               | 9 Bana               | na - [Verei       | n XXX – Buchha                     | ltung 20     | 15 (*)]                            |                                                                             |                                                                              |  |  |
|    |                                         |       |                  |               |                      |                   |                                    |              |                                    |                                                                             |                                                                              |  |  |
|    |                                         |       |                  |               |                      |                   | 61 (3                              |              |                                    |                                                                             | Ju                                                                           |  |  |
|    |                                         |       |                  |               |                      |                   |                                    |              |                                    |                                                                             |                                                                              |  |  |
|    | ⊖ ⊖ ⊖ Verein XXX – Buchhaltung 2015 (*) |       |                  |               |                      |                   |                                    |              |                                    |                                                                             |                                                                              |  |  |
|    |                                         |       |                  | Konter        | Buc                  | hungen            | Totalsummer                        | Mws          | st/USt-Co                          | des                                                                         |                                                                              |  |  |
|    | Beele                                   |       |                  |               |                      | Manadalaa         |                                    |              |                                    |                                                                             |                                                                              |  |  |
|    | Basis                                   | Bev   | vegung <u>Bu</u> | aget vorner   | genende              | verschied         | <u>aene</u> <u>Ausaruci</u>        | ζ            |                                    |                                                                             |                                                                              |  |  |
|    |                                         | ektio | Jrupp Konto      | Be            | schreil <sup>9</sup> | Eine neue Datei e | rstellen                           |              |                                    |                                                                             |                                                                              |  |  |
|    | 1                                       | ٠     |                  | BILANZ        |                      |                   | 0.000                              |              | Schweiz                            | $z \rightarrow Deutsch$                                                     | $\rightarrow Non-Pr$                                                         |  |  |
|    | 2                                       |       |                  |               |                      | Oninemodelle      | <ul> <li>Neue leere Dat</li> </ul> | ei ersteilen | Buchhaltung mit MwSt/USt           |                                                                             |                                                                              |  |  |
|    | 3                                       | 1     |                  | AKTIVEN       |                      | Schweiz           |                                    | *            | Dopp                               | elte Buchhalt                                                               | ung für Vere                                                                 |  |  |
|    | 4                                       |       |                  |               |                      | Deuterte          |                                    |              | der Mi                             | wSt-Pflicht unterlie                                                        | gt. Der kurze Kor                                                            |  |  |
|    | 5                                       |       | 1000             | Kasse         |                      | Deutsch           |                                    |              | Koster                             | nstellen. Mehr Info                                                         | rmationen                                                                    |  |  |
|    | 6                                       | _     | 1010             | Postcheck     |                      | - Irgendweiche Ki | ategorie -                         | -            | Schweiz                            | $z \rightarrow \text{Deutsch}$                                              | $\rightarrow$ Untern                                                         |  |  |
|    | 7                                       | _     | 1020             | Kontokorrent  |                      | Dependen Durkhal  | have wit MuCt & ICt                |              | Buchhal                            | ltung mit Mv                                                                | vSt/USt                                                                      |  |  |
|    | 8                                       |       | 1050             | Konto US\$    |                      | boppene boorna    | tong mer-moreor                    |              | Buch                               | haltung Einze                                                               | elunternehme<br>der MwSt-Pflicht                                             |  |  |
|    | 9                                       |       | 1060             | Transforkente |                      | Ruchen            |                                    |              | den KØ                             | MU-Normen eingeri                                                           | chtet. Mehr Infor                                                            |  |  |
|    |                                         |       |                  |               |                      |                   |                                    |              | Buch<br>Dieses<br>Es ver<br>Konter | haltung für E<br>Kontenplan-Mode<br>fügt über Untergru<br>nplan KMU, Mehr I | inzelunterne<br>Il ist ideal für die I<br>uppen und alle Gr<br>informationen |  |  |
|    | 1/11                                    | 7     | -4               | -             |                      |                   | 99                                 |              | Buch                               | haltuno für ju                                                              | MwSt-Pfid                                                                    |  |  |

## **Die Werkzeugleiste**

Die Werkzeugleiste ermöglicht einen schnellen Zugriff auf die Fenster und die am häufigsten verwendeten Befehle.

Um eine Beschreibung der Funktion zu erhalten, einfach Mauszeiger auf das gewünschte Symbol schieben und einen Moment warten.

### 🗋 🖆 🖶 🛃 🚔 🔃 😹 🖹 🖆 🖍 🖎 🖾 🛱 🎧 🗸

### **Der Texteingabebereich**

Der Text wird direkt in die Zelle geschrieben. Der eingegebene Text wird auch im Bereich unterhalb der Werkzeugliste angezeigt, wo auch Änderungen vorgenommen werden können. Um den Text bearbeiten zu können, reicht ein Doppelklick auf die Zelle oder Auswählen von Taste **F2**. Wenn die Funkton **Smart Fill** aktiviert worden ist, (Menü **Werkzeuge, Basiseinstellungen)** so erscheint in der Zelle, in der man arbeitet, ein Dropdown-Menü, wo man den passenden Text auswählen kann, den man mit Enter taste oder Befehl F6 bestätigt.

### Automatisch vervollständigen:

Beim Eingeben von Texten macht das Programm Vorschläge:

- Texte von ähnlichen Buchungen.
- Liste von Konten, MwSt-Codes.
   Beim Eingeben von einem Text listet das Programm alle Konten auf, die diesen Text enthalten (zum Beispiel "Kasse")

Schliesslich muss man mit dem Pfeil herunterfahren und die Kontonummer auswählen.

|      | Konten         | Buchu    | ngen Totalsummen MwSt/USt-Codes                         |        |         |            |            |
|------|----------------|----------|---------------------------------------------------------|--------|---------|------------|------------|
| Basi | MwSt/USt ko    | mplett   | Kostenstellen Fälligkeiten Sperre                       |        |         |            |            |
|      | Datum          | Beleg    | Beschreibung                                            | KtSoll | KtHaben | Betrag CHF | <u>م</u> ۱ |
| 9    | 22.03.2020     | 7        | Stromrechnung                                           | 4500   |         | 250.00     |            |
| 10   | 22.03.2020     | 7        | Telefonrechnung                                         | 6700   |         | 120.00     |            |
| 11   | 22.03.2020     | 7        | Rechnung für Büromaterial                               | 6700   |         | 109.00     |            |
| 12   | 23.03.2020     | 8        | Zahlungseingang Honorare - Rechnung 110                 | 1020   | 3400    | 4'900.00   |            |
| 13   | 24.03.2020     | 9        | Kauf Software-Lizenz -Auslandrechnung Nr. E123          | 1700   | 1020    | 1'850.00   |            |
| 14   | 25.03.2020     | 9        | Selbstauferlegung MwSt für Auslandeinkauf (Bezugsteuer) | 1090   | 1090    | 1'998.00   | =          |
| 15   | 29.03.2020     | 9        | Rückerstattung MwSt für Auslandeinkauf (Bezugsteuer)    | 1090   | 1090    | 1'998.00   |            |
| 16   | 30.03.2020     | 10       | Bezahlung Rechnung für Büromaterial                     | 6500   | 1020    | 655.00     |            |
| 17   |                |          | Zahlungseingang Honorare - Rechnung 110                 |        |         |            |            |
| *    |                |          | Zahlungseingang Honorare - Rechnung 110 🔷               |        |         |            | Ŧ          |
| •    |                |          | Zahlungsausgang Mietzins                                |        |         | •          |            |
| Tast | e F6 = Werte v | on Zeile | Zahlungseingang Honorare - Rechnung 105                 |        |         |            |            |
|      |                |          |                                                         |        |         |            |            |
|      |                |          |                                                         |        |         |            |            |
|      |                |          |                                                         |        |         |            |            |
| 1    | Info           | Meldur   | -                                                       |        |         |            |            |

### Befehl auswählen

Einige Spalten werden mit Aktionen assoziiert. Ausgewählt im Menü Bearbeiten->Befehl ausführen oder mit Auswahl der Taste, die im Informationsfenster steht. Beispiele von Aktionen:

- Spalte Beleg: sich wiederholende Zeilen übernehmen oder eine progressive Nummer.
- Beschreibung: Daten einer ähnlichen Zeile übernehmen.

### Schnelltasten

Die Liste der Schnelltastenkombinationen kann man konsultieren wenn man im Menü **Hilfe** den Befehl **Schnelltastenkombination** auswählt.

Einige nützliche Kombinationen

- Wenn man sich in Spalte Datum befindet und einen Punkt "."eingibt, erscheint das aktuelle Datum.
- Mit Auswahl von Leertaste wird der Inhalt beim Bearbeiten gelöscht. Das Leerzeichen wird nicht in den Text übernommen.
- Wenn man Funktion Text automatisch vervollständigen ausgewählt hat, akzeptiert man mit Strg+Pfeil unten den ausgewählten Wert und geht zur untenstehenden Zelle über.

### **Die Tabellen**

Jede Buchhaltungsdatei besteht aus mehreren Tabellen. Dabei sind Haupttabellen und Hilfstabellen zu unterscheiden. Die Tabellen variieren je nach ausgewählter Buchführungsart.

|   |                            | Konten Bu | Jchunge   | n   | Totalsummen |             |
|---|----------------------------|-----------|-----------|-----|-------------|-------------|
| l | Basis <u>Kostenstellen</u> |           | Fälligkei | ten | Sperre      |             |
|   |                            | Datum     | Beleg     |     | B           | eschreibung |
|   | 1                          | 1         |           |     |             |             |

### **Die Ansichten**

Unter Ansichten wird das Anzeigen der Buchhaltungsdaten mit bestimmten Spalten verstanden. Für dieselbe Tabelle kann es mehrere Ansichten geben. Sie können sehr hilfreich sein, um die Daten auf andere Arten anzeigen, ohne die Basiseinstellungen ändern zu müssen.

Die Ansichten befinden sich unterhalb der Tabellen. Sie können mit dem Befehl <u>Tabelleneinstellungen</u> personalisiert werden, aber man kann <u>neue Ansichten</u> erstellen.

|   | Konten              |       | Buchur | ngen   | Totalsummen                      | MwSt/USt-Codes   | Wechselkurse |  |
|---|---------------------|-------|--------|--------|----------------------------------|------------------|--------------|--|
| 4 | Basis MwSt/USt komp |       |        | Koster | nstellen <mark>Fälligkeit</mark> | en <u>Sperre</u> |              |  |
|   |                     | Datum | Beleg  |        |                                  | Beschreibu       | ing          |  |
|   |                     |       |        |        |                                  |                  |              |  |

### **Die Spalten**

Unter Spalten verstehen sich die vertikalen Elemente der Tabelle. Jede Tabelle verfügt über bestimmte Spalten mit eigenen Überschriften. Die Anordnung, die Grösse, das Format, die Breite, der Stil sowie die Ausrichtung können personalisiert werden mit Hilfe von Funktionen, die sich im Befehl <u>Spalten einrichten</u> im Menü Daten befinden.

Es gibt Spalten, in welche die Daten vom Benutzer erfasst werden und andere, deren Daten automatisch vom Programm eingefügt werden und vom Benutzer nicht abgeändert werden können (z.B. die Spalten der Kontoauszüge). Vom Benutzer können mit Hilfe des vorher erwähnten Befehls (Spalten einrichten, Menü **Daten**) neue Spalten hinzugefügt werden, um zusätzliche Informationen einzugeben; aber wenn sie Werte enthalten, werden sie nicht vom Programm bearbeitet.

Ein bestimmter Satz von Spalten entspricht einer Ansicht, die es erlaubt, nur eine Reihe von Daten anzuzeigen.

|       | Konten Buchungen Totalsummen MwSt/USt-Codes Wechselkurse |        |                                                 |        |         |              |       |  |  |  |  |
|-------|----------------------------------------------------------|--------|-------------------------------------------------|--------|---------|--------------|-------|--|--|--|--|
| Basis | <u>MwSt/USt ko</u>                                       | mplett | Kostenstellen <u>Fälligkeiten</u> <u>Sperre</u> |        |         |              |       |  |  |  |  |
|       | Datum                                                    | Beleg  | Beschreibung                                    | KtSoll | KtHaben | Betr.Währung | * III |  |  |  |  |
| 1     |                                                          |        |                                                 |        |         |              | -     |  |  |  |  |
| 2     |                                                          |        |                                                 |        |         |              |       |  |  |  |  |
| 3     |                                                          |        |                                                 |        |         |              |       |  |  |  |  |
| 4     |                                                          |        |                                                 |        |         |              |       |  |  |  |  |
| 5     |                                                          |        |                                                 |        |         |              |       |  |  |  |  |
| 6     |                                                          |        |                                                 |        |         |              | Ŧ     |  |  |  |  |
| •     |                                                          |        | m                                               |        |         | ۴.           |       |  |  |  |  |

## **Das Informationsfenster**

Das Fenster 'Info' befindet sich im untersten Teil des Bildschirms, wo nützliche auf die Tabelle und die Zelle, in der man sich gerade befindet, bezogene Informationen zur Benutzung angezeigt werden. Hier werden auch die Fehlermeldungen (in rot) angezeigt.

|                    | Datum                             | Beleg                         | Beschreibung                                       | KtSoll | KtHaben | Betrag CHF | * |  |
|--------------------|-----------------------------------|-------------------------------|----------------------------------------------------|--------|---------|------------|---|--|
| 6                  | 23.01.2020                        | 6                             | Mitgliederbeitrag Moser                            | 1020   | 3200    | 20.00      |   |  |
| 7                  | 23.01.2020                        | 7                             | Mitgliederbeitrag Schnäbele                        | 1020   | 3200    | 20.00      | _ |  |
| 8                  | 23.01.2020                        | 8                             | Mitgliederbeitrag Hutter                           | 1020   | 3200    | 20.00      |   |  |
| 9                  | 25.01.2020                        | 9                             | Spende Frau Weisshaupt                             | 1020   | 3600    | 2000.00    |   |  |
| 10                 | 28.01.2020                        | 10                            | Mietzins Vereinslokal                              | 1020   | 6000    | 600.00     | Ε |  |
| 11                 | 31.01.2020                        | 11                            | Verkauf Glückwunschkarten                          | 1000   | 3400    | 300.00     |   |  |
| 12                 |                                   |                               |                                                    |        |         |            |   |  |
| 13                 |                                   |                               |                                                    |        |         |            |   |  |
| 14                 |                                   |                               |                                                    |        |         |            |   |  |
| 10                 |                                   |                               | III                                                |        |         | •          |   |  |
| F6 =<br>102<br>600 | = Tausche Soll u<br>D Ko<br>D Mie | nd Habe<br>ntokorre<br>etzins | n Konto<br>int 600.00 21'580.00<br>-600.00 -600.00 |        |         |            |   |  |
| 10/1               | Info Meldungen 10/17 Q Q 100 %    |                               |                                                    |        |         |            |   |  |

### **Fenster Meldung**

Bei einem Fehler zeigt das Programm den Fehler in einem Fenster an, wobei die Buchungszeile (Tabelle Buchungen) oder die Zeile mit dem Fehler angegeben werden (wenn man sich in der Tabelle Konten befindet)

- Schalttaste "Hilfe" auswählen, damit man auf die Seite gelangt, wo der Fehler dokumentiert wird.
- Alle Fehlermeldungen werden im Fenster Meldungen gespeichert.

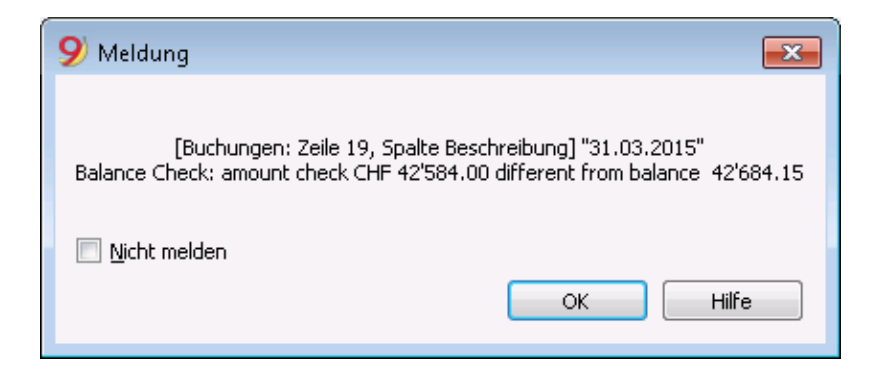

## Das Fehlermeldungsfenster

Im Fenster Meldung gibt es eine Liste mit den Fehlern, die das Programm meldet. Zum Lesen auf Meldungen klicken

- Im Fenster Meldungen kann man mit Doppelklick auf die Fehlermeldung zur Zeile gelangen, die den Fehler erzeugt hat.
- Durch Mausklick auf das Fehlermeldungen (im <u>Fenster 'Info' oder 'Meldungen'</u>) folgende Symbol

gelangt man direkt auf Webseiten mit möglichen Ursachen und Lösungen.

|                                                                                                    | Datum      | Beleg  | Beschreibung                | KtSoll | KtHaben | Betrag CHF | * |  |
|----------------------------------------------------------------------------------------------------|------------|--------|-----------------------------|--------|---------|------------|---|--|
| 6                                                                                                    | 23.01.2020 | 6      | Mitgliederbeitrag Moser     | 1020   | 3200    | 20.00      | 1 |  |
| 7                                                                                                    | 23.01.2020 | 7      | Mitgliederbeitrag Schnäbele | 1020   | 3200    | 20.00      |   |  |
| 8                                                                                                    | 23.01.2020 | 8      | Mitgliederbeitrag Hutter    | 1020   | 3200    | 20.00      |   |  |
| 9                                                                                                    | 25.01.2020 | 9      | Spende Frau Weisshaupt      | 1020   | 3600    | 2'000.00   |   |  |
| 10                                                                                                    | 28.01.2020 | 10     | Mietzins Vereinslokal       | 1020   | 6000    | 600.00     | Ξ |  |
| 11                                                                                                    | 31.01.2019 | 11     | Verkauf Glückwunschkarten   | 1000   | 3400    | 300.00     |   |  |
| 12                                                                                                    |            |        |                             |        |         |            |   |  |
| 13                                                                                                    |            |        |                             |        |         |            |   |  |
| 14                                                                                                    |            |        |                             |        |         |            |   |  |
| 10                                                                                                    |            |        | III                         |        |         | Þ          | - |  |
| [Buchungen: Zeile 11, Spalte Datum] "31.01.2019" Datum kleiner als Anfangsdatum Buchhaltung (Stammdaten) 📀 |            |        |                             |        |         |            |   |  |
|                                                                                                    | Info M     | eldung | jen (1)                     |        |         |            |   |  |
| 11/17 Q - ( 100                                                                                            |            |        |                             |        |         |            |   |  |

# Standard des Datums- und Zahlenformates

Nach Installation des Programmes übernimmt dieses als Standard die Einstellungen des Betriebssystems des Computers.

Um die Einstellungen Ihres Betriebssystems zu ändern, begeben Sie sich bitte in die 'Systemsteuerung' (für Windows) oder die 'Systemeinstellungen' (für Mac).

Folgend die detaillierte Anleitung für Windows 8 und Windows 10:

- Vom Windows-Startmenü 'Systemsteuerung' anwählen.
- Unter 'Zeit, Sprache und Region' auf 'Datums-, Uhrzeit- oder Zahlenformat ändern' klicken.
- Im Dialogfenster, welches sich nun öffnet, kann in der Sektion '**Datums- und Uhrzeitformate**' das Format des Datums geändert werden.
- Um das Nummern- oder Valutaformat zu ändern, in demselben Dialogfenster auf die
Schaltfläche 'Weitere Einstellungen...' und dann im nun erscheinenden Dialogfenster 'Format anpassen' je nach Bedarf auf die Registerkarte 'Zahlen' oder 'Währung' klicken.

Folgend die Anleitung für Mac OS X 10.9.5:

- Vom **Apple-Logo** (angebissener Apfel) oben links den Befehl '**Systemeinstellungen**' auswählen.
- Im Dialogfenster, welches sich nun öffnet, 'Datum und Uhrzeit' auswählen.
- Es öffnet sich ein neues Dialogfenster, in dem 'Sprache & Region' zu öffnen ist.
- Es öffnet sich ein neues Dialogfenster, in dem auf '**Erweitert**' zu klicken ist.
- Es öffnet sich ein neues Dialogfenster, in dem das Format von Zahlen (**allgemein**), **Datum und Uhrzeit** geändert werden kann.

Formate und Zahlen von Banana Buchhaltung

# Zellen

### Kopieren, Ausschneiden und Einfügen

Man kann Zellen, Zeilen oder Auswahlen wie in den anderen Windows Programmen kopieren, ausschneiden und einfügen:

- Die Zeile, Zone oder die Daten auswählen, welche zu kopieren sind
- Im Menü Bearbeiten, Befehl Ausschneiden oder Kopieren auswählen
- Sich mit der Maus an die Stelle bewegen, wo die Daten hin kopiert werden
- Im Menü Bearbeiten, Befehl Einfügen auswählen.

Ausschneiden, Kopieren und Einfügen ist auch von der folgenden Schaltfläche aus möglich

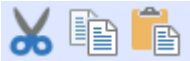

oder mit den Schnelltasten Strg+X (Ausschneiden), Strg+C (Kopieren) und Strg+V (Einfügen).

Es gibt auch die Befehle **Zeilen kopieren**, **Zeilen löschen** und **Zeilen einfügen**: In diesem Fall bezieht sich die Auswahl auf ganze Zeilen und nicht nur auf einer Auswahl von Zellen. Wenn man diese Befehle benutzt, darf man nicht die Befehle Kopieren, Ausschneiden und Einfügen benutzen.

### Einen Text eingeben

Die Texteingabe geschieht direkt in der Zelle, wo mit Doppelklick ein Pulldownmenü erscheint, worin schon eingegebene Texte zur Auswahl bereit stehen; nach dem Eingeben der ersten Buchstaben kommt eine Liste mit Texten, die alle mit den eingegebenen Buchstaben anfangen; wählen Sie den passenden Text aus und dann

- geben Sie mit **Enter** den ausgewählten Text automatisch ein oder
- drücken die Taste **F6**, um automatisch den ausgewählten Text und die Daten, der auf die Beschreibung folgenden Spalten einzugeben (Konto Soll, Haben, Betrag, ...).

### Einen Text ändern

Im Gegensatz zu den Vorgängerversionen ist es bereits ab der Version 7 möglich, einen Text direkt in der Zelle zu ändern, die ihn enthält: Doppelklick in der Zelle oder Taste **F2** drücken und den neuen Text eingeben. Auch bei Änderungen in der Texteingabe suggeriert die Funktion **Smart Fill Texte** und **Text automatisch vervollständigen**, die vorher eingegeben worden sind.

Wie in den Vorgängerversionen kann der Text auch geändert werden, indem man sich in die betreffende Zelle begibt und mit der Maus auf die Zone für die Texteingabe unterhalb der Werkzeugleiste klickt. Links davon erscheinen zwei Symbole, eines zum Löschen und das andere zum Akzeptieren des eingegebenen Textes.

|      | Konten               | Buchu         | ngen Totalsummen MwSt/USt-Codes                         |        |         |            |            |
|------|----------------------|---------------|---------------------------------------------------------|--------|---------|------------|------------|
| Basi | s <u>MwSt/USt ko</u> | <u>mplett</u> | Kostenstellen Fälligkeiten Sperre                       |        |         |            |            |
|      | Datum                | Beleg         | Beschreibung                                            | KtSoll | KtHaben | Betrag CHF | <u>م</u> ۱ |
| 9    | 22.03.2015           | 7             | Stromrechnung                                           | 4500   |         | 250.00     |            |
| 10   | 22.03.2015           | 7             | Telefonrechnung                                         | 6700   |         | 120.00     |            |
| 11   | 22.03.2015           | 7             | Rechnung für Büromaterial                               | 6700   |         | 109.00     |            |
| 12   | 23.03.2015           | 8             | Zahlungseingang Honorare - Rechnung 110                 | 1020   | 3400    | 4'900.00   |            |
| 13   | 24.03.2015           | 9             | Kauf Software-Lizenz -Auslandrechnung Nr. E123          | 1700   | 1020    | 1'850.00   |            |
| 14   | 25.03.2015           | 9             | Selbstauferlegung MwSt für Auslandeinkauf (Bezugsteuer) | 1090   | 1090    | 1'998.00   | =          |
| 15   | 29.03.2015           | 9             | Rückerstattung MwSt für Auslandeinkauf (Bezugsteuer)    | 1090   | 1090    | 1'998.00   | -          |
| 16   | 30.03.2015           | 10            | Bezahlung Rechnung für Büromaterial                     | 6500   | 1020    | 655.00     |            |
| 17   |                      |               | Zahlungseingang Honorare - Rechnung 110                 | ]      |         |            |            |
| *    |                      |               | Zahlungseingang Honorare - Rechnung 110 🛛 🔺             |        |         |            | Ŧ          |
| •    |                      |               | Zahlungsausgang Mietzins                                |        |         | F.         |            |
| Tast | e F6 = Werte v       | on Zeile      | Zahlungseingang Honorare - Rechnung 105                 |        |         |            |            |
|      |                      |               |                                                         |        |         |            |            |
|      |                      |               |                                                         |        |         |            |            |
|      |                      |               |                                                         |        |         |            |            |
| ١    | Info                 | Meldur        |                                                         |        |         |            |            |

### Auf mehreren Zeilen ausrichten

Befehl **Höhe der Zeile berechnen** im Menü **Format**. Dank diesem Befehl ist es möglich, die Höhe der Zeile so anzupassen, dass auch ein extrem langer Text in seiner vollen Länge angezeigt werden kann.

Wenn Sie die Höhe der Zeile dem Text anpassen möchten. So vorgehen:

- Im Menü Daten, Befehl Spalten einrichten auswählen
- Gewünschte Spalte auswählen
- Option Zeilenumbruch in Ansicht Anzeigen auswählen
- Befehl Höhe der Zeile berechnen im Menü Format jedes Mal auswählen, wenn dies erforderlich ist.

Der Befehl **Höhe der Zeilen berechnen** ist dem vorangehenden Befehl ähnlich mit dem Unterschied, dass er Einfluss auf alle Zeilen der Tabelle hat.

### Kontonummer eingeben

Begeben Sie sich in die Zelle, wo Sie die Kontonummer eingeben wollen. Sobald Sie anfangen, die Kontonumer oder seine Beschreibung einzugeben, schlägt das Programm eine Liste von ähnlichen Konten vor; mit Hilfe von **Pfeil auf** und **Pfeil ab** eines aus der Liste auswählen und mit **Enter** bestätigen.

|     | Konten               | Buchu       | gen Totalsummen MwSt/USt-Codes                          |        |             |                 |   |
|-----|----------------------|-------------|---------------------------------------------------------|--------|-------------|-----------------|---|
| Bas | is <u>MwSt/USt k</u> | omplett     | Kostenstellen Fälligkeiten Sperre                       |        |             |                 |   |
|     | Datum                | Beleg       | Beschreibung                                            | KtSoll | KtHaben     | Betrag CHF      | * |
| 9   | 22.03.2015           | 7           | Stromrechnung                                           | 4500   |             | 250.00          |   |
| 10  | 22.03.2015           | 7           | Telefonrechnung                                         | 6700   |             | 120.00          |   |
| 11  | 22.03.2015           | 7           | Rechnung für Büromaterial                               | 6700   |             | 109.00          |   |
| 12  | 23.03.2015           | 8           | Zahlungseingang Honorare - Rechnung 110                 | 1020   | 3400        | 4'900.00        | Ξ |
| 13  | 24.03.2015           | 9           | Kauf Software-Lizenz -Auslandrechnung Nr. E123          | 1520   | 1020        | 1'850.00        |   |
| 14  | 25.03.2015           | 9           | Selbstauferlegung MwSt für Auslandeinkauf (Bezugsteuer) | 1090   | 1090        | 1'998.00        |   |
| 15  | 29.03.2015           | 9           | Rückerstattung MwSt für Auslandeinkauf (Bezugsteuer)    | 1090   | 1090        | 1998.00         |   |
| 16  | 30.03.2015           | 10          | Zahlungseingang Honorare - Rechnung 110                 | 102    | 1           |                 |   |
| 17  |                      |             |                                                         | 1020 E | Bankgutha   | ben             | * |
| 10  |                      |             |                                                         | 1060 V | Vertschrift | en              |   |
| Ľ   |                      |             |                                                         | 1090 T | ransferko   | nto             |   |
| F6  | = Tausche Soll u     | ind Habe    | n Konto                                                 | 1091 L | .ohndurch   | laufkonto       |   |
|     |                      |             |                                                         | 1099 U | Jnklare Be  | eträge          |   |
| 4   |                      | Market also |                                                         | 1100 F | orderung    | en aus Lieferun | 1 |
|     | INIO                 | meldur      | gen                                                     | 1109 C | elkredere   |                 | - |
| 16/ | 28                   |             | Q                                                       | (      | í           | (100 %)         |   |

### Achtung:

Wenn Sie den Smart Fill mit den Buchungen des Vorjahres löschen wollen, müssen Sie die Option **Smart Fill mit Vorjahresbuchungen** unwirksam machen (Menü **Datei**, Befehl <u>Eigenschaften</u> (<u>Stammdaten</u>)..., Registerkarte Optionen).

# Menü Datei

Die Dateien von Banana sind mit den verschiedenen Betriebssystemen und den Synchronisierungssysteme kompatibel.

Für ausführlichere Informationen betreffend das Speichern von Dateien sehen Sie bitte die Seite <u>Speichern</u>.

### Neue Datei erstellen

Um eine neue Datei zu erstellen, starten Sie aus dem Menü Datei, Befehl Neu.

In dem sich öffnenden Fenster haben Sie die Möglichkeit, eine neue Datei auf drei verschiedenen Arten zu erstellen:

- 1. Ausgehend von einer unserer Standardvorlagen
- 2. Daten aus einer vorhandenen Datei kopieren
- 3. Ausgehend von einer neuen leeren Datei

### Neue Datei aufgrund einer Vorlage erstellen

Mit dieser Prozedur wird eine neue Datei aufgrund eines schon gebrauchsfertigen Musterkontenplan erstellt. Es gibt viele Modelle, die für alle Rechtsformen und Tätigkeiten geeignet sind.

| Aus Datei       Neue Leere         Suchen       Schweiz → Deutsch → 1. Unternehmen         Schweiz → Deutsch → 1. Unternehmen       Doppelte Buchhaltung der Blanz gemäss Artike 959 OR. des Obligationenrechts erhält, ohne der bartelbung der Blanz gemäss Artike 950 OR. des Obligationenrechts erhält, ohne der bartelbung der Blanz gemäss Artike 950 OR. des Obligationenrechts erhält, ohne der bartelbung der Blanz gemäss Artike 950 OR. des Obligationenrechts erhält, ohne der bartelbung der Blanz gemäss Artike 950 OR. des Obligationenrechts erhält, ohne der bartelbung der Blanz gemäss Artike 950 OR. des Obligationenrechts erhält, ohne der bartelbung der Blanz gemäss Artike 950 OR. des Obligationenrechts erhält, ohne der bartelbung der Blanz gemäss Artike 950 OR. des Obligationenrechts erhält, ohne der bartelbung der Blanz gemäss Artike 950 OR. des Obligationenrechts erhält, ohne der bartelbung der Blanz gemäss Artike 950 OR. des Obligationenrechts erhält, ohne der bartelbung der Blanz gemäss Artike 950 OR. des Obligationenrechts erhält, ohne der bartelbung der Blanz gemäss. Artike 950 OR. des Obligationenrechts erhält, ohne der bartelbung der Blanz gemäss. Der Kontenplan ist nach Schweizer Konternahmen KO4U. Enthält mer Schweizer Konternahmen KO4U. Enthält Kostenstellen. Mehr Informationen         Oppelte Buchhaltung mit MwSrUSt und Fremdwährungen Einnahmen-Ausgaben-Rechnung       Buchhaltung für Juristische Personen mit Kunden/Lieferanten (KMU Kontenplan)         Depekte Buchhaltung mit MwSrUSt und Fremdwährungen Einnahmen-Ausgaben-Rechnung       Buchhaltung für Juristische Personen mit Kunden/Lieferanten (KMU Kontenplan)                                                                                                    | 🔰 Eine neue Datei erstellen                                                                                                    |                                                                                                    | × |
|----------------------------------------------------------------------------------------------------|----------------------------------------------------------------------------------------------------|----------------------------------------------------------------------------------------------------|---|
| Schweiz  Schweiz  Deutsch  Children  Doppelte Buchhaltung  Dutsch  Children  Doppelte Buchhaltung  Doppelte Buchhaltung  Doppelte Buchkaltung  Doppelte Buchkaltung  Doppelte B | Aus Vorlagen Aus Datei Neue Leere                                                                                                    | Schweiz $\rightarrow$ Deutsch $\rightarrow$ 1. Unternehmen                                                                                                    |   |
| Linnahmen-Ausgaben-Rechnung mit MwS/USt<br>Kassenbuch<br>Kassenbuch<br>Utilities<br>Utilities<br>Utilities<br>Utilities                                                                                                    | Suchen Suchen Suchen Suchen Suchen Schweiz  Deutsch . Unternehmen .  - Alles - Doppette Buchhaltung mit MwSz/USt Doppette Buchhaltung mit Fremdwahrungen Doppette Buchhaltung mit KwSz/USt Doppette Buchhaltung mit MwSz/USt Kassenbuch Kassenbuch MwSz/USt Utilities | Doppelte Buchhaltung  Berichtsdatei für Bilanz gemäss Art. 959 des Obligationenrechts Weinam die Darstellung der Bilanz gemäss Artikel 959 OK des Obligationenrechts erhält, ohne de Berichtsdatei für Bilanz her Binz gemäss Artikel 959 OK des Obligationenrechts erhält, ohne de Buchhaltung für Einzelunternehmen (KMU Kontenplan) Dese Volgae gepit sich für die Verwaltung eines Einzelunternehmens. Der Kontenplan ist de Buchhaltung für Linzelunternehmen (KMU Kontenplan) Dese Volgae gepit sich für die Verwaltung eines Einzelunternehmens. Der Kontenplan ist de Buchhaltung für Juristische Personen Dese Volgae gepit sich für die Verwalten einer Buchhaltung einer Juristischen Person (2.8. dessenstellen. Mehr Informationen  Buchhaltung für Juristische Personen mit Kunden/Lieferanten Kuu kontenplan Um die Konten einer Juristischen Person (2.8. AG) zu verwalten. Der Kontenplan ist nach Schema KMU strückungter und berhaltet den Posterbuch Kunden/Lieferanten. Mt  Buchhaltung für Lieisteller Personen (2.8. AG) zu verwalten. Der Kontenplan ist nach Schema KMU strückungter.  Buchhaltung für Lieisteller Firmen (nit Kurzem KMU Kontenplan und Lieder Undersenden  Buchhaltung für Lieiste Firmen (nit kurzen KMU Kontenplan und Lieder Undersenden  Buchhaltung für Lieiste Firmen (nit Kurzen KMU Kontenplan und Lieder Undersenden  Buchhaltung für Lieiste Firmen (nit Kurzen KMU Kontenplan und Lieder Undersenden  Buch undersenden  Buchhaltung für Lieiste Firmen (nit Kurzen KMU Kontenplan und Lieder Undersenden  Buchhaltung für Lieder Firmen (Lieder Kontenplan ist einfach und ohne Untersenden)  Buchhaltung für Lieder Firmen (Lieder Kontenplan ist einfach und ohne Untersenden)  Buchhaltung für Lieder Firmen zu verwalten. Der Kontenplan ist einfach und ohne Untersenden)  Buchhaltung für Lieder Firmen zu verwalten. Der Kontenplan ist einfach und ohne Untersenden  Buchhaltung für Lieder Firmen (Lieder Firmen Lieder Firmen furder Firmen furder Firmen furder Firmen furder Firmen furder Firmen furder Firmen furder Firmen furd | ~ |

- Menü Datei, Befehl Neu aufrufen
- Gewünschte Nation auswählen
- Gewünschte Sprache auswählen
- Gewünschte Kategorie auswählen
- Gewünschte Art der Buchhaltung auswählen
- Aus der Liste der Vorlagen, welche im Dialogfenster erscheint, die Vorlage auswählen, die Ihren Anforderungen am besten entspricht.
   Durch Anklicken der Datei, öffnet sie sich automatisch und kann mit einem Dateinamen gespeichert werden.

Alle Dateien mit MwSt-Optionen, beinhalten eine mit den <u>neuen Steuersätzen aktualisierte MwSt-</u> <u>Codes-Tabelle</u>.

Der Kontenplan kann an Ihre Bedürfnisse angepasst werden (Änderung der <u>Kontenbeschreibung</u>, Einfügen oder Löschen von <u>Gruppen</u>, <u>Untergruppen</u> usw.)

Sie können nach einer Vorlage suchen, indem Sie <u>ein Stichwort in das Suchfeld</u> ingeben.

### Datei speichern unter

Wenn das Muster in Banana geöffnet wird, Datei speichern, indem Sie den Befehl **Speichern unter**.. im Menü **Datei** auswählen:

- Die Arbeitsmappe auswählen Erstellen Sie am besten eine eigene Arbeitsmappe für die Buchhaltung, unterteilt nach Jahren, wo Sie nicht nur die Buchhaltungsdateien, sondern auch die entsprechenden Belege ablegen.
- Der Name der Datei sollte den Namen der Firma und das betreffenden Buchhaltungsjahr enthalten, z.B. firma\_rossi\_2018.
   Das Programm fügt die Erweiterung ".ac2" für Banana Dateien hinzu.

### Das Programming die Erweiterung .acz für Banana Daten

### Vorlage anpassen

- 1. Die Basiseinstellungen (<u>Stammdaten</u> der Buchhaltung) ändern:
  - Die <u>Überschrift und das Buchhaltungsjahr</u> festlegen.
  - Die <u>Adresse</u> der Firma angeben.
- 2. Den Kontenplan anpassen:
  - Die Bankkonten eingeben.
  - Die Konten eingeben oder ändern, je nach Bedarf
  - Den Kontenplan kann man jederzeit noch bearbeiten.

### Aufgrund vorhandener Datei beginnen

Man kopiert die Daten einer schon vorhandenen Datei oder eines Musters

| Aus Datei | Neue Leere | Dateiname oder Internetadresse | Blättern        |
|-----------|------------|--------------------------------|-----------------|
|           |            |                                |                 |
|           |            |                                | Kopie erstellen |
|           |            |                                |                 |
|           |            |                                |                 |
|           |            |                                |                 |
|           |            |                                |                 |
|           |            |                                | 1.115           |
|           |            |                                | Abbrechen       |

Daten kann man auf verschiedene Arten kopieren:

- Datei öffnen, die als Muster dient, mit Schaltfläche Blättern und angeben, wo sich die Datei befindet
- Kopie der geöffneten Datei erstellen, mit Befehl Speichern unter im Menü Datei
- Oder eine Kopie der geöffneten Datei erstellen im Menü Werkzeuge, Befehl Kopie Datei erstellen. Es öffnet sich ein Fenster (unten), worin man auswählen kann, welche Daten man behalten möchte. Wenn keine der Optionen ausgewählt wird, erstellt das Programm eine Datei nur mit Kontenplan.

| 9 Optionen zum Kopieren der Datei                                        | × |
|--------------------------------------------------------------------------|---|
| Halte Eröffnungssaldi Halte Buchungen Halte Sich wiederholende Buchungen |   |
| OK Abbrechen Hilfe                                                       |   |

• **Datei speichern** wo man Daten aufbewahren will, normalerweise in der Arbeitsmappe Dokumente.

Als Dateinamen, den Firmennamen sowie das Buchhaltungsjahr angeben (z.B. Firma\_Muster\_2020.ac2).

- Wenn Sie eine vorhandene Buchhaltung übernehmen, in der Spalte Eröffnung auch die Anfangssaldi eingeben.
- Wenn Sie mit einer Buchhaltung mit Fremdwährungen arbeiten, müssen Sie die <u>Eröffnungswechselkurse aktualisieren.</u>

### Mit neuer leerer Datei beginnen

Man beginnt bei Null, darum zuerst die Stammdaten der Buchhaltung einrichten, sowie den Kontenplan.

| Eine neue Datei erst | ellen     |            |                                                      |
|----------------------|-----------|------------|------------------------------------------------------|
| Aus Vorlagen         | Aus Datei | Neue Leere | Einnahmen-Ausgaben-Rechnung                          |
| Deutsch              |           | -          | Einnahmen-Ausgaben-Rechnung                          |
|                      |           |            | Einnahmen-Ausgaben-Rechnung mit MwSt/USt             |
|                      |           |            | Kassenbuch                                           |
|                      |           |            | Kassenbuch mit MwSt/USt                              |
|                      |           |            | Doppelte Buchhaltung                                 |
|                      |           |            | Doppelte Buchhaltung                                 |
|                      |           |            | Doppelte Buchhaltung mit MwSt/USt                    |
|                      |           |            | Doppelte Buchhaltung mit Fremdwährungen              |
|                      |           |            | Doppelte Buchhaltung mit Fremdwährungen und MwSt/USt |
|                      |           |            | Buchhalterischer Bericht                             |
|                      |           |            | Xbrl Taxonomie                                       |
|                      |           |            | Verschiedene                                         |
|                      |           |            | Adressbuch                                           |
|                      |           |            | Bibliothek und Sammlungen                            |
|                      |           |            | Einfache Tabelle                                     |
|                      |           |            | Arbeitszeiterfassung                                 |
|                      |           |            | Anlagenbuchhaltung                                   |
|                      |           |            | Abbrechen Hilfe                                      |

- Menü Datei, Befehl Neu
- Neue Leere auswählen
- Sprache auswählen
- Kategorie auswählen (Einnahmen-Ausgaben-Rechnung, Doppelte Buchhaltung mit oder ohne MwSt, mit oder ohne Fremdwährungen, oder eine neue Datei in Utilities eröffnen)
- Die Parameter Erstellung neuer Datei einrichten

| 9 Parameter Erstellung neuer Date           | i 🔀                                |
|---------------------------------------------|------------------------------------|
| Sprache                                     | Deutsch (German) 🔹                 |
| Dezimalstellen Beträge                      | 2 💌                                |
| <u>R</u> undungsart                         | Kaufmännisch (Hälfte aufrunden ) 🔻 |
| 🔲 Spalten <u>A</u> dressen in der Kontental | belle hinzufügen                   |
| 🔲 <u>T</u> abelle Budget                    |                                    |
|                                             |                                    |
| OK                                          | Abbrechen Hilfe                    |

- Eigenschaften (Stammdaten) einrichten
- Datei mit Namen speichern
- Die Struktur des Kontenplans erstellen

### **Korrelierte Daten**

- Beginnen mit: Einnahmen-Ausgaben-Rechnung oder Kassenbuch
- Beginnen mit: <u>Doppelte Buchhaltung</u>
- Beginnen mit: Doppelte Buchhaltung mit Fremdwährungen
- Dokumentation 'Applikationen der Gruppe Verschiedene'

### Übergang zum neuen Jahr

Bei der Erstellung des neuen Buchhaltungsjahrs, muss die dafür vorgesehene Prozedur vorgenommen werden, welche <u>eine neue Datei erstellt und die Eröffnungssaldi überträgt.</u>

### Parameter Erstellung neuer Datei

Wenn das Programm eine Datei mit neuen Eigenschaften erstellt, müssen die <u>Parameter der neuen</u> <u>Datei festgelegt werden</u>.

### Datei in neue konvertieren

Mit diesem Befehl (Menü **Werkzeuge)** können Sie eine bestehende Datei, welche nicht geändert wird, in eine neue mit anderen Eigenschaften konvertieren:

- Die Sprache ändern
- Die Art von Runden ändern
- Die Buchhaltungsart ändern. Zum Beispiel:
  - von einer Buchhaltung ohne MwSt/USt auf eine mit MwSt/USt umsteigen
  - von einer Doppelten Buchhaltung auf eine Buchhaltung mit Fremdwährung umsteigen.

Wie wenn Sie <u>eine neue leere Datei erstellen</u> würden, worin Sie die Daten manuell übernehmen.

Die Eigenschaften der bestehenden Datei können mit dem Befehl <u>Werkzeuge->Datei-Informationen</u> gesehen werden.

### Erstellen und Übertragen von Daten

### Der Befehl Werkzeuge>Datei in neue konvertieren:

- 1. Erstellt eine neue Datei des angegebenen Typs mit den vordefinierten Einstellungen der Spalten.
- 2. Überträgt die Daten in die neue Datei und konvertiert Daten, wenn nötig.
- 3. Speichert und gibt den Namen der neuen Datei an.

Wird zu einer Datei mit weniger Optionen gewechselt, kann beim Konvertieren Teil der Daten verloren gehen. Wenn z.B. eine Buchhaltung mit MwSt/USt in eine Buchhaltung ohne MwSt/USt konvertiert wird, gehen die Daten der MwSt/USt-Spalten verloren.

# Umstieg von der Doppelten Buchhaltung auf eine Buchhaltung mit Fremdwährungen

- Achtung: Unter <u>Eigenschaften (Stammdaten)</u> muss das Währungskennzeichen angegeben sein, welches die Basiswährung sein wird.
- Als Ziel muss man die Buchhaltung mit Fremdwährungen wählen.
- Das Programm erstellt eine Buchhaltung mit mehreren Währungen, worin die schon bestehenden Daten übernommen werden.
  - Den Buchungen stehen Spalten f
    ür die Verwaltung von Fremdwährungen zur Verf
    ügung, als W
    ährung die Basisw
    ährung und Wechselkurs 1.0000
  - Die in der Tabelle **Konten** bestehenden Konten werden mit dem Währungskennzeichen der Basiswährung ergänzt.
    - Es sind die vordefinierten Konten für Wechselkursgewinne und Wechselkursverluste

hinzuzufügen.

- Unter Menü Datei, Eigenschaften (Stammdaten) sind in der Registerkarte <u>'Fremdwährungen'</u> das Konto für Wechselkursgewinne sowie das Konto für Wechselkursverluste zu erfassen.
- Die Tabelle <u>Wechselkurse</u> wird leer sein und ist daher mit den in den Buchungen benutzten Währungen und Wechselkursen zu ergänzen.
- In der Tabelle **Konten** muss man die Konten in Fremdwährung hinzufügen.

Um die Basiswährung einer Buchhaltung zu ändern, bitte <u>Eigenschaften (Stammdaten) Buchhaltung</u> konsultieren.

### Umstieg von einer Buchhaltung ohne MwSt/USt auf eine mit MwSt/USt

- Als Ziel die gewünschte Buchhaltung mit MwSt/USt wählen.
- Das Programm erstellt eine Buchhaltung mit den MwSt/USt-Spalten, worin bestehende Daten übernommen werden.
  - Die MwSt/USt-Konten in die Tabelle Konten hinzufügen.
  - Die <u>Eigenschaften (MwSt/USt)</u> müssen vervollständigt werden; vor allem mit dem vordefinierten Konto für das Buchen der MwSt/USt
  - Die Tabelle <u>MwSt/USt-Codes</u> muss mit den nötigen MwSt/USt-Codes vervollständigt werden.

Mit dem Befehl <u>In Buchhaltung importieren -> Importieren: MwSt/USt-Codes</u> (Menü **Buch1**) kann die Tabelle 'MwSt/USt' mit den gültigen MwSt/USt-Sätze übernommen werden.

### Dialogfenster

- Es wird die Dateiart angegeben, mit der man arbeitet Für weitere Angaben bezüglich Sprache, Dezimalstellen und Runden Befehl Eigenschaften (im Menü Datei) auswählen
- Eine Liste mit möglichen Optionen wird angezeigt werden

| 9) Neue Datei erstellen (Daten kopieren)             | × |
|------------------------------------------------------|---|
| Doppelte Buchhaltung mit MwSt/USt                    |   |
| Einnahmen-Ausgaben-Rechnung                          |   |
| Einnahmen-Ausgaben-Rechnung mit MwSt/USt             |   |
| Doppelte Buchhaltung                                 |   |
| Doppelte Buchhaltung mit MwSt/USt                    |   |
| Doppelte Buchhaltung mit Fremdwährungen              |   |
| Doppelte Buchhaltung mit Fremdwährungen und MwSt/USt |   |
|                                                      |   |
|                                                      |   |
|                                                      |   |
|                                                      |   |
|                                                      |   |
|                                                      |   |
|                                                      |   |
|                                                      |   |
|                                                      |   |
| OK Abbrechen Hilfe                                   |   |
|                                                      |   |

### Parameter Erstellung neuer Datei

Für mehr Details sehen Sie bitte die Seite Parameter Erstellung neuer Datei.

| 9 Parameter Erstellung neuer Date | i                                  |
|-----------------------------------|------------------------------------|
| Sprache                           | Deutsch (German)                   |
| Dezimalstellen Beträge            | 2 文                                |
| <u>R</u> undungsart               | Kaufmännisch (Hälfte aufrunden ) 🔻 |
| Tabelle Budget                    | selle ninzurugen                   |
|                                   |                                    |
| ОК                                | Abbrechen Hilfe                    |

### Konvertierung des Kontenplans

Im Folgenden wird erklärt, wie vorzugehen ist:

- zu einem Kontenplan mit einer anderen Nummerierung übergehen
- alle schon vorhandenen Daten übernehmen und konvertieren, einschliesslich den Buchungen.

### Umstellung auf das neue Jahr

Das Programm konvertiert die Datei des dem ausgewählten Jahr. Wurde das Jahr 2014 schon verbucht, so kann man die Datei 2014 konvertieren.

Wenn man ein neues Jahr mit einem neuen Kontenplan starten will, gibt es zwei Möglichkeiten (nehmen wir an, dass das Jahr 2015 das neue Jahr ist):

• Das Vorjahr (2014) konvertieren und danach das neue Jahr (2015) erstellen.

Es werden für das Jahr 2014 zwei Dateien vorhanden sein (und zwar eine mit altem Kontenplan und eine neue) und eine weitere Datei für das Jahr 2015, welche den neuen Kontenplan enthält. Diese Vorgehensweise ist sinnvoll, wenn man die Kontenpläne von zwei Jahren ausgerichtet haben will.

Auf diese Art können im Vorjahr (2014) weiterhin Änderungen vorgenommen werden und anschliessend können die Anfangsaldi des neuen Jahrs (2015) aktualisiert werden.

• Das neue Jahr (2015) erstellen und danach die Datei 2015 mit den vorgetragenen Saldi neu konvertieren.

Die Datei 2104 wird nicht verändert. Für das Jahr 2015 wird es eine Zwischendatei geben, mit dem alten Kontenplan, aber mit den neu vorgetragenen Saldi. Die Konvertierung der Datei 2015 kann sofort durchgeführt werden, oder im Nachhinein, nachdem die Buchungen schon eingegeben worden sind.

Aufgrund der alten Kontennummern der Vorjahresdatei (2014) können in der neuen Datei (2015) eventuelle weitere Änderungen im Vorjahr (2015) nicht übernommen werden.

### 1. Schritt: Neue Buchhaltungsdatei erstellen

- 1. Neue Buchhaltungsdatei aufgrund des gewünschten Dateityps erstellen.
- 2. Den Kontenplan nach den eigenen Bedürfnissen anpassen.

### 2. Schritt: Die Konten für die Zuordnung hinzufügen

- In der Tabelle Konten eine neue Spalte Konto\_1 hinzufügen (Menü Daten, Befehl <u>Spalten</u> <u>einrichten</u>, Schalttaste Hinzufügen, Beschreibung Konto\_1 eingeben).
- 2. In der Spalte **Konto\_1** für jedes neue Konto die entsprechende Nummer des alten Kontenplans eingeben.

Bleibt die Kontonummer unverändert (die neue Kontonummer enspricht der alten), kann auf das Erfassen der Kontonummer in der Spalte **Konto\_1** verzichtet werden.

- 3. Um mehrere Konten in einem einzigen Konto zu gruppieren, gibt man die einzelnen Konten mit einem Strichpunkt getrennt ein (z.B. 1000;1001).
- 4. Um ein Konto auf mehrere Konten aufzuteilen, muss dies manuell eingerichtet werden. Hierzu Anleitung weiter <u>Ergebnis und mögliche Fehler</u>

Meldet das Programm Fehler (Konten oder anderes fehlt), wird empfohlen, den Importvorgang abzubrechen, die Kombinationen zu vervollständigen und danach den Importvorgang zu wiederholen.

Aufgrund der unterschiedlichen Kontenpläne kann das Programm nicht automatisch gründliche Kontrollen (z.B. ob alle Daten korrekt importiert und gruppiert wurden) vornehmen.

**Ergebnis deshalb unbedingt manuell kontrollieren**, indem verifiziert wird, dass die Totalsummen der Bilanz und Erfolgsrechnung korrekt sind.

### Parameter Erstellung neuer Datei

| 9 Parameter Erstellung neuer Datei          | <b>—X</b> —                        |
|---------------------------------------------|------------------------------------|
| Sprache                                     | Deutsch (German)                   |
| Dezimalstellen Beträge                      | 2 荣                                |
|                                             |                                    |
| <u>R</u> undungsart                         | Kaufmännisch (Hälfte aufrunden ) 🔻 |
| 🔲 Spalten <u>A</u> dressen in der Kontentab | velle hinzufügen                   |
| Tabelle Budget                              |                                    |
|                                             |                                    |
|                                             |                                    |
| ОК                                          | Abbrechen Hilfe                    |
|                                             |                                    |

#### Sprache

Betrifft die Sprache, in welcher Sie die Überschriften der Felder der Tabellen erstellen wollen.

### Dezimalstellen Beträge

Damit Sie buchhalterische Differenzen vermeiden können, wird für jede Datei die Anzahl Dezimalstellen der Felder Beträge festgelegt. Normalerweise werden 2 Dezimalstellen benutzt, aber für Währungen ohne Dezimalstellen, müssen Sie die 0 einrichten.

### Dezimalstellen der Beträge in Währung

Bei einer Buchhaltung in mehreren Währungen müssen Sie die Anzahl der Dezimalstellen für die Beträge in Fremdwährung festlegen.

### Rundungsart

Die Art beim Runden der Beträge mit mehr Dezimalstellen als festgelegt. Wenn zwei Dezimalstellen festgelegt worden sind, wird die Rundungsart benutzt zum Runden von Beträgen mit mehr als zwei Dezimalstellen.

Je nach Methode werden die folgenden Beträge anders gerundet 1.005; 1.015; 1.025; 1.035 :

- Kaufmännisch/arithmetisch (Hälfte aufrunden); es wird auf eine höhere Einheit gerundet (1.01 / 1.02 / 1.03 / 1.04). In der Regel wird in der Buchhaltung dieses System benutzt.
- Banküblich (Hälfte auf Gerade); es wird auf die nächste gerade Einheit gerundet (1.00 / 1.02 / 1.04).
- Version 4 kompatibel; es wird eine geringere Genauigkeit verwendet, welche in sehr speziellen Fällen zu einer anderen Rundung führen kann.

### Felder Adressen in der Kontentabelle

Beim Auswählen der Option, gibt es in der Kontentabelle eine neue Ansicht Adressen, worin es möglich ist, die Adressen der Kunden, der Lieferanten und Mitglieder einzugeben.

### **Tabelle Budget**

Wenn Sie dieses Feld auswählen, wird die **<u>Tabelle Budget</u>** hinzugefügt, worin Sie Ihr Budget in Form von Buchungen eingeben können.

Es ist also möglich, gleichzeitig Buchhaltungen in verschiedenen Sprachen und mit verschiedenen Dezimalstellen zu verwalten. Zum Ändern der Sprache und der Dezimalstellen, wenn die Buchhaltung erstellt ist, müssen Sie die Buchhaltung mit Befehl **Datei in neue konvertieren** im Menü **Werkzeuge** konvertieren.

### Öffnen, Speichern, Kopieren und Sicherheitskopie (Backup)

### Datei öffnen

Die auf dem Datenträger vorhandenen Daten werden in den Arbeitsspeicher abgelegt, wo sie bearbeitet werden können.

- Die Buchhaltungsdateien können geöffnet werden, wenn sie sich auf einem lokalen Datenträger des Arbeitsplatzes befinden oder über eine Netzwerk-Festplatte erreichbar sind. Wurden die Dateien elektronisch (via Email) übermittelt, so müssen sie zuerst in ein Verzeichnis des Computers verschoben werden.
- Die Datei kann nur einmal im Bearbeitungsmodus geöffnet werden.
   Um an einer schreibgeschützten oder an einer bereits geöffneten Datei vorgenommene Änderungen zu speichern, muss diese unter einem neuem Dateinamen gespeichert werden

### (Menü Datei, Befehl Speichern unter).

- In folgenden Fällen meldet das Programm, dass die Datei im Lesemodus geöffnet ist bzw. nur gelesen werden kann:
  - Die Datei befindet sich auf einem nicht wiederbeschreibbaren Datenträger (CD-ROM).
  - Die Datei befindet sich in einem temporären nicht beschreibbaren Ordner.
  - Die Datei ist schreibgeschützt oder der Benutzer verfügt nicht über die notwendigen Zugriffsrechte, um die Datei zu bearbeiten.
  - Die Datei wurde bereits von einem anderen Benutzer geöffnet.
  - Die Datei wurde bereits durch den gleichen Benutzer oder in einer anderen Sitzung geöffnet.

### Wie \*.ac2-Dateien zu suchen sind

Ist nicht bekannt, in welchem Ordner sich die Buchhaltungsdateien befinden, so kann mit Windows-Explorer oder Finder (für Mac) nach den Dateien (mit Erweiterung \*.ac2) gesucht werden.

### Auf einem Windows-Computer nach Buchhaltungsdateien suchen

Die Buchhaltungsdateien von Banana Buchhaltung haben als Erweiterung **.ac2** oder **.sba**. Die Suchfunktion ist je nach Version von Windows etwas anders.

- Windows 10: Auf das Suchsymbol in der Symbolleiste klicken und .ac2 oder den Beginn des Dateinamens eingeben und auf den Pfeil 'Dokumente' klicken.
- Im Dateimanager von Explorer die Endung **\*.ac2** oder den Namen der eigenen Buchhaltung eingeben und Windows nach der Datei suchen lassen.
- Bei Erscheinen des Dialoges 'Datei öffnen' in der rechten oberen Ecke des Suchfelds die Endung '\*.ac2' eingeben und unten auf das Suchsymbol 'Auf diesem Computer suchen' klicken oder auswählen, wo zu suchen ist.

### Auf einem Mac nach Buchhaltungsdateien suchen

 Im Dialog 'Datei-Öffnen' im Suchfeld oben rechts '.ac2' oder ein Wort eingeben, das im Dateinamen enthalten ist.

Eventuell auswählen, wo zu suchen ist.

- Den 'Finder' öffnen und im Suchfeld '**.ac2**', den Beginn des Dateinamens oder ein Wort eingeben, das im Dateinamen der Datei, die gesucht wird, steht.
- Mit der rechten Taste auf das ,Finder'-Symbol klicken, danach auf ,Suchen' klicken und entweder '.ac2' oder den Dateinamen eingeben.

### Datei speichern

Mit den Befehlen **Speichern** oder **Speichern unter...** aus Menü **Datei** werden die Daten gespeichert. Die bereits vorhandenen gespeicherten Daten werden durch die neuen ersetzt.

- Die Datei kann nicht gleichzeitig von mehreren Benutzern gespeichert werden.
   Die Datei kann nur dann gespeichert werden, wenn sonst niemand gleichzeitig auf die Datei zugreift.
- Es ist frei definierbar, wo die Dateien gespeichert werden sollen.
   Zielordner (Verzeichnis) und Dateiname werden angegeben, wenn die Datei zum ersten Mal (mittels Befehl Speichern (Menü Datei) oder Ikone) gespeichert wird oder beim Erteilen des

Befehls Speichern unter... aus dem Menü Datei.

Banana Buchhaltung schlägt beim ersten Speichern vor, die Buchhaltungsdateien (\*.ac2-Dateien) im Verzeichnis (Ordner) 'Dokumente' zu speichern, es kann jedoch irgendein Verzeichnis oder irgendein Ort angewählt werden.

- Werden mehrere Buchhaltungen verwaltet, empfehlen wir, für jede einzelne Firma (Mandant) sowie eventuell auch für jedes Buchhaltungsjahr einen separaten Ordner zu erstellen.
- Jede Datei kann passwortgeschützt sein.

### Buchhaltungsdatei (\*.ac2)

- Die mit Banana Buchhaltung erstellten Dateien haben, unabhängig vom verwendeten Betriebssystem, die Dateierweiterung "\*.ac2".
   Das ac2-Dateiformat ist Banana-spezifisch. Beim Sichern aller Daten, werden diese gleichzeitig komprimiert und im Block gespeichert.
- Die \*.ac2-Dateien der verschiedenen Betriebssystemen (Windows, Mac und Linux) sind kompatibel.

Eine Datei kann beispielsweise auf Windows gespeichert werden, auf einem Mac geöffnet und bearbeitet werden und danach problemlos auf Linux oder Windows geöffnet werden.

- Die Datei kann mit der elektronischen Post als Anhang versandt werden, auch auf anderen Betriebssystemen bearbeitet werden und an den Absender retourniert werden.
- Die Dateien sind vollkommen vom Programm Banana Buchhaltung zu unterscheiden, welches die Erweiterung ".exe" f
  ür Windows hat.
- Die Installationsdateien haben folgende Erweiterungen: ".dmg" f
  ür Mac und ".deb, .rmp, .run oder .tgz" f
  ür Linux.

### **Automatisches Speichern**

Banana Buchhaltung speichert die Daten automatisch in einer temporären Datei, deren Namen mit ".autosave" endet. Beim Speichern oder beim normalen Beenden des Programms, wird diese temporäre Datei gelöscht. Falls sich der Computer oder das Programm blockieren oder unvorhergesehen beenden sollten, können die Daten durch Öffnen dieser Datei und Speichern mit neuem Namen gerettet werden.

Damit das Programm automatisch die temporäre Autosave-Datei erstellen kann, muss in den **Basiseinstellungen** (Menü **Werkzeuge**) unter Registerkarte 'Erweitert / Datensicherung' die Option aktiviert sein (in der Regel ist diese Option standardmässig aktiviert). Siehe <u>Basiseinstellungen</u>.

Wird das Programm nach einem Crash wieder geöffnet und stellt es fest, dass die automatische (temporäre) Speicherung nicht gelöscht wurde, so wird der Benutzer gefragt, ob er die Datei wiederherstellen zu wünscht. Weist der Benutzer das Programm an, die Daten wiederherzustellen, wird die Originaldatei umbenannt in <Dateiname.ac2>.>Datum+Uhrzeit>.bak. Weitere Informationen auf unserer Webseite <u>Autosavedatei wiederherstellen</u>.

### Kopieren oder verschieben von Buchhaltungsdateien

Banana Buchhaltung ist in der Lage, auf jedem beliebigen Laufwerk zu speichern, welches vom Betriebssystem als eine wiederbeschreibbare Disk anerkannt wird. Von nicht beschreibbaren Datenträgern (CD oder DVD) kann Banana Buchhaltung Dateien ausschliesslich lesen. \*.ac2-Dateien können verschoben werden:

### Von einem Verzeichnis (Ordner) in einen anderen:

- Mit Hilfe von Windows-Explorer oder Finder (f
  ür Mac) das Verzeichnis (Ordner) suchen, in dem die Dateien gespeichert sind
- Datei/en in das neue Zielverzeichnis (Zielordner) kopieren oder verschieben. Nach dem Einfügen können allenfalls nicht mehr benötigte Datein aus dem Ursprungsverzeichnis (Ursprungsordner) gelöscht werden.

### Von einem Computer auf einen anderen:

- Auf einem Memorystick (USB-Speicherstick) oder externen Laufwerk speichern und dann auf dem neuen Computer speichern:
  - zu speichernde Datei öffnen
  - aus dem Menü Datei den Befehl Speichern unter ausführen und die Einheit mit dem Memorystick (USB-Speicherstick) oder externen Laufwerk auswählen.
  - Die Kopie kann ebenfalls durch Starten von Windows-Explorer oder Finder (f
    ür Mac) und Ziehen der Datei mittels Maus in die Einheit des Memorysticks (USB-Speichersticks) oder externen Laufwerks erstellt werden.
- Durch Senden per Email (als Beilage/n) und Speichern auf dem neuen Computer.

### Dropbox, Google Drive und andere Synchronisierungssysteme

Banana Buchhaltung ist kompatibel mit Systemen zur Synchronisierung der Dateien mit Cloud-Speicher Diensten wie Dropbox und Google Drive.

Banana Buchhaltung überschreibt die \*.ac2-Dateien und löscht die \*.ac2.bak-Dateien. Im Verzeichnis der gelöschten Dateien können die vorhergehenden Versionen der \*.ac2.bak-Dateien gefunden werden.

### Die Änderungen anzeigen

Banana Android greift direkt auf dem Dropbox-Server zu. Werden Änderungen am eigenen PC angebracht, muss man in der Regel ein paar Sekunden warten, bis diese auf dem Server bzw. in Banana ersichtlich sind.

Um sicherzustellen, dass die Datei ordnungsgemäss mit dem Server synchronisiert ist, muss die Datei auf dem eigenen PC mit einem grünen Visum versehen sein.

Wenn keine (Sync) Synchronisierungs-Symbole (in grün, rot, blau) erscheinen, ist die auf dem PC installierte Dropbox-Anwendung zu aktualisieren.

Der Synchronisationsstatus auf dem eigenen PC kann auch überprüft werden, indem man unten in der Taskleiste das Dropbox-Symbol anklickt:

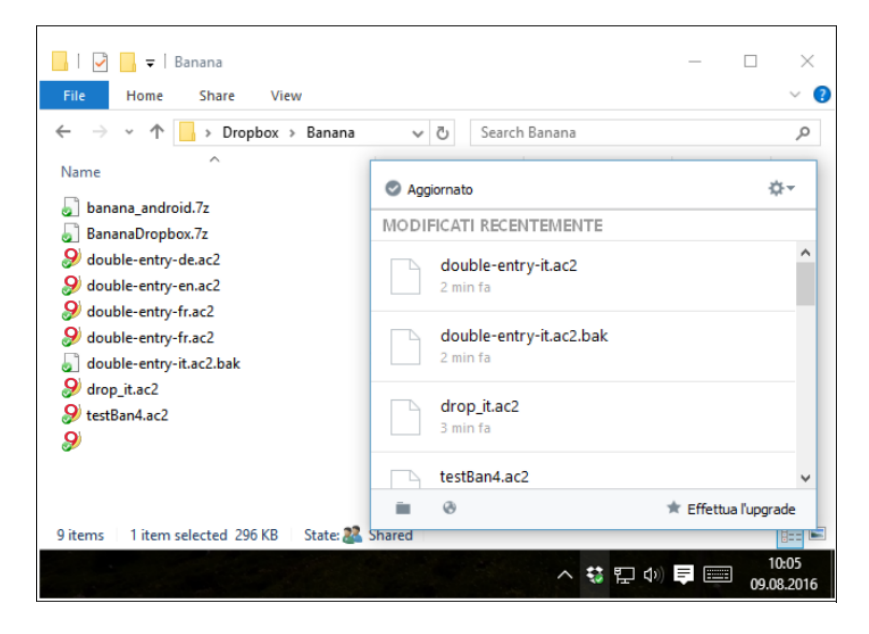

Ausserdem findet die Android-Synchronisation nicht statt, wenn die App geöffnet ist. In diesem Fall die Applikation schliessen und neu starten.

### Achtung:

Banana Buchhaltung bemerkt nicht, wenn mit Synchronisierungssystemen verwaltete Dateien gleichzeitig auf mehreren Computern geöffnet und bearbeitet werden. So könnte zum Beispiel vorkommen, dass eine Person Daten löscht oder eine andere neue Daten hinzufügt und nur die zuletzt gespeicherte Version der Datei beibehalten wird bzw. die übrigen Änderungen verloren gehen. Aus diesem Grunde ist höchste Aufmerksamkeit angebracht, um unbedingt zu vermeiden, dass dieselbe Datei gleichzeitig von mehreren Arbeitsplätzen aus bearbeitet wird.

### Sicherheitskopie (Backup)

Wir raten unseren Benutzern, auf jeden Fall externe Sicherheitskopien (Backups) zu erstellen, um einen möglichen Datenverlust, infolge z.B. eines Computerabsturzes oder anderer Ursache, zu vermeiden.

- Auf Mac die Funktion "Time Machine" verwenden
- Auf Windows die Funktion "Datei-Chronik (History)" verwenden.

Im Handel sind auch andere Programme erhältlich, die erlauben, automatische Backups Ihrer Daten zu erstellen.

### Speichern und \*.bak-Datei

Wird gespeichert, so ersetzt Banana Buchhaltung den Inhalt der vorhandenen Datei mit den neuesten Buchhaltungsdaten; dies jedoch nur, wenn der Speichervorgang erfolgreich verläuft:

- Die Daten werden in einer temporären Datei gespeichert.
   Nur wenn der Speichervorgang korrekt abgeschlossen wird werden die gespeicherten Daten mit den zuvor vorhandenen ersetzt.
- Wird die Option <u>Backup Datei (\*.bak) erstellen</u> (Menü Werkzeuge -> Basiseinstellungen
   -> Erweitert) aktiviert, benennt das Programm die vorhandene Datei mit dem gleichen Namen

und fügt die Erweiterung ".bak" hinzu.

Dadurch wird eine neue Datei "Dateiname.ac2.bak" erstellt, die die Daten vor dem Speichern enthält.

Tritt während des Speichervorgangs ein Fehler auf, z.B. das Netzwerklaufwerk ist nicht mehr verfügbar, ist ein anderer Dateinamen anzugeben, unter welchem die Daten zu speichern sind.

### Daten mittels \*.bak-Datei wiederherstellen

Kann aus irgendwelchem Grund die Buchhaltungsdatei nicht mehr verwendet werden, so kann auf die Sicherheitskopie zurückgegriffen werden, welche das Programm automatisch erstellt.

So vorgehen:

- Verzeichnis (Ordner) auswählen, in welchem die Buchhaltungsdatei gespeichert worden ist.
- Datei mit der Ausdehnung .bak öffnen. Falls die Datei nicht im Verzeichnis aufgeführt ist, ist unten im Fenster im Feld "Dateityp" Alle Dateien (\*.\*) auszuwählen.
- Die Datei nach dem Öffnen mit Namen speichern (Menü Datei, Befehl Speichern unter...), wobei die Ausdehnung .bak zu löschen ist.
- Normalerweise wird die Datei gleich wie die verlorene Datei genannt.

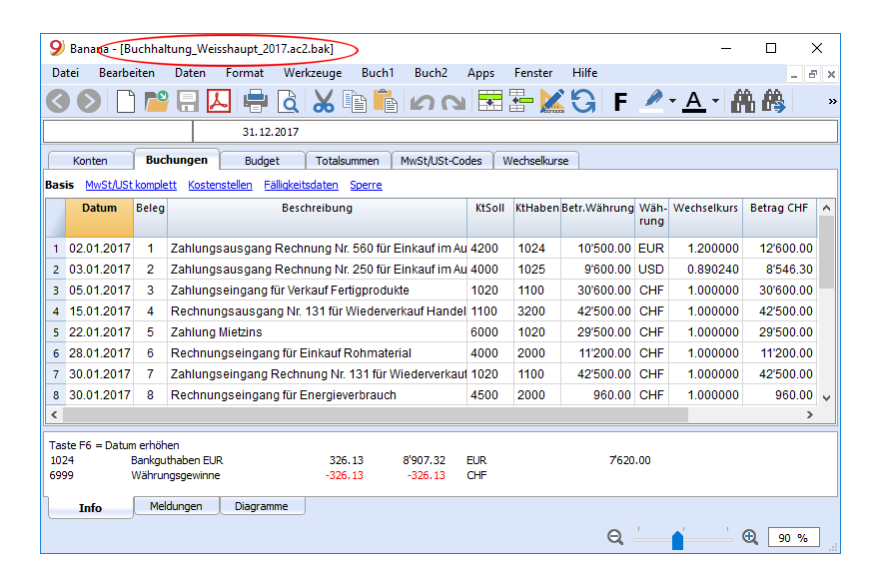

### Beschädigte \*.ac2-Dateien

Computer sind anfällig für Defekte aufgrund technischer Probleme oder Viren. Es kann ausserdem vorkommen, dass per E-Mail gesendete Dokumente beschädigt ankommen.

Deshalb ist es immer ratsam, Sicherheitskopien zu erstellen.

Wurden Ihre Dateien aufgrund eines technischen Fehlers beschädigt, kann unser <u>technischer Support</u> ☑ gegen Bezahlung gerne versuchen, die Daten wiederherzustellen. Bitte stellen Sie uns hierzu Ihre Datei oder Dateien per Email zu und bestätigen Sie uns, dass Sie bei erfolgreicher Wiederherstellung bereit sind, den Unkostenbeitrag gemäss <u>Preisliste</u> Z zu übernehmen. Bitte vergessen Sie nicht, Ihre Adresse (für die Rechnung) zu vermerken.

### Autosavedatei wiederherstellen

Dieses Dialogfenster wird angezeigt, wenn das Programm unerwartet geschlossen wird und die zuvor in der Datei angebrachten Änderungen nicht gespeichert werden konnten.

Beim nächsten Öffnen des Programms, wird ermittelt, dass die Autosavedatei (temporäre Datei) nicht gelöscht worden ist und der Benutzer wird gefragt, ob diese wiederhergestellt werden soll.

| 9 | Banana ×                                                                                                    |
|---|----------------------------------------------------------------------------------------------------|
|   | C:/Temp/accounting2015.ac2                                                                                                    |
|   | Es wurde eine Autosavedatei mit nicht gespeicherten Änderungen gefunden.<br>Möchten Sie die Autosavedatei wiederherstellen?                                                                                                    |
|   | Die Autosavedatei 'accounting2015.ac2.autosave' wurde am 11/12/15 11:06 erstellt,<br>während die Originaldatei zuletzt am 11/12/15 11:02 gespeichert wurde. Eine Kopie der<br>Originaldatei mit dem Namen 'accounting2015.ac2.201512111102.bak' wird beibehalten. |
|   | Wiederherstellen Nicht wiederherstellen Abbrechen Hilfe                                                                                                    |

Folgende Optionen möglich:

- Wiederherstellen
  - Die Autosavedatei wird an die Stelle der ursprünglichen Datei (Originaldatei) kopiert.
  - Die Originaldatei wird wie im Dialogfenster oben angegeben umbenannt.
- Nicht wiederherstellen
  - Sowohl die Originaldatei als auch die Autosavedatei werden beibehalten.
  - Das Programm meldet nicht mehr, dass die Autosavedatei noch vorhanden ist.
- Abbrechen
  - Sowohl die Originaldatei als auch die Autosavedatei werden beibehalten.
  - Wenn man das nächste Mal diese Datei öffnet, wird das Programm melden, dass eine noch <u>ausstehende Autosavedatei</u> vorhanden ist.

Nicht wiederhergestellten Autosavedateien werden beibehalten und müssen manuell entfernt werden.

### Funktionsunterbruch des Programms

Wird das Programm ordnungsgemäss geschlossen, werden Sie gefragt, ob die geänderten Daten gespeichert werden sollen. Die Autosavedatei wird somit gelöscht.

Das Programm könnte aus folgenden Gründen nicht ordnungsgemäss geschlossen werden:

- Afugrund eines Stromausfalles oder eines anderen Ereignisses, das zum sofortigen Abschalten des Betriebssystems führt.
- Bei einem Problem, das zum Absturz des Programms führt.
  - Ein von anderen Programm verursachtes Problem oder eine durch das Betriebssystems oder einen Treibers bedingte Situation, die den Absturz des Programms verursachen.
     Versuchen, den Computer neu zu starten und das Programm ohne andere Programme zu verwenden.
    - Eine Schwachstelle im Betriebssystem oder ein fehlerhaftes Programm kann zum Absturz des Banana-Programms führen.
      - Problem mit einigen Dell-Computern
    - Einen Computer-Fehler (Speicherfehler).
    - Ein Virus oder ein anderes Problem.

• Ein Problem in der Funktionsweise von 'Banana'.

Das wiederholte Ausführen desselben Befehls bewirkt einen Programmabsturz. Wenn das Programm in ganz unterschiedlichen Situationen abstürzt, liegt womöglich ein Computer- oder Betriebssystemsfehelr vor (siehe den vorherigen Punkt).

### Den technischen Support kontaktieren

Ermitteln Sie die Ursache des Programmabsturzes.

- Es ist wichtig herausfinden zu können, in welchen Situationen das Programm beendet wird, um das Problem von den Technikern wiederherstellen zu können.
- Bei der Kontaktaufnahme mit dem technischen Support mittels Kontaktformular
  - Das Problem beschreiben und wie es wiederhergestellt werden kann sowie den Fehler beschreiben.
  - Angaben zum Betriebssystem liefern (diese können aus dem Menü Werkzeuge -> Basiseinstellungen -> Systeminfo kopiert werden).
  - Tritt das Problem in Bezug einer Datei auf, bitte eine Kopie der Datei (vertrauliche Daten entfernen) mitsenden.

### Eigenschaften

Wenn eine neue Datei erstellt wird, müssen die Stammdaten, welche sich im Menü **Datei**, Befehl **Eigenschaften (Stammdaten)** befinden, eingerichtet werden.

Die Datei-Eigenschaften (Stammdaten) sind je nach ausgewählter Anwendung anders.

|                         | Optionen | Adresse       | Fremdwährungen | MwSt/USt | Verschiedene | Passwort | Texte |
|-------------------------|----------|---------------|----------------|----------|--------------|----------|-------|
| Überschrift link        | 5        |               |                |          |              |          |       |
| Überschrift <u>r</u> ec | nts      |               |                |          |              |          |       |
| A <u>n</u> fangsdatum   |          |               |                |          |              |          |       |
| Enddatum                |          |               |                |          |              |          |       |
| Basisw <u>ä</u> hrung   | C        | HF Switzerlan | d, Francs      |          |              |          |       |
|                         |          |               |                |          |              |          |       |
|                         |          |               |                |          |              |          |       |
|                         |          |               |                |          |              |          |       |
|                         |          |               |                |          |              |          |       |
|                         |          |               |                |          |              |          |       |
|                         |          |               |                |          |              |          |       |
|                         |          |               |                |          |              |          |       |
|                         |          |               |                |          |              |          |       |

Informationen zu den anderen Registerkarten finden Sie auf folgenden Seiten:

### Buchhaltung

|                         | Optionen | Adresse       | Fremdwährungen | MwSt/USt | Verschiedene | Passwort | Texte |
|-------------------------|----------|---------------|----------------|----------|--------------|----------|-------|
| Jberschrift link        | s        |               |                |          |              |          |       |
| )berschrift <u>r</u> ec | hts      |               |                |          |              |          |       |
| Anfangsdatum            |          |               |                |          |              |          |       |
| Enddatum                |          |               |                |          |              |          |       |
| Basisw <u>ä</u> hrung   | C        | HF Switzerlar | id, Francs     |          |              |          | -     |
|                         |          |               |                |          |              |          |       |
|                         |          |               |                |          |              |          |       |
|                         |          |               |                |          |              |          |       |
|                         |          |               |                |          |              |          |       |
|                         |          |               |                |          |              |          |       |
|                         |          |               |                |          |              |          |       |
|                         |          |               |                |          |              |          |       |
|                         |          |               |                |          |              |          |       |

### Überschrift links und Überschrift rechts

Sie können einen Text frei eingeben, der als Überschrift auf den Ausdrucken stehen wird (linksbündig und rechtsbündig).

#### Anfangsdatum

Ist das Anfangsdatum der Buchhaltung (dieses Feld muss nicht unbedingt ausgefüllt werden). Sie bekommen eine Fehlermeldung, wenn Sie beim Buchen ein Datum eingeben, das älter ist, als das Anfangsdatum der Buchhaltung, welches Sie hier eingegeben haben.

#### Enddatum

Ist das Abschlussdatum der Buchhaltung (dieses Feld muss nicht unbedingt ausgefüllt werden). Sie bekommen eine Fehlermeldung, wenn Sie beim Buchen ein Datum eingeben, welches nach dem Datum ist, das Sie hier eingegeben haben.

#### Basiswährung

Die Währung der Buchhaltung.

Wählen Sie die Währung auf der Liste aus, in welcher die Buchhaltung geführt wird. Sie können auch eine Währung eingeben, die nicht auf der Liste steht.

Wenn Sie das Kennzeichen der Basiswährung ändern, fügt das Programm das Kennzeichen der Basiswährung in der Spaltenüberschrift der Beträge in Basiswährung ein.

In der Buchhaltung in Fremdwährung müssen Sie unbedingt die Basiswährung angeben, die zur funktionalen Währung 🗹 wird. Das ist die Währung, die es zum Berechnen der Bilanz und der Erfolgsrechnung braucht.

### Kennzeichen der Basiswährung ändern

Wenn das Währungskennzeichen geändert wird, ändert das Programm die bestehende Beträge nicht. Wir empfehlen, das Währungskennzeichen nur dann zu ändern, wenn in der Buchhaltung keine Anfangssaldis und Buchungen vorhanden sind.

### Buchhaltung OHNE Fremdwährungen

Das bestehende Währungskennzeichen wird durch das neue Kennzeichen ersetzt.

### Buchhaltung MIT Fremdwährungen

- Währungskennzeichen in den Eigenschaften (Stammdaten) aus Menü Datei ändern.
- Tabelle 'Konten':
  - Spalte 'Währung' komplett auswählen.
  - Mit Befehl Suchen und Ersetzen (aus Menü Daten) die bisherige Währung anzeigen, die neue Währung eingeben und die Option Auswahl anklicken. Die vorhandenen Währungskennzeichen werden ersetzt.
- Tabelle 'Wechselkurse':
   Für alle Währungen den neuen Wechselkurs festlegen.
- Befehl 'Buchhaltung nachkontrollieren' (Menü Buch1) ausführen.
- Falls Anfangssaldis oder Buchungen vorhanden sind, müssen die Beträge und Wechselkurse manuell geändert werden.

### Optionen

| 9) Eigenschaften (Stammdate        | en)            |                   |          |              |           | ×      |
|------------------------------------|----------------|-------------------|----------|--------------|-----------|--------|
| Buchhaltung Optionen               | Adresse        | Fremdwährungen    | MwSt/USt | Verschiedene | Passwort  | Texte  |
| 🔽 Datum für <u>B</u> uchung obliga | torisch        |                   |          |              |           |        |
| Totalsummen manuell nac            | hrechnen (F9   | )                 |          |              |           |        |
| Datei Vorjahr                      |                |                   |          |              |           |        |
|                                    |                |                   |          |              | Blä       | ittern |
| Smart Fill mit Vorjahres           | ouchungen      |                   |          |              |           |        |
| Minuszeichen (-) als Tren          | nzeichen der S | Gegmente benutzen |          |              |           |        |
|                                    |                |                   |          |              |           |        |
|                                    |                |                   |          |              |           |        |
|                                    |                |                   |          |              |           |        |
|                                    |                |                   |          |              |           |        |
|                                    |                |                   |          |              |           |        |
|                                    |                |                   |          |              |           |        |
|                                    |                |                   | (        | ОК 🖌         | Abbrechen | Hilfe  |

#### Datum der Buchung erforderlich

Wenn Sie diese Option aktivieren, wird die Eingabe einer Buchung ohne Datum mit einer Fehlermeldung signalisiert.

#### **Totalsummen manuell nachrechnen (F9)**

Wenn Sie dieses Feld aktivieren, wird das Berechnen der Hauptgruppen in der Buchhaltung nicht automatisch durchgeführt. Dafür Taste F9 drücken.

### Datei Vorjahr

Sie können mit der Schaltfläche **Blättern** die Datei des Vorjahres auswählen.

### Smart Fill mit Vorjahresbuchungen

Wenn Sie diese Funktion aktivieren, behält das Programm die Buchungen des Vorjahres im Gedächtnis und schlägt sie Ihnen mit Smart Fill noch einmal vor beim Eingeben der neuen Buchungen.

#### Minuszeichen (-) als Trennzeichen der Segmente benutzen

Beim Aktivieren dieser Funktion, müssen die Segmente in der Tabelle Buchungen mit einem Minuszeichen vor den Codes der Segmente gebucht werden.

Wenn Sie diese Funktion unwirksam machen, müssen Sie die Segmente mit Doppelpunkt (:) eingeben, wie im Kontenplan. Jedem Code der Segmente muss immer ein Doppelpunkt vorausgehen.

#### Die Kostenstellen wie die Kategorie buchen (+/-)

Diese Option wird <u>nur</u> in der einfachen Buchhaltung und im Kassenbuch benutzt. Wenn Sie diese Option aktivieren, wird der Betrag der Kostenstelle wie die Kategorie gebucht (positiv oder negativ). Wird diese Option nicht bestätigt, müssen Sie, um negativ zu buchen, die Kostenstelle mit einem vorangestellten Minuszeichen eingeben (-KS).

#### Korrelierte Daten: Texteingabe und Smart Fill

#### Adresse

Hier werden die Daten eingegeben, welche die Gesellschaft oder die Person betreffen, welche die Buchhaltung erledigt.

| Buchhaltung Optionen  | Adresse | Fremdwährungen | MwSt/USt | Verschiedene | Passwort | Texte |
|-----------------------|---------|----------------|----------|--------------|----------|-------|
| Firma                 |         |                |          |              |          |       |
| Anrede                |         |                |          |              |          |       |
| Vorname               |         |                |          |              |          |       |
| Nachname              |         |                |          |              |          |       |
| Adresse 1             |         |                |          |              |          |       |
| Adresse 2             |         |                |          |              |          |       |
| Postleitzahl / Ort    |         |                |          |              |          |       |
| Region / Nation       |         |                |          |              |          |       |
| Web / Email           |         |                |          |              |          |       |
| Telefon / Mobil / Fax |         |                |          |              |          |       |
| Steuernummer          |         |                |          |              |          |       |
| MwSt/USt-Nummer       |         |                |          |              |          |       |

### Fremdwährungen

| 🔰 Eigenschaften (Stammdater   | 1)      |                  |          |              |           |        |
|-------------------------------|---------|------------------|----------|--------------|-----------|--------|
| Buchhaltung Optionen          | Adresse | Fremdwährungen   | MwSt/USt | Verschiedene | Passwort  | Texte  |
| Konto für Wechselkursgewinne  | 6999    | Währungsgewinne  |          |              |           | •      |
| Konto für Wechselkursverluste | 6949    | Währungsverluste |          |              |           | •      |
| Währung <u>2</u>              | 1       |                  |          |              |           | •      |
| Dezimalstellen Beträge Währur | ng 2 2  |                  |          |              |           | *<br>* |
|                               |         |                  |          |              |           |        |
|                               |         |                  | (        | ок           | Abbrechen | Hilfe  |

Informationen zu dieser Registerkarte sind verfügbar auf Seite <u>Eine Buchhaltung mit</u> <u>Fremdwährungen anfangen</u>.

#### MwSt/USt

| -                    | Adresse     | Fremdwährungen  | MwSt/USt | Verschiedene | Passwort | Texte |
|----------------------|-------------|-----------------|----------|--------------|----------|-------|
| MwSt/USt-Konto       | 2201 Abrech | nungskonto MWST |          |              |          |       |
| Runden der MwSt/USt  |             |                 |          |              |          |       |
| Kostenstelle 1 (KS1) | Buchungsbet | rag verwenden   |          |              |          |       |
| Kostenstelle 2 (KS2) | Buchungsbet | rag verwenden   |          |              |          |       |
| Kostenstelle 3 (KS3) | Buchungsbet | rag verwenden   |          |              |          |       |
|                      |             |                 |          |              |          |       |
|                      |             |                 |          |              |          |       |
|                      |             |                 |          |              |          |       |
|                      |             |                 |          |              |          |       |
|                      |             |                 |          |              |          |       |
|                      |             |                 |          |              |          |       |
|                      |             |                 |          |              |          |       |
|                      |             |                 |          |              |          |       |

Informationen zu dieser Registerkarte sind verfügbar auf Seite Eigenschaften (MwSt/USt).

#### Verschiedene

Im Menü **Datei,** Befehl **Eigenschaften (Stammdaten)**, Registerkarte **Verschiedene**, kann man die Sprache des Programms sowie die Apps Eigenschaften definieren.

| Buchhaltung       Optionen       Adresse       Fremdwährungen       MwSt/USt       Verschiedene       Passwort       Texte         Aktuelle Sprache       Deutsch (German) |
|----------------------------------------------------------------------------------------------------|
| Aktuelle Sprache     Deutsch (German)       Sprache Erstellung     Deutsch (German)       Apps Eigenschaften                                                               |
| Sprache Erstellung Deutsch (German) Apps Eigenschaften                                                                                                    |
| Apps Eigenschaften                                                                                                    |
|                                                                                                    |
|                                                                                                    |
|                                                                                                    |
|                                                                                                    |
|                                                                                                    |
|                                                                                                    |
|                                                                                                    |
|                                                                                                    |
|                                                                                                    |
|                                                                                                    |
| OK Abbrechen Hilfe                                                                                                    |

#### **Aktuelle Sprache**

Es gibt Texte in der Datei, welche das Programm automatisch erzeugt (z.B. die Zeilen der Tabelle Totalsummen, die Bewegungen im Kontoauszug, der formatierte Bilanzausdruck) und für diesen Zweck kann man die gewünschte Sprache angeben (normalerweise ist es die Sprache der Erstellung).

#### Sprache Erstellung

Es handelt sich um die bei der Erstellung der Buchhaltungsdatei ausgewählte Sprache. Diese wird für die Spaltenüberschrift verwendet. Wenn Sie diese Sprache ändern möchten, müssen Sie Ihre Datei in eine neue konvertieren, nämlich mit Hilfe von Befehl **Datei in neue konvertieren** im Menü **Werkzeuge**.

#### **Apps Eigenschaften**

Liste der Eigenschaften der im Dialog **Apps verwalten** aktivierten Applikationen. Zum Entfernen einer Applikation einfach die entsprechende Eigenschaft löschen.

#### Passwort

| Eigenschafte   | an (Stammda     | ten)           |                       |          |              |          |       |
|----------------|-----------------|----------------|-----------------------|----------|--------------|----------|-------|
| Buchhaltung    | Optionen        | Adresse        | Fremdwährungen        | MwSt/USt | Verschiedene | Passwort | Texte |
| Altes Passwort | bestätigen      |                |                       |          |              |          |       |
| Veues Passwor  | t               |                |                       |          |              |          |       |
| Neues Passwor  | t bestätigen    |                |                       |          |              |          |       |
| Passwort k     | ompatibel mit ä | ilteren Versio | nen (Nicht empfohlen) |          |              |          |       |
|                |                 |                |                       |          |              |          |       |
|                |                 |                |                       |          |              |          |       |
|                |                 |                |                       |          |              |          |       |
|                |                 |                |                       |          |              |          |       |
|                |                 |                |                       |          |              |          |       |
|                |                 |                |                       |          |              |          |       |
|                |                 |                |                       |          |              |          |       |
|                |                 |                |                       |          |              |          |       |
|                |                 |                |                       |          |              |          |       |
|                |                 |                |                       |          |              |          |       |
|                |                 |                |                       |          |              |          |       |
|                |                 |                |                       |          |              | rachan   | Lilfa |

Die Dateien können mit einem Passwort geschützt sein (Menü **Datei**, **Eigenschaften** (Stammdaten), Registerkarte 'Passwort').

### Passwort kompatibel mit älteren Versionen (nicht empfohlen)

Diese Option ist zu aktivieren, wenn das Passwort mit Banana Buchhaltung 8 oder früheren Versionen kompatibel sein soll.

Wir empfehlen diese Option nicht, weil das Passwort in einem weniger sicheren Modus gespeichert wird!

### Passwort für eine Datei erfassen, die noch mit keinem geschützt ist

- Das Feld **Passwort bestätigen** ist hellgrau.
- Neues Passwort zweimal eintippen (Neues Passwort und Neues Passwort bestätigen).
- Mit **OK** bestätigen.

### Bestehendes Passwort ändern

- Bestehendes Passwort eingeben.
- Neues Passwort zweimal eintippen.
- Mit **OK** bestätigen.

### Passwort löschen

- Bestehendes Passwort eingeben.
- Felder des neuen Passwortes leer lassen.
- Mit **OK** bestätigen.

### Passwort vergessen?

Sehen Sie den Absatz 'Verlorenes Passwort entfernen' unserer Webseite <u>FAQ - Fragen und Antworten</u> 2.

### **Bemerkung:**

Das Passwort bietet keinen hundertprozentigen Schutz. Um die Daten für Dritte wirklich unzugänglich zu machen, ist eine spezielle Kryptographie-Software zu verwenden.

#### Texte

| 9 Eigenschafter | n (Stammdate | :n)     |                |          |              |                | ×  |
|-----------------|--------------|---------|----------------|----------|--------------|----------------|----|
| Buchhaltung     | Optionen     | Adresse | Fremdwährungen | MwSt/USt | Verschiedene | Passwort Texte |    |
| Schlüsse        | 1            |         | We             | ert      |              | Einfügen       | n  |
|                 |              |         |                | (        | ок и         | Abbrechen Hill | fe |

In dieser Registerkarte können Schlüssel hinzugefügt werden, um zusätzliche Informationen zu speichern (z.B. den Namen des Treuhänders, welcher die Buchungen überprüft hat).

### Schlüssel

Hier den Referenztext eingeben (z.B. den Namen des Treuhänders, welcher für die Buchhaltung verantwortlich ist).

#### Wert

Hier den sich auf den Schlüssel beziehenden gewünschten Text eingeben (z.B. Peter Schwarz).

#### Einfügen

Diese Schaltfläche dient zum Speichern der erfassten Daten.

#### Löschen

Diese Schaltfläche dient zum Löschen des ausgewählten Schlüssels.

### **PDF-Dossier erstellen**

Das PDF-Dossier wird mittels Menü **Datei**, Befehl **PDF-Dossier erstellen...** oder durch Klicken auf die spezifische Ikone in der Werkzeugleiste erstellt.

| 9 PDF-Dossier erstellen                            |
|----------------------------------------------------|
| Basis Einschliessen Periode MwSt/USt Komposition   |
| Dateiname                                          |
| Doppelte Buchhaltung.pdf                           |
| Datei sofort anzeigen     Optionen Datei erstellen |
| Überschrift 1                                      |
| Überschrift 2                                      |
| Überschrift 3                                      |
| Seitenoptionen                                     |
| V Seitenzahlen einschliessen                       |
| Zurücksetzen der Seitenzahl bei jeder Sektion      |
| ☑ Datum einschliessen                              |
| Seiten <u>f</u> ormat                              |
|                                                    |
| OK Abbrechen Anwenden Hilfe                        |

#### Dateiname

Den Namen der neuen Datei eingeben oder mit der Schaltfläche **Blättern** eine bestehende Datei auswählen.

#### Datei sofort anzeigen

Ein Programm für die Ansicht der soeben erstellten PDF-Datei wird gestartet. Auf diese Art sieht man gleich das Resultat des Exportes. Denken Sie daran, dass die Browser von Mozilla und MS-Explorer einen Cache-Mechanismus (Zwischenspeicher) für die Dokumente benutzen. Wenn Sie ein zweites Mal exportieren, kann es sein, dass Sie noch die vorherige Version sehen, deshalb auf Schaltfläche Aktualisieren des Browsers klicken.

### **Optionen Datei erstellen**

### Überschrift 1, Überschrift 2, Überschrift 3

Sie können bis zu drei verschiedene Überschriften eingeben, die im PDF-Ausdruck stehen sollen.

### Seitenoptionen

Beim Aktivieren der Seitenoptionen, ist folgendes möglich:

- die Seitenzahlen einbeziehen
- die progressive Nummerierung der Seiten einbeziehen
- das Datum einbeziehen

#### Seitenformat

Hier wählt man das Format der Seite aus.

### **Andere Sektionen**

Für Erklärungen zu den anderen Sektionen verweisen wir auf die entsprechenden Seiten:

- Einschliessen
- <u>Periode</u>
- <u>MwSt/USt</u>
- Komposition

### Häufig gestellte Fragen

#### • Wie können die Seitenränder formatiert werden?

Diese Einstellungen werden von den einzelnen im PDF-Dossier enthaltenen Reports übernommen. Um die Seitenränder der **Formatierte Bilanz** oder **Formatierte Bilanz nach Gruppen** zu verändern, bitte den entsprechenden Befehl aus Menü **Buch1** ausführen, die Einstellungen wie gewünscht in diesem Dialog korrigieren und die Bilanz als Druckvorschau anzeigen. Für die Tabelle **Konten**, **Buchungen** und die **Kontenauszüge** begibt man sich in die entsprechende Tabelle und führt aus Menü **Datei** den Befehl <u>Seite einrichten</u> aus, um im entsprechenden Dialogfenster <u>Seite einrichten</u> die Seitenränder wie gewünscht zu verändern.

### Letzte Dateien / Favoriten-Dateien

Die Befehle zeigen eine 'Liste der zuletzt verwendeten Dateien' und der 'Favoriten Dateien' an und erlauben, die Listen zu löschen, wenn sie zu lange werden.

Um die Liste der zuletzt verwendeten Dateien zu löschen; das Menü **Datei** öffnen (dies ist direkt auf der Startseite oder mit geöffneten Dateien möglich), den Befehl '**Letzte Dateien**' erteilen und im **Dropdown-Menü**, das sich öffnet, '**Liste zuletzt geöffneter Dateien löschen**' anklicken.

Um nur eine einzelne Datei aus der Liste '**Letzte Dateien**' oder '**Favoriten**' der Startseite zu löschen; den Cursor auf den Dateinamen bewegen, die rechte Maustaste anklicken und Befehl **Entfernen** ausführen (Mac-Benutzer müssen stattdessen die Tastenkombination **Ctrl + rechte Maustaste** drücken).

So wird aus einer Datei ein Favorit:

- Gewünschte Datei öffnen
- Favoriten auswählen
- Zu Favoriten hinzufügen auswählen

Die Favoritenliste so bearbeiten:

- Favoriten
- Liste Favoriten bearbeiten...
- Im Fenster welches sich öffnet die Favoriten mit Hilfe der Schaltflächen Einfügen, Löschen und Verzeichnis öffnen bearbeiten.

### Zuordnung .ac2-Dateien mit neuster Version von Banana

Bei der Installation vom Programm Banana Buchhaltung wird die Option "Verbinde 'ac2'-Dateien mit Banana Buchhaltung 9" bereits standardmässig aktiviert; daher werden alle Buchhaltungsdateien mit der neuen Version geöffnet.

Sollte vorkommen, dass bei direktem Klicken auf die Datei vor dem Öffnen des Programms, dieses mit

der Vorgängerversion geöffnet wird, so kann das Problem wie folgt gelöst werden:

Windows:

- $\circ\,$  mit der rechten Maustaste auf die Ikone der Datei klicken
- im darauf folgenden Kontextmenü wählen Sie "Öffnen mit" und dann "Standardprogramm auswählen..."
- die neuste installierte Version von Banana Buchhaltung auswählen.

Mac:

- mit der rechten Maustaste (oder ctrl + Maustaste) auf die Ikone der Datei klicken
- im darauf folgenden Kontextmenü wählen Sie "Informationen"
- unter "Öffnen mit" die neuste installierte Version von Banana Buchhaltung auswählen und auf "Alle ändern" klicken.

Es genügt, diesen Vorgang einmal und mit einer Datei auszuführen; daraufhin werden die Dateien immer mit der aktuellsten Version geöffnet.

### Logo einrichten

<u>Ab Version 9.0.3</u> kann unter Menü **Datei** -> **Logo einrichten** das Logo eingefügt und Einstellungen (Breite, Höhe und Ausrichtung) vorgenommen werden. Es besteht auch die Möglichkeit <u>Kompositionen</u> mit unterschiedlichen Einstellungen zu erstellen. Diese Funktion ist eine vereinfachte Alternative zur <u>Dokumente-Tabelle</u>.

### Logo

In der Registerkarte **Optionen** des Dialogfensters **Logoformate** (Menü **Datei**) kann durch Klicken auf die Schaltfläche **Einfügen** ein Logo hinzugefügt werden sowie dessen Breite, Höhe und Ausrichtung definiert werden.

Wurde bereits ein Logo eingefügt, so kann dieses weiterhin über die Schaltfläche **Einfügen** mittels **Bearbeiten** oder **Löschen** geändert oder gelöscht werden.

| Logo         |                 |              |      |            |
|--------------|-----------------|--------------|------|------------|
| Bild         |                 |              | ~    | Einfügen 🔻 |
| Breite       |                 |              |      | Einfügen.  |
| Höhe         |                 |              |      | Bearbeite  |
| Ausrichtung  | Links           |              |      | Löschen    |
| Auf Logo be  | zogene Position | Rechte Seite |      | ~          |
| Horizontale  | Ausrichtung     | Links        |      | ~          |
| Vertikale Au | srichtung       | Unten        |      | ~          |
| Schriftgröße | Kopfzeile 1     |              |      | pt         |
| Schriftgröße | Kopfzeile 2     |              |      | pt         |
| Schriftgröße | Kopfzeile 3     |              |      | pt         |
|              | Konfzeile 4     |              | <br> | pt         |

### Bemerkung:

Dank dieser Funktion, kann ein Logo in der Datei gespeichert und auf allen <u>Ausdrucken</u> übernommen werden und zwar:

- mit Hilfe des Befehls Seite einrichten aus Menü Datei
- oder direkt aus der Druckvorschau mittels Ikone '<u>Seitenansicht</u>' in der Werkzeugleiste. In das Dialogfenster 'Seite einrichten', das sich öffnet, auf das Zahnradsymbol (**Einstellungen**) klicken und wie auf der Seite <u>Seitenansicht</u> beschrieben, eingefügt werden.

Wenn das Logo nur in einem bestimmten Ausdruck stehen soll, so ist es direkt in den Einstellungen (Dialogfenster) des ausgewählen Ausdruckes selbst einzufügen (z.B. <u>Kontoauszüge</u>, <u>Formatierte</u> <u>Bilanz</u>, <u>Formatierte Bilanz nach Gruppen</u> und <u>Buchhalterischer Bericht</u>).

### Text

Wird dieses Feld aktiviert, wird die Überschrift der folgenden Dialogfenster '<u>Kontoauszüge</u>, <u>Formatierte Bilanz</u>, <u>Formatierte Bilanz nach Gruppen</u> und <u>Buchhalterischer Bericht</u>' an der hier definierten auf das Logo bezogene Position eingefügt.

# Menü Bearbeiten

### Zeilen hinzufügen und löschen

Um leere Zeilen <u>unterhalb der Zeile</u>, auf der man sich mit dem Cursor befindet, hinzuzufügen, so vorgehen:

• Cursor oberhalb der Zeile stellen, wo die Zeilen darunter hinzuzufügen sind

• Menü Bearbeiten, Befehl Leere Zeilen hinzufügen auswählen

- Im Fenster, das sich öffnet, eingeben, wie viele Zeilen hinzugefügt werden sollen
- Mittels Schaltfläche **OK b**estätigen .

Oder so vorgehen:

- Cursor oberhalb der Zeile stellen, wo die Zeilen darunter hinzuzufügen sind
- Auf die Schaltfläche

-

der Werkzeugleiste so oft klicken, wie die Anzahl der Zeilen ist, die Sie hinzufügen wollen. Ideal, wenn Sie nicht sehr viele Zeilen hinzufügen wollen. (Schnelltastenkombination **Strg+Enter**).

Um leere Zeilen <u>oberhalb der Zeile</u>, auf der man sich mit dem Cursor befindet, einzufügen, so vorgehen:

- Cursor unterhalb der Zeile stellen, wo die Zeilen darüber einzufügen sind
- Menü Bearbeiten, Befehl Leere Zeilen einfügen auswählen
- Im Fenster, das sich öffnet, eingeben, wie viele Zeilen einfügt werden sollen
- Mit OK bestätigen .

Um eine oder mehrer Zeilen zu entfernen, sind die Zeilen oder die Zeile auszuwählen, die gelöscht werden sollen oder soll, und aus Menü **Bearbeiten**, der Befehl **Zeilen löschen** zu erteilen.

### Zeilen schützen

Mit Befehl **Zeilenschutz**, im Menü **Bearbeiten**, können Zeilen geschützt werden, damit sie nicht irrtümlicherweise bearbeitet werden können.

Die geschützten Zeilen können nicht mehr bearbeitet werden, solange der Zeilenschutz mit Befehl **Zeilenschutz aufheben** nicht annulliert wird.

So vorgehen:

- Zeilen auswählen, die geschützt werden sollen
- Menü Bearbeiten, Befehl Zeilenschutz auswählen
- Die Anzahl der Zeilen, die geschützt werden sollen mit **OK** bestätigen.

Die Zeilennummer der geschützten Zeilen ist kursiv. Um die Zeilen erneut bearbeiten zu können, den Befehl **Zeilenschutz aufheben** benutzen.

# Menü Daten

- Suchen und Ersetzen
- <u>Suchen</u>
- <u>Umbenennen</u>
- Gehe zu...
- Zeilen extrahieren und sortieren (Extrahieren)
- Zeilen extrahieren und sortieren (Sortieren)

- Zeilen sortieren
- Tabelleneinstellungen

### Suchen und Ersetzen

| 9 Suchen und Ersetze        | en       |             |                        |           | <b>×</b> |
|-----------------------------|----------|-------------|------------------------|-----------|----------|
| Suchen <u>n</u> ach         |          |             |                        |           | •        |
| Ersetzen <u>d</u> urch      |          |             |                        |           | -        |
| Optionen                    |          |             |                        |           |          |
| 🔲 N <u>u</u> r ganze Wörte  | r suchen |             |                        |           |          |
| 🔲 <u>G</u> ross-/Kleinschre | ibung    |             |                        |           |          |
| Nur Aus <u>w</u> ahl        |          |             |                        |           |          |
| Alļe ersetzen               | rsetzen  | Alle suchen | Nächste <u>s</u> uchen | Schließen | Hilfe    |

Der zu suchende/zu ersetzende Text muss im gleichen Format eingegeben werden, wie derjenige, der im Eingabefeld angezeigt wird. Beträge z.B. sind ohne Tausendertrennzeichen zu schreiben.

#### Suchen nach

Geben Sie den Begriff ein, der zu suchen ist.

#### **Ersetzen durch**

Geben Sie den neuen Begriff ein.

### Optionen

#### Nur ganze Wörter suchen

Sucht nur nach ganzen Wörtern. Wenn das gesuchte Wort z.B. Tot heisst, wird das Programm Totalsummen nicht finden.

#### **Gross-/Kleinschreibung**

Wenn Sie diese Option auswählen, wird das Programm gross geschriebene Wörter von klein geschriebenen unterscheiden.

#### Nur Auswahl

Haben Sie diese Option ausgewählt, wird das Programm das Stichwort nur in einer vorher ausgewählten Zone suchen.

#### Alle ersetzen

Alle Daten gleichzeitig ersetzen. Mittels Befehl <u>Umbenennen</u> aus dem Menü **Daten**, können Sie in den Tabellen **Konten**, **Kategorien** und **Buchungen** gleichzeitig eine bestehende Kontonummer oder Kategoriennummer ändern und in der Tabelle **MwSt/USt-Codes** einen MwSt-Code.

### Ersetzen

Nur einen Begriff aufs Mal ersetzen.

#### Alle suchen

Alle Informationen aufgrund des eingegebenen Stichwortes suchen. Sie werden im Informationsfenster unten angezeigt.

#### Nächste suchen

Die nächste Information suchen.

### Suchen

| 9 Suchen                                                   |                        |                 |                        |           | ×     |
|------------------------------------------------------------|------------------------|-----------------|------------------------|-----------|-------|
| Suchen nach<br>Optionen<br>Nur ganze Wö<br>Gross-/Kleinsci | ter suchen<br>ireibung |                 |                        |           | •     |
| G                                                          | <u>u</u> le suchen ⊻o  | rherige suchen) | Nächste <u>s</u> uchen | Schließen | Hilfe |

### Suchen nach

Hier den zu suchenden Text eingeben. Die Beträge sind ohne Tausendertrennzeichen einzugeben.

### Optionen

#### Nur ganzes Wort suchen

Sucht nur nach ganzen Wörtern. Wenn das gesuchte Wort z.B. Tot heisst, wird das Programm Totalsummen nicht finden.

#### **Gross-/Kleinschreibung**

Wenn Sie diese Option wählen, wird das Programm gross geschriebene Wörter von klein geschriebenen unterscheiden.

#### **Nur Auswahl**

Haben Sie diese Option ausgewählt, wird das Programm das Stichwort nur in einer vorher ausgewählten Zone suchen.

Auf Schaltfläche Suchen klicken, um mit der Suche zu starten. Es wird immer die Zelle gefunden, in welcher das Stichwort zum ersten Mal vorkommt. Wenn Sie noch andere Informationen mit dem gleichen Stichwort suchen wollen, einfach mit Befehl **Nächste suchen**, im Menü Daten, oder mit Taste **F3**.

### Umbenennen

| 9 Banana 📧                     |
|--------------------------------|
| Umbenennen Kontonummer 2600 in |
| 2602                           |
| OK Abbrechen                   |

Dank diesem Befehl können Sie die Kontonummer, die Kategoriennummer (Tabelle **Konten**, **Kategorien** und **Buchungen**) und den MwSt-Code (Tabelle **MwSt/USt-Codes**) überall (Tabellen und Stammdaten) mit einer neuen Nummer ersetzen.

So umbenennen

- Bewegen Sie sich mit der Maus auf die Zelle, die Sie ändern wollen (Kontonummer, Kategorie, MwSt-Code)
- Befehl Umbenennen im Menü Daten auswählen
- Im Fenster, das sich öffnet, die Änderung eingeben.

Folglich (wenn Sie z.B. eine Kontonummer neu benennen):

 kontrolliert das Programm, ob nicht schon eine Kontonummer (oder Gruppe) mit der gleichen Nummer vorhanden ist. Wenn die gleiche Nummer schon vorhanden ist, meldet es das Programm und fragt, ob Sie trotzdem weiterfahren wollen.

#### Anmerkung:

Im Kontenplan kann es nicht zwei Konten mit gleicher Nummer geben.

- Sucht in den Tabellen, wo die umzubennende Kontonummer benutzt wird und kontrolliert, ob die Zeilen nicht geschützt oder gesperrt sind.
   Wenn die Zeilen gesperrt sind, meldet das Programm, dass es den Befehl Umbenennen nicht ausführen kann.
- Ersetzt die Kontonummer überall dort, wo sie benutzt wurde (Tabellen und Stammdaten) mit der neuen angegebenen Kontonummer.

Das Programm rechnet nichts nach, sondern ersetzt einfach nur die Kontonummern.

### Gehe zu...

| 9 Banana            | <b>—</b>    |
|---------------------|-------------|
| Zur Zeile übergeher | n (Max: 19) |
| 10                  |             |
| ОК                  | Abbrechen   |

Wenn Sie diesen Befehl (Menü **Daten** oder **F5**) auswählen öffnet sich ein Dialogfenster, dank dem Sie sich auf die gewünschte Zeile verschieben können.

Das heisst, wenn Sie sich zum Beispiel in einem Kontoauszug befinden und den Befehl **Zur Zeile übergehen** auswählen geht das Programm automatisch zur entsprechenden Zeile in der Tabelle Buchungen über.

| Extrahieren            | Sortieren Komposition |            |       |
|------------------------|-----------------------|------------|-------|
| Tabelle: Buchur        | igen                  |            |       |
|                        | Spalte:               | Kriterien: | Wert: |
|                        | Datum                 | ▼ = Gleich | •     |
|                        | •                     | ▼ = Gleich | •     |
|                        | •                     | ▼ = Gleich | •     |
|                        |                       |            |       |
| Hinzufügen             | Liste löschen         |            |       |
|                        |                       |            |       |
| Nur ausgew             | ählte <u>Z</u> eilen  |            |       |
| 🔲 Zeile <u>T</u> otals | umme                  |            |       |
|                        |                       |            |       |

### Zeilen extrahieren und sortieren (Extrahieren)

Diese Funktion ist im Menü **Daten** verfügbar und, im Gegensatz zu **Zeilen sortieren**, wird eine separate Tabelle erstellt, worin die extrahierten Zeilen angezeigt werden. Daher werden die Zeilen in der Haupttabelle nicht geändert.

### Spalte

Wählen Sie die Spalte aus, aus der Sie die Zeilen extrahieren wollen.

### Kriterien

Hier wählen Sie das Kriterium aus, nach welchem die Zeilen herausgezogen werden sollen (z.B. Grösser, Kleiner, Gleich, Beinhaltet den Text, Beginn mit, Endet mit...).

### Wert

Hier den Text eingeben, den Sie benutzen wollen als Vergleich in Bezug auf die Bedingung (Beispiel: Wenn die Bedingung = (Gleich) ist und 25.01.2015 als Vergleichswert steht, zieht das Programm alle Buchungen mit Datum 25. Januar 2015 heraus).

Der Text ist ein Datum, wenn das gewählte Feld Datum ist; ein numerischer Wert, wenn das Feld Betrag heisst und ein Wort, wenn die Spalte Beschreibung ist.

### Hinzufügen

Mit dieser Schaltfläche können Sie zusätzliche Felder für die Suche hinzuzufügen.

### Liste löschen

Erlaubt, die ausgewählten Einstellungen für die Datenextrahierung in den verschiedenen Listen zu löschen.

### Nur ausgewählte Zeilen

Wenn Sie ausgewählte Zeilen sortieren wollen, müssen Sie vorher die Zeilen auswählen, damit diese

Option überhaupt markiert werden kann.

#### Zeile Totalsumme

Wenn die Funktion ausgewählt wird, zeigt das Programm für die extrahierten Zeilen mit einem Betrag die Zeile der Totalsumme an.

### Sortieren

Hier werden die Spalten angegeben, nach denen sortiert werden soll.Die Optionen entsprechen denjenigen des Befehls <u>Zeilen sortieren</u>.

### Komposition

Informationen zu diesem Dialogfenster sind auf der Seite Komposition verfügbar.

### Beispiel: Liste der Konten

Es kann vorkommen, dass man eine Liste von nur Konten wünscht.

- Sich auf die Tabelle **Konten** begeben.
- Den Befehl Zeilen extrahieren und sortieren ausführen.
- In der Registerkarte 'Extrahieren' des Dialogfensters 'Zeilen extrahieren und sortieren' unter Spalte 'Konto' auswählen.
- Unter 'Kriterien' 'Nicht leer' auswählen.

Wünscht man die Konten alphabetisch nach der Beschreibung geordnet:

- Sich auf die Registerkarte 'Sortieren' begeben.
- Unter 'Sortieren nach' die Spalte 'Beschreibung' auswählen.

Wird gewünscht, dass nur gewisse Spalten angezeigt werden, kann men mit dem Befehl Tabelleneinstellungen (Menü **Daten**) eine neue personalisierte Ansicht erstellt werden.

### Zeilen extrahieren und sortieren (Sortieren)

| ) Zeilen extrahiere | n und sortieren      |             |                | <b>.</b> |
|---------------------|----------------------|-------------|----------------|----------|
| Extrahieren S       | ortieren Komposition |             |                |          |
| Tabelle: Buchunge   | n                    |             |                |          |
| Sortieren nach:     | •                    | Aufsteigend | Absteigend [   | Nummer   |
| Dann:               |                      | Aufsteigend | 🔘 Absteigend [ | Nummer   |
| Dann:               | •                    | Aufsteigend | 🔘 Absteigend [ | Nummer   |
| Alle löschen        |                      |             |                |          |
|                     | ОК                   | Abbrechen   | Anwenden       | Hilfe    |

Diese Funktion ist im Menü **Daten** verfügbar und, anders als in <u>Zeilen sortieren</u>, wird eine separate Tabelle erstellt, wo die extrahierten Zeilen angezeigt werden. Daher werden die Zeilen in der Haupttabelle nicht geändert.

#### Sortieren nach

Definieren Sie, nach welchen Feldern Sie sortieren wollen.

#### Dann

Man kann auf andere Art sortieren als vorher.

#### Aufsteigend

Das Sortieren der Zeilen nach einem gewissen Kriterium (Datum, Beleg, ...) geschieht in aufsteigender Reihenfolge.

#### Absteigend

Das Sortieren der Zeilen nach einem gewissen Kriterium (Datum, Beleg, ...) geschieht in absteigender Reihenfolge.

#### Nummer

Wenn die als Suchkriterium ausgewählte Spalte nur Nummern enthält, diese Option auswählen.

#### Alle löschen

Erlaubt, die ausgewählten Einstellungen für das Sortieren der Daten in den verschiedenen Listen zu löschen.

### Zeilen sortieren

| 🕖 Zeilen sortieren    |    |             |            | (       | Σ |
|-----------------------|----|-------------|------------|---------|---|
| Sortieren Komposition |    |             |            |         |   |
| Tabelle: Buchungen    |    |             |            |         |   |
| Sortieren nach:       | •  | Aufsteigend | Absteigend | Nummer  |   |
| Dann:                 | •  | Aufsteigend | Absteigend | Nummer  |   |
| Dann:                 | •  | Aufsteigend | Absteigend | Nummer  |   |
| Alle löschen          |    |             |            |         |   |
|                       | OK | Abbrechen   | Anwenden   | 1 Hilfe |   |

Im Gegensatz zum Befehl <u>Zeilen extrahieren und sortieren</u>, ändert diese Funktion die Ordnung der Zeilen in der gleichen Tabelle, in der man sich gerade befindet und zwar aufgrund der eingegebenen Suchkriterien.

**Achtung:** Es ist höchste Vorsicht geboten beim Sortieren, vor allem in der Tabelle **Konten**, denn der Kontenplan könnte durcheinander gebracht werden!!! (Der Befehl kann nur unmittelbar darauf rückgängig gemacht werden!) Bei Vorhandensein von Sammelbuchungen in der Tabelle **Buchungen** hingegen wird die Zeilenanordnung dieser verändert und in den Kontenauszügen werden die
Gegenkonten nicht mehr korrekt angezeigt!

Die Zeilen der Tabelle können nach Inhalt der Spalten sortiert werden. Man kann bis zu drei Suchkriterien einrichten.

### Sortieren nach

Definieren Sie, nach welchen Feldern Sie sortieren wollen.

#### Dann

Man kann auf andere Art sortieren als vorher.

### Aufsteigend

Das Sortieren der Zeilen nach einem gewissen Kriterium (Datum, Beleg, ...) geschieht in aufsteigender Reihenfolge.

### Absteigend

Das Sortieren der Zeilen nach einem gewissen Kriterium (Datum, Beleg, …) geschieht in absteigender Reihenfolge.

#### Nummer

Wenn die als Suchkriterium ausgewählte Spalte nur Nummern enthält, diese Option auswählen.

#### Alle löschen

Erlaubt, die ausgewählten Einstellungen für das Sortieren der Daten in den verschiedenen Listen zu löschen.

#### Nur ausgewählte Zeilen sortieren

angezeigt werden sollen.

Dank dieser Option kann man ausgewählte Zeilen sortieren, aber erst, nachdem die Zeilen ausgewählt worden sind.

# Tabelleneinstellungen

Dank diesem Befehl (Menü Daten) können Sie folgendes verwalten:

- Die **Tabellen**: Es sind die Elemente, welche die Daten in Zeilen- und Spalten-Format enthalten.
- Die Ansichten: Sie werden unterhalb jeder Tabelle angegeben.
   Es sind die Elemente, welche die Darstellung der Spalten in der Tabelle definieren.
   Mithilfe der Ansichten, kann festgelegt werden, welche Spalten angezeigt werden sollen, in welcher Reihenfolge die Spalten angezeigt werden sollen und die Art und Weise die Spalten

| <ul> <li>Konten</li> <li>Buchungen</li> <li>Basis</li> <li>Kostenstellen</li> <li>Fälligkeiten</li> <li>Sperre</li> <li>Totalsummen</li> <li>Si</li> </ul>                                                                                                    | ×                                                      |
|----------------------------------------------------------------------------------------------------|--------------------------------------------------------|
| Image: Subtracting en       Name         Image: Subtracting en       Xml-N         Image: Sperre       Image: Sperre         Image: Sperre       Image: Sperre         Image: Sperre | ellungen der Ansicht                                   |
|                                                                                                    | Basis ame Base er 1 m System thtbar Spalten einrichten |
| Neue Ansicht Löschen Als Vordefiniert festlegen                                                                                                    |                                                        |

# Einstellungen der Ansicht

Um eine neue Tabelle hinzuzufügen, befolgen Sie bitte unsere Anleitung <u>Neue Funktion hinzufügen</u>.

Für jede Tabelle sind die folgenden Einstellungen möglich:

• **Name**: Name der Tabelle in der Dateisprache. Darf keine Leerzeichen oder Spezialzeichen enthalten.

Kann nur für hinzugefügte Tabellen geändert werden.

 Xml-Name: Von der Programmierung verwendeter Name. Darf keine Leerzeichen oder Spezialzeichen enthalten.

Kann nur für hinzugefügte Tabellen geändert werden.

- Überschrift: Name, der im Tabellenverzeichnis erscheint.
- Sichtbar: Gibt an, ob die Tabelle sichtbar sein soll oder nicht.

# Verwaltung der Ansicht

#### Name

Die ausgewählte Ansicht kann unbenannt werden.

#### Xml-Name

Name der Ansicht für das Archivieren in Xml. Der Xml-Name von Ansichten, die das System zu Verfügung stellt, kann nicht geändert werden.

#### Nummer

Es handelt sich um eine vom Programm zugeteilte Nummer zur Identifikation der Ansicht.

### Sichtbar

Eine Ansicht anzeigen.

### **Vom System**

Wenn diese Option markiert ist, handelt es sich um eine Standard-Ansicht des Programmes. Sie kann nicht entfernt oder geändert werden.

### Spalten einrichten

Es öffnet sich das Dialogfenster <u>Spalten einrichten</u>, wo die Spalten und deren Einstellungen bearbeitet werden können.

### Seite einrichten...

Es öffnet sich ein Dialogfenster, in welchem man die Seiten einrichten kann.

### **Neue Anischt**

Fügt der Tabelle, in welcher man sich befindet, eine neue Ansicht hinzu.

### Löschen

Eine Ansicht löschen.

# Als Vordefiniert festlegen

Definiert die benutzte Ansicht.

### Spalten einrichten

Der Befehl **Spalten einrichten** befindet sich im Menü **Daten**. Dank diesem Befehl können in den diversen Tabellen Spalten eingeblendet, ausgeblendet, umbenennt oder in der Reihenfolge verschoben werden.

## Anzeigen

| 9 Spalten einrichten [Buchungen - Basis] |   |                      |                           |  |  |  |
|------------------------------------------|---|----------------------|---------------------------|--|--|--|
| SysCod<br>Sektion                        | ^ | Anzeigen Einst       | ellungen                  |  |  |  |
| Datum                                    |   | <u>Ü</u> berschrift  | Datum                     |  |  |  |
| DatumValuta                              |   | Uberschrift <u>2</u> |                           |  |  |  |
| Beleg<br>BelegProtokoll                  | = | Beschreibung         |                           |  |  |  |
| BelegTyp<br>BelegOriginal                |   | Breite               | 2.00 cm 🚔                 |  |  |  |
| RechnungBeleg                            |   | Schriftart Spalte    | Schriftart vordefiniert 💌 |  |  |  |
| ExterneReferenz                          |   | Ausrichtung          | Links                     |  |  |  |
| Beschreibung                             |   | Zeilenumbruch        |                           |  |  |  |
| KontoSoll KontoSollBeschr                |   | Geschützt            | nschliessen               |  |  |  |
| KontoHaben                               |   | Sichtbar             |                           |  |  |  |
| Betrag                                   |   |                      |                           |  |  |  |
| MwStCode<br>MwStArtBetrag                | Ŧ |                      |                           |  |  |  |
| Nach oben Nach unten                     |   |                      | Hinzu <u>f</u> ügen       |  |  |  |
|                                          |   | ОК                   | Abbrechen Hilfe           |  |  |  |

## Überschrift

Überschrift der Spalte.

## Überschrift 2

Überschrift, welche vom Programm nur für einige Spalten benutzt wird (z.B. Spalte Betrag).

#### Beschreibung

Es handelt sich um die Beschreibung der Spalte. Diese Beschreibung wird als ToolTip angezeigt.

#### Format

Es handelt sich um das Format der Anzeige von Zahlen, Datum und Uhrzeit (siehe unten)

Das Eingabeformat kann man in den internationalen Einstellungen im Betriebssystem ändern.

#### Breite

Definiert die horizontale Ausrichtung der Spalte.

### **Schriftart Spalte**

Einen Wert angben für die Schriftart der Spalte. Diese hat den Vorrang gegenüber der der Zeile.

#### Ausrichtung

Sie können wählen zwischen Links, Rechts oder Mitte.

### Zeilenumbruch

Mit dieser Option sehen Sie den eingegebenen Text auf mehreren Zeilen.

#### Geschützt

Die ganze Spalte wird geschützt, damit Daten nicht eingegeben oder geändert werden können.

### Im Ausdruck nicht einschliessen

Mit dieser Funktion wird die Spalte im Ausdruck nicht einbezogen.

#### Sichtbar

Wenn Sie diese Option auswählen, wird die Spalte angezeigt.

Die Tabellen können bearbeitet werden: Sie können nämlich Spalten hinzufügen, die Überschriften ändern, die Spaltenbreite verändern und ihre Reihenfolge.

Die Spalten werden in der gleichen Reihenfolge angezeigt, wie in der entsprechenden Tabelle. Die sichtbaren Spalten sind mit Sichtvermerk versehen.

#### Nach oben, Nach unten

Sie können die Spalten nach rechts oder links verschieben: klicken Sie auf den Namen der Spalte und mit Schaltfläche Nach oben verschieben Sie die Spalte nach links. Mit Schaltfläche Nach unten verschieben Sie sie nach rechts. Die Spalten können auch verschoben werden, indem Sie sie einfach mit der Maus ziehen.

#### Hinzufügen

Neue Spalten in der aktuellen Tabelle hinzufügen. Die vom Benutzer hinzugefügten Spalten haben nur informativen Wert und das Programm führt keine Rechnungen auf eventuellen numerischen Daten aus.

#### Löschen

Eine Spalte aus der Liste entfernen. Spalten des Systems können nicht gelöscht werden.

## Einstellungen

| )<br>Spalten einrichten [Buchungen - Ba | sis] |                  | ×                           |
|-----------------------------------------|------|------------------|-----------------------------|
| SysCod                                  |      | Anzeigen Eir     | nstellungen                 |
| Sektion                                 |      |                  |                             |
| 🔽 Datum                                 |      | <u>N</u> ame     | Datum                       |
| 🔲 DatumBeleg                            |      | Xml-Name         | Date                        |
| 🔲 DatumValuta                           |      |                  |                             |
| 📝 Beleg                                 | Ξ    | Datentyp         | Datum                       |
| 🔲 BelegProtokoll                        |      | May Länge        | 256                         |
| 🔲 BelegTyp                              |      | Max Earlige      | 230                         |
| 🔲 BelegOriginal                         |      | Min Länge        | 0                           |
| 🔲 RechnungBeleg                         |      | May Work         |                             |
| 🔲 DokLink                               |      | Max were         |                             |
| ExterneReferenz                         |      | Min <u>W</u> ert |                             |
| 📝 Beschreibung                          |      | Desimalaskias    |                             |
| 🔲 Bemerkungen                           |      | Dezimaizanien    | U                           |
| 📝 KontoSoll                             |      | Spaltennummer    | 1010                        |
| KontoSollBeschr                         |      | Alles Grossbuchs | taben                       |
| 📝 KontoHaben                            |      |                  |                             |
| 🔲 KontoHabenBeschr                      |      |                  |                             |
| 📝 Betrag                                |      |                  |                             |
| 📝 MwStCode                              |      |                  |                             |
| MwStArtBetraa                           | *    |                  |                             |
| Nach oben Nach unten                    |      |                  | Hinzuf <u>üg</u> en Löschen |
|                                         |      |                  | OK Abbrechen Hilfe          |

#### Name

Den Feldnamen der Spalte eingeben, die hinzugefügt werden soll. Das Programm fügt automatisch den Namen der hinzugefügten Spalte in der Liste ein.

#### Xml-Name

Der Name der Spalte für die Archivierung in XML- Format und der Scripts.

#### Datentyp

Es stehen folgende Möglichkeiten zur Verfügung: Text, Nummer, Betrag, Datum, Zeit.

#### Max Länge und Min Länge

Maximale und minimale Länge der Spalte.

#### **Max Wert und Min Wert**

Man kann minimale und maximale Werte eingeben (Ziffern und Buchstaben).

#### Dezimalstellen

Die Anzahl Dezimalstellen der Spalte ist frei definierbar.

#### Spaltennummer

Eine Nummer, die der Spalte automatisch hinzugefügt wird, und zwar aus technischen Gründen.

### Alles Grossbuchstaben

Wenn diese Option ausgewählt worden ist, wird alles, was in der Spalte steht, in Grossbuchstaben geschrieben.

# Format Datum, Zeit und Ziffern

Wenn Sie kein spezielles Format für das Datum, die Zeit und die Zahlen angeben, werden diese im Format angezeigt, das im Betriebssystem steht.

- In Banana kann man nur das Format für das Anzeigen ändern.
- Um das Eingabeformat zu ändern (wenn man einen Wert ändert) muss man die Einstellungen seines Betriebssystems ändern.

Um das Format zu ändern, im Menü **Daten** den Befehl **Spalten einrichten** auswählen und im Feld **Format** das gewünschte Format eingeben. Im Folgenden stehen die verschiedenen Arten von Formaten mit Beispielen:

| Format Datum   | Beispiel Datum      |
|----------------|---------------------|
| d mm yy        | 1 01 15             |
| dd m yy        | 01 1 15             |
| ddd mmm yyyy   | Fre Jan 2015        |
| dddd mmmm yyyy | Freitag Januar 2015 |

Der Buchstabe "d" (day) bedeutet Tag, "m" (month) bedeutet Monat und "y" (year) steht für Jahr.

| Format Zeit  | Beispiel Zeit |
|--------------|---------------|
| hh:mm:ss:zzz | 04:04:36:089  |
| h:m:ss:zz    | 4:4:36:89     |

Natürlich können Sie die Reihenfolge der verschiedenen Elemente nach Belieben ändern (z.B. mm dd yyyy).

Die Trennzeichen können Sie selber frei wählen; z.B.: #, @, -, /, ., usw.).

| Format Ziffern | <b>Beispiel Ziffern</b> |
|----------------|-------------------------|
| 0.             | 259                     |
| 0.00           | 258.85                  |
| 0.000          | 258.848                 |

Die Anzahl Dezimalstellen nach dem Komma entscheiden Sie selber. Beim Rechnen zieht das Programm alle Dezimalstellen in Betracht. Gerundet wird eventuell nur beim Anzeigen.

#### **Neue Spalte**

| 9 Neue Sp         | palte [Basis]      |
|-------------------|--------------------|
| <u>N</u> ame      | NeueSpalte         |
| <u>X</u> ml-Name  | NeueSpalte         |
| Daten <u>t</u> yp | Text 🔹             |
|                   |                    |
|                   |                    |
|                   | OK Abbrechen Hilfe |

#### Name

Den Feldnamen der Spalte eingeben, die hinzugefügt werden soll.

#### Xml-Name

Der Name der Spalte für die Archivierung in Xml- Format und die Scripts.

### Datentyp

Es stehen folgende Möglichkeiten zur Verfügung: Text, Nummer, Betrag, Datum, Zeit.

### **Neue Ansicht**

| 9 Neue Ansicht               | <b>—</b>        |
|------------------------------|-----------------|
| Name der <u>A</u> nsicht     |                 |
| Name der Ansicht <u>X</u> ml |                 |
|                              |                 |
|                              |                 |
|                              |                 |
|                              |                 |
| ОК                           | Abbrechen Hilfe |

#### Name der Ansicht

Geben Sie den Namen der Ansicht, die Sie hinzufügen möchten.

#### Name der Ansicht Xml

Name der Ansicht für das Archivieren in Xml.

Nach der Erstellung wird die neue Ansicht an der gleichen Stelle wie die <u>vorhandenen Ansichten</u> angezeigt und auf der rechten Seite der anderen hinzugefügt.

# Menü Format

Im Menü Format sind folgende Befehle vorhanden:

#### Schriftart vordefiniert

Die Schriftart, die das Programm benutzt.

#### Punkte

Zum Definieren der Schriftgrösse.

### **Fett und Kursiv**

#### Vordefinierte Schriftart ändern

In der ganzen Datei ist die Schriftart vordefiniert. Wenn Sie eine Zeile hinzufügen, wird die vordefinierte Schriftart benutzt.

So die vordefinierte Schriftart ändern:

- Einer Zeile die gewünschte Schriftart zuteilen
- Befehl Vordefinierte Schriftart ändern im Menü Format auswählen.

Alle Zeilen mit vordefinierter Schriftart werden in der neuen Schriftart angezeigt.

#### Höhe der Zeile berechnen

Dank diesem Befehl ist es möglich, die Höhe der Zeile so anzupassen, dass auch ein extrem langer Text in seiner vollen Länge

angezeigt werden kann. Voraussetzung: Markieren Sie die Option **Zeilenumbruch** im Menü **Daten**, Befehl **Spalten einrichten** (oder Doppelklick auf die Spaltenüberschrift).

#### Höhe aller Zeilen berechnen

Im Gegensatz zum vorherigen Befehl hat dieser Befehl Einfluss auf alle Zeilen der Tabelle.

#### Seitenwechsel festlegen

Wo auch immer Sie sich befinden im Dokument, können Sie einen Seitenwechsel festlegen. Seitenwechsel festlegen:

- Cursor auf die Zeile stellen, welche die erste der neuen Seite sein wird, die Sie erstellen wollen
- Menü **Format** öffnen
- Befehl Seitenwechsel festlegen auswählen

Seitenwechsel festlegen rückgängig machen:

- Cursor auf eine Zeile mit Seitenwechsel stellen
- Menü Format öffnen
- Befehl Seitenwechsel festlegen unwirksam machen.

# Zeilen farblich markieren

Um Zeilen durch Markierung(en) farblich hervorzuheben, wie folgt vorgehen:

• Sich auf die zu markierende Zeile begeben und mit der Maus über die Ikonen

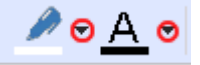

der Werkzeugleiste (siehe Benutzeroberfläche)

(bzw. über Pfeil rechts davon im relativen Kontextmenü) die gewünschte Farbe auswählen. Die Ikone links auswählen, um den Hintergrund zu verfärben; die Ikone rechts auswählen, um den Text zu verfärben.

• Um die Farbe zu deaktivieren, die Zeile oder die Zeilen auszuwählen und **Keine Farbe** aus dem Kontextmenü der oben erwähnten Ikonen auswählen.

# Benutzerdefinierte Farben hinzufügen

- Rechts der Ikone 'Hervorhebungsfarbe festlegen' (Kugelschreibersymbol) auf den nach unten zeigenden Pfeil klicken
- Aus dem **Dropdown-Menü** 'Weitere Farben...' auswählen
- Im nun erscheinenden Dialogfenster 'Farbauswahl' unter 'Benutzerdefinierte Farben' ein weisses Feld anwählen
- Eine Farbe auswählen, definieren oder unter 'HTML' einen entsprechenden Code erfassen
- Auf die Schaltfläche 'Zu benutzerdefinierten Farben hinzufügen' klicken
- Für allfällige weitere benutzerdefinierte Farben erneut unter 'Benutzerdefinierte Farben' ein weisses Feld anwählen, Farbe anwählen oder definieren (hierzu oben beschriebener Vorgang wiederholen) und zu benutzerdefinierten Farben hinzufügen.
- Vorgang durch Klicken auf die Schaltfläche 'OK' abschliessen.

# Menü Werkzeuge

# **Datei-Informationen**

Der Befehl **Datei-Informationen** aus dem Menü **Werkzeuge** ermöglicht das Anzeigen der Charakteristiken einer Datei.

# Spalten

Durch Aktivierung der **Komplett**-Ansicht werden auch die Xml-Spalten angezeigt. Diese ermöglichen bei einem Export der Tabelle eine automatisch Übernahme der Werte.

- Sektion: Der Name der Gruppe von Werten
- ID: Die spezifische und einzigartige Identifizierung des Wertes
- Beschreibung enthält eine Erklärung des Wertes.
- Bei den fettgedruckten Zeilen handelt es sich um die Titel einer Sektion, die verschiedene Elemente gruppiert
- Der formatierte Wert
- Sektion XML: Der Name der Sektion in Englisch
- ID XML: Die ID in Englisch
- Wert Xml: Der Inhalt des Feldes in Format Xml

Mittels Sektion XML und ID Xml können die Werte eindeutig identifiziert werden.

# Neue Funktionen hinzufügen

Der Befehl Neue Funktionen hinzufügen befindet sich im Menü Werkzeuge.

Die verfügbaren Optionen hängen vom Dateityp ab.

# Neue Tabelle (frei wählbar) hinzufügen

Ermöglicht, Tabellen hinzuzufügen, die vom Benutzer verwaltet werden. Diese Operation kann nicht rückgängig gemacht werden!

Zuvor den Namen der Tabelle eingeben.

Die Tabelle enthält zwei vordefinierte Spalten:

- **ID** hier die Auswahlgruppe eingeben
- **Beschreibung** hier einen Text eingeben.

Der Benutzer kann in der Tabelle mittels Befehl <u>Spalten einrichten</u> (Menü **Daten**) neue Spalten hinzufügen.

# **Neue Tabelle Dokumente**

Informationen finden Sie auf unserer Webseite Tabelle Dokumente.

### **Dokumente-Tabelle**

Die **Dokumente**-Tabelle erlaubt, in der Buchhaltungsdatei neue Texte, Abbildungen (inkl. Logo) oder JavaSkripts hinzuzufügen. Normalerweise erscheint diese Tabelle automatisch, wenn der Bilanz Beilagen angehängt werden (mittels Befehle -> **Formatierte Bilanz** oder **Formatierte Bilanz nach Gruppen** (Menü **Buch1**), Registerkarte <u>Anhang</u>).

Die Tabelle kann auch mit Hilfe des Befehls **Neue Funktionen hinzufügen** aus dem Menü **Werkzeuge** eingefügt werden.

| ſ              | Konten Buchungen T | otalsummen MwSt/USt-Codes | Dokumente       |  |  |  |
|----------------|--------------------|---------------------------|-----------------|--|--|--|
| Basis Komplett |                    |                           |                 |  |  |  |
|                | D                  | Beschreibung              | Beilagen        |  |  |  |
| 1              | my_img             |                           | image/png       |  |  |  |
| 2              | my_doc             |                           | text/html       |  |  |  |
| 3              | my_javascript      |                           | text/javascript |  |  |  |
| 4              |                    |                           |                 |  |  |  |

Die Tabelle **Dokumente** beinhaltet folgende Spalten:

• **ID:** Name des Dokuments.

ID ist ein freier Text in Kleinbuchstaben, der jedoch innerhalb der Tabelle einheitlich sein sollte.

Dokumente, die mit "\_" beginnen, haben eine besondere Bedeutung.

budget.js

Hier gibt man die eigenen für die Tabelle <u>Budget</u> erstellten Funktionen an.

• Beschreibung

Beschreibung der Datei (frei wählbar).

• Beilagen

Beinhaltet die Datei. Beim Anklicken der Zelle, kann die Inhaltsbeschreibung angezeigt oder bearbeitet werden.

## Logo auf der Rechnung oder auf dem Ausdruck

Ab Version 9.0.3 können unter Menü **Datei** -> **Logo einrichten** Einstellungen für das Logo (Breite, Höhe und Ausrichtung) vorgenommen werden sowie <u>Kompositionen</u> mit unterschiedlichen Einstellungen erstellt werden. Die Funktion <u>Logo einrichten</u> wird als vereinfachte Alternative zur **Dokumente-Tabelle** verwendet.

Wird das persönliche Logo im <u>Ausdruck der Rechnung</u> oder auf Ausdrucken gewünscht, ist in der **Dokumente-Tabelle** wie folgt vorzugehen:

- Neue Zeile einfügen.
- In der Zelle der Spalte **ID** den Text **'logo'** in Kleinbuchstaben eingeben.
- In der Zelle der Spalte **Beschreibung** kann der gewünschte Text eingegeben werden.
- In der Zelle der Spalte Beilagen mit der Maus einen Doppelklick machen, oder auf das Symbol
   Dokument bearbeiten (in der oberen rechten Ecke der Zelle) klicken.
- Das **Dokument-Typ** '**Bild**' (im .png- oder .jpg-Format) anwählen, mit **OK** bestätigen und danach das gewünschte Bild auswählen, das im Ausdruck stehen soll.

In der Druckphase der Rechnung (Menü **Buch2, Kunden** -> **Rechnung ausdrucken**) wird in einigen verfügbaren Vorlagen (z.B. Stil 5 oder 6) das persönliche Logo angezeigt.

In der Druckphase der **Formatierte Bilanz** oder **Formatierte Bilanz nach Gruppen** (Menü **Buch1**) kann für 'Kopf- und Fusszeile' für die 'Überschrift' (mittels Schaltfläche 'Bearbeiten' und Auswahl von z.B. 'documents:logo' unter 'Logo' rechts von 'Bild' - wurde das Logo bereits auf Ausdrucken verwendet, kann unter 'Logo' anstatt 'kein' die Option 'Logo' ausgewählt werden) aller Seiten sowie für das Deckblatt ein Logo eingefügt werden. Siehe auch 'Formatierte Bilanz nach Gruppen -> Logo'.

Nach Erstellung von <u>Kontoauszügen</u> (Menü **Buch1** -> **Kontoauszüge**) die Druckvorschau mittels Ikone 'Seitenansicht' in der Werkzeugleiste erstellen und Ikone 'Einstellungen' rechts von 'Logo' anstatt 'kein' die Option 'Logo' auswählen.

#### **HTML-Editor**

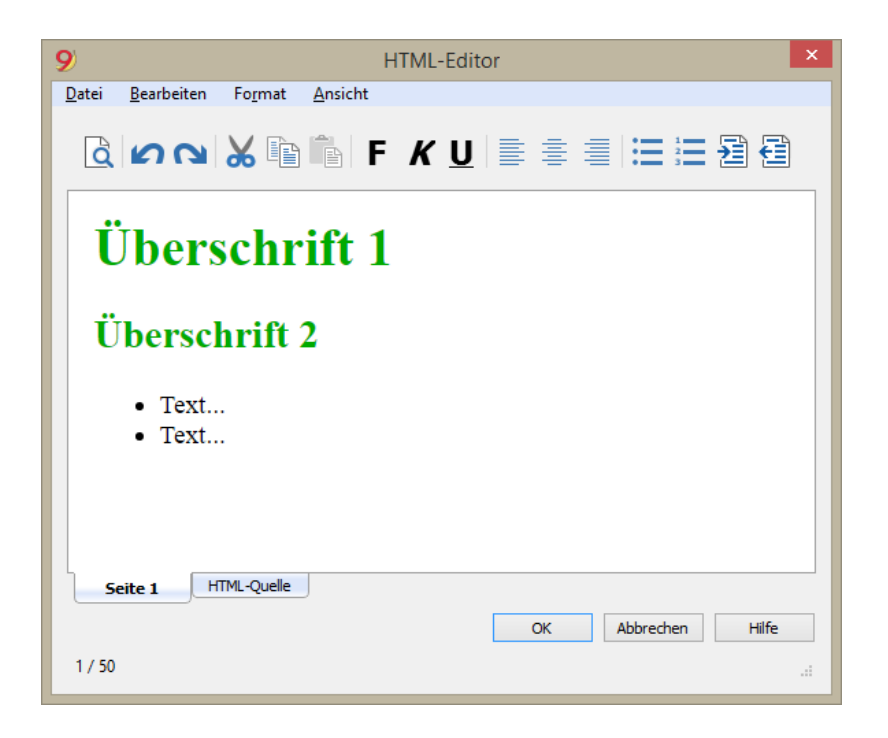

# Das Feld \${...} einfügen

Dieses Feld erlaubt, einen dynamischen Text im Dokument einzufügen, wie z.B. der Saldo eines Kontos oder eine Tabelle von Banana. Die Banana API-Schnittstelle ist auf der Webseite <u>https://www.banana.ch/doc9/en/node/4714</u> verfügbar.

Der Befehl kann manuell oder mittels Befehl **Bearbeiten -> Script einfügen** hinzugefügt werden.

Saldo des Kontos 1020 ausdrucken

\${Banana.Converter.toLocaleNumberFormat(Banana.document.currentBalance('1020'
,'','').balance);}

Die Tabelle **Konten** mit den Spalten 'Konto', 'Gruppe', 'Beschreibung' und 'Saldo' ausdrucken (dieser Befehl ist derzeit noch nicht verfügbar).

\${HTML
Banana.document.table("Accounts").toHtml(['Account','Group','Description','Ba

lance'],true);}

Es ist möglich, den Javascript-Code in einem separaten Dokument zu schreiben und mit Hilfe des Befehls **Banana.include** auf das Skript hinzuweisen.

Die Skripts können in der Dokumente-Tabelle oder auf einer lokalen Datei gespeichert werden.

\${Banana.include("documents:myscript1");rtnValue}
\${Banana.include("c://temp//myscript16.js");rtnValue}

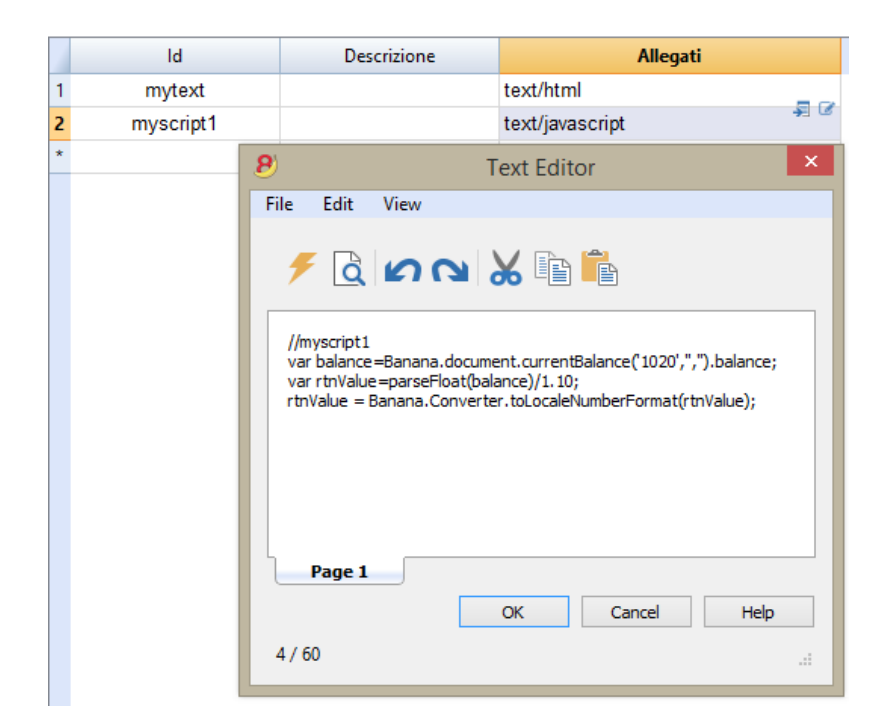

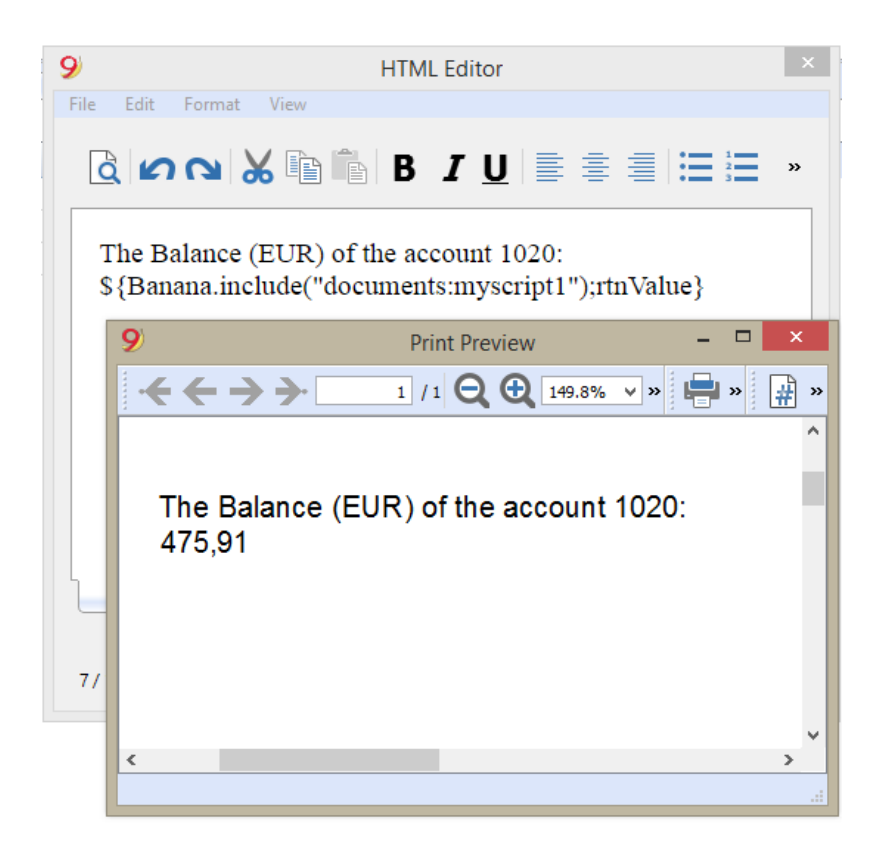

# Seitenumbruch einfügen

Der Befehl kann manuell oder mittels Befehl **Bearbeiten - Seitenumbruch einfügen** hinzugefügt werden.

Text auf der ersten Seite **\${PAGEBREAK}** Text auf der zweiten Seite

Dieser Befehl \${PAGEBREAK} ist derzeit noch nicht verfügbar. Gegenwärtiger Befehl: <!--pagebreak-->

# **Programm-Optionen**

In den Optionen des Programms (Menü **Werkzeuge**, Befehl **Basiseinstellungen**) sind Möglichkeiten technischer Natur enthalten.

Auf den Seiten, die dieser links im Index folgen, finden Sie detailliertere Informationen.

### Benutzeroberfläche

| Programm               |          | _   |        |  |  |
|------------------------|----------|-----|--------|--|--|
| Sprache                |          |     |        |  |  |
| Deutsch (German)       |          |     | •      |  |  |
| Typ Schriftzeichen     | % Z      | oom |        |  |  |
| Arial                  | ▼ 100    |     | *<br>* |  |  |
| Negative Zahlen        |          |     |        |  |  |
| 📝 Negative Zahlen rot  | anzeigen |     |        |  |  |
| Starten                |          |     |        |  |  |
| 📝 Auf Aktualisierungen | prüfen   |     |        |  |  |
|                        |          |     |        |  |  |
|                        |          |     |        |  |  |
|                        |          |     |        |  |  |
|                        |          |     |        |  |  |
|                        |          |     |        |  |  |
|                        |          |     |        |  |  |
|                        |          |     |        |  |  |

### Programm

### Sprache

Die Sprache des Programms. Ändern Sie nach Belieben die Sprache des Programms, indem Sie unter

denen, die verfügbar sind, auswählen.

#### Typ Schriftzeichen

Sie können die Schriftzeichen selber auswählen.

#### % Zoom

Wenn Sie möchten, dass die Daten in den Tabellen grösser oder kleiner angezeigt werden, ändern Sie den Prozentsatz des Zooms.

#### Negative Zahlen rot anzeigen

Negative Zahlen werden in den Tabellen in Rot angezeigt.

#### Starten

#### Auf Aktualisierungen prüfen

Direkte Verbindung mit der Seite Download von Banana.ch SA, welche die Aktualisierungen enthält.

#### Startseite anzeigen

Wenn Sie diese Option aktivieren, werden auf der Startseite von Banana die letzten News gezeigt.

#### Liste zuletzt geöffneter Dateien anzeigen

Zeigt eine Liste der zuletzt gebrauchten Dateien an.

#### Webserver starten

Dient für den Zugriff auf Daten von Banana Buchhaltung aus externen Programmen.

Editor

| 9 Basiseinstellungen                                                                                                    |              |                |             | ×          |  |
|----------------------------------------------------------------------------------------------------|--------------|----------------|-------------|------------|--|
| Benutzeroberfläche                                                                                                    | Editor       | Erweitert      | Entwicklung | Systeminfo |  |
| Programmverhalten Tabelle bearbeiten durch einfachen Klick Text automatisch vervollständigen Totalsumme während der Auswahl Mit "Entertaste" zur nächsten Zeile gehen Eingabe |              |                |             |            |  |
| Maximale Anzahl Rü                                                                                                    | ickgängig    |                | 20          | ×          |  |
| Maximale Anzahl Ze                                                                                                    | ilen Autover | vollständigung | 0           | ×          |  |
|                                                                                                    |              |                |             |            |  |
| Voreinstellungen                                                                                                    | l            | ОК             | Abbrechen   | Hilfe      |  |

## Programmverhalten

### **Tabelle bearbeiten durch einfachen Klick**

Wenn diese Funktion wirksam ist, genügt ein einfacher Klick auf die bereits ausgewählte Zelle, um die Änderung eingeben zu können. Wenn die Funktion unwirksam ist, muss man einen Doppelklick auf das Feld machen, um dessen Inhalt ändern zu können.

### Text automatisch vervollständigen

Wenn diese Funktion wirksam ist, wählt das Programm automatisch den ersten Text-Vorschlag, das es in der Dropdown-Liste findet und fügt ihn automatisch in die Zeile ein, in der Sie sich befinden.

#### Totalsumme während der Auswahl

Zum Summieren der ausgewählten Beträge. Machen Sie diese Funktion unwirksam, wenn das sofortige Berechnen der Totalsumme gewisse andere Operationen verlangsamen sollte. Es besteht die Möglichkeit, nicht zusammenhängende Zellen auszuwählen, indem man die Taste Ctrl gedrückt hält, während man mit der linken Maustaste die einzelnen Zellen markiert.

#### Mit "Entertaste" zur nächsten Zeile gehen

Wenn diese Funktion wirksam ist, wird durch Drücken von Enter (Eingabetaste) der Cursor in der Zelle derselben Spalte der nächsten Zeile positioniert.

### Eingabe

#### Maximale Anzahl Rückgängig

Eingeben, wie viele Operationen das Programm höchstens rückgängig machen kann (eine pro mal) mit Befehl **Rückgängig**, im Menü **Bearbeiten**.

### Maximale Anzahl Zeilen Smart Fill

Beim Eingeben der Daten flösst Ihnen das Programm den Rest des Satzes nach den ersten Buchstaben ein. Wenn es viele Zeilen gibt, kann diese Funktion das Eingeben verlangsamen. Deshalb können Sie festsetzen, nach wie vielen Zeilen Sie Smart Fill nicht mehr wünschen. Wenn Sie nichts angeben (Null), bedeutet es, dass Smart Fill immer angewendet wird.

#### Erweitert

| S | 🕖 Basiseinstellungen                                   |                             |                |             |            | × |
|---|--------------------------------------------------------|-----------------------------|----------------|-------------|------------|---|
|   | Benutzeroberfläche                                     | Editor                      | Erweitert      | Entwicklung | Systeminfo |   |
|   | Datensicherung<br>Automatisch alle<br>Backup Datei ers | Minuten sp<br>stellen (.bal | beichern<br>k) |             | 1          |   |
|   | Dateierweiterungen<br>Erweiterung der Dat              | eien, die si                | cher sind      |             |            |   |
|   | html pdf txt gif jpg                                   | png docx                    |                |             |            |   |
|   | PDF                                                    |                             |                |             |            |   |
|   |                                                        |                             |                |             |            |   |
|   |                                                        |                             |                |             |            |   |
|   |                                                        |                             |                |             |            |   |
|   |                                                        |                             |                |             |            |   |
|   |                                                        |                             |                |             |            |   |
| 1 | Voreinstellungen                                       |                             | OK             | Abbrechen   | Hilfe      |   |

## Datensicherung

#### Automatisch alle Minuten speichern

Mit dieser Option können Sie veranlassen, dass das Programm die Datei automatisch speichert (nach wie vielen Minuten, entscheiden Sie selber). Das Programm speichert die Daten in einer Datei, die Autobackup + Dateinamen heisst. Falls sich der Computer oder das Programm blockieren sollten, können Sie die Daten retten, indem Sie diese Datei öffnen und mit neuem Namen speichern (Menü Datei).

#### Backup Datei erstellen (.bak)

Wenn Sie die vorherige Version der Datei unter gleichem Namen speichern, bekommt sie einen Namen mit der Ausdehnung BAK. Siehe <u>Speichern</u>.

### Dateierweiterungen

# Erweiterung der Dateien, die sicher sind

Diese Option wird benutzt, um die Spalte DokLink in der Tabelle **Buchungen** anzuzeigen und um in digitale Dokumente Links einzufügen. Mit Doppelklick auf dem Link, wird das entsprechende Dokument eingeführt; dies geschieht aber nur, wenn das Format des Dokumentes als sicher betrachtet wird.

## Pdf

## Schriftart TrueType aktivieren

Wenn diese Option aktiviert ist, wird beim Drucken von PDF-Dateien die in Registerkarte **Benutzeroberfläche** ausgewählte Schriftart verwendet, ansonsten wird ein nativer PDF-Dateityp (Helvetica oder Times New Roman) verwendet. Diese Option sollte deaktiviert werden, wenn der Text in den erzeugten PDF-Dateien nicht lesbar ist.

## Voreinstellungen

Wurden Einstellungen verändert, so können durch Klicken auf die Schaltfläche **Voreinstellungen** die Voreinstellungen (Standardeinstellungen) wiederhergestellt werden.

### Entwicklung

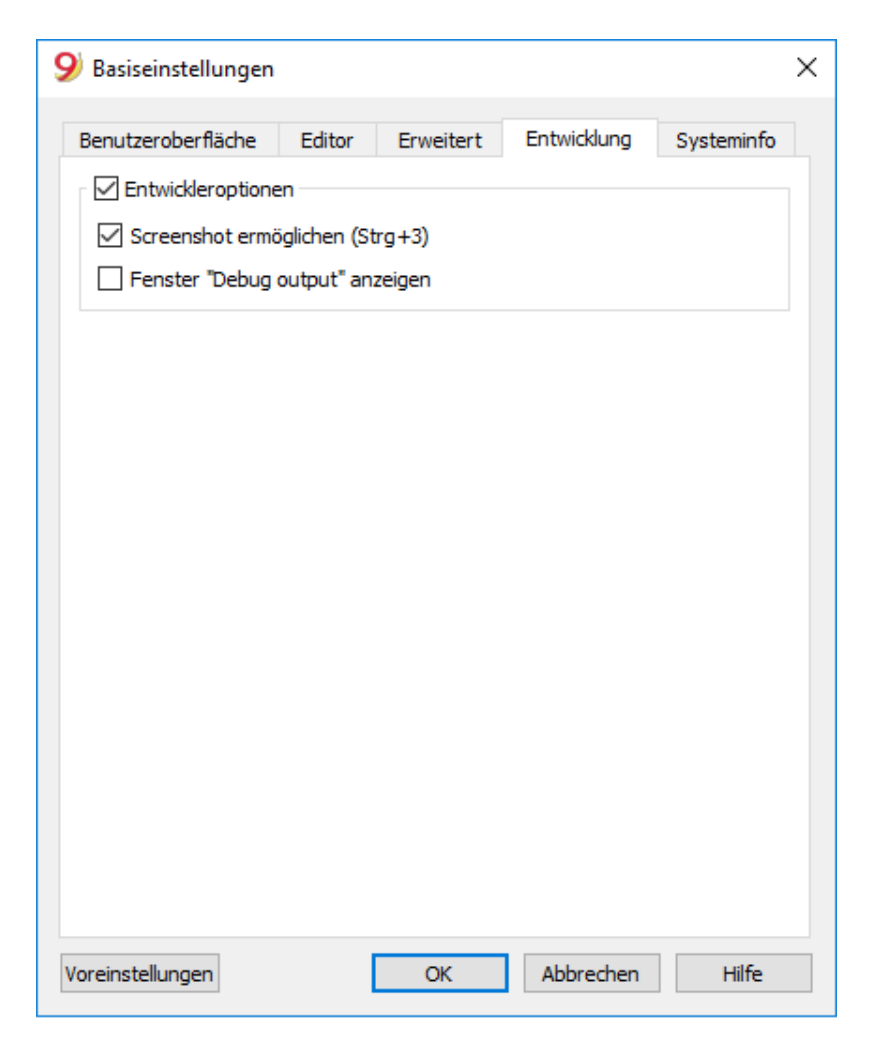

#### Entwickleroptionen

Enthält für Entwickler von Skripts, Apps und HTTP-Seiten für Banana Buchhaltung hilfreiche Optionen.

### Screenshot ermöglichen (Strg+3)

Bei aktivierter Option kann man mit der Tastenkombination Strg+3 <u>Screenshots (Abbildungen) der</u> <u>Tabellen und Dialogfenstern des Programms machen und speichern</u>.

### Fenster "Debug-Meldungen" anzeigen

Wenn aktiv, wird das <u>"Debug Output"-Fenster</u> am unteren Rand des Hauptprogrammfensters angezeigt. In diesem Fenster werden alle Debugging-Meldungen angezeigt. Debugging-Meldungen ermöglichen, den korrekten Betrieb während der Ausführung von Skripts, Anwendungen oder Aufrufen des Webservers zu überprüfen. Sie richten sich an Entwickler von Skripten, Apps oder http-Sheets. Weitere Informationen finden Sie auf der Webseite <u>Debugging</u>.

### Systeminfo

| 🔰 Basiseinstellungen                           | ×                                                                 |
|------------------------------------------------|-------------------------------------------------------------------|
| Benutzeroberfläche Editor                      | r Erweitert Entwicklung Systeminfo                                |
| Application                                    | *                                                                 |
| Name<br>Version<br>Word size                   | BananaExpm80<br>7.0.9.150317<br>64 bit                            |
| Application path<br>Settings path<br>Arguments | C:/BananaExpm80/banana70_150323<br>\HKEY_CURRENT_USER\Software\Ba |
| Qt Framework<br>Current language               | 5.4.1<br>de_CH                                                    |
| System locale<br>Decimals                      | de_CH                                                             |
| Decimal separator<br>Thousand separato         | or '                                                              |
| Date format<br>List separator                  | dd.MM.yyyy<br>;                                                   |
| Field separator  Operating system              | -                                                                 |
| Name<br>Details                                | Windows 7<br>Windows: Windows NT 6.1.7601: x64                    |
|                                                | In Zwischenablage kopieren Aktualisieren                          |
| Voreinstellungen                               | OK Abbrechen Hilfe                                                |

Die Registerkarte Systeminfo zeigt Informationen zum Betriebssystem und das Arbeitsumfeld an. Diese Informationen werden eventuell vom technischen Support verlangt werden. In diesem Falle auf die Schaltfläche 'In Zwischenablage kopieren' klicken und die Daten in die Email oder das Kontaktformular hineinkopieren.

# Bilderfassung

Diese Funktion ist mit der Tastenkombination Strg+3 verfügbar. Sie ermöglicht das Aufnehmen und

Speichern einer Abbildung der Programmoberfläche (Screenshot). Sie ist für die Erstellung einer Dokumentation nützlich, da sie den Teil der Programmoberfläche wiedergibt, welcher interessiert.

# Bilderfassung

Bei der Aufnahme eines Bildes (Screenshots) wird empfohlen, im Programm (rechts unten) den Zoom "90%" zu verwenden, so dass auf der Abbildung mehr Daten angezeigt werden, jedoch die Texte trotzdem lesbar sind.

- Alles erfassen
   Erstellt eine Abbildung des gesamten Banana-Fensters.
- Tabelle und Infofenster erfassen
   Erfasst die Tabelle und das Info-Fenster unten (ohne Menü, Werkzeugleiste und Statusleiste).
   Tabelle erfassen

Erfasst die Tabelle bis zum Rand.

 Spalten erfassen
 Erfasst ausschliesslich die Tabelle und nur bis zur maximalen Breite der Spalten (schliesst weisse Flächen nicht ein).

# Fenstergrösse ändern (Pixel)

Reduziert das Fensters so, dass man bei der Bilderfassung immer über die gewünschte Grösse verfügt.

## Fensterkomponente ausblenden / anzeigen

Ermöglicht mehrere Zeilen der Tabelle anzuzeigen, indem die Werkzeugleiste, das Info-Fenster und die Statusleiste versteckt werden.

# Windows-Dialogfensterschatten deaktivieren

Windows 8 und 10 "verschönert" die Dialogfenster, indem es Schatten einfügt. Der Hintergrund ist deshalb auch bei der Aufnahme des Bildes sichtbar.

Um dies zu verhindern:

- Unten links auf Start bzw. Windows-Symbol klicken und unmittelbar "Sysdm.cpl" schreiben
- Sich im nun öffnenden Dialogfensters in die Registerkarte "Erweitert" begeben
- Unter "Leistung" (Visuelle Effekte, ...) die Schaltfläche "Einstellungen" betätigen
- "Fensterschatten anzeigen"-Visum entfernen.

# Menü Apps

# BananaApps

- BananaApps sind Erweiterungen der Programmfunktionen f
  ür Reporting, Berechnungen, Export, Import, Erstellen von Rechnungen und Mahnungen und mehr.
- Sie müssen vom Benutzer über die entsprechende Schaltfläche im Dialogfenster <u>Apps verwalten</u> installiert werden.
- Die Ausführung erfolgt über das Menü **Apps** oder innerhalb der spezifischen Funktionalität (z.B.

In Buchhaltung importieren).

# Menü 'Apps'

Das Menü **Apps** listet alle installierten BananaApps auf, die mit der aktuell geöffneten Datei verwendet werden können. Durch Auswahl des Befehls wird die angegebene App ausgeführt.

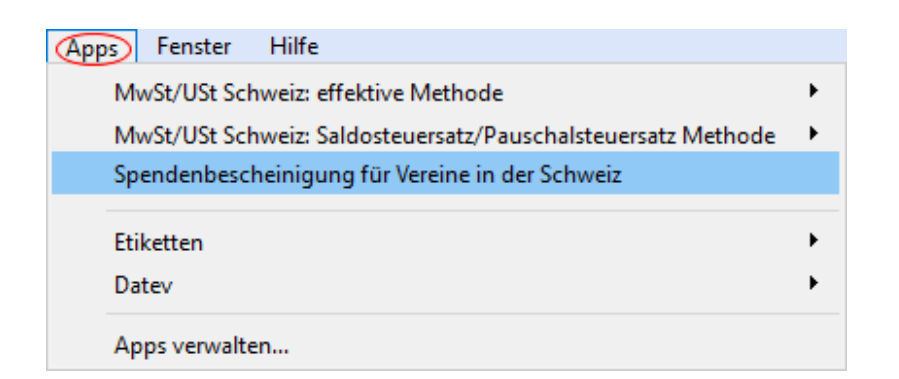

Nachfolgend finden Sie weitere Informationen zu den verfügbaren Apps.

# **Apps Verwaltung**

Der Befehl <u>Apps verwalten</u> erlaubt es, BananaApps zu suchen, zu installieren, Einstellungen zu ändern und zu deinstallieren.

# Installation einer neuen App

Sehen Sie bitte auf der Webseite <u>Apps verwalten</u>.

# Technische Informationen zu den BananaApps

Einige technische Informationen über BananaApps

- Dies sind Programme, welche in der Javascript-Sprache erstellt wurden und die von Banana zur Verfügung gestellten API's nutzen.
- Sie sind sehr sicher und können keine Funktionen ausführen, die Auswirkungen auf das Betriebssystem haben könnten.
- Einzelne Apps:

Es ist eine Textdatei mit der Endung .js, die ein Programm in Javascript enthält, welches die Eigenschaften einer BananaApps enthält.

• App-Paket:

Es handelt sich um eine komprimierte Datei mit der Erweiterung .sbaa, die mehrere andere Dateien enthalten kann, die von der Anwendung benötigt werden, wie z.B. Befehle, Bilder, Dialoge. Ein Paket kann mehrere Befehle enthalten. Das Menü **Apps** zeigt den Titel des Pakets und die darin enthaltenen Befehle an.

• Wenn ein Paket deaktiviert wird, werden alle Anwendungen deaktiviert.

# Voraussetzungen für das Ausführen von BananaApps

Die Befehle zur Ausführung von BananaApps sind nur verfügbar, wenn die aktuelle Datei (diejenige,

an der gerade gearbeitet wird) die von den Apps benötigten Funktionen hat. Wenn eine Anwendung im Menü **Apps** nicht sichtbar oder nicht ausführbar ist, liegt es daran, dass keine der folgenden Funktionen aktiviert ist.

- Die Apps sind im jeweiligen Kontext verfügbar.
  - Produktivität:
    - Befehle, die im Menü Apps aufgerufen werden können.
  - Importieren:

Verfügbar über den Befehl In Buchhaltung importieren.

Exportieren:

Verfügbar im Menü **Apps**. Der Dateiname wird am Ende definiert und gespeichert.

- Rechnungsbericht: Bereitet den Druck der Rechnung vor. Verfügbar über den Befehl <u>Rechnungen</u> <u>ausdrucken</u>.
- Zahlungserinnerungen: Bereitet den Druck der Mahnungen vor. Verfügbar über den Befehl Zahlungserinnerungen ausdrucken.
- Auszugsbericht: Bereitet den Druck der Auszüge vor. Verfügbar über den Befehl <u>Berichte ausdrucken</u>.
- Zuordnung zu einem Dateityp: Die aktuelle Datei muss z.B. eine Buchhaltungsdatei oder eine 'Doppelte Buchhaltung' oder ein 'Adressbuch' sein.
- Zuordnung zu einem Dateityp: Einige Apps sind nur ausführbar, wenn in den Dateieigenschaften, <u>Registerkarte -></u> <u>Verschiedene</u>, das entsprechende Wort angegeben wird. Zum Beispiel bei Ausdrucken von Auflistungen von Patriziaten, welche bestimmte Felder erfordern, ist die Eigenschaft 'Patriziat' erforderlich.

# **Eigene Apps entwickeln**

Jedermann kann BananaApps erstellen, die die Funktionalität des Programms erweitern. Es sind hierzu jedoch Programmierkenntnisse erforderlich.

Zum Entwickeln einer Banana-Applikation empfiehlt es sich, ein bereits vorhandenes Projekt zu übernehmen.

- Eines der verfügbaren Beispiele von der Webseite <u>github.com\BananaAccounting</u>übernehmen.
- ∘ Sich auf die <u>Dokumentation für Entwickler</u><sup>[2]</sup> (nur in **englischer** Sprache verfügbar) abstützen.
- Die Applikation mittels Befehl <u>Apps verwalten</u> (Menü **Apps**) installieren.

# Apps verwalten

In diesem Dialogfenster können Sie 'Apps' installieren, deren Eigenschaften ändern und deinstallieren. Um eine 'App' nutzen zu können, müssen Sie sie zuerst installieren.

# Installation einer neuen App

Um eine App zu installieren, so vorgehen:

- Die Sprache und das Land auswählen.
- Aus der Liste auf der linken Seite **Online** auswählen.
- Aus der Liste der online verfügbaren Apps die gewünschte <u>Typologie der Banana-App</u> (z.B. Produktivität (productivity)) auswählen.
- Die gewünschte App in der Auflistung der verfügbaren Apps suchen; oder falls der Name der 'App' bekannt ist, kann diese auch mittels 'Suchfeld' gefunden werden.
- Auf die Schaltfläche Installieren klicken.
- Auf die Schaltfläche **Schliessen** klicken.

Das Dialogfenster 'Banana-Apps' listet alle verfügbaren Apps auf:

| de                                                                                                    | ▼ Suchen                                                                                                    | Vat Report Austria 2017                                                                                                    |
|----------------------------------------------------------------------------------------------------|----------------------------------------------------------------------------------------------------|----------------------------------------------------------------------------------------------------|
| Installiert     Online     Alles     export     import     invoice     invoice reminder     invoice statement     productivity     Vom System | Vat Report Austria 2017     Zusammenfassende Meldung Austria     Wok5VUS Schweiz effektive Methode     MWST-Abrechnung ab 2018     MWST-Abrechnung Augusta 2017     WWST-Abrechnung Augusta 2017     WWST-Abrechnung Augusta 2018     MWST-Abrechnung ab 2018     MWST-Abrechnung 2. Semester 2017 | This app creates a VAT report with the specifications and structure used in Austria. Mehr Informationen<br>Erforderliche Eigenschaften: austria (Hilfg)<br>Eigenschaften übernehmen<br> |

Sobald die App installiert ist, wird sie im Menü 'Apps' sichtbar sein, wo sie ausgeführt werden kann.

# Liste der verfügbaren Apps

In dieser Liste werden alle Apps aufgelistet, die Sie hinzugefügt haben oder installiert werden können.

- Das Visum zeigt an, dass die 'App' bereits installiert ist.
- Titel der 'Apps'.
- Informationen über 'BananaApps'.
  - Beschreibung
  - Link 'Mehr Informationen', öffnet die dazu entsprechende Internetseite
  - Letzte Aktualisierung
    - Datum und Uhrzeit der 'BananaApp'
  - Für die lokalen BananaApps (Hinzugefügt von Datei...) das Datum und die Uhrzeit
  - Kategorie
    - Typologie der 'BananaApp'
  - Nation

Die Nation für welche die App verwendet werden kann. International bedeutet in mehreren Nationen verwendbar

Schaltfläche "Installieren"

Lädt die 'BananaApps' herunter und stellt es lokal zur Verfügung.

- Informationen über die installierte 'Applikation'
  - Das Symbol ">" vor dem Visum zeigt an, dass es sich um ein BananaApps-Paket handelt, das mehrere Befehle enthält.
  - Aktiviert

Wenn es kein Visum gibt, erscheint die App nicht im Menü **Apps**. Für ein Paket können Sie auch nur einen einzigen Befehl deaktivieren.

Automatische Aktualisierung

Wenn eine neue Version verfügbar ist, wird diese automatisch heruntergeladen

- Erforderliche Dateieigenschaften
   Die App verlangt, dass, um die Eigenschaften der Datei (<u>Eigenschaften-Stammdaten</u>) ausführen zu können, die angegebenen Eigenschaften vorhanden sind.
- Schaltfläche "Eigenschaften übernehmen"
   Gibt die Eigenschaft ein, die in den <u>Dateieigenschaften</u> (Menü **Datei**, **Eigenschaften-**Stammdaten) der aktuellen Datei angegeben ist.
- Schaltfläche "Ausführen"
   Führt den entsprechenden Befehl aus.
   Diese Schaltfläche ist nur sichtbar, wenn der Befehl im aktuellen Kontext ausführbar ist.
   Beispielsweise kann ein Befehl, der eine Buchhaltung mit Fremdwährungen erfordert, nur für eine Datei mit Fremdwährungen ausgeführt werden.
- Schaltfläche "Ausführen"

Bestimmte 'Apps' erlauben, die Parameter für die Ausführung einzurichten. Die Einstellungen beziehen sich auf die aktuell geöffnete Datei. Wird dieselbe 'App' mit einer anderen Datei verwendet, so müssen die Einstellungen neu erfasste werden. Z.B. werden in den Rechnungsberichten die für den Ausdruck benötigten Positionen angegeben.

Das Symbol ">" vor dem Visum zeigt an, dass es sich um ein BananaApps-Paket handelt, das mehrere Befehle enthält.

Schaltfläche "Deinstallieren"
 Deaktiviert die App oder das Paket.

# Apps suchen

In der Liste werden BananaApps angezeigt, die den ausgewählten Kriterien entsprechen:

- Sprache
- $\circ$  Nation
- Text
- Installiert
  - Lokal installierte Apps werden angezeigt
- Online

Die Liste der online verfügbaren Apps

Vom System
 Die Liste der vorinstallierten Apps. Diese können aktiviert oder deaktiviert werden.

# Hinzufügen von Dateien

Erlaubt eine BananaApp aus einer lokalen Datei zu installieren. Es ist besonders nützlich für die Entwicklung neuer Apps.

- Die Datei muss sich immer im gleichen Verzeichnis befinden.
- Wenn eine 'App' geändert wird, so verwendet das Programm immer die neueste Version.

# Von URL hinzufügen

Erlaubt die Installation der Apps von <u>www.banana.ch</u><sup>[2]</sup>, die in der Liste aufgelistet sind.

# Aktualisieren

Lädt aus dem Internet die aktuellste Apps-Version für BananaApps herunter, für welche das automatische Update nicht deaktiviert wurde.

# Etiketten ausdrucken

Im Menü **Apps** kann man mit Hilfe von Befehl **Etiketten** -> **Ausdrucken** die Adressetiketten ausdrucken. Für die gewünschten Einrichtungen gibt es Registerkarten; z.B. für das Etikettenformat oder für die Adressen, die man sortieren und ausdrucken will. Jede Einrichtung kann als **Komposition** gespeichert werden.

| 9) Etiketten ausdrucken                             | <b>×</b>     |
|-----------------------------------------------------|--------------|
| Optionen Etikette Extrahieren Sortieren Komposition |              |
| Lage der ersten Etikette                            |              |
| Horizontal                                          | 1            |
| Vertikal                                            | 1            |
| Anzahl Kopien pro Etikette                          | 1            |
| Melden wenn der Text über die Etikette hinausgeht   |              |
|                                                     |              |
| Etikettenformat                                     |              |
| Etiketten 3x8 (Vordefiniert)                        | ▼ Ändern     |
| Daten                                               |              |
| Tabelle (laufend)                                   |              |
| Nur ausgewählte Zeilen                              |              |
|                                                     | ]            |
| OK Abbrechen Anw                                    | venden Hilfe |
|                                                     |              |

Informationen zu den anderen Registerkarten finden Sie auf folgenden Seiten:

- Optionen
- <u>Etikette</u>
- Extrahieren
- Sortieren
- Komposition

Beispiel des Ausdruckes

Frau Carole Smith Via delle Rose, 5 6900 Lugano

Herr Luigi De Rossi Vía delle Rondini, 9 6900 Lugano

Frau Marisa Mattei Via Gottardo, 10 6900 Lugano Frau Marta Müller Via Ponte, 3 6900 Massagno

Herr Stefano Corsi Via Milano, 66 6500 Bellinzona

Herr Giancarlo De Carli Via Torino, 23 6600 Locarno Herr Stephan Rossier Via dei Gelsi, 11 6900 Paradiso

Herr Rudolf Steiner Vía Coremmo, 52 6528 Camorino

Herr Federico Pasullo Via Da Vinci, 9 6962 Viganello

## Optionen

| 🏏 Etiketten ausdrucken                                                                                                    | <b>×</b> |
|----------------------------------------------------------------------------------------------------|----------|
|                                                                                                    |          |
| Optionen Etikette Extrahieren Sortieren Komposition                                                                              |          |
| CLage der ersten Etikette                                                                                                    |          |
|                                                                                                    |          |
| Horizontal                                                                                                    | 1        |
| Vertikal                                                                                                    | 1 🚔      |
| Anzahl Konien pro Etikette                                                                                                    | 1        |
|                                                                                                    | 1        |
| Meiden wenn der Text uber die Etikette hinausgeht                                                                                |          |
|                                                                                                    |          |
|                                                                                                    |          |
| Etikettenformat                                                                                                    |          |
| Etikettenformat<br>Etiketten 3x8 (Vordefiniert)                                                                                  | Ändern   |
| Etikettenformat Etiketten 3×8 (Vordefiniert)                                                                                     | Ändern   |
| Etikettenformat<br>Etiketten 3x8 (Vordefiniert)                                                                                  | Ändern   |
| Etikettenformat<br>Etiketten 3x8 (Vordefiniert)  Daten Tabelle (laufend)                                                         | Ändern   |
| Etikettenformat<br>Etiketten 3x8 (Vordefiniert)   Daten Tabelle (laufend) Nur ausgewählte Zeilen                                 | Ändern   |
| Etikettenformat<br>Etiketten 3x8 (Vordefiniert)<br>Daten<br>Tabelle (laufend)<br>Nur ausgewählte Zeilen                          | Ändern   |
| Etikettenformat<br>Etiketten 3x8 (Vordefiniert)<br>Daten<br>Tabelle (laufend)<br>Nur ausgewählte Zeilen                          | Ändern   |
| Etikettenformat<br>Etiketten 3x8 (Vordefiniert)<br>Daten<br>Tabelle (laufend)<br>Nur ausgewählte Zeilen<br>OK Abbrechen Anwenden | Ändern   |

# Lage der ersten Etikette

Man kann die Lage der ersten Etikette auswählen. Die Werte Horizontal I und Vertikal 1 beziehen sich auf die Ecke oben links des Blattes.

## Anzahl Kopien pro Etikette

Der Anfangswert 1 meint eine Kopie pro Etikette.

#### Melden wenn der Text über die Etikette hinausgeht

Die Option ist standardmässig aktiv. Wenn die Adresse über den Etikettenrand hinausgeht, wird es gemeldet.

## Etikettenformat

Man kann eines der Etikettenformate auf der Liste auswählen.

Wenn das gewünschte Format nicht auf der Liste steht, kann man mit Schalttaste **Ändern** ein Dialogfenster öffnen, das <u>Etikettenformate</u> heisst, damit man die gewünschten Einrichtungen auswählen kann.

### Daten

Die Quelle angeben, wo man die Daten entnehmen kann.

- Tabelle es werden die Daten der aktuellen Tabelle ausgedruckt werden. Wenn Ziehungen von Adressen vorgenommen worden sind, druckt das Programm nur die gezogenen Adressen aus
- Adressen es werden alle Adressen der Tabelle ausgedruckt werden
- Nur ausgewählte Zeilen es werden nur vorher ausgewählte Adressen ausgedruckt werden.

### Etikette

| ) Etiketten au                                                                                                    | ısdrucken                                                                  |                  |                  |             | <b>—</b> ×    |
|----------------------------------------------------------------------------------------------------|----------------------------------------------------------------------------|------------------|------------------|-------------|---------------|
| Optionen                                                                                                    | Etikette                                                                   | Extrahieren      | Zeilen sortieren | Komposition |               |
| Liste Felde                                                                                                    | r                                                                          |                  |                  |             |               |
| Index                                                                                                    |                                                                            |                  |                  |             | *             |
| SysCod                                                                                                    |                                                                            |                  |                  |             |               |
| Sektion                                                                                                    |                                                                            |                  |                  |             |               |
| Code1                                                                                                    |                                                                            |                  |                  |             |               |
| Code7                                                                                                    |                                                                            |                  |                  |             | *             |
|                                                                                                    |                                                                            |                  |                  |             | Eeld einfügen |
| Etikettenai<br><titel><br/><vornam<br><firma><br/><adresse<br><adresse<br><cli>Zeilenu</cli></adresse<br></adresse<br></firma></vornam<br></titel> | nsicht<br>e> <name><br/>e1&gt;<br/>e2&gt;<br/>e3&gt;<br/>mbrüchen u</name> | nd Leerzeichen b | eibehalten       |             | - E           |
|                                                                                                    |                                                                            |                  |                  |             |               |
|                                                                                                    |                                                                            | ОК               | Abbrechen        | Anwende     | n Hilfe       |

#### Liste Felder

Es werden alle für die Etiketten möglichen Felder aufgelistet; wenn Sie ein Feld eingeben wollen, können Sie auf zwei Arten vorgehen:

- Doppelklick auf ein Element der Liste.
- Einmal auf das Element der Liste klicken und mit Schaltfläche **Feld einfügen** bestätigen.

Das ausgewählte Feld wird in der Etikettenansicht eingefügt. Sie können Felder auch direkt einfügen und den Namen des Feldes zwischen den Symbolen "grösser als" und "kleiner als" schreiben.

#### Etikettenansicht

Zeigt die Anordnung der Felder an. Die einzelnen "<NAME FELD>" werden mit dem entsprechenden Wert der Tabelle ersetzt.

Die Symbole *grösser als* und *kleiner als* braucht man, um das Feld abzugrenzen. Wenn man die Symbole wirklich schreiben will: Für "<" schreibt man "\<" für ">" schreibt man "\>" für "\" schreibt man "\\"

#### Zeilenumbrüche und Leerzeichen beibehalten

Wenn die Option nicht ausgewählt worden ist, zieht das Programm bei Leerräumen und leeren Zeilen diese nicht in Betracht.

#### Extrahieren

Diese Registerkarte ist auf der Seite Zeilen extrahieren (Menü Daten) erklärt worden.

| 9) Etiketten ausdrucken |             |                  |             | ×   |
|-------------------------|-------------|------------------|-------------|-----|
| Optionen Etikette       | Extrahieren | Zeilen sortieren | Komposition |     |
| Tabelle: Adressen       |             |                  |             |     |
| Spalt                   | е:          | Kriterien:       | Wert:       |     |
|                         | •           | = Gleich         | •           |     |
| <b></b>                 | •           | = Gleich         | •           |     |
|                         | •           | = Gleich         | •           |     |
|                         |             |                  |             |     |
|                         |             |                  |             |     |
|                         |             |                  |             |     |
|                         | oschen      |                  |             |     |
|                         |             |                  |             |     |
|                         | ОК          | Abbrechen        | Anwenden Hi | lfe |

#### Sortieren

Diese Registerkarte ist auf der Seite Zeilen sortieren (Menü Daten) erklärt worden.

| ) Etiketten ausdru | ucken             |   |             |      |           | (      | × |
|--------------------|-------------------|---|-------------|------|-----------|--------|---|
| Optionen Etil      | kette Extrahieren |   | Sortieren   | Komp | osition   |        |   |
| Tabelle: Etiketten | 1                 |   |             |      |           |        |   |
| Sortiert nach:     | •                 | ۲ | Aufsteigend | © A  | bsteigend | Nummer |   |
| Dann:              |                   | 0 | Aufsteigend | © A  | bsteigend | Nummer |   |
| Dann:              | <b>•</b>          | ۲ | Aufsteigend | ) A  | bsteigend | Nummer |   |
|                    |                   |   |             |      |           |        |   |
|                    | ОК                |   | Abbrechen   |      | Anwenden  | Hilfe  |   |

# Komposition

Informationen zu diesem Dialogfenster sind auf der Seite Komposition verfügbar.

| 👂 Etiketten a   | usdrucken              |                   |                  |                 | ×                |
|-----------------|------------------------|-------------------|------------------|-----------------|------------------|
| Optionen        | Etikette               | Extrahieren       | Zeilen sortieren | Komposition     |                  |
| Name            |                        |                   |                  |                 |                  |
| Beschreibur     | ig                     |                   |                  |                 |                  |
|                 |                        |                   |                  | Als <u>S</u> ta | indard festlegen |
| Optionen        |                        |                   |                  |                 |                  |
| V Diese:        | s <u>D</u> ialogfenste | er jedes Mal anze | igen             |                 |                  |
| 🔽 Im <u>B</u> e | fehl 'Etikette'        | anzeigen          |                  |                 |                  |
| 📃 Im Me         | nü ' <u>F</u> avoriter | ' anzeigen        |                  |                 |                  |
| Schrei          | bgeschützt             |                   |                  |                 |                  |
|                 |                        | Neu               | Löschen          | Duplizieren     | Importieren      |
|                 |                        | ОК                | Abbrechen        | Anwender        | Hilfe            |

# Etikettenformate

Aus dem Menü **Apps,** Befehl **Etiketten**, Option **Formate**, greifen Sie auf die Einstellungen der Etiketten zu.

| 9 Ba<br>Date | nana - [Adressl<br>i Bearbeiten                                  | buch - 2 (<br>Date | (*)]<br>n Format | Werkzeuge Verschiedene1                                                                      | Apps Fenster Hilfe                                    |                       |                                             |
|--------------|------------------------------------------------------------------|--------------------|------------------|----------------------------------------------------------------------------------------------|-------------------------------------------------------|-----------------------|---------------------------------------------|
|              | na 🔁 🔁                                                           |                    | ۵ 🗶              | <b>1</b><br><b>1</b><br><b>1</b><br><b>1</b><br><b>1</b><br><b>1</b><br><b>1</b><br><b>1</b> | Etiketten                                             | Ausdrucken<br>Formate | Adresse auf A4                              |
| Basis        | Gruppen Kontakte Tagebuch<br>asis Name Adresse2 Archiv Konnelett |                    |                  |                                                                                              | Briefumschlag C5<br>Briefumschlag C6<br>Etiketten 3x7 |                       |                                             |
|              | D                                                                | rupper<br>ID       | Anrede           | Vorname                                                                                      | Nachname                                              | Strasse               | Etiketten 3×8<br>Komposition (Vordefiniert) |
| *            |                                                                  |                    |                  |                                                                                              |                                                       |                       |                                             |
| •            |                                                                  |                    |                  |                                                                                              |                                                       |                       | ь.                                          |

Im Programm steht eine grosse Auswahl von vordefinierten Etikettenformaten zur Verfügung. Es ist jedoch möglich, die Einstellungen der schon eingegebenen Etiketten mittels Befehl <u>Komposition</u> (Vordefiniert) als Standard festzulegen.

### Seiten einrichten - Optionen

| 9 Etikettenformate                 |                                      | ×         |
|------------------------------------|--------------------------------------|-----------|
| Kompositionen: Etiketten 3x7       | •                                    |           |
| Optionen Komposition               |                                      |           |
| Seite                              |                                      |           |
| Linker Rand                        | 0.00 cm 🚔 <u>R</u> echter Rand       | 0.00 cm 🚖 |
| Rand o <u>b</u> en                 | 0.00 cm 붖 Rand <u>u</u> nten         | 0.00 cm 🚖 |
| Etiketten <u>h</u> orizontal       | 3 🚔 Etiketten vertikal               | 7 荣       |
| 🔲 Seite horizontal ausdruc         | <u>(</u> en                          |           |
| Etiketten von rechts nac           | h links <u>a</u> nordnen             |           |
| Etikette                           |                                      |           |
| Linker Rand                        | 0.50 cm 🚔 Rechter Rand               | 0.50 cm 🚖 |
| Ra <u>n</u> d oben                 | 0.50 cm 🗦 Ran <u>d</u> unten         | 0.50 cm 🚖 |
| Text horizontal <u>z</u> entriere  | n 📝 <u>T</u> ext vertikal zentrieren |           |
| Schriftgrad                        |                                      |           |
| Basisgröße                         |                                      | 12 pt 🚔   |
| Auto <u>m</u> atisch, nicht kleine | r als                                | 8 pt 🌩    |
|                                    | OK Abbrechen Anwenden                | Hilfe     |

#### Seite

#### Linker Rand, Rechter Rand, Rand oben, Rand unten

Zentimeter für den Rand eingeben; ohne Wertangabe sind die Ränder Null.

#### **Etiketten horizontal**

Angeben, wie viele Etiketten auf dem Etikettenblatt horizontal vorhanden sind.

#### **Etiketten vertikal**

Angeben, wie viele Etiketten auf dem Etikettenblatt vertikal vorhanden sind.

#### Seite horizontal ausdrucken

Der Ausdruck der Seite wird horizontal ausgerichtet.

#### Etiketten von rechts nach links anordnen

Die Etiketten werden von rechts nach links und von oben nach unten gedruckt.

#### Etikette

#### Linker Rand, Rechter Rand, Rand oben, Rand unten

Sie können jeder Etikette einen Rand lassen; die Werte der Etikettenränder werden in Zentimeter angegeben.

#### Text horizontal zentrieren

Wenn Sie die Option markieren wird der Text jeder einzelnen Etikette horizontal in der Etikette zentriert.

#### Text vertikal zentrieren

Wenn Sie die Option markieren wird der Text jeder einzelnen Etikette vertikal in der Etikette zentriert.

### Zeichengrösse

### Basisgrösse

Standardgrösse des Schriftzeichens

### Automatisch, nicht kleiner als

Das Programm berechnet, Etikette für Etikette, die maximale Grösse der Schrift, ab 14 Punkte bis 8 Punkte. Es wird dabei die horizontale und vertikale Grösse in Betracht gezogen. Wenn die Etikette wegen der Zeilenlänge oder Anzahl Zeilen nicht ganz ausgedruckt werden kann, erscheint eine Fehlermeldung. Auch wenn sie nicht komplett ist, wird die Etikette immer ausgedruckt.

#### **Bemerkung:**

Die Drucker drucken normalerweise nicht das ganze Blatt aus, sondern lassen einen Rand; das Programm versucht, die einzelnen Etiketten den Werten der Ausdruckseite anzupassen.

### Seiten einrichten - Komposition

| 9 Etikettenformate                            |
|-----------------------------------------------|
| Kompositionen: Etiketten 3x8 (Vordefiniert) 💌 |
| Optionen Komposition                          |
| Name Etiketten 3x8                            |
| Beschreibung                                  |
| Als <u>S</u> tandard festlegen                |
| Neu Löschen Dunlizieren Importieren           |
|                                               |
|                                               |
|                                               |
|                                               |
|                                               |
|                                               |
|                                               |
|                                               |
| OK Abbrechen Anwenden Hilfe                   |

Alle in der Registerkarte Optionen ausgewählten Einrichtungen können als Komposition gespeichert und bei Gelegenheit angezeigt werden. Mehr Informationen unter Komposition.

# Eine App im Offline-Modus installieren

Um eine App offline zu installieren, befolgen Sie bitte folgende Schritte:

- Laden Sie unsere Webseite <u>Apps</u> über einen zweiten Computer, der mit dem Internet verbunden ist, herunter.
- Laden Sie die gewünschte App (file .js oder .sba) auf einen USB-Stick oder auf ein anderes Gerät herunter.
- Kopieren Sie die App auf Ihren Computer ohne Internetverbindung.
- Öffnen Sie vom Computer ohne Internetverbindung das Programm Banana und die Buchhaltungs-Datei.
- Klicken Sie auf Menü Apps, Befehl Apps verwalten.
- Klicken Sie auf die Schaltfläche **Datei hinzufügen** und wählen Sie die Datei aus, indem Sie den Pfad angeben, wo die App gespeichert wurde.
- Die App erscheint nun unter den installierten Apps und im Menü **Apps**.

# Menü Hilfe

Das Menü Hilfe erlaubt, auf die folgenden Befehle zuzugreifen:

- **Benutzerhandbuch** erlaubt, auf die Dokumentation, welche die verschiedenen Funktionen des Programmes sowie buchhalterische Themen erklärt, zuzugreifen
- <u>Schnelltastenkombination</u> enthält das Verzeichnis sämtlicher Schnelltasten mit Beschreibung der Anwendung
- Auf Aktualisierungen prüfen verbindet sich mit der Seite im Web von Banana.ch SA, um zu prüfen, ob es <u>neuere Versionen des Programms</u> gibt
- **<u>Supportzentrum</u>** greift auf die Webseite des Banana Supportes zu
- **Feedback** direkte Verbindung zum Kontaktformular online, wo ein Kommentar abgegeben werden kann
- Registrierung greift direkt auf die Banana Webseite zur Registrierung zu
- Lizenzschlüssel verwalten erlaubt, den eigenen Lizenzschlüssel zur Benutzung der aktuellen Version einzugeben
- Über Banana Buchhaltung öffnet ein Fenster, welches technische Informationen wie die benutzte Version, die Seriennummer sowie das Copyright anzeigt

# Schnelltastenkombinationen

Sie können die Liste der Tastenkombinationen auch konsultieren, indem Sie im Menü **Hilfe** auf den Befehl **Schnelltastenkombinationen** klicken.

Schnelltasten

| Buchhaltungstasten | Beschreibung                                                                                                    |
|--------------------|----------------------------------------------------------------------------------------------------|
| F9                 | Macht einfache Neuberechnung.                                                                                                    |
| Umschalt+F9        | Macht eine globale Berechnung.                                                                                                    |
| F6                 | Mit dieser Taste kann man verschiedene Funktionen ausführen, je nach<br>Spalte in der man gerade arbeitet. Die aktuellen Funktionen werden im<br>Informations-Fenster erklärt. |

| Alt+ Linke Maustaste    | Zeigt den Kontoauszug an, falls der Cursor (Mauszeiger) auf einer<br>Kontonummer steht. In anderen Spalten wird der angezeigte Wert in eine<br>Tabelle extrahiert, in der alle Zeilen mit demselben Wert angezeigt<br>werden. |
|-------------------------|----------------------------------------------------------------------------------------------------|
| . (Punkt)               | In einer Datum-Spalte wird das aktuelle Datem eingefügt.                                                                                                    |
| Bearbeitungsfunktionen  | Beschreibung                                                                                                    |
| Enter, Tab              | Geht eine Zelle weiter und bestätigt den eingetippten Text.                                                                                                    |
| Alt+Enter               | Geht eine Zeile weiter und bestätigt den eingetippten Text.                                                                                                    |
| Umschalt+Tab            | Geht um eine Zelle zurück und bestätigt den eingetippten Text.                                                                                                    |
| F2                      | Bearbeitet den Inhalt einer Zelle.                                                                                                    |
| Doppelklick             | Bearbeitet den Inhalt einer Zelle. Unter Basiseinstellungen ist es<br>möglich, das Bearbeiten des Inhalts einer Zelle über einen einfachen<br>Klick zu aktivieren.                                                            |
| Rücktaste, Leertaste    | Löscht den Inhalt und bearbeitet den Inhalt.                                                                                                    |
| Rücktaste               | Löscht vorheriges Zeichen durch Zurückbewegen des Cursors.                                                                                                    |
| Entf                    | Löscht das folgende Zeichen.                                                                                                    |
| Strg+C                  | Ausgewählten Text oder Zellen kopieren.                                                                                                    |
| Strg+V                  | Kopierten Text oder Zellen einfügen.                                                                                                    |
| Entf                    | Löscht Inhalt der ausgewählten Zellen.                                                                                                    |
| nicht zugeteilt         | Löscht die Zeichen vom Cursor bis ans Ende der Zelle.                                                                                                    |
| F4                      | Kopiert die obere Zelle der gleichen Spalte.                                                                                                    |
| Umschalt+F4             | Kopiert die obere Zelle der gleichen Spalte und geht eine Zelle weiter.                                                                                                    |
| Strg+Umschalt+C         | Ausgewählte Zeilen kopieren.                                                                                                    |
| Strg+Umschalt+V         | Ausgewählte Zeilen einfügen.                                                                                                    |
| Strg+-                  | Ausgewählten Zeilen entfernen.                                                                                                    |
| Strg++                  | Fügt mehrere Zeilen oberhalb des Cursors ein.                                                                                                    |
| Strg+Enter, Strg+Return | Fügt eine Zeile unter dem Cursor ein.                                                                                                    |
| Bewegungstasten         | Beschreibung                                                                                                    |
| Links                   | Cursor nach links bewegen.                                                                                                    |
| Rechts                  | Cursor nach rechts bewegen.                                                                                                    |
| Hoch                    | Cursor nach oben bewegen.                                                                                                    |
| Runter                  | Cursor nach unten bewegen.                                                                                                    |
| Bild aufwärts           | Verschiebt die Seite nach oben.                                                                                                    |
| Bild abwärts            | Verschiebt die Seite nach unten.                                                                                                    |
| Pos1                    | Cursor zum Zeilenanfang bewegen.                                                                                                    |
| Ende                    | Cursor ans Zeilenende bewegen.                                                                                                    |
| Strg+Pos1               | Cursor an den Anfang der Tabelle bewegen.                                                                                                    |
| Strg+Ende               | Cursor zur unteren rechten Ecke der Tabelle bewegen.                                                                                                    |

| Strg+Links             | Cursor nach links an den Rand des aktuellen Datenbereichs.                                  |
|------------------------|---------------------------------------------------------------------------------------------|
| Strg+Rechts            | Cursor nach rechts an den Rand des aktuellen Datenbereichs.                                 |
| Strg+Hoch              | Cursor nach oben an den Rand des aktuellen Datenbereichs.                                   |
| Strg+Runter            | Cursor nach unten an den Rand des aktuellen Datenbereichs.                                  |
| Alt+Bild abwärts       | Nächste Ansicht.                                                                            |
| Alt+Bild aufwärts      | Vorangehende Ansicht.                                                                       |
| Strg+Bild abwärts      | Nächste Tabelle.                                                                            |
| Strg+Bild aufwärts     | Vorangehende Tabelle.                                                                       |
| Strg+Tab               | Nächstes Fenster.                                                                           |
| Strg+Umschalt+Rück-Tab | Vorheriges Fenster.                                                                         |
| F5                     | Geht zur gewünschten Zeile über, indem im aktiven Fenster die Zeilennummer eingegeben wird. |
| Umschalt+F5            | Zur Basis-Zeile übergehen.                                                                  |
| Auswahltasten          | Beschreibung                                                                                |
| Umschalt+Bild aufwärts | Wählt die Spalte aus und geht nach oben, Seite um Seite.                                    |
| Umschalt+Bild abwärts  | Wählt die Spalte aus und geht nach unten, Seite um Seite.                                   |
| Umschalt+Links         | Wählt die Zeile kolonnenweise nach links aus.                                               |
| Umschalt+Rechts        | Wählt die Zeile kolonnenweise nach rechts aus.                                              |
| Umschalt+Hoch          | Wählt die Spalte zeilenweise nach oben aus.                                                 |
| Umschalt+Runter        | Wählt die Spalte zeilenweise nach unten aus.                                                |
| Umschalt+Pos1          | Wählt bis zum Zeilenanfang aus.                                                             |
| Umschalt+Ende          | Wählt bis zum Zeilenende aus.                                                               |
| Strg+Umschalt+Pos1     | Wählt bis zum Fensteranfang aus.                                                            |
| Strg+Umschalt+Ende     | Wählt bis zum Fensterende aus.                                                              |
| Strg+A                 | Wählt die ganze Tabelle aus.                                                                |
| Weitere Tasten         | Beschreibung                                                                                |
| Strg+F4                | Schliesst das aktive Fenster.                                                               |
| nicht zugeteilt        | Das Programm verlassen.                                                                     |
| Strg+N                 | Neue Datei.                                                                                 |
| Strg+S                 | Speichern.                                                                                  |
| Strg+O                 | Öffnen.                                                                                     |
| Strg+P                 | Ausdrucken.                                                                                 |
| Esc                    | Laufenden Befehl unterbrechen.                                                              |
| Strg+Z                 | Befehl Rückgängig.                                                                          |
| Strg+Y                 | Befehl Wiederherstellen.                                                                    |
| Strg+F                 | Befehl Suchen.                                                                              |

| F3                       | Befehl Nächsten suchen.                                                            |
|--------------------------|------------------------------------------------------------------------------------|
| Strg+B                   | Fettschrift.                                                                       |
| Strg+I                   | Kursivschrift.                                                                     |
| F1                       | Hilfe anzeigen.                                                                    |
| Multimedia-Tastatur      | Erfolgt durch                                                                      |
| Funktionstaste (z.B. F6) | Drücken Sie die fn-Taste sowie die entsprechende Funktionstaste (z.B.<br>Fn + F6). |

# Fehlermeldungen

# Liste der Meldungen

- Komplette Liste der Fehlermeldungen ☑
- Für Informationen zum Meldungen-Fenster sehen Sie bitte auch unsere Webseite <u>Benutzeroberfläche</u>.

# Wenn das Programm Fehlermeldungen anzeigt

Help bezüglich des gemeldeten Fehlers konsultieren: Im Fenster <u>'Info' oder 'Meldungen'</u> (wo die Fehlermeldungen erscheinen), erscheint der Fehlermeldung folgend das folgende Symbol

. Mittels Mausklick auf dieses Symbol werden Sie direkt mit der Webseite verbunden, welche dem Fehler entspricht und mögliche Ursachen und Lösungen auflistet.

- Wenn der Fehler weiterhin besteht:
  - Aktualisieren Sie Ihre Software auf die aktuellste Version auf der folgenden Seite Download 2.
  - Rechnen Sie Ihre Buchführungsdatei mit Befehl <u>Buchhaltung nachkontrollieren</u> aus Menü Buch1 nach.
  - In einer Buchhaltung mit Fremdwährungen kontrollieren Sie, ob die Wechselkursdifferenzen berechnet worden sind.

### Deaktivieren und Reaktivieren der Option 'Nicht melden'

- **Deaktivierung** der Anzeige des Nachrichtendialogs:
  - Im Dialogfenster 'Meldungen' die Option 'Nicht melden' aktivieren.
  - Mit dem **Fenster**-Menü -> **Warnmeldungen**.
- **Reaktivierung** der Anzeige des Nachrichtendialogs:
  - Mit dem Fenster-Menü -> Warnmeldungen.
  - Mit dem Befehl Buchhaltung nachkontrollieren aus Menü Buch1.

# Menü Favoriten

Jede erstellte <u>Komposition</u> wird in der Liste des 'Menüs Favoriten' aufgelistet. Um ein Favorit anzuzeigen oder auszudrucken, genügt es, ihn aus der Liste des 'Menüs Favoriten' auszuwählen, ohne dabei die Einstellungen ändern zu müssen.
Werden Kompositionen zum ersten Mal erstellt, ist die Datei zu schliessen und erneut zu öffnen, um diese im Menü **Favoriten** sehen zu können.

## Komposition

Die Komposition ist eine personalisierte Ansicht von Einstellungen, die später übernommen werden können.

Alle Kompositionen können im Menü 'Favoriten' angezeigt werden.

Kompositionen kann man für die folgenden buchhalterischen Daten erstellen:

- Kontoauszüge
- MwSt/USt-Zusammenfassung
- Formatierter Bilanzausdruck
- Formatierte Bilanzausdruck nach Gruppen
- Bericht
- PDF-Dossier
- Datei exportieren
- Zeilen extrahieren
- Adressbuch/Etiketten

## So erstellt man Kompositionen

Kompositionen kann man vor allem im Menü Buch1 für die Kontoauszüge, den formatierten Bilanzausdruck, den formatierten Bilanzausdruck nach Gruppen, die Berichte und die MwSt/USt-Zusammenfassung erstellen. Im Menü Datei hingegen für Befehl PDF-Dossier erstellen und Datei exportieren. Im Menü Daten für Befehl Zeilen extrahieren und sortieren. Im Menü Etikette1 sind es Kompositionen für die Adressen.

- Sobald das gewünschte Dokument ausgewählt worden ist, wählt man im Menü Buch1, Datei usw. den Befehl aus (Kontoauszüge, Bilanzausdrucke, Datei exportieren...
- Im Fenster, das sich öffnet, Registerkarte **Komposition** auswählen
- Schalttaste Neu
- Den Namen der Komposition eingeben
- die gewünschten Optionen auswählen
- Schalttaste Anwenden

| 9 Kontoauszüge 🗾                                                    |
|---------------------------------------------------------------------|
| Konten Periode Optionen Komposition                                 |
| Name                                                                |
| Beschreibung                                                        |
| Als <u>S</u> tandard festlegen                                      |
| Optionen                                                            |
| ☑ Dieses <u>D</u> ialogfenster jedes Mal anzeigen                   |
| ✓ Im Befehl 'Kontoauszug' anzeigen                                  |
| 🔽 Im Menü 'Eavoriten' anzeigen                                      |
| Schreibgeschützt                                                    |
| <u>N</u> eu <u>L</u> öschen <u>D</u> uplizieren <u>I</u> mportieren |
| OK Abbrechen Anwenden Hilfe                                         |

Jede erstellte Komposition steht im Menü des entsprechenden Befehls und Sie können sie ändern, umbenennen, duplizieren oder löschen.

#### Name

In diesem Feld den Namen der Komposition eingeben (z.B. Bilanz Vierteljahr).

#### **Beschreibung**

Eine Beschreibung der Komposition eingeben.

#### Dieses Dialogfenster jedes Mal anzeigen

Mit dieser Option wird das Dialogfenster angezeigt, in dem man die Einstellungen ändern kann, wenn man die Komposition im Menü auswählt. Wenn die Option nicht ausgewählt ist, wird direkt die Seitenansicht des gewünschten Dokuments angezeigt (Bilanzausdruck, Bericht, ...).

#### Im Befehl '...' anzeigen (je nach Befehl)

Bei dieser Option wird die Komposition im Menü des Befehls angezeigt.

#### Im Menü 'Favoriten' anzeigen

Bei Auswahl dieser Option, wird die Komposition im Menü Favoriten angezeigt.

#### Schreibgeschützt

Bei dieser Option können die Einstellungen nicht geändert werden.

#### Neu

Eine neue Komposition erstellen.

#### Löschen

Eine Komposition löschen.

## Duplizieren

Eine Komposition verdoppeln.

#### Importieren

Eine Komposition aus einer anderen Datei von Banana Buchhaltung importieren.

#### Anwenden

Die ausgewählten Einstellungen der neuen Komposition speichern.

## Im Menü anzeigen

Je nach Menü werden die vordefinierte Komposition und die gespeicherten Kompositionen angezeigt.

#### **Komposition (Vordefiniert)**

Wenn noch keine Komposition erstellt worden ist, benutzt das Programm standardmässig diese Komposition.

Im Beispiel ist es eine Komposition, die für den buchhalterischen Bericht erstellt worden ist.

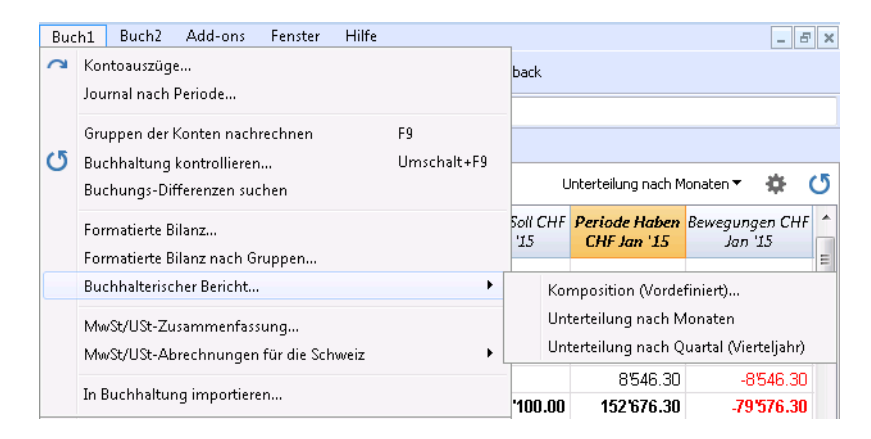

## Direkter Zugang zu den Kompositionen

In der Tabelle, in der die Kompositionen angezeigt werden und in der Seitenansicht stehen das **Menü der Kompositionen** und **das Symbol der Einstellungen**, damit Sie einfacher von einer Komposition zur anderen wechseln können und so schnelleren Zugang zu den Einstellungen haben, falls Sie Änderungen anbringen wollen.

|      | Konten | n je     | Buchunge  | n Totalsummen MwSt/USt-Codes      | Wecha   | selkurse | Kon   | ten-Bericht [1M] 🔀 |            | 4                |                             |             |
|------|--------|----------|-----------|-----------------------------------|---------|----------|-------|--------------------|------------|------------------|-----------------------------|-------------|
| Komp | olett  | Said Id  | stalsumme | n Budget Saldo Budget Totalsummen |         |          |       |                    |            |                  | Komposition V 🌣 🕚           |             |
|      |        |          |           |                                   | 010     |          | 1.1   | Eröffnung CHF      | Saldo CHF  | Periode Soll CHF | Komposition (Vordefiniert)  |             |
|      | ekti   | or NO up | Konto     | Beschreibung                      | BKJasse | Gr       | ahrun | 01.01.2015         | 31.01.2015 | Jan '15          | Unterteilung nach Monater   | 1           |
| 1    | •      |          |           | BILANZ                            |         |          |       |                    |            |                  | Unterteilung nach Quartal ( | Vierteljahr |
| 2    |        |          |           |                                   |         |          |       |                    |            |                  |                             |             |
| 3    | 1      |          |           | AKTIVEN                           |         |          |       |                    |            |                  |                             |             |
| 4    |        |          |           |                                   |         |          |       |                    |            |                  |                             |             |
| 5    |        |          | 1000      | Kasse                             | 1       | 100      | CHF   | 14'100.00          | 14'100.00  |                  |                             |             |
| 6    |        |          | 1020      | Bankguthaben                      | 1       | 100      | CHF   | 163'070.00         | 104/640.00 | 73'100.00        | 131530.00                   |             |
| 7    |        |          | 1024      | Bankguthaben EUR                  | 1       | 100      | EUR   | 21744.00           | 9'144.00   |                  | 12600.00                    |             |
| 8    |        |          | 1025      | Bankguthaben USD                  | 1       | 100      | USD   | 9'020.06           | 473.76     |                  | 8'546.30                    |             |
| 9    |        | 100      |           | Flüssige Mittel                   |         | 10       |       | 207 934.06         | 128'357.76 | 73'100.00        | 152'676.30                  |             |
|      |        |          |           |                                   |         |          |       |                    |            |                  |                             |             |

# Exportieren

Mit Banana Buchhaltung können Sie in verschiedene Formate exportieren. Sowohl die Daten einer einzelnen Tabelle oder alle Tabellen zusammen (Datei).

## Zeilen exportieren

Im Menü **Daten** wählen Sie Befehl **Zeilen exportieren** aus, wenn Sie den Inhalt einer einzelnen Tabelle exportieren wollen.

Wenn Sie vor der Auswahl des Befehls Zeilen auswählen, wird im Dialogfenster, das sich öffnet, die

Option Nur ausgewählte Zeilen markiert sein.

## Datei exportieren

Im Menü **Datei** wählen Sie Befehl **Datei exportieren** aus, wenn Sie mehrere Tabellen gleichzeitig exportieren wollen.

Im Dialogfenster, das sich öffnet, stehen folgende Registerkarten zur Verfügung (je nach Art von Datei; siehe Format zum Exportieren):

- <u>Einschliessen</u>: die Tabellen und Berichte definieren, die beim Exportieren eingeschlossen werden sollen
- Periode (Buchhaltung): die Periode definieren
- <u>MwSt/USt</u> (Buchhaltung mit MwSt/USt)
- Komposition

## Durckvorschau exportieren

In der Werkzeugleiste der Druckvorschau des Ausdruckes:

- Auf den Pfeil rechts der Ikone 'Exportieren' (Adobe PDF-Symbol) klicken:
- Die gewünschte Option aus dem **Dropdown-Menü** auswählen:
  - PDF erstellen
  - Exportieren in Html
  - Exportieren in Excel
  - In Zwischenablage kopieren.

## Formate zum Exportieren

Damit Sie auf verschiedene Arten exportieren können, besitzt jedes Format eine oder mehrere Registerkarten mit Optionen.

Sie können unter verschiedenen Formaten auswählen:

• <u>Pdf</u>

Einen Ausdruck in PDF-Format des ganzen Inhaltes der Buchhaltungsdatei ausführen.

• Excel

Excel Präsentationen erstellen, Vergleiche, Budget, Index berechnen, Bilanz Analysen, Graphiken, die sich direkt mit den Werten der Buchhaltung verbinden.

• <u>Html</u>

Sie öffnen alle Daten und buchhalterische Berichte einfach mit einem Internet Browser (Explorer, Mozilla, Opera).

Dank diesem Format können Sie die buchhalterischen Daten für lange Zeit archivieren und erfüllen dabei alle gesetzlichen Vorschriften

• <u>Xml</u>

Standard für den Datenaustausch. Die buchhalterischen Daten können mit anderen Programmen oder dem Stilblatt XSLT gut gelesen und bearbeitet werden.

#### • Zeilen in Txt exportieren

Die Zeilen der Tabelle in Textformat exportieren.

## Einschliessen

Es ist die Registerkarte im Dialogfenster ,Datei exportieren'. Erlaubt, die Tabellen und Berichte auszuwählen, die Sie einschliessen wollen.

| 9 Datei in Html exportieren                                                                                                |                                    |
|----------------------------------------------------------------------------------------------------|------------------------------------|
| Basis Einschliessen Periode                                                                                                | Html Optionen MwSt/USt Komposition |
| Buchhaltung nachkontrollieren     Einschliessen                                                                            |                                    |
| <ul> <li>Konten [Basis]</li> <li>Buchungen [Basis]</li> <li>Totalsummen [Basis]</li> <li>MwSt/USt-Codes [Basis]</li> </ul> | -                                  |
| Ansicht Perioden Konten/Kategorien nach Deriode                                                                            |                                    |
| Mw <u>S</u> t/USt-Zusammenfassung                                                                                          | 3 Monate (Quartal)                 |
| Perioden f ür das ganze Jahr erste                                                                                         | ellen                              |
| Maximale Anzahl Perioden                                                                                                   | 36 束                               |
|                                                                                                    | OK Abbrechen Anwenden Hilfe        |

#### Buchhaltung nachkontrollieren

Wenn Sie diese Funktion auswählen, wird die Buchhaltung kontrolliert, bevor Sie sie exportieren.

#### Einschliessen

Beinhaltet die Liste der Tabellen und Berichte, die Sie exportieren können. Die Liste kann je nach Art von Datei und Buchhaltung anders sein.

#### Ansicht

Es ist möglich, die Ansicht oder Komposition auszuwählen, die Sie einschliessen wollen. Diese Option ist beim Exportieren in PDF, HTML und XML- Format verfügbar.

#### Perioden

Optionen angeben für das Exportieren von Tabellen, für die Sie eine Periode vorgesehen haben.

#### Konten/Kategorien nach Periode

Ist die Auswahl "Konten Periode". Gibt an, welche Repetition pro Periode man wünscht.

#### MwSt/USt-Zusammenfassung

Gemeint ist die Auswahl "MwSt/USt-Zusammenfassung Periode". Man kann MwSt/USt-Zusammenfassungen für verschiedene angegebene Perioden erstellen.

#### Perioden für das ganze Jahr erstellen

Wenn Sie diese Funktion auswählen, werden die Teilsaldi für das ganze Jahr exportiert und nicht nur für eine ausgewählte buchhalterische Periode oder für eine ausgewählte Periode beim Exportieren.

#### **Maximale Anzahl Perioden**

Maximal mögliche Anzahl Perioden.

## In Excel exportieren

| Datei i         | n Excel exportier          | en                   |          |             |           |          |          |
|-----------------|----------------------------|----------------------|----------|-------------|-----------|----------|----------|
| Basis           | Einschliessen              | Periode              | MwSt/USt | Komposition | 1         |          |          |
| <u>D</u> ateina | me                         |                      |          |             |           |          |          |
| Buchha          | ltung_Weisshaup            | t_2015.exce          | l.xls    |             |           |          | Blättern |
| Dab             | ei sofort anzeigen         |                      |          |             |           |          |          |
| Option          | nen                        |                      |          |             |           |          |          |
| 📃 N-            | amen <u>Z</u> ellen defini | eren                 |          |             |           |          |          |
| <b>V</b> N      | amen Tabellen <u>d</u> el  | inieren              |          |             |           |          |          |
| 📝 N             | amen in Xml (Engli         | sch) <u>v</u> erwend | len      |             |           |          |          |
| 🔽 Ta            | abellen <u>s</u> chützen   |                      |          |             |           |          |          |
|                 |                            |                      |          |             |           |          |          |
|                 |                            |                      |          |             |           |          |          |
|                 |                            |                      |          |             |           |          |          |
|                 |                            |                      |          |             |           |          |          |
|                 |                            |                      | ſ        | ОК          | Abbrechen | Anwenden | Hilfe    |
|                 |                            |                      |          |             |           |          |          |

#### Dateiname

In diesem Feld muss der Name der Datei eingegeben werden, in welche zu exportieren ist. Wenn Sie mit der Schaltfläche **Blättern** eine schon bestehende Datei auswählen, wird diese mit den neuen Daten überschrieben.

#### Datei sofort anzeigen

Das Programm für die Ansicht des soeben erstellten MS Excel Archivs wird gestartet. Auf diese Art sieht man gleich das Resultat der Exportation.

#### Optionen

#### Namen Zellen definieren

Mit dieser Option gibt das Programm jeder Zelle beim Exportieren automatisch einen Namen. Die Zelle mit Saldo des Kontos 1000 beispielsweise, erhält in Excel den Namen "Accounts \_1000\_ Balance". Dies erlaubt, jede Zelle, unabhängig von der Position die sie im Blatt besetzt, zu identifizieren. Folglich werden Berichte in Excel erstellt, die nicht korrigiert werden müssen, falls der Kontenplan geändert wird.

#### Namen Tabellen definieren

Mit dieser Option gibt das Programm beim Exportieren automatisch einen Namen in der Zone Zellen, die zu einer Tabelle gehören. Zum Beispiel wird die Zone, die aus den Zellen der Tabelle Accounts gebildet worden ist, mit dem Namen DB\_Accounts identifiziert. Diese Option ist notwendig, wenn in Excel beim Erstellen der Berichte, die Funktionen der Datenbank verwendet werden.

#### Namen in Xml (Englisch) verwenden

Es ist möglich, die Namen der Zellen in der Originalsprache der Buchhaltung zu definieren oder mit ihrem englischen Namen. In der Originalsprache werden die Namen natürlich auch für diejenigen verständlich sein, die keine Englischkenntnisse besitzen, aber sie sind leider nicht universell wie jene in Englisch. Dank dieser Option heisst es zum Beispiel " Accounts \_1000\_ Balance" statt "Konten\_1000\_Saldo".

#### Tabellen schützen

Mit dieser Option wird der Inhalt der Zellen gesperrt, so dass nur die Formatierung geändert werden kann. Dies verhindert, dass Sie ungewollt die exportierten Daten ändern. Man kann jederzeit den Schutz entfernen, mit dem betreffenden Befehl in Excel.

#### Andere Registerkarten

Für Erklärungen zu den anderen Registerkarten verweisen wir auf die entsprechenden Seiten:

- Einschliessen
- <u>Periode</u>
- MwSt/USt
- Komposition

## **Resultat des Exportierens**

Jede Tabelle der Buchhaltung ist ein Blatt der Excel-Datei

|      | H       | 1        | J        | K                                | 0       | P   | S          | Т          | U          | V          |   |
|------|---------|----------|----------|----------------------------------|---------|-----|------------|------------|------------|------------|---|
| 1    | Section | Group    | Account  | Description                      | BClass  | Gr  | Opening    | Debit      | Credit     | Balance    |   |
| 3    | Sektion | Gruppe   | Konto    | Beschreibung                     | BKlasse | Gr  | Eröffnung  | .Soll      | Haben      | Saldo      |   |
| 6    | Section | Group    | Account  | Description                      | BClass  | Gr  | Opening    | Debit      | Credit     | Balance    |   |
| 12   | *       |          |          | BILANZ                           |         |     |            |            |            |            | 1 |
| 14   | 1       |          |          | AKTIVEN                          |         |     |            |            |            |            |   |
| 16   |         |          | 1000     | Kasse                            | 1       | 100 | 14'100.00  | 12'600.00  |            | 26700.00   |   |
| 17   |         |          | 1020     | Bankguthaben                     | 1       | 100 | 163'070.00 | 199'600.00 | 132189.00  | 230'481.00 |   |
| 18   |         |          | 1024     | Bankguthaben EUR                 | 1       | 100 | 21744.00   |            | 12600.00   | 9'144.00   |   |
| 19   |         |          | 1025     | Bankguthaben USD                 | 1       | 100 | 91020.06   |            | 8'546.30   | 473.76     |   |
| 20   |         | 100      |          | Flüssige Mittel                  |         | 10  | 207'934.06 | 212'200.00 | 153'335.30 | 266798.76  |   |
| 22   |         |          | 1060     | Wertschriften                    | 1       | 106 | 26'000.00  |            |            | 26'000.00  |   |
| 23   |         |          | 1069     | Wertberichtigungen Wertschriften | 1       | 106 | -560.00    |            |            | -560.00    | Ŧ |
| 14 4 | ACI     | counts 🗸 | Totals 🦯 | FileInfo 🙎                       |         |     | ]∢ [       |            |            | •          |   |

Namen der Zellen benutzen statt Bezugnahme Zeile/Spalte:

- Die Namen geben den gewünschten Wert wieder, auch wenn eine neue Zeile oder Spalte eingefügt wird
- Namen sind einfach zu verstehen und benutzen
   "Konten\_1000\_Saldo" meint Saldo des Kontos 1000
   "Konten\_1000\_Beschreibung" übernimmt den Wert der Zelle mit der Beschreibung des Kontos 1000
- Die Namen können in den Formeln benutzt werden
   "=Konten\_1000\_Saldo" übernimmt den Wert der Zelle mit Saldo des Kontos 1000
   "=Konten\_1000\_Saldo/1000" teilt durch 1000 den Saldo des Kontos 1000
- Mit Namen ist es möglich, Verbindungen zu verschiedenen Dateien zu erstellen.

Die Verbindung zu einer Zelle besteht aus:

- Name der Datei
- Name der Tabelle
- Name der Zelle

| _  |         |                                       |   |   |   |   |   |   |
|----|---------|---------------------------------------|---|---|---|---|---|---|
|    | SUMME   | 🗸 🤄 🗙 🖌 🎜 =Konten_1000_Saldo          |   |   |   |   |   | ~ |
|    | A       | В                                     | С | D | E | F | G | E |
| 1  |         |                                       |   |   |   |   |   |   |
| 2  | Kasse   | =Konten_1000_Saldo                    |   |   |   |   |   |   |
| 3  |         |                                       |   |   |   |   |   |   |
| 4  |         |                                       |   |   |   |   |   |   |
| 5  |         |                                       |   |   |   |   |   |   |
| 6  |         |                                       |   |   |   |   |   |   |
| 7  |         |                                       |   |   |   |   |   |   |
| 14 | Account | ts / Totals / FileInfo   Sheet4 / 💱 / |   |   |   |   |   | í |

## In Html exportieren

| Datei i         | n Html exportie    | ren         |               |          |            |          | -                |
|-----------------|--------------------|-------------|---------------|----------|------------|----------|------------------|
| Basis           | Einschliessen      | Periode     | Html Optionen | MwSt/USt | Kompositio | n        |                  |
| <u>D</u> ateina | me                 |             |               |          |            |          |                  |
| Buchha          | altung_Weisshaup   | t_2015.html |               |          |            |          | <u>B</u> lättern |
| 🔽 <u>D</u> ab   | ei sofort anzeigen |             |               |          |            |          |                  |
| Option          | nen Datei erstelle | ٦           |               |          |            |          |                  |
| Übers           | chrift <u>1</u>    |             |               |          |            |          |                  |
| Übers           | chrift <u>2</u>    |             |               |          |            |          |                  |
| Übers           | chrift <u>3</u>    |             |               |          |            |          |                  |
|                 |                    |             |               |          |            |          |                  |
|                 |                    |             |               |          |            |          |                  |
|                 |                    |             |               |          |            |          |                  |
|                 |                    |             |               |          |            |          |                  |
|                 |                    |             |               |          |            |          |                  |
|                 |                    |             |               |          |            |          |                  |
|                 |                    |             |               | OK AŁ    | brechen    | Anwenden | Hilfe            |
|                 |                    |             |               |          |            |          |                  |

#### Dateiname

In diesem Feld muss der Name der Datei eingegeben werden, in welche zu exportieren ist. Wenn Sie mit der Schaltfläche **Blättern** eine bestehende Datei mit dem gleichen Namen auswählen, wird diese überschrieben.

#### Datei sofort anzeigen

Das Programm für die Ansicht der soeben erstellten Html-Datei wird gestartet. Auf diese Art sieht man gleich das Resultat des Exportes. Denken Sie daran, dass die Browser von Mozilla und MS-Explorer mit einen Cache-Mechanismus (Zwischenspeicher) für die Dokumente benutzen. Wenn Sie die ein zweites Mal exportieren, kann es sein, dass Sie noch die vorherige Version sehen, deshalb auf Schaltfläche Aktualisieren des Browsers klicken.

#### **Optionen Datei erstellen**

#### Überschrift 1, 2 und 3

Es handelt sich um die Überschriften der Dateien.

#### **Andere Sektionen**

Für Erklärungen zu den anderen Sektionen verweisen wir auf die entsprechenden Seiten:

- Einschliessen
- <u>Periode</u>
- Html Optionen
- <u>MwSt/USt</u>
- Komposition

#### **Html-Optionen**

| Datei in Html exportieren            |                               |
|--------------------------------------|-------------------------------|
| Basis Einschliessen Periode Html (   | Uptionen MwSt/USt Komposition |
| 📝 <u>S</u> tilblatt CSS verwenden    |                               |
| 🔽 Vordefiniertes Stilblatt verwenden |                               |
| E <u>x</u> terne Stilvorlage         |                               |
| Dateiname                            |                               |
|                                      | Blättern                      |
| Stilblatt in Html-Datei einbeziehen  |                               |
|                                      |                               |
| Vir sichtbare Spaten exportieren     |                               |
| I abelle mit Rand                    |                               |
| 🔽 Spalten mit Überschrift            |                               |
| 🔲 Seitenumbruch <u>b</u> eibehalten  |                               |
| Als Daten exportieren                |                               |
|                                      |                               |
|                                      |                               |
|                                      |                               |

#### Stilblatt CSS verwenden

Wenn Sie diese Option aktivieren, ist es möglich, eine exportierte Datei mit einem Stilblatt zu verknüpfen. Das Programm verwendet automatisch ein vordefiniertes Stilblatt und fügt es ins Dokument ein.

#### Vordefiniertes Stilblatt verwenden

Hiermit wird das vordefinierte Stilblatt des Programms benutzt. Wenn Sie das Feld unwirksam machen, wird automatisch die Option Externe Stilvorlage aktiviert, wobei es möglich ist, den Namen ihres Stilblattes auszuwählen.

#### Externe Stilvorlage

#### Dateiname

Wenn ein externes Stilblatt benutzt wird, muss man mit der Schaltfläche **Blättern** den Namen des Stilblattes auswählen.

#### Stilblatt in Html-Datei einbeziehen

Wenn die Daten in Html-Format verschickt werden, müssen Sie auch die Datei mit dem Stilblatt mitschicken. Um zu vermeiden, dass zwei separate Dateien verschickt werden, aktivieren Sie das Feld. So wird das Stilblatt zusammen mit der Buchhaltungsdatei im Html-Format verschickt.

Wenn Sie diese Option aktivieren (ankreuzen), speichert das Programm die Daten mit verschiedenen grafischen Optionen:

- Nur sichtbare Spalten exportieren
- Tabelle mit Rand
- Spalten mit Überschrift
- Seitenumbruch beibehalten
- Als Daten exportieren die Daten werden ohne Formatierung exportiert.

## In Xml exportieren

| Basis           | Einschliessen      | Periode        | MwSt/USt | Komposit | ion |          |
|-----------------|--------------------|----------------|----------|----------|-----|----------|
| <u>D</u> ateina | ime                |                |          |          |     |          |
|                 |                    |                |          |          |     | Blättern |
| 🔽 <u>D</u> ab   | ei sofort anzeiger |                |          |          |     |          |
| Stilblatt       | XSLT               |                |          |          |     |          |
|                 |                    |                |          |          |     | Blättern |
| Option          | nen                |                |          |          |     |          |
| N N             | ur sichtbare Spalt | en exportierer | n        |          |     |          |
| 🔲 Li:           | ste der Ansichten  | einbeziehen    |          |          |     |          |
|                 | ls Daten exportier | en             |          |          |     |          |
|                 |                    |                |          |          |     |          |
|                 |                    |                |          |          |     |          |
|                 |                    |                |          |          |     |          |
|                 |                    |                |          |          |     |          |

#### Dateiname

In diesem Feld muss der Name der Datei eingegeben werden, in welche zu exportieren ist. Wenn Sie mit der Schaltfläche Blättern eine bestehende Datei mit dem gleichen Namen auswählen, wird diese überschrieben.

#### Datei sofort anzeigen

Ein Programm für die Ansicht der soeben erstellten Xml-Datei wird gestartet. Auf diese Art sieht man gleich das Resultat des Exportes. Denken Sie daran, dass die Browser von Mozilla und MS-Explorer mit einen Cache-Mechanismus (Zwischenspeicher) für die Dokumente benutzen. Wenn Sie die ein zweites Mal exportieren, kann es sein, dass Sie noch die vorherige Version sehen, deshalb auf Schaltfläche Aktualisieren des Browsers klicken.

#### Stilblatt XSLT

In diesem Feld kann das Stilblatt erfasst werden, nach dem das Programm die Buchhaltungsdaten grafisch anordnen soll. Es können so personalisierte Ausdrucke eingerichtet werden, wie das z.B. der Fiskus verlangt. Banana SA stellt keine xslt-Dateien zur Verfügung.

#### Optionen

- $\circ\,$  Nur sichtbare Spalten exportieren
- Liste der Ansichten einbeziehen
- Als Daten exportieren

#### **Andere Sektionen**

Für Erklärungen zu den anderen Sektionen verweisen wir auf die entsprechenden Seiten:

- Einschliessen
- <u>Periode</u>
- <u>MwSt/USt</u>
- Komposition

## Zeilen in txt exportieren

Wenn Sie Zeilen exportieren wollen, wählen Sie als erstes im Menü **Daten** den Befehl **Zeilen exportieren** aus. Sie können die Optionen des folgenden Fensters markieren:

| 9 Zeilen in txt exp      | portieren 🔀         |
|--------------------------|---------------------|
| <u>D</u> ateiname        | <u>B</u> ättern     |
| <u>F</u> ormat           | Text                |
| Datei sofort an          | zeigen              |
| Optionen                 |                     |
| N <u>u</u> r ausgewä     | hlte Zeilen         |
| 🔽 Nur <u>s</u> ichtbare  | Spalten exportieren |
| 👿 Ü <u>b</u> erschrift F | elder               |
| 🔽 <u>U</u> nicode (Utf-  | 8)                  |
|                          |                     |
|                          | OK Abbrechen Hilfe  |

#### Dateiname

Namen der Datei eingeben oder den Namen einer schon bestehenden Datei auswählen mit Hilfe von Schaltfläche **Blättern**.

#### Format

Das Format auswählen.

#### Datei sofort anzeigen

Ein Programm für die Ansicht der soeben erstellten Txt-Datei wird gestartet. Auf diese Art sieht man gleich das Resultat des Exportes. Denken Sie daran, dass die Browser von Mozilla und MS-Explorer mit einen Cache-Mechanismus (Zwischenspeicher) für die Dokumente benutzen. Wenn Sie die ein zweites Mal exportieren, kann es sein, dass Sie noch die vorherige Version sehen, deshalb auf Schaltfläche Aktualisieren des Browsers klicken.

#### Optionen

Dank diesen Optionen können Sie die Daten so exportieren:

- Nur ausgewählte Zeilen
- Nur sichtbare Spalten exportieren
- Überschrift Felder
- Unicode (Utf-8)

#### Speichern

| 9 Speichern             | <b>×</b> |
|-------------------------|----------|
| Dateiname               | Blättern |
| 📝 Datei sofort anzeigen |          |
|                         |          |
| OK Abbrechen            | Hilfe    |
|                         |          |

Dieses Dialogfenster wird angezeigt, wenn eine PDF-Datei erstellt wird, in HTML- und in Excel-Format exportiert wird oder in die Zwischenablage kopiert wird.

#### Dateiname

Den Namen der neuen Datei eingeben oder mit der Schaltfläche Blättern eine bestehende Datei auswählen.

#### Datei sofort anzeigen

Ein Programm für die Ansicht der soeben erstellten Datei wird gestartet. Auf diese Art sieht man gleich das Resultat des Exportes.

## Importieren

Informationen zum Datenimport sind in den einzelnen Online-Lektionen verfügbar, die im Menü auf der linken Seite aufgelistet sind.

## In Buchhaltung importieren

## **Unterstützte Importformate**

Banana Buchhaltung erlaubt, aus jedem beliebigen Format zu importieren (siehe <u>Liste der aktuell</u> <u>unterstützten Importfiltertypen</u><sup>[2]</sup>). Sollte der Bedarf bestehen, aus anderen Dateitypen zu importieren, welche nicht auf der Liste aufgeführt sind, kann ein dafür <u>spezifisches BananaApps-</u> <u>Importformat</u> entwickelt werden.

#### Befehl 'In Buchhaltung importieren'

Mit dem Befehl **In Buchhaltung importieren** -> <u>Pulldownmenü</u> '**Importieren**' (Menü **Buch1**), können die folgenden Daten importiert werden:

- Buchungen Für die Übernahme von Bewegungen aus einer anderen Banana-Buchhaltungsdatei oder aus einem Bankauszug.
   Die Bewegungen werden als zusätzliche Zeilen am Ende der Tabelle Buchungen eingefügt.
- Konten Für die Übernahme von Konten aus einer anderen Banana-Buchhaltungsdatei oder aus einer Textdatei.
- MwSt/USt-Codes Für die Übernahme von MwSt/USt-Codes aus einer anderen Banana-Buchhaltungsdatei oder aus einer Textdatei.
- Wechselkurse Für die Übernahme von Wechselkursen aus einer anderen Banana-

Buchhaltungsdatei oder aus einer Textdatei.

• Datei - Für die Übernahme einer kompletten Datei zur Konvertierung des Kontenplans.

Für die einmalige Übernahme von Daten (z.B. einen Kontenplan aus einem anderen Programm) sehen Sie bitte <u>Datenübernahme aus einem anderen Buchhaltungsprogramm</u>.

| 9 In Buchhaltung importieren                                                                                  | × |  |  |  |  |  |  |  |
|----------------------------------------------------------------------------------------------------|---|--|--|--|--|--|--|--|
| Importieren: Buchungen<br>Buchungen<br>Bewegunge Konten                                                       | • |  |  |  |  |  |  |  |
| Bewegunge MwSt/USt-Codes<br>Bewegunge Wechselkurse<br>Datei<br>Bankkontoauszug (19(1940)                      |   |  |  |  |  |  |  |  |
| Xml-Bankkontoauszug (ISO 20022)                                                                               |   |  |  |  |  |  |  |  |
| Bewegungen Einnahmen-Ausgaben (Text-Datei *.txt)<br>Datei mit Text mit Überschrift Spalten (Text-Datei *.txt) |   |  |  |  |  |  |  |  |
| Banca Popolare di Sondrio (*.csv)                                                                             |   |  |  |  |  |  |  |  |
| BancaStato (*.csv)<br>Banque Cantonale Vaudoise (*.csv)                                                       |   |  |  |  |  |  |  |  |
| Basellandschaftliche Kantonalbank (*.csv)<br>Basler Kantonalbank (*.csv)                                      |   |  |  |  |  |  |  |  |
| Berner Kantonalbank (*.csv)                                                                                   |   |  |  |  |  |  |  |  |
| BSI Bank (*.csv)<br>CLX Paymaker                                                                              | ¥ |  |  |  |  |  |  |  |
| Dateiname                                                                                                    |   |  |  |  |  |  |  |  |
| Blättern                                                                                                    |   |  |  |  |  |  |  |  |
| Apps verwalten OK Abbrechen Hilfe                                                                             |   |  |  |  |  |  |  |  |

## Vorgehen beim Import

- 1. Zieltabelle für Daten wählen
- 2. Dateityp des Imports wählen
- 3. Dateiname angeben
- 4. zu importierende Bewegungen auswählen

#### Zieltabelle

Für jede Datenart bestehen spezifische Seiten

- Bewegungen importieren
- Konten importieren
- MwSt/USt-Codes importieren
- <u>Wechselkurse importieren</u>

#### Importformate

Je nach Art der Zieltabelle stehen für den Import unterschiedliche Formate zur Verfügung.

Folgende Formate stehen für alle Optionen zur Verfügung:

- Textdatei mit Spaltenüberschrift
  - Es handelt sich um Dateien, welche speziell für die Übernahme von Daten in Banana Buchhaltung, mit anderen Programmen (z.B. Fakturierungsprogramm), erstellt wurden. Die <u>technische Anleitung</u>, wie diese Dateien aufzubereiten sind, ist in englischer Sprache verfügbar.
- Andere Dateitypen, f
  ür welche ein spezifischer <u>Filter f
  ür den Import</u> zur Verf
  ügung steht oder erstellt wurde.

#### Dateiname

• Dateiname angeben, aus der die Daten zu importieren sind.

#### Apps verwalten...

Für das <u>Hinzufügen oder Aktualisieren von Apps für den Import</u>.
 Es können Skripts für die Dekodierung von Dateitypen erstellt werden.

#### Schaltfläche Ok

• Startet den Import

## Fehlermeldungen

 Sollten während dem Importieren von Daten Fehlermeldungen erscheinen, zuerst die <u>Apps</u> <u>aktualisieren.</u>

#### Bewegungen importieren

#### So vorgehen:

- 1. Im Pulldownmenü 'Importieren: Buchungen' auswählen
- 2. Die Dateiart auswählen, die man importieren will (Bewegungen Kassenbuch, Bewegungen Doppelte Buchhaltung...)
- 3. Mit Schaltfläche **Blättern** die Datei auswählen, aus der man die Bewegungen importieren will.

Weitere Angaben zu den verfügbaren Importfilter finden Sie auf der Seite Banana Apps 2.

| 9 In Buchhaltung importieren                              | × |
|-----------------------------------------------------------|---|
| Importieren: Buchungen                                    | • |
| Bewegungen Einnahmen-Ausgaben-Rechnung (*.ac2)            |   |
| Bewegungen doppelte Buchhaltung (*.ac2)                   |   |
| Anlagenbuchhaltung(*.ac2)                                 |   |
| Bankkontoauszug (MT940)                                   |   |
| Xml-Bankkontoauszug (ISO 20022)                           |   |
| Bewegungen Einnahmen-Ausgaben (Text-Datei *.txt)          |   |
| Datei mit Text mit Überschrift Spalten (Text-Datei *.txt) |   |
| Bankauszug Camt ISO 20022 (Schweiz)                       |   |
| Basler Kantonalbank (*.csv)                               |   |
| Credit Suisse (*.csv)                                     |   |
| Luzerner Kantonalbank (*.csv)                             |   |
| Thurgauer Kantonalbank (*.csv)                            |   |
| Zürcher Kantonalbank (*.csv)                              |   |
|                                                           |   |
|                                                           |   |
|                                                           |   |
| Dateiname                                                 |   |
| Blättern                                                  |   |
|                                                           |   |
| Apps verwalten OK Abbrechen Hilfe                         |   |

## Art der Datei, die importiert werden soll

- Bewegungen aus Einnahmen-Ausgaben-Rechnung importieren
   Um Bewegungen aus einer Einnahmen-Ausgaben-Rechnung in eine Datei mit doppelter
   Buchhaltung importieren zu können, müssen die Konten und Kategorien der Einnahmen-Ausgaben-Rechnung den Konten der doppelten Buchhaltung entsprechen.
- Bewegungen aus dem Kassenbuch importieren Man kann Bewegungen importieren und bekommt eine Zusammenfassung nach Quartal oder Monat.

Sehen Sie bitte unsere Anleitung Daten aus der Kasse importieren.

- Bewegungen aus doppelter Buchhaltung importieren
   Um Bewegungen aus einer doppelten Buchhaltung in eine andere Datei in doppelter
   Buchhaltung importieren zu können, müssen die Konten übereinstimmen.
- Bewegungen aus Bankkontoauszug ISO 20022 oder MT 940 importieren Sehen Sie bitte unsere Anleitung <u>Kontoauszug SEPA/ISO 20022 importieren</u>.
- Bewegungen im Txt/CSV-Format importieren Dieses Format muss verwendet werden, um Daten aus einem anderem anderen Programm zu exportieren und in Banana Buchhaltung zu importieren. Siehe <u>technische Anweisungen für die</u> <u>Erstellung einer Datei, die in Banana Buchhaltung importiert werden soll</u> (in englischer Sprache). Diese Art von Datei wird verwendet, um Daten aus anderen Programmen zu importieren, z.Bsp.
  - Monatliche Bewegungen aus dem Lohnprogramm übernehmen.
  - Ausgestellte Rechnungen aus dem Fakturierungsprogramm übernehmen.
  - Verbuchte Zahlungen aus dem Fakturierungsprogramm übernehmen.
  - Verbuchte Verkäufe aus einem Online-Shop übernehmen.
  - Daten aus einem anderen Buchhaltungsprogramm übernehmen.
  - Daten aus einem Kassenbuchprogramm übernehmen (z.B. Restaurant oder Hotel).

 BananaApps (Importfilter)

> Ermöglicht die Umwandlung von Daten, die aus einem anderen Programm (Eigentümerformat) exportiert wurden, in das von Banana Buchhaltung benötigte Importformat.

- Banana erlaubt, verschiedene andere Formate zu importieren. Sehen Sie dazu die <u>aktualisierte Auflistung der BananaApps</u> ∠ f
  ür die Importation.
- Es können eigene Skripts zur Entschlüsselung von in eigenen Dateien enthaltenen Daten erstellt werden (<u>Seite in Englisch</u>).

## Auswahl der Zeilen, die man importieren will

Nachdem man die Zeilen bearbeitet hat, die man importieren will, öffnet das Programm ein Dialogfenster mit der Möglichkeit, weitere Optionen zu definieren:

|                                                                 | 4                                                                    |         |
|-----------------------------------------------------------------|----------------------------------------------------------------------|---------|
| (leikonto                                                       |                                                                      |         |
| 1020 Bankguthaben                                               |                                                                      | •       |
| lewegungen auswählen                                            |                                                                      |         |
| Anfangsdatum (inbegriffen)                                      | 01.02.2020                                                           |         |
| nddatum (inbegriffen)                                           | 28.02.2020                                                           |         |
|                                                                 | Februar                                                              | •       |
| Nicht importieren, wenn                                         | gleiche externe Referenz, gleiches Datum oder gleicher Betrag vorhan | den ist |
| 8                                                               |                                                                      | •       |
| 8                                                               | ngsnummer gruppieren                                                 | •       |
| 8<br>2 Buchungen nach Rechnur<br>2 Selkonto für Saldodifferenze | ngsnummer gruppieren<br>en                                           | -       |
| 8<br>Z Buchungen nach Rechnur<br>Ielkonto für Saldodifferenze   | ngsnummer gruppieren<br>en                                           | •       |
| 8<br>Ø Buchungen nach Rechnur<br>Velkonto für Saldodifferenze   | ngsnummer gruppieren<br>en                                           | •       |
| 8<br>2 Buchungen nach Rechnur<br>2 Bluchungen nach Rechnur      | ngsnummer gruppieren<br>en                                           | •       |
| 8<br>2) Buchungen nach Rechnur<br>Zielkonto für Saldodifferenze | ngsnummer gruppieren<br>en                                           | •       |
| 8                                                               | ngsnummer gruppieren<br>en                                           | ·       |

#### **Buchhaltungs Zielkonto**

Diese Option wird angezeigt, wenn Daten aus einem Bank- oder Postkonto oder Bewegungen von Einnahmen und Ausgaben eines Kontos in Textformat importiert werden. Geben Sie die entsprechende Kontonummer Ihres Kontenplans ein, die den zu importierenden Auszug betrifft.

#### Bewegungen auswählen

#### Anfangsdatum, Enddatum

Das Anfangs-und Enddatum der Periode für das Übernehmen der Buchungen eingeben. Die Periode

kann automatisch ausgewählt werden, nämlich mit Hilfe der Felder, die sich unter denjenigen für die Daten befinden.

# Nicht importieren, wenn gleiche externe Referenz, gleiches Datum oder gleicher Betrag vorhanden ist

Wenn diese Option ausgewählt worden ist, werden bereits gebuchte Bewegungen nicht importiert; damit Doppelbuchungen vermieden werden. Diese Option kann nur aktiviert werden, wenn die <u>Spalte</u> <u>'Ext.Ref.' (ExterneReferenz)</u> in den zu importierenden Bewegungen (Datei) vorhanden ist; ansonsten ist sie deaktiviert.

#### Buchungen vervollständigen mit

#### Werte automatisch vervollständigen

Die Option gibt es für die Buchhaltung mit Mehrwertsteuer und Fremdwährungen. Wenn sie ausgewählt worden ist, kann man die Werte automatisch vervollständigen, die in den importierten Daten fehlen (z.B. der Wechselkurs in der Tabelle 'Wechselkurse').

#### **Dokument Anfangsnummer**

Diese Option wird angezeigt, wenn Daten aus einem Bank- oder Postkonto oder Bewegungen von Einnahmen und Ausgaben eines Kontos in Textformat importiert werden.

Es handelt sich um die Belegnummer, die man der ersten Buchung unter den importierten Buchungen zuteilt.

#### Buchungen nach Rechnungsnummer gruppieren

Wenn die Importdatei Werte in der Spalte "DocInvoice" enthält, wird man im Dialogfenster angeben können:

 Buchungen nach Rechnungsnummer gruppieren
 Die Zeilen der gleichen Rechnung werden gruppiert, damit es nur eine Buchung für das gleiche Konto und den gleichen MwSt-Code gibt.
 <u>Erklärungen zu Rechnungsdaten importieren in Englisch</u>.

 Zielkonto für Saldodifferenzen
 Beim Benutzen von MwSt/USt-Codes können Rundungsdifferenzen von wenigen Hundertsteln entstehen.

In diesem Fall erstellt Banana eine zusätzliche Buchung für jede Rechnung, worin die Differenz verbucht wird.

Man muss darauf achten, dass sich die Summen Soll und Haben der zu importierenden Daten aufheben. Ist dies nicht der Fall, wird die Buchungszeile die Differenz zwischen Soll und Haben enthalten.

## Wichtig: Notwendige Bearbeitung der importierten Buchungen

Das Programm erstellt Buchungen und fügt diese am Ende der Tabelle 'Buchungen' ein. Die Bewegungen können bearbeitet oder gelöscht werden.

Das Programm fügt in der Doppelten Buchhaltung in den Spalten 'KtoSoll' und 'KtoHaben' und in der Einnahmen-Ausgaben-Rechnung in den Spalten 'Einnahmen' und 'Ausgaben' Symbole ein.

Diese Symbole müssen mit dem passenden Konto oder der passenden Kategorie ersetzt werden.

Dieses Symbol wird angegeben, wenn im Dialog kein Konto angegeben wird.

Anstelle von [A] ist das Konto der Buchhaltung für das Bankkonto zu erfassen.

• [CA]

Dieses Symbol gibt an, dass das Gegenkonto anzugeben ist, was dazu führt, dass sich Soll- und Habenbewegungen ausgleichen.

Für Zeilen mit einem einzigen Gegenkonto befinden sich auf derselben Zeile das Konto oder Symbol [A] und das Symbol [CA] des Gegenkontos.

Für Zeilen mit mehreren Gegenkonten befindet sich auf jeder Zeile entweder das Konto oder Symbol des Gegenkontos [CA]. Ohne Angabe des Symbols 'CA', wäre nicht erkennbar, ob es sich um eine Bewegung in Soll oder in Haben handelt.

## Häufig gestellte Fragen:

#### Ich sehe das Dateiformat des Kontoauszugs meiner Bank nicht

Wählen Sie Schaltfläche "**Apps verwalten..**" aus und dann "**Apps aktualisieren**" und befähigen Sie den Filter für das gewünschte Format.

#### Ich sehe das Format für den Kontoauszug xml von Postfinance nicht (.tgz-Dateien)

Dieses Format wird nicht mehr unterstützt. Bitte kontaktieren Sie Postfinance und verlangen den Kontoauszug im ISO 20022-Format.

# Die Fehlermeldung 'Diese ISO 20022-Datei enthält keinen Bankkontoauszug (camt.052/053/054)' erscheint

Diese Fehlermeldung wird angezeigt, wenn die ISO 20022-Datei keinen Bankkontoauszug enthält. Das Format ISO 20022 ist ein Dateiformat, das verschiedene Arten von Informationen enthalten kann, z.B. den Bankkontoauszug und Ausführungsbestätigungen. In Banana Buchhaltung kann man nur die Bankkontoauszüge importieren (Camt.052/053/054).

#### Meine Bank ist nicht auf der Liste der unterstützten Formate

Es besteht die Möglichkeit, neue Filter für noch nicht implementierte Formate zu erstellen. Gerne unterstützen wir Sie beim Hinzufügen von benutzerdefinierten Formaten. Diese Dienstleistung ist kostenpflichtig.

#### Ich kann nur Sammelaufträge importieren und sehe Details (Einzelpositionen) nicht

Beim Erfassen der Zahlungen im eBanking muss z.B. bei Raiffeisenbank die Option 'Einzelaufträge' anstatt 'Sammelaufträge' ausgewählt werden. Nur so können die Zahlungen als Einzelaufträge importiert werden.

#### ISO 20022 importieren

Das ISO-20022 ist ein internationaler Standard für die Übermittlung von Finanzdaten.

Die Kategorie CAMT gruppiert die für die Übermittlung der Kontenauszügen, der Buchungen und der Bestätigung des Kontostandes, verwendeten Formate.

- ∘ camt052: Kontoreport
- camt053 (inkl. Version 4): Kontoauszug
- camt054: Anzeige f
  ür Gutschrift/Belastung

## Vorschau der ISO 20022-Datei

Die Software Banana Buchhaltung ermöglicht, eine <u>Vorschau des Inhalts einer Camt-Datei</u> zu erhalten.

## Daten in bestehende Buchhaltung importieren

Wie für Befehl <u>in Buchhaltung importieren</u> (Menü **Buch1**) beschrieben vorgehen. Mit diesem Befehl kann auch eine komprimierte Datei geöffnet werden. In diesem Falle wird man vom Programm aufgefordert, in der komprimierten Datei die Datei auszuwählen, aus der die Daten zu importieren sind.

## Technische Anmerkungen bezüglich der ISO 20022-Konversion

Der ISO 20022-Standard kodiert die Buchhaltungsdaten des Kontoauszuges auf sehr genaue Art. Er lässt jedoch einiges an Freiheit, zusätzliche Informationen zum Konto und den Bewegungen einzufügen.

Beim Lesen der Datei versucht die Software Banana Buchhaltung, sich der Art anzupassen, mit der die ISO 20022 Datei aufbereitet wurde.

- liest ähnliche Kodierungen als Anfangssaldo
- liest ähnliche Kodierungen als Schlusssaldo
- $\circ\,$  alle enthaltenen Bewegungen werden gelesen und in Bewegungen umgewandelt
  - Transaktionsdatum (Datum)
  - Valutadatum
  - Betrag der Bewegung (positiv oder negativ)
  - Beschreibung (Banana fügt die verschiedenen Beschreibungen zur Zeit in einen einzigen Text zusammen)

Für die Zukunft ist die Möglichkeit, diese Information gezielter zu extrahieren und anderen Spalten zuweisen zu können vorgesehen

 Trennung in einzelne Bewegungen oder mit Detail.
 Für diejenige mit Detail gibt es eine Zeile für die Gesamtbewegung und mehrere Zeilen für die verschiedenen Einzelbewegungen, die sie zusammensetzen.

## Landes-Spezifikationen

Jedes Land und/oder jede Bank hat die Möglichkeit, je nach Bedarf zusätzliche Informationen in die ISO 20022-Datei einzufügen. Banana Buchhaltung bietet ein generisch verteiltes Filter mit der Applikation an und mehrere länder- und/oder bankspezifische Filter, die als BananaApp vertrieben werden. Um diese zusätzlichen Informationen in die Buchhaltung zu importieren, muss das für das eigene Land und/oder Bank spezifische Filter installiert und verwendet werden (z.B. Bankauszug Camt ISO 20022 (Schweiz) für die Schweiz

## **Gleichzeitiger Import von mehreren ISO20022-Dateien**

Mit Banana Buchhaltung 9 Experimental Z können mehrere ISO20022 (\*.xml)-Dateien oder Bankauszüge (\*.csv) gleichzeitig importiert werden. Dies ist nur für Bewegungen möglich. Im Dialogfenster **In Buchhaltung importieren** ist hierzu die Blättern-Schaltfläche zu betätigen. Um mehrere Dateien auswählen zu können, ist die Taste Shift oder Ctrl gedrückt zu halten und mit der Maus die Dateien auszuwählen. Für die Zukunft ist auch der Import von in Zip-Dateien vorgesehen. Aktuell müssen diese jedoch noch vom Benutzer manuell entpackt werden.

#### Daten aus der Kasse importieren

Beim Erledigen der Buchhaltung können Sie die Kasse separat verwalten und regelmässig die Bewegungen importieren (nach ausgewählter Periode gruppiert).

Es handelt sich um zwei separate Dateien: die eine enthält alle Daten der Hauptbuchhaltung, die andere nur die Daten der Kasse.

Um die Daten zu importieren, müssen Sie eine Verknüpfung herstellen, die auf zwei Arten erfolgen kann:

- Die Kategorien des Kassenbuchs müssen die gleichen Kontonummern der Doppelten Buchhaltung haben oder mit den Kategorien der Einnahmen-Ausgaben-Rechnung übereinstimmen (Spalte Kategorie).
- Übertragen Sie in die Spalte Kategorie2 (Tabelle Kategorien) die Konten der Doppelten Buchhaltung oder Kategorien der Einnahmen-Ausgaben-Rechnung.
   Wenn die Spalte Kategorie2 nicht vorhanden ist, muss sie mit Befehl <u>Spalten einrichten</u> im Menü **Daten** angezeigt werden

#### **Beispiel:**

In diesem Beispiel, haben wir in der Spalte Kategorie2 die Konten eingetragen, die sich auf die Hauptbuchhaltung beziehen.

|       | Konten  | Kat     | egorien   | Buchunger     | 1                                        |    |                  |                 |           |   |
|-------|---------|---------|-----------|---------------|------------------------------------------|----|------------------|-----------------|-----------|---|
| Basis | Budget  | Verschi | edene Au  | <u>sdruck</u> |                                          |    |                  |                 |           |   |
|       | Sektion | Gruppe  | Kategorie | Kategorie2    | Beschreibung                             | Gr | Einnahmen<br>CHF | Ausgaben<br>CHF | Saldo CHF | - |
| 1     | *       |         |           |               | BETRIEBSERGEBNIS                         |    |                  |                 |           |   |
| 2     |         |         |           |               |                                          |    |                  |                 |           | Ξ |
| 3     |         |         |           |               | Einnahmen                                |    |                  |                 |           |   |
| 4     |         |         | 300       | 3200          | Mitgliedsbeiträge                        | З  | 80.00            |                 | 80.00     |   |
| 5     |         |         | 305       | 3400          | Sonstige Erträge (Verkäufe)              | З  | 300.00           |                 | 300.00    |   |
| 6     |         |         | 310       | 3600          | Spenden                                  | 3  | 2000.00          |                 | 2'000.00  |   |
| 7     |         | 3       |           |               | Totalsumme Einnahmen                     | 00 | 2'380.00         |                 | 2'380.00  |   |
| 8     |         |         |           |               |                                          |    |                  |                 |           |   |
| 9     |         |         |           |               | Ausgaben                                 |    |                  |                 |           |   |
| 10    |         |         | 400       | 4200          | Unkosten für Projekt A                   | 4  |                  |                 |           |   |
| 11    |         |         | 405       | 4201          | Unkosten für Projekt B                   | 4  |                  |                 |           |   |
| 12    |         |         | 410       | 4202          | Unkosten für Projekt C                   | 4  |                  |                 |           |   |
| 13    |         |         | 411       | 5000          | Löhne und Vorschüsse (Personal)          | 4  |                  |                 |           |   |
| 14    |         |         | 415       | 5830          | Spesenentschädigungen Freiwilligenarbeit | 4  |                  | 100.00          | -100.00   |   |
| 15    |         |         | 420       | 6000          | Mietzins                                 | 4  |                  | 600.00          | -600.00   | - |

So die Daten importieren:

- Die Datei der Hauptbuchhaltung öffnen und im Menü Buch1, Befehl In Buchhaltung importieren auswählen.
- Im Dialogfenster, das sich hierauf öffnet, im Pulldownmenü 'Importieren' die Option Buchungen anklicken, Bewegungen Kassenbuch (\*.ac2) auswählen und mit der Schaltfläche Blättern die Datei des Kassenbuches auswählen.

| 9 In Buchhaltung importieren                              |    |  |
|-----------------------------------------------------------|----|--|
| Importieren: Buchungen                                    | •  |  |
| Bewegungen Einnahmen-Ausgaben-Rechnung (*.ac2)            | ^  |  |
| Bewegungen Kassenbuch (*.ac2)                             |    |  |
| Bankkontoauszug (MT940)                                   |    |  |
| XmI-Bankkontoauszug (ISO 20022)                           |    |  |
| Bewegungen Einnahmen-Ausgaben (Text-Datei *.txt)          |    |  |
| Datei mit Text mit Überschrift Spalten (Text-Datei *.txt) |    |  |
| Aargauische Kantonalbank (*.csv)                          |    |  |
| Banca Popolare di Sondrio (*.csv)                         |    |  |
| BancaStato (*.csv)                                        |    |  |
| Banque Cantonale Vaudoise (*.csv)                         |    |  |
| Basellandschaftliche Kantonalbank (*.csv)                 |    |  |
| Basler Kantonalbank (*.csv)                               |    |  |
| Berner Kantonalbank (*.csv)                               |    |  |
| BSI Bank (*.csv)                                          |    |  |
| CLX Paymaker                                              |    |  |
| Credit Suisse (*.csv)                                     |    |  |
|                                                           | •  |  |
| Dateiname                                                 |    |  |
| Plätte                                                    |    |  |
| Diatte                                                    | m  |  |
|                                                           |    |  |
| Apps verwalten OK Abbrechen Hil                           | fe |  |
|                                                           |    |  |

Die Erklärungen dieses Fensters stehen in der vorangehenden Lektion In Buchhaltung importieren.

| In der Buchnaltung               |                |
|----------------------------------|----------------|
| Buchhaltungs Ziel-Konto          | •              |
| Dokument Anfangsnummer           | •              |
| Bewegungen auswählen             |                |
| Anfangsdatum (inbegriffen)       |                |
| Enddatum (inbegriffen)           |                |
|                                  | •              |
| Bewegungen zusammenfassen        |                |
| 🔘 Keine Gruppierung nach Periode |                |
| Monatlich                        | 🔘 Halbjährlich |
| 🔘 <u>V</u> ierteljährlich        | 🔘 lährlich     |
| 🔽 Pro Konto nur eine Buchung     |                |
|                                  |                |

## In der Buchhaltung

## **Buchhaltungs Ziel-Konto**

Sie müssen die Nummer des Kontos auswählen (Doppelte Buchhaltung oder Einnahmen-Ausgaben-Rechnung), worin die Daten übertragen werden sollen.

#### **Dokument Anfangsnummer**

Die Nummer des Beleges der übernommenen Buchungen.

## Bewegungen auswählen

### Anfangsdatum/Enddatum

Sie geben das Anfangsdatum und Schlussdatum der Periode der importierten Daten ein.

#### Bewegungen zusammenfassen

Dank diesen Optionen können Sie selber auswählen, wie Sie die Bewegungen der Periode zusammenfassen wollen:

- Keine Gruppierung nach Periode die ganze buchhalterische Periode anzeigen
- Monatlich die Bewegungen nach Monat gruppieren
- Vierteljährlich die Bewegungen vierteljährlich gruppieren
- Halbjährlich die Bewegungen halbjährlich gruppieren
- Jährlich die Bewegungen nach Jahr gruppieren.

#### Pro Konto nur eine Buchung

Wählen Sie diese Option aus wenn mehrere Kategorien in einem einzigen Konto der Buchhaltung gruppiert sind und Sie für jede Kategorie separat buchen wollen. Wenn Sie MwSt/USt-Codes benutzen, werden Buchungen nicht nur nach Kategorie erstellt, sondern auch nach MwSt/USt-Codes, die für die gleiche Kategorie verschieden sind.

**Bemerkung:** Bei Buchhaltungen mit MwSt/USt könnten die MwSt/USt-Berechnungen leicht anders sein. Wenn die Buchungsbeträge ausschliesslich MwSt/USt sind, könnte auch der Saldo der Kasse anders sein wegen Rundungsdifferenzen.

Die Buchhaltungsdatei wird mit den Daten der Kasse aktualisiert.

|                   | Konten Buchungen Totalsummen              |                                        |                                                    |        |         |            |   |
|-------------------|-------------------------------------------|----------------------------------------|----------------------------------------------------|--------|---------|------------|---|
| Basi              | s <u>Kostensteller</u>                    | <u>Eällig</u>                          | eiten Sperre                                       |        |         |            |   |
|                   | Datum                                     | Beleg                                  | Beschreibung                                       | KtSoll | KtHaben | Betrag CHF | Â |
| 1                 | 31.01.2015                                |                                        | Total Übernahmen: 300 Mitgliedsbeiträge            | 1000   | 3200    | 80.00      | - |
| 2                 | 31.01.2015                                |                                        | Total Übernahmen: 305 Sonstige Erträge (Verkäufe)  | 1000   | 3400    | 300.00     | Ξ |
| 3                 | 31.01.2015                                |                                        | Total Übernahmen: 310 Spenden                      | 1000   | 3600    | 2'000.00   |   |
| 4                 | 31.01.2015                                |                                        | Total Übernahmen: 400 Unkosten für Projekt A       | 4200   | 1000    | 259.20     |   |
| 5                 | 28.02.2015                                |                                        | Total Übernahmen: 415 Spesenentschädigungen Freiw. | 5830   | 1000    | 100.00     |   |
| 6                 | 28.02.2015                                |                                        | Total Übernahmen: 420 Mietzins                     | 6000   | 1000    | 600.00     |   |
| 7                 | 28.01.2015                                |                                        | Total Übernahmen: 445 Telefon und Internet         | 6510   | 1000    | 57.20      |   |
| Tas<br>651<br>100 | te F6 = Datum e<br>O Tel<br>O Ka:<br>Info | rhöhen<br>efono / Ir<br>sse<br>Meldung | nternet 57.20 168.31<br>-57.20 4'463.60            |        |         |            |   |

#### Konten importieren

Importiert die Konten aus einer Datei mit doppelter Buchhaltung (\*.ac2) oder aus einer Text- Datei

(\*.txt), wobei die Konten automatisch im aktuellen Kontenplan integriert werden.

Sie können die Konten oder die Kategorien in die aktuelle Buchhaltung übernehmen, indem Sie folgende Optionen auswählen:

| 9 Konten importieren 🞫                                                                              |
|----------------------------------------------------------------------------------------------------|
| T:/L/Buchhaltung_Weisshaupt_2015.ac2<br>Optionen<br>I Auch Kostenstellen importieren                |
| <ul> <li>Nicht existierende Konten hinzufügen</li> <li><u>I</u>ext Beschreibung ersetzen</li> </ul> |
| Eröffnungssaldo ersetzen                                                                            |
|                                                                                                    |
| OK Abbrechen Hilfe                                                                                  |

#### Optionen

#### Auch Kostenstellen importieren

Wenn es Kostenstellen gibt, werden deren Konten übernommen.

#### Nicht existierende Konten hinzufügen

Alle neuen Konten werden im Kontenplan hinzugefügt.

#### **Text Beschreibung ersetzen**

Wenn bereits bestehende Konten importiert werden, deren Beschreibung anders ist, wird die Beschreibung durch diejenige des importierten Kontos ersetzt.

#### Eröffnungssaldo ersetzen

Wenn bereits bestehende Konten importiert werden, mit einem anderen Eröffnungssaldo, wird er mit dem Eröffnungssaldo des importierten Kontos ersetzt.

#### **MwSt/USt-Codes importieren**

Die Funktion zum Importieren der MwSt/USt-Codes ist nur in der <u>Buchhaltung mit Mehrwertsteuer</u> vorhanden:

- Buchhaltungs-Datei (\*.ac2)
- Text-Datei mit Überschrift der Spalten (Text-Datei \*.txt)

Zum Importieren der MwSt/USt-Codes, empfehlen wir die folgende Vorgehensweise:

- Aus Menü **Buch1**, den Befehl In Buchhaltung importieren aufrufen
- Im Feld Importieren -> MwSt/USt-Codes auswählen
- In der Auflistung **Schweiz: Neue MwSt-Sätze 2018** anklicken. Im Feld 'Dateiname' wird automatisch die Datei mit den neuen MwSt-Codes 2018 eingefügt.
- Mit Schaltfläche **OK** bestätigen.

| 9 In Buchhaltung importieren                                                                                            | × |
|----------------------------------------------------------------------------------------------------|---|
| Importieren: MwSt/USt-Codes                                                                                             | • |
| Buchhaltungsdatei (*.ac2)<br>Datei mit Text mit Überschrift Spalten (Text-Datei *.txt)<br>Schweiz: Neue MwSt-Sätze 2018 |   |
|                                                                                                    |   |
|                                                                                                    |   |
|                                                                                                    |   |
|                                                                                                    |   |
| Dateiname<br>Switzerland/templates/german/mwst_codes_schweiz/mwst_codes_2018.ac2                                        | Þ |
| Apps verwalten OK Abbrechen Hilfe                                                                                       |   |

• Es erscheint folgendes Dialogfenster.

| 9 MwSt/USt-Codes importieren                                                                                                    | × |
|----------------------------------------------------------------------------------------------------|---|
| C:/Users/tiziana/AppData/Local/Temp/37/mwst_codes_2018.ac2<br><u>Neue Codes und neue</u> Gruppen hinzufügen<br><u>A</u> lle Zeilen ersetzen |   |
| OK Abbrechen Hilfe                                                                                                    |   |

#### Neue Codes und neue Gruppen hinzufügen

Es werden **neue Mehrwertsteuer-Codes** und **Gruppen hinzugefügt**, wobei die gegenwärtigen beibehalten werden.

#### Alle Zeilen ersetzen

Die **gesamte Tabelle MwSt/USt-Codes** wird durch diejenige **MwSt/USt-Codes-Tabelle** ersetzt, der im vorherigen Dialogfeld als standardmässig angegebene Datei ersetzt.

**Achtung:** Wenn Sie die Meldung **MwSt/USt-Konto nicht gefunden** erhalten, müssen Sie das automatisierte MwSt-Konto in den <u>Stammdaten</u> der Buchhaltung eingeben (Menü Datei, Eigenschaften (Stammdaten), Registerkarte MwSt/USt).

## Aktualisierung der MwSt-Codes für die Schweiz

◦ Sehen Sie bitte auf der Webseite MwSt-Codes
☑

#### Wechselkurse importieren

Diese Option ist nur in der **Doppelten Buchhaltung mit Fremdwährungen** vorhanden.

Die Charakteristiken entsprechen denjenigen der Funktion <u>Bewegungen importieren</u> mit dem Unterschied, dass Sie noch die Wechselkurse aus folgenden Dateien übernehmen können:

- Buchhaltungsdatei oder Wechselkursarchiv (\*.ac2)
- Text-Datei mit Überschrift der Spalten. (Text-Datei \*.txt).

| 9 Wechselkurse importieren 📧                                            |   |
|-------------------------------------------------------------------------|---|
| T:/L/buchhaltung_personengesellschaft_mwst_fremdwährungen_buchungen.ac2 |   |
| Datum auswählen                                                         |   |
| Letzte Wechselkurse                                                     |   |
|                                                                         |   |
|                                                                         |   |
|                                                                         |   |
|                                                                         |   |
|                                                                         |   |
| Wechselkurse ersetzen                                                   |   |
| Zeilen hinzufügen                                                       |   |
| OK Abbrechen Hilfe                                                      | ] |

**Bemerkung**: Das Wechselkursarchiv ist eine Datei, die nur aus der Tabelle Wechselkurse besteht, worin die Wechselkurse zu bestimmten Daten gespeichert sind.

#### Apps verwalten

Die Filter sind Erweiterungen, dank denen dem Dialog **In Buchhaltung importieren** neue Formate hinzufügt werden können (Menü **Buch1** -> Befehl **In Buchhaltung importieren** -> Schaltfläche **Apps verwalten...**).

In Banana Buchhaltung 9 lassen sich einige Funktionen durch kleine Javascript-Programme erweitern. Weitere Informationen finden Sie <u>hier</u> (Seite in Englisch).

Informationen zu allen Importfiltertypen sind auf der Webseite Banana Apps 🗹 verfügbar.

| 9 Apps verwalten                                                                                                    |       | ×                                            |
|----------------------------------------------------------------------------------------------------|-------|----------------------------------------------|
| <ul> <li>Aargauische Kantonalbank (*.csv)</li> <li>Banca Popolare di Sondrio (*.csv)</li> <li>BancaStato (*.csv)</li> <li>Banque Cantonale Vaudoise (*.csv)</li> <li>Basellandschaftliche Kantonalbank (*.csv)</li> <li>Basler Kantonalbank (*.csv)</li> <li>Berner Kantonalbank (*.csv)</li> <li>BSI Bank (*.csv)</li> <li>CLX Paymaker</li> <li>Credit Suisse (*.csv)</li> <li>Deutsche Bank (*.csv)</li> <li>ESR Bezahlungen von Kunden (*.V11)</li> <li>ESR Einnahmen/Ausgaben (*.V11)</li> <li>EthikBank (*.csv)</li> <li>Hinzufügen von Datei</li> <li>Marker</li> <li>Marker</li> <li>Area and the second second s</li></ul> | tuali | Details Parameter Bearbeiten Entfernen Hilfe |
|                                                                                                    |       |                                              |

## Schaltflächen (rechts)

#### Details

Im Dialogfenster, das sich öffnet wird folgendes angezeigt:

- Quelldatei, worin die BananaApp vorhanden ist.
- Dateityp der App
- Datum der App.

#### Parameter

Wenn die BananaApp erlaubt, die <u>Parameter auf Programmierebene einzurichten</u>, ist die Schaltfläche aktiv.

In diesem Fall werden Dialoge angezeigt, die erlauben fixe Parameter einzugeben, die für diese Applikationen verwendet werden.

Die Parameter beziehen sich auf eine einzelne Datei.

#### Bearbeiten

Erlaubt, die ausgewählte App zu bearbeiten. Begibt sich in die Directory (Verzeichnis), wo die Applikationsdatei gespeichert ist.

#### Entfernen

Löscht die ausgewählte App definitiv. Auf Systemebene oder für alle Benutzer installierte Filter können nicht gelöscht werden.

Im Moment ist es auch nicht möglich, die App zu entfernen, die mit Dateierweiterung "sbaa" enden. Um die App zu entfernen, muss die Banana-Applikationsdatei gelöscht werden.

#### Hilfetaste

Verbindet sich auf die Internetseite welche Informationen zur ausgewählten App enthält.

#### Hinzufügen von Datei...

Fügt eine neue App aus einer schon vorhandenen Datei hinzu. Die Datei muss stets verfügbar sein.

#### Hinzufügen von URL...

Fügt eine neue App aus einem Link zu einem online verfügbaren Dokument hinzu.

- Die Datei wird aus dem Internet heruntergeladen.
- Die Datei wird im Verzeichnis des Benutzers gespeichert.

#### Apps aktualisieren

Lädt die aktuellste Version der Filter aus dem Server von Banana Buchhaltung herunter. Die heruntergeladenen Apps sollten nicht geändert werden, da sie beim Aktualisieren automatisch überschrieben werden.

Wenn es neue Apps gibt, werden diese in der Liste hinzugefügt. Die importierten Filter werden nicht modifiziert.

Die Apps werden im Verzeichnis des Benutzers installiert. Die neuen Apps werden somit nur von Benutzern, welche importiert oder die Aktualisierung durchgeführt haben, gesehen. Um Apps für alle Benutzer oder auf Systemebene zu installieren, ist eine manuelle Filterinstallation notwendig.

#### Hilfetaste (unten links)

Verbindet sich auf diese Webseite.

#### Datei importieren

Dank dieser Funktion kann man Daten aus einer anderen Datei von Banana Buchhaltung (des gleichen Typs) importieren.

Man benutzt diese Funktion, um von einem Kontenplan auf ein anderes zu wechseln und/oder wenn man zu einem Kontenplan mit neuer Nummerierung und anderen Gruppierungen wechselt.

Mehr Informationen zum Thema Kontenplan konvertieren stehen auf der Seite zur <u>Datenmigration</u> zu den neuen Plänen.

| 9 Ac2-Datei importieren                                                                              |
|----------------------------------------------------------------------------------------------------|
| Quelldatei: T:Buchhaltung_Weiss_2015.ac2<br>Zieldatei: T:report_co_959_gruppierungen.ac2<br>Optionen |
| Bewegungen importieren                                                                               |
| ✓ wedernolende Buchungen importieren ✓ Bewegungen Budget importieren                                 |
| Beträge der Tabelle Konten ersetzen                                                                  |
| Eigenschaften (Stammdaten) ersetzen                                                                  |
| Concontanimient konvergeren                                                                          |
| Die Kontenkombinationen sind in der Zieldatei                                                        |
| Spalte enthält die Kombinationen (Tabelle Konten) Konto_1 [Konto_1]                                  |
|                                                                                                    |
|                                                                                                    |
|                                                                                                    |
|                                                                                                    |
| OK Abbrechen Hilfe                                                                                   |

#### Quelldatei

Die Datei mit der alten Nummerierung der Konten.

#### Zieldatei

Die Datei mit der neuen Nummerierung der Konten.

#### Optionen

#### Bewegungen importieren

Importiert alle Buchungszeilen (Tabelle 'Buchungen'), die in der Quelldatei vorhanden sind.

#### Wiederholende Buchungen importieren

Importiert alle sich wiederholenden Buchungen, die in der Quelldatei vorhanden sind.

#### Bewegungen Budget importieren

Importiert alle Buchungen des Budget (Tabelle 'Budget'), die in der Quelldatei vorhanden sind.

#### Beträge der Tabelle Konten ersetzen

Die Beträge der Spalte 'Eröffnung', 'Budget' und 'Vorjahr' (werden mittels Befehl <u>Spalten einrichten</u> sichtbar gemacht) der Zieldatei (Tabelle 'Konten') werden mit denen der Quelldatei ersetzt.

Die Konten müssen einen Bezug zur (gleichen) Kontonummern haben oder im Falle der Anwendung der Option "Kontonummern konvertieren" (siehe <u>Konvertierung des Kontenplans</u>) zu einem Ersatz der Kontonummer.

#### Eigenschaften (Stammdaten) ersetzen

Die Daten der Dateieigenschaften werden mit denen der Quelldatei ersetzt werden.

#### Kontonummern konvertieren

Dank dieser Funktion kann man die importierten Kontonummern mit denen ersetzen, die in der Spalte angegeben sind.

Wenn man diese Funktion benutzt, muss man auch eine Spalte angeben, in der die Kontonummern stehen, die beim Importieren anstelle der schon bestehenden benutzt werden.

Neben der Kontonummer muss es also eine Spalte geben, in der steht, welche alternative Nummer beim Importieren benutzt werden soll. Wenn keine Alternative angegeben worden ist, wird die ursprüngliche Nummer in der Quelldatei benutzt werden.

#### • Die Kontenkombinationen sind in der Quelldatei

Die neuen Kontonummern, die in der Quelldatei benutzt werden sollen, gibt man an, wenn man z.B. eine Buchhaltung für ein Land mit spezieller Kontonummerierung verwaltet und nachher die Bewegungen in eine Buchhaltung importieren will, in der es einen anderen Kontenplan mit anderer Kontonummerierung gibt.

 In der Quelldatei fügt man im Kontenplan eine Text-Spalte hinzu (mittels Befehl <u>Spalten</u> <u>einrichten</u>), in der für jedes Konto das entsprechende Konto im Kontenplan der Zieldatei angegeben wird.

#### • Die Kontenkombinationen sind in der Zieldatei

Dank dieser Option kann man z.B. zu einem Kontenplan mit anderer Nummerierung und neuen Gruppierungen übergehen.

- Neue Buchhaltungsdatei mit neuem Kontenplan erstellen.
- Im Kontenplan eine <u>Spalte hinzufügen</u>, worin man die betreffende Kontonummer der alten Buchhaltung eingibt.
- In der hinzugefügten Spalte die Kontonummern eingeben, die in der Quelldatei stehen. Um mehrere Konten in einem einzigen Konto zu gruppieren, gibt man die einzelnen Konten mit einem Strichpunkt getrennt ein (z.B. 1000;1001).

#### • Spalte enthält die Kombinationen (Tabelle Konten)

Man gibt eine Spalte des Kontenplans an, die vom Benutzer hinzugefügt worden ist und die Kontonummern enthält, die man zum Importieren braucht.

## Ergebnis und mögliche Fehler

Das Programm wird alle Daten des vorherigen Kontenplans übernehmen und die Kontonummern konvertieren.

Meldet das Programm Fehler (Konten oder anderes fehlt), wird empfohlen, den Importvorgang abzubrechen, die Kombinationen zu vervollständigen und danach den Importvorgang zu wiederholen.

Aufgrund der unterschiedlichen Kontenpläne kann das Programm nicht automatisch gründliche Kontrollen (z.B. ob alle Daten korrekt importiert und gruppiert wurden) vornehmen.

**Ergebnis deshalb unbedingt manuell kontrollieren**, indem verifiziert wird, dass die Totalsummen der Bilanz und Erfolgsrechnung korrekt sind.

## Fortgeschrittene Optionen zum Importieren

Für komplexere oder automatisierte Konversionen stehen Scripts zur Verfügung, die erlauben, die Konversion und das Importieren ganz zu personalisieren.

## PayPal-Bewegungen importieren

Auf der Seite <u>filter for PayPal transactions</u> gibt es Informationen zur neuen Funktion, dank der man alle <u>Bewegungen aus PayPal direkt in Banana Buchhaltung importieren</u> kann (<u>follow the instructions</u> <u>on how to proceed</u>).

Wir haben gebrauchsfertige Muster auf der Seite <u>Doppelte Buchhaltung</u> (in Englisch) und <u>Doppelte</u> <u>Buchhaltung mit Fremdwährungen</u> (in Englisch) vorbereitet. Beispielsdateien, worin nur PayPal-Bewegungen separat gebucht werden.

Informationen zu allen Importfiltertypen sind auf der Webseite Import filters 🗹 verfügbar.

Die Muster und die Seiten mit Informationen zu diesem Thema sind in englischer Sprache geschrieben.

- Filter zum Importieren der PayPal Bewegungen (Englisch)
- Beispiele der doppelten Buchhaltung
  ☑
- Beispiele mit Fremdwährungen
  ☑

## Dateien zusammenfügen

Zwei Dateien desselben Dateityps können zusammengefügt werden (z.B. zwei Dateien Doppelter Buchhaltung mit MwSt/USt). Es ist nicht möglich, Dateien verschiedener Dateitypen zu vereinen (z.B. eine Datei Doppelter Buchhaltung und eine Datei mit Einfacher Buchhaltung).

Um die Operation korrekt ausführen zu können, ist es wichtig, dass die Nummerierung der Konten in beiden Dateien gleich ist.

So vorgehen:

- Die Datei öffnen, welche die Daten beider Dateien beinhalten soll
- Den Befehl Dateien zusammenfügen im Menü Werkzeuge auswählen
- Das Verzeichnis auswählen sowie den Namen der zweiten Datei
- Den Befehl bestätigen
- Wenn die Dateien zwar zur gleichen Buchführungsart gehören, sich jedoch unterscheiden (z.B. eine Doppelte Buchhaltung mit MwSt/USt und eine Doppelte Buchhaltung ohne MwSt/USt), meldet das Programm, dass beim Zusammenfügen der Dateien eventuell Daten verloren gehen werden.

## Zeilen importieren

Um Zeilen zu importieren, den Befehl Zeilen importieren aus Menü Daten anklicken.

Im folgenden Dialogfenster die gewünschten Optionen aktivieren.

| 9 Zeilen importie | ren 💌                        |
|-------------------|------------------------------|
| Dateiname         | Blättern                     |
| Format            | Text 🔹                       |
| Optionen          |                              |
| 🔲 Daten import    | ieren aus der Zwischenablage |
| 🔲 Werte autom     | atisch vervollständigen      |
| 📝 Überschrift S   | palten                       |
| 🔽 Unicode (Utf    | -8)                          |
|                   |                              |
|                   | OK Abbrechen Hilfe           |

#### Dateiname

Über die Schaltfläche **Blättern** die Datei anwählen, aus welcher die Daten zu importieren sind.

#### Format

Hier finden Sie die Liste aller Formate, welche in die Tabelle importiert werden können: Text, ASCII Format, CSV. Benötigtes Format auswählen.

#### Optionen

#### Daten importieren aus der Zwischenablage

Wenn Sie diese Option aktivieren, werden die Daten aus der Windows-Zwischenablage Windows importiert.

#### Werte automatisch vervollständigen

Es empfiehlt sich, diese Funktion zu aktivieren, wenn man Zeilen aus einer einfachere Buchhaltung in eine kompliziertere Buchhaltung importieren muss. In diesem Fall, würden in den importierten Zeilen einige Spalten leer bleiben. Wird diese Funktion aktiviert, vervollständigt das Programm automatisch die fehlenden Werte mit jenen der aktuellen Buchhaltung.

#### Überschrift Spalten

Mit dieser Option werden auch die Überschriften der Spalten mit importiert.

#### Unicode (Utf-8)

Wenn Sie diese Option aktivieren, werden alle Daten in einem Format importiert, welches von Unicode-Programmen gelesen werden kann.

Korrelierte Daten: In Buchhaltung importieren

## Datenübernahme aus anderen Programmen

## Sich wiederholende Daten aus anderen Programmen importieren

Es kommt oft vor, dass man regelmässig Daten aus anderen Programmen importieren muss.

Zum Beispiel:

- Monatliche Bewegungen aus dem Lohnprogramm importieren.
- Ausgestellte Rechnungen aus dem Fakturierungsprogramm importieren.
- Verbuchte Zahlungen aus dem Fakturierungsprogramm importieren.
- Verbuchte Verkäufe aus einem Online-Shop importieren.
- Daten aus einem anderen Programm importieren.
- Daten aus einem Kassenprogramm importieren (z.B. Restaurant oder Hotel).

In diesen Fällen können Sie auf zwei Arten vorgehen:

- Stellen Sie sicher, dass Ihre Anwendung die Daten in das speziell f
  ür den Import in Banana vorbereitete txt-Dateiformat exportiert.
   <u>Sehen Sie bitte die Anweisungen (auf Englisch) zum Erstellen einer Importdatei in Banana</u> <u>Buchhaltung</u>.
- Erstellen Sie ein Import-Skript, welches die von einem anderen Programm exportierten Daten umwandelt, so dass sie in Banana importiert werden können.
   Je nach installiertem Importfilter, der mit Hilfe von Schalttaste <u>Apps verwalten</u> installiert worden ist, können verschiedene Importformate zur Verfügung stehen. <u>Sehen Sie bitte hierzu die</u> <u>Anweisungen (auf Englisch) zum Erstellen der Importfilter (BananaApp)</u>.

## Einmalige Datenübernahme aus einem anderen Programm

Führen Sie Ihre Buchhaltung neu mit Banana und wünschen Sie Ihre Daten aus einem anderen Programm zu übernehmen, raten wir Ihnen, dabei Excel zu benutzen. Excel erlaubt auf einfachste Art und Weise die Daten zu kopieren und einzufügen (copy & paste).

- 1. Exportieren Sie die Daten mit dem Programm in ein Format, das von Excel gelesen werden kann (CSV, txt, ...)
- 2. Öffnen Sie die Datei mit Excel.
- 3. Richten Sie die Daten (Spalten) in Excel gleich ein wie die Tabellen von Banana (**Konten**, **Buchungen**).
- 4. Öffnen Sie Ihre neue Buchhaltung in Banana Buchhaltung.
- 5. Fügen Sie in der Tabelle **Konten** oder Buchungen gleich viele leere Zeilen hinzu, wie Sie aus Excel übernehmen wollen.
- 6. Wählen Sie in Excel die Daten aus, die Sie kopieren wollen, und erteilen den Befehl **Kopieren** aus.
- 7. Begeben Sie sich in Banana Buchhaltung und erteilen den Befehl **Einfügen**.

Dank dieser Methode können Sie Daten aus MS-Money, Intuit Quicken und Quickbooks übernehmen, sowie aus den meisten anderen Programmen.

Entwickler sehen bitte auch unsere Webseite Import data (in Englisch).

# Ausdrucke/Seitenansicht

## Seitenansicht

Alle Ausdrucke der buchhalterischen Unterlagen können Sie in die Formate PDF, HTM, und MS Excel speichern und in die Zwischenablagen kopieren, sodass auch nachher noch darauf zugegriffen werden kann.

| 🎐 Buchhaltung_Weisshau                                             | pt_2015_mwst_buchungen.ac2 - Formati                                                                                                    | erte Bilanz naci | h Gruppen                                                        |                                                                                                    |                                                                                                    | - • × |
|--------------------------------------------------------------------|----------------------------------------------------------------------------------------------------|------------------|------------------------------------------------------------------|----------------------------------------------------------------------------------------------------|----------------------------------------------------------------------------------------------------|-------|
| $\leftarrow \leftrightarrow \rightarrow$                           | 1 /6 🗨 🕀 95.3% 🔻                                                                                                    | - 🛛 🖬            | ₽ <u>⊿</u> •                                                     | # 0                                                                                                    | Schliessen                                                                                                    |       |
| Buchh<br>2015                                                      | altung Weisshaupt 2015                                                                                                    |                  | PDF erst<br>Exportien<br>Exportien<br>In Zwisch                  | <b>ellen</b><br>en in Html<br>en in Excel<br>nenablage kopi                                                       | ieren                                                                                                    | Ē     |
| BILA                                                               | NZ                                                                                                    |                  |                                                                  |                                                                                                    |                                                                                                    | _     |
| AKTD                                                               |                                                                                                    |                  |                                                                  |                                                                                                    |                                                                                                    |       |
| ANITY                                                              | EN                                                                                                    |                  | Nährungsbetrag<br>31.12.2015                                     | 31.12.2015                                                                                                    | 31.12.2014                                                                                                    | _     |
| 1000                                                               | Kasse                                                                                                    |                  | Nährungsbetrag<br>31.12.2015                                     | <b>31.12.2015</b> 26'700.00                                                                                       | <b>31.12.2014</b><br>1'300.00                                                                                                    |       |
| 1000                                                               | Kasse<br>Bankguthaben                                                                                                    | •                | Nährungsbetrag<br>31.12.2015                                     | 31.12.2015<br>26'700.00<br>230'481.00                                                                             | <b>31.12.2014</b><br>1'300.00<br>91'563.00                                                                                            |       |
| 1000<br>1020<br>1024                                               | Kasse<br>Bankguthaben<br>Bankguthaben EUR                                                                                                    | EUR              | Nährungsbetrag<br>31.12.2015<br><br>7'620.00                     | 31.12.2015<br>26'700.00<br>230'481.00<br>9'144.00                                                                 | <b>31.12.2014</b><br>1'300.00<br>91'563.00<br>9'600.00                                                                                |       |
| 1000<br>1020<br>1024<br>1025                                       | Kasse<br>Bankguthaben<br>Bankguthaben EUR<br>Bankguthaben USD                                                                                                    | EUR<br>USD       | Nährungsbetrag<br>31.12.2015<br><br>7'620.00<br>                 | <b>31.12.2015</b><br>26'700.00<br>230'481.00<br>9'144.00<br>473.76                                                | <b>31.12.2014</b><br>1'300.00<br>91'563.00<br>9'600.00<br>9'800.00                                                                    |       |
| 1000<br>1020<br>1024<br>1025<br>Flüssig                            | Kasse<br>Bankguthaben<br>Bankguthaben EUR<br>Bankguthaben VSD<br>ge Mittel                                                                                                    | EUR<br>USD       | Nährungsbetrag<br>31.12.2015<br><br>7'620.00<br>                 | <b>31.12.2015</b><br>26'700.00<br>230'481.00<br>9'144.00<br>473.76<br><b>266'798.76</b>                           | <b>31.12.2014</b><br>1'300.00<br>91'563.00<br>9'600.00<br>9'800.00<br><b>112'263.00</b>                                               |       |
| 1000<br>1020<br>1024<br>1025<br>Flussig<br>1060                    | Kasse<br>Bankguthaben<br>Bankguthaben EUR<br>Bankguthaben USD<br>ge Mittel<br>Wertschriften                                                                                                    | EUR<br>USD       | Nährungsbetrag<br>31.12.2015<br><br>7'620.00<br><br>             | 31.12.2015<br>26'700.00<br>230'481.00<br>9'144.00<br>473.76<br>266'798.76<br>26'000.00                            | <b>31.12.2014</b><br>1'300.00<br>91'563.00<br>9'600.00<br>9'800.00<br><b>112'263.00</b><br>23'000.00                                  |       |
| 1000<br>1020<br>1024<br>1025<br>Flussi<br>1060<br>Kurzfri          | Kasse<br>Bankguthaben<br>Bankguthaben EUR<br>Bankguthaben EUR<br>Bankguthaben USD<br>ge Mittel<br>Wertschriften<br>Stig gehaltene Aktiven mit Börsenku                                          | EUR<br>USD       | Nährungsbetrag<br>31. 12.2015<br><br>7'620.00<br><br><br>        | 31.12.2015<br>26'700.00<br>230'481.00<br>9'144.00<br>473.76<br>26'798.76<br>26'000.00<br>26'000.00                | <b>31.12.2014</b><br>1'300.00<br>91'563.00<br>9'600.00<br>9'800.00<br><b>112'263.00</b><br>23'000.00<br><b>23'000.00</b>              |       |
| 1000<br>1020<br>1024<br>1025<br>Flussig<br>1060<br>Kurzfri<br>1100 | Kasse<br>Bankguthaben<br>Bankguthaben EUR<br>Bankguthaben USD<br>ge Mittel<br>Wertschriften<br>stig gehaltene Aktiven mit Börsenku<br>Forderungen aus Lieferungen und<br>Leistungen (Debitoren) | EUR<br>USD       | Nährungsbetrag<br>31.12.2015<br><br>7'620.00<br><br><br><br><br> | 31.12.2015<br>26'700.00<br>230'481.00<br>9'144.00<br>473.76<br>266'798.76<br>26'000.00<br>26'000.00<br>-24'300.00 | <b>31.12.2014</b><br>1'300.00<br>91'563.00<br>9'800.00<br>9'800.00<br><b>112'263.00</b><br>23'000.00<br><b>23'000.00</b><br>35'600.00 |       |

## Drucken

Diese Schaltfläche ruft das Fenster Drucker einrichten von Windows auf: Die getroffenen Auswahlen sind nur für die gegenwärtige Arbeit gültig. Dauerhafte Bearbeitungen müssen über das Kontrollfeld von Windows durchgeführt werden.

Das **horizontale oder vertikale Drucken** wird hingegen im **<u>Seiten-Format</u>** eingerichtet und ist für jede Ansicht verschieden.

| Drucken Allgemein Drucker auswählen Drucker auswählen Drucker auswählen Microsoft XPS Document Writer OKI C531 Colori | Universal Printer             |  |  |
|----------------------------------------------------------------------------------------------------|-------------------------------|--|--|
| •                                                                                                    | III Augasta in Datai umlaitan |  |  |
| Status: Bereit<br>Standort:                                                                                           | Einstellungen                 |  |  |
| Kommentar:                                                                                                    | Drucker suchen                |  |  |
| Seitenbereich                                                                                                    | Anzahl Exemplare: 1           |  |  |
| C Seiten:                                                                                                    | Sortieren 11 22 33            |  |  |
|                                                                                                    | Drucken Abbrechen Übernehmen  |  |  |

## In anderen Formate exportieren

Der Ausdruck kann in verschiedene Formate exportiert werden:

- PDF
- $\circ$  HTML
- $\circ$  Excel

Die Daten werden nicht wirklich in Excel exportiert; aber die Datei wird im HTLM-Format mit .XLS-Erweiterung exportiert.

Excel zeigt eine Fehlermeldung an, dass die Daten nicht im Excel-Format vorliegen, öffnet aber trotzdem die Datei und übernimmt sogar einige Formatierungen, jedoch leider nicht alle.

## **Buchhalterische Ausdrucke**

Die Erläuterungen zu den Ausdrucken finden Sie auf den folgenden Seiten:

- Doppelte Buchhaltung
- Fremdwährungen
- Kassenbuch und Einnahmen-Ausgaben-Buchhaltung
- <u>MwSt/USt-Zusammenfassung</u>
- <u>MwSt-Formular für die Schweiz</u>
  ☑

## Seite einrichten

In diesem Dialogfenster (Menü **Datei**, Befehl **Seite einrichten**) können Sie die Druckereigenschaften definieren. Jede Ansicht hat eine eigene Seiteneinstellung.

| 9 Seite einrichte                                         | en [Basis]       |      |                            |        |       | × |
|-----------------------------------------------------------|------------------|------|----------------------------|--------|-------|---|
| Ü <u>b</u> erschrift links<br>Üb <u>e</u> rschrift rechts | Basis            |      |                            |        |       |   |
| Logo                                                      | kein             |      |                            | $\sim$ | Änder | n |
| Ränder                                                    |                  |      |                            |        |       |   |
| <u>L</u> inks                                             | 1.00 cm          | +    | <u>R</u> echts             | 1.0    | 0 cm  | + |
| Obe <u>n</u>                                              | 1.00 cm          | +    | <u>U</u> nten              | 1.0    | 0 cm  | + |
| An Druckber                                               | eich anpassen    |      |                            |        |       |   |
| Im Ausdruck eins                                          | chliessen        |      |                            |        |       |   |
| ☑ Dateiüberschriften ☑ Seitenzahlen                       |                  |      |                            |        |       |   |
| Seitenüberso                                              | Uhrzeit ausdru   | cken |                            |        |       |   |
| ✓ <u>T</u> abellennam                                     | Datum ausdrucken |      |                            |        |       |   |
| Spaltenübers                                              | chriften         |      | Zeilennummern              | n      |       |   |
| Grosse Schrif                                             | ftzeichen        |      | Gitternetzlinien           | ı      |       |   |
| Seiten <u>w</u> echs                                      | el festlegen     |      |                            |        |       |   |
| Layout                                                    |                  |      |                            |        |       |   |
| Schriftgrad 100                                           | % 🔹              |      | 🗹 <u>I</u> n der Breite re | eduzi  | eren  |   |
|                                                           |                  |      | Wie auf dem <u>B</u> i     | ildsch | irm   |   |
| Schwarz-weiss                                             | ausdrucken       |      |                            |        |       |   |
| Seite horizonta                                           | l ausdrucken     |      |                            |        |       |   |
|                                                           | -                |      |                            |        |       |   |
|                                                           |                  |      |                            |        |       |   |
|                                                           |                  |      |                            |        |       |   |
|                                                           |                  |      |                            |        |       |   |
|                                                           |                  | Ok   | ( Abbreche                 | n      | Hilf  | e |

#### Überschrift links

Es wird der Titel der aktiven Ansicht angezeigt. Der Titel ist änderbar und steht auf der ausgedruckten Seite oben links.

#### Überschrift rechts

Wenn Sie wollen, können Sie einen anderen Text eingeben, der oben rechts auf der Seite ausgedruckt wird.

#### Logo

Mittels Schaltfläche 'Ändern' rechts von 'Logo' die Option '<u>Einfügen</u>' auswählen und wie auf der Seite Logo einrichten vermerkt, das persönliche Logo einfügen. Danach unter 'Logo' auf das Feld **kein** klicken und das eben hinzugefügte Logo auswählen. Mit Schaltfläche **OK** bestätigen.

## Ränder

Hier können Sie die Ränder des Blattes definieren: Links, Rechts, Oben, Unten. Die Masseinheit ist der Zentimeter.

#### An Druckbereich anpassen

Sollte der Text beim Ausdrucken die Ränder des Blattes überschreiten, können Sie diese Funktion auswählen, damit der Inhalt innerhalb der eingerichteten Seitenränder ausgedruckt wird.

#### In Ausdruck einschliessen

Wenn die Funktionen aktiviert sind, werden folgende Informationen angezeigt:

#### Dateiüberschriften

Der Text wird in Eigenschaften, Menü Datei eingegeben.

#### Seitenüberschriften

Der Text wird ins Fenster **Seite einrichten** im Menü **Datei** eingegeben (Überschrift links und rechts).

#### Tabellenname

Im Ausdruck wird die Überschrift der Tabelle einbezogen (z.B. Konten, Buchungen, usw...).

#### Spaltenüberschriften

Erlaubt, die verschiedenen Spalten in der Tabelle anzuzeigen.

#### **Grosse Schriftzeichen**

Die Überschrift wird mit grösseren Buchstaben ausgedruckt.

#### Seitenwechsel festlegen

Wenn markiert, berücksichtigt die Funktion die festgelegten Seitenwechsel, sonst werden sie ignoriert, auch wenn vorhanden.

#### Seitenzahlen

Zum Nummerieren der Seiten.

#### Uhrzeit ausdrucken

Zum Ausdrucken der Zeit.

#### Datum ausdrucken

Zum Ausdrucken des Datums.

#### Zeilennummern

Wird markiert, wenn Sie jeder Zeile eine progressive Nummer geben wollen.

#### Gitternetzlinien

Wenn aktiviert, sieht man die Gitternetzlinien im Ausdruck wie auf dem Bildschirm.

#### Layout

Das Programm passt automatisch die Seitengrösse an.

#### Schriftgrad (Zoom %)

Je nach Prozentsatz, den man auswählt, kann man damit die Schriftzeichen vergrössern oder verkleinern, die man ausdrucken will.

#### In der Breite reduzieren

Falls es Spalten gibt, welche über die Seite hinausgehen, wird die Grösse vom Programm reduziert
(Zoom), damit alle Spalten korrekt auf einem Blatt Platz haben.

#### Wie auf dem Bildschirm

Der Ausdruck wird genau wie auf dem Bildschirm ausgeführt.

Wenn der Inhalt über das Seitenformat hinausgeht:

- Wird die Option "In der Breite reduzieren" aktiviert, wird die Grösse der Seite (Font) reduziert.
- Wird die Option "In der Breite reduzieren" nicht aktiviert, wird der Teil des Inhaltes, der über die Papierränder hinausgeht, nicht gedruckt.

#### Schwarz-weiss ausdrucken

Der Ausdruck erfolgt in schwarz-weiss.

#### Seite horizontal ausdrucken

Zum horizontalen Ausdrucken des Blattes.

#### Seitennummerierung

Mit Klicken auf das Symbol

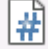

der Werkzeugleiste einer Seitenansicht gelangen Sie zum Dialogfenster 'Seitennummerierung'.

| 9 Seitennummerierung      |                    |   |  |  |  |  |  |  |  |
|---------------------------|--------------------|---|--|--|--|--|--|--|--|
| <u>S</u> tarten mit       | 1                  | * |  |  |  |  |  |  |  |
| <u>P</u> räfix hinzufügen |                    | 5 |  |  |  |  |  |  |  |
|                           |                    |   |  |  |  |  |  |  |  |
|                           | OK Abbrechen Hilfe |   |  |  |  |  |  |  |  |

In diesem Dialogfenster können Sie festlegen, mit welcher Zahl die Seitennummerierung beginnen soll und das Präfix eingeben, welches für die Seitennummerierung verwendet werden soll. Das Ausdrucken der Seitenzahl wird in den Seiteneinstellungen (Menü **Datei**, Befehl **Seite einrichten**) oder im angezeigten Bericht aktiviert oder deaktiviert.

#### Starten mit

Die Startnummer, mit welcher die Seitennummerierung beginnen soll.

#### Präfix hinzufügen

Hier das Präfix eingeben, welches für die Seitennummerierung verwendet werden soll.

Wünscht man die Anzahl Seiten auszudrucken (z.B. "Seite 1 von 5") so ist hier den Text "Seite 1 von " einzugeben und unter "**Starten mit**" das Total Anzahl Seiten welche ausgedruckt werden sollen.

## Periode

Diese Registerkarte gibt es in verschiedenen Dialogfenstern, (z.B. Kontoauszug). Die Funktion besteht darin, das Anzeigen und Verarbeiten nur auf die angegebene Periode zu beschränken.

Wenn Sie z.B. ein Vierteljahr angeben, werden im Kontoauszug nur die Bewegungen des Vierteljahres angezeigt und im Bilanzausdruck sehen Sie die Resultate für das Vierteljahr.

| Basis Einschliessen Perio   | de MwSt/USt Komposition |          |
|-----------------------------|-------------------------|----------|
| Alles 01.01.2015\31.12.2015 |                         |          |
| 🔘 Bestimmte Periode         |                         |          |
| Anfangsdatum (inbegriffen)  | 01.01.2015              |          |
| Enddatum (inbegriffen)      | 31.12.2015              |          |
|                             | Jahr                    | · 2015 · |
|                             |                         |          |

#### Alles

Alle Bewegungen der Buchhaltung sind inbegriffen.

#### **Bestimmte Periode**

Gemeint ist die angegebene Periode, wobei Sie den ersten und den letzten Tag der Periode nennen.

#### **Bewegungen ohne Datum**

Wenn Sie Bewegungen ohne Datum in die Buchhaltung eingegeben haben, werden diese nur berücksichtigt, wenn Sie alles auswählen.

Wenn Sie hingegen beispielsweise die Periode vom 1. Januar bis zum 31. Dezember eingeben, werden die Bewegungen ohne Datum nicht im Bericht stehen.

# Buchführung

Banana Buchhaltung ist eine professionelle Buchhaltungssoftware, die verschiedene Buchhaltungsarten anbietet, welche sich für zahlreiche Verwendungszwecke sowie Benutzer mit unterschiedlichster Ausbildung eignen.

Das Programm hat einen einzigen Berechnungsmotor, der demjenigen einer doppelten Buchhaltung entspricht. Somit verfügen alle Anwendungen den grössten Teil der Funktionalitäten der doppelten Buchhaltung (auch doppelte Buchführung genannt)..

- <u>Kassenbuch</u>: Für die Verwaltung eines einzigen Kontos; mit der Möglichkeit, Einnahmen und Asgaben nach Kategorien zu klassifizieren.
- <u>Einnahmen-Ausgaben-Rechnung EÜR</u>: Zur Führung einer kompletten Buchführung mit diversen Vermögenskonten sowie Kategorien. welchen Einnahmen- und Ausgaben zugeordnet werden. Es handelt sich um eine vereinfachte Nutzungsart, die kein Kenntnis von Soll und Haben erfordert. Man verfügt jedoch über Bilanz und Erfolgsrechnung.
- <u>Doppelte Buchhaltung</u>: Vollständige Buchhaltung nach der Methode der doppelten Buchführung. Die Operationen werden mittels Angabe von Soll und Haben klassifiziert. Man verfügt über die kompletten finanziellen Berichte von Bilanz, Erfolgsrechnung, Journal sowie Kontoauszüge.
- <u>Buchhaltung mit Fremdwährungen</u>: Doppelte Buchhaltung mit der Möglichkeit, Konten in verschiedenen Währungen zu verwalten.

Mit dem Befehl <u>Datei in neue konvertieren</u> (Menü **Werkzeuge**) kann man von einer Buchhaltungsart auf eine anderen umstellen.

## In allen Buchhaltungsarten verfügbare Funktionen

Die verschiedenen Buchhaltungsanwendungen stellen unterschiedliche Funktionalitäten zur Verfügung - klicken Sie auf die Links für weitere Informationen:

- Einstellungen der Buchhaltung
- Datei- und Datenspeicherung
- Kontenplan/Kontenrahmen
- <u>Buchungen</u>
- Blockchain
- Standard- und benutzerdefinierte Berichte
- Grafiken/Diagramme
- <u>MwSt/USt-Verwaltung</u>
- Finanzplanung
- Rechnungen und Kunden (Debitoren)
- <u>Buchhaltungskontrolle</u>
- <u>Abschluss und Übergang auf neues Jahr</u>
- Verschiedenes
- Buchhaltung mit Fremdwährungen

Diese können bei Bedarf aktiviert oder hinzugefügt werden.

Das Programm behält die Benutzerfreundlichkeit bei, da nicht verwendete Funktionen nicht aktiviert werden.

- Einstellungen der Buchhaltung:
  - Unterstützt jede Währung. Währungskennzeichen aus Dropdown-Menü auswählbar oder

frei wählbar.

- Für die Verwaltung von Kryptowährungen kann die Dezimalstellen-Anzahl (im Normalfall 2) auf 0 bis 12 geändert werden.
- Buchhaltungsperiode kann dem Kalenderjahr entsprechen oder frei gewählt werden (Anfangs- und Enddatum).
- Sprache der Buchhaltung wählbar.
- Datei- und Datenspeicherung (Excel-ähnlicher Modus), anwendbar für alle Banana-

#### Anwendungen:

- Erstellung neuer Datei aufgrund Dateivorlage oder eigener Datei.
- Die Daten eines Buchhaltungsjahres sind in einer einzigen Datei gespeichert.
- Die Datei kann auf jedem Medium, Computer, Netzwerk bzw. Cloud gespeichert werden oder per E-Mail versandt werden.
- Möglichkeit eine unbegrenzte Anzahl von Buchhaltungen jeglicher Art zu verwalten.
- Gleichzeitiger Zugriff durch mehrere Benutzer, wobei nur eine einzige Person die Datei im Bearbeitungsmodus öffnen kann.
- Kontenplan/Kontenrahmen:
  - Kontenplan und Struktur können vollständig persönlichen Bedürfnissen angepasst werden.
  - Numerische oder alphanumerische Konto- und Gruppennummern.
  - Möglichkeit, Spalten für Notizen oder andere benutzerdefinierte Inhalte hinzuzufügen.
  - Gruppierungen und Totalsummen können angepasst werden und jeglichem nationalen Gruppierungssystem entsprechen.
  - Saldo, Kontobewegungen und Totale werden angezeigt und immer aktualisiert.
  - Kosten- und Profitstellen zur detaillierten Kontrolle von Kosten und Erlösen von bestimmten Aktivitäten oder Projekten.
  - Segmente für die Berichterstattung nach Sektoren oder Filialen.
  - Kundendaten mit Kontrolle über ausstehende Zahlungen für Rechnungen, Mahnungen und Kontoauszügen.
  - Lieferantendaten mit Kontrolle über bezahlte und offene Rechnungen.
  - Verwaltung von Kunden und Lieferanten auch als Konten ausserhalb der Bilanz (mit Kostenstellen) auch für mit Kassenbuch geführte Buchhaltungen.
  - Ausserbilanzielle Konten.
- $\circ~$  Buchungen:
  - Einzel- oder Sammelbuchungen (Buchungen auf mehreren Zeilen).
  - Kompetenz- oder Kassenmethode.
  - Excel-ähnliche Benutzung; Auswahl, Kopieren und Einfügen, Zellen hinzufügen, Suchen und Ersetzen.
  - Tipps, Autovervollständigung und Speichern von sich wiederholenden Buchungen f
    ür eine schnellere Eingabe.
  - Automatische oder freie Dokumentnummerierung.
  - Möglichkeit, bereits erfasste Daten zu ändern sowie Spalten anzuordnen oder benutzerdefinierte zusätzliche Spalten für jegliche andere Informationen hinzuzufügen.
  - Verlinkung zu digitalen Belegdateien (PDF, Bilder) und Öffnen der Dokumente mit einem Mausklick.
  - Datenimport aus Kontoauszügen mit der Möglichkeit, importierte Transaktionen zu vervollständigen oder zu löschen.
  - Einfärben von Buchungszeilen.
  - Möglichkeit, über verschiedene Ansichten der Tabelle mit unterschiedlicher Spaltenanordnung zu verfügen.
  - Kontextbezogene Informationen über Kontostand, Differenzen oder Fehler.
- Blockchain:

- Schutz der erfassten Buchungen mit digitaler Datenzertifizierungstechnologie (Bitcoin-Typ).
- Entspricht den gesetzlichen Anforderungen.
- Datenübermittlung an den Auditor (Revisor) mit der Gewissheit, dass keine Manipulationen möglich sind.
- Standard- und benutzerdefinierte Berichte:
  - Bilanz, Gewinn- und Verlustrechnung, Buchungsjournal, Kontoauszüge.
  - Personalisierung und Speichern von Kompositionen der Ausdrucke.
  - Exportieren in Excel und Verknüpfen von Daten mit Excel.
- Grafiken/Diagramme:
  - Überblick über die Kontenentwicklung.
  - Vergleich des Budgets mit der Bilanz.
  - Sofortige Sichtbarkeit während der Datenerfassung.
- MwSt/USt-Verwaltung. Unterstützt alle nationalen Spezifikationen:
  - MwSt/USt-Codes-Tabelle zur Angabe der diversen MwSt/USt-Sätze und -Fälle. Unterstützt alle MwSt/USt-Transaktionen.
  - Automatische netto oder brutto MwSt/USt-Berechnung.
  - Bericht MwSt/USt-Zusammenfassung für die Kontrolle.
  - Nationale Erweiterungen f
    ür die MwSt/USt-Abrechnung aufgrund der l
    änderspezifischen Anforderungen der Steuerbeh
    örden.
- Finanzplanung:
  - Für bestehende Unternehmen oder Startups.
  - Einfügen der Finanzplanung mittels Budgetbuchungen.
  - Berücksichtigt automatisch sich wiederholende Kosten oder Einnahmen (Mietkosten, Lohnkosten, Bankgebühren, etc.).
  - Möglichkeit Artikelnummern, Stückzahl und Preis anzugeben.
  - Javaskript-Berechnungsformeln f
    ür die Automatisierung abh
    ängiger Werte (z.B. Zinsberechnung des effektiv in Anspruch genommenen Darlehens).
  - Das Programm erstellt automatisch Finanzpläne inkl. Liquiditätsplan, prognostizierter Bilanz- und Erfolgsrechnung und prognostizierten Kontobewegungen.
  - Automatische Finanzprognosen für mehrere Jahre.
  - Auswahl der Darstellung f
    ür Periode
  - Vergleich von Budget und Bilanz.
- Rechnungen und Kunden (Debitoren):
  - Einfügen von Rechnungen als normale Buchungszeilen.
  - Spalte.
  - Mit oder ohne MwSt/USt.
  - Möglichkeit zu ändern und zu korrigieren.
  - Druck einen einzelnen Rechnung mit einem Klick oder von mehreren Rechnungen zusammen .
  - Auswahl zwischen verschiedenen verfügbaren und konfigurierbaren Druckformaten
  - Export in digitales Format über Erweiterungen.
  - Modifizierbare Mahnungen und Kontoauszüge.
- Buchhaltungskontrolle:
  - Befehl f
    ür die Kontrolle der Buchhaltung. Die Buchhaltung wird im Handumdrehen neu berechnet, als ob alle Buchungen erneut eingegeben worden w
    ären.
  - Meldung von eventuellen falschen Einstellungen, Differenzen oder Fehlern.
  - Jede Fehlermeldung ist mit einer Hilfe-Webseite verbunden, welche mögliche Ursachen und Lösungen enthält.
  - Korrekturmöglichkeit.
- Abschluss und Übergang auf neues Jahr:

- Automatisches Verfahren f
  ür die Erstellung der Datei f
  ür das neue Jahr mit 
  Übernahme der Saldi.
- Es kann mit der Arbeit f
  ür das neue Jahr begonnen werden, auch wenn das Vorjahr noch nicht abgeschlossen ist.
- Befehl für die Übernahme der endgültigen Saldi nach Abschluss des Vorjahres.
- Möglichkeit für das Hinzufügen und Ausdrucken von Texten bzw. Notizen zum Jahresabschluss.
- Befehl zum Archivieren aller Daten und Ausdrucke im PDF-Format.
- Verschiedenes:
  - Erstellung neuer Dateien aufgrund einer bestehenden Dateien.
  - Konvertierung von einer Buchhaltungsart in eine andere, um Funktionen zu erweitern oder hinzuzufügen.
- Buchhaltung mit Fremdwährungen:
  - Konten (auch Kunden- und Lieferantenkonten) in verschiedenen Währungen.
  - Buchungen mit aktuellem Kurs, Archiv-Wechselkurs oder frei erfasstem Wechselkurs.
  - Rechnungen in der Währung des Kundenkontos.
  - Bilanz und Kontobewegungen in Basis- oder Kontowährung.
  - Berechnung der nicht realisierten Kursgewinne und -verluste (Kursdifferenzen).

## Doppelte Buchführung

Das professionelle Werkzeug, um die Buchhaltung nach internationalen Regeln der Doppelten Buchhaltung (Soll und Haben) zu verwalten und die Bilanz und Erfolgsrechnung aufzubereiten.

Die Doppelte Buchhaltung kann mit oder ohne Mehrwertsteuer/Umsatzsteuer eingerichtet werden.

Für den Beginn mit einer Doppelten Buchhaltung sehen Sie bitte die Anleitung <u>Doppelte Buchhaltung</u> beginnen.

## Charakteristiken

- Die Vermögenskonten und die Erfolgsrechnung verwalten (Aktiven, Passiven, Aufwand und Ertrag)
- Die Buchhaltungsart mit MwSt/USt erlaubt, die MwSt/USt zu berechnen und eine MwSt/USt-Zusammenfassung zu erstellen
- Komplett: Journal, Kontoauszüge, Bilanz nach Periode und Jahr
- Die Kostenstellen und Segmente verwalten
- $\circ\,$  Die Daten auf verschiedene Art präsentieren
- Daten in Excel, HTML, XML, PDF-Format exportieren
- Daten aus verschiedenen Dateiarten importieren

## Tabellen und Datei-Eigenschaften

Die Doppelte Buchhaltung besteht aus folgenden Tabellen:

• Konten

Wo der Kontenplan mit den Eröffnungssaldi eingegeben und Gruppierungen, Kostenstellen und Segmente definiert werden

- <u>Buchungen</u>
- Wo Sie die buchhalterischen Bewegungen eingeben
- <u>MwSt/USt-Code</u>
   Hier werden die MwSt/USt-Codes definiert, wenn man die Option mit MwSt/USt ausgewählt hat
- <u>Tabelle Wechselkurse</u>
   Wo Sie die Währungen definieren nur in der Buchhaltung mit Fremdwährungen
- <u>Eigenschaften</u>
   Wo Sie die allgemeinen Einstellungen der Buchhaltung eingeben

## Buchhaltungsart ändern

Zum Ändern der Sprache oder Anzahl Dezimalstellen sowie das Hinzufügen neuer Spalten (MwSt/USt oder Fremdwährung) sehen Sie bitte den Befehl <u>Datei in neue konvertieren</u> (enthalten im Menü **Werkzeuge**).

## Vertiefung der Kenntnisse

- <u>Buchhaltung lernen</u>
  ☑
- Elemente der Buchhaltung
- Die mathematischen Regeln der doppelten Buchhaltung
- <u>Dokumente verwalten</u>
- <u>Buchhalterisches Wissen</u>
- Buchhaltung mit vereinnahmter oder vereinbarter MwSt/USt-Abrechnung

## Kontenplan

## **Finanzielle Situation unter Kontrolle**

In der Tabelle **Konten** richtet man den Kontenplan ein: es werden die Konten sowie die Gruppen eingegeben, in denen die Konten totalisiert werden. Mit diesem Vorgang erstellt man die Konten, auf denen gebucht wird (Tabelle **Buchungen**).

Die Struktur des Kontenplans ist dieselbe, die in der Präsentation der Bilanz und Erfolgsrechnung dargestellt wird.

In der Tabelle **Konten** gibt es auch die folgenden Spalten: Anfangssaldo, Bewegungen und aktueller Saldo, die vom Programm automatisch aktualisiert werden.

Die Kontenplan ermöglicht, eine sofortige und vollständige Darstellung der finanziellen Lage zu erhalten.

- Vermögenskonten
- Bilanz
- Erfolgsrechnung
- Resultat des laufenden Jahres
- Postenbücher Kunden und Lieferanten
- Kosten- und Profitstellen

| Basis                                                                                                    | Bewegun | Buchu  | ngen  <br>t Vorber | Totalsummen MwSt/USt-Codes |         |     |               |           |   |  |  |
|----------------------------------------------------------------------------------------------------|---------|--------|--------------------|----------------------------|---------|-----|---------------|-----------|---|--|--|
|                                                                                                    | Sektion | Gruppe | Konto              | Beschreibung               | BKlasse | Gr  | Eröffnung CHF | Saldo CHF | ^ |  |  |
| 1                                                                                                    | *       |        |                    | BILANZ                     |         |     |               |           |   |  |  |
| 2                                                                                                    |         |        |                    |                            |         |     |               |           |   |  |  |
| 3                                                                                                    | 1       |        |                    | AKTIVEN                    |         |     |               |           |   |  |  |
| 4                                                                                                    |         |        |                    |                            |         |     |               |           |   |  |  |
| 5                                                                                                    |         |        | 1000               | Kasse                      | 1       | 100 | 2'600.00      | 3'100.00  |   |  |  |
| 6                                                                                                    |         |        | 1020               | Bankguthaben               | 1       | 100 | 45'900.00     | 42'684.15 |   |  |  |
| 7                                                                                                    |         | 100    |                    | Flüssige Mittel            |         | 10  | 48'500.00     | 45784.15  |   |  |  |
| 8                                                                                                    |         |        |                    |                            |         |     |               |           |   |  |  |
| 9                                                                                                    |         |        | 1060               | Wertschriften              | 1       | 106 | 5'000.00      | 5'000.00  | Ŧ |  |  |
| 3     1000     Wenschnitten     1     106     3000.00     5000.00       1     Totalsumme Aktiven       100     Flüssige Mittel       Dies ist das Konto '1020', welches in der Gruppe '100' summiert wird |         |        |                    |                            |         |     |               |           |   |  |  |

## Elemente der Tabelle Konten

Die Tabelle **Konten** (Kontenrahmen) ist sowohl das Eingabewerkzeug als auch das Werkzeug, wo sofort die wirtschaftliche und finanzielle Lage darstellt.

Im Kontenplan (Tabelle **Konten**) gibt man folgende Elemente ein, die dazu dienen, die Bewegungen zu gruppieren:

#### • Die Konten der Buchhaltung

Konten, auf denen die buchhalterischen Bewegungen in Soll oder Haben gebucht werden. Jedes Konto mit einer Nummer oder Abkürzung, einer Beschreibung, Klasse und Zugehörigkeitsgruppe, Anfangssaldo, aktueller Saldo, Budget usw.

• Kosten- und Profitstellen

Konten mit einem Punkt "." voran, einem Komma "," oder Strichpunkt ";", damit Sie die Beträge der Buchungen noch anderen Konten zuschreiben können.

• <u>Segmente</u>

Es handelt sich um eine Art Unterkonten, vor deren Nummer ein Doppelpunkt ":" steht. Damit Sie Unterkategorien von Konten buchhalterische Bewegungen zuschreiben können.

• Gruppen

Damit Sie Zeilen mit Totalsummen erstellen können.

• <u>Sektionen</u>

Damit Sie den Kontenplan unterteilen können für den Bilanzausdruck, die Erfolgsrechnung usw...

- Postenbuch Kunden
- Postenbuch Lieferanten

## Beschreibung der Spalten des Kontenplans der Doppelten Buchhaltung

• Sektion

Die eingefügten Codes erlauben, in der Formatierten Bilanz nach Gruppen nur gewisse Teile des Kontenplans zu drucken.

• Gruppe

Es wird der Code angegeben, der die Zeile als Gruppe definiert. Die Gruppe wird dann in der Spalte 'GR' verwendet, um anzugeben, dass ein Konto oder eine Gruppe in der Totalsumme dieser Zeile eingerechnet werden muss.

• <u>Konto</u>

Es wird die Kontonummer, die Kostenstelle oder das Segment eingegeben.

• Beschreibung

Ein Text, der den Namen des Kontos, der Kostenstelle oder des Segmentes angibt.

#### • Deaktivieren (in Ansicht 'Verschiedene')

- Enthält die Spalte den Wert "1", so wird das Konto nicht in der Liste Autovervollständigen vorgeschlagen, kann aber trotzdem in der Tabelle 'Buchungen' verwendet werden;

- Enthält die Spalte den Wert "2", so wird das Konto deaktiviert und kann nicht verwendet werden.

#### • BKlasse

Gibt an, ob das Konto 1=Aktiven, 2=Passiven, 3=Aufwand, 4=Ertrag ist. Siehe Konten.

#### • Gr (in Summe)

Es wird der Code einer Gruppe angegeben, aufgrund dessen das Programm die Zeile in einer Gruppe summieren kann.

#### Gr1 und Gr2

Zusätzliche Gruppierungscodes, welche mit den Dateien <u>Externer Buchhalterischer Bericht</u> verwendet werden.

#### • Eröffnungssaldo

Es wird der Saldo des Kontos per Anfang Jahr eingegeben.

Wie auf unserer Webseite <u>Eröffnungssaldi</u> vermerkt, sind Habensaldi mit einem vorangestellten Minuszeichen einzugeben (siehe <u>Ausführung</u>). Die Totalsumme der Beträge in Soll (positiv) und derjenigen in Haben (negativ) müssen sich aufheben. Wenn die Eröffnungssaldi sich nicht kompensieren, wird im Informationsfenster eine Differenz angezeigt.

Wurden Konten hinzugefügt oder hereinkopiert und die Differenz ist danach nicht korrekt, ist die Buchhaltung nachzurechnen.

#### • Bewegungen Soll und Bewegungen Haben (geschützt Spalte)

Die Totalsumme der in der Tabelle **Konten** erfassten Bewegungen in Soll und Bewegungen in Haben.

• **Saldo** (geschützt Spalte)

Der Saldo des Kontos beinhaltet den Eröffnungssaldo und die Bewegungen in Soll und Haben. Ein Sollsaldo wird positiv angezeigt, während ein Habensaldo negativ angezeigt wird (mit vorangestelltem Minuszeichen). Siehe <u>Ausführung</u> .

#### • Budget

Es wird der Budgetbetrag des aktuellen Jahres eingegeben.

Der Budgetbetrag der Kosten (Soll) muss positiv eingegeben werden, und jenen des Ertrages negativ (Haben). Siehe <u>Ausführung.</u>

Verfügt die Datei über eine Tabelle Budget 2, so wird diese Spalte aufgrund der in dieser Tabelle enthaltenen Budgetbuchungen berechnet und kann nicht manuell bearbeitet werden bzw. ist gesperrt.

• Differenz Budget (geschützt Spalte)

Differenz zwischen dem Saldo und dem Budgetbetrag.

#### • Vorjahr

Der Saldo des Kontos per Ende Vorjahr.

Mit den Befehlen "<u>Ein neues Jahr erstellen</u>" oder "<u>Eröffnungssaldi aktualisieren</u>" (Menü 'Buch2'), werden in dieser Spalte die in der Spalte Saldo der Vorjahresdatei enthaltenen Beträge übernommen.

Wird eine neue Buchhaltungsdatei erstellt und werden Ausdrucke mit Beträgen des Vorjahres gewünscht, so sind die Saldi des Vorjahres manuell einzugeben (auch hierbei <u>Ausführung</u> beachten). Die Spalte 'Vorjahr' ist in der Ansicht 'Vorhergehende' ersichtlich.

#### • Differenz Vorjahr (geschützt Spalte)

Differenz zwischen dem Saldo und den Beträgen des Vorjahres.

#### MwSt/USt-Nummer

 $\circ\,$  Ist das Konto einem Debitor oder Kreditor verbunden, so entspricht dies dessen MwSt/USt-Konto.

#### • MwSt/USt-Code

Der MwSt-Code, der automatisch zu übernehmen ist, wenn dieses Konto als Soll- oder Haben-Konto in der Tabelle 'Buchungen' erfasst wird.

• Adress-Spalten

Das Programm bietet die Möglichkeit, <u>Adressspalten hinzuzufügen</u>, um die Adressdaten von Kunden oder Lieferanten zu verwalten.

## Spalten hinzufügen oder verschieben

- Wird eine Spalte vom Typ Betrag im Kontenplan hinzugefügt, so macht das Programm die Totalsumme gemäss dem gewählten Gruppierungsschema.
- Hinzugefügte Spalten vom Typ Nummer werden hingegen nicht zusammengerechnet.
- Mit dem Befehl <u>Spalten einrichten</u> können Spalten sichtbar gemacht werden, in der Reihenfolge verschoben werden oder auch weitere Spalten hinzugefügt werden.
- Mit dem Befehl <u>Seite einrichten</u> kann das Drucklayout (horizontal oder vertikal) und der Zoom definiert werden.

## Liste der Konten nach Beschreibung oder anderen Kriterien geordnet

Um ein Liste der Konten zu erhalten, die nach anderen Kriterien geordnet ist, den Befehl **Zeilen extrahieren und sortieren** (Menü **Daten**) ausführen.

### Ansichten

Im Kontenplan sind schon Ansichten eingerichtet.

- Basis zeigt die wichtigsten Spalten für die Gruppierung und die Saldi.
- **Bewegung** zeigt die Spalten mit Bewegungen Soll und Bewegungen.
- **Budget** zeigt die Spalten Budget und Differenz Budget.
- Vorhergehende zeigt die Spalten Vorjahr und Differenz Vorjahr.
- **Verschiedene** mit Spalten Deaktivieren, MwSt/USt-Nummer und Steuernummer.
- **Ausdruck** mit nur den Spalten Konto, Beschreibung und Saldo.

Die Ansichten können personalisiert werden und mit dem Befehl <u>Tabelleneinstellungen</u> können andere hinzugefügt werden.

## Probebilanz

Mit den Befehlen **Ausdrucken** oder **Seitenansicht** (Menü **Datei**) kann jederzeit der Kontenplan (Tabelle 'Konten') ausgedruckt werden.

Weiterhin aus der Tabelle 'Konten' die Ansicht 'Bewegungen' auswählen, um den Ausdruck einer Probebilanz zu erhalten.

## Fortgeschrittene Ausdrucke

Mit folgenden Befehlen (aus Menü 'Buch1') können die Konten auf andere Art angezeigt und ausgedruckt werden:

#### • Buchhalterischer Bericht

Es ist möglich, nur Konten mit Bewegungen auszuwählen, um temporäre Gruppierungen oder Konten zu erhalten, die nach der BKlasse oder nach einem Schema eines <u>Externen</u> <u>buchhalterischer Berichts</u> gruppiert sind. • Formatierte Bilanz

Druckt alle Konten der Buchhaltung, unterteilt nach den Klassen Aktiven, Passiven, Aufwand und Ertrag.

- <u>Formatierte Bilanz nach Gruppen</u>
   Ermöglicht das Erstellen von personalisierten Bilanzen sowie mit den Gruppen.
- Erweiterte Ausdrucke dank <u>BananaApps</u>∠.

#### Konten

## Die Konten der Buchhaltung

Wenn Sie ein Konto erstellen wollen, müssen Sie zuerst an der gewünschten Stelle eine Zeile in der Tabelle **Konten** hinzufügen und in der Spalte **Konto** eine Kontonummer oder einen Code eingeben. Diese Nummer wird dann in der Tabelle <u>Buchungen</u> des Kontos Soll oder Konto Haben benutzt.

- Die Kontonummer kann aus Zahlen, Buchstaben oder Trennzeichen bestehen
- Es darf keine Konten mit der gleichen Nummer geben
- Jedes Konto muss eine Gruppierung (GR) und eine Klasse (BKlasse) haben.

## **Die BKlassen**

Es ist obligatorisch, jedem Konto eine der folgenden BKlassen zuzufügen:

- 1 für die Aktiven
- 2 für die Passiven
- 3 für den Aufwand
- 4 für den Ertrag

Der Code der BKlasse muss unbedingt der angegebene sein, unabhängig von der Kontonummer oder der Gruppenzugehörigkeit.

Sie können Konten ausser Bilanz erstellen (z.B. für Kautionen) mit folgenden BKlassen:

- 5 für ausser Bilanz Aktiven
- 6 f
  ür ausser Bilanz Passiven

## Die Eröffnungssaldi

Der Eröffnungssaldo eines Kontos wird in der Spalte Eröffnung angegeben.

- Die Saldi in Soll (Aktiven) werden ganz normal angegeben
- $\circ\,$  Die Saldi in Haben (Passiven) werden mit Minuszeichen angegeben
- Normalerweise werden nur die Anfangssaldi der Konten Aktiven und Passiven angegeben

Die Eröffnungssaldi automatisch übertragen: Lesen Sie die Lektion Neues Jahr.

|           | Konten Buchungen Budget Totalsummen MwSt/USt-Codes                                                                                   |        |       |                 |         |     |               |           |        |  |  |  |
|-----------|----------------------------------------------------------------------------------------------------|--------|-------|-----------------|---------|-----|---------------|-----------|--------|--|--|--|
| Basis     | Basis Bewegung Budget Vorhergehende Verschiedene Ausdruck Adresse                                                                    |        |       |                 |         |     |               |           |        |  |  |  |
|           | Sektion                                                                                                    | Gruppe | Konto | Beschreibung    | BKlasse | Gr  | Eröffnung CHF | Saldo CHF | ^      |  |  |  |
| 1         | *                                                                                                    |        |       | BILANZ          |         |     |               |           | -<br>- |  |  |  |
| 2         |                                                                                                    |        |       |                 |         |     |               |           |        |  |  |  |
| 3         | 1                                                                                                    |        |       | AKTIVEN         |         |     |               |           |        |  |  |  |
| 4         |                                                                                                    |        | 1000  | Kasse           | 1       | 100 | 2'600.00      | 2'600.00  |        |  |  |  |
| 5         |                                                                                                    |        | 1010  | Postkonto       | 1       | 100 | 5'000.00      | 2'000.00  |        |  |  |  |
| 6         |                                                                                                    |        | 1020  | Bankkonto       | 1       | 100 | 45'900.00     | 49'900.00 |        |  |  |  |
| 7         |                                                                                                    | 100    |       | Flüssige Mittel |         | 10  | 53'500.00     | 54'500.00 |        |  |  |  |
| 8         |                                                                                                    |        |       |                 |         |     |               |           | ¥      |  |  |  |
| Kont<br>1 | Konto '1020 Bankkonto ' wird zur Gruppe '100 Flüssige Mitte <sup>T</sup> addiert<br>1 Totalsumme Aktiven<br>Info Meldungen Diagramme |        |       |                 |         |     |               |           |        |  |  |  |

## Differenzen in den Anfangssaldi

Die Totalsumme der <u>Anfangssaldi</u> in Soll muss der Totalsumme der Anfangssaldi in Haben entsprechen, sonst ist die Buchhaltung nicht korrekt.

Wenn die Totalsummen nicht übereinstimmen, wird das vom Programm im Dialogfenster Info gemeldet.

Wenn Sie Kontonummern geändert haben und es Differenzen gibt, wählen Sie Befehl <u>Buchhaltung</u> <u>nachkontrollieren</u> aus.

Wenn Sie Banana Buchhaltung das erste Mal benutzen, müssen Sie eine Eröffnungsbilanz erstellen und geben die Anfangssaldi von Hand ein.

## Konten mit Adressen

Im Kontenplan ist es möglich, mittels Befehl **Neue Funktionen hinzufügen** aus Menü **Werkzeuge** Spalten für das Verwalten von Etiketten hinzuzufügen.

| 𝔥 Wert auswählen 𝕹                                                                                                    |  |  |  |  |  |  |  |  |  |  |
|----------------------------------------------------------------------------------------------------|--|--|--|--|--|--|--|--|--|--|
| Neue Funktion hinzufügen                                                                                                    |  |  |  |  |  |  |  |  |  |  |
| Spalte MwSt/USt Art Betrag der Tabelle Buchungen ed<br>Gross-/Kleinschreibung für Kontennummern und Coc<br>Artikel-Spalten in der Tabelle Buchungen hinzufügen<br>Tabelle Artikel hinzufügen<br>DATEV-Spalten in der Tabelle Konten hinzufügen<br>Neue einfache Tabelle hinzufügen<br>Tabelle Budget entfernen<br>Dokumente-Tabelle hinzufügen |  |  |  |  |  |  |  |  |  |  |
| < >>                                                                                                    |  |  |  |  |  |  |  |  |  |  |
| OK Abbrechen Hilfe                                                                                                    |  |  |  |  |  |  |  |  |  |  |

Der Befehl fügt in der Tabelle Konten hinzu:

• Verschiedene Spalten (Vorname, Name, Unternehmen, usw. ..) mit denen man die Adresse eines Kunden eingeben kann, eines Lieferanten oder Vereinsmitgliedes.

• Die Ansicht **Adresse**, wo die eingegebenen Spalten angezeigt werden (wie Sie die Ansicht oder Einrichtung der Spalten ändern, lesen Sie unter <u>Tabelleneinstellungen</u>).

### **Postenbuch Kunden und Lieferanten**

Wenn Sie im Kontenplan ein <u>Postenbuch Kunden/Lieferanten</u>, eingerichtet haben (spezielle Konten für die Kunden - siehe <u>Kundenkonten einrichten</u>) und Sie die Daten mit Adresse, Telefonnummer, Email, Mehrwertsteuernummer und so weiter vervollständigen wollen, fügen Sie die Spalten der Ansicht **Adresse** hinzu.

|              | Konten   | Buchungen Totalsummen           | Budget              |         |          |              |                   |   |
|--------------|----------|---------------------------------|---------------------|---------|----------|--------------|-------------------|---|
| <u>Basis</u> | Bewegung | Budget Vorhergehende Verschiede | ene <u>Ausdruck</u> | Adresse | )        |              |                   |   |
|              | Konto    | Beschreibung                    | Anrede              | Vorname | Nachname | Organisation | Strasse           | ^ |
|              |          |                                 |                     |         |          |              |                   |   |
| 263          |          | Postenbuch Kunden               |                     |         |          |              |                   |   |
| 264          | 110001   | Kunde A                         | Herm                | Felix   | Muster   | Muster AG    | Bahnhofstrasse 27 |   |
| 265          | 110002   | Kunde B                         |                     |         |          |              |                   |   |
| 266          | 110003   | Kunde C                         |                     |         |          |              |                   |   |
| 267          |          | Total Kunden                    |                     |         |          |              |                   |   |
| 268          |          |                                 |                     |         |          |              |                   |   |
| 269          |          | Postenbuch Lieferanten          |                     |         |          |              |                   |   |
| 270          | 200001   | LieferantA                      |                     |         |          |              |                   |   |
| 271          | 200002   | Lieferant B                     |                     |         |          |              |                   |   |
| 272          | 200003   | Lieferant C                     |                     |         |          |              |                   |   |
| 273          |          | Total Lieferanten               |                     |         |          |              |                   |   |
| 274          |          |                                 |                     |         |          |              |                   | ~ |
| <            |          |                                 |                     |         |          |              |                   | > |

#### Gruppen

## Das Gruppierungs- und Totalisierungssystem

Banana hat ein sehr leistungsfähiges und sofortiges Gruppierungssystem entwickelt, das ermöglicht, die Konten mit allen benötigten Informationen einzurichten, um die Struktur der Bilanz, der Erfolgsrechnung sowie aller anderen Bereichen der Buchhaltung zu definieren und hierbei folgendes anzugeben:

- Eventuelle Titel.
- Die f
  ür die Buchhaltung notwendigen Konten, einschliesslich <u>Kunden-</u> und <u>Lieferantenstamm</u>, <u>Kosten- und Profitstellen</u> und <u>Segmente</u>.
- Die Gruppierungszeilen für die Totalsummen sowie die Kontrolle, mit bis zu 100 (weit über jeglichen Bedarf hinaus) Totalisierungs-Stufen.

Das Gruppierungssystem ist flexibel und ermöglicht das Umsetzen jeglichen Kontenplans für jegliche Nation und diesen gleichzeitig den spezifischen Bedürfnissen des Unternehmens anzupassen. Es können sehr einfache Kontenpläne sowie Darstellungen von Bilanzen und Erfolgsrechnungen, aber auch andere mit vielen Stufen und sehr komplexe erstellt werden.

Ein weiterer Vorteil dieses Systems ist, dass die Ergebnisse sofort sehen zu können. Neben jedem Konto und jeder Gruppe sind unmittelbar Saldo, Total Soll- und Haben-Bewegungen und Budget ersichtlich. Die Resultate jeder Bearbeitung sind unmittelbar sichtbar.

## Das System der Gruppierung und der Totalisierung

Das System der Gruppierung und Totalisierung von Banana basiert auf den folgenden Spalten:

• Gruppe (Total-Zeile)

Indem man auf einer Zeile eine Gruppenidentität in die Spalte 'Gruppe' eingibt, wird die Zeile zu einer Totalzeile.

Auf dieser Zeile werden nun alle Beträge der Zeilen, welche in der Spalte 'Gr' diese Gruppenidentität enthalten, totalisiert.

Ist in der Spalte 'Gruppe' eine Gruppenidentität vorhanden, darf in der Spalte 'Konto' nicht gleichzeitig eine Kontonummer erfasst sein.

 Gr (Summiert die jeweilige Zeile in der entsprechenden Total-Zeile)
 Für jede Konto- oder Gruppenzeile wird in dieser Spalte die Gruppe bzw. die Bezeichnung der Total-Zeile angegeben, in welcher die Zeile zu totalisieren ist.
 Es muss sich um eine in der Spalte 'Gruppe' definierte Gruppenidentität handeln.

Mit diesem System, gibt man dem Programm folgendes an:

- Das Konto in einer Gruppe zu totalisieren.
   Beispielsweise wird das Konto "Kasse" in der Gruppe "Flüssige Mittel" totalisiert.
- Die Gruppe wiederum in einer anderen Gruppe zu totalisieren, welche wiederum in einer anderen Gruppe totalisiert wird, womit die Berechnungsstruktur der Bilanz und der Erfolgsrechnung erstellt wird.

Beispielsweise wird die Gruppe "Flüssige Mittel" in der Gruppe "Umlaufvermögen" totalisiert, welche hierauf in der Gruppe "Totalsumme Aktiven" totalisiert wird, welche wiederum im Kontroll-Total totalisiert wird.

Dieses System der Totalisierung ist sehr potent und flexibel, jedoch nicht intuitiv. Die Benutzung ist etwas gewohnheitsbedürftig.

## Beispiel für die Hauptgruppen der Doppelten Buchhaltung

Jeder Beispiel-/Muster-Kontenplan basiert auf einem eigenen Schema der Totalisierung. Folgend werden die Hauptgruppen der Doppelten Buchhaltung erklärt.

In der Doppelten Buchhaltung muss der positive Betrag des Totals der Sollsaldi dem negativen Betrag des Totals der Habensaldi entsprechen und deren Totalsumme Null sein.

 Alle Beträge der Bilanz werden in der Zeile der Gruppe 00 summiert. Die Gruppe 00 ist das "Summa summarum" aller Soll- und Habensaldi. Ist deren Spalte 'Saldo' nicht null (leer), besteht eine Soll-/Habendifferenz und somit höchstwahrscheinlich ein Fehler. In diesem Fall ist es ratsam, den Befehl <u>Buchhaltung</u> <u>nachkontrollieren</u> aus Menü **Buch1** auszuführen (siehe folgenden Punkt). In den Spalte 'Soll' und 'Haben' der Ansicht 'Bewegung' (Tabelle **Konten**) sind ausschliesslich positive Beträge enthalten. Somit ist es normal, dass die auf der Gruppenzeile '00 Differenz muss = 0' in den Spalten 'Soll' und 'Haben' aufgeführten Totalsummen all dieser Bewegungen im Gegensatz zur Spalte 'Saldo' und 'Eröffnung' nicht 0 (leere Zelle) sind.

Die Berechnungssequenz um 00 zu erhalten ist die folgende:

- $\circ\,$  Das Konto 1000 -> Gruppe 1 (Total Aktiven)-> Gruppe 00
- $\circ\,$  Das Konto 2000 -> Gruppe 2 (Total Passiven) -> Gruppe 00
- Das Konto 4000 -> Gruppe 3 (Total Aufwand) -> Gruppe 02 (Resultat Erfolgsrechnung) -> Gruppe 297 (Jahresgewinn oder Jahresverlust des laufenden Jahres der Bilanz) -> Gruppe 2 (Total Passiven) -> Gruppe 00.
- $^{\circ}$  Das Konto 3000 -> Gruppe 4 (Total Ertrag) -> Gruppe 02 (Resultat Erfolgsrechnung) ->

Gruppe 297 (Jahresgewinn oder Jahresverlust des laufenden Jahres der Bilanz) -> Gruppe 2 (Total Passiven) -> Gruppe 00.

## Das Resultat der Erfolgsrechnung wird im Eigenkapital summiert

Wie im Beispiel ersichtlich ist, wird die Gruppe 02 (Jahresgewinn oder Jahresverlust der Erfolgsrechnung) in der Gruppe 297 totalisiert (Resultat des laufenden Jahres). Vorteile mit dieser Gruppierung:

- In der Bilanz wird das Betriebsergebnis des laufenden Jahres angezeigt.
- Die 'Totalsumme der Passiven' entspricht derjenigen der 'Totalsumme der Aktiven' (sofern keine buchhalterischen Fehler vorhanden sind).

|       | Konte    | n        | Buchung       | jen Budget           | Totalsummen                    |             |            |            |               |            |   |
|-------|----------|----------|---------------|----------------------|--------------------------------|-------------|------------|------------|---------------|------------|---|
| Basis | Bew      | egung    | <u>Budget</u> | Vorhergehende Vers   | chiedene Ausdru                | i <u>ck</u> |            |            |               |            |   |
|       | Sektio   | n Gruppe | : Konto       | Besc                 | hreibung                       |             | BKlasse    | Gr         | Eröffnung CHF | Saldo CHF  | - |
| 1     | *        |          |               | BILANZ               |                                |             |            |            |               |            |   |
| 2     | 1        |          |               | AKTIVEN              |                                |             |            | ~          |               |            |   |
| 3     |          |          | 1000          | Kasse                |                                |             | 1          | /1         | 2'500.00      | 700.00     |   |
| 4     |          |          | 1020          | Bankkonto            |                                |             | 1          | 1          | 29'100.00     | 33'550.00  |   |
| 5     |          |          | 1100          | Debitoren            |                                |             |            | 1          | 46'900.00     | 46'900.00  |   |
| 6     |          |          | 1200          | Vorräte              |                                |             | 1          | V          | 6'500.00      | 6'500.00   |   |
| 7     | (        | 1        | -             | TOTAL AKTIVEN        |                                |             | (          | 00         | 85'000.00     | 87'650.00  |   |
| 8     |          | $\smile$ |               |                      |                                |             |            | $\sim$     |               |            |   |
| 9     | 2        |          |               | PASSIVEN             |                                |             |            |            |               |            |   |
| 10    |          |          | 2000          | Kreditoren           |                                |             | 2          | 2          | -15'000.00    | -15'000.00 |   |
| 11    |          |          | 2100          | Bankverbindlichkeit  | nkverbindlichkeiten            |             |            |            | -201000.00    | -20'000.00 |   |
| 12    |          |          | 2200          | Geschuldete MWS      | eschuldete MWST (Umsatzsteuer) |             |            |            | -50'000.00    | -50'000.00 |   |
| 13    |          | 297      | ,             | Jahresgewinn(-) ode  |                                | 2/          |            | -2'650.00  |               |            |   |
| 14    | (        | 2        |               | TOTAL PASSIVEN       | (                              | 00          | -85'000.00 | -87'650.00 |               |            |   |
| 15    |          | $\sim$   |               |                      |                                |             |            |            |               |            |   |
| 16    | *        |          |               | ERFOLGSREC           | HNUNG                          |             |            |            |               |            |   |
| 17    | 4        |          |               | Ertrag               |                                |             |            | ~          |               |            |   |
| 18    |          |          | 3200          | Handelserlöse        |                                |             | 4          | (3)        |               | -10'000.00 |   |
| 19    |          |          | 3400          | Dienstleistungserträ | ige                            |             | 4          | 3          |               | -150.00    |   |
| 20    | (        | 3        | $\leftarrow$  | TOTAL ERTRAG         |                                |             |            | 02         |               | -10'150.00 |   |
| 21    |          | $\sim$   |               |                      |                                |             |            |            |               |            |   |
| 22    | 3        |          |               | AUFWAND              |                                |             |            | ~          |               |            |   |
| 23    |          |          | 4000          | Materialaufwand      |                                |             | 3          | (4)        |               | 1'800.00   |   |
| 24    |          |          | 5000          | Personalaufwand      |                                |             | 3          | 4          |               | 3'000.00   |   |
| 25    |          |          | 6000          | Raumaufwand          |                                |             | 3          | 4          |               | 1'500.00   |   |
| 26    |          |          | 6500          | Verwaltungsaufwand   | 4                              |             | 3          | 4          |               | 1'200.00   |   |
| 27    |          |          | 6800          | Abschreibungen       |                                |             | 3          | ₩          |               |            |   |
| 28    |          | (4)      | 5             | TOTAL AUFWAND        |                                |             |            | 02         |               | 7'500.00   |   |
| 29    |          | 02       |               | Verlust(+)/Gewinn    | (-) der Erfolgsr               | echnung     | <u> </u>   | 297        |               | -2'650.00  |   |
| 30    |          |          |               |                      |                                |             |            | _          |               |            |   |
| 31    |          |          | ←             | Differenz muss Null  | sein (leere Zell               | e)          |            | _          |               |            |   |
| 32    | <u> </u> | -        |               |                      |                                |             |            | _          |               |            | _ |

## Untergruppen hinzufügen oder löschen

#### Eine Totalisierungsebene hinzufügen

Mit diesem System können auf einfache Art und Weise Totalisierungsebenen hinzugefügt werden. Wird zum Beispiel eine Untergruppe "Flüssige Mittel" gewünscht, ist wie folgt vorzugehen:

- Auf der dem Bankkonto folgenden Zeile eine leere Zeile einfügen (Menü Bearbeiten, Befehl Leere Zeile einfügen)
  - In der Spalte 'Gruppe' den Wert 10 einfügen
  - In der Spalte 'Gr' den Wert 1 einfügen

- Für die Konten 1000 und 1020 in der Spalte 'Gr' den Wert 10 eingeben
- Die Berechnungssequenz wird die folgende:
   Das Konto 1000 -> Gruppe 10 (Flüssige Mittel) -> Gruppe 1 (Total Aktiven) -> Gruppe 00.

| ſ  | 1                                                         | Konten  | Bu       | ichunger     | n Budget Totalsummen |         |    |               |           |  |  |  |  |
|----|-----------------------------------------------------------|---------|----------|--------------|----------------------|---------|----|---------------|-----------|--|--|--|--|
| Ba | Basis Bewegung Budget Vorhergehende Verschiedene Ausdruck |         |          |              |                      |         |    |               |           |  |  |  |  |
|    |                                                           | Sektion | Gruppe   | Konto        | Beschreibung         | BKlasse | Gr | Eröffnung CHF | Saldo CHF |  |  |  |  |
| Γ  | 1                                                         | *       |          |              | BILANZ               |         |    |               |           |  |  |  |  |
|    | 2                                                         | 1       |          | _            | AKTIVEN              |         | ~  |               |           |  |  |  |  |
|    | з                                                         |         |          | 1000         | Kasse                | 1       | 10 | 2'500.00      | 700.00    |  |  |  |  |
|    | 4                                                         |         |          | 1020         | Bankkonto            | 1       | 10 | 29'100.00     | 33'550.00 |  |  |  |  |
|    | 5                                                         | (       | 10       | <            | Flüssige Mittel      |         | _1 | 31'600.00     | 34'250.00 |  |  |  |  |
|    | 6                                                         |         | $\smile$ | 1100         | Debitoren            | 1       | 1  | 46'900.00     | 46'900.00 |  |  |  |  |
|    | 7                                                         |         | _        | 1200         | Vorräte              | 1       | 1  | 6'500.00      | 6'500.00  |  |  |  |  |
|    | 8                                                         | (       | 1        | $\leftarrow$ | TOTAL AKTIVEN        |         | 00 | 85'000.00     | 87'650.00 |  |  |  |  |
|    | 9                                                         |         | $\sim$   |              |                      |         |    |               | -         |  |  |  |  |

Wird eine weitere Untergruppe "Umlaufvermögen" gewünscht, ist analog vorzugehen.

- Vor den Aktiven eine leere Zeile einfügen.
- In der neuen Zeile:
  - In der Spalte 'Gruppe' den Wert 11 eingeben
  - In der Spalte 'Gr' den Wert 1 eingeben
- Auf den Zeilen der Konten welche in der Untergruppe "Umlaufvermögen" summiert werden sollen ('Flüssige Mittel', 'Forderungen aus Lieferungen und Leistungen' und 'Vorräte') in der Spalte 'Gr' den Wert 11 erfassen

### Eine Untergruppe löschen

Enthält der Kontenplan Untergruppen, welche nicht mehr gewünscht werden, so können diese gelöscht werden. Es reicht, die Zeile der Untergruppe zu löschen und den Wert der Spalte 'Gr' aller in der gelöschten Untergruppe totalisierten Konten abzuändern.

#### Kontrolle der Struktur

Nach Erstellung des Kontenplans den Befehl <u>Buchhaltung nachkontrollieren</u> aus Menü **Buch1** ausführen. Das Programm meldet, falls Fehler vorhanden sind. Fehler korrigieren und erneut den Befehl <u>Buchhaltung nachkontrollieren</u> aus Menü **Buch1** ausführen. Dies wiederholen, bis keine Fehlermeldungen mehr erscheinen.

## Fehler 'Endlose Zyklus'

Dies wird gemeldet, wenn eine Gruppe in einer Gruppe einer niedrigeren Ebene totalisiert wird und deshalb ein unendlicher Zyklus entsteht.

Es würde zum Beispiel ein endloser Zyklus entstehen, wenn im vorangehenden Beispiel die Gruppe 1 'Aktiven' in der Gruppe 10 totalisiert werden würde.

Nachdem das Programm die Gruppe 1 berechnet hätte, würde es den Betrag der Gruppe 10 verrechnen, welche sie in der Gruppe 1 und dann 10 verrechnen würde - dies ohne Ende.

## Erfolgsrechnung mit Bruttoertrag

Es kann auch eine gestufte Erfolgsrechnung realisiert werden, welche vom Erlös ausgeht und von diesem die Kosten abzieht.

Folgend wird das Beispiel des Schweizer Kontenrahmens KMU aufgezeigt:

|       | Konten  | В       | uchunge | en Budget Totalsummen                                                  |         |       |   |
|-------|---------|---------|---------|------------------------------------------------------------------------|---------|-------|---|
| Basis | Bewee   | gung Bi | udget   | Vorhergehende Verschiedene Ausdruck                                    |         |       |   |
|       | Sektion | Gruppe  | Konto   | Beschreibung                                                           | BKlasse | Gr    | - |
| 17    | *       |         |         | ERFOLGSRECHNUNG                                                        |         |       | 1 |
| 18    | 4       |         |         |                                                                        |         |       |   |
| 19    |         |         | 3200    | Handelserlöse                                                          | 4       | 3     |   |
| 20    |         | 3       |         | Betrieblicher Ertrag aus Lieferungen und Leistungen                    |         | E1    |   |
| 21    |         |         | 4000    | Materialaufwand                                                        | 3       | 4     |   |
| 22    |         | 4       |         | Aufwand für Material, Handelswaren, Dienstleistungen und Energie       |         | E1    |   |
| 23    |         | E1      |         | Bruttoergebnis nach Material- und Warenaufwand                         |         | E2    |   |
| 24    |         |         | 5000    | Löhne                                                                  | 3       | 5     |   |
| 25    |         | 5       |         | Personalaufwand                                                        |         | E2    |   |
| 26    |         | E2      |         | Bruttoergebnis nach Personalaufwand                                    |         | E3    |   |
| 27    |         |         | 6000    | Raumaufwand                                                            | 3       | 6     |   |
| 28    |         | 6       |         | Übriger betrieblicher Aufwand, Abschreibungen und Wertberichtungen s   |         | E3    |   |
| 29    |         |         | 6500    | Verwaltungsaufwand                                                     | 3       | 65    |   |
| 30    |         | 65      |         | Verwaltungs- und Informatikaufwand                                     |         | E4    |   |
| 31    |         | E3      |         | Betriebliches Ergebnis vor Abschreibungen und Wertberichtigungen, Fin  |         | E4    |   |
| 32    |         |         | 6800    | Abschreibungen                                                         | 3       | 68    |   |
| 33    |         | 68      |         | Abschreibungen und Wertberichtungen auf Positionen des Anlagevermö     |         | E4    |   |
| 34    |         | E4      |         | Betriebliches Ergebnis vor Finanzerfolg und Steuern (EBIT)             |         | E5    |   |
| 35    |         |         | 6900    | Bankkreditzinsaufwand                                                  | 3       | 69    |   |
| 36    |         | 69      |         | Finanzaufwand und Finanzertrag                                         |         | E5    |   |
| 37    |         | E5      |         | Betriebliches Ergebnis vor Steuern (EBT)                               |         | E6    |   |
| 38    |         | _       | 7000    | Ertrag Nebenbetrieb                                                    | 4       | 7     |   |
| 39    |         | 1       |         | Betrieblicher Nebenerfolg                                              |         | E6    |   |
| 40    |         | 0       | 8000    | Betriebstremder Autwand                                                | 3       | 8     |   |
| 41    |         | 8       |         | Betriebstremder, ausserordentlicher, einmaliger oder perioden- tremder |         | Eb    | _ |
| 42    |         | Eb      | 0000    | Jahresgewinn oder Jahresverlust vor Steuern                            | 0       | E/    |   |
| 43    |         | 00      | 8900    | Direkte Steuern                                                        | 3       | 89    |   |
| 44    |         | 89      |         | Direkte Steuern                                                        |         | E/    |   |
| 45    |         | 27      |         | Jamesgewinn oder Jahresverlust                                         |         | (TAI) |   |
| 40    |         | 00      |         | Differenz muse Null coin (loore Zelle)                                 |         |       |   |
| 4/    |         | 00      |         | Dilletenz muss nun sein (leere zeile)                                  |         |       |   |
| 40    |         |         |         |                                                                        |         | ŀ     | Ē |
|       |         |         |         |                                                                        |         |       | - |

## Ausgiebiger Gebrauch des Totalisierungssystems

Das Totalisierungsssystem ist sehr flexibel:

- In einer Gruppe können Konten wie auch Gruppen totalisiert werden.
   Siehe das vorangehende Beispiel, in dem die Gruppe "10 Flüssige Mittel" und die Konten 1100 und 1200 in den Aktiven totalisiert werden.
- Es kann jede mögliche Art von Nummerierung verwendet werden.
- Es können bis zu 100 Ebenen von Totalisierungen erstellt werden.
- Die Totalisierung ist unabhängig von der Reihenfolge:
  - Die Totalzeile kann sich nach der bzw. den darin zu totalisierenden Zeile bzw. Zeilen befinden.
  - Die Totalzeile kann sich vor der bzw. den darin zu totalisierenden Zeile bzw. Zeilen befinden.
  - Die Totalzeile kann sich an einer völlig abgetrennten Position befinden.
     Das wird zur Erstellung von Postenbüchern (z.B. <u>Postenbuch Kunden</u>) benutzt.
- Ein Konto oder eine Gruppe können in nur einer Gruppe totalisiert werden.
   Dasselbe Konto oder dieselbe Gruppe kann nicht gleichzeitig in zwei oder mehreren Gruppen totalisiert werden.
- Das System wird auch f
  ür die Totalisierung von <u>Kostenstellen</u> und <u>Segmenten</u> benutzt. Achtung: F
  ür normale Konten und Kostenstellen keine anderen Gruppen verwenden. Die daraus resultierenden Betr
  äge w
  ären nicht korrekt!

## Die Totalisierung der Betragspalten

Die Berechnungsprozedur totalisiert Spalten des Typs Betrag.

• Die im Programm standard definierten Spalten werden totalisiert.

• Vom Benutzer hinzugefügten Betrag-Spalten werden totalisiert.

#### Die Berechnungssequenz

Das Programm berechnet die Totale wie folgt:

- Stellt die Werte der Betragspalten der Gruppenzeilen auf Null.
- Totalisiert die Beträge der Kontenzeilen in den Gruppenzeilen (erste Ebene der Berechnung).
- Totalisiert die Saldi der Gruppenzeilen in den Gruppenzeilen der nächsthöhenen Ebene.
   Wiederholt die Operation, bis alle Ebenen berechnet sind.

#### Korrelierte Webseiten:

• Eröffnungssaldi

#### **Spalte Sektion**

Zum automatischen Erstellen einer **formatierten Bilanz nach Gruppen**, ist der Kontenplan mit den folgenden Codes einzurichten, welche in der Spalte 'Sektion' der Tabelle **Konten** einzugeben sind:

| *  | Titel 1                | Das Sternchen trennt die Sektionen ab und wird für die<br>Hauptüberschriften eingegeben |
|----|------------------------|-----------------------------------------------------------------------------------------|
| ** | Titel 2                | für die Zwischentitel eingeben                                                          |
| 1  | Aktiven                | in der Zeile des Titels Aktiven eingeben                                                |
| 2  | Passiven               | in der Zeile des Titels Passiven eingeben                                               |
| 3  | Aufwand                | in der Zeile des Titels Aufwand eingeben                                                |
| 4  | Ertrag                 | in der Zeile des Titels Ertrag eingeben                                                 |
| 01 | Postenbuch Kunden      | in der Zeile des Titels Postenbuch Kunden eingeben                                      |
| 02 | Postenbuch Lieferanten | in der Zeile des Titels Postenbuch Lieferanten eingeben                                 |
| 03 | Kostenstellen          | in der Zeile des Titels Kostenstellen eingeben                                          |
| 04 | Profistellen           | in der Zeile des Titels Profitstellen eingeben                                          |
| #  | Bemerkungen            | in der Zeile des Titels Bemerkungen eingeben                                            |
| #X | Versteckte Daten       | ab der Zeile eingeben, ab welcher die Daten versteckt werden müssen                     |

#### Die Sektionen in den Aktiven

- Das Sonderzeichen Stern (\*) ist auf der Zeile mit Titel **Bilanz** einzugeben.
- Der Wert **1** auf Zeile mit Titel **Aktiven** einzugeben.

|       | Konten   | Buchunge | en Bud       | lget Totalsummen MwSt/USt-Codes                      |         |     |               |           |   |
|-------|----------|----------|--------------|------------------------------------------------------|---------|-----|---------------|-----------|---|
| Basis | Bewegung | Budget   | Vorhergehend | e <u>Verschiedene</u> <u>Ausdruck</u> <u>Adresse</u> |         |     |               |           |   |
|       | Sektion  | Gruppe   | Konto        | Beschreibung                                         | BKlasse | Gr  | Eröffnung CHF | Saldo CHF | ^ |
| 1     | *        |          |              | BILANZ                                               |         |     |               |           | - |
| 2     |          |          |              |                                                      |         |     |               |           |   |
| 3     | 1 /      |          |              | AKTIVEN                                              |         |     |               |           |   |
| 4     | $\smile$ |          | 1000         | Kasse                                                | 1       | 100 |               |           |   |
| 5     |          |          | 1010         | Postkonto                                            | 1       | 100 |               |           |   |
| 6     |          |          | 1020         | Bankkonto                                            | 1       | 100 |               |           |   |
| 7     |          | 100      |              | Flüssige Mittel                                      |         | 10  |               |           |   |
| 8     |          |          |              |                                                      |         |     |               |           |   |
| 9     |          |          | 1060         | Wertschriften                                        | 1       | 106 |               |           |   |
| 10    |          | 106      |              | Kurzfristig gehaltene Aktiven mit Börsenkurs         |         | 10  |               |           | ~ |
|       |          |          |              |                                                      |         |     |               |           |   |

#### Die Sektionen der Passiven

• Der Wert **2** ist auf Zeile mit Titel **Passiven** einzugeben.

|       | Konten   | Buchung | en Buc       | iget Totalsummen MwSt/USt-Codes                              |   |     |               |           |   |
|-------|----------|---------|--------------|--------------------------------------------------------------|---|-----|---------------|-----------|---|
| Basis | Bewegung | Budget  | Vorhergehend | e <u>Verschiedene</u> <u>Ausdruck</u> <u>Adresse</u>         |   |     |               |           |   |
|       | Sektion  | Gruppe  | Konto        | Beschreibung                                                 |   | Gr  | Eröffnung CHF | Saldo CHF | ^ |
| 78    | 2        |         |              | PASSIVEN                                                     |   |     |               |           |   |
| 79    | $\smile$ |         | 2000         | Verbindlichkeiten aus Lieferungen und Leistungen (Kreditorer | 2 | 200 |               |           |   |
| 80    |          |         | 2030         | Erhaltene Anzahlungen                                        | 2 | 200 |               |           |   |
| 81    |          | 200A    |              | Summe Kreditoren aus Postenbuch                              |   | 200 |               |           |   |
| 82    |          | 200     |              | Verbindlichkeiten aus Lieferungen und Leistungen             |   | 20  |               |           |   |
| 83    |          |         |              |                                                              |   |     |               |           |   |
| 84    |          |         | 2100         | Bankverbindlichkeiten                                        | 2 | 210 |               |           |   |
| 85    |          |         | 2120         | Verbindlichkeiten aus Finanzierungsleasing                   | 2 | 210 |               |           |   |
| 86    |          |         | 2140         | Übrige verzinsliche Verbindlichkeiten                        | 2 | 210 |               |           |   |
| 87    |          | 210     |              | Kurzfristige verzinsliche Verbindlichkeiten                  |   | 20  |               |           | ~ |

## Die Sektionen der Erfolgsrechnung in Staffelform

- Das Sonderzeichen Stern (\*) ist auf der Zeile mit Titel **Erfolgsrechnung** einzugeben.
- Der Wert 4 ist auf der leeren Zeile <u>unterhalb</u> derjenigen mit Titel **Erfolgsrechnung** einzugeben.
   Bei einer Erfolgsrechnung in Staffelform, werden die Gruppen der Aufwands- und Ertragskonten nicht separat eingegeben. Somit ist es nicht nötig, die Sektion '3' für Aufwand einzugeben.

|       | Conten   | Buchunge | en Bud       | lget Totalsummen MwSt/USt-Codes                          |         |    |               |           |   |  |  |
|-------|----------|----------|--------------|----------------------------------------------------------|---------|----|---------------|-----------|---|--|--|
| Basis | Bewegung | Budget   | Vorhergehend | rgehende Verschiedene Ausdruck Adresse                   |         |    |               |           |   |  |  |
| 1     | Sektion  | Gruppe   | Konto        | Beschreibung                                             | BKlasse | Gr | Eröffnung CHF | Saldo CHF | ^ |  |  |
| 149   | *        |          |              | ERFOLGSRECHNUNG                                          |         |    |               |           |   |  |  |
| 150   | 4        |          |              |                                                          |         |    |               |           |   |  |  |
| 151   | $\smile$ |          | 3000         | Produktionserlöse                                        | 4       | 30 |               |           |   |  |  |
| 152   |          |          | 3200         | Handelserlöse                                            | 4       | 30 |               |           |   |  |  |
| 153   |          |          | 3400         | Dienstleistungserlöse                                    | 4       | 30 |               |           |   |  |  |
| 154   |          |          | 3600         | Übrige Erlöse aus Lieferungen und Leistungen             | 4       | 30 |               |           |   |  |  |
| 155   |          |          | 3710         | Eigenverbrauch                                           | 4       | 30 |               |           |   |  |  |
| 156   |          |          | 3800         | Erlösminderungen                                         | 4       | 30 |               |           |   |  |  |
| 157   |          |          | 3805         | Verluste Forderungen (Debitoren), Veränderung Delkredere | 4       | 30 |               |           |   |  |  |
| 158   |          |          | 3809         | MWST Saldosteuersatz                                     | 4       | 30 |               |           | ~ |  |  |
|       |          |          |              |                                                          |         |    |               |           |   |  |  |

**Bemerkung**: Wenn im Kontenplan klar unterschieden wird zwischen Totalsumme Aufwand und Totalsumme Ertrag und es somit nicht um einen Kontenplan in Staffelform handelt, ist wie folgt vorzugehen:

- Den Wert 4 auf der Zeile mit Titel Ertrag eingeben.
- Den Wert 3 auf der Zeile mit Titel **Aufwand** eingeben.

#### Die Sektionen im Postenbuch Kunden/Lieferanten

- Das Sonderzeichen Stern (\*) auf Zeile mit Titel **Postenbuch Kunden/Lieferanten** oder auf einer leeren Zeile (wie im Beispiel) eingeben.
- Den Wert **01** auf der Zeile mit Titel **Debitoren** eingeben.
- Den Wert **02** auf Zeile mit Titel **Kreditoren** eingeben.

Das Anzeigen der Beträge erfolgt wie für die Aktiven und die Passiven. Diese Kodifizierung gilt ebenfalls, wenn die Kunden und Lieferanten als Kostenstellen eingerichtet sind.

|       | (onten   | Buchung | en Budget            | Totalsummen MwSt/USt-Codes    |         |      |               |            |              |
|-------|----------|---------|----------------------|-------------------------------|---------|------|---------------|------------|--------------|
| Basis | Bewegung | Budget  | <u>Vorhergehende</u> | Verschiedene Ausdruck Adresse |         |      |               |            |              |
|       | Sektion  | Gruppe  | Konto                | Beschreibung                  | BKlasse | Gr   | Eröffnung CHF | Saldo CHF  | ^            |
| 266   | 01       |         |                      | Postenbuch Debitoren          |         |      |               |            |              |
| 267   | $\smile$ |         | 110001               | Kunde A                       | 1       | DEB  |               | 12'000.00  |              |
| 268   |          |         | 110002               | Kunde B                       | 1       | DEB  |               | 18'000.00  |              |
| 269   |          |         | 110003               | Kunde C                       | 1       | DEB  |               | 20'000.00  |              |
| 270   |          |         | 110004               | Kunde D                       | 1       | DEB  |               | 12'000.00  |              |
| 271   |          |         | 110005               | Kunde E                       | 1       | DEB  |               | 16'000.00  |              |
| 272   |          | DEB     |                      | Total Debitoren               |         | 110A |               | 78'000.00  |              |
| 273   |          |         |                      |                               |         |      |               |            |              |
| 274   | 02       |         |                      | Postenbuch Kreditoren         |         |      |               |            |              |
| 275   | $\smile$ |         | 200001               | LieferantA                    | 2       | KRE  |               | -2'000.00  |              |
| 276   |          |         | 200002               | Lieferant B                   | 2       | KRE  |               | -15'000.00 |              |
| 277   |          |         | 200003               | Lieferant C                   | 2       | KRE  |               |            |              |
| 278   |          |         | 200004               | Lieferant D                   | 2       | KRE  |               |            |              |
| 279   |          |         | 200005               | Lieferant E                   | 2       | KRE  |               |            |              |
| 280   |          | KRE     |                      | Total Kreditoren              |         | 200A |               | -17'000.00 | $\mathbf{v}$ |

Wenn es Kosten-und Profitstellen gibt, folgendes eingeben:

- Das Sonderzeichen Sternchen (\*) auf der Zeile mit Titel **Kostenstellen oder Profitstellen** oder auf einer leeren Zeile.
- Den Wert **03** auf der Zeile mit Titel **Kostenstellen** oder auf einer leeren Zeile vor den Kostenstellen.
- Den Wert **04** auf der Zeile mit Titel **Profitstellen** oder auf einer leeren Zeile vor den Profistellen.

Die Beträge der Kostenstellen werden (wie der Aufwand) positiv angezeigt und die Profitstellen negativ (wie der Ertrag).

|       | Conten   | Buchunger | n Budget              | Totalsummen MwSt/USt-Codes   |         |     |               |           |   |
|-------|----------|-----------|-----------------------|------------------------------|---------|-----|---------------|-----------|---|
| Basis | Bewegung | Budget V  | orhergehende <u>V</u> | erschiedene Ausdruck Adresse |         |     |               |           |   |
| 1     | Sektion  | Gruppe    | Konto                 | Beschreibung                 | BKlasse | Gr  | Eröffnung CHF | Saldo CHF | ^ |
| 283   | *        |           |                       | KOSTENSTELLEN                |         |     |               |           |   |
| 284   | 03       | /         |                       |                              |         |     |               |           |   |
| 285   | $\smile$ |           | .HAN                  | Handelswaren A               |         | VOR |               |           |   |
| 286   |          |           | .RHO                  | Rohstoffe A                  |         | VOR |               |           |   |
| 287   |          |           | .WER                  | Werkstoffe A                 |         | VOR |               |           |   |
| 288   |          | VOR       |                       | Total Vorräte                |         |     |               |           |   |
| 289   |          |           |                       |                              |         |     |               |           |   |
| 290   |          |           | ,UN1                  | Unterhalt 1                  |         | UN  |               |           |   |
| 291   |          |           | ,UN2                  | Unterhalt 2                  |         | UN  |               |           |   |
| 292   |          |           | ,UN3                  | Unterhalt 3                  |         | UN  |               |           |   |
| 293   |          | UN        |                       | Total Unterhalt              |         |     |               |           |   |
| 294   |          |           |                       |                              |         |     |               |           |   |
| 295   |          |           | ;WE1                  | Werbeaufwand 1               |         | WER |               |           |   |
| 296   |          |           | ;WE2                  | Werbeaufwand 2               |         | WER |               |           |   |
| 297   |          | WER       |                       | Total Werbeaufwand           |         |     |               |           | ~ |

Mehr Information auf Seite Logik der Sektionen.

#### **Korrelierte Daten:**

Formatierte Bilanz nach Gruppen

#### Logik der Sektionen

Mit der Art von Codierung der Sektionen (Spalte **Sektion**) bestimmt man die Einrichtungen des Ausdrucks.

Jede Sektion wird wie eine Tabelle für sich ausgedruckt.

## **Die Mappen**

- \* Titel 1 erstellt eine Mappe mit Ebene 1.
   Kann Sektionen oder Mappen mit Ebene 2 beinhalten.
   Nützlich beim Gruppieren von Sektionen, die zusammen ausgedruckt werden müssen, wie die Bilanz, die sowohl Aktiven wie Passiven enthält.
- $\circ$  \*\* Titel 2 erstellt eine Mappe mit Ebene 2.

## **Die Basissektionen**

Die Nummer der Sektion bestimmt

- Wie die Beträge ausgedruckt werden.
   Die Beträge können wie im Kontenplan angezeigt werden oder umgekehrt.
   Wenn die Beträge in Haben umgekehrt sind (negativ), werden sie positiv angezeigt, und die positiven werden negativ angezeigt.
- Welche Spalten gebraucht werden zum Anzeigen der Beträge.
   Man benutzt die Spalte Saldo oder die Spalte Bewegung der Periode.
   Die Spalte Saldo gibt den Saldo des Kontos in einem bestimmten Moment an (Saldo am 30. Juni).

Die Spalte **Bewegung Totalsumme Periode** gibt den Betrag der Bewegung in der angegebenen Periode an. Sie wird für die Erfolgsrechnung benutzt und gibt den Aufwand oder den Ertrag für eine bestimmte Periode an.

Erläuterungen zu den verschiedenen Sektionen

- 1 Aktiven (Beträge wie im Kontenplan, Spalte 'Saldo')
- 2 Passiven (Beträge umgekehrt, Spalte 'Saldo')
- 3 Aufwand (Beträge wie im Kontenplan, Spalte 'Bewegung Totalsumme')
- 4 Ertrag (Beträge umgekehrt, Spalte 'Bewegung Totalsumme')
   Diese Sektion kann auch allein benutzt werden und beinhaltet sowohl den Aufwand als auch den Ertrag (Staffelzinsrechnung). In diesem Falle wird der Ertrag positiv und der Aufwand negativ sein

Diese Sektionen müssen einmalig sein. Es kann also nur eine Sektion geben, 1 Aktiven oder 2 Passiven. Für andere Sektionen, Postenbuch oder Kostenstellen kann man Sektionen verwenden, die ähnlich sind.

## **Abgeleitete Sektionen**

Sektionen, die sich wie die Hauptsektionen benehmen

- 01 Wie Aktiven (Beträge wie im Kontenplan, Spalte Saldo)
   Für das Postenbuch Kunden.
- **02 Wie Passiven** (Beträge umgekehrt, Spalte Saldo) Für das Postenbuch Lieferanten.
- **03 Wie Aufwand** (Beträge wie im Kontenplan, Spalte Bewegung Totalsumme) Für die Kostenstellen.
- 04 Wie Ertrag (Beträge umgekehrt, Spalte Bewegung Totalsumme)

Für die Profitstellen.

## Andere Sektionen

Es gibt noch andere Sektionen

- *#* für eine Sektion Bemerkungen (druckt nur die Beschreibung aus)
   Für die Bilanzbeilagen
- **#X** Versteckte Sektion. Diese Sektion wird nicht in der Auswahl der Sektionen übernommen und auch nicht im Ausdruck. Zum Angeben für einen Teil, den man nicht ausdrucken will.

## Spaltenbreite im Ausdruck

Die Spaltenbreite wird automatisch vom Programm bestimmt.

Die Sektionen 1, 2, 01, 02 haben die gleiche Breite wie die Spalten.

Die Sektionen 3, 4, 03, 04 haben die gleiche Breite wie die Spalten.

#### Segmente

## Einführung

Die Segmente werden für eine detailliertere Klassifizierung der Ausgaben verwendet.

Ein Museum benutzt die Segmente, um die Ausgaben für die Hauptsammlung und die verschiedenen Ausstellungen zu kategorieren. Somit verfügt es über das Konto der Erfolgsrechnung mit Einnahmen, Subventionen, Verwaltungsspesen, Personalspesen, Transport und Resultat nicht nur insgesammt, sondern für jede einzelne Ausstellung.

In der Regel werden Segmente verwendet um Abteilungen, Betriebseinheiten, Niederlassungen oder Funktionstrennungen anzugeben.

Die Segmente werden dem in der Buchung verwendeten Konto zugeordnet. Die <u>Kostenstellen</u> hingegen benutzt man in der Regel für eine zusätzliche weniger strukturierte Katalogisierung und wenn diese nicht unbedingt dem Zeichen des Kontos folgen müssen.

Kostenstellen und Segmente können gleichzeitig benutzt werden.

## Charakteristiken der Segmente

- Segmente sind Konten mit einem Doppelpunkt voran ":".
- Man kann sowohl Zahlen als auch Buchstaben benutzen.
- Es kann bis 10 Ebenen von Segmenten geben.
- Die Ebene ist die Anzahl von Doppelpunkten, die dem Kennzeichen vorangehen.
  - :LU Segment Ebene 1
  - ::P1 Segment Ebene 2
  - :::10 Segment Ebene 3
- Für jede Ebene kann es eine unbegrenzte Anzahl von Segmenten geben.
- Die verschiedenen Ebenen von Segmenten sind unabhängig voneinander.
- Segmente haben keine BKlasse und kein Währungskennzeichen.
- Das Rechnen mit Segmenten geschieht in Basiswährung.

- Beim Buchen folgt das Segment dem Konto Soll und Haben.
   Es kann keine Buchungen auf Segmenten ohne Konto geben.
- Beim Buchen kann man als Trennzeichen "-" benutzen statt ": " (Doppelpunkt), wenn man in den <u>Stammdaten</u> die Option **Minuszeichen (-) als Trennzeichen der Segmente benutzen** aktiviert.
- Man kann Kontoauszüge der Buchungen auf den einzelnen Segmenten bekommen.

## Wann benutzt man die Segmente

Die Segmente werden benutzt, um noch mehr Details bezüglich einer Klassifikation der Ausgaben zu bekommen, auch nach Komponenten oder Sektoren der Firma.

Normalerweise benutzt man Segmente, um Abteilungen, Sonderkommandos, Projekte,

Niederlassungen zu kennzeichnen oder nach Funktionen zu unterteilen.

Man benutzt Segmente wenn man eine systematische Zuordnung braucht, die der Buchung in Soll oder Haben folgt.

Die <u>Kostenstellen</u> hingegen benutzt man für zusätzliche Katalogisierungen, die weniger strukturiert sind.

Kostenstellen und Segmente kann man gleichzeitig benutzen.

## Segmente einrichten

Die Segmente muss man in der **Tabelle Konten**, Spalte **Konto**, einrichten, am Ende des Kontenplans.

Achtung: Wird mit einem <u>Kassenbuch</u> gearbeitet, so sind die Segmente in der Tabelle **Kategorien** einzurichten!

- In **Spalte Sektion** ein Sternchen eingeben, um die Sektion Segmente zu definieren
- In Spalte **Beschreibung** den Titel der Segmente eingeben
- Die Beschreibung der Segmente der ersten Ebene eingeben und in der Spalte Konto eingeben: Die Segmente der ersten Ebene aufzählen, wobei für jedes ein Code zur Identifikation eingegeben wird (mit : voran ).

Die Segmente der zweiten Ebene eingeben (und eventuell der dritten Ebene), nämlich wie die der ersten Ebene, mit dem Unterschied, dass in der Spalte **Konto** den Codes der Segmente **::** oder **:::** vorangestellt wird, je nach Ebene.

|       | Konten  |             | Buchungen E      | Budget Totalsummen                     | MwSt/USt-   | Codes   |    |               |           |   |
|-------|---------|-------------|------------------|----------------------------------------|-------------|---------|----|---------------|-----------|---|
| Basis | Bewe    | gung        | Budget Vorhergeh | ende <u>Verschiedene</u> <u>Ausdru</u> | uck Adresse |         |    |               |           |   |
|       | Sektion | Gru-<br>ppe | Konto            | Beschreibung                           | )           | BKlasse | Gr | Eröffnung CHF | Saldo CHF | ^ |
| 112   |         |             |                  |                                        |             |         |    |               |           |   |
| 113   | *       |             |                  | Segmente                               |             |         |    |               |           |   |
| 114   |         |             |                  |                                        |             |         |    |               |           |   |
| 115   |         |             | :                | Projekte                               |             |         |    |               |           |   |
| 116   |         |             | :KURSE           | Kurse                                  |             |         |    |               |           |   |
| 117   |         |             | :EVENTS          | Veranstaltungen                        |             |         |    |               |           |   |
| 118   |         |             |                  |                                        |             |         |    |               |           |   |
| 119   |         |             | :                | Filialen                               |             |         |    |               |           |   |
| 120   |         |             | ::ZH             | Zürich                                 |             |         |    |               |           |   |
| 121   |         |             | ::LG             | Lugano                                 |             |         |    |               |           |   |
| 122   |         |             | ::BS             | Basel                                  |             |         |    |               |           |   |
| 123   |         |             |                  |                                        |             |         |    |               |           | ~ |
|       |         |             |                  |                                        |             |         |    |               |           |   |
| L .   |         | _           |                  |                                        |             |         |    |               |           |   |
|       | Info    |             | Meldungen Di     | agramme                                |             |         |    |               |           |   |

### Saldo des Segments

Das Segment ist eine Unterteilung von den auf dem Konto eingegebenen Buchungen. Der Wert eines Segments bezieht sich immer auf ein Konto, und um die Totalsumme des Segments zu erhalten, muss der Befehl <u>Buchhalterischer Bericht</u> (Menü **Buch1**) aufgerufen werden, wobei die Unterteilung nach Segmenten (Registerkarte **Unterteilung)** auszuwählen ist.

Im Kontenplan wird der Saldo des Segments angezeigt. Dieses Ergebnis wird jedoch NULL sein, wenn das Segment konstant in derselben Buchung im Soll- wie auch im Habenkonto erfasst wird, da sich diese ausgleichen. Der Saldo wird nur dann angezeigt, wenn das Segment nur im Soll- oder im Habenkonto, verbunden mit einem Konto der Erfolgsrechnung, benutzt wird.

## **Buchungen**

Die Segmente bucht man in der Tabelle **Buchungen**, wobei dem Hauptkonto das Konto des Segmentes folgt.

Achtung: Wenn man in den <u>Eigenschaften (Stammdaten)</u> die Option Minuszeichen (-) als Trennzeichen der Segmente benutzen ausgewählt hat, muss man beim Buchen der Segmente das Zeichen (-) benutzen.

Wenn es im Kontenplan Konten mit Bindestrich gibt (z.B. Postenbuch Kunden und Lieferanten), darf man den Bindestrich nicht benutzen als Trennzeichen der Segmente. In diesem Fall muss man die Option deaktivieren und den Doppelpunkt verwenden.

Beim Buchen eines Segmentes mit mehreren Ebenen muss dem Hauptkonto das Segment mit Ebene eins folgen und danach das der zweiten Ebene.

|                                          | Konten     | Buchun | gen Budget                      | Totalsummen MwSt          | USt-Codes  |            |            |                  |                 |                           |   |
|------------------------------------------|------------|--------|---------------------------------|---------------------------|------------|------------|------------|------------------|-----------------|---------------------------|---|
| Bas                                      | Datum      | Beleg  | Kostenstellen Faligkeit<br>Beso | sdaten Sperre<br>hreibung | KtSoll     | KtHaben    | Betrag CHF | MwSt/USt<br>Code | -MwSt/USt-<br>% | Gebuchte MwSt/<br>USt CHF | ^ |
| 1                                        | 01.02.2018 | 27     | Materialeinkauf für Pi          | rojekt Lugano             | 4000:LG:P1 | 1 110001   | 5'300.00   | M77              | 7.70            | 378.92                    |   |
| 2                                        | 03.02.2018 | 28     | Temporärer Arbeitnel            | hmer für Projekt Zürich   | 5900:ZH:P2 | 2 110002   | 3'600.00   | M77              | 7.70            | 257.38                    |   |
| 3                                        | 05.02.2018 | 35     | Temporärer Arbeitnel            | hmer für Projekt Lugan    | 5900:LG:P1 | 1 110002   | 2'500.00   | M77              | 7.70            | 178.74                    |   |
| 4                                        | 14.02.2018 | 36     | Materialeinkauf für Pi          | rojekt Zürich             | 4000:ZH:P2 | 2 110001   | 3'600.00   | M77              | 7.70            | 257.38                    |   |
| 5                                        | 05.03.2018 | 37     | Materialeinkauf für Pi          | rojekt Lugano             | 4000:LG:P1 | 1 110001   | 1'560.00   | M77              | 7.70            | 111.53                    |   |
| 6                                        | 07.03.2018 | 38     | Ertrag für Projekt Zür          | ich                       | 1020       | 3000:ZH:P2 | 8'900.00   | V77              | -7.70           | -636.30                   |   |
| 7                                        | 08.03.2018 | 39     | Ertrag für Projekt Lug          | ano                       | 1020       | 3000:LG:P1 | 10'500.00  | V77              | -7.70           | -750.70                   |   |
| 8                                        |            |        |                                 |                           |            |            |            |                  |                 |                           |   |
| 9                                        |            |        |                                 |                           |            |            |            |                  |                 |                           | ~ |
| F6<br>10<br>30<br>22<br>V7<br>:L0<br>::P | 9          |        |                                 |                           |            |            |            |                  |                 |                           |   |

## Bericht

Berichte für Segmente kann man so erhalten:

- Formatierte Bilanz nach Gruppen
- Buchhalterischer Bericht
- <u>Kontoauszug</u>
- Bericht mit mehreren Ebenen

Wenn man Berichte bekommen will, die Konten und Segmente in sich vereinigen (z.B. alle Ausgaben der Niederlassung LG des P1) muss man die Funktionen der <u>BananaApps</u> benutzen.

## Bericht unterteilt nach Ebene

In der Bilanz nach Gruppen, muss man in der Sektion <u>Unterteilung</u> die Ebene des Segments angeben, das man benutzen will. Das "leere" Segment gruppiert alle Beträge, die gebucht worden sind, ohne ein Segment anzugeben.

|                                              | 2048                 | 2048                   | 2048                           |
|----------------------------------------------|----------------------|------------------------|--------------------------------|
|                                              | P1                   | P2                     | Totalsumme                     |
| 3000 Bruttoertrag Barverkäufe                | 9'749.30             | 8'263.70               | 18'013.00                      |
| TOTALSUMME BETRIEBSERTRAG                    | 9749.30              | 8'263.70               | 18'013.00                      |
| 4000 Materialaufward / Finkauf yon Apparates | 2018<br>P1           | 2018<br>P2<br>3'342 62 | 2018<br>Totalsumme<br>9'712-17 |
| 4000 Material March und Drittleistungen      | 6'369.55<br>6'369.55 | 3'342.62               | 9712.17                        |
| 5000 Temperäm Arbeitechmer                   | 0.309.55             | 3 342.02               | 5/12.1/                        |
| Porsonalaufwand                              | 2321.20              | 3'342.02               | 5'663.88                       |
| Sonstige Betriebs aufwand                    |                      |                        |                                |
| Ausserordentlicher erfolg und Steuern        |                      |                        |                                |
| Gewinn                                       | 1058.49              | 1'578.46               | 2'636.95                       |
|                                              |                      |                        |                                |

#### **Zusammenfassender Bericht**

Es handelt sich um einen Bericht aller in der Tabelle **Konten** enthaltenen Segmente mit einer eventuellen Unterteilung nach Periode oder nach Segment.

| Segmente       |        |            |                  |                          |
|----------------|--------|------------|------------------|--------------------------|
|                | 31.12. | 2018<br>LG | 31.12.2018<br>ZH | 31.12.2018<br>Totalsumme |
| :LG Lugano     | -1'05  | 58.49      |                  | -1'058.49                |
| :ZH Zürich     |        |            | -1'578.46        | -1'578.46                |
| ::P1 Projekt 1 | -1'05  | 58.49      |                  | -1'058.49                |
| ::P2 Projekt 2 |        |            | -1'578.46        | -1'578.46                |
|                |        |            |                  |                          |
|                |        |            |                  |                          |
|                |        |            |                  |                          |

## **Nicht zugeteiltes Segment**

Das Segment "leer" gruppiert alle Beträge, welche ohne Angabe eines Segmentes gebucht wurden. Es ist möglich den Titel dieses Segments zu bestimmen, indem er in der Tabelle Konten angegeben wird. Im Dialogfenster 'Formatierte Bilanz nach Gruppen' ist die Option 'Unterteilung nach Segment' und unter 'Überschrift Segment' die Option Beschreibung auszuwählen.

|      | Konten         | E      | Buchunger       | n Totalsummen                    |                        |            |               |           |   |
|------|----------------|--------|-----------------|----------------------------------|------------------------|------------|---------------|-----------|---|
| Basi | s <u>Bewee</u> | gung B | ludget <u>V</u> | /orhergehende <u>Verschieden</u> | <u>e</u> <u>Ausdri</u> | <u>uck</u> |               |           |   |
|      | Sektion        | Gruppe | Konto           | Beschreibung                     | BKlasse                | Gr         | Eröffnung CHF | Saldo CHF | ^ |
| 130  |                |        |                 |                                  |                        |            |               |           |   |
| 131  | *              |        |                 | SEGMENTE                         |                        |            |               |           |   |
| 132  |                |        | :               | Filialen                         |                        |            |               |           |   |
| 133  |                |        | :LU             | Luzern                           |                        |            |               | -100.00   |   |
| 134  |                |        | :ZH             | Zürich                           |                        |            |               | -200.00   |   |
| 135  |                |        | :{}             | Andere                           |                        |            |               |           | U |
| <    |                |        |                 |                                  |                        |            |               | >         |   |

| 9 Formatierte Bilanz nach Gruppen                                                                                                    |                                                                                                    | $\times$ |
|----------------------------------------------------------------------------------------------------|----------------------------------------------------------------------------------------------------|----------|
| <ul> <li>Seite         <ul> <li>Kopf- und Fusszeile</li> <li>Layout</li> <li>Ränder</li> </ul> </li> <li>Kontenplan</li> <li>Spalten</li> <li>Unterteilung</li> <li>Periode</li> <li>Stilart</li> <li>Texte</li> <li>Anhang</li> <li>Komposition</li> </ul> | <ul> <li>Keine</li> <li>Unterteilung nach Periode</li> <li>Unterteilung nach Segment</li> <li>Filialen</li> <li>(Alle auswählen)</li> <li> } Andere</li> <li>I G Lugano</li> <li>ZH Zürich</li> <li>Spalte Totalsummen</li> <li>Überschrift Segment</li> <li>Code</li> </ul> |          |
|                                                                                                    |                                                                                                    |          |

#### Korrelierte Daten: Projekte verwalten

#### Projekte verwalten

Dank der Funktion **Segmente** kann man verschiedene Projekte verwalten und Bilanzausdrucke erhalten, welche den Gewinn und den Verlust jedes einzelnen Projektes aufzeigen.

#### **Beispiel**

In einem Verein gibt es zwei Projekte, die verwaltet werden müssen:

- 1. Kurse
- 2. Veranstaltungen

Ausserdem bestehen verschiedene Filialen mit den gleichen Projekten:

- Zürich
- Lugano
- $\circ \,\, \text{Basel}$

Wenn man eine einzige Bilanz mit Gewinn und Verlust jedes Projektes und jeder Filiale bekommen möchte.

#### So vorgehen

• Am Ende des Kontenplans die <u>Segmente</u> eingeben.

Achtung: Wird mit einem <u>Kassenbuch</u> gearbeitet, so sind die Segmente in der Tabelle **Kategorien** einzurichten!

|     | Sektion | Gru-<br>ppe | Konto   | Beschreibung    | BKlasse | Gr | Eröffnung CHF | Saldo CHF |  |
|-----|---------|-------------|---------|-----------------|---------|----|---------------|-----------|--|
| 112 |         |             |         |                 |         |    |               |           |  |
| 113 | *       |             |         | Segmente        |         |    |               |           |  |
| 114 |         |             |         |                 |         |    |               |           |  |
| 115 |         |             | :       | Projekte        |         |    |               |           |  |
| 116 |         |             | :KURSE  | Kurse           |         |    |               |           |  |
| 117 |         |             | :EVENTS | Veranstaltungen |         |    |               |           |  |
| 118 |         |             |         |                 |         |    |               |           |  |
| 119 |         |             | :       | Filialen        |         |    |               |           |  |
| 120 |         |             | ::ZH    | Zürich          |         |    |               |           |  |
| 121 |         |             | ::LG    | Lugano          |         |    |               |           |  |
| 122 |         |             | ::BS    | Basel           |         |    |               |           |  |
| 123 |         |             |         |                 |         |    |               |           |  |

 Die Buchungen eingeben, indem man im Konto Soll oder im Konto Haben auch die Segmente angibt.

Die Segmente können entweder mit Doppelpunkt (:) oder auch mit einem Minuszeichen (-) gebucht werden.

Wünscht man die Segmente mit einem Minuszeichen (-) als Trennzeichen vor den Codes der Segmente zu buchen, so ist unter <u>Eigenschaften (Stammdaten), Registerkarte 'Optionen'</u> die Option '**Minuszeichen (-) als Trennzeichen der Segmente benutzen**' zu aktivieren.

|                                                                                                    | Datum      | Beleg | Beschreibung                                  | KtSoll         | KtHaben        | Betrag CHF |  |  |  |
|----------------------------------------------------------------------------------------------------|------------|-------|-----------------------------------------------|----------------|----------------|------------|--|--|--|
| 1                                                                                                    | 02.03.2020 | 22    | Materialeinkauf für Veranstaltungen           | 6600-EVENTS-BS | 1010           | 1'269.00   |  |  |  |
| 2                                                                                                    | 02.03.2020 | 22    | Honorare für Kurse                            | 5900-KURSE-LG  | 1010           | 7'500.00   |  |  |  |
| 3                                                                                                    | 02.03.2020 | 22    | Arbeitsstunden Mitarbeiter                    | 5900-KURSE-ZH  | 1000           | 2'600.00   |  |  |  |
| 4                                                                                                    | 02.03.2020 | 22    | Hotelspesen                                   | 5820-EVENTS-BS | 1000           | 690.00     |  |  |  |
| 5                                                                                                    | 02.03.2020 | 22    | Ertrag Märkte                                 | 1020           | 3400-EVENTS-ZH | 5'600.00   |  |  |  |
| 6                                                                                                    | 02.03.2020 | 22    | Ertrag Sponsoring                             | 1020           | 3400-EVENTS-BS | 4'800.00   |  |  |  |
| 7                                                                                                    | 02.03.2020 | 22    | Mitgliedsbeiträge für Projekt Veranstaltungen | 1020           | 3400-EVENTS-LG | 15'000.00  |  |  |  |
| 8                                                                                                    | 02.03.2020 | 22    | Mitgliedsbeiträge für Projekt Kurse           | 1020           | 3200-KURSE-ZH  | 12'000.00  |  |  |  |
| 9                                                                                                    | 02.03.2020 | 22    | Informationsmaterial Kurse                    | 6600-KURSE-ZH  | 1020           | 563.00     |  |  |  |
| 10                                                                                                    |            |       |                                               |                |                |            |  |  |  |
| *                                                                                                    |            |       |                                               |                |                |            |  |  |  |
| Taste F6 = Werte von Zelle mit ähnlichem Text übernehmen         600         Werbeinserate         563.00         1'832.00           1020         Bankguthaben         -563.00         36'837.00         36'837.00           XIRRSE         Kurse         :21         Zürich |            |       |                                               |                |                |            |  |  |  |

- Menü Buch1, Befehl Formatierte Bilanz nach Gruppen auswählen
- Die verfügbaren Optionen in den verschiedenen Registerkarten auswählen, besonders in der Registerkarte Sektionen, das Anzeigen der Konten der Bilanz unwirksam machen, des Postenbuchs und der Kostenstellen. Die Segmente beziehen sich normalerweise auf die Konten der Erfolgsrechnung.

| <b>9</b> F | ormatierte Bilanz nach Gruppen                                                                                                    |                                                                                                    | ×     |
|------------|----------------------------------------------------------------------------------------------------|----------------------------------------------------------------------------------------------------|-------|
| ~          | Seite                                                                                                    | <u>Wi</u> e in der Tabelle Konten                                                                                                    |       |
| ~          | Kopf- und Fusszeile<br>Layout<br>Ränder<br>Kontenplan<br>Sektionen<br>Zeilen<br>Spalten<br>Unterteilung<br>Periode<br>Stilart<br>Texte<br>Anhang<br>Komposition | Beschreibung       Optionen         >       4 ERTRAG         >       3 AUFWAND          * Kostenstellen         [Seitenwechsel]       *         *       * Segmente         :KURSE Kurse       :EVENTS Veranstaltun         ::ZH Zürich       ::LG Lugano         ::BS Basel       Sektion*: Segmente        Sektion ausblenden      Autuelle Zeile ausblenden        Auf neuer Seite beginnen      Alternativer Text |       |
|            |                                                                                                    | OK Abbrechen Anwenden H                                                                                                    | iilfe |

• **Unterteilung nach Segment** aktivieren und das Segment auswählen, für welches man Bilanz wünscht (zum Beispiel nach Projekt oder nach Filiale).

| 9 Formatierte Bilanz nach Gruppen                                                                                                    | ×                                                                                                    |
|----------------------------------------------------------------------------------------------------|----------------------------------------------------------------------------------------------------|
| <ul> <li>Seite         <ul> <li>Kopf- und Fusszeile</li> <li>Layout</li> <li>Ränder</li> </ul> </li> <li>Kontenplan</li> <li>Spalten</li> <li>Unterteilung</li> <li>Periode</li> <li>Stilart</li> <li>Texte</li> <li>Anhang</li> <li>Komposition</li> </ul> | <ul> <li>Keine</li> <li>Unterteilung nach Periode</li> <li>Interteilung nach Segment</li> <li>Projekte ✓</li> <li>(Alle auswählen)</li> <li>} Leer</li> <li>EVENTS Veranstaltungen</li> <li>KURSE Kurse</li> <li>Spalte Totalsummen</li> <li>Überschrift Segment Code ✓</li> </ul> |
|                                                                                                    | OK Abbrechen Anwenden Hilfe                                                                                                    |

 $\circ\,$  Auf  ${\bf OK}$  klicken zum Anzeigen der Bilanz.

## **Report nach Projekt**

| BE TRIE B SERTRAG                                                                              |                            |                               |                      |
|------------------------------------------------------------------------------------------------|----------------------------|-------------------------------|----------------------|
|                                                                                                | 2020                       | 2020                          | 202<br>Totaleum      |
| 3000 Bruttoertrag Barverkäufe                                                                  | 9'749.30                   | 8'263.70                      | 18'013.0             |
| TOTALSUMME BETRIEBSERTRAG                                                                      | 9749.30                    | 8'263.70                      | 18'013.              |
| 4000 Materialaufwand / Einkauf von Apparaten                                                   | P1<br>6'369.55             | P2<br>3'342.62                | Totalsumn<br>9'712.1 |
| Material. Waren und Drittleistungen                                                            | 6'369.55                   | 3'342.62                      | 9712.                |
| 5900 Temporäre Arbeitnehmer                                                                    | 2'321.26                   | 3'342.62                      | 5'663.8              |
| Personalaufwand                                                                                | 2'321.26                   | 3'342.62                      | 5'663.8              |
| Sonstige Betriebsaufwand                                                                       |                            |                               |                      |
| Ausserordentlicher erfolg und Steuern                                                          | 100                        |                               |                      |
| Gewinn                                                                                         | 1'058.49                   | 1'578.46                      | 2'636.9              |
| Personalaufwand<br>Sonstige Betriebsaufwand<br>Ausserordentlicher erfolg und Steuern<br>Gewinn | 2321.26<br><br><br>1058.49 | 3''342.62<br><br><br>1'578.46 | 2'636                |

#### **Bilanz nach Filiale**

| 2020         2020         2020         2020         2020         2020         2020         2020         2020         2020         2020         2020         2020         2020         2020         2020         2020         2020         2020         2020         2020         2020         2020         2020         2020         2020         2020         2020         2020         2020         2020         2020         2020         2020         2020         2020         2020         2020         2020         2020         2020         2020         2020         2020         2020         2020         2020         2020         2020         2020         2020         2020         2020         2020         2020         2020         2020         2020         2020         2020         2020         2020         2020         2020         2020         2020         2020         2020         2020         2020         2020         2020         2020         2020         2020         2020         2020         2020         2020         2020         2020         2020         2020         2020         2020         2020         2020         2020         2020         2020         2020         2020 <th< th=""><th>2020         2020         2020         2020         2020         2020         2020         2020         2020         2020         2020         2020         2020         2020         2020         2020         2020         2020         2020         2020         2020         2020         2020         2020         2020         2020         2020         2020         2020         22500.00         15'000.00         4'800.00         37'400.00           AUFWAND         2020         2020         2020         2020         2020         2020         2020         2020         2020         2020         2020         2020         2020         2020         2020         2020         2020         2020         2020         2020         2020         2020         2020         2020         2020         2020         2020         2020         2020         2020         2020         2020         2020         2020         2020         2020         2020         2020         2020         2020         2020         2020         2020         2020         2020         2020         2020         2020         2020         2020         2020         2020         2020         2020         2020         2020</th><th>2020         2020         2020         2020         2020         2020         2020         2020         2020         2020         2020         2020         2020         2020         2020         2020         2020         2020         2020         2020         2020         2020         2020         0         7         1         7         1         2000.00         Andere Ertäge          1         1         7         600.00         15'000.00         4'800.00         37'400.00           OTAL ERTRAG          17'600.00         15'000.00         4'800.00         37'400.00           OTAL ERTRAG          17'600.00         15'000.00         2020         2020         2020         2020         2020         2020         2020         2020         2020         2020         2020         2020         2020         2020         2020         2020         2020         2020         2020         2020         2020         2020         2020         2020         2020         2020         2020         2020         2020         2020         2020         2020         2020         2020         2020         2020         2020         2020         2020         20</th><th>Mitgliedsbeit äge<br/>Andere Erträge<br/>OTAL ERTRAG<br/>WEWAND<br/>Spesenentschädigungen effektiv<br/>Temporäre Arbeitnehmer</th><th>2020<br/>0<br/><br/><br/><br/>2020<br/>0</th><th>2020<br/>ZH<br/>12'000.00<br/>5'600.00<br/>17'600.00</th><th>2020<br/>LG<br/><br/>15'000.00<br/>15'000.00</th><th>2020<br/>BS<br/><br/>4'800.00<br/>4'800.00</th><th>2020<br/>Totalsumme<br/>12'000.00<br/>25'400.00<br/>37'400.00</th></th<> | 2020         2020         2020         2020         2020         2020         2020         2020         2020         2020         2020         2020         2020         2020         2020         2020         2020         2020         2020         2020         2020         2020         2020         2020         2020         2020         2020         2020         2020         22500.00         15'000.00         4'800.00         37'400.00           AUFWAND         2020         2020         2020         2020         2020         2020         2020         2020         2020         2020         2020         2020         2020         2020         2020         2020         2020         2020         2020         2020         2020         2020         2020         2020         2020         2020         2020         2020         2020         2020         2020         2020         2020         2020         2020         2020         2020         2020         2020         2020         2020         2020         2020         2020         2020         2020         2020         2020         2020         2020         2020         2020         2020         2020         2020         2020                      | 2020         2020         2020         2020         2020         2020         2020         2020         2020         2020         2020         2020         2020         2020         2020         2020         2020         2020         2020         2020         2020         2020         2020         0         7         1         7         1         2000.00         Andere Ertäge          1         1         7         600.00         15'000.00         4'800.00         37'400.00           OTAL ERTRAG          17'600.00         15'000.00         4'800.00         37'400.00           OTAL ERTRAG          17'600.00         15'000.00         2020         2020         2020         2020         2020         2020         2020         2020         2020         2020         2020         2020         2020         2020         2020         2020         2020         2020         2020         2020         2020         2020         2020         2020         2020         2020         2020         2020         2020         2020         2020         2020         2020         2020         2020         2020         2020         2020         2020         20                                                                                                    | Mitgliedsbeit äge<br>Andere Erträge<br>OTAL ERTRAG<br>WEWAND<br>Spesenentschädigungen effektiv<br>Temporäre Arbeitnehmer | 2020<br>0<br><br><br><br>2020<br>0 | 2020<br>ZH<br>12'000.00<br>5'600.00<br>17'600.00 | 2020<br>LG<br><br>15'000.00<br>15'000.00 | 2020<br>BS<br><br>4'800.00<br>4'800.00 | 2020<br>Totalsumme<br>12'000.00<br>25'400.00<br>37'400.00 |
|----------------------------------------------------------------------------------------------------|----------------------------------------------------------------------------------------------------|----------------------------------------------------------------------------------------------------|----------------------------------------------------------------------------------------------------|------------------------------------|--------------------------------------------------|------------------------------------------|----------------------------------------|-----------------------------------------------------------|
| 0         ZH         LG         BS         Totalsumme           Mitgliedsbeitäge          12'000.00           12'000.00           Andra E Erträge          5'600.00         15'000.00         4'800.00         25'400.00           TOTAL ERTRAG          17'600.00         15'000.00         4'800.00         37'400.00           AUFWAND         2020         2020         2020         2020         2020         2020           Spesenentschädigungen effektiv           690.00         6'80.00         19'800.00         19'82.00           Werbeinserate          563.00         7'800.00         19'82.00         18'22.00           Gewinn          14'437.00         7'80.00         2'841.00         24'778.00                                                                                                    | 0         ZH         LG         BS         Totalsumme           Mitgliedsbeitäge          12'000.00           12'000.00           Andere Erträge          5'600.00         15'000.00         4'800.00         25'400.00           TOTAL ERTRAG          17'600.00         15'000.00         4'800.00         37'400.00           AUFWAND         2020         2020         2020         2020         2020         2020           Q         ZH         LG         BS         Totalsumme         690.00         690.00         690.00           Spesenentschädigungen effektiv           690.00         7'800.00         19'82.00         10'100.00           Werbeinserate          563.00         7'800.00         12'82.00         12'82.00         12'82.00         12'82.00         12'82.00         2'8'1.00         2'4'778.00           Gewinn          14'4'37.00         7'800.00         2'8'41.00         2'4'778.00                                                                                                    | ()         ZH         LG         BS         Totalsumme           Māgliedsbeitrāge          12'000.00           12'000.00           Ordat er Ertrāge          17'600.00         18'00.00         4'800.00         25'400.00           OTAL ERTRAG          17'600.00         18'00.00         4'800.00         37'400.00           UFWAND         2020         2020         2020         2020         2020         2020           Q         ZH         LG         BS         Totalsumme         5'80.00         '8'00.00         6'90.00           Spesenentschädigungen effektiv           6'90.00          10'100.00           Verbeinserate          5'63.00         '7'500.00         +-         10'100.00           Verbeinserate          5'63.00         '7'500.00         12'82.00         0'748.00           ewinn          14'437.00         7'500.00         2'8'41.00         2'4'778.00                                                                                                    | Mitgliedsbeit äge<br>Andere Erträge<br>OTAL ERTRAG<br>WEWAND<br>Spesenentschädigungen effektiv<br>Temporäre Arbeitnehmer | 0<br><br><br>2020<br>0             | ZH<br>12'000.00<br>5'600.00<br>17'600.00         | LG<br><br>15'000.00<br>15'000.00         | BS<br><br>4'800.00<br>4'800.00         | Totalsumme<br>12'000.00<br>25'400.00<br>37'400.00         |
| Mitgliedsbeiträge        12'000.00         12'000.00         Andre Erträge        5'600.00       15'000.00       25'400.00         TOTAL ERTRÄG        17'600.00       15'000.00       37'400.00         AUFWAND       2020       2020       2020       2020       2020         Q       2H       LG       BS       Totalsumme         Spesenentschädigungen effektiv         680.00       690.00         Temporäre Arbeitnehmer        2200.00       7'600.00       10'100.00         Werbeinser ate        563.00        12'269.00       12'82.00         Gewinn        14'437.00       7'800.00       2'841.00       24'778.00                                                                                                    | Mitgliedsbeiträge        12'000.00        12'000.00         Andre Erträge        5'600.00       15'000.00       25'400.00         TOTAL ERTRÄG        17'600.00       15'000.00       37'400.00         AUFWAND       2020       2020       2020       2020       2020         Ø       ZH       LG       BS       Totalsumme         Spesenentschädigungen effektiv         680.00       15'00.00       10'100.00         Werbeinserate        26'80.00       7'500.00        10'100.00         Werbeinserate        5'83.00        12'82.00       12'822.00         Gewinn        14'437.00       7'500.00       2'8'41.00       2'4'7'8.00                                                                                                    | Migliedsbeiträge          12'000.00           Andre E Erträge          5'600.00         15'000.00         25'400.00           OTAL ERTRAG          5'600.00         15'000.00         4'800.00         37'400.00           UFWAND         2020         2020         2020         2020         2020         2020           O         ZH         LG         BS         Totalsumme           Spesenentschädigungen effektiv           690.00         5'83.00          10'100.00           Verbeinserate          5'83.00         7'500.00         12'82.00         13'82.00           OTAL AUFWAND          3'14'37.00         7'500.00         12'82.00         12'82.00           ewinn          14'4'37.00         7'500.00         2'8'41.00         24'778.00                                                                                                    | Mitgliedsbeitäge<br>Andere Erträge<br>OTAL ERTRAG<br>WEWAND<br>Spesenentschädigungen effektiv<br>Temporäre Arbeitnehmer  | <br><br><br>2020<br>{}             | 12'000.00<br>5'600.00<br>17'600.00<br>2020       | 15'000.00<br>15'000.00                   | 4'800.00<br>4'800.00                   | 12'000.00<br>25'400.00<br>37'400.00                       |
| Andere Erträge          5'600.00         15'000.00         4'800.00         25'400.00           TOTAL ERTRAG          17'600.00         15'000.00         4'800.00         37'400.00           AUFWAND         2020         2020         2020         2020         2020         2020           Spesenentschädigungen effektiv           680.00         690.00         7'500.00          10'100.00           Werbeinserate          563.00          1269.00         12622.00         12622.00           Gewinn          14'437.00         7'500.00         2'841.00         2'4'778.00                                                                                                    | Andere Erträge          5'600.00         15'000.00         4'800.00         25'400.00           TOTAL ERTRAG          17'600.00         15'000.00         4'800.00         37'400.00           AUFWAND         2020         2020         2020         2020         2020         2020           Spesenentschädigungen effektiv           -         690.00         690.00           Temporäre Arbeitnehmer          2600.00         7'800.00          10'100.00           Werbeinserate          563.00          1269.00         1'822.00           TOTAL AUFWAND          3'163.00         7'500.00         1'959.00         12'822.00           Gewinn          14'437.00         7'500.00         2'8'41.00         24'778.00                                                                                                    | Andre E Fräge 5'600.00 16'000.00 4'800.00 25'400.00<br>OTAL ERTRAG 17'600.00 15'000.00 4'800.00 37'400.00<br>UFWAND<br>2020 2020 2020 2020 2020 2020<br>() ZH LG BS Totalsumme<br>Spesenentschädigungen effektiv                                                                                                    | Andere Erträge<br>OTAL ERTRAG<br>UFWAND<br>Spesenentschädigungen effektiv<br>Temporäre Arbeitnehmer                      | <br><br>2020<br>0                  | 5'600.00<br>17'600.00<br>2020                    | 15'000.00<br>15'000.00                   | 4'800.00<br>4'800.00                   | 25'400.00<br>37'400.00                                    |
| OTAL ERTRAG          17/500.00         15'000.00         4800.00         37/400.00           AUFWAND         2020         2020         2020         2020         2020         2020         2020         2020         2020         2020         2020         2020         2020         2020         2020         2020         2020         2020         2020         2020         2020         2020         2020         2020         2020         2020         2020         2020         2020         2020         2020         2020         2020         2020         2020         2020         2020         2020         2020         2020         2020         2020         2020         2020         2020         2020         2020         2020         2020         2020         2020         2020         2020         2020         2020         2020         2020         2020         2020         2020         2020         2020         2020         2020         2020         2020         2020         2020         2020         2020         2020         2020         2020         2020         2020         2020         2020         2020         2020         2020         2020         2020         2020 <t< td=""><td>OTAL ERTRAG          17/500.00         19'000.00         4800.00         37/400.00           AUFWAND         2020         2020         2020         2020         2020         2020         2020         2020         2020         2020         2020         2020         2020         2020         2020         2020         2020         2020         2020         2020         2020         2020         2020         2020         2020         2020         2020         2020         2020         2020         2020         2020         2020         2020         2020         2020         2020         2020         2020         2020         2020         2020         2020         2020         2020         2020         2020         2020         2020         2020         2020         2020         2020         2020         2020         2020         2020         2020         2020         7202         7202         7202         71010.00         Temporáre Arbeitnehmer          24763.00         7500.00         1789.00         12622.00         Gewinn          14/437.00         7'500.00         2/841.00         24'778.00         24'778.00</td><td>DIAL ERTRAG          17/500.00         19'000.00         4'800.00         37/400.00           UFWAND           2020         2020         2020         2020         2020         2020           Q         ZH         LG         BS         Totalsumme           Spesenentschädigungen effektiv           690.00         690.00         690.00           Verbeinserate          2000.00         7'500.00          10'100.00           OTAL AUFWAND          3'463.00         7'500.00         12622.00           ewinn          14'437.00         7'500.00         2'841.00         24'778.00</td><td>UFWAND<br/>Spesenentschädigungen effektiv<br/>Temporäre Arbeitnehmer</td><td>2020</td><td>2020</td><td>15'000.00</td><td>4'800.00</td><td>37400.00</td></t<>                                                                                                    | OTAL ERTRAG          17/500.00         19'000.00         4800.00         37/400.00           AUFWAND         2020         2020         2020         2020         2020         2020         2020         2020         2020         2020         2020         2020         2020         2020         2020         2020         2020         2020         2020         2020         2020         2020         2020         2020         2020         2020         2020         2020         2020         2020         2020         2020         2020         2020         2020         2020         2020         2020         2020         2020         2020         2020         2020         2020         2020         2020         2020         2020         2020         2020         2020         2020         2020         2020         2020         2020         2020         2020         2020         7202         7202         7202         71010.00         Temporáre Arbeitnehmer          24763.00         7500.00         1789.00         12622.00         Gewinn          14/437.00         7'500.00         2/841.00         24'778.00         24'778.00                                                                                 | DIAL ERTRAG          17/500.00         19'000.00         4'800.00         37/400.00           UFWAND           2020         2020         2020         2020         2020         2020           Q         ZH         LG         BS         Totalsumme           Spesenentschädigungen effektiv           690.00         690.00         690.00           Verbeinserate          2000.00         7'500.00          10'100.00           OTAL AUFWAND          3'463.00         7'500.00         12622.00           ewinn          14'437.00         7'500.00         2'841.00         24'778.00                                                                                                    | UFWAND<br>Spesenentschädigungen effektiv<br>Temporäre Arbeitnehmer                                                       | 2020                               | 2020                                             | 15'000.00                                | 4'800.00                               | 37400.00                                                  |
| AUFWAND           2020         2020         2020         2020         2020         2020           ()         ZH         LG         BS         Totalsumme           Spesenentschädigungen effektiv            660.00           Temporäre Arbeitnehmer          2'00.00         7'80.00          10'100.00           Werbeinserste          3'163.00         7'500.00         1'259.00         1'2622.00           TOTAL AUFWAND          14'437.00         7'500.00         2'841.00         24'778.00                                                                                                    | AUFWAND           2020         2020         2020         2020         2020         2020         2020         2020         2020         2020         2020         2020         2020         2020         2020         2020         2020         2020         2020         2020         2020         2020         2020         2020         2020         2020         2020         2020         2020         2020         2020         2020         2020         2020         2020         2020         2020         2020         2020         2020         2020         2020         2020         2020         2020         2020         2020         2020         2020         2020         2020         2020         2020         2020         2020         2020         2020         2020         2020         2020         2020         2020         2020         2020         2020         2020         2020         2020         2020         2020         2020         2020         2020         2020         2020         2020         2020         2020         2020         2020         2020         2020         2020         2020         2020         2020         2020         2020         2020         2020         2020         2020 | UFWAND           2020         2020         2020         2020         2020         2020         2020         2020         2020         2020         2020         2020         2020         2020         2020         2020         2020         2020         2020         2020         2020         2020         2020         2020         2020         2020         2020         2020         2020         2020         2020         2020         2020         2020         2020         2020         2020         2020         2020         2020         2020         2020         2020         2020         2020         2020         2020         2020         2020         2020         2020         2020         2020         2020         2020         2020         2020         2020         2020         2020         2020         2020         2020         2020         2020         2020         2020         2020         2020         2020         2020         2020         2020         2020         2020         2020         2020         2020         2020         2020         2020         2020         2020         2020         2020         2020         2020         2020         2020         2020         2020         2020                                                                                                    | NUFWAND<br>Spesenentschädigungen effektiv<br>Temporäre Arbeitnehmer                                                      | 2020<br>{}                         | 2020                                             |                                          |                                        |                                                           |
| AUFWAND         2020         2020         2020         2020         2020         2020         2020         2020         2020         2020         2020         2020         2020         2020         2020         2020         2020         2020         2020         2020         2020         2020         2020         2020         2020         2020         2020         2020         2020         2020         2020         2020         2020         2020         2020         2020         2020         2020         2020         2020         2020         2020         2020         2020         2020         2020         2020         2020         2020         2020         2020         2020         2020         2020         2020         2020         2020         2020         2020         2020         2020         2020         2020         2020         2020         2020         2020         2020         2020         2020         2020         2020         2020         2020         2020         2020         2020         2020         2020         2020         2020         2020         2020         2020         2020         2020         2020         2020         2020         2020         2020                                                                                                    | AUFWAND           2020         2020         2020         2020         2020         2020         2020         2020         2020         2020         2020         2020         2020         2020         2020         2020         2020         2020         2020         2020         2020         2020         2020         2020         2020         2020         2020         2020         2020         2020         2020         2020         2020         2020         2020         2020         2020         2020         2020         2020         2020         2020         2020         2020         2020         2020         2020         2020         2020         2020         2020         2020         2020         2020         2020         2020         2020         2020         2020         2020         2020         2020         2020         2020         2020         2020         2020         2020         2020         2020         2020         2020         2020         2020         2020         2020         2020         2020         2020         2020         2020         2020         2020         2020         2020         2020         2020         2020         2020         2020         2020         2020 | UFWAND           2020         2020         2020         2020         2020         2020         2020         2020         2020         2020         2020         2020         2020         2020         2020         2020         2020         2020         2020         2020         2020         2020         2020         2020         2020         2020         2020         2020         2020         2020         2020         2020         2020         2020         2020         2020         2020         2020         2020         2020         2020         2020         2020         2020         2020         2020         2020         2020         2020         2020         2020         2020         2020         2020         2020         2020         2020         2020         2020         2020         2020         2020         2020         2020         2020         2020         2020         2020         2020         2020         2020         2020         2020         2020         2020         2020         2020         2020         2020         2020         2020         2020         2020         2020         2020         2020         2020         2020         2020         2020         2020         2020                                                                                                    | WFWAND<br>Spesenentschädigungen effektiv<br>Temporäre Arbeitnehmer                                                       | 2020<br>{}                         | 2020                                             |                                          |                                        |                                                           |
| 2020         2020         2020         2020         2020         2020         2020         2020         2020         2020         2020         2020         2020         2020         2020         2020         2020         2020         2020         2020         2020         2020         2020         2020         2020         2020         2020         2020         2020         2020         2020         2020         2020         2020         2020         2020         2020         2020         2020         2020         690.00         690.00         7500.00         7500.00         10'100.00         We beinserate         ->         563.00         ->         1269.00         11'620.00         1262.00         1262.00         1262.00         1262.00         1262.00         1262.00         1262.00         1262.00         24778.00         24778.00         24778.00         24778.00         24778.00         24778.00         24778.00         24778.00         24778.00         24778.00         24778.00         24778.00         24778.00         24778.00         24778.00         24778.00         24778.00         24778.00         24778.00         24778.00         24778.00         24778.00         24778.00         24778.00         24778.00         24778.00                                                                                                    | 2020         2020         2020         2020         2020         2020         2020         2020         2020         2020         2020         2020         2020         2020         2020         2020         2020         2020         2020         2020         2020         2020         2020         2020         2020         2020         2020         2020         2020         2020         2020         690.00         690.00         690.00         Temporáre Arbeitnehmer          2600.00         7500.00         10'100.00         W erbeinserate          563.00          10'100.00         12582.00         10'TotAL AU FWAND          14'437.00         7'500.00         12582.00         12582.00         24'778.00           Gewinn          14'437.00         7'500.00         2'841.00         24'778.00                                                                                                    | 2020         2020         2020         2020         2020         2020         2020         2020         2020         2020         2020         2020         2020         2020         2020         2020         2020         2020         2020         2020         2020         2020         2020         2020         2020         2020         2020         2020         2020         2020         2020         2020         2020         2020         2020         2020         2020         2020         2020         2020         2020         2020         2020         2020         2020         2020         2020         2020         2020         2020         2020         2020         2020         2020         2020         2020         2020         2020         2020         2020         2020         2020         2020         2020         2020         2020         2020         2020         2020         2020         2020         2020         2020         2020         2020         2020         2020         2020         2020         2020         2020         2020         2020         2020         2020         2020         2020         2020         2020         2020         2020         2020 <th< td=""><td>Spesenentschädigungen effektiv<br/>Temporäre Arbeitnehmer</td><td>2020<br/>{}</td><td>2020</td><td></td><td></td><td></td></th<> | Spesenentschädigungen effektiv<br>Temporäre Arbeitnehmer                                                                 | 2020<br>{}                         | 2020                                             |                                          |                                        |                                                           |
| U         Li         Lo         B3         Totalamine           Spesenentschädigungen effektiv           -680.00         690.00           Temporäre Arbeitnehmer          2600.00         7'500.00          10'100.00           Werbeinserate          583.00          1269.00         12832.00           TOTAL AUFWAND          3'163.00         7'500.00         1959.00         12622.00           Gewinn          14'437.00         7'500.00         2'841.00         24'778.00                                                                                                    | U         Li         Lo         B3         Total solution           Spesenentschädigungen effektiv            680.00         690.00         690.00         7500.00          10'100.00           Temporäre Arbeitnehmer          2'600.00         7'500.00          10'100.00         12'82.00         13'832.00           TOTAL AUFWAND          3'163.00         7'500.00         1'958.00         12'622.00         Gewinn          14'4'37.00         7'500.00         2'8'41.00         2'4'778.00                                                                                                    | U         Ln         L3         E3         Totalinitie           Spesenentschädigungen effektiv            690.00         690.00           Temporäre Arbeitnehmer          2600.00         7'500.00          10'100.00           Werbeinserate          563.00          12'89.00         1'832.00           OTAL AUFWAND          3'163.00         7'500.00         1'959.00         12'622.00           ewinn          14'437.00         7'500.00         2'841.00         2'8778.00                                                                                                    | Spesenentschädigungen effektiv<br>Temporäre Arbeitnehmer                                                                 | U U                                |                                                  | 2020                                     | 2020                                   | 2020<br>Totalsummo                                        |
| Temporáre Arbeitnehmer          2'600.00         7'500.00          10'100.00           W erbeinserate          563.00          1'269.00         1'832.00           TOTAL AUFWAND          3'463.00         7'500.00         1'859.00         12'822.00           Gewinn          14'437.00         7'500.00         2'841.00         24'778.00                                                                                                    | Temporáre Arbeitnehmer          2'600.00         7'600.00          10'100.00           W ørbeinserate          563.00          1'269.00         1'832.00           FOTAL AUFWAND          3'463.00         7'500.00         1'959.00         12'622.00           Gewinn          14'437.00         7'500.00         2'841.00         24'778.00                                                                                                    | Temporáre Arbeitnehmer          2'000.00         7'500.00          10'100.00           W erbeinserate          563.00          1'269.00         1'832.00           OTAL AUFWAND          3'463.00         7'500.00         1'959.00         12'622.00           ewinn          14'437.00         7'500.00         2'841.00         2'4'778.00                                                                                                    | Temporäre Arbeitnehmer                                                                                                   |                                    | 20                                               |                                          | 690.00                                 | 690.00                                                    |
| W erbeinserate          563.00          1/269.00         1/832.00           TOTAL AUFWAND          3/163.00         7/500.00         1/959.00         1/2622.00           Gewinn          1/4/437.00         7/500.00         2/8/1.00         2/4778.00                                                                                                    | Werbeinserate         -         563.00         -         1'269.00         1'332.00           TOTAL AUFWAND         -         3'463.00         7'500.00         1'959.00         12'622.00           Gewinn         -         14'437.00         7'500.00         2'841.00         24'778.00                                                                                                    | N ebeinserale          563.00          1'269.00         1'832.00           OTAL AUFWAND          3'163.00         7'500.00         1'959.00         12'622.00           ewinn          14'437.00         7'500.00         2'841.00         24'778.00                                                                                                    |                                                                                                    |                                    | 2'600.00                                         | 7'500.00                                 |                                        | 10'100.00                                                 |
| TOTAL AUFWAND 3'163.00 7'500.00 1'959.00 12'622.00<br>Gewinn 14'437.00 7'500.00 2'841.00 24'778.00                                                                                                    | TOTAL AUFWAND 3'163.00 7'500.00 1'959.00 12'622.00<br>Gewinn 14'437.00 7'500.00 2'841.00 24'778.00                                                                                                    | OTAL AUFWAND          3'163.00         7'500.00         1'959.00         12'622.00           ewinn          14'437.00         7'500.00         2'841.00         24'778.00                                                                                                    | Werbeinserate                                                                                                    |                                    | 563.00                                           |                                          | 1'269.00                               | 1'832.00                                                  |
| Gewinn 14'437.00 7'500.00 2'841.00 24'778.00                                                                                                    | Gewinn 14'437.00 7'500.00 2'841.00 24'778.00                                                                                                    | ewinn 14'437.00 7'500.00 2'841.00 24'778.00                                                                                                    | OTAL AUFWAND                                                                                                    | -,-                                | 3'163.00                                         | 7'500.00                                 | 1'959.00                               | 12'622.00                                                 |
|                                                                                                    |                                                                                                    |                                                                                                    | iewinn                                                                                                    |                                    | 14'437.00                                        | 7'500.00                                 | 2'841.00                               | 24'778.00                                                 |
|                                                                                                    |                                                                                                    |                                                                                                    |                                                                                                    |                                    |                                                  |                                          |                                        |                                                           |
|                                                                                                    |                                                                                                    |                                                                                                    |                                                                                                    |                                    |                                                  |                                          |                                        |                                                           |
|                                                                                                    |                                                                                                    |                                                                                                    |                                                                                                    |                                    |                                                  |                                          |                                        |                                                           |
|                                                                                                    |                                                                                                    |                                                                                                    |                                                                                                    |                                    |                                                  |                                          |                                        |                                                           |

#### Korrelierte Informationen:

- <u>Vereine in der Schweiz</u><sup>I</sup>
- <u>Vereine in Deutschland</u><sup>™</sup>

#### **Kosten- und Profitstellen**

Die Kosten- und Profitstellen (auch nur Kostenstellen genannt) erlauben, im Gegensatz zu den normalen Konten, die Buchungen nach verschiedenen Kriterien zu kategorisieren.

Die Kostenstellen werden normalerweise für die Kategorisierung der Kosten zu bestimmten Aktivitäten benutzt. Sie müssen nicht unbedingt einen Zusammenhang zueinander haben.

- Projekten, Veranstaltungen, Baustellen
- Kunden und Lieferanten, Mitgliedern, Verkäufer
- Zusätzliche Details zu gewissen Ausgaben (z.B. Nebenkosten).

<u>Segmente</u> hingegen, die den Hauptkonten 'Soll' und 'Haben' folgen, dienen als Unterteilung der Einnahmen und Ausgaben.

Kostenstellen und Segmente können gleichzeitig verwendet werden.

### Charakteristiken der Kostenstellen

- Die Kosten- und Profitstellen (KS) sind Konten mit voranstehendes Satzzeichen "." oder "," oder ";".
- Es kann bis zu 3 Ebenen von Kostenstellen geben:
  - KS1 Konten mit vorangestelltem **Punkt** (.)
  - KS2 Konten mit vorangestelltem Komma (,)
  - KS3 Konten mit vorangestelltem Strichpunkt (;)
- Die verschiedenen Ebenen von Kostenstellen sind unabhängig voneinander.
- Jede Ebene kann eine unbegrenzte Anzahl von Kostenstellen haben.
- Es kann eine höhere Ebene benutzt werden, ohne eine niedrigere benutzen zu müssen.
- $\circ\,$  Die Kostenstellen können alphabetisch oder numerisch sein.
- Die Kostenstellen können eigene Gruppierungen haben, die sich von jenen der normalen Konten unterscheiden.
  - Für Kostenstellen gleicher Ebenen, können Untergruppen erstellt werden.

Achten Sie darauf, nicht Gruppen von Kostenstellen unterschiedlicher Ebenen zu mischen bzw. Gruppen von Kostenstellen mit normalen Konten oder Segmenten zu mischen.

- Für jede Kostenstelle gibt es einen eigenen Kontoauszug mit Bewegungen und Saldo.
- Die Buchung der Kostenstelle (in Soll oder in Haben) ist unabhängig vom Konto der Buchhaltung.

Man kann auf Kostenstellen buchen, selbst wenn kein Konto in der Spalte 'Soll' und 'Haben' vorhanden ist.

## Kostenstellen in der Tabelle Konten einrichten

**Achtung:** Wird mit einem <u>Kassenbuch</u> gearbeitet, so sind die Kosten- und Profitstellen in der Tabelle **Kategorien** einzurichten!

• Eine eigene Sektion für Kostenstellen einrichten:

Diese Einstellungen braucht es für die Präsentation der Kostenstellen in der <u>formatierten Bilanz</u> <u>nach Gruppen</u>.

- Für den Wechsel der Sektion in der <u>Spalte 'Sektion'</u> einen Stern (\*) eingeben.
- Auf der nächsten Zeile **03** (oder 04 für eine Profitstelle) schreiben.
- So viele leere Zeilen eingeben, wie Kostenstellen vorgesehen sind.
  - In der Spalte **Gruppe** die Herkunftsgruppe eingeben.
  - In der Spalte Konto geben Sie die Konten der Kostenstellen ein, und zwar mit einen Punkt (.) vor denen, die in der Spalte 'KS1' (Tabelle Buchungen) eingegeben werden, mit einem Komma (,) vor denen, die in Spalte 'KS2' eingegeben werden und mit einem Strichpunkt (;) vor denen, die Sie in Spalte 'KS3' eingeben werden.
     Wichtig: Die Konten der Kostenstellen können auch nur aus Buchstaben bestehen (z.B. ;MUSTER).
  - In der Spalte Gr die Gruppe eingeben, worin die Beträge summiert werden.
  - In der Buchhaltung mit Fremdwährungen ist auch die Währung des Kontos einzugeben.
- Die Gruppen der Kostenstellen einrichten.
  - In einer Gruppe ausschliesslich eine bestimmte Ebene totalisieren.
  - Wie bei den normalen Konten, können Sie mehrere Ebenen erstellen.

#### Achtung: Wird gewünscht, <u>Rechnungen mit Einzahlungsscheine drucken</u> zu können, so sind in der Spalte 'Konten' nebst dem ;(Strichpunkt) nur Zahlen und keine Buchstaben zu erfassen!).

|       | Konten                                                           | Buchunge | n Totalsumm   | en MwSt/USt-Codes            |         |     |               |   |
|-------|------------------------------------------------------------------|----------|---------------|------------------------------|---------|-----|---------------|---|
| Basis | asis <u>Bewegung</u> <u>Budget</u> <u>Vorhergehende</u> <u>V</u> |          | /orhergehende | /erschiedene <u>Ausdruck</u> |         |     |               |   |
|       | Sektion                                                          | Gruppe   | Konto         | Beschreibung                 | BKlasse | Gr  | Eröffnung CHF | ^ |
| 235   | *                                                                |          |               |                              |         |     |               |   |
| 236   | 03                                                               |          |               | KOSTENSTELLEN                |         |     |               |   |
| 237   |                                                                  |          |               |                              |         |     |               |   |
| 238   |                                                                  |          |               | Kosten Baustellen            |         |     |               |   |
| 239   |                                                                  |          | .B1           | Baustelle 1                  |         | BAU |               |   |
| 240   |                                                                  |          | .B2           | Baustelle 2                  |         | BAU |               |   |
| 241   |                                                                  |          | .B3           | Baustelle 3                  |         | BAU |               |   |
| 242   |                                                                  | BAU      |               | Total Baustellen             |         |     |               |   |
| 243   |                                                                  |          |               |                              |         |     |               |   |
| 244   |                                                                  |          |               | Kosten Ware                  |         |     |               |   |
| 245   |                                                                  |          | ,WA           | Ware Kategorie A             |         | W   |               |   |
| 246   |                                                                  |          | ,WB           | Ware Kategorie B             |         | W   |               |   |
| 247   |                                                                  |          | ,WC           | Ware Kategorie C             |         | W   |               |   |
| 248   |                                                                  | w        |               | Total Ware                   |         |     |               |   |
| 249   |                                                                  |          |               |                              |         |     |               |   |
| 250   |                                                                  |          |               | Kosten Fahrzeuge             |         |     |               |   |
| 251   |                                                                  |          | ;FA           | Fahrzeug A                   |         | F   |               |   |
| 252   |                                                                  |          | ;FB           | Fahrzeug B                   |         | F   |               |   |
| 253   |                                                                  |          | ;FC           | Fahrzeug C                   |         | F   |               |   |
| 254   |                                                                  | F        |               | Total Fahrzeuge              |         |     |               |   |
| 255   |                                                                  |          |               |                              |         |     |               |   |
| 256   |                                                                  |          |               |                              |         |     |               |   |
| 257   |                                                                  |          |               |                              |         |     |               | ~ |
| <     |                                                                  |          |               |                              |         |     | >             |   |

## Die Basisdaten (MwSt/USt-Betrag)

Unter <u>Eigenschaften (Stammdaten), Registerkarte MwSt/USt</u> können die Beträge der Kostenstellen mit folgenden Optionen eingerichtet werden:

- Den Betrag der Buchungen benutzen
   Den Betrag der Kostenstelle wie den Betrag der Buchung buchen.
- Den Betrag exklusive MwSt/USt benutzen Den Betrag der Kostenstelle ausschliesslich MwSt/USt buchen.
- Den Betrag inklusive MwSt/USt benutzen Den Betrag der Kostenstelle einschliesslich MwSt/USt buchen.

## Buchungen

Um auf Kostenstellen buchen zu können, sind diese zuvor in der Tabelle **Konten** einzugeben.

In der Tabelle **Buchungen**, Ansicht **Kostenstellen**, Spalten '**KS1**', '**KS2**', '**KS3**' wird das Konto der Kostenstelle ohne voranstehendes Satzzeichen gebucht.

- Um **in Haben** zu buchen, die Kostenstelle mit einem vorangestellten Minuszeichen (-) erfassen.
- In der Einnahmen-Ausgaben-Rechnung und im Kassenbuch, kann unter Menü Datei, <u>Eigenschaften (Stammdaten), Registerkarte Optionen</u> die Option 'Die Kostenstelle wie die Kategorie buchen (+/-) aktiviert werden.
- Um einen Totalbetrag auf mehreren Kostenstellen gleicher Ebene zu buchen, muss pro Kostenstelle eine Zeile erfasst werden.

|                                                            | Konten                                   | Buchu             | ngen Totalsummen         | MwSt/USt-Codes        |          |          |              |      |     |     |   |
|------------------------------------------------------------|------------------------------------------|-------------------|--------------------------|-----------------------|----------|----------|--------------|------|-----|-----|---|
| Basi                                                       | MwSt/USt ko                              | mplett            | Kostenstellen Fäligk     | eiten <u>Sperre</u>   |          |          |              |      |     |     |   |
|                                                            | Datum                                    | Beleg             | Beschrei                 | bung                  | KtSoll   | KtHaben  | Betrag CHF 🤇 | KS1  | KS2 | KS3 | * |
| 7                                                          | 26.01.2015                               | 56                | Materialeinkauf für E    | laustelle 1           | 4000     | 1000     | 2'500.00     | В1 🦳 |     |     |   |
| 8                                                          | 26.01.2015                               | 57                | Materialeinkauf für E    | laustelle 2           | 4000     | 2000     | 890.00       | B2   |     |     |   |
| 9                                                          | 26.01.2015                               | 58                | Materialeinkauf für E    | laustelle 3           | 4000     | 2000     | 1'600.00     | B3   |     |     | Ε |
| 10                                                         | 28.01.2015                               | 59                | Versicherung Fahrze      | eug A                 | 6220     | 1020     | 690.00       |      |     | FA  |   |
| 11                                                         | 28.01.2015                               | 60                | Versicherung Fahrze      | eug B                 | 6220     | 1020     | 795.00       |      |     | FB  |   |
| 12                                                         | 28.01.2015                               | eug C             | 6220                     | 1020                  | 445.00   |          |              | FC   |     |     |   |
| 13                                                         | 29.01.2015                               | orie A            | 4000                     | 2000                  | 1'500.00 |          | WA           |      |     |     |   |
| 14                                                         | 4 29.01.2015 63 Wareneinkauf Kategorie B |                   |                          | orie B                | 4000     | 2000     | 186.00       |      | WB  |     |   |
| 15                                                         | 5 29.01.2015 64 Wareneinkauf Kategorie C |                   |                          | orie C                | 4000     | 2000     | 631.00       |      | WC  |     | Ŧ |
| •                                                          |                                          |                   | 1                        | III                   | 1        |          |              | 1    |     | F.  |   |
| 4000 Materialaufwand / Einkauf von Apparaten 2'314.81 7'12 |                                          |                   |                          |                       |          |          |              |      |     |     | * |
| 220                                                        | ю ка<br>11 Ge                            | isse<br>ischuldel | te Mehrwertsteuer        | -2 500.1              | 19 -     | 185.19   |              |      |     |     |   |
| .B1                                                        | Ba                                       | ustelle 1         |                          | 2'500.                | 00       | 2'500.00 |              |      |     |     | = |
| M8                                                         | ) Ma                                     | aterial- u        | nd Dienstleistungsaufwar | nd 8.0% (inklusive Mv | vSt/USt) |          |              |      |     |     | Ŧ |
|                                                            | Info                                     | Meldur            | ngen                     |                       |          |          |              |      |     |     |   |

Wünscht man in der Tabelle **Buchungen** die Beschreibung der Kostenstelle zu sehen, so ist die dafür entsprechende Spalte **KS1 Beschr.**, **KS2 Beschr.** oder **KS3 Beschr.** mittels Befehl <u>Spalten</u> <u>einrichten</u> aus Menü **Daten** zu aktivieren.

## Kontoauszug der Kostenstelle

Die Kostenstelle wird wie jedes andere Konto behandelt. Jede Kostenstelle hat ihren eigenen Kontoauszug mit buchhalterischen Bewegungen und Saldo.

Um alle Kontoauszüge der Kostenstellen anzuzeigen, wird der Befehl <u>Kontoauszüge</u> in Menü **Buch1** ausgewählt. Unter 'Filter', Option **Kostenstellen** auswählen.

#### Korrelierte Daten:

- <u>Mitglieder eines Vereins verwalten</u>
- Kunden und Lieferanten mit MwSt/USt auf Einnahmen
  ☑

#### Liste der Mitglieder

Wenn Sie die Liste der Mitglieder mit allen Daten wünschen, die für einen Verein zählen, gehen Sie so vor:

 Die Mitgliederliste in der Tabelle Konten, nach dem Kontenplan, mit Hilfe von Kostenstelle KS3 erstellen (Achtung: Wird gewünscht, <u>Rechnungen mit Einzahlungsschein drucken</u> zu können, so sind in der Spalte 'Konto' nebst dem ;(Strichpunkt) nur Zahlen und keine Buchstaben zu erfassen!).

| ſ   | Konten            | Buchung           | en Totals    | ummen Budget                            |         |    |               |           |        |
|-----|-------------------|-------------------|--------------|-----------------------------------------|---------|----|---------------|-----------|--------|
| Bas | is <u>Beweg</u> u | ing <u>Budget</u> | Vorhergehend | <u>de Verschiedene Ausdruck Adresse</u> |         |    |               |           |        |
|     | Sektion           | Gruppe            | Konto        | Beschreibung                            | BKlasse | Gr | Eröffnung CHF | Saldo CHF | ^      |
| 83  | 04                |                   |              | Mitgliederliste                         |         |    |               |           |        |
| 84  |                   |                   | ;0001        | Weisshaupt Urs                          |         | MG |               |           |        |
| 85  |                   |                   | ;0002        | Müller Susanne                          |         | MG |               |           |        |
| 86  |                   |                   | ;0003        | Schmid Peter                            |         | MG |               |           |        |
| 87  |                   |                   | ;0004        | Scheider Robert                         |         | MG |               |           |        |
| 88  |                   |                   | ;0005        | Fürst Wolfgang                          |         | MG |               |           |        |
| 89  |                   | MG                |              | Totale Mitglieder                       |         |    |               |           |        |
| 90  |                   |                   |              |                                         |         |    |               |           |        |
| 91  |                   |                   |              |                                         |         |    |               |           | -<br>- |

#### Adress-Spalten für das Erfassen der Adressen und anderer Kundendaten

## befähigen

- Aus Menü Werkzeuge den Befehl Neue Funktionen hinzufügen aktivieren.
- Im Fenster, das sich öffnet, die Option **Spalten Adressen in der Kontentabelle hinzufügen** mit **OK** bestätigen.
- Das Programm fügt eine Ansicht **Adresse** hinzu, in welcher die Daten der Mitglieder von Hand einzugeben sind.
- Für den Ausdruck die gewünschten Zeilen oder Zellen auswählen und Option **Markierung** im Dialogfenster 'Drucken' unter 'Seitenbereich' (Menü **Datei**, Befehl **Ausdrucken**) aktivieren.

| ſ     | Konten | Buchungen                           | Totalsummen        | Budget               |              |              |                   |      |             |   |
|-------|--------|-------------------------------------|--------------------|----------------------|--------------|--------------|-------------------|------|-------------|---|
| Basis | Bewee  | gung <u>Budget</u> <u>Vorherg</u> e | ehende <u>Vers</u> | chiedene <u>Ausd</u> | ruck Adresse |              |                   |      |             |   |
|       | Konto  | Beschreibung                        | Anrede             | Vorname              | Nachname     | Organisation | Strasse           | PLZ  | Ort         | ^ |
|       |        |                                     |                    |                      |              |              |                   |      |             |   |
| 83    |        | Mitgliederliste                     |                    |                      |              |              |                   |      |             |   |
| 84    | ;0001  | Weisshaupt Urs                      | Herrn              | Urs                  | Weisshaupt   |              | Bahnhofstrasse 10 | 8003 | Zürich      |   |
| 85    | ;0002  | Müller Susanne                      | Frau               | Susanne              | Müller       |              | Wassergasse 2     | 9000 | St. Gallen  |   |
| 86    | ;0003  | Schmid Peter                        | Herrn              | Peter                | Schmid       |              | Im Horf 13        | 8700 | Küsnacht ZH |   |
| 87    | ;0004  | Scheider Robert                     | Herrn              | Robert               | Scheider     |              | Zugerstrasse 57   | 6300 | Zug         |   |
| 88    | ;0005  | Fürst Wolfgang                      | Herrn              | Wolfgang             | Fürst        |              | Ackerweg 5        | 8590 | Romanshorn  |   |
| 89    |        | Totale Mitglieder                   |                    |                      |              |              |                   |      |             |   |
| <     |        |                                     |                    |                      |              |              |                   |      |             | > |

Beim Buchen der Mitgliedsbeiträge in der Tabelle **Buchungen**, das Konto **KS3**, welches dem Mitglied entspricht, in Spalte KS3 eingeben.

Um die Spalte **KS3** anzuzeigen, im Menü **Daten** den Befehl <u>Spalten einrichten</u> auswählen. Dann Doppelklick auf **KS3** und das kleine Feld **Sichtbar** im Dialogfenster markieren.

| ſ  | Konten Buchungen Totalsummen Budget        |       |                                              |        |         |            |      |  |  |  |  |
|----|--------------------------------------------|-------|----------------------------------------------|--------|---------|------------|------|--|--|--|--|
| Ba | agig Kostenstellen Fälligkeitsdaten Sperre |       |                                              |        |         |            |      |  |  |  |  |
|    | Datum                                      | Beleg | Beschreibung                                 | KtSoll | KtHaben | Betrag CHF | KS3  |  |  |  |  |
| 1  | 03.02.2020                                 | 1     | Einzahlung Jahresbeitrag Mitglied Müller     | 1020   | 3400    | 500.00     | 0002 |  |  |  |  |
| 2  | 05.02.2020                                 | 2     | Einzahlung Jahresbeitrag Mitglied Schmid     | 1020   | 3400    | 500.00     | 0003 |  |  |  |  |
| 3  | 07.02.2020                                 | 3     | Einzahlung Jahresbeitrag Mitglied Weisshaupt | 1020   | 3400    | 500.00     | 0001 |  |  |  |  |
| *  |                                            |       |                                              |        |         |            |      |  |  |  |  |
|    |                                            |       |                                              |        |         |            |      |  |  |  |  |

In der Tabelle **Konten** stehen für jedes Mitglied der Saldo des Kontos und die Totalsumme der Mitglieder.

| ſ                                                                 | Konten Buchungen Totalsummen Budget |        |       |                   |         |    |               |           |   |  |
|-------------------------------------------------------------------|-------------------------------------|--------|-------|-------------------|---------|----|---------------|-----------|---|--|
| Basis Bewegung Budget Vorhergehende Verschiedene Ausdruck Adresse |                                     |        |       |                   |         |    |               |           |   |  |
|                                                                   | Sektion                             | Gruppe | Konto | Beschreibung      | BKlasse | Gr | Eröffnung CHF | Saldo CHF | ^ |  |
| 83                                                                | 04                                  |        |       | Mitgliederliste   |         |    |               |           |   |  |
| 84                                                                |                                     |        | ;0001 | Weisshaupt Urs    |         | MG |               | 500.00    |   |  |
| 85                                                                |                                     |        | ;0002 | Müller Susanne    |         | MG |               | 500.00    |   |  |
| 86                                                                |                                     |        | ;0003 | Schmid Peter      |         | MG |               | 500.00    |   |  |
| 87                                                                |                                     |        | ;0004 | Scheider Robert   |         | MG |               | 500.00    |   |  |
| 88                                                                |                                     |        | ;0005 | Fürst Wolfgang    |         | MG |               | 500.00    |   |  |
| 89                                                                |                                     | MG     |       | Totale Mitglieder |         |    |               | 2'500.00  |   |  |
| 90                                                                |                                     |        |       |                   |         |    |               |           | ~ |  |

Um alle Bewegungen eines Mitglieds anzusehen, mit der linken Maustaste das Konto des Mitglieds und darauf den blauen Pfeil oben rechts in der Zelle anklicken: es erscheint der <u>Kontoauszug</u> des Mitglieds.
| ſ | Konten            | В        | ichungen Totalsummen Budget ;000         | 03 Schmid Peter |          |           |           |   |   |
|---|-------------------|----------|------------------------------------------|-----------------|----------|-----------|-----------|---|---|
| в | asis <u>Koste</u> | nstellen | Fälligkeitsdaten                         |                 |          |           |           | ÷ | G |
|   | Datum             | Beleg    | Beschreibung                             | Gegenkto.       | Soll CHF | Haben CHF | Saldo CHF |   |   |
| 3 | 05.02.20          | 20 2     | Einzahlung Jahresbeitrag Mitglied Schmid |                 | 500.00   |           | 500.00    |   |   |
| 2 | 31.12.20          | 20       | Totalsumme Bewegungen                    |                 | 500.00   |           | 500.00    |   |   |
|   |                   |          |                                          |                 |          |           |           |   |   |

## Korrelierte Dateien:

- Kostenstellen einrichten
- Musterdateien f
  ür <u>Vereine mit Mitgliederliste (Doppelte Buchhaltung)</u> und <u>Vereine mit</u> <u>Mitgliederliste (Einnahmen-Ausgaben-Rechnung)</u>
- Spendenbescheinigung für Vereine in der Schweiz
- Spendenbescheinigung f
  ür Vereine in Deutschland
- Mitgliedsbeiträge (Seriendruck mit Word)

### Hinzufügen / Umbenennen

### Ein neues Konto oder eine neue Kategorie hinzufügen

- Gehen Sie auf die Zeile oberhalb deren, wo das Konto oder die Kategorie eingefügt wird.
- Fügen Sie eine Zeile ein mit Befehl Leere Zeilen hinzufügen Z aus dem Menü Bearbeiten.
- In den betreffenden Spalten die Kontonummer eingeben, die Beschreibung, die BKlasse (1 für Aktiven, 2 für Passiven, 3 für Aufwand und 4 für Ertrag), die GR muss gleich sein, wie die, die für die anderen Konten eingegeben worden ist, die zur gleichen Gruppe gehören.

Achtung: Wenn Sie in einer Buchung ein Konto, das es nicht gibt eingeben und erst danach das Konto im Kontenplan einrichten, bekommen Sie zuerst eine Fehlermeldung; zum Löschen müssen Sie die Buchhaltung kontrollieren (mit Befehl <u>Buchhaltung nachkontrollieren</u> aus dem Menü **Buch1**).

#### Eine neue Gruppe hinzufügen

- Begeben Sie sich auf die Zeile vor derjenigen, auf der Sie die neue Gruppe hinzufügen wollen.
- Eine Zeile hinzufügen mit Befehl Leere Zeilen hinzufügen 
  im Menü Bearbeiten.
- In Spalte Gruppe die Nummer der Gruppe eingeben, die Beschreibung, die Nummer GR, in der diese Gruppe totalisiert werden soll.

#### Ein Konto, eine Gruppe oder eine Kategorie umbenennen

- In Spalte Konto oder Gruppe der Tabelle Konten oder in Spalte Kategorie der Tabelle Kategorie gehen (oder Spalte MwSt-Code der Tabelle MwSt/USt-Codes).
- Im Menü Daten den Befehl Umbenennen auswählen.
- Die neue Kontonummer, Gruppe, Kategorie oder MwSt/USt-Code angeben.

Das Programm aktualisiert automatisch die Tabelle 'Buchungen' mit der neuen Nummer oder dem neuen Code.

## Ein Konto, eine Gruppe oder eine Kategorie löschen

- Auf die Zeilen gehen, die Sie löschen wollen.
- Im Menü Bearbeiten den Befehl Zeilen löschen auswählen.
- Die Anzahl Zeilen angeben, die Sie löschen wollen.

Wenn Sie ein Konto, eine Gruppe oder eine Kategorie gelöscht haben, sollten Sie den Befehl <u>Buchhaltung nachkontrollieren</u> (Menü **Buch1**) auswählen. Das Programm wird melden, wenn das Konto, die Gruppe oder die Kategorie, das bzw. die Sie gelöscht haben, in den Buchungen benutzt wurde.

## Eröffnungssaldi

Wird die Software Banana Buchhaltung zum ersten Mal benutzt, müssen die Anfangssaldi manuell eingeben werden, um die Eröffnungsbilanz zu erhalten.

- 1. Cursor in die Tabelle **Konten**, Ansicht **Basis**, Spalte **Eröffnung** stellen. Für <u>Buchhaltung mit</u> <u>Fremdwährungen</u> sehen Sie bitte unsere spezifische Anleitung.
- 2. Die Anfangssalden der Aktiv- und Passivkonten manuell in dieser Spalte einsetzen. **Die Passiven werden mit vorangestelltem Minuszeichen geschrieben.**
- Für den Abgleich der Bilanz kontrollieren Sie, ob die 'Totalsumme der Aktiven' mit der 'Totalsumme der Passiven' übereinstimmen. Sollte dies nicht der Fall sein, meldet das Programm eine Differenz Anfangssaldos. In diesem Fall sind die manuell erfassten Eröffnungssaldi (Werte in der Spalte 'Eröffnung') zu <u>überprüfen und korrigieren</u>.

|           | Konten Buchungen Budget Totalsummen MwSt/USt-Codes                                            |                 |              |                                        |         |     |               |           |   |  |  |  |
|-----------|-----------------------------------------------------------------------------------------------|-----------------|--------------|----------------------------------------|---------|-----|---------------|-----------|---|--|--|--|
| Basis     | Bewegun                                                                                       | g <u>Budget</u> | Vorhergehend | <u>e Verschiedene Ausdruck Adresse</u> |         |     |               |           |   |  |  |  |
|           | Sektion                                                                                       | Gruppe          | Konto        | Beschreibung                           | BKlasse | Gr  | Eröffnung CHF | Saldo CHF | ^ |  |  |  |
| 1         | *                                                                                             |                 |              | BILANZ                                 |         |     |               |           |   |  |  |  |
| 2         |                                                                                               |                 |              |                                        |         |     |               |           |   |  |  |  |
| 3         | 1                                                                                             |                 |              | AKTIVEN                                |         |     |               |           |   |  |  |  |
| 4         |                                                                                               |                 | 1000         | Kasse                                  | 1       | 100 | 2'600.00      | 2'600.00  |   |  |  |  |
| 5         |                                                                                               |                 | 1010 _       | Postkonto                              | 1       | 100 | 5'000.00      | 2'000.00  |   |  |  |  |
| 6         |                                                                                               |                 | 1020         | Bankkonto                              | 1       | 100 | 45'900.00     | 49'900.00 |   |  |  |  |
| 7         |                                                                                               | 100             |              | Flüssige Mittel                        |         | 10  | 53'500.00     | 54'500.00 |   |  |  |  |
| 8         |                                                                                               |                 |              |                                        |         |     |               |           | ~ |  |  |  |
| Kont<br>1 | Conto '1020 Bankkonto ' wird zur Gruppe '100 Flüssige Mittel' addiert<br>1 Totalsumme Aktiven |                 |              |                                        |         |     |               |           |   |  |  |  |
|           | Info Meldungen Diagramme                                                                      |                 |              |                                        |         |     |               |           |   |  |  |  |

Zum automatischen Übertragen der Eröffnungssaldi ins nächste Jahr, die Anleitung <u>Abschluss und</u> neues Jahr konsultieren.

# Vorjahressaldi

Wird mit dem Programm Banana Buchhaltung eine neue Buchhaltung angefangen, welche auf einer bestehenden aufbaut, werden die Vorjahressaldi in der Spalte 'Vorjahr' (sichtbar in der Ansicht **Vorhergehende**) der Tabelle **Konten** eingegeben. Es werden hierbei in der Regel die Vorjahressaldi der Bilanz und der Erfolgsrechnung erfasst. Auf der Zeile 'Differenz muss = 0 sein' zeigt das Programm bei korrekter Eingabe für die Spalte 'Vorjahr' keinen Wert bzw. keine Differenz an. Die in der Spalte 'Vorjahr' erfassten Werte werden in den formatierten Bilanz-Ausdrucken in der Spalte des Vorjahres angezeigt.

## Buchungen

# Buchungen eingeben

Die Buchungen muss man in der Tabelle **Buchungen** eingeben.

|    | Datum      | Beleg | Beschreibung                                            | KtSoll | KtHaben | Betrag CHF | Code | USt-% | MwSt/USt CHF |  |
|----|------------|-------|---------------------------------------------------------|--------|---------|------------|------|-------|--------------|--|
| 6  | 15.03.2018 | 6     | UVG-Prämie                                              | 5730   | 1020    | 1'800.00   |      |       |              |  |
| 7  | 16.03.2018 | 7     | vierteljährliche Akontozahlung AHV-Beiträge             | 5700   | 1020    | 2'590.00   |      |       |              |  |
| 8  | 22.03.2018 | 7     | Bezahlung verschiedener Rechnungen                      |        | 1020    | 479.00     |      |       |              |  |
| 9  | 22.03.2018 | 7     | Stromrechnung                                           | 4500   |         | 250.00     | 177  | 7.70  | 17.87        |  |
| 10 | 22.03.2018 | 7     | Telefonrechnung                                         | 6700   |         | 120.00     | 177  | 7.70  | 8.58         |  |
| 11 | 22.03.2018 | 7     | Rechnung für Büromaterial                               | 6700   |         | 109.00     | 177  | 7.70  | 7.79         |  |
| 12 | 23.03.2018 | 8     | Zahlungseingang Honorare - Rechnung 110                 | 1020   | 3400    | 4'900.00   | V77  | -7.70 | -350.32      |  |
| 13 | 24.03.2018 | 9     | Kauf Software-Lizenz - Auslandrechnung Nr. E123         | 1520   | 1020    | 1'850.00   | 177  | 7.70  | 132.27       |  |
| 4  | 25.03.2018 | 9     | Selbstauferlegung MwSt für Auslandeinkauf (Bezugsteuer) | 1090   | 1090    | 1'998.00   | B77  | -7.70 | -142.85      |  |

# Die Spalten der Tabelle Buchungen

Die folgenden Spalten, mit \* gekennzeichnet, sind normalerweise nicht sichtbar. Um diese Spalten sichtbar zu machen, den Befehl <u>'Spalten einrichten'</u> im Menü **Daten** verwenden.

### Datum

Das Datum, welches das Programm verwendet, um die Buchung einem zeitlichen Rahmen zuzuordnen.

Das Datum muss in der Rechnungsperiode liegen, die in <u>Eigenschaften (Stammdaten)</u> definiert worden ist.

In <u>Optionen</u> kann man angeben, dass das Datum obligatorisch ist, sonst darf das Feld leer sein. Wenn es <u>gesperrte Buchungen</u> gibt, meldet das Programm einen Fehler, wenn man ein Datum eingibt, das älter, als das der Sperre oder gleich wie das der Sperre ist.

## \*Datum Beleg

Man kann das Datum des Dokuments angeben, z.B. das Ausstellungsdatum einer Rechnung.

## \*Datum Valuta

Man kann das Valutadatum der Bankbewegung angeben. Der Wert wird aus einem elektronischen Kontoauszug importiert.

## Beleg

Die Nummer des Belegs, fundamental für die Buchführung. Es wird empfohlen, beim Buchen auf dem Dokument eine progressive Nummer zu vermerken, so dass von der Buchung ganz einfach auf das Buchhaltungsdokument zurückgeschlossen werden kann.

Die Funktion der automatischen Vervollständigung schlägt fortlaufende Werte und Buchungscodes vor, die vorher in der Tabelle 'Sich wiederholende Buchungen' eingerichtet worden sind.

Das Programm schlägt die nächste Nummer des Belegs vor, welche mit der Taste **F6** übernommen werden kann.

- Numerische Nummerierung: Das Programm erhöht einfach den höchsten in der Spalte **Beleg** gefundenen Wert.
- Alphanumerische Nummerierung; das Programm erhöht den numerischen Endteil (nützlich,

wenn man separate Nummerierungen für die Kasse oder Bank wünscht). Wenn C-01 eingegeben worden ist und man C schreibt, schlägt das Programm C-02 vor. Wenn B104 eingegeben worden ist und man B schreibt, schlägt das Programm B105 vor. Wenn D10-04 eingegeben worden ist und man D schreibt, schlägt das Programm D10-05 vor.

In der Tabelle <u>Wiederholende Buchungen</u> (Menü **Buch2**, Sich **wiederholende Buchungen**) kann man Buchungsgruppen erfassen, welche durch Eingabe eines Kennwortes/Codes in der Tabelle **Buchungen** übernommen werden können.

Will man im Nachhinein viele Belegnummern hinzufügen, so kann Excel hinzugezogen werden. In Excel kann man die gewünschte Anzahl Belegnummern kreieren und diese durch <u>Kopieren und</u> <u>Einfügen</u> ☑ in der Spalte 'Beleg' der Tabelle **Buchungen** von Banana Buchhaltung übernehmen.

## \*Beleg Protokoll

Eine zusätzliche Spalte für den Fall, dass den Buchungen oder Belegen eine andere Nummerierung zugeordnet werden soll.

Die Funktion der automatischen Vervollständigung schlägt progressive Werte vor, wie in der Spalte **Beleg**.

## \*Belegtyp

Enthält einen Code, den das Programm benutzt, um eine Art von Buchung zu identifizieren. Wenn Sie Ihre eigenen Codes benutzen wollen, sollten Sie eine neue Spalte hinzuzufügen.

- 01 Diese Buchung wird im Bericht als Eröffnungsbuchung betrachtet und erscheint deshalb nicht in der Rechnungsperiode, sondern in den Eröffnungssaldi.
- $\circ~$  von 10 bis 19 Codes für Rechnungen an Kunden
- von 20 bis 29 Codes für Rechnungen von Lieferanten
- von 30 bis 1000 Codes für künftige Zwecke reserviert.

## \*Rechnungsnummer

Die Nummer einer ausgestellten oder bezahlten Rechnung, welche zusammen mit der Funktion zur Kontrolle der Rechnungen von Kunden und Lieferanten verwendet wird.

## \*Beleg Original

Die auf einem Dokument vorhandene Referenznummer, zum Beispiel Nummer einer Gutschrift.

## \*Link zu externer Datei

Zum Eingeben eines Links zu einer externen Datei. Meist ein Buchhaltungsbeleg. Mit dem Pfeil nach oben öffnet das Programm das Dokument.

## \*Externe Referenz

Eventuelle Referenznummer, von einem Programm, das diese Operation erzeugt hat. Damit eine Operation nicht zweimal importiert wird.

## Beschreibung

Der Text der Buchung.

Die Funktion der automatischen Vervollständigung schlägt den Text einer bereits eingegebenen Buchung oder einer Vorjahresbuchung vor, wenn die betreffende Option ausgewählt worden ist. Wenn man Taste **F6** auswählt, übernimmt das Programm die Daten der vorherigen Zeile mit gleicher Beschreibung und vervollständigt die Felder der aktuellen Zeile.

## \*Anmerkung

Fussnoten der Buchungen.

## Konto Soll

Das Konto, welches belastet wird.

Im Konto Soll können auch <u>Segmente</u> eingegeben werden. Diese werden in der Regel mit einem ":" oder "-" getrennt.

Wenn man in der Liste der Konten die Taste mit dem Trennzeichen der Segmente auswählt, gelangt man sofort zum nächsten Segment.

Wenn man hingegen die Entertaste drückt, wird die Eingabe beendet und man gelangt zur nächsten Spalte.

Die Funktion der automatischen Vervollständigung schlägt die Konten und Segmente vor. Man kann auch einen Suchtext eingeben, worauf das Programm alle Konten anzeigt, welche diesen in einer der Spalten enthalten.

## \*Konto Soll Beschreibung

Die aus dem Kontenplan übernommene Beschreibung des eingegebenen Kontos.

## Konto Haben

Das Konto, welches gutgeschrieben wird. Mehr unter Konto Soll.

## \*Konto Haben Beschreibung

Die aus dem Kontenplan übernommene Beschreibung dieses Kontos.

## Betrag

Der Betrag, welcher auf dem Konto Soll und Haben gebucht wird.

## **Die MwSt/USt-Spalten**

Mehr Informationen zu den MwSt-Spalten auf Seite Buchungen der MwSt-Verwaltung.

## KS1

Das Konto einer Kostenstelle, vor dem ein "." steht.

## \*KS1 Beschreibung

Die aus dem Kontenplan übernommene Beschreibung der Kostenstelle.

## KS2

Das Konto einer Kostenstelle, vor dem ein "," steht.

## \*KS2 Beschreibung

Die aus dem Kontenplan übernommene Beschreibung der Kostenstelle.

## KS3

Das Konto einer Kostenstelle, vor dem ein ";" steht.

## \*KS3 Beschreibung

Die aus dem Kontenplan übernommene Beschreibung der Kostenstelle.

## \*Datum Fälligkeit

Das Datum bis zu dem die Rechnung spätestens bezahlt werden muss.

## \*Datum Zahlung

Wird zusammen mit dem Befehl Fälligkeiten anzeigen verwendet.

Wenn man hingegen die Funktionen zur Kontrolle der Kunden- und Lieferantenrechnungen für die Bezahlung benutzen will, muss man eine Buchung für die Ausstellung der Rechnung und eine Buchung für die Bezahlung eingeben. Siehe Funktion <u>Buchungen sperren</u>.

# Neue Spalten hinzufügen

Mit dem Befehl <u>Spalten einrichten</u> können Spalten sichtbar gemacht, versteckt, in der Reihenfolge verschoben oder neue hinzugefügt werden. Oder man gibt an, dass eine Spalte nicht ausgedruckt wird.

 Die in der Tabelle Buchungen hinzugefügten Spalten werden auch in den Tabellen Sich wiederholende Buchungen, Kontoauszug, MwSt/USt-Zusammenfassung hinzugefügt werden, ohne dass sie sichtbar sind.

Um diese Spalten in den anderen Tabellen sichtbar zu machen, muss man Befehl <u>Spalten</u> <u>einrichten</u> verwenden.

 Wird eine Spalte Betrag hinzugefügt, werden die eingegebenen Beträge im Kontoauszug zusammengezählt.

## Ansichten

Wenn man eine neue Buchhaltung öffnet, werden folgende Ansichten automatisch erstellt:

- Basis es werden die wichtigsten Spalten angezeigt
- Kostenstellen es werden die Spalten 'KS1'', KS2' und 'KS3' angezeigt
- Fälligkeiten es werden de Spalten 'Fälligkeit' und 'Zahlung' angezeigt
- Sperre es werden die Spalten der Sperre angezeigt.

Mit dem Befehl <u>Ansichten einrichten</u> können die Ansichten personalisiert und noch eigene Ansichten erstellt werden.

Mit dem Befehl <u>Seite einrichten</u> kann der Druckmodus der Ansicht verändert werden.

# **Fenster Info**

Im Fenster unten werden Fehlermeldungen und zusätzliche Informationen zu den verwendeten Konten und MwSt/USt-Codes angezeigt.

Für die Konten wird die Kontonummer, die Beschreibung, der Betrag der Bewegung (Soll oder Haben) und der aktuelle Saldo des Konto angezeigt.

## Buchungsarten

## **Einfache Buchungen**

Einfache Buchungen sind diejenigen, die zwei Konten betreffen. Diese geben Sie auf einer Zeile ein. Die Belegnummer ist für jede Buchung eine andere.

|                                                                                                    | Konten               | Buchun  | gen Budget              | Totalsummen    | MwSt/USt-Codes |        |         |            |                   |                |                          |   |
|----------------------------------------------------------------------------------------------------|----------------------|---------|-------------------------|----------------|----------------|--------|---------|------------|-------------------|----------------|--------------------------|---|
| Bas                                                                                                    | is <u>MwSt/USt k</u> | omplett | Kostenstellen Fälligkei | tsdaten Sperre | L              |        |         |            |                   |                |                          |   |
|                                                                                                    | Datum                | Beleg   |                         | Beschreibur    | Ig             | KtSoll | KtHaben | Betrag CHF | MwSt/USt-<br>Code | MwSt/<br>USt-% | Gebuchte<br>MwSt/USt CHF | ^ |
| 1                                                                                                    | 05.01.2018           | 1       | Barbezug Bankkonte      | 0              |                | 1000   | 1020    | 2'000.00   |                   |                |                          | 1 |
| 2                                                                                                    | 15.01.2018           | 2       | Zahlungseingang H       | onorare - Rech | nung 105       | 1020   | 3400    | 3'500.00   | V77               | -7.70          | -250.23                  |   |
| 3                                                                                                    | 06.02.2018           | 3       | Zahlungsausgang N       | lietzins       |                | 6000   | 1020    | 1'500.00   |                   |                |                          |   |
| 4                                                                                                    | 12.02.2018           | 4       | Kauf neuer PC           |                |                | 1520   | 1020    | 890.00     | 177               | 7.70           | 63.63                    |   |
| 5                                                                                                    | 03.03.2018           | 5       | Spesenrückerstattu      | ng (Pauschale  | )              | 5830   | 1000    | 1'500.00   |                   |                |                          |   |
| 6                                                                                                    | 15.03.2018           | 6       | UVG-Prämie              |                |                | 5730   | 1020    | 1'800.00   |                   |                |                          | ~ |
| F6 = Tausche Soll und Haben Konto         2000.00         3'100.00           1000         Kasse         2'000.00         3'100.00           1020         Bankguthaben         -2'000.00         4'Z536.00 |                      |         |                         |                |                |        |         |            |                   |                |                          |   |

## Sammelbuchungen

Buchungen, die mehr als zwei Konten betreffen, müssen auf mehreren aufeinander folgenden Zeilen gebucht werden (keine Leerzeile

dazwischen!). Es wird ein Konto pro Zeile gebucht. Der Gegenposten für die ganze Buchung ist auf der ersten Zeile einzugeben.

Die Belegnummer ist immer die gleiche, denn es handelt sich immer um die gleiche Buchung.

**Wichtig**: Dasselbe gilt für das Datum; sonst kann es beim Erstellen einer Bilanz nach Periode zu Differenzen kommen.

| ſ              | Konten Buchungen Budget Totalsummen MixSt/USt-Codes                                                            |                             |                          |                       |                       |      |      |        |     |      |       |   |  |
|----------------|----------------------------------------------------------------------------------------------------|-----------------------------|--------------------------|-----------------------|-----------------------|------|------|--------|-----|------|-------|---|--|
| Bas            | is <u>MwSt/USt ko</u>                                                                                          | omplett                     | Kostenstellen Fälligkeit | sdaten Sperre         |                       |      |      |        |     |      |       |   |  |
|                | Datum Beleg Beschreibung KtSoll KHAben Betrag CHF MuSZ/USI-<br>0.2000.0010 7. Desphurausschliedense Dechangene |                             |                          |                       |                       |      |      |        |     |      |       |   |  |
| 8              | 22.03.2018                                                                                                    | 7                           | Bezahlung verschied      | ener Rechnun          | gen                   |      | 1020 | 479.00 |     |      |       |   |  |
| 9              | 22.03.2018                                                                                                    | 7                           | Stromrechnung            |                       |                       | 4500 |      | 250.00 | 177 | 7.70 | 17.87 |   |  |
| 10             | 22.03.2018                                                                                                    | 7                           | Telefonrechnung          |                       |                       | 6700 |      | 120.00 | 177 | 7.70 | 8.58  |   |  |
| 11             | 22.03.2018                                                                                                    | 7                           | Rechnung für Bürom       | aterial               |                       | 6700 |      | 109.00 | 177 | 7.70 | 7.79  | ~ |  |
| F6<br>10<br>10 | = Tausche Soll u<br>30 Ka<br>20 Ba                                                                             | nd Haber<br>sse<br>nkguthab | i Konto<br>en            | 2'000.00<br>-2'000.00 | 3'100.00<br>42'536.00 |      |      |        |     |      |       |   |  |
| L              | Info Meldungen Grafiken                                                                                        |                             |                          |                       |                       |      |      |        |     |      |       |   |  |

## Sich wiederholende Buchungen

# Tabelle 'Wiederholende Buchungen'

Damit nicht immer wieder dieselben Texte geschrieben werden müssen, können in der Tabelle **Wiederholende Buchungen** (Menü **Buch2**, Befehl **Sich wiederholende Buchungen**) Gruppen von Buchungen erfasst und gespeichert werden, welche durch Eingabe eines Kennwortes oder Codes in der Tabelle **Buchungen** übernommen werden können.

Wenn man sich in der Spalte **Beleg** der Tabelle **Buchungen** befindet, schlägt das Programm das Verzeichnis der sich wiederholenden Buchungen, gruppiert nach Kennwort/Code vor. Wird eine dieser Zeilen ausgewählt, so geschieht folgendes:

- Das Programm fügt die "Sich wiederholenden Buchungen" mit diesem Kennwort/Code ein.
- Die eingefügten Zeilen werden mit Datum und anderen bereits in der Vergangenheit erfassten Werten ergänzt.
- In der Spalte **Beleg** wird die fortlaufende Nummer (aufgrund der bereits erfassten Werte) eingefügt.

# Sich wiederholenden Buchungen erfassen

- In der Tabelle Wiederholende Buchungen werden Zeilen mit Buchungen, welche wieder verwendet werden müssen eingegeben (oder mit Kopieren und Einfügen aus der Tabelle Buchungen kopieren).
- In der Spalte **Beleg** das Kennwort oder den Code f
  ür die gew
  ünschte sich wiederholenden Buchung eingeben.

Die Zeilen mit demselben Kennwort oder Code werden zusammen übernommen (Buchungen auf mehreren Zeilen).

|       | Conten        | Buchungen 1            | otalsummen         | Wiederholende Buchungen 🛛  |   |        |         |            |
|-------|---------------|------------------------|--------------------|----------------------------|---|--------|---------|------------|
| Basis | Kostenstellen | <u>Fälligkeiten</u> Sp | erre               |                            |   |        |         |            |
|       | Datum         | Beleg                  |                    | Beschreibung               |   | KtSoll | KtHaben | Betrag CHF |
| 1     |               |                        | Sich wie           | derholende Buchungen       |   |        |         |            |
| 2     |               |                        |                    |                            |   |        |         |            |
| 3     |               | docnum                 | 0                  |                            |   |        |         |            |
| 4     |               | zemiete                | *Zahlung           | jseingang monatliche Miete |   | 1010   |         | 2'000.00   |
| 5     |               | zemiete                | Mietzins           |                            |   |        | 3460    | 1750.00    |
| 6     |               | zemiete                | Akontoza           | ihlung Spesen              |   |        | 3465    | 200.00     |
| 7     |               | zemiete                | Parkplatz          | 1                          |   |        | 3470    | 50.00      |
| 8     |               |                        |                    |                            |   |        |         |            |
| 9     |               | docnum                 | Doc-1              |                            |   |        |         |            |
| 10    |               | zalöhne                | <sup>™</sup> monat | iche Löhne                 |   |        |         |            |
| 11    |               | zalöhne                | Bruttolöh          | ne                         | ŧ | 5000   |         | 14'050.00  |
| 12    |               | zalöhne                | Sozialab           | gaben                      |   |        | 5700    | 950.00     |
| 13    |               | zalöhne                | Nettolöhr          | ie                         |   |        | 1020    | 15'000.00  |
| 14    |               |                        |                    |                            |   |        |         |            |
| 15    |               | zamiete                | Zahlungs           | ausgang monatliche Miete   | 6 | 5000   | 1000    | 1 500.00   |
| *     |               |                        |                    |                            |   |        |         |            |
| 6000  | Rau           | maufwand               |                    | -1'750.00                  |   |        |         |            |
| 1000  | Kas           | se                     |                    | 2'960.50                   |   |        |         |            |
|       |               |                        |                    |                            |   |        |         |            |
|       |               |                        |                    |                            |   |        |         |            |
| <     |               |                        |                    |                            |   |        |         | Þ          |
|       | Info          | Meldungen              |                    |                            |   |        |         |            |

• Fortlaufende Nummerierung der Belege "docnum"

Wird bei Buchungen eine "Beleg"-Nummerierung gewünscht, welche von der automatischen abweicht, so wird eine Zeile eingefügt, welche in der Spalte "Beleg" den Code "docnum" enthält. Für die folgenden Zeilen wird die Art Nummerierung verwendet, welche in der Spalte **Beschreibung** spezifiziert wird.

- "0" falls keine automatische Nummerierung gewünscht wird
- "1" für fortlaufende Nummerierung
- "Kasse-1" fortlaufende Nummerierung mit Präfix "Kasse-" (Kasse-2, Kasse-3)
   Das Programm ersetzt die am Ende des Textes angegebene Zahl fortlaufend.
- Wird gewünscht, dass in den Vorschlägen nur eine Zeile pro Kennwort/Code angezeigt wird, so muss der Beschreibung folgendes vorangestellt werden:
  - Mit "\*" wird nur diese Zeile angezeigt und keine anderen mit ähnlichem Kennwort/Code.
  - Mit "\*\*"wird nur diese Zeile angezeigt, sie wird jedoch nicht übernommen (nur Titelzeile).
  - Mit "\\*" wird ermöglicht, die Beschreibung mit einem Stern zu beginnen, ohne dass dieser als Befehl interpretiert wird.

## Übernahme von sich wiederholenden Buchungen in der Tabelle Buchungen

- Werte in der Spalte Datum und anderen Spalten der Tabelle **Buchungen** eingeben, die unverändert bleiben sollen.
- In der Spalte **Beleg** ein in der Tabelle **Wiederholende Buchungen** definiertes Kennwort

(Code) auswählen und mit Enter bestätigen.

- Das Programm fügt alle Buchungen mit diesem Kennwort/Code ein und wiederholt dabei in der Spalte Datum und anderen Spalten bereits erfasste Werte.
- In der Spalte Beleg wird die fortlaufende Nummer oder wie unter "docnum" spezifiziert eingefügt.
- Es kann auch in der Spalte **Beleg** der Code eingegeben und die Taste **F6** gedrückt werden.

# Buchungszeilen in 'Sich wiederholende Buchungen' kopieren

Um Zeilen der Tabelle **Buchungen** in die Tabelle **Wiederholende Buchungen** zu kopieren, wie folgt vorgehen:

- Die zu kopierenden Zeilen der Tabelle **Buchungen** auswählen bzw. markieren.
- Aus Menü Bearbeiten den Befehl Zeilen kopieren ausführen.
- Sich in die Tabelle 'Sich wiederholende Buchungen' begeben (Menü Buch2, Befehl Sich wiederholende Buchungen).
- Aus Menü Bearbeiten den Befehl Kopierte Zeilen einfügen ausführen.

## Formatieren von Spalten und Ansichten

Die Tabelle **Sich wiederholende Buchungen** verwendet die gleichen Formate und Ansichten wie die Tabelle **Buchungen**.

Es ist nicht möglich, nur für die **Sich wiederholenden Buchungen** ein anderes, von der Tabelle **Buchungen** abweichendes Format zu verwenden.

Man kann jedoch in der Tabelle **Buchungen** eine neue Ansicht hinzufügen, neue <u>Tabelleneinstellungen</u> festlegen und diese Ansicht in der Tabelle der **Sich wiederholenden Buchungen** verwenden.

## Überweisungsschecks

Um die ausgestellten Schecks zu buchen, müssen Sie in den Passiven ein neues Konto **Ausgestellte Schecks** einfügen.

|       | Konten  | But     | chungen            | Budget Totalsummen MwSt/USt-Codes                |         |     |               |           |   |
|-------|---------|---------|--------------------|--------------------------------------------------|---------|-----|---------------|-----------|---|
| Basis | Beweg   | ung Bud | lget <u>Vorh</u> e | ergehende <u>Verschiedene</u> Ausdruck           |         |     |               |           |   |
|       | Sektion | Gruppe  | Konto              | Beschreibung                                     | BKlasse | Gr  | Eröffnung CHF | Saldo CHF | ^ |
|       |         |         |                    |                                                  |         |     |               |           |   |
| 72    |         |         | 2030               | Erhaltene Anzahlungen                            | 2       | 200 |               |           |   |
| 73    |         | 200     |                    | Verbindlichkeiten aus Lieferungen und Leistungen |         | 20  | -8'900.00     | -8'900.00 |   |
| 74    |         |         |                    |                                                  |         |     |               |           |   |
| 75    |         |         | 2100               | Bankverbindlichkeiten                            | 2       | 210 |               |           |   |
| 76    |         |         | 2105               | Ausgestellte Schecks                             | 2       | 210 |               |           |   |
| 77    |         |         | 2120               | Verbindlichkeiten aus Finanzierungsleasing       | 2       | 210 |               |           |   |
| 78    |         |         | 2140               | Übrige verzinsliche Verbindlichkeiten            | 2       | 210 |               |           |   |
| 79    |         | 210     |                    | Kurzfristige verzinsliche Verbindlichkeiten      |         | 20  |               |           |   |
| on    |         |         |                    |                                                  |         |     |               |           | Y |

Der Scheck wird zum Zeitpunkt der Bezahlung des Lieferanten ausgestellt. Daraufhin wird er dem Kontokorrent der Bank belastet.

|                  | Konten Buchungen Budget Totalsummen MwSt/USt-Codes |                 |                        |                 |        |        |         |            |                   |                |                           |   |  |
|------------------|----------------------------------------------------|-----------------|------------------------|-----------------|--------|--------|---------|------------|-------------------|----------------|---------------------------|---|--|
| Bas              | is MwSt/USt                                        | <u>komplett</u> | Kostenstellen Fälligke | itsdaten Sperre |        |        |         |            |                   |                |                           |   |  |
|                  | Datum                                              | Beleg           | В                      | eschreibung     |        | KtSoll | KtHaben | Betrag CHF | MwSt/USt-<br>Code | MwSt/USt-<br>% | Gebuchte MwSt/<br>USt CHF | ^ |  |
| 18               | 04.04.2018                                         | 7               | Zahlung Lieferant M    | luster mit Bank | scheck | 4000   | 2105    | 1'500.00   | M77               | 7.70           | 107.24                    |   |  |
| 19               | 07.04.2018                                         | 8               | Belastung Banksch      | eck             |        | 2105   | 1020    | 1'500.00   |                   |                |                           |   |  |
| 20               |                                                    |                 |                        |                 |        |        |         |            |                   |                |                           |   |  |
| 21               |                                                    |                 |                        |                 |        |        |         |            |                   |                |                           | ~ |  |
| F6<br>210<br>103 | 21                                                 |                 |                        |                 |        |        |         |            |                   |                |                           |   |  |
|                  | Info                                               | Meldung         | gen Grafiken           | J               |        |        |         |            |                   |                |                           |   |  |

Der Kontoauszug Ausgestellte Schecks nach dem Buchen.

| $\left[ \right]$ | Konten             | Buchungen                        | Budget           | Totalsummen           | MwSt/USt-Codes | 2105 | Ausgestellte S | checks 🗵 |           |           |    |
|------------------|--------------------|----------------------------------|------------------|-----------------------|----------------|------|----------------|----------|-----------|-----------|----|
| Bas              | is <u>MwSt/USt</u> | Kostenstellen                    | Fälligkeitsdaten |                       |                |      |                |          |           | \$        | G  |
|                  | Datum              | Beleg                            |                  | Beschreib             | ung            |      | Gegenkto.      | Soll CHF | Haben CHF | Saldo CHF | ^  |
| 1                | 04.04.2018         | 7                                | Zahlung Lieferan | t Muster mit Ba       | inkscheck      |      | 4000           |          | 1'500.00  | -1'500.0  | 00 |
| 2                | 07.04.2018         | 8                                | Belastung Banks  | check                 |                |      | 1020           | 1'500.00 |           |           |    |
| 3                | 31.12.2018         |                                  | Totalsumme Bev   | vegungen              |                |      |                | 1'500.00 | 1'500.00  |           |    |
| 4                |                    |                                  |                  |                       |                |      |                |          |           |           | ~  |
| <                |                    |                                  |                  |                       |                |      |                |          |           | 3         | >  |
| 21<br>10         | 05 A<br>20 E       | Ausgestellte Sch<br>Bankguthaben | necks            | 1'500.00<br>-1'500.00 | 41'036.00      |      |                |          |           |           |    |
| L                | Info               | Meldungen                        | Grafiken         | J                     |                |      |                |          |           |           |    |

Kreditkartenbuchung mit Anzahlung (Akonto)

# Akontozahlung auf Kreditkarte

Bevor Sie die Vorgehensweise ausführen, stellen Sie bitte sicher, dass in Ihrem Kontenplan (Tabelle **Konten**) ein Konto Kreditkarten vorhanden ist, ansonsten muss es hinzugefügt werden.

Das Kreditkartenkonto wird der Gruppe oder Untergruppe der kurzfristigen Schulden hinzugefügt; falls es keine Untergruppen gibt, muss es in den Passiven aufgeführt werden.

|            | Conten                                                                                                    | Buchur                       | ngen                          | Budget Totalsummen                                   |         |     |               |           |   |
|------------|----------------------------------------------------------------------------------------------------|------------------------------|-------------------------------|------------------------------------------------------|---------|-----|---------------|-----------|---|
| Basis      | Bewegu                                                                                                    | ng <u>Budget</u>             | Vorhergeh                     | ende <u>Verschiedene</u> Ausdruck                    |         |     |               |           | ? |
|            | Sektion                                                                                                    | Gruppe                       | Konto                         | Beschreibung                                         | BKlasse | Gr  | Eröffnung CHF | Saldo CHF | ^ |
| 74         |                                                                                                    |                              |                               |                                                      |         |     |               |           |   |
| 75         |                                                                                                    |                              | 2100                          | Bankverbindlichkeiten                                | 2       | 210 |               |           |   |
| 76         |                                                                                                    |                              | 2110                          | Kreditkarten                                         | 2       | 210 |               | 210.00    |   |
| 77         |                                                                                                    |                              | 2120                          | Verbindlichkeiten aus Finanzierungsleasing           | 2       | 210 |               |           |   |
| 78         |                                                                                                    |                              | 2140                          | Übrige verzinsliche Verbindlichkeiten                | 2       | 210 |               |           |   |
| 79         |                                                                                                    | 210                          |                               | Kurzfristige verzinsliche Verbindlichkeiten          |         | 20  |               | 210.00    |   |
| 80         |                                                                                                    |                              |                               |                                                      |         |     |               |           | ~ |
| Konto<br>2 | ) '2110 Kre                                                                                                    | ditkarte' wir<br>Total Passi | d zur Gruppe<br>iven und Eige | '210 Kurzfristige verzinsliche ' addiert<br>nkapital |         |     |               |           |   |
|            | Sektion Gruppe Ko<br>2100<br>2110<br>2140<br>210<br>210<br>210<br>50 '2110 Kreditkarte' wird zur G<br>Total Passiven un<br>Info Diagramme |                              |                               | 1eldungen                                            |         |     |               |           |   |

Beispiel:

Am 10.01.2019 wurden vom Bankkonto CHF 1'000.-- auf das Kreditkartenkonto eingezahlt.

 Im Soll wird das Kreditkartenkonto eingegeben und im Haben das Bankkonto, aus welchem die Zahlung ausgeführt wird, eingegeben.

|    | Konten Bue                | chungen         | Budget Totalsummen                  |        |         |            |   |
|----|---------------------------|-----------------|-------------------------------------|--------|---------|------------|---|
| Ba | sis <u>Kostenstellen</u>  | Fälligkeitsda   | ten Sperre                          |        |         |            | ? |
|    | Datum                     | Beleg           | Beschreibung                        | KtSoll | KtHaben | Betrag CHF | ^ |
| 1  | 10.01.2019                | 10              | Akontozahlung auf Kreditkartenkonto | 2110   | 1020    | 1'000.00   |   |
| 2  |                           |                 |                                     |        |         |            |   |
| 3  |                           |                 |                                     |        |         |            |   |
| 4  |                           |                 |                                     |        |         |            |   |
| 5  |                           |                 |                                     |        |         |            |   |
|    | ·                         |                 |                                     |        |         |            | ~ |
| Ta | aste F6 = Datum erhö      | hen             |                                     |        |         |            |   |
| 2  | 110 Krediti<br>020 Bankgi | arte<br>uthaben | -1'000.00 -1'000.00                 |        |         |            |   |
|    |                           |                 |                                     |        |         |            |   |
| ٢  | Info Dia                  | gramme          | Meldungen                           |        |         |            |   |

# Die Kreditkartenabrechnung buchen

Nach Erhalt der Kreditkartenabrechnung müssen alle auf der Kreditkarte aufgeführten Kosten erfasst werden und der Kredit ist auf dem Kreditkartenkonto zu stornieren.

Beispiel:

Am 15.02.2019 erhalten wir die Januar-Kreditkartenabrechnung über insgesamt CHF 790.-- (Details: CHF 560.-- für Computerkauf, CHF 150.-- für Hotelspesen, CHF 80.-- für Büromaterial) (Dok.25).

 Die Buchung der Rechnung erfolgt auf mehreren Zeilen. Im Soll werden alle auf der Kreditkartenabrechnung aufgeführten Kosten, jede Kostenart auf einer separaten Zeile, gebucht; im Haben wird das Kreditkartenkonto gebucht.

|            | Konten Bu                                                                  | chungen       | Budget Totalsummen                         |        |         |            |          |  |  |  |
|------------|----------------------------------------------------------------------------|---------------|--------------------------------------------|--------|---------|------------|----------|--|--|--|
| Bas        | is <u>Kostenstellen</u>                                                    | Fälligkeitsda | ten Sperre                                 |        |         |            | 0        |  |  |  |
|            | Datum                                                                      | Beleg         | Beschreibung                               | KtSoll | KtHaben | Betrag CHF | ^        |  |  |  |
| 7          | 15.02.2019                                                                 | 25            | Erhalt der Januar-Kreditkartenabrechnung   |        | 2110    | 790.00     |          |  |  |  |
| 8          | 15.02.2019                                                                 | 25            | Kreditkarte: Belastung für Materialeinkauf | 1520   |         | 560.00     |          |  |  |  |
| 9          | 15.02.2019                                                                 | 25            | Kreditkarte: Belastung für Hotelspesen     | 5820   |         | 150.00     |          |  |  |  |
| 10         | 15.02.2019                                                                 | 25            | Kreditkarte: Belastung für Materialeinkauf | 1230   |         | 80.00      |          |  |  |  |
| 11         |                                                                            |               |                                            |        |         |            |          |  |  |  |
| 12         |                                                                            |               |                                            |        |         |            |          |  |  |  |
| 13         |                                                                            |               |                                            |        |         |            | <u> </u> |  |  |  |
| Tas<br>123 | Taste F6 = Datum erhöhen<br>1230 Hilfs- und Verbrauchsmaterial 80.00 80.00 |               |                                            |        |         |            |          |  |  |  |
|            | Info Dia                                                                   | agramme       | Meldungen                                  |        |         |            |          |  |  |  |

## Den Saldo des Kreditkartenkontos überprüfen

Jedes mal wenn Vorauszahlungen auf die Kreditkarte erfolgen und alle auf der Kreditkarte aufgeführten Kosten erfasst wurden, ist es notwendig zu überprüfen, ob der Saldo des Kreditkartenkontos mit der noch auf der Kreditkarte vorhandenen Verfügbarkeit übereinstimmt.

| ſ  | Konten                  | Buchungen            | Budget           | Totalsummen (   | 2110 Kreditka | irte 🔯    |          |           |         |       |
|----|-------------------------|----------------------|------------------|-----------------|---------------|-----------|----------|-----------|---------|-------|
| Ba | sis <u>Kostenstelle</u> | n <u>Fälligkeits</u> | daten            |                 |               |           |          | <b>\$</b> | G       | ?     |
|    | Datum                   | Beleg                |                  | Beschreibung    | 9             | Gegenkto. | Soll CHF | Haben CHF | Saldo ( | THF   |
| 1  | 10.01.2019              | 10                   | Akontozahlung    | auf Kreditkarte | enkonto       | 1020      | 1'000.00 |           | 1'00    | 00.00 |
| 2  | 15.02.2019              | 25                   | Erhalt der Janua | ar-Kreditkarten | abrechnung    | [*]       |          | 790.00    | 21      | 0.00  |
| 3  | 31.12.2019              |                      | Totalsumme Ber   | wegungen        |               |           | 1'000.00 | 790.00    | 21      | 0.00  |
|    |                         |                      |                  |                 |               |           |          |           |         |       |
| 21 | 110 Kr                  | editkarte            |                  | -790.00         | 210.00        |           |          |           |         |       |
| ٢  | Info                    | Diagramme            | Meldungen        | J               |               |           |          |           |         |       |

# Eigenschaften

In den **Eigenschaften** (Menü **Datei**) werden die wichtigsten Parameter der Buchhaltungsdatei definiert. Z.B. Überschrift, Anfangs-und Schlussdatum, Basiswährung, Adresse des Unternehmens, Konto Wechselkursgewinn und -verlust bei Buchhaltungen mit Fremdwährungen, das MwSt/USt-Konto, Passwort usw.

|                         | Optionen | Adresse       | Fremdwährungen | MwSt/USt | Verschiedene | Passwort | Texte |
|-------------------------|----------|---------------|----------------|----------|--------------|----------|-------|
| Überschrift link        | s        |               |                |          |              |          |       |
| Überschrift <u>r</u> ed | hts      |               |                |          |              |          |       |
| A <u>n</u> fangsdatum   |          |               |                |          |              |          |       |
| Enddatum                |          |               |                |          |              |          |       |
| Basiswährung            | c        | HF Switzerlan | nd, Francs     |          |              |          |       |
|                         |          |               |                |          |              |          |       |
|                         |          |               |                |          |              |          |       |
|                         |          |               |                |          |              |          |       |
|                         |          |               |                |          |              |          |       |
|                         |          |               |                |          |              |          |       |
|                         |          |               |                |          |              |          |       |
|                         |          |               |                |          |              |          |       |
|                         |          |               |                |          |              |          |       |

Im Dialogfenster 'Eigenschaften (Stammdaten)' sind mehrere **Registerkarten** vorhanden:

- Buchhaltung
- <u>Optionen</u>
- <u>Adresse</u>
- Fremdwährungen
- <u>MwSt/USt</u>
- Verschiedene
- <u>Passwort</u>
- <u>Texte</u>

# Ausdrucke

# Formatierte Bilanz nach Gruppen - Spalten farbig markiert

Dieses Beispiel wurde mit Hilfe der folgenden Funktionen erstellt:

- Formatierte Bilanz nach Gruppen (Menü Buch1)
- <u>Einstellungen der Spalten</u> zum Auswählen der Spalten, die im Ausdruck stehen sollen (im Beispiel werden die Spalten 'Laufendes Jahr' und 'Vorjahr' angezeigt')
- <u>Eigenschaften Farbe & Text und Hintergrund</u> zum Definieren der Farbe einer Spalte.

| Buchhaltung_Weisshaupt_2015_Beispiel.ac2 - Formatierte Bil | anz nach Gruppen                    |                  |
|------------------------------------------------------------|-------------------------------------|------------------|
|                                                            | 🛛 🕂 🖶 📮 🛴 👻 Komposition 👻 🌺         | 🙀 Ġ 🛛 Schliesser |
| Weisshaupt AG<br>Buchhaltung<br>2015                       |                                     |                  |
| BILANZ                                                     |                                     |                  |
| AKTIVEN                                                    | 31.12.2015                          | 31.12.2014       |
| 1000 Kasse                                                 | 26700.00                            | 1'300.00         |
| 1020 Bankguthaben                                          | 230'481.00                          | 91'563.00        |
| 1024 Bankguthaben EUR                                      | 9144.00                             | 9'600.00         |
| 1025 Bankguthaben USD                                      | 473.76                              | 9'800.00         |
| Flüssige Mittel                                            | 266798.76                           | 112'263.00       |
| 1060 Wertschriften                                         | 26'000.00                           | 23'000.00        |
| Kurzfristig gehaltene Aktiven mit Börs                     | enkurs 26°000.00                    | 23'000.00        |
| 1100 Forderungen aus Lieferungen un                        | d Leistungen (Debitoren) -24'300.00 | 35'600.00        |
| 1109 Delkredere                                            | -3500.00                            | -3'600.00        |
|                                                            |                                     |                  |

## Erfolgsrechnung mit Budget

Dieses Beispiel wurde mit Hilfe der folgenden Funktionen erstellt:

- Formatierte Bilanz nach Gruppen (Menü Buch1)
- <u>Einstellungen der Spalten</u> zum Auswählen der Spalten, die im Ausdruck stehen sollen (im Beispiel werden die Spalten 'Laufendes Jahr', 'Budget' und 'Vorjahr' angezeigt')
- Eigenschaften Farbe & Text und Hintergrund zum Definieren der Farbe einer Spalte.

| Buchhaltung_Weisshaupt_2015_Beispiel.ac2 - Formatierte Bilanz nach Grupp                                                                                                    | en                                                        |                                                                       |                                                                         |            |
|----------------------------------------------------------------------------------------------------|-----------------------------------------------------------|-----------------------------------------------------------------------|-------------------------------------------------------------------------|------------|
|                                                                                                    | Kompo                                                     | osition - 🏟                                                           | # 3                                                                     | Schliessen |
|                                                                                                    |                                                           |                                                                       |                                                                         |            |
| Weisshaupt AG<br>Buchhaltung<br>2015                                                                                                    |                                                           |                                                                       |                                                                         |            |
|                                                                                                    |                                                           |                                                                       |                                                                         |            |
| ERFOLGSRECHNUNG                                                                                                    |                                                           |                                                                       |                                                                         |            |
| ERFOLGSRECHNUNG                                                                                                    | 2015                                                      | Budget<br>2015                                                        | 2014                                                                    |            |
| <b>ERFOLGSRECHNUNG</b><br>3000 Produktionserlöse                                                                                                    | 2015<br>61'018.52                                         | Budget<br>2015<br>-60'000.00                                          | <b>2014</b><br>55'900.00                                                |            |
| 3000 Produktionserlöse<br>3000 Bruttoerlöse Barverkäufte                                                                                                    | 2015<br>61'018.52<br>39'351.85                            | Budget<br>2015<br>-60100.00<br>-41100.00                              | <b>2014</b><br>55'900.00                                                |            |
| BRFOLGSRECHNUNG<br>3000 Produktionserlöse<br>3200 Bruttoerlöse Barverkäufte<br>3400 Dienstleistungserlöse                                                                                                    | <b>2015</b><br>61'018.52<br>39'351.85<br>23'703.70        | Budget<br>2015<br>-60000.00<br>-41000.00<br>-25000.00                 | <b>2014</b><br>55'900.00<br><br>28'900.00                               |            |
| 3000       Produktionserlöse         3000       Bruttoerlöse Bav erkäufte         3400       Dienstleistungserlöse         3600       Übrige Erlöse aus Lieferungen und Leistungen                                                                                                    | 2015<br>611018.52<br>39351.85<br>23703.70                 | Budget<br>2015<br>-60000.00<br>-41000.00<br>-25000.00                 | 2014<br>55'900.00<br><br>28'900.00<br>36'900.00                         |            |
| 3000       Produktionserlöse         3200       Bruttoerlöse Barverkäufte         3400       Dienstleistungserlöse         3600       Übrige Erlöse aus Lieferungen und Leistungen         Nettoerlöse aus Lieferungen und Leistungen                                                           | 2015<br>61'018.52<br>39'351.85<br>23'703.70<br>124'074.07 | Budget<br>2015<br>-60000.00<br>-41000.00<br>-25000.00<br>             | 2014<br>55'900.00<br><br>28'900.00<br>36'900.00<br>121'700.00           |            |
| 3000       Produktionserlöse         3200       Bruttoerlöse Barverkäufte         3400       Dienstleistungserlöse         3600       Übrige Erlöse aus Lieferungen und Leistungen         Nettoerlöse aus Lieferungen und Leistungen       Betrieblicher Ertrag aus Lieferungen und Leistungen | 2015<br>61'018.52<br>39'351.85<br>23'703.70<br>           | Budget<br>2015<br>-60'00.00<br>-41'00.00<br>-25'000.00<br>-126'000.00 | 2014<br>55'900.00<br>28'900.00<br>36'900.00<br>121'700.00<br>121'700.00 |            |

## **Formatierte Bilanz**

Dieses Beispiel wurde mit Hilfe der folgenden Funktionen erstellt:

- Formatierte Bilanz (Menü Buch1) Ansicht Basis
- Stilart definieren (in diesem Ausdruck wurde die 'Stilart Berlin' ausgewählt).

| and g_ressing p_ressing perspectate resinguence and person of appen |                   |       |            |           |
|---------------------------------------------------------------------|-------------------|-------|------------|-----------|
|                                                                     | ▼ Komposition ▼   | *     | # Ġ 🖻      | :hliessen |
| Weisshaupt AG<br>Buchhaltung<br><sup>2015</sup>                     |                   |       |            | -         |
|                                                                     |                   |       |            |           |
| AKTIVEN                                                             | 31.12.2015        | 3.2%  | 01.01.2015 |           |
| AKTIVEN                                                             | <b>31.12.2015</b> | %     | 01.01.2015 |           |
| 1000 Kasse                                                          | 26'700.00         | 3.2%  | 14'100.00  |           |
| 1020 Bankouthaben                                                   | 230'481.00        | 28.0% | 163'070.00 |           |
| AKTIVEN                                                             | 31.12.2015        | %     | 01.01.2015 |           |
| 1000 Kasse                                                          | 26'700.00         | 3.2%  | 14'100.00  |           |
| 1020 Bankguthaben                                                   | 230'481.00        | 28.0% | 163'070.00 |           |
| 1024 Bankguthaben EUR                                               | 9'144.00          | 1.1%  | 21'744.00  |           |
| AKTIVEN                                                             | <b>31.12.2015</b> | %     | 01.01.2015 |           |
| 1000 Kasse                                                          | 26'700.00         | 3.2%  | 14'100.00  |           |
| 1020 Bankguthaben                                                   | 230'481.00        | 28.0% | 163'070.00 |           |
| 1024 Bankguthaben EUR                                               | 9'144.00          | 1.1%  | 21'744.00  |           |
| 1025 Bankguthaben USD                                               | 473.76            | 0.1%  | 9'020.06   |           |
| AKTIVEN                                                             | 31.12.2015        | \$    | 01.01.2015 | r         |
| 1000 Kasse                                                          | 26'700.00         | 3.2%  | 14'100.00  |           |
| 1020 Bankguthaben                                                   | 230'481.00        | 28.0% | 163'070.00 |           |
| 1024 Bankguthaben EUR                                               | 9'144.00          | 1.1%  | 21'744.00  |           |
| 1025 Bankguthaben USD                                               | 473.76            | 0.1%  | 9'020.06   |           |
| 1060 Wertschriften                                                  | 26'000.00         | 3.2%  | 26'000.00  |           |
| AKTIVEN                                                             | 31.12.2015        | %     | 01.01.2015 |           |
| 1000 Kasse                                                          | 26'700.00         | 3.2%  | 14'100.00  |           |
| 1020 Bankguthaben                                                   | 230'481.00        | 28.0% | 163'070.00 |           |
| 1024 Bankguthaben EUR                                               | 9'144.00          | 1.1%  | 21'744.00  |           |
| 1025 Bankguthaben USD                                               | 473.76            | 0.1%  | 9'020.06   |           |
| 1060 Wertschriften                                                  | 26'000.00         | 3.2%  | 26'000.00  |           |
| 1100 Forderungen aus Lieferungen und Leistungen (Debitoren)         | -24'300.00        | -3.0% | 6'300.00   |           |
| AKTIVEN                                                             | 31.12.2015        | \$    | 01.01.2015 | -         |
| 1000 Kasse                                                          | 26'700.00         | 3.2%  | 14'100.00  |           |
| 1020 Bankguthaben                                                   | 230'481.00        | 28.0% | 163'070.00 |           |
| 1024 Bankguthaben EUR                                               | 9'144.00          | 1.1%  | 21'744.00  |           |
| 1025 Bankguthaben USD                                               | 473.76            | 0.1%  | 9'020.06   |           |
| 1060 Wertschriften                                                  | 26'000.00         | 3.2%  | 26'000.00  |           |
| 1100 Forderungen aus Lieferungen und Leistungen (Debitoren)         | -24'300.00        | -3.0% | 6'300.00   |           |
| 1109 Deikredere                                                     | -3'600.00         | -0.4% | -3'600.00  |           |

# **Unterteilung nach Vierteljahr**

Dieses Beispiel wurde mit Hilfe der folgenden Funktionen erstellt:

- Formatierte Bilanz nach Gruppen (Menü Buch1)
- <u>Unterteilung -> Unterteilung nach Periode</u> zum Auswählen der gewünschten Periode (Unterteilung nach Vierteljahr)
- Einstellungen der Spalten zum Auswählen der Spalten, die im Ausdruck stehen sollen
- Eigenschaften Farbe & Text und Hintergrund um die Spalten farbig darzustellen.

| Weisshaupt AG         Buchhaltung         1. Semester 2015; Spalten Quartal         ERFOLGSRECHNUNG         Materialaufw and Produktion         -115       Budget Ol 115         Materialaufw and Produktion         -1260.00         -3250.03                                                                                                    | G Schliessen     |                         |            |                                |        |                  | •          |                                                                           |
|----------------------------------------------------------------------------------------------------|------------------|-------------------------|------------|--------------------------------|--------|------------------|------------|---------------------------------------------------------------------------|
| Weisshaupt AG<br>Buchhaltung           1. Semester 2015; Spalten Quartal           ERFOLGSRECHNUNG           Materialaufw and Produktion         115         Budget<br>01 '15         02 '15         Budget<br>02 '15         Sudget<br>1.Sem '15         Budget<br>1.Sem '15         Budget<br>1.Sem '15         Colspan="2">Budget<br>1.Sem '15         Colspan="2">Colspan="2"         Colspan="2"         Colspan="2" |                  | # G                     | n - 🍄 🚦    | <ul> <li>Kompositio</li> </ul> | ها 🖶   |                  | 110.0%     | ← → → 5 /5 Q                                                              |
| ERFOLGSRECHNUNG           Q1 '15         Budget<br>01 '15         Q2 '15         Budget<br>02 '15         1.5em '15         Budget<br>1.5em '15           Materialaufwand Produktion         -18'916.67         -4'999.97          -5'000.01         -18'916.67         -9'999.98           Handelswarenaufwand         -12'600.00         -3'250.03          -3'249.99         -12'600.00         -6'500.02           Energieaufwand zur<br>Leistungserstellung         -888.89         -250.03          -249.99         -888.89         -500.02                                                                                                    |                  |                         |            |                                |        |                  | Quartal    | Weisshaupt AG<br>Buchhaltung<br>1. Semester 2015; Spalten (               |
| O1 '15         Budget<br>O1 '15         O2 '15<br>O2 '15         Budget<br>O2 '15         I.sem '15<br>O2 '15         Budget<br>I.sem '15           Materialaufwand Produktion         -18'916.67         -4'999.97          -5'000.01         -18'916.67         -9'999.98           Handelswarenaufwand         -12'600.00         -3'250.03          -3'249.99         -12'600.00         -6'500.02           Energieaufwand zur<br>Leistingerstellung         -888.89         -250.03          -249.99         -888.89         -500.02                                                                                                    |                  |                         |            |                                |        |                  | UNG        | ERFOLGSRECHN                                                              |
| Materialaufwand Produktion         -18'916.67         -4'999.97          -5'000.01         -18'916.67         -9'999.98           Handelswarenaufwand         -12'600.00         -3'250.03          -3'249.99         -12'600.00         -6'500.02           Energieaufwand zur           -3'249.99         -12'600.00         -6'500.02           Leisthung <th>Sudget<br/>em '15</th> <th>5 Budge<br/>1.Sem '1</th> <th>1.Sem '15</th> <th>Budget<br/>Q2 '15</th> <th>Q2 '15</th> <th>Budget<br/>Q1 '15</th> <th>Q1 '15</th> <th></th>                                                                                                    | Sudget<br>em '15 | 5 Budge<br>1.Sem '1     | 1.Sem '15  | Budget<br>Q2 '15               | Q2 '15 | Budget<br>Q1 '15 | Q1 '15     |                                                                           |
| Handelswarenaufwand -12'600.00 -3'250.033'249.99 -12'600.00 -6'500.02<br>Energieaufwand zur<br>Leistingesertellingen -888.89 -250.03249.99 -888.89 -500.02                                                                                                    | 999.98           | 7 -9'999.9              | -18'916.67 | -5'000.01                      |        | -4'999.97        | -18'916.67 | Materialaufw and Produktion                                               |
| Energieaufwand zur                                                                                                    | 500.02           | -6'500.0                | -12'600.00 | -3'249.99                      |        | -3'250.03        | -12'600.00 | Handelswarenaufwand                                                       |
|                                                                                                    |                  |                         | -888.89    | -249.99                        |        | -250.03          | -888.89    | Energieaufwand zur<br>Leistungserstellung                                 |
| Aufwand für Material,<br>Handelswaren,<br>Dienstleistungen und<br>Energie -32'405.56 -8'500.038'499.99 -32'405.56 -17'000.02                                                                                                    | -500.02          | 9 -500.0                |            |                                |        |                  |            |                                                                           |
| Bruttoerdebnis nach                                                                                                    | -500.02          | 9 -500.0<br>6 -17'000.0 | -32'405.56 | -8'499.99                      |        | -8'500.03        | -32'405.56 | Aufwand für Material,<br>Handelswaren,<br>Dienstleistungen und<br>Energie |

# **Unterteilung nach Segment**

Dieses Beispiel wurde mit Hilfe der folgenden Funktionen erstellt:

- Formatierte Bilanz nach Gruppen (Menü Buch1)
- <u>Unterteilung -> Unterteilung nach Segment</u> zum Festlegen, nach welcher Ebene das Segment angezeigt werden soll
- *Stilart für den Ausdruck* beim Ausdruck der Segmente, kann die Farbe der Spalten nicht ausgewählt werden.

| 2 /4 Q ⊕ 110.0%                                    | 🔹 🕂 🔣 🖶 🔽 👻 Kompos | ition 🝷 🋱      | # Ġ 🖻              | ichliesse |
|----------------------------------------------------|--------------------|----------------|--------------------|-----------|
| Verein XXX<br>Buchhaltung 2015<br>Spalten Projekte |                    |                |                    |           |
| ERFOLGSRECHNUNG                                    |                    |                |                    |           |
| AUFWAND                                            |                    |                |                    |           |
|                                                    | 2015<br>KURSE      | 2015<br>EVENTS | 2015<br>Totalsumme |           |
| Spesenentschädigungen effektiv                     |                    | 690.00         | 690.00             | -         |
| Temporäre Arbeitnehmer                             | 10'100.00          | -,-            | 10'100.00          |           |
| Werbeinserate                                      | 563.00             | 1'269.00       | 1'832.00           |           |
| TOTAL AUFWAND                                      | 10'663.00          | 1'959.00       | 12'622.00          |           |
|                                                    | 1'337.00           | 23'441.00      | 24778.00           |           |

# **PDF-Dossier mit allen Buchhaltungsdaten**

Die Datei wird mit einem Inhaltsverzeichnis erstellt, dank dem alle Ausdrucke jederzeit problemlos wieder gefunden werden können..

Es werden folgende Daten in PDF-Format gespeichert:

- Bilanz und Erfolgsrechnung
- Tabelle 'Konten', 'Buchungen', 'Totalsummen', 'MwSt/USt-Codes'
- MwSt/USt-Zusammenfassungen
- Kontoauszüge

Wird die PDF-Datei auf eine nicht überschreibbare CD gespeichert (mit den buchhalterischen Dokumenten aufbewahren), erfüllt man alle vom Gesetz verlangten Anforderungen für das Aufbewahren der buchhalterischen Daten.

Dieses Beispiel wurde mit Hilfe der folgenden Funktionen erstellt:

Menü Datei, Befehl PDF-Dossier erstellen...

| File       Modifica       Vista       Finestra       ?         Apri       Image: Aprile and the state of the state of the st                                                                                                    |       |
|----------------------------------------------------------------------------------------------------|-------|
| Apri   🔄 🔁 🖓 🎧 💾 🚔 🖂   😧 🗣 🚽 / 18   👄 💮 59.25 💌   💽 👻                                                                                                    |       |
|                                                                                                    |       |
| Segnalibri (H) Weisshaupt AG<br>Buchhaltung                                                                                                    |       |
| 2015                                                                                                    |       |
|                                                                                                    |       |
| Deckblatt                                                                                                    |       |
| AKTIVEN                                                                                                    |       |
| 31.12.2015 31.12                                                                                                    | 2014  |
| Gruppen 1530 Fahrzeuge 8400.00 84                                                                                                    | 00.00 |
| 1540 Werkzeuge und Geräte 9600.00 96                                                                                                    | 00.00 |
| Mobile Sachanlagen 53'050.00 575                                                                                                    | 00.00 |
| PASSIVEN 1000 Geschäftslegenschaften 3000.00 490                                                                                                    | 30.00 |
| Immobile Sachanlagen -37600.00 43 6                                                                                                    | 10.00 |
| W ERFOLGSRECHNUNG UM TWO Harden With Character Recently Lizenzen, Rechtle, Entwicklungen 22/07/9/04 3000                                                                                                    | 0.00  |
| 1850 Nicht einbezahltes Aktien-, Stamm-, Anteilschein- oder                                                                                                    | 10.00 |
| Konten Nickteinschlasschlass Gerallschafter, oder Stiftunge kanital 3000000                                                                                                    |       |
| Antonice and a second second s | 0.00  |
| Buchungen Tatal Attion B22004 7 7500                                                                                                    | 73.00 |
|                                                                                                    |       |
| MWSt/USt-Zusammentass                                                                                                    |       |
| ung 1112 2015 31 12                                                                                                    | 2014  |
| 2000. Verbindlichkeiten aus Liefennoen und Leistungen (Kreditoren) 24880 0 100                                                                                                    | 00.00 |
| 2030 Erhaltene Anzahlungen 6000.00 80                                                                                                    | 00.00 |
| Verbindlichkeiten aus Lieferungen und Leistungen 30'660.00 18'6                                                                                                    | 00.00 |

# Eine zusätzliche Spalte ausdrucken

Um in der Bilanz eine zusätzliche Spalte auszudrucken, wurden folgende Funktionen benutzt:

- <u>Spalten einrichten</u> (Menü **Daten**) zum Anzeigen oder Hinzufügen der neuen Spalte in der Tabelle Konten
- Formatierte Bilanz nach Gruppen (Menü Buch1)
- <u>Spalten (Erweitert)</u> zum Aktivieren der anzuzeigenden Spalte.

## Formatierte Bilanz

- Die Bilanz gibt Auskunft über das Vermögen (Aktiven und Passiven) zu einem gewissen Zeitpunkt und die Differenz zwischen Aktiven und Passiven ist das Eigenkapital.
- Die Gruppierung der Konten erfolgt aufgrund der Daten in der Spalte **BKlasse**.
- Die **Formatierte Bilanz** (Menü **Buch1**), deren Druckvorschau angezeigt wird, kann im PDF-, in HTML- und in Excel-Format gespeichert oder in die Zwischenablage kopiert werden.
- Wenn Sie Ende Jahr oder zu einem anderen Zeitpunkt die Bilanz berechnen, anschauen und ausdrucken wollen, wählen Sie den Befehl Formatierte Bilanz im Menü Buch1 aus.
- Es öffnet sich das folgende Dialogfenster, worin die verschiedenen Optionen f
  ür den Ausdruck ausgew
  ählt werden k
  önnen.
- Buchungen ohne Datum werden als Eröffnungen gerechnet und erscheinen nicht im Ausdruck der Erfolgsrechnung.

# Wie ein Logo in der formatierten Bilanz einzufügen ist

<u>Ab Version 9.0.3</u> können unter Menü **Datei** -> **Logo einrichten** Einstellungen für das Logo (Breite, Höhe und Ausrichtung) vorgenommen werden sowie <u>Kompositionen</u> mit unterschiedlichen Einstellungen erstellt werden. Die Funktion <u>Logo einrichten</u> wird als vereinfachte Alternative zur <u>Dokumente-Tabelle</u> verwendet.

Siehe Beispiele von Ausdrucken

| 9 Formatierte Bilanz    |                     |        |                 |                        |         |            | × |
|-------------------------|---------------------|--------|-----------------|------------------------|---------|------------|---|
| Basis Periode S         | tilart Texte        | Ränder | Anhang          | Komposition            |         |            |   |
| Soitonüborachrift       | didite rexos        | Rander | Annung          | Romposidori            |         |            |   |
| Seltenuberschnit        |                     |        |                 |                        |         |            |   |
|                         |                     |        |                 |                        |         |            |   |
| Zeile 2                 |                     |        |                 |                        |         |            |   |
| Zeile 3                 |                     |        |                 |                        |         |            |   |
| Zeile <u>4</u>          |                     |        |                 |                        |         |            |   |
| Logo Kein               |                     |        |                 |                        | ~       | Bearbeiten |   |
| Seitenzahlen einso      | :hliessen           |        | Datu <u>m</u> a | ausdrucken             |         |            |   |
| Deckblatt ausdruck      | (en                 |        |                 |                        |         |            |   |
| Logo Kein               |                     |        |                 |                        | ~       | Bearbeiten |   |
| Spaltenüberschrift (Bil | anz / Erfolgsrechnu | ing)   |                 |                        |         |            |   |
| Laufendes Jahr          | 31, 12, 2018        |        |                 | 2018                   |         |            |   |
| Voriabr                 | 01.01.2018          |        | ',              | 2017                   |         |            |   |
| vorjani                 | 01.01.2010          |        | /               | 2017                   |         |            |   |
| Seiten ausdrucken       |                     |        | Im Ausdru       | uck einschliessen      |         |            |   |
| Aktiven                 |                     |        | Ko <u>n</u> to  | nummern                |         |            |   |
| Passiven                |                     |        | ✓ Proze         | nt-Sätze               |         |            |   |
| Aufwand                 |                     |        | Konte           | n mit <u>0</u> -Saldo  |         |            |   |
| ✓ Ertrag                |                     |        | U Vorjał        | hressaldi              |         |            |   |
| Ausserbilanz Aktiv      | en ( <u>5</u> )     |        | ✓ Konte         | n mit <u>B</u> ewegung |         |            |   |
| Ausserbilanz Passi      | ven( <u>6</u> )     |        |                 |                        |         |            |   |
| Verlust in den Pas      | sivkonten           |        |                 |                        |         |            |   |
| 2 Klassen pro Seit      | 2                   |        |                 |                        |         |            |   |
|                         |                     | Oł     | < A             | Abbrechen              | Anwende | n Hilfe    |   |

## Seitenüberschrift

#### Zeilen 1 - 4

Diese Zeilen stehen für die Überschrift des Bilanzausdruckes zur Verfügung.

#### Logo

Der Ausdruck kann mit eigenem <u>Logo</u> personalisiert werden. Hierfür wird die Funktion <u>Logo einrichten</u> aus Menü **Datei** benötigt.

#### Seitenzahlen einschliessen / Datum ausdrucken / Deckblatt ausdrucken

Die Daten der ausgewählten Optionen sind im Ausdruck vorhanden.

## Spaltenüberschrift (Bilanz/Erfolgsrechnung)

Die ersten zwei Felder (links senkrecht) beziehen sich auf Daten der Bilanz, die anderen (rechts senkrecht) auf Daten der Erfolgsrechnung.

#### Laufendes Jahr

Das Schlussdatum der laufenden Buchhaltung eingeben.

#### Vorjahr

Das Schlussdatum der Vorjahresbuchhaltung eingeben.

## Seiten ausdrucken / Im Ausdruck einschliessen

Hier sind die Optionen zu markieren, die für den Ausdruck gewünscht werden.

## Andere Registerkarten

Erklärungen zu den anderen Registerkarten finden Sie unter:

- <u>Periode</u>
- <u>Stilart</u>
- ∘ <u>Texte</u>
- <u>Ränder</u>
- Komposition

## Formatierte Bilanz nach Gruppen

<u>Ab Version 9.0.3</u> können unter Menü **Datei** -> **Logo einrichten** Einstellungen für das Logo (Breite, Höhe und Ausrichtung) vorgenommen werden sowie <u>Kompositionen</u> mit unterschiedlichen Einstellungen erstellt werden. Die Funktion <u>Logo einrichten</u> wird als vereinfachte Alternative zur <u>Dokumente-Tabelle</u> verwendet.

Die Formatierte Bilanz nach Gruppen (Menü Buch1) hat im Unterschied zur Formatierten Bilanz (Menü Buch1) folgende Charakteristiken:

- Auch die Untergruppen werden detailliert angezeigt.
- Gruppen oder Konten ausschliessen möglich (z.B. nur die Totalsumme der Gruppe anzeigen und nicht die Konten, die die Totalsumme ausmachen).
- In Sektion **Kontenplan Sektionen** kann man die Konten auswählen, die man im Ausdruck einschliessen will oder nicht.
- Man kann f
  ür eine Periode ausw
  ählen, was f
  ür eine Unterteilung man will (z.B. im ersten Semester ausw
  ählen, ob nach Monat oder Vierteljahr).
- Unterteilung nach Segmenten möglich.
- $\circ\,\ldots$  und vieles mehr.

Zum Berechnen, Anzeigen und Ausdrucken der formatierten Bilanz nach Gruppen im Menü **Buch1** den Befehl **Formatierte Bilanz nach Gruppen** auswählen. Es öffnet sich ein Fenster mit verschiedenen 'Sektionen' (siehe Auflistung links), dank denen die Parameter für den Ausdruck eingerichtet werden können.

Siehe Beispiele von Ausdrucken.

# Häufig gestellte Fragen

- Beim Ausschliessen der Gruppen mit Nullsaldo, bleiben die Titelzeilen der ausgeschlossenen Gruppen bestehen. Wie können diese entfernt werden?
   Sich in <u>Sektionen</u> begeben und die auszublendenden Titelzeilen mit Visum für Option "Aktuelle Zeile ausblenden" versehen.
- Die Periodeanzeige soll in den Titeln der Ausdrucke nicht angezeigt werden ("1.Semester 2013"). Wie mache ich das?
   Sich in die Registerkarte Seite - Überschrift begeben und Visum der Option "Periode

ausdrucken" entfernen.

- Wenn die Titel auf dem Deckblatt zu lange sind, sollte es möglich sein, den Text auf zwei Zeilen zu unterteilen und ihn in Fett anzuzeigen. Ist das möglich?
   Nein, es ist nicht möglich, die Schriftart der Titelseite zu ändern.
- Gewisse Beträge sind nicht in der angegebenen Periode inbegriffen. Warum?
   Buchungen ohne Datum werden als Eröffnungsbuchungen berechnet und erscheinen nicht im Ausdruck der Erfolgsrechnung. Alle Buchungen mit Datum eingeben.
- Die Totalsummen der Gruppen, welche alle Konten der Klassen 3 und 4 enthalten, werden je nach Betriebsergebnis mit dem Text 'Gewinn oder Verlust' benannt. Wie kann dieser Text geändert werden?

Sich in <u>Sektionen</u> begeben, die gewünschte Zeile auswählen und den ursprünglichen Text im Feld 'Alternativer Text' angeben.

 Wenn die Option 'Vorjahr' aktiviert ist und im Vorjahr Gruppen bestehen, welche im aktuellen Jahr nicht mehr vorhanden sind, gibt es Fehlermeldungen. Wie kann dies korrigiert werden?

Um die Bilanz mit den Daten des Vorjahres und des aktuellen Jahres auszudrucken, müssen die Gruppen des Vorjahres auch im aktuellen Jahr vorhanden sein.

 • Wie können die Vorjahrsdaten eines Langjahres angezeigt werden?
 Im Dialogfenster Formatierte Bilanz nach Gruppen ist hierfür unter "Spalten" rechts für "Bilanz" und "Erfolgsrechnung" je auf die Schaltfläche "Erweitert" zu klicken, im Dialogfenster "Spalten" auf die Schaltfläche "Einfügen" zu klicken und im Dialogfenster "Spalten ausdrucken" die Option "Prior" zu aktivieren. Die Dialogfenster sind hierauf mittels Schaltfläche "OK" zu schliessen. Im Dialogfenster "Spalten" kann bei Bedarf durch Markierung von "Prior ..." mittels Schaltfläche "Eigenschaften" die Überschrift personalisiert werden.

|   | Seite               | Überschrift                              |
|---|---------------------|------------------------------------------|
| Ŧ | Kopf- und Fusszeile |                                          |
|   | Layout              | Zeile 1                                  |
|   | Ränder              | Zeile 2                                  |
| > | Kontenplan          | Zeile 3                                  |
|   | Spalten             |                                          |
|   | Unterteilung        | Zeile <u>4</u>                           |
|   | Periode             | Logo kein 🔻 Bearbeiten                   |
| > | Stilart             |                                          |
|   | Anhang              | Periode und/oder Unterteilung ausdrucken |
|   | Komposition         | Seitenende                               |
|   | Komposition         |                                          |
|   |                     | Seitenzahlen ausdrucken                  |
|   |                     | Datum ausdrucken                         |
|   |                     | Deddelatt                                |
|   |                     |                                          |
|   |                     | Deck <u>b</u> latt ausdrucken            |
|   |                     | Logo kein 🔻 Bearbeiten                   |
|   |                     |                                          |
|   |                     |                                          |
|   |                     |                                          |
|   |                     |                                          |
|   |                     |                                          |
|   |                     |                                          |
|   |                     |                                          |
|   |                     |                                          |

#### Überschrift

## Überschrift 1, Überschrift 2, Überschrift 3, Überschrift 4

Hier den gewünschten Text eingeben, der als Überschrift für den Ausdruck verwendet wird. Der eingegebene Text erscheint auf der ersten Seite (Deckblatt) sowie auf jedem Blatt als Hauptüberschrift.

## Periode ausdrucken und oder Unterteilung ausdrucken

Diese Funktion wird nur mit Angaben einer Periode aktiviert. Beim Löschen dieser Funktion, wird die Peiode nicht in den Titel der Ausdrucke angezeigt.

## Seitenende

#### Seitenzahlen ausdrucken

Mit dieser Funktion werden die Seitenzahlen im Ausdruck einbezogen.

#### Datum ausdrucken

Mit dieser Option wird das Datum ausgedruckt.

#### Deckblatt ausdrucken

Mit dieser Funktion wird die erste Seite (Deckblatt) ausgedruckt.

Logo

Ab Version 9.0.3<sup>[2]</sup> können unter Menü **Datei** -> Logo einrichten Einstellungen für das Logo (Breite, Höhe und Ausrichtung) vorgenommen werden sowie <u>Kompositionen</u> mit unterschiedlichen Einstellungen erstellt werden. Diese Funktion wird als vereinfachte Alternative zur <u>Dokumente-Tabelle</u> verwendet.

In der Druckphase der Formatierten Bilanz nach Gruppen (Menü **Buch1** -> **Formatierte Bilanz nach Gruppen**) kann für 'Kopf- und Fusszeile' für die 'Überschrift' (mittels Schaltfläche 'Bearbeiten' und Auswahl von z.B. 'documents:logo' unter 'Logo' rechts von 'Bild' - wurde das Logo bereits auf Ausdrucken verwendet, kann unter 'Logo' anstatt 'kein' die Option 'Logo' ausgewählt werden) aller Seiten sowie für das Deckblatt ein Logo eingefügt werden.

| 9 Formatierte Bilanz nach Gruppen                                                                             |                                                                                                    | Х |
|----------------------------------------------------------------------------------------------------|----------------------------------------------------------------------------------------------------|---|
| <ul> <li>Seite         <ul> <li>Kopf- und Fusszeile             <ul> <li>Layout</li></ul></li></ul></li></ul> | Überschrift         Zeile 1         Zeile 2         Zeile 3         Zeile 4         Logo Logo ▼ Bearbeiten         Periode und/oder Unterteilung ausdrucken         Seitenende         Seitenzahlen ausdrucken         Datum ausdrucken         Deckblatt         Logo Logo ▼ Bearbeiten |   |
|                                                                                                    |                                                                                                    |   |

Durch Klicken auf die Schaltfläche **Bearbeiten** öffnet sich das Dialogfenster 'Logoformate', in welchem das Logo hinzugefügt und Einstellungen vorgenommen werden können:

| ompositionen: L        | .ogo               |              | • |        |           |
|------------------------|--------------------|--------------|---|--------|-----------|
| Optionen K             | omposition         |              |   |        |           |
| Logo                   |                    |              |   |        |           |
| <u>B</u> ild           |                    |              |   | ✓ Eint | fügen 🔻   |
| B <u>r</u> eite        |                    |              |   |        | Einfügen  |
| Höhe                   |                    |              |   |        | Bearbeite |
| Ausrichtuna            | Links              |              |   |        | Löschen   |
| <u>R</u> elative Logo  | -Position          | Rechte Seite |   |        | •         |
| Horizontale A          | usrichtung         | Links        |   |        | •         |
| <u>V</u> ertikale Ausr | ichtung            | Unten        |   |        | •         |
| Schriftgröße K         | (opfzeile <u>1</u> |              |   |        | pt        |
| Schriftgröße k         | (opfzeile <u>2</u> |              |   |        | pt        |
| Schriftgröße K         | (opfzeile <u>3</u> |              |   |        | pt        |
| Schriftgröße K         | (opfzeile <u>4</u> |              |   |        | pt        |
|                        |                    |              |   |        |           |

#### Layout

| 9 Formatierte Bilanz nach Gruppen                                                                                                    |                                  | ×              |
|----------------------------------------------------------------------------------------------------|----------------------------------|----------------|
| <ul> <li>Seite         <ul> <li>Kopf- und Fusszeile</li> <li>Layout</li> <li>Ränder</li> <li>Kontenplan</li> <li>Spalten</li> <li>Unterteilung</li> <li>Periode</li> <li>Stilart</li> <li>Texte</li> <li>Komposition</li> </ul> </li> </ul> | Schriftgrad<br>Seitenausrichtung | IOO %          |
|                                                                                                    | OK Abbrechen                     | Anwenden Hilfe |

## Schriftgrad

Der Ausdruck wird je nach eingegebenem Grössenwert angezeigt

#### Seitenausrichtung

Wählen Sie aus, ob Sie die Seite automatisch, horizontal oder vertikal ausrichten wollen.

Ränder

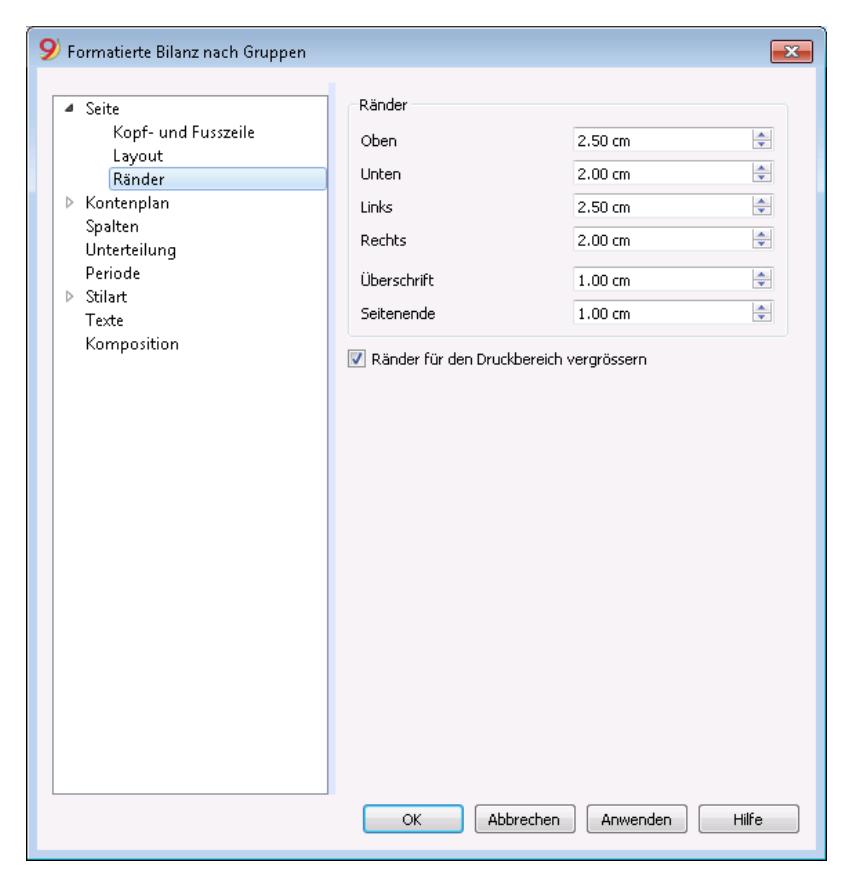

### **Oben, Unten, Links, Rechts**

Ist der Abstand zwischen dem Seitenrand und dem Inhalt.

#### Überschrift

Ist der Abstand zwischen der Überschrift und dem Inhalt.

#### Seitenende

Ist der Abstand zwischen dem Seitenende und dem Inhalt.

#### Ränder für den Druckbereich vergrössern

Sollte der Text beim Ausdrucken die Ränder des Blattes überschreiten, können Sie diese Funktion auswählen, damit der Inhalt innerhalb der Seitenränder ausgedruckt wird.

#### Sektionen

| 9 Formatierte Bilanz nach Gruppen                                                                                                    |   |                                         |                                          | × |
|----------------------------------------------------------------------------------------------------|---|-----------------------------------------|------------------------------------------|---|
| <ul> <li>Formatierte Bilanz nach Gruppen</li> <li>Seite         <ul> <li>Kopf- und Fusszeile</li> <li>Layout</li> <li>Ränder</li> </ul> </li> <li>Kontenplan         <ul> <li>Sektionen</li> <li>Zeilen</li> <li>Spalten</li> <li>Unterteilung</li> <li>Periode</li> </ul> </li> <li>Stilart         <ul> <li>Texte</li> <li>Komposition</li> </ul> </li> </ul> | • | Wie in der Tabelle Konten  Beschreibung | Optionen [Seitenwechsel] [Seitenwechsel] |   |
|                                                                                                    | ( | OK Abbrechen                            | Anwenden Hilfe                           |   |

Diese Registerkarte hängt von der Einrichtung des Kontenplans der Spalte **Sektion** ab. **Korrelierte Daten**: <u>Spalte Sektion im Kontenplan</u>.

# Wie in der Tabelle Konten

Die Einstellungen der Ansicht und des Ausdruckes der **Formatierten Bilanz nach Gruppen** entspricht die Einstellung derjenigen der Tabelle **Konten**.

Je nach Auswahl kann es **Sektionen** mit verschiedenen Optionen geben:

- Sektion 1, 2, 3, 4, 01, 02, 03, 04... sind die hauptsächlichsten der Bilanz
- Sektion Konto; die des ausgewählten Kontos
- Sektion Gruppe; die, die sich auf die ausgewählte Gruppe beziehen

## Sektion\*

Wird eine Sektion (mit Sternchen gekennzeichnet) ausgewählt, sind folgende Optionen möglich:

| Sektion*: BILANZ          |
|---------------------------|
| Sektion ausblenden        |
| Aktuelle Zeile ausblenden |
| Auf neuer Seite beginnen  |
| <u>A</u> lternativer Text |
|                           |

#### Sektion ausblenden

Sektion auswählen, die nicht angezeigt werden soll.

#### Aktuelle Zeile ausblenden

Zeile auswählen, die nicht angezeigt werden soll.

### Auf neuer Seite beginnen

Überschrift auswählen, die auf einer neuen Seite stehen soll und Funktion bestätigen (z.B. \*ERFOLGSRECHNUNG (Seitenwechsel)). Unmittelbar nach Aktivierung der Option, wird die Bezeichnung (Seitenwechsel) gelöscht und auf neuer Seite ausgedruckt.

### **Alternativer Text**

Einen anderen Text eingeben, falls man einen anderen für die Sektion oder die ausgewählte Zeile will.

Wird eine Sektion mit Zahlen (1,2,3,4...) oder eine Gruppe ausgewählt, stehen noch folgende Optionen zur Verfügung:

| Sektion1: AKTIVEN                     |
|---------------------------------------|
| Sektion ausblenden                    |
| Aktuelle Zeile ausblenden             |
| Auf neuer Seite beginnen              |
| <u>A</u> lternativer Text             |
| Gruppe für Prozentsatz-Berechnung (%) |
| Burch die Software bestimmt           |

## Gruppe für die Prozentsatz-Berechnung (%)

Sichtbar, wenn man eine Sektion auswählt (Aktiva, Passiva, Aufwand, Ertrag ..). Die Gruppe, die als Basis für das Berechnen des Prozentsatzes der Konten und Gruppen der Sektion dient.

• Von der Software bestimmt.

Die Gruppe wird von der Software bestimmt, normalerweise die letzte Gruppe der Sektion (Totalsumme Aktiva, Passiva, Aufwand und Ertrag).

Gruppe vom Benutzer angegeben (aus der Liste auswählen).
 Für die Erfolgsrechnung muss man eine Gruppe angeben (z.B. Totalsumme Verkäufe).

Es ist möglich, anzugeben, auf welche Gruppe sich die %-Berechnung beziehen soll.

## Zeilen mit tieferer Ebene ausblenden

Wenn man eine Gruppe und diesen Befehl auswählt, werden die Zeilen mit tieferer Ebene dieser Gruppe im Bilanzausdruck nicht angezeigt werden.

#### Als Konto anzeigen

Wenn man eine Gruppe und diesen Befehl auswählt, wird die Gruppe als Konto angezeigt.

## **Externer buchhalterischer Bericht**

Die formatierte Bilanz nach Gruppen ausdrucken, aufgrund der Struktur eines Externen

## buchhalterischen Berichtes.

#### Datei Buchhaltungszusammenfassung

Den Externen buchhalterischen Bericht über die Schaltfläche **Blättern** auswählen.

#### Spalte Gruppierung

Spalte in welcher sich die Konten auf Gruppen des Externen buchhalterischen Berichts beziehen. Verfügbare Spalten: **Gr1**, **Gr2**, **Gr**, **BKlasse** und **GrMwStUSt**.

#### Gruppierung fehlt anzeigen

Kontrolliert, ob alle Konten einer im Externen buchhalterischen Bericht vorhanden Gruppe angehören.

Zeilen

Konten, Konten mit 0-Saldo, Konten mit Bewegung, Gruppen mit 0-Saldo, Leere Zeilen Durch Auswahl der Optionen werden die entsprechenden Inhalte im Ausdruck angezeigt.

Spalten

| 9 Formatierte Bilanz nach Gruppen 👘 |                                                |
|-------------------------------------|------------------------------------------------|
|                                     |                                                |
| ▲ Seite                             | Bilanz                                         |
| Kopt- und Fusszeile                 | Kontonummern                                   |
| Ränder                              | 🔽 Laufende 📃 % Zeile                           |
| Kontenplan                          | V Fremdwährungen Nur Beträge in Fremdwährungen |
| Spalten                             |                                                |
| Periode                             |                                                |
| ▷ Stilart                           | Budget Differenz % Differenz                   |
| Texte                               | Vorherige Periode Differenz % Differenz        |
| Komposition                         | Vorjahr Differenz % Differenz                  |
|                                     | Zusätzlichen Spalten Erweitert                 |
|                                     | Frfolgsrechoung                                |
|                                     |                                                |
|                                     | Kontonummern                                   |
|                                     | 🔽 Laufende 📃 % Zeile                           |
|                                     | 🔲 Budget 📄 Differenz 📄 % Differenz             |
|                                     | 🔲 Vorherige Periode 📃 Differenz 📃 % Differenz  |
|                                     | 🔲 Vorjahr 📄 Differenz 📄 % Differenz            |
|                                     | Year-to-date                                   |
|                                     | Zusätzlichen Spalten Erweitert                 |
|                                     | Bemerkungen                                    |
|                                     | Beschreibung Zusätzlichen Spalten Erweitert    |
|                                     | OK Abbrechen Anwenden Hilfe                    |

Bilanz, Erfolgsrechnung und Bemerkungen

Man kann die Spalten einrichten, die man anzeigen will, für Bilanz, Erfolgsrechnung und Bemerkungen:

- Kontonummer
- Laufende Saldo oder Bewegung in Basiswährung für die ausgewählte Periode oder die Unterteilung nach Periode
- **% Zeile -** beinhaltet die Spalte mit dem Prozentsatz der Totalsumme (z.B. % Totalsumme Aktiva)
- **Fremdwährungen** Saldo in der Währung des Kontos für die ausgewählte Periode oder die Unterteilung nach Periode
- Eröffnung der Saldo am Anfang der Periode
- Budget Budgetbetrag für die ausgewählte Periode oder die Unterteilung nach Periode
- **Vorherige Periode** Der Betrag der vorherigen Periode im Vergleich zur ausgewählten Periode oder Unterteilung nach Periode
- Vorjahr Der Betrag für die gleiche Periode des Vorjahres
- Differenz Die Differenz des Betrags zwischen der laufenden Periode und der anderen Spalte ( Budget, vorherige Periode, Vorjahr)
- **% Differenz** Die Differenz in Prozentsatz zwischen der laufenden Periode und einer anderen Spalte (Budget, vorherige Periode, Vorjahr)
- Year-to-date Saldo oder Bewegung von Anfang Jahr bis zum Datum der letzten Buchung

## Wechsel von Überschrift, Farbe oder Anzeigen weiterer Spalten

Über die Schaltfläche **Erweitert** können weitere Spalten hinzugefügt werden oder Einstellungen wie Spaltenüberschriften, Farben etc. verändert werden.

#### Spalten (Erweitert)

|   | Spalte         | Überschriften                                     | Farben | Eigenschaften |
|---|----------------|---------------------------------------------------|--------|---------------|
| 1 | 🔽 Beschreibung |                                                   |        | Einfügen      |
| 2 | 📝 [A] Laufende | <period></period>                                 |        | Löschen       |
| 3 | 📝 [B] Budget ( | Budget, <perio< td=""><td></td><td></td></perio<> |        |               |
|   |                |                                                   |        | Nach oben     |
|   |                |                                                   |        | Nach unten    |
|   |                |                                                   |        |               |
|   |                |                                                   |        |               |
|   |                |                                                   |        |               |
|   |                |                                                   |        |               |

Über die Schaltfläche **Erweitert** können nebst der Änderung von Spaltenüberschriften folgende Einstellungen vorgenommen werden:

- Um eine **Spalte im Bericht anzuzeigen**, die entsprechende Option durch Visum aktivieren.
- Um die **Reihenfolge der Spalten** zu ändern, den Namen der Spalte mit der Maustaste verschieben oder dazu die Schaltflächen **Nach oben** und **Nach unten** benutzen.
- Um neue im Bericht anzuzeigende Spalten hinzuzufügen (aus der Liste auswählen), die Schaltfläche <u>Einfügen</u> betätigen.
- Um Spalten aus dem Bericht zu eliminieren, die Schaltfläche Löschen betätigen.
- Um die Einstellungen der Spalten, deren Überschriften, <u>Farben</u> usw. zu ändern, die Schaltfläche Eigenschaften betätigen.

Überschrift und Optionen (Spalten Eigenschaften)

| 8 Eigenschaften Spalte:            |
|------------------------------------|
| Überschrift und Optionen Farben    |
| Überschriften                      |
| Zeile 1                            |
| Keine                              |
| Zeile 2                            |
| Keine                              |
| Zeile 3                            |
| Keine                              |
| Optionen                           |
| ✓ Sichtbar                         |
| 🔲 Nur Spalten Totalsummen anzeigen |
|                                    |
| OK Abbrechen Hilfe                 |

## Überschriften

#### Zeile 1/ Zeile 2 / Zeile 3

Die Überschriften der Spalten können geändert werden, indem '**Text**' ausgewählt und ins nun erscheinende Feld die gewünschte neue Überschrift eingegeben wird.

Wenn Sie Spalte auswählen, wird in der Überschrift der Name der ausgewählten Spalte stehen.

### Optionen

#### Sichtbar

Ist diese Option aktiv, wird die Überschrift der Spalte angezeigt.

#### Nur Spalten Totalsummen anzeigen

Ist diese Option aktiv, werden nur die Beträge der Spalte Totalsummen angezeigt.

Spalten einfügen

## Einfügen / Löschen

In der Bilanz, in der Erfolgsrechnung und den Bemerkungen können Spalten, welche auf der Liste aufgeführt sind, hinzugefügt oder ungewünschte Spalten gelöscht werden. Man gelangt zu diesem Dialogfenster, indem man im Menü **Buch1** den Befehl **Formatierte Bilanz nach Gruppen** auswählt, **Spalten** auswählt, auf Schaltfläche **Erweitert** klickt und danach die Schaltfläche **Einfügen** anklickt.

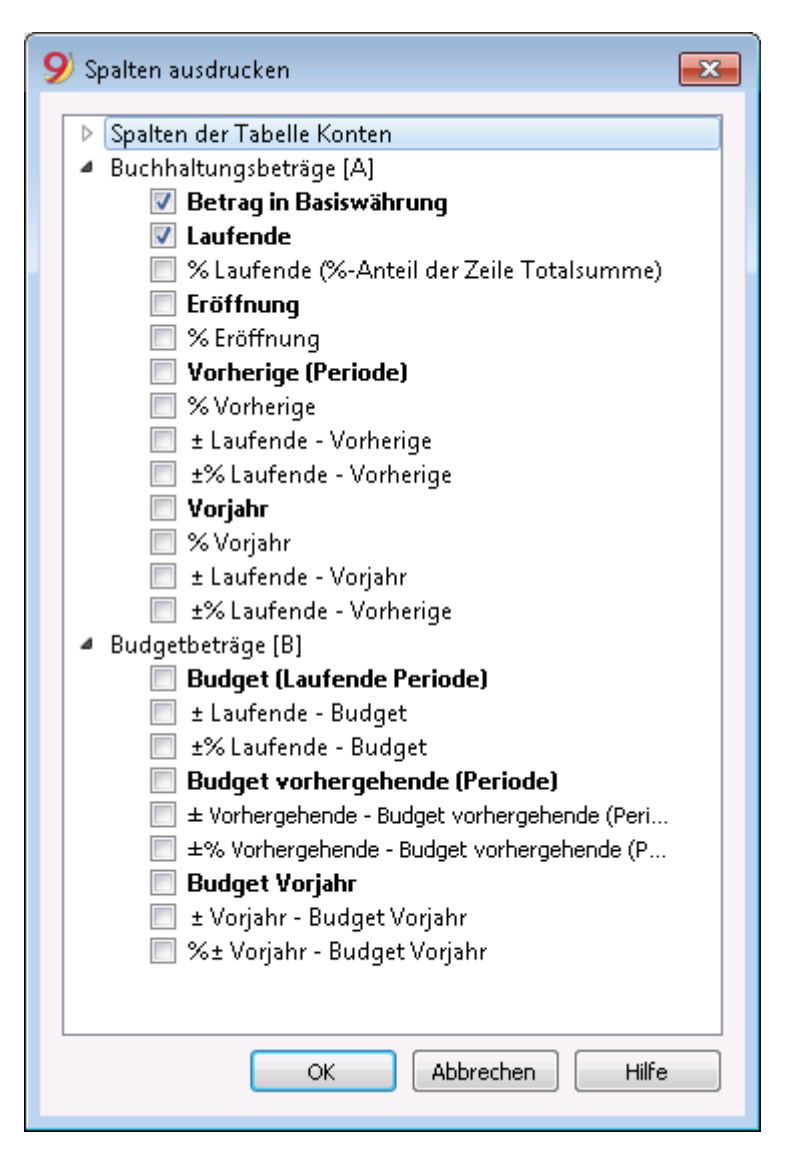

Beim Aktivieren einer oder mehrerer Optionen schliesst das Programm folgendes ein:

# Spalten der Tabelle Konten

Durch Klicken auf die Schaltfläche Einfügen wird die Liste aller für die Tabelle **Konten** definierten Spalten angezeigt.

Dadurch können alle in der Tabelle **Konten** vorhandenen Spalten in den Ausdruck eingeschlossen werden.

# Buchhaltungsbeträge

Es handelt sich hier um die Spalten mit vom Programm aufgrund der Eröffnungssaldi und den erfassten Buchungen für den angegebenen Zeitraum oder für die Unterteilung nach Periode berechneten Beträgen.

## Betrag in Basiswährung (Währung des Kontos)

Es werden auch die Salden der Konten in Fremdwährung angezeigt.

## Laufende

Es werden die Salden des laufenden Jahres angezeigt.

#### Eröffnung

Es werden die Eröffnungssaldi angezeigt.

## Vorherige (Periode)

Es werden die Salden der vorherige Periode angezeigt (nach Monat, Quartal, Semester....).

#### Vorjahr

Es werden die Salden des Vorjahres angezeigt.

### YTD (Year to date)

Nur für die Erfolgsrechnung möglich. Es werden die Salden anfangs Jahr bis zum Zeitpunkt der letzten Buchung angezeigt.

## **Budgetbeträge**

Bitte sehen Sie auch die Informationen auf unserer Webseite **Budget**. Es handelt sich hierbei um die Spalten mit den vom Programm aufgrund der in der Tabelle **Budget** eingegebenen Budgetbeträgen oder den in der Tabelle **Budget** eingegebenen Zahlen berechneten Beträgen. Wurde die Tabelle **Budget** erstellt und Zeilen eingefügt, so werden für die Berechnung ausschliesslich die in der Tabelle **Budget** enthaltenen Daten verwendet, dies auch wenn Werte in die Spalte 'Budget' der Tabelle **Konten** eingegeben wurden.

### **Budget (Laufende Periode)**

Es werden die Beträge der aktuellen Periode angezeigt, welche sich auf die eingegebenen Voraussagen beziehen.

### **Budget vorhergehende (Periode)**

Es werden die Beträge der vorhergehenden Periode angezeigt, welche sich auf die eingegebenen Voraussagen beziehen.

## **Budget Vorjahr**

Es werden die Beträge des Vorjahres angezeigt, welche sich auf die eingegebenen Voraussagen beziehen.

## Anmerkung zum Zeitraum für die Berechnung

Das Programm kann keine Werte für Perioden berechnen, welche sich mit den verschiedenen Geschäftsjahren überschneiden oder welche nicht mit dem <u>Anfangs- und Enddatum der</u> <u>Buchhaltungsdatei</u> übereinstimmen.

Um die Vorjahressaldi zu erhalten, die über ein Kalenderjahr hinausgehen, ist im Dialogfenster 'Spalten ausdrucken - Spalten der Tabelle Konten' die Spalte **Prior** zu aktivieren. Diese ersetzt die Spalte **Vorjahr**, welche nur die Salden des Vorjahres vom 01.01.xx bis 31.12.xx angezeigt. Für das Vorgehen sehen Sie bitte unsere Webseite <u>Formatierte Bilanz nach Gruppen</u>.

Farbe & Text und Hintergrund

| 8) Eigenschaften Spalte:        | ×                    |
|---------------------------------|----------------------|
| Überschrift und Optionen Farben |                      |
| Textfarbe:                      |                      |
|                                 | Ändern Standardfarbe |
| Hintergrundfarbe:               |                      |
|                                 | Ändern Standardfarbe |
|                                 |                      |
|                                 |                      |
|                                 |                      |
|                                 |                      |
|                                 |                      |
| ОК                              | Abbrechen Hilfe      |

Man gelangt über Schaltfläche **Eigenschaften**, Registerkarte **Farben** (Befehl **Formatierte Bilanz nach Gruppen** - **Spalten**, Schaltfläche **Erweitert** im Menü **Buch1**) zu diesem Dialogfenster.

### Ändern

Über diese Schaltfläche kann die Farbe des Textes sowie des Hintergrundes geändert werden.

#### Standardfarbe

Über diese Schaltfläche kehrt man zur Default-Farbe des Textes sowie des Hintergrundes zurück.

#### Unterteilung

Im Menü **Buch1**, den Befehl **Formatierte Bilanz nach Gruppen** aufrufen, und im Fenster, das sich öffnet, **Unterteilung** auswählen.

| Kompositionen:       Komposition (Vordefiniert)         Seite       Kopf- und Fusszeile         Layout       Unterteilung nach Periode         Nontenplan       Spaiten         Unterteilung       Periode         Stilart       Texte         Komposition       Interteilung nach Segment |
|----------------------------------------------------------------------------------------------------|
| OK Abbrechen Anwenden Hilfe                                                                                                    |

## Keine

Es wird die ganze Periode angezeigt.

| 🎐 Formatierte Bilanz nach Gruppen                                                                                                    |                                                                                                    |           |        | ×  |
|----------------------------------------------------------------------------------------------------|----------------------------------------------------------------------------------------------------|-----------|--------|----|
| Kompositionen: Komposition (Vordefiniert                                                                                                    | ) •                                                                                                    |           |        |    |
| <ul> <li>Seite         <ul> <li>Kopf- und Fusszeile</li> <li>Layout</li> <li>Rönder</li> </ul> </li> <li>Kontenplan</li> <li>Spalten</li> <li>Unterteilung</li> <li>Periode</li> <li>Stilart</li> <li>Texte</li> <li>Komposition</li> </ul> | <ul> <li>Keine</li> <li>Unterteilung nach Periode</li> <li>Monate (Quartal)</li> <li>Nur Segment</li> <li>Perioden für das ganze Jahr</li> <li>Spalte Totalsummen</li> <li>Maximale Anzahl Unterteilungen</li> <li>Unterteilung nach Segment</li> </ul> | erstellen | 36     | •  |
|                                                                                                    | OK Abbrechen                                                                                                    | Anwen     | den Hi | fe |

# **Unterteilung nach Periode**

Dank dieser Funktion ist es möglich, die Daten der Periode anzuzeigen, nach Tag, Monat, zwei Monate, Vierteljahr, vier Monate, Semester, Jahr. In den Spaltenüberschiften steht die ausgewählte Periode.

#### **Nur Segment**

Es werden die Daten des ausgewählten Segments angezeigt.

### Perioden für das ganze Jahr erstellen

Wenn die Rechnungsperiode nicht mit dem Kalenderjahr übereinstimmt, man aber trotzdem alle Monate anzeigen will, einfach diese Funktion auswählen.

#### **Spalte Totalsummen**

Diese Funktion erstellt eine Spalte Totalsummen der ausgewählten Perioden in der Erfolgsrechnung und in der Ansicht Totalsummen, Befehl **Buchhalterischer Bericht** (Menü **Buch1**).

### Maximale Anzahl Unterteilungen

Die maximale Anzahl Perioden ist 36. In besonderen Fällen, wenn Sie sehr detaillierte Statistiken über lange Zeit wünschen, können Sie diesen Wert von Hand ändern. Sehr viele Unterteilungen können das Programm verlangsamen.

| 9 Formatierte Bilanz nach Gruppen                                                                                                    | <b>X</b>                                                                                                    |
|----------------------------------------------------------------------------------------------------|----------------------------------------------------------------------------------------------------|
| Kompositionen: Komposition (Vordefiniert)  Seite Kopf- und Fusszeile Layout Ränder Kontenplan Spalten Unterteilung Periode Stilart Texte Komposition | <ul> <li>Keine</li> <li>Unterteilung nach Periode</li> <li>Unterteilung nach Segment</li> <li>Filialen <ul> <li>(Alle auswöhlen)</li> <li>* Leer</li> <li>I G Lugano</li> <li>ZH Zürich</li> </ul> </li> <li>Spalte Iotalsummen</li> <li>Überschrift Segment Code <ul> <li>Ode</li> </ul> </li> </ul> |
|                                                                                                    |                                                                                                    |

## **Unterteilung nach Segment**

Diese Option ist nur verfügbar, wenn Sie Ihre Segmente festgelegt haben.

- Alle auswählen alle Optionen werden ausgewählt
- Leer Der Betrag, der keinem Segment zugesprochen ist, wird angezeigt
- Unterteilung der Segmente Jede Unterteilung hat den gleichen Namen, den man ihr im Kontenplan gegeben hat. Es werden die Daten der Unterteilung angezeigt (aufgrund der

Auswahl).

#### Spalte Totalsummen

Wenn Sie das Feld auswählen, erhalten Sie die Totalsummen des ausgewählten Segments.

#### Überschrift Segment

Sie wählen aus, was als Überschrift der Spalte in den Segmenten stehen soll.

#### Periode

Für Erklärungen zur Sektion 'Periode' besuchen Sie bitten den folgenden Link:

http://doc9.banana.ch/de/node/2929

#### Stilart

| )<br>Formatierte Bilanz nach Grupp                                                    | en 📧                                            |
|---------------------------------------------------------------------------------------|-------------------------------------------------|
| <ul> <li>Seite</li> <li>Konf- und Eusszeile</li> </ul>                                | Stilart verwenden                               |
| Layout                                                                                | Lugano (Gruppen hervorgehoben)                  |
| Ränder                                                                                | Eigenschaften Stilarten                         |
| Kontenplan                                                                            | Gruppen und Totalsummen: Text und Rahmen: Farbe |
| Spalten                                                                               | Wert                                            |
| Unterteilung<br>Denie de                                                              | #e0eff6 Ändern Vordefiniert                     |
| <ul> <li>Stilart<br/>Allgemein<br/>Zahlenformate<br/>Texte<br/>Komposition</li> </ul> | Formatierung Linien ignorieren                  |
|                                                                                       | OK Abbrechen Anwenden Hilfe                     |

#### Stilart verwenden

Es sind verschiedene grafische Muster für eine Formatierte Bilanz nach Gruppen vorhanden. Wählen Sie dasjenige aus, das Ihnen am besten entspricht.

### **Eigenschaften Stilarten**

Für jede Stilart können Sie für die Linien und den Hintergrund eigene Farben definieren.

## Wert / Ändern... / Vordefiniert

Dank dieser Funktion können Sie die Stilart ändern oder die Standardeinrichtungen wiederherstellen.
### Formatierung Linien ignorieren

Wenn diese Option markiert ist, wird die Formatierung nicht beibehalten.

#### Zahlenformate

| <ul> <li>Formatierte Bilanz nach Gruppen</li> <li>Seite         <ul> <li>Kopf- und Fusszeile</li> <li>Layout</li> <li>Ränder</li> </ul> </li> <li>Kontenplan         <ul> <li>Spalten</li> <li>Unterteilung</li> <li>Periode</li> <li>Stilart</li> <li>Allgemein</li> </ul> </li> </ul> | Zahlenformate Durch 1'000 teilen Centimes anzeigen Nullbeträge anzeigen Negative Zahlen -100.00 |
|----------------------------------------------------------------------------------------------------|-------------------------------------------------------------------------------------------------|
| Zahlenformate<br>Texte<br>Komposition                                                                                                    | In Rot anzeigen                                                                                 |
|                                                                                                    | OK Abbrechen Anwenden Hilfe                                                                     |

#### Durch 1'000 teilen

Bei speziell grossen Beträgen können Sie dank dieser Funktion 3 Nullen entfernen.

#### **Centimes anzeigen**

Dank dieser Funktion können Sie die kleinsten Währungseinheiten anzeigen.

#### Nullbeträge anzeigen

Wenn Sie diese Funktion auswählen, können Sie entscheiden, ob Sie Nullbeträge so anzeigen wollen: **0,00** oder mit dem Symbol **-,-** .

#### **Negative Zahlen**

Negative Zahlen können mit Minuszeichen vor oder nach dem Betrag angezeigt werden oder mit Betrag zwischen runden Klammern. Wenn Sie negative Zahlen in roter Farbe wünschen, können Sie die entsprechende Option auswählen.

Texte

In dieser Sektion können die Texte der Überschriften ändern, die das Programm Standard im Ausdruck verwendet.

Um den Wert abzuändern, einen Doppelklick auf die zum zu ändernden 'Schlüssel' gehörende Zelle der Spalte **Wert** machen. Nun kann der Text geändert werden.

#### Anhang

In dieser Sektion können Sie Texte eingeben, die mit dem Bericht zusammen ausgedruckt werden.

- Die Texte werden nach den Bilanzdaten ausgedruckt.
- Jedes Dokument beginnt auf einer neuen Seite.

| 9 Formatierte | Bilanz       |       |                  |          |             | × |
|---------------|--------------|-------|------------------|----------|-------------|---|
| Basis Peri    | iode Stilart | Texte | Ränder           | Anhang   | Komposition |   |
| Dokumente:    |              |       |                  |          |             |   |
| 🔽 Anhang      | A            |       |                  |          |             |   |
| Anhang        | E<br>C       |       |                  |          |             |   |
| Annang        |              |       |                  |          |             |   |
|               |              |       |                  |          |             |   |
|               |              |       |                  |          |             |   |
|               |              |       |                  |          |             |   |
|               |              |       |                  |          |             |   |
|               |              |       |                  |          |             |   |
|               |              |       |                  |          |             |   |
|               |              | [     | Lö <u>s</u> chen | Bearbeit | en          |   |
|               |              | ,     |                  |          |             |   |
|               |              |       |                  |          |             |   |
|               |              |       |                  |          |             |   |
|               |              |       |                  |          |             |   |
|               |              |       |                  |          |             |   |
|               |              |       |                  |          |             |   |
|               |              |       |                  |          |             |   |
|               |              |       |                  |          |             |   |
|               |              |       |                  |          |             |   |
|               | _            |       |                  |          |             |   |
|               |              | OK    | Abbreche         | en Anw   | enden Hilf  | e |

# Dokumente

Hier werden alle in der <u>Dokumente-Tabelle</u> verfügbaren Dokumente des Typs 'Html oder Text' aufgelistet.

- Sie können die Reihenfolge der Berichte ändern, indem Sie das Element mit der Maustaste verschieben.
- Es werden nur Dokumente ausgedruckt, die mit einem Visum versehen sind.

## Bearbeiten

Zeigt einen Texteditor an, worin Sie den Text eingeben und bearbeiten können.

## Einfügen

Fügt ein neues Element ohne Text ein. Wurde die <u>Dokumente-Tabelle</u> noch nicht aktiviert, wird sie vom Programm automatisch eingefügt.

## Löschen

Löscht das Element und deren Inhalt.

## **Bemerkung:**

- Diese Funktion ist in früheren Versionen nicht vorhanden.
   Wird die Datei mit einer früheren Programmversion geöffnet, wird gemeldet, dass die Datei nicht vollständig kompatibel ist.
- Wird dieser Bereich geändert und mit **OK** bestätigt, muss zum Abbrechen des Vorgangs die Schaltfläche **Löschen** mehrmals wiederholt werden.

#### Komposition

Für Erklärungen zur Sektion 'Komposition' finden Sie unter dem folgenden Link:

http://doc8.banana.ch/de/node/2931

#### **Buchungsjournal**

In Banana Buchhaltung entspricht das Journal der Tabelle **Buchungen**. Sie können das Journal komplett ausdrucken oder auch nur teilweise, indem Sie die Zeilen auswählen, die Sie ausdrucken möchten.

Um den Journal-Ausdruck zu personalisieren, können Sie die Reihenfolge und die Überschrift der Spalten ändern. Informationen dazu lesen Sie bitte auf der Webseite <u>Spalten einrichten</u>. Eine Bechreibung der im Ausdruck einzuschliessenden Optionen finden Sie in unserer Anleitung <u>Seiten</u> <u>einrichten</u>.

|    | Datum      | Beleg | Beschreibung                                | KtSoll | KtHaben | Betrag CHF | MwSt/USt-Code Art 8 | etrag MwSt/USt-<br>% | Gebuchte MwSt/USt<br>CHF |
|----|------------|-------|---------------------------------------------|--------|---------|------------|---------------------|----------------------|--------------------------|
| 1  | 05.01.2018 | 1     | Barbezug Bankkonto                          | 1000   | 1020    | 2'000.00   |                     |                      |                          |
|    | 15.01.2018 | 2     | Zahlungseingang Honorare - Rechnung 105     | 1020   | 3400    | 3'500.00   | V77                 | -7.70                | -250.23                  |
|    | 06.02.2018 | 3     | Zahlungsausgang Mietzins                    | 6000   | 1020    | 1'500.00   |                     |                      |                          |
| ŧ. | 12.02.2018 | 4     | Kauf neuer PC                               | 1520   | 1020    | 890.00     | 177                 | 7.70                 | 63.63                    |
| ;  | 03.03.2018 | 5     | Spesenrückerstattung (Pauschale)            | 5830   | 1000    | 1'500.00   |                     |                      |                          |
|    | 15.03.2018 | 6     | UVG-Prämie                                  | 5730   | 1020    | 1'800.00   |                     |                      |                          |
|    | 16.03.2018 | 7     | vierteljährliche Akontozahlung AHV-Beiträge | 5700   | 1020    | 2'590.00   |                     |                      |                          |
|    | 22.03.2018 | 7     | Bezahlung verschiedener Rechnungen          |        | 1020    | 479.00     |                     |                      |                          |
|    | 22.03.2018 | 7     | Stromrechnung                               | 4500   |         | 250.00     | 177                 | 7.70                 | 17.87                    |
| D  | 22.03.2018 | 7     | Telefonrechnung                             | 6700   |         | 120.00     | 177                 | 7.70                 | 8.58                     |
| 1  | 22.03.2018 | 7     | Rechnung für Büromaterial                   | 6700   |         | 109.00     | 177                 | 7.70                 | 7.79                     |

Sie können auf verschiedene Arten ausdrucken:

- In Tabelle Buchungen klicken Sie auf die Drucker-Ikone.
- In der Tabelle Buchungen wählen Sie im Menü Datei den Befehl Ausdrucken aus.
- Im Menü Buch1, Befehl Journal nach Periode... auswählen, Sie können entscheiden ob Sie alles ausdrucken möchten oder nur eine bestimmte Periode.

| 9 Journal |                       |            |                                       |        | ×      |
|-----------|-----------------------|------------|---------------------------------------|--------|--------|
| Periode   | Spalte zum sortieren  | 1          |                                       |        |        |
| Alles 0   | 1.01.2018\31.12.2018  | 3          |                                       |        |        |
| O Bestim  | mte Periode           |            |                                       |        |        |
| Anfan     | gsdatum (inbegriffen) | 01.01.2018 |                                       |        |        |
| Endda     | tum (inbegriffen)     | 31.12.2018 |                                       |        |        |
|           |                       | Jahr       | · · · · · · · · · · · · · · · · · · · | 2018   | $\sim$ |
|           |                       |            |                                       |        |        |
|           |                       |            |                                       |        |        |
|           |                       |            |                                       |        |        |
|           |                       | O          | K Abbre                               | chen I | Hilfe  |

Die Informationen zur Registrierkarte **Periode** stimmen mit denen unter <u>Registerkarte Periode - Datei</u> <u>als Pdf speichern</u> überein.

| ) Journal                                          | >                  |
|----------------------------------------------------|--------------------|
| Periode Spalte zum sortieren                       |                    |
| Keine                                              |                    |
| Datum Datum                                        |                    |
| DatumBeleg Datum Beleg<br>DatumValuta Valuta Datum |                    |
| DatumFälligkeit                                    | Fälligkeitsdatum   |
| DatumErwartet                                      | Erwartetes Datum   |
| DatumZahl Datum Bezahlı                            | ung                |
|                                                    | OK Abbrechen Hilfe |

Registerkarte **Spalte zum sortieren**: Hier können Sie ein Kriterium auswählen, nach welchem das Journal sortiert und ausgedruckt werden soll.

### **Buchhalterischer Bericht**

- Mit dem Befehl Buchhalterischer Bericht aus Menü Buch1 werden die Beträge der Konten mit einer bestimmten Gruppierung angezeigt (nach bestimmter Periode oder nach Unterteilung).
- Berichte können Sie berechnen, anzeigen und ausdrucken, indem Sie den Befehl Buchhalterischer Bericht im Menü Buch1 auswählen.
- Buchungen ohne Datum werden als Eröffnungen gerechnet und erscheinen nicht im Ausdruck der Erfolgsrechnung.

<u>Neuheit der Version 9</u> - <u>Auszüge mit Logo</u>: Nach Erstellung des buchhalterischen Berichtes (Menü **Buch1** -> **Buchhalterischer Bericht** die Druckvorschau mittels Ikone '<u>Seitenansicht</u>' in der Werkzeugleiste erstellen und mittels Schaltfläche 'Ändern' rechts von 'Logo' anstatt 'kein' die Option 'Einfügen' auswählen und wie auf der Seite Logo einrichten vermerkt, das persönliche Logo einfügen.

| 9 Buchl    | halterischer          | Bericht             |             |          |        | ×     |
|------------|-----------------------|---------------------|-------------|----------|--------|-------|
| Kompositio | onen: Komp            | osition (Vordefinie | ert) 🗸      |          |        |       |
| Basis      | Periode               | Unterteilung        | Komposition |          |        |       |
| Berich     | t                     |                     |             |          |        |       |
| • <u>w</u> | /ie in der Tab        | elle Konten         |             |          |        |       |
| ОК         | onten nach <u>K</u>   | lassen              |             |          |        |       |
| OE         | xterner buch          | halterischer Berid  | ht          |          |        |       |
| <u>D</u> a | itei Buchhaltu        | ungszusammenfas     | sung        |          | Blätte | ern   |
| Sp         | alte Gruppier         | ung                 | BKlasse     |          | $\sim$ |       |
|            | <u>G</u> ruppierun    | g fehlt anzeigen    |             |          |        |       |
| Option     | nen                   |                     |             |          |        |       |
|            | ur Totalsumm          | en der Gruppen a    | anzeigen    |          |        |       |
| Ka         | onten mit <u>B</u> ev | vegungen einschli   | iessen      |          |        |       |
| Ka         | onten mit <u>0</u> -S | aldo einschliesser  | ı           |          |        |       |
| G          | ruppen ohne           | Konten nicht eins   | chliessen   |          |        |       |
|            |                       |                     |             |          |        |       |
|            |                       | OK                  | Abbred      | hen Anwe | enden  | Hilfe |

# Basis

### Bericht

Wählen Sie die gewünschte Gruppierung aus:

- **Wie in der Tabelle Konten** Sie erhalten einen Bericht mit der gleichen grafischen Aufstellung wie in der Tabelle Konten und mit den Spalten Eröffnung und Saldo.
- **Konten nach Klassen** Sie erhalten einen Bericht mit der Auflistung der Konten, aber ohne Untergruppen.
- Externer buchhalterischer Bericht Der Bericht wird mit einer Gruppierung in separater Datei angezeigt (Menü Datei - Neu - Gruppe Doppelte Buchhaltung - Buchhalterischer Bericht).

### Optionen

Sie wählen die Konten aus, die im Bericht eingeschlossen oder ausgeschlossen werden sollen:

- **Nur Totalsummen der Gruppen anzeigen** es werden nur die Totalsummen der Gruppierungen angezeigt
- **Konten mit Bewegung einschliessen** es werden nur die Konten eingeschlossen, die Bewegungen haben
- **Konten mit 0-Saldo einschliessen** es werden auch die Konten mit Saldo Null eingeschlossen
- **Gruppen ohne Konten nicht einschliessen** es werden die Gruppen ausgeschlossen, in denen es ausschliesslich Konten mit Saldo Null gibt.

# Andere Registerkarten

Mehr Informationen für andere Registerkarten sind auf folgenden Seiten verfügbar:

- <u>Periode</u>
- Unterteilung
- Komposition

# Bericht

Es wird eine neue Tabelle erstellt, wo Sie die Resultate sehen können.

|          |         | Y                   |             | Y                        |                          |                | 2   |                             |                         |                             |                              |                           |      |
|----------|---------|---------------------|-------------|--------------------------|--------------------------|----------------|-----|-----------------------------|-------------------------|-----------------------------|------------------------------|---------------------------|------|
| <u> </u> | Konten  | Buch                | ungen       | Budget Totalsu           | mmen   MwSt/USt-Codes    | Konten-Bericht | ν_  |                             |                         |                             |                              |                           |      |
| Kom      | olett S | aldi <u>Totalsı</u> | <u>mmen</u> | Budget Saldo Budget Tota | summen                   |                |     |                             |                         | Unterte                     | ilung nach Monat             | er 🗘 🛱                    | G    |
|          | Sektion | Gruppe              | Konto       |                          | Beschreibung             | BKlasse        | Gr  | Eröffnung CHF<br>01.01.2018 | Saldo CHF<br>31.01.2018 | Periode Soll<br>CHF Jan '18 | Periode Haben<br>CHF Jan '18 | Bewegungen<br>CHF Jan '18 | ^    |
| 3        | 1       |                     |             | AKTIVEN                  |                          |                |     |                             |                         |                             |                              |                           | 1    |
| 4        |         |                     |             |                          |                          |                |     |                             |                         |                             |                              |                           |      |
| 5        |         |                     | 1000        | Kasse                    |                          | 1              | 100 | 2'600.00                    | 4'600.00                | 2'000.00                    |                              | 2'000.00                  |      |
| 6        |         |                     | 1020        | Bankguthaben             |                          | 1              | 100 | 45'900.00                   | 47'400.00               | 3'500.00                    | 2'000.00                     | 1'500.00                  |      |
| 7        |         | 100                 |             | Flüssige Mittel          |                          |                | 10  | 48'500.00                   | 52'000.00               | 5'500.00                    | 2'000.00                     | 3'500.00                  |      |
| 8        |         |                     |             |                          |                          |                |     |                             |                         |                             |                              |                           |      |
| 9        |         |                     | 1060        | Wertschriften            |                          | 1              | 106 | 5'000.00                    | 5'000.00                |                             |                              |                           |      |
| 10       |         | 106                 |             | Kurzfristig gehaltene A  | ktiven mit Börsenkurs    |                | 10  | 5'000.00                    | 5'000.00                |                             |                              |                           |      |
| 11       |         |                     |             |                          |                          |                |     |                             |                         |                             |                              |                           |      |
| 12       |         | 109                 |             | Transferkonto            |                          |                | 10  |                             |                         |                             |                              |                           |      |
| 13       |         |                     |             |                          |                          |                |     |                             |                         |                             |                              |                           |      |
| 14       |         |                     | 1100        | Forderungen aus Liefer   | ungen und Leistungen (De | ebitoren) 1    | 110 | 3'500.00                    | 3'500.00                |                             |                              |                           |      |
| 15       |         | 110                 |             | Forderungen aus Liefer   | ungen und Leistungen     |                | 10  | 3'500.00                    | 3'500.00                |                             |                              |                           |      |
| č        |         |                     |             |                          |                          |                |     |                             |                         |                             |                              | )                         | , `` |

### Kontoauszüge

Dank dem Kontoauszug erhalten Sie eine vollständige Liste der buchhalterischen Bewegungen, die sich auf ein einziges oder mehrere Konten, Kategorien (Kassenbuch und Einnahmen-Ausgaben-Rechnung) Kostenstellen, Segmente und Gruppen bezieht.

## Den Kontoauszug öffnen

Den Kontoauszug oder den der Kategorie kann man auf zwei Arten öffnen:

- Den Befehl Konto/Kategorieauszüge (Kassenbuch und Einnahmen-Ausgaben-Rechnung) oder Kontoauszüge (Doppelte Buchhaltung) im Menü Buch1 auswählen zum Öffnen und zum Ausdrucken von einigen oder allen Kontoauszügen.
- In der Zelle der Kontonummer gibt es ein **kleines blaues Symbol**. Wenn man nur einmal mit der Maus darauf klickt, öffnet sich der Kontoauszug.

Auch die Gruppen der Tabelle **Konten** haben eine Ikone, dank welcher der Kontoauszug angezeigt werden kann (siehe im Beispiel das Symbol des Kontos '3200').

| 3as                  | is <u>MwSt/USt</u> k                                  | complett Ka                                                              | ostenstellen Fäligkeit                       | sdaten Sperre                        | MWSt/USt-Codes                       |         |            |                   |            |                          | _ |
|----------------------|-------------------------------------------------------|--------------------------------------------------------------------------|----------------------------------------------|--------------------------------------|--------------------------------------|---------|------------|-------------------|------------|--------------------------|---|
|                      | Datum                                                 | Beleg                                                                    | Besc                                         | nreibung                             | KtSoll                               | KtHaben | Betrag CHF | MwSt/USt-<br>Code | MwSt/USt-% | Gebuchte MwSt/USt<br>CHF | î |
| 1                    | 03.01.2018                                            | 1                                                                        | Verkauf an Weissh                            | aupt                                 | 1020                                 | 3000    | 35'600.00  | V77               | -7.70      | -2'545.22                |   |
| 2                    | 04.01.2018                                            | 2                                                                        | Barbezug vom Ban                             | kkonto                               | 1000                                 | 1020    | 1'500.00   |                   |            |                          |   |
| 3                    | 07.01.2018                                            | 3                                                                        | Warenverkauf an K                            | unde Weiss                           | 110001                               | 3200    | 28'900.00  | V77               | -7.70      | -2'066.20                |   |
| 4                    | 07.01.2018                                            | 4                                                                        | Warenverkauf an K                            | unde Grün AG                         | 110004                               | 3400    | 20'000.00  | V77               | -7.70      | -1'429.90                |   |
| 5                    | 07.01.2018                                            | 5                                                                        | Warenverkauf an K                            | unde Rossi                           | 110003                               | 3200    | 8'900.00   | V77               | -7.70      | -636.30                  |   |
| 6                    | 07.01.2018                                            | 6                                                                        | Verkauf an Ludwig                            |                                      | 110002                               | 3000    | 38'890.00  | V77               | -7.70      | -2'780.44                |   |
| 7                    | 19.01.2018                                            | 7                                                                        | Wareneinkauf von I                           | Bianchi                              | 4000                                 | 200001  | 36'950.00  | M77               | 7.70       | 2'641.74                 | ~ |
| =6<br>11<br>32<br>22 | = Tausche Soll (<br>0001 Ki<br>00 Hi<br>01 Al<br>7 Vi | und Haben K<br>unde Weiss<br>andelserlöse<br>brechnungsl<br>erkauf und D | ionto<br>conto MWST<br>vienstleistungen 7.7% | 28'900.00<br>-26'833.80<br>-2'066.20 | 28'900.00<br>-35'097.50<br>-8'894.42 |         |            |                   |            |                          |   |
|                      | Info                                                  | Meldunge                                                                 | n Diagramme                                  |                                      |                                      |         |            |                   |            |                          |   |

# Den Kontoauszug aktualisieren

Der Kontoauszug ist temporär und wird erst auf Anfrage berechnet. Wenn man in der Tabelle **Buchungen** Buchungen ändert oder hinzufügt, wird der Kontoauszug nicht gleichzeitig aktualisiert. Wenn man den Kontoauszug aktualisieren will, muss man nochmals den Befehl **Kontoauszüge** auswählen oder wenn der Auszug noch offen ist, klickt man auf das Symbol auf der nächsten Abbildung.

| Konten                        | Buchungen                                                         | Budget                         | Totalsummen                          | MwSt/US                              | t-Codes 32 | 00 Handelserlö | se 🗵      |            |     |
|-------------------------------|-------------------------------------------------------------------|--------------------------------|--------------------------------------|--------------------------------------|------------|----------------|-----------|------------|-----|
| Basis <u>MwSt/US</u>          | t Kostenstellen                                                   | Fäligkeitsdaten                |                                      |                                      |            |                |           |            | * 🕄 |
| Datum                         | Beleg                                                             | Be                             | schreibung                           |                                      | Gegenkto.  | Soll CHF       | Haben CHF | Saldo CHF  |     |
| 1 07.01.2018                  | 3                                                                 | Warenverkauf an                | Kunde Weiss                          |                                      | 110001     |                | 26'833.80 | -26'833.80 |     |
| 2 07.01.2018                  | 5                                                                 | Warenverkauf an                | Kunde Rossi                          |                                      | 110003     |                | 8'263.70  | -35'097.50 |     |
| 3 31.12.2018                  |                                                                   | Totalsumme Bev                 | vegungen                             |                                      |            |                | 35'097.50 | -35'097.50 |     |
|                               |                                                                   |                                |                                      |                                      |            |                |           |            |     |
|                               |                                                                   |                                |                                      |                                      |            |                |           |            |     |
| 110001                        | Kunde Weiss                                                       |                                | 28'900.00                            | 28'900.00                            |            |                |           |            |     |
| 110001<br>3200                | Kunde Weiss<br>Handelserlöse                                      |                                | 28'900.00<br>-26'833.80              | 28'900.00<br>-35'097.50              |            |                |           |            |     |
| 110001<br>3200<br>2201<br>V77 | Kunde Weiss<br>Handelserlöse<br>Abrechnungskor<br>Verkauf und Die | nto MWST<br>nstleistungen 7.7% | 28'900.00<br>-26'833.80<br>-2'066.20 | 28'900.00<br>-35'097.50<br>-8'894.42 | <br> <br>  |                |           |            |     |

### Anmerkung:

Es ist nicht möglich, in der Kontoauszug-Tabelle Daten zu bearbeiten! Mit Doppelklick auf die Zeilennummer des Kontoauszugs kehren Sie in die Originaltabelle (Tabelle **Konten** oder Tabelle **Budget**), und zwar auf die Anfangszeile der betreffenden Buchung, zurück.

## Die Spalte 'Ausgewähltes Konto'

Wird in der Tabelle **Konten** die Spalte '**Ausgewähltes Konto**' (Menü **Daten** -> <u>Spalten einrichten</u>) aktiviert, ist ersichtlich, auf welchem Konto die Bewegung erfolgte. Wenn Sie den Kontoauszug eines einzigen oder mehrere Konten, Gruppen oder Segmente erstellen, wird ersichtlich sein, auf welchem Konto die Bewegung erfolgte.

## Der Gegenposten im Kontoauszug

Im Kontoauszug wird die Spalte "**Gegenkto**" angezeigt, mit dem Konto, welches die Buchung vervollständigt.

| ſ                | Konten                                 | Buchungen                                                      | Budget Totalsummen MwS                                                                     | t/U               | St-Codes 102 | DB | ankguthaben |           |            |   |   |
|------------------|----------------------------------------|----------------------------------------------------------------|--------------------------------------------------------------------------------------------|-------------------|--------------|----|-------------|-----------|------------|---|---|
| Ba               | isis <u>MwSt/USt</u>                   | Kostenstellen                                                  | Fäligkeitsdaten                                                                            |                   | $\frown$     |    |             |           |            | * | G |
|                  | Datum                                  | Beleg                                                          | Beschreibung                                                                               |                   | Gegenkto.    |    | Soll CHF    | Haben CHF | Saldo CHF  |   | ^ |
|                  | 03.01.2018                             | 1                                                              | Verkauf an Weisshaupt                                                                      | 1                 | 3000         | 1  | 35'600.00   |           | 35'600.00  |   |   |
|                  | 04.01.2018                             | 2                                                              | Barbezug vom Bankkonto                                                                     | 1                 | 1000         |    |             | 1'500.00  | 34'100.00  |   |   |
|                  | 23.01.2018                             | 8                                                              | Nettolöhne Monat Dezember                                                                  |                   | [5000]       |    |             | 24'330.00 | 9'770.00   |   |   |
|                  | 4 24.01.2018                           | 8                                                              | Büroreinigung                                                                              |                   | 6040         |    |             | 2'600.00  | 7'170.00   |   |   |
|                  | 24.01.2018                             | 9                                                              | Mietzins                                                                                   |                   | 6000         |    |             | 24'500.00 | -17'330.00 |   |   |
| 1                | 24.01.2018                             | 10                                                             | Repräsentationsspesen                                                                      |                   | 5830         |    |             | 3'780.00  | -21'110.00 |   |   |
|                  | 24.01.2018                             | 12                                                             | UVG-Versicherungsprämien                                                                   |                   | 5730         | 1  |             | 4'500.00  | -25'610.00 |   |   |
| 1                | 24.01.2018                             | 13                                                             | Drittleistungen                                                                            |                   | 4400         | /  |             | 2'500.00  | -28'110.00 |   | ~ |
| 1<br>3<br>2<br>V | 020 Bai<br>000 Pro<br>201 Ab<br>77 Vei | nkguthaben<br>Iduktionserlös<br>rechnungskor<br>rkauf und Dier | 35'600.00 -47'69<br>e -33'054.78 -108'71<br>ito MWST -2'545.22 -8'89<br>istelistungen 7.7% | 0.0<br>8.6<br>4.4 | 0<br>6<br>2  |    |             |           |            |   |   |
|                  | Info                                   | Meldungen                                                      | Diagramme                                                                                  |                   |              |    |             |           |            |   |   |

Bei Buchungen auf mehreren Konten (Buchungen auf mehreren Zeilen bzw. Sammelbuchungen), bei denen z.B. ein Konto in Soll gebucht worden ist und mehrere Konten in Haben, oder umgekehrt, leitet das Programm den möglichen Gegenposten nach der folgenden Logik ab:  $\circ\,$  Auf der ersten Buchungszeile wird das Konto '1020' als Gegenposten aller folgenden Buchungen betrachte.

|   | Datum      | Beleg | Beschreibung                             | KtSoll | KtHaben | Betrag CHF | MwSt/USt-<br>Code | MwSt/USt-% | Gebuchte MwSt/<br>USt CHF |
|---|------------|-------|------------------------------------------|--------|---------|------------|-------------------|------------|---------------------------|
| 6 | 07.01.2018 | 6     | Verkauf an Ludwig                        | 110002 | 3000    | 38'890.00  | V77               | -7.70      | -2'780.44                 |
| 7 | 19.01.2018 | 7     | Wareneinkauf von Bianchi                 | 4000   | 200001  | 36'950.00  | M77               | 7.70       | 2'641.74                  |
| 8 | 23.01.2018 | 8     | Bruttolöhne Monat Dezember               | 5000   |         | 26'900.00  |                   |            |                           |
| 9 | 23.01.2018 | 8     | Nettolöhne Monat Dezember                |        | 1020    | 24'330.00  |                   |            |                           |
| 0 | 23.01.2018 | 8     | Sozialversicherungen Monat Dezember      |        | 5700    | 1'680.00   |                   |            |                           |
| 1 | 23.01.2018 | 8     | UVG-Beiträge zu Lasten des Arbeitnehmers |        | 5730    | 890.00     |                   |            |                           |
| 2 | 24.01.2018 | 6     | Warenverkauf an Kunde Ludwig             | 110002 | 3000    | 42'600.00  | V77               | -7.70      | -3'045.68                 |
| 3 | 24 01 2018 | 7     | Zollsteuer bar bezahlt                   |        | 1000    | 500.00     | M77-2             | 7.70       | 500.00                    |

 Im Kontoauszug '1020' hat die Sammelbuchung (Zahlung verschiedener Rechnungen) als Gegenkonto das Symbol [\*]. Der Gegenposten kann nicht direkt im Kontenauszug angezeigt werden, denn das Konto hat verschiedene Gegenposten (4500, 6510, 6500). Aus diesem Grund gibt das Programm das Symbol [\*] in der Spalte des Gegenposten an, welches für Buchungen auf diversen Konten steht.

|    | Konten              | Buchungen     | Budget Totalsummen         | MwSt/USt-Codes 5000 Lohnaufwand        |      |   |
|----|---------------------|---------------|----------------------------|----------------------------------------|------|---|
| Ba | sis <u>MwSt/USt</u> | Kostensteller | Fäligkeitsdaten            |                                        | - \$ | G |
|    | Datum               | Beleg         | Beschreibung               | Gegenkto. Soll CHF Haben CHF Saldo CHF |      |   |
| 1  | 23.01.2018          | 8             | Bruttolöhne Monat Dezember | [*] 26'900.00 26'900.00                |      |   |
| 2  | 31.12.2018          |               | Totalsumme Bewegungen      | 26'900.00 26'900.00                    |      |   |
|    |                     |               |                            |                                        |      |   |
|    |                     |               |                            |                                        |      |   |
|    |                     |               |                            |                                        |      |   |
|    |                     |               |                            |                                        |      |   |
|    |                     |               |                            |                                        |      |   |
| 50 | 100 Lol             | naufwand      | 26'900.00                  | 26/800.00                              |      | = |
| Ĩ  |                     |               | 20 000.00                  | 2000/00                                |      |   |
|    |                     |               |                            |                                        |      |   |
|    |                     |               |                            |                                        |      |   |
| 4  | 7-6-                | Maldungan     | Diagramme                  |                                        |      |   |
|    |                     | Heldungen     |                            |                                        |      |   |

 In den Kontoauszügen der folgenden Buchungszeilen (4500, 6510, 6500) wird der gemeinsame Gegenposten zwischen eckige Klammern [1020]) angegeben und gibt einen abgeleiteten Gegenposten an.

| ſ        | Konten              | Buchungen     | Budget                 | Totalsummen   | MwSt/USt-C | odes 5700 AH | V, IV, EO, ALV 🗵 |           |           |         |
|----------|---------------------|---------------|------------------------|---------------|------------|--------------|------------------|-----------|-----------|---------|
| Ba       | sis <u>MwSt/USt</u> | Kostensteller | <u>Fäligkeitsdaten</u> |               |            |              |                  |           |           | \$<br>G |
|          | Datum               | Beleg         | Be                     | schreibung    |            | Gegenkto.    | Soll CHF         | Haben CHF | Saldo CHF |         |
| <u>1</u> | 23.01.2018          | 8             | Sozialversicherung     | gen Monat Dez | ember      | [5000]       |                  | 1'680.00  | -1'680.00 |         |
| 2        | 31.12.2018          |               | Totalsumme Bewe        | egungen       |            |              |                  | 1'680.00  | -1'680.00 |         |
|          |                     |               |                        |               |            |              |                  |           |           |         |
|          |                     |               |                        |               |            |              |                  |           |           |         |
|          |                     |               |                        |               |            |              |                  |           |           |         |
|          |                     |               |                        |               |            |              |                  |           |           |         |
|          |                     |               |                        |               |            |              |                  |           |           |         |
|          | 200 AH              |               | v                      | 1'590.00      | 1'690.00   |              |                  |           |           |         |
| 50       | 100 Loł             | nnaufwand     | .*                     | -1000.00      | 26'900.00  |              |                  |           |           |         |
|          |                     |               |                        |               |            |              |                  |           |           |         |
|          |                     |               |                        |               |            |              |                  |           |           |         |
| Ļ.       | 7-6                 | Maldungan     | Diagramme              |               |            |              |                  |           |           |         |
|          | 1110                | Hoodigen      |                        |               |            |              |                  |           |           |         |

# Auszüge von Gruppen oder Klassen

Im Kontoauszug einer Gruppe oder Klasse werden alle Buchungen der Konten gruppiert, welche zur

Gruppe oder der ausgewählten Klasse gehören.

Die Konten der Gruppe oder der Klasse können angezeigt werden, indem man die Spalte **Ausgewähltes Konto** sichtbar macht.

# Alle Kontoauszüge ausdrucken

So ausdrucken:

- Menü Buch1, Befehl Kontoauszüge;
- Dank dem **Filter** kann man automatisch alle Kontoauszüge, die man ausdrucken will, auswählen (z.B. nur Konten, Kostenstellen, Segmente)
- In den verschiedenen Registerkarten Periode, Optionen, Komposition wählt man die gewünschten Befehle aus (z.B. Periode, ein Konto pro Seite...)
- Nachher mit **OK** bestätigen.

| 9 Kontoa                                                                                                    | uszüge                                                                                                    | ×  |
|----------------------------------------------------------------------------------------------------|----------------------------------------------------------------------------------------------------|----|
| Konten                                                                                                    | Periode Optionen Komposition                                                                                                    |    |
| Suchen                                                                                                    | Sortieren nach Kontonumm                                                                                                    | er |
| <ul> <li>↓ 4200</li> <li>↓ 4400</li> <li>↓ 4500</li> <li>↓ 9000</li> <li>↓ 5000</li> <li>↓ 5700</li> <li>↓ 5700</li> <li>↓ 5700</li> <li>↓ 5700</li> <li>↓ 5730</li> <li>↓ 5740</li> <li>↓ 5790</li> <li>↓ 5800</li> </ul> | Handelswarenaufwand<br>Aufwand für bezogene Dienstleistungen<br>Energieaufwand zur Leistungserstellung<br>Aufwandminderungen<br>Lohnaufwand<br>AHV, IV, EO, ALV<br>FAK<br>Vorsorgeeinrichtungen<br>Unfallversicherung<br>Krankentaggeldversicherung<br>Quellensteuer<br>Übriger Personalaufwand |    |
| Filter: Ko                                                                                                    | Reisespesen                                                                                                    | ~  |
| Ka<br>Se<br>Gr<br>Kl                                                                                                    | istenstellen<br>igmente<br>uppen<br>assen                                                                                                    |    |

Erklärungen zu den **Registerkarten** finden Sie auf den folgenden Seiten: <u>Konten/Kategorien</u>, <u>Periode</u> und <u>Optionen</u>.

Auf dem Bildschirm sind die ausgewählten Kontoauszüge.

Ausdrucken kann man mit Befehl **Ausdrucken** im Menü **Datei**.

Wenn in der Buchhaltungsdatei die Tabelle **Budget** vorhanden ist, kann ausgewählt werden, welche <u>Bewegungen angezeigt werden sollen</u> (effektive Buchungen oder Budget Buchungen).

<u>Neuheit der Version 9</u> - <u>Kontoauszug mit Logo</u>: Nach Erstellung von Kontoauszügen (Menü **Buch1** -> **Kontoauszüge**) die Druckvorschau mittels Ikone '<u>Seitenansicht</u>' in der Werkzeugleiste erstellen und und mittels Schaltfläche 'Ändern' rechts von 'Logo' anstatt 'kein' die Option 'Einfügen' auswählen und wie auf der Seite <u>Logo einrichten</u> vermerkt, das persönliche Logo einfügen.

# Die Einstellungen speichern

Wenn Sie regelmässig Kontoauszüge ausdrucken z.B. die der Verkäufe ist es nützlich, eine Komposition zu erstellen.

- Registerkarte Komposition auswählen
- Eine Komposition mit Schaltfläche Neu erstellen
- In der Beschreibung den Namen des Kontos angeben
- Alle Konten, die Sie ausdrucken wollen, auswählen

Jedes Mal wenn Sie die Konten ausdrucken wollen, wählen Sie die erstellte Komposition aus.

# Seite einrichten

In <u>Seite einrichten</u> können Sie die Ränder und anderes angeben.

#### Konten/Kategorien

Mittels Befehl **Konto-/Kategorieauszüge** aus dem Menü **Buch1**, gelangen Sie zum folgenden Dialogfenster.

| KONCEN       | eriode Optionen Komposition                            |                                                        |  |  |  |  |
|--------------|--------------------------------------------------------|--------------------------------------------------------|--|--|--|--|
| Suchen       | Sortieren nach Kontonum                                | ner                                                    |  |  |  |  |
| 🔲 (Alle au   | swählen)                                               |                                                        |  |  |  |  |
| 1000         | Kasse                                                  |                                                        |  |  |  |  |
| 1010         | Postkonto                                              |                                                        |  |  |  |  |
| 1020         | Bankkonto                                              |                                                        |  |  |  |  |
| 1060         | Wertschriften                                          |                                                        |  |  |  |  |
| 1090         | Transferkonto                                          |                                                        |  |  |  |  |
| 1091         | Lohndurchlaufkonto                                     |                                                        |  |  |  |  |
| 1099         | Unklare Beträge                                        | Unklare Beträge                                        |  |  |  |  |
| 1100         | Forderungen aus Lieferungen und Leistungen (Debitoren) | Forderungen aus Lieferungen und Leistungen (Debitoren) |  |  |  |  |
| 1109         | Delkredere                                             |                                                        |  |  |  |  |
| 1140         | Vorschüsse und Darlehen                                |                                                        |  |  |  |  |
| 1176         | Varrachnunzisctauar                                    | Ŧ                                                      |  |  |  |  |
| •            | • III                                                  |                                                        |  |  |  |  |
| Filter: Kopt | n: Kostenstellen: Seamente                             | -                                                      |  |  |  |  |
|              |                                                        |                                                        |  |  |  |  |
| Kont         |                                                        |                                                        |  |  |  |  |
| Kont<br>Kont | n; Kostenstellen                                       |                                                        |  |  |  |  |

## Suchen

Das Konto oder die Beschreibung eingeben, um die Konten in der Liste zu filtern.

Es ist möglich, ein Konto einzugeben, das mit eventuellen Segmenten anzuzeigen ist. Konten und Segmente können miteinander kombiniert werden. Siehe die Webseite <u>Entwickler (in</u> <u>Englisch)</u>.

- **1000:01** es werden alle Bewegungen des Kontos 1000 mit dem Segment '01' angezeigt.
- **1000**|**1001** zeigt die Bewegungen der Konten 1000 und 1001 an.

### Konten

Es erscheint eine Liste mit allen Kontennummern.

Um den Kontoauszug eines einzelnen Kontos oder Kontoauszüge einer Auswahl von Konten zu drucken, ist das gewünschte Konto bzw. sind die gewünschten Konten auszuwählen.

#### • (Alle auswählen)

Indem man diese Funktion aktiviert, werden für alle in der Tabelle **Konten** vorhanden Konten Kontoauszüge erstellt.

#### • Filter

Diese Funktion ermöglicht alle Kontoauszüge oder nur eine Auswahl von Kontoauszügen zu filtern, insbesondere:

- Konten; Kostenstellen: Segmente wird keine Auswahl vorgenommen, wird standardmässig gefiltert
- Konten/Kategorien (Kostenstellen und Segmente werden ausgeschlossen)
- Konten; Kostenstellen (Segmente werden ausgeschlossen)
- Kostenstellen (Konten/Kategorien und Segmente werden ausgeschlossen)
- Segmente (Konten/Kategorien und Kostenstellen werden ausgeschlossen)
- Gruppen es werden alle Gruppen angezeigt; zu druckende Gruppen sind auszuwählen
- Klassen es werden alle Klassen angezeigt; zu druckende Klassen sind auszuwählen.

# Effektive Buchungen oder Budget

Wenn in der Buchhaltungsdatei die Tabelle **Budget** vorhanden ist, kann ausgewählt werden, aufgrund welcher Daten der Kontoauszug berechnet werden soll:

• Effektive Buchungen:

Zum Anzeigen aller Bewegungen in der Tabelle Buchungen (aktueller Kontenplan).

• Budget Buchungen:

Zum Anzeigen aller Bewegungen in der Tabelle Budget.

Oder, falls es keine Tabelle 'Budget' gibt, werden die Beträge, welche sich in der Spalte 'Budget' der Tabelle **Konten** (Ansicht **Budget**) befinden, umgerechnet in monatliche Beträge, welche anhand des <u>Anfangs- und Enddatums der Buchhaltungsdatei</u> aufgeteilt werden (wenn die Dauer 1 Jahr beträgt, geteilt durch 12 Monaten).

| 🕖 Kontoa   | uszüge       |                |                  |                   |            |
|------------|--------------|----------------|------------------|-------------------|------------|
| Konten     | Periode      | Optionen       | Komposition      |                   |            |
| Suchen     |              |                |                  | Sortieren nach Ko | ontonummer |
| (Alle      | auswählen    | ı)             |                  |                   | ^          |
| 1000       | )            | Kasse          |                  |                   |            |
| 1010       | )            | Postcheck      |                  |                   |            |
| 1020       | )            | Bankkonto R    | B CH56 8137 100  | 0 0065 3202 6     |            |
| 1090       | ) (          | Geld-Transfe   | rkonto           |                   |            |
| 1100       | )            | Forderungen    |                  |                   |            |
| 1170       | )            | MWST: Vorst    | euer             |                   |            |
| 1176       | j (          | Guthaben Ve    | rrechnungssteue  | er                |            |
| 1200       | )            | Vorräte Hand   | elswaren         |                   |            |
| 1210       | )            | Vorräte Rohst  | off              |                   |            |
| 1300       | )            | Vorausbezahl   | te Aufwendung    | en                |            |
| 1201       |              | Noch nicht e   | rhaltene Frträne |                   | *          |
| Filter: Ko | onten; Koste | nstellen; Segr | iente            |                   | •          |
| _          |              |                |                  |                   |            |
| Effel      | ctive Buchun | gen            | 🔾 Bud            | get Buchungen     |            |
|            |              |                |                  |                   |            |
|            |              | OK             | Abbred           | hen Anwenden      | Hilfe      |
|            |              | - On           | hooree           |                   |            |

# Buchungsdifferenzen (Kontoauszug Gruppe '00')

Bei einer Differenz in den Buchungen (siehe Fehlermeldung <u>Differenz Soll - Haben</u><sup>[]</sup>) wird empfohlen, den <u>Kontoauszug</u> der Gruppe '00' (oder von der Gruppe der Tabelle **Konten**, welche alle Konten der 'BKlasse 1, 2, 3 und 4' beinhaltet) zu erstellen.

Es erscheint ein Auszug aller Bewegungen mit progressivem Saldo, welcher nach jeder Buchung wieder Null sein muss. Ab den Zeilen, in denen der Saldo nicht mehr Null ist, befindet sich die Differenz.

#### Periode

Die Beschreibung dieses Fensters ist ähnlich wie diejenige des Fensters <u>Datei als Pdf speichern,</u> <u>Registerkarte Periode</u>.

#### Optionen

| 9 | ) Kontoauszüge                  |                |                            | × |
|---|---------------------------------|----------------|----------------------------|---|
| ļ | Konten Periode                  | Optionen       | Komposition                | _ |
|   | Zei <u>l</u> en vor dem Seitene | nde            | 3                          |   |
|   | 📝 Ein Konto <u>p</u> ro Seite   | •              |                            |   |
|   | 🔽 Spaltenkopf wiede             | rholen         |                            |   |
|   | 🔲 Konten <u>o</u> hne Bewe      | gungen einsch  | chliessen                  |   |
|   |                                 |                |                            |   |
|   | Ansicht:                        | (Vordefiniert) | t) 🔹                       |   |
|   | Spalte zum sortieren:           | Datum [Datur   | um]                        | - |
|   |                                 |                |                            |   |
|   |                                 |                |                            |   |
|   |                                 |                |                            |   |
|   |                                 |                |                            |   |
|   |                                 |                |                            |   |
|   |                                 |                |                            |   |
|   |                                 | ОК             | K Abbrechen Anwenden Hilfe |   |

#### Zeilen vor dem Seitenende

Vermeiden, dass das Konto zum Teil auf einer Seite und zum anderen Teil auf der nächsten Seite ausgedruckt wird. Wenn der Kontoauszug, den Sie ausdrucken wollen nicht wenigstens soviel Zeilen besitzt, wie Sie eingegeben haben, wird der Auszug auf der nächsten Seite ausgedruckt.

#### Ein Konto pro Seite

Mit dieser Funktion wird beim Drucken jedes Konto separat auf einer Seite stehen (auch diejenigen mit wenigen Bewegungen).

#### Spaltenkopf wiederholen

Wenn Sie diese Option auswählen, werden die Spaltenüberschriften für jedes Konto innerhalb der Seite wiederholt.

#### Konten ohne Bewegungen einschliessen

Damit Sie auch die Kontoauszüge ohne Bewegungen ausdrucken können.

#### Ansicht

Hier können Sie die Ansicht auswählen, deren Spalten Sie anzeigen und im Ausdruck des Kontoauszugs einschliessen wollen:

- Basis
- MwSt/USt
- Kostenstellen
- Fälligkeiten

Wenn Sie kein Kriterium auswählen, bleiben die Buchungen so sortiert, wie sie gebucht worden sind.

#### Spalte zum sortieren

Im Kontoauszug können die Buchungen nach verschiedenen Kriterien sortiert werden:

- Datum
- Datum Beleg
- Datum Valuta
- Datum Fälligkeit
- Datum Bezahlung.

# **Abschluss und Neues Jahr**

Bevor Ende Jahr Bilanz und Erfolgsrechnung ausgedruckt und archiviert werden, sind gewisse Kontroll-Prozeduren durchzuführen.

Informationen hierzu im Kapitel <u>Doppelte Buchhaltung - Buchhaltung nachkontrollieren</u>. Bei Buchhaltung mit Fremdwährungen sind per 31.12.die <u>Wechselkursdifferenzen</u> zum offiziellen Kurs zu berechnen.

## **Steuerliche Aspekte**

Um die Buchhaltung buchhalterisch abzuschliessen, ist eine Reihe von Operationen mit steuerlichen Auswirkungen notwendig. Das Warenkonto ist zu korrigieren, Abschreibungen sind zu verbuchen, Aktiv- und Passivzinsen sind zu verbuchen, die Mehrwertsteuerabrechnung ist zu erstellen, es ist festzulegen, auf welche Konten der Gewinn verteilt werden soll und viele weitere Verifizierungen und Kontrollen sind vorzunehmen.

Vom Programm her spielt es keine Rolle, wie klein oder gross der Gewinn per Jahresende ist. Aus steuertechnischer Sicht macht dies jedoch einen grossen Unterschied. Diese Aspekte sind mit Ihrem Steuerberater oder Treuhänder zu überprüfen. Speziell wenn zum ersten Mal eine Buchhaltung geführt wird, kann es hilfreich sein, sich vor dem Abschluss der Buchhaltung von einem Experten beraten zu lassen und zu verstehen, was die Bedürfnisse sind. Die Treuhänder sind anfangs Jahr und der Zeitspanne vor der Fälligkeitstermin der Steuerabrechnung sehr beschäftigt. Deshalb kann es ratsam sein, sich bereits einige Monate vor Abschluss mit Ihrem Treuhänder zu treffen oder ihm die Buchhaltung zuzustellen, um sich zu informieren, wie vorzugehen ist.

## Ein neues Jahr erstellen

Um ein neues Jahr anfangen und darin buchen zu können, wird vom aktuellen Jahr aus gehend mit dem Befehl **Neues Jahr erstellen** aus Menü **Buch2** eine neue Buchhaltungsdatei erstellt. Wurde das neue Jahr erstellt, kann in der Datei des neuen Jahres sowie in der Datei des Vorjahres gearbeitet werden.

Die neue Datei kann somit vor Abschluss des noch zu vervollständigenden Jahres erstellt werden. Nachdem die Abschlussarbeiten des Vorjahres abgeschlossen sind, werden mit dem Befehl **Eröffnungssaldi aktualisieren** (Menü **Buch2**) die Eröffnungssaldi angepasst und der Gewinn oder Verlust erneut verteilt.

## Ausgeführte Operationen

Der Befehl Neues Jahr erstellen (Menü Buch2):

- erstellt eine neue Datei (ohne Namen) mit dem gleichen Kontenplan und mit den gleichen Einstellungen wie die der schon offenen Datei, ohne Buchungen
- übernimmt die Daten der Spalte 'Saldo' der aktuellen Datei in die Spalte 'Eröffnung' der neuen Datei (nur für die angegebenen Klassen)
- addiert zum Eröffnungssaldo der Konten 'Gewinn/Verlust-Verteilung' den angegebenen Betrag
- kopiert die Daten der Spalte 'Saldo' der aktuellen Datei in die Spalte 'Vorjahr' der neuen Datei

(für alle Konten)

- aktualisiert in Eigenschaften (Stammdaten) das 'Anfangsdatum' und das 'Schlussdatum'
- übernimmt in der Buchhaltung mit Fremdwährungen die Abschlusswechselkurse des Vorjahres als Eröffnungswechselkurse.

# **Befehl Neues Jahr erstellen**

- Aktuelle Datei öffnen und aus Menü Buch2 den Befehl Neues Jahr erstellen auswählen. Es öffnet sich ein Fenster, worin eine dem noch nicht verteiltem Gewinn oder Verlust entsprechende Differenz gemeldet wird.
- Auf der Liste, das Konto oder die Konten auswählen, auf welche/s man das Betriebsergebnis verteilen will, oder direkt mit **OK** bestätigen, wenn man die Verteilung des Betriebsergebnisses auf einen späteren Zeitpunkt verschieben will.

| 9) Saldivortrag                       | ×           |
|---------------------------------------|-------------|
| Eröffnungssaldi der Konten übertragen |             |
| 🕼 Bilanz                              |             |
| Erfolgsrechnung                       |             |
| V Ausser Bilanz                       |             |
| Kostenstellen K51                     |             |
| Kostenstellen K52                     |             |
| V Kostenstellen K53                   |             |
| Gewinn/Verlust-Verteilung             |             |
| Totalsumme aufteilen                  | -2'546.18   |
| Konten                                | Beträge     |
| <b></b>                               | -2'546.18   |
| <b></b>                               |             |
| •                                     |             |
|                                       |             |
|                                       |             |
| OK Abbr                               | echen Hilfe |
|                                       |             |

### Eröffnungssaldi der Konten übertragen

Es werden die Eröffnungssaldi der markierten Felder übertragen.

Die Option 'Bilanz' aktivieren, um die Anfangssaldi zu übertragen. Normalerweise werden die Eröffnungssaldi der Konten der Erfolgsrechnung nicht übertragen; bei Bedarf (in Ausnahmefällen) kann die Option aktiviert werden.

### Gewinn/Verlustverteilung

### Totalsumme aufteilen

Das Programm zeigt automatisch den zu verteilenden Gewinn oder Verlust an.

### Konten

Wird nur ein Konto angegeben, wird der Betrag automatisch übernommen.

Das Konto oder die Konten (max. drei) auswählen, in welche/s das Betriebsergebnis zu verteilen ist. Handelt es sich um mehrere Konten, sind die Beträge von Hand einzugeben.

Das Programm aktualisiert automatisch die Anfangssaldi und die Totalsumme der Aktiven stimmt mit

der Totalsumme der Passiven überein.

### Gewinn/Verlustverteilung auf mehr als drei Konten

In diesem Fall die Gewinn-/Verlustverteilung automatisch nur auf das Konto "Gewinnvortrag / Verlustvortrag" vornehmen und mit der Erstellung des neuen Jahres weiterfahren. Im neuen Jahr (neue Datei), in der Tabelle **Buchungen** manuell mit einer Sammelbuchung den Gewinn/Verlust auf dem Konto '**Gewinnvortrag / Verlustvortrag'** stornieren und auf die gewünschten Konten übertragen.

- Die <u>Stammdaten</u> (Menü Datei) des neuen Jahres bestätigen. Das Programm übernimmt die Überschriften aus dem Vorjahr.
- Aus Menü Datei den Befehl Speichern unter auswählen und den Ordner anwählen, in dem die neue Datei zu speichern ist.

**Hinweis**: Die Buchungen können auch gesperrt und mit digitalen Kontrollziffern versehen werden. Das <u>Sperren der Buchungen</u> kann auch vor Abschluss der Buchhaltung ausgeführt werden, denn es hat keinen Einfluss auf die Erstellung des neuen Jahres. Siehe auch <u>Empfohlene Operationen Ende</u> Jahr.

# Befehl Eröffnungssaldi aktualisieren

### Der Befehl Eröffnungssaldi aktualisieren (Menü Buch2):

- übernimmt die Abschlussdaten aus der angegebenen Datei
- fügt die übernommenen Vorjahresdaten in die aktuelle Datei ein (siehe Befehl <u>Neues Jahr</u> <u>erstellen</u>).

Der Befehl **Eröffnungssaldi aktualisieren** hat keine Auswirkungen auf die bereits erfassten Buchungen. Es ist als ob das Jahr neu erstellt wird, jedoch im selben Jahr gebucht wird.

Der Befehl **Eröffnungssaldi aktualisieren** dient in den folgenden Fällen:

- Wenn ein neues Jahr erstellt wurde und danach weitere Buchungen oder Korrekturen in der Vorjahresdatei vorgenommen wurden.
- Wenn das Betriebsergebnis (Gewinn oder Verlust) des Vorjahres noch nicht verteilt wurde.

So wird aktualisiert:

- Die aktuelle Datei öffnen und im Menü **Buch2** den Befehl **Eröffnungssaldi aktualisieren** auswählen.
- Mittels Schaltfläche **Blättern** die Vorjahresdatei auswählen.
- Wie beim Erstellen des neuen Jahres vorgehen (siehe Seitenanfang).

| 9 Banana      |              |
|---------------|--------------|
| Datei Vorjahr |              |
|               | Blättern     |
|               |              |
|               | OK Abbrechen |
|               |              |

# **Empfohlene Operationen Ende Jahr**

- Bei Buchhaltungen mit Fremdwährungen sind vor Abschluss die <u>Wechselkursdifferenzen</u> per 31.12. zum offiziellen Kurs zu berechnen.
- Mittels Befehl <u>Buchungen sperren</u> die Buchungen der abgeschlossenen Buchhaltung sperren und mit Kontrollziffern versehen.
- Buchhaltungsdaten mittels Befehl <u>PDF-Dossier erstellen</u> speichern und archivieren.

### Differenzen in den Anfangssaldi

<u>Beim Eröffnen eines neuen Buchhaltungsjahres</u> müssen sich die Totalsummen der Aktivkonten und Passivkonten aufheben. Ist dies nicht der Fall, besteht kein korrekter buchhalterischer Abgleich der Bilanz. Deshalb sicherstellen, dass im Info-Fenster NICHT die Meldung **Differenz Anfangssaldos** angezeigt wird. Ist dies der Fall, sind die in der Spalte 'Eröffnung' erfassten Eröffnungssaldi der Bilanzkonten zu korrigieren, bis die 'Totalsumme der Aktiven' derjenigen der 'Totalsumme der Passiven' entspricht.

Im folgenden Beispiel meldet das Programm eine Differenz Anfangssaldos von CHF -260.00.

|   | Sektion | Gruppe | Konto | Beschreibung                                        | BKlasse | Gr | Eröffnung CHF | Saldo CHF   |
|---|---------|--------|-------|-----------------------------------------------------|---------|----|---------------|-------------|
|   |         |        |       | ANTRACH                                             |         |    |               |             |
| 3 | 1       |        | 1000  | ARTIVEN                                             | 1       | 10 | 1500.00       | 1500.00     |
| 4 |         |        | 1000  | Kasse                                               | 1       | 10 | 1500.00       | 1500.00     |
| 5 |         |        | 1010  | Postcheck                                           | 1       | 10 | 22900.00      | 22900.00    |
|   |         |        | 1020  | Kontokorrent                                        | 1       | 10 | 18 900.00     | 18 900.00   |
|   |         |        | 1090  | Iransterkonto                                       | 1       | 10 |               |             |
| 5 |         |        | 1099  | Onklare Betrage                                     | 1       | 10 | 5500.00       | 5500.00     |
|   |         |        | 1100  | Porderungen                                         | 1       | 10 | 5600.00       | 5600.00     |
|   |         |        | 1176  | Guthaben verrechnungssteuer                         | 1       | 10 | 120.00        | 120.00      |
|   |         |        | 1200  | Kautoren                                            | 1       | 10 |               |             |
| 2 |         | 10     | 1300  | Vorausbezanite Auwendungen                          | 1       | 10 | 49/920.00     | 405020.00   |
| • |         | 10     | 1510  | Mahiliar und Einrichtungen                          | 1       | 14 | 20100 00      | 49 020.00   |
| • |         |        | 1510  | Röremeeskinen Informatik Kommunikationateeknalesis  | 1       | 14 | 16/200.00     | 16'200.00   |
|   |         | 44     | 1520  | Buromaschinen, mormatik, Kommunikationstechnologie  |         | 14 | 6 300.00      | 6 200.00    |
| • |         | 14     |       |                                                     |         | 00 | 105/200.00    | 105 200.00  |
|   |         | 1      |       | TO TAE SUMME ARTIVEN                                |         | 00 | 103 220.00    | 103 220.00  |
| 0 | 2       |        |       | DASSIVEN                                            |         |    |               |             |
|   | -       |        | 2000  | Verhindlichkeiten für Material, und Warenaufwand    | 2       | 20 |               |             |
| 1 |         |        | 2100  | Kontokorrent &                                      | 2       | 20 |               |             |
| • |         |        | 2770  | Kontokorrent Vorsorgeeinrichtung                    | 2       | 20 |               |             |
| 2 |         |        | 2300  | Noch nicht hezahlter Aufwand                        | 2       | 20 |               |             |
| 1 |         | 20     | 2000  | Kurzfristines Fremdkanital                          | -       | 20 |               |             |
| ; |         | 2.0    | 2400  | Darlehen A                                          | 2       | 24 |               |             |
| 6 |         |        | 2500  | Verhindlichkeiten gegenüber Dritten (unverzinslich) | 2       | 24 |               |             |
| , |         |        | 2600  | Rückstellungen                                      | 2       | 24 | -1200.00      | -1200.00    |
| B |         | 24     | 2000  | Langfristiges Fremdkapital                          | -       | 2  | -1'200.00     | -1200.00    |
| 9 |         |        | 2800  | Figenkapital                                        | 2       | 28 | -100000.00    | -100100.00  |
| 0 |         |        | 2970  | Gewinnvortrag/Verlustvortrag                        | 2       | 28 | -4'280.00     | -4'280.00   |
| 1 |         | 297    | 2010  | Jahresgewinn/Jahresverlust                          | -       | 28 |               |             |
| 2 |         | 28     |       | Eigenkapital                                        |         | 2  | -104'280.00   | -104 280.00 |
|   |         | 2      |       | TOTAL SUME PASSIVEN                                 |         | 00 | -105'480.00   | -105'480.00 |

Nach der Kontrolle und Korrektur der in der Spalte 'Eröffnung' erfassten Werte muss die 'Totalsumme Aktiven' mit der 'Totalsumme Passiven' übereinstimmen.

Der Abgleich der Bilanz bei der Eröffnung kann in der Tabelle **Totalsummen** kontrolliert werden.

| $\left[ \right]$ | Konten Buchungen Totalsummen |                                          |    |               |             |  |  |  |  |  |  |
|------------------|------------------------------|------------------------------------------|----|---------------|-------------|--|--|--|--|--|--|
| Basis Komplett   |                              |                                          |    |               |             |  |  |  |  |  |  |
|                  | Gruppe                       | Beschreibung                             | Gr | Eröffnung CHF | Saldo CHF   |  |  |  |  |  |  |
| 1                | 1                            | Totalsumme Aktiva                        | 01 | 105'480.00    | 105'480.00  |  |  |  |  |  |  |
| 2                | 2                            | Totalsumme Passiva                       | 01 | -105'480.00   | -105'480.00 |  |  |  |  |  |  |
| 3                | 01                           | Gewinn(+) Verlust(-) der Bilanz          | 00 |               |             |  |  |  |  |  |  |
| 4                | 3                            | Totalsumme Aufwand                       | 02 |               |             |  |  |  |  |  |  |
| 5                | 4                            | Totalsumme Ertrag                        | 02 |               |             |  |  |  |  |  |  |
| 6                | 02                           | Verlust(+) Gewinn(-) der Erfolgsrechnung | 00 |               |             |  |  |  |  |  |  |
| 7                | 00                           | Differenz muss = 0 sein                  |    |               |             |  |  |  |  |  |  |
| 8                | 5                            | Total Ausserbilanz: Aktiva               |    |               |             |  |  |  |  |  |  |
| 9                | 6                            | Total Ausserbilanz: Passiva              |    |               |             |  |  |  |  |  |  |
| 1                | 7                            | Totalsumme Klasse 7                      |    |               |             |  |  |  |  |  |  |
| 1                | 8                            | Totalsumme Klasse 8                      |    |               |             |  |  |  |  |  |  |
| 12               | 9                            | Totalsumme Klasse 9                      |    |               |             |  |  |  |  |  |  |
| 13               |                              |                                          |    |               |             |  |  |  |  |  |  |

## **Externer buchhalterischer Bericht**

Der externe buchhalterische Bericht ist eine Dateiart, die es erlaubt, Schemen von Gruppierungen zu erstellen, um buchhalterische Berichte mit anderen als den im Kontenplan vorgesehenen Gruppierungen zu erstellen.

Der externe buchhalterische Bericht wird mit Hilfe der Befehlen im Menü **Buch1** erstellt:

• <u>Formatierte Bilanz nach Gruppen</u> (Kontenplan - Sektionen - Option 'Externer buchhalterischer Bericht')

• Buchhalterischer Bericht (unter Sektionen - Option 'Externer buchhalterischer Bericht').

Das erstellte Schemen von Gruppierungen, kann mit der Buchhaltung zum Extrahieren und Totalisieren der Konten verbunden werden.

Dafür gibt es zwei Methoden:

### • Gruppierung mittels Gruppen

Diese Methode ist nützlich, wenn man die Konten nach verschiedenen Kriterien ordnen will (z.B. für die Präsentation der Bilanz und der Erfolgsrechnung nach einem anderen Schemen von Gruppierungen, als den im Kontenplan (Tabelle **Konten**) vorgesehenen Gruppierungen.

- Im 'Externen buchhalterischen Bericht' gibt man die gewünschte Gruppierung ein.
- Für jedes in der Buchhaltung (Tabelle Konten) vorhandenes Konto, in der Spalte Gr1 (oder in einer anderen Spalte), die Gruppe angeben, wo das Konto totalisiert werden soll.
- Beim Ausführen des Externen buchhalterischen Berichtes werden in den Berichten alle Konten mit den Gruppen übernommen, die in der Berichtsdatei stehen.

### • Gruppierung mittels Kontonummer

Diese Methode ist nützlich, wenn man nur für die ausgewählten Konten einen 'Bericht' erhalten will und nicht für alle vorhandenen Konten.

- Im 'Externen buchhalterischen Bericht' werden die im Kontenplan (Tabelle Konten) angegebenen Konten ausgewählt, die im Bericht eingeschlossen oder ausgeschlossen werden sollen.
- Beim Ausführen des Externen buchhalterischen Berichtes werden die angegebenen Konten übernommen.

## Eine Datei Externer buchhalterischer Bericht erstellen

Um einen "Externen buchhalterischen Bericht" zu erhalten, muss erst eine Datei ausserhalb der Buchhaltung erstellt werden:

- Menü Datei Neu
- Gruppe 'Doppelte Buchhaltung' -> Datei 'Buchhalterischer Bericht'
- Es kann ein bereits vorhandenes Schema (**Report Art. 959 Obligationenrecht**) auswählt werden oder eine neue leere Datei erstellt werden.
- Die Datei unter neuem Namen speichern.

| ruppe                                 | Datei                                                |
|---------------------------------------|------------------------------------------------------|
| Einnahmen-Ausgaben-Rechnung           | Doppelte Buchhaltung                                 |
| Doppelte Buchhaltung                  | Doppelte Buchhaltung mit MwSt/USt                    |
| Adressbuch / Etiketten                | Doppelte Buchhaltung mit Fremdwährungen              |
|                                       | Doppelte Buchhaltung mit Fremdwährungen und MwSt/USt |
|                                       | Buchhalterischer Bericht                             |
| eispiele / Muster                     | Deutsch (Schweiz)                                    |
| BEISPIEL Buchhaltung für Report 959 ( | Obligationenrecht                                    |
| Report Art. 959 Obligationenrecht     |                                                      |
| Neue Datei leer (ohne Daten, ohne Ko  | ntenplan)                                            |

# Die Struktur des Externen buchhalterischen Berichts erstellen

Die Datei Externer buchhalterischer Bericht enthält dieselben Spalten, welche im Kontenplan verwendet werden, um <u>die Gruppierungen und die Totalsummen</u> zu erstellen.

|       | Bericht     |        |                                                                  |     |     |        |          |   |
|-------|-------------|--------|------------------------------------------------------------------|-----|-----|--------|----------|---|
| Berio | ht Komplett |        |                                                                  |     |     |        |          |   |
|       | Sektion     | Gruppe | Beschreibung                                                     | Gr  | Tot | Halten | Mit Bew. | - |
| 1     | 1           | 1      | Aktiven                                                          |     |     |        |          |   |
| 2     |             | 1.1.A  | Flüssige Mittel und kurzfristig gehaltene Aktiven mit Börsenkurs | 1.1 | Ja  |        |          |   |
| 3     |             | 1.1.B  | Forderungen aus Lieferungen und Leistungen                       | 1.1 | Ja  |        |          |   |
| 4     |             | 1.1.C  | Übrige kurzfristige Forderungen                                  | 1.1 | Ja  |        |          |   |
| 5     |             | 1.1.D  | Vorräte und nicht fakturierte Dienstleistungen                   | 1.1 | Ja  |        |          |   |
| 6     |             | 1.1.E  | Aktive Rechnungsabgrenzungen                                     | 1.1 | Ja  |        |          |   |
| 7     |             | 1.1    | Umlaufvermögen                                                   | 1   |     |        |          | Ξ |
| 8     |             |        |                                                                  |     |     |        |          |   |
| 9     |             | 1.2.A  | Finanzanlagen                                                    | 1.2 | Ja  |        |          |   |
| 10    |             | 1.2.B  | Beteiligungen                                                    | 1.2 | Ja  |        |          |   |
| 11    |             | 1.2.C  | Sachanlagen                                                      | 1.2 | Ja  |        |          |   |
| 12    |             | 1.2.D  | Immaterielle Werte                                               | 1.2 | Ja  |        |          |   |
| 13    |             | 1.2.E  | Nicht einbezahltes Grund-, Gesellschafter- oder Stiftungskapital | 1.2 | Ja  |        |          |   |
| 14    |             | 1.2    | Anlagevermögen                                                   | 1   |     |        |          |   |
| 15    |             | 1      | Total Aktiven                                                    | 00  |     |        |          |   |
| 16    |             |        |                                                                  |     |     |        |          |   |
| 17    | 2           |        | Passiven                                                         |     |     |        |          |   |
| 18    |             | 2.1.A  | Verbindlichkeiten aus Lieferungen und Leistungen                 | 2.1 | Ja  |        |          |   |
| 19    |             | 2.1.B  | Kurzfristige verzinsliche Verbindlichkeiten                      | 2.1 | Ja  |        |          |   |
| 20    |             | 2.1.C  | Übrige kurzfristige Verbindlichkeiten                            | 2.1 | Ja  |        |          |   |
| 21    |             | 2.1.D  | Passive Rechnungsabgrenzungen                                    | 2.1 | Ja  |        |          |   |
| 22    |             | 2.1    | Kurzfristiges Fremdkapital                                       | 2   |     |        |          |   |
| 23    |             |        |                                                                  |     |     |        |          |   |
| 24    |             | 2.2.A  | Langfristige verzinsliche Verbindlichkeiten                      | 2.2 | Ja  |        |          |   |
| 25    |             | 2.2.B  | Übrige langfristige Verbindlichkeiten                            | 2.2 | Ja  |        |          |   |
| 26    |             | 2.2.C  | Rückstellungen sowie vom Gesetz vorgesehene ähnliche Positione   | 2.2 | Ja  |        |          |   |
| 27    |             | 2.2    | Langfristiges Fremdkapital                                       | 2   |     |        |          | - |

### Sektion

Diese Spalte wird für den Ausdruck der Formatierten Bilanz verwendet. Siehe auch Spalte Sektion.

### Gruppe

Es wird der Code der gewünschten Gruppierung (für die Gruppierung mittels Gruppe) oder der gewünschten Totalsumme angegeben.

Konto (nur in der Ansicht 'Komplett' sichtbar)

Es wird der Code des Kontos (für die Gruppierung mittels Kontonummer) angegeben.

- Sind Konten vorhanden werden beim Ausführen des Berichts nur die angegebenen Konten übernommen
- Sind keine Konten vorhanden werden alle mit den Gruppen zugeordneten Konten übernommen.

### Beschreibung

Beschreibung der Gruppierung oder der Zeile selbst.

#### Gr

In der Spalte **Gr** wird angegeben, in welcher Totalsumme die Zeile summiert werden muss.

### Tot

Wenn 'Ja' eingestellt worden ist, wird nur die Zeile der Totalsumme angezeigt und nicht die Konten, die Teil davon sind.

Siehe auch 'Nur Totalsummen der Gruppen anzeigen' in <u>Buchhalterischer Bericht</u>.

## Halten

Normalerweise sind im Bericht die Zeilen der Totalsummen eingeschlossen, die Konten mit Salden

haben.

Wenn in dieser Spalte 'Ja' eingegeben wird, wird die Zeile immer angezeigt. Dies kann sowohl für die Totalsummen als auch für die Konten angewendet werden.

### Mit Bew.

Die Zeile wird nicht nur angezeigt, wenn ein Saldo vorhanden ist, sondern auch, wenn in der Periode Bewegungen vorhanden sind. Dies kann nur für die Totalsummen angewendet werden.

## Einen Externen buchhalterischen Bericht mittels Gruppen erstellen

- Im Bericht die gewünschte Gruppierungsmethode mittels Gruppen und Untergruppen erstellen.
- In den Spalten **Gr1** oder **Gr2** (Tabelle **Konten)** muss die Gruppe angegeben werden, in welcher das Konto zu summieren ist.

Wenn die Spalte **Gr1** (oder die gewünschte Spalte) nicht angezeigt wird, den Befehl <u>Spalten</u> <u>einrichten</u> im Menü **Daten** benutzen.

- Ohne Zuordnung werden die Konten nicht in den Externen buchhalterischen Bericht eingeschlossen.
- Den Bericht mittels folgenden Befehlen ausführen:
  - Formatierte Bilanz nach Gruppen (Menü Buch1)
  - Externer buchhalterischer Bericht.

| K     | Konten Buchungen Totalsummen MwSt/USt-Codes |          |                 |                                      |         |    |       |               |            |   |
|-------|---------------------------------------------|----------|-----------------|--------------------------------------|---------|----|-------|---------------|------------|---|
| Basis | Bewegu                                      | ng Budge | t <u>Vorher</u> | gehende <u>Verschiedene</u> Ausdruck |         |    |       |               |            |   |
|       | Sektion                                     | Gruppe   | Konto           | Beschreibung                         | BKlasse | Gr | Gr1   | Eröffnung CHF | Saido CHF  | ^ |
| 3     | 1                                           |          |                 | AKTIVEN                              |         |    |       |               |            | = |
| 4     |                                             |          | 1000            | Kasse                                | 1       | 1  | 1.1.A | 157.00        | 557.00     | - |
| 5     |                                             |          | 1010            | Postkonto                            | 1       | 1  | 1.1.A | 8'500.00      | 8000.00    |   |
| 6     |                                             |          | 1020            | Bankkonto                            | 1       | 1  | 1.1.A | 45'800.00     | 45'800.00  |   |
| 7     |                                             |          | 1090            | Transferkonto                        | 1       | 1  | 1.1.A |               |            |   |
| 8     |                                             |          | 1091            | Lohndurchlaufkonto                   | 1       | 1  | 1.1.A |               |            |   |
| 9     |                                             |          | 1099            | Unklare Beträge                      | 1       | 1  | 1.1.A |               |            |   |
| 10    |                                             |          | 1100            | Forderungen                          | 1       | 1  | 1.1.B | 12'500.00     | 12'500.00  |   |
| 11    |                                             |          | 1176            | Guthaben Verrechnungssteuer          | 1       | 1  | 1.1.C | 600.00        | 600.00     |   |
| 12    |                                             |          | 1300            | Vorausbezahlte Aufwendungen          | 1       | 1  | 1.1.E | 780.00        | 780.00     |   |
| 13    |                                             |          | 1301            | Noch nicht erhaltene Erträge         | 1       | 1  | 1.1.E | 250.00        | 250.00     |   |
| 14    |                                             |          | 1500            | Maschinen und Apparate               | 1       | 1  | 1.2.C | 85700.00      | 85700.00   |   |
| 15    |                                             |          | 1510            | Geschäftsmobiliar                    | 1       | 1  | 1.2.C | 15'000.00     | 15'000.00  |   |
| 16    |                                             |          | 1520            | Büromaschinen                        | 1       | 1  | 1.2.C | 14'000.00     | 14'000.00  |   |
| 17    |                                             |          | 1521            | Datenverarbeitungsanlagen            | 1       | 1  | 1.2.C | 5'000.00      | 5'000.00   |   |
| 18    |                                             |          | 1526            | Software                             | 1       | 1  | 1.2.D | 2'000.00      | 2'000.00   |   |
| 19    |                                             |          | 1530            | Personenwagen                        | 1       | 1  | 1.2.C | 7'800.00      | 7 800.00   |   |
| 20    |                                             |          | 1600            | Gewerbliche Bauten                   | 1       | 1  | 1.2.C | 45'000.00     | 45'000.00  |   |
| 21    |                                             |          | 1610            | Fabrikgebäude                        | 1       | 1  | 1.2.C | 56'000.00     | 56'000.00  |   |
| 22    |                                             | 1        |                 | TOTAL AKTIVEN                        |         | 00 |       | 299'087.00    | 298'987.00 | - |

## Einen Externen buchhalterischen Bericht erstellen, in welchem nur bestimmte Konten aus der Buchhaltung gruppiert werden

Diese Methode wird auch dann aktiviert, wenn im Bericht nur ein einziges Konto vorhanden ist. Wünscht man die Gruppierungsmethode mittels Gruppe, darf kein Konto angegeben werden.

### In der Datei Buchhaltungszusammenfassung:

- Die aus der Buchhaltung zu gruppierenden Konten angeben.
   Nur die angegebenen Konten werden im Bericht eingeschlossen.
- Die Gruppen, worin die Konten zu gruppieren sind.

|    | Sektion | Gruppe | Konto | Beschreibung                                              | Gr   | Tot | Halten  | Kon Bew   | Τ |
|----|---------|--------|-------|-----------------------------------------------------------|------|-----|---------|-----------|---|
| 1  | Jekaon  | orappe | Konto | biseneibung                                               | 01   | 100 | Indican | Normbeau. |   |
| 2  |         |        |       | Bruttoergebnis nach Material- und Warenaufwand            |      |     |         |           |   |
| 3  |         |        | 3000  | Produktionserlöse                                         | E1.1 |     | Ja      |           |   |
| 4  |         |        | 4000  | Materialaufwand Produktion                                | E1.1 |     | Ja      |           |   |
| 5  |         |        | 4500  | Energieaufwand zur Leistungserstellung                    | E1.1 |     | Ja      |           |   |
| 6  |         | E1.1   |       | Totalsumme Bruttoergebnis nach Material- und Warenaufwand |      |     |         |           |   |
| 7  |         |        |       |                                                           |      |     |         |           |   |
| 8  |         |        |       | Bruttoergebnis nach Handelswaren                          |      |     |         |           |   |
| 9  |         |        | 3200  | Handelserlöse                                             | E1.2 |     | Ja      |           |   |
| .0 |         |        | 4200  | Handelswarenaufwand                                       | E1.2 |     | Ja      |           |   |
| .1 |         | E1.2   |       | Totalsumme Bruttoergebnis nach Handelswaren               |      |     |         |           |   |
| 2  |         |        |       |                                                           | ]    |     |         |           |   |
| .3 |         |        |       |                                                           |      |     |         |           |   |
| 4  |         |        |       |                                                           |      |     |         |           |   |

Den Bericht mittels folgenden Befehlen ausführen:

- Formatierte Bilanz nach Gruppen (Menü **Buch1**: Kontenplan Sektionen Option 'Externer buchhalterischer Bericht')
- Externer buchhalterischer Bericht (unter Sektionen Option 'Externer buchhalterischer Bericht').

# Fremdwährungen

Die Buchführung mit Fremdwährungen ist eine doppelte Buchhaltung, mit der man auch Konten und Bewegungen in ausländischen Währungen verwalten kann und wenn Sie Themen vertiefen wollen, raten wir Ihnen, die Seiten betreffend <u>Doppelte Buchhaltung</u> zu lesen.

Für den Beginn mit einer Doppelten Buchhaltung mit Fremdwährungen sehen Sie bitte die Anleitung Buchhaltung mit Fremdwährungen beginnen.

# Charakteristiken

- Die Konten auch in Fremdwährung verwalten
- Den Wechselkurs automatisch berechnen, aufgrund des Wechselkurses, der in der Tabelle Wechselkurse steht
- Die Wechselkursdifferenzen automatisch berechnen
- Bilanzausdruck, Erfolgsrechnung und Berichte auch in zweiter Währung.

Um von einer bestehenden Datei ohne Fremdwährungen in eine neue mit Fremdwährungen zu wechseln, sehen Sie den Befehl <u>Datei in neue konvertieren</u>.

## Informationen

### Kontenplan, Eigenschaften und Wechselkurstabelle

Wählen Sie einen schon gebrauchsfertigen Kontenplan aus und passen ihn Ihren Bedürfnissen an. Im Kontenplan müssen unbedingt die **Konten in Fremdwährung** und die **Konten für Wechselkursgewinn und Wechselkursverlust** eingerichtet sein.

- Den Kontenplan einrichten
- <u>Gruppen und Untergruppen</u>

- Eigenschaften (Stammdaten) Registerkarte Fremdwährungen
- Tabelle Wechselkurse einrichten

### Buchungen

Sie buchen genau wie mit einer Doppelten Buchhaltung.

- Verschiedene Arten von Buchungen
- <u>Wechselkurs-Differenzen</u>

### Ausdrucke

- Kontoauszüge
- Journal
- Formatierte Bilanz
- Formatierte Bilanz nach Gruppen
- Buchhalterischer Bericht

# Konvertierung

Um in der doppelten Buchhaltung die Funktion **Fremdwährungen** hinzuzufügen, bitte die Anleitung **Datei in neue konvertieren** befolgen.

Um die Basiswährung einer schon vorhandenen Buchhaltungsdatei zu ändern (die Buchhaltung ist z.B. aktuell in EUR; als Basiswährung wird jedoch USD gewünscht), bitte wie folgt vorgehen:

- Datei unter einem anderen Namen speichern.
- In Eigenschaften (Stammdaten):
  - Neue Basiswährung angeben
  - Verknüpfung zur Vorjahresdatei löschen (Registerkarte 'Optionen')
- In <u>Tabelle Wechselkurse</u> den Wechselkurs definieren, der sich auf die Basiswährung bezieht.
  - Sind sehr viele Buchungen umzuwandeln, kann es nützlich sein, in der Tabelle
     Wechselkurse Mittelkurse per Monatsbeginn einzugeben, für welche das Datum zu Beginn des Monates zu verwenden ist. Das Programm wird für die Buchungen den Wechselkurs des 'Wechselkurs-Archives' verwenden.
- Im <u>Kontenplan:</u>
  - Bestehendes Währungskennzeichen mit neuem ersetzen.
  - Sie können hierfür die Spalte 'Währung' markieren und den Befehl **Suchen und Ersetzen** aus dem Menü **Daten** (nur ausgewählten Bereich) ausführen.
  - Sind Anfangssaldi vorhanden, sind diese in der neuen Währung einzugeben.
  - Auch die Spalten Saldo Vorjahr, Budget usw. müssen manuell umgewandelt werden.

• In Tabelle Buchungen:

Sind Buchungen vorhanden, muss Zeile für Zeile berichtigt werden:

- Buchungen, deren Betrag bereits in der richtigen Währung sind: Befindet man sich auf der Zelle des Betrag und betätigt man die Taste F6, berechnet das Programm den Wert in Basiswährung neu.
- Bei allen weiteren Buchungen muss zuerst der richtige Werte in Basiswährung eingegeben werden und erst hierauf die Taste F6 betätigt werden.
- In **Tabelle Budget** analog der 'Tabelle Buchungen' vorgehen.
- Mithilfe des Befehls <u>Buchhaltung nachkontrollieren</u> aus Menü Buch1 eventuelle Fehler anzeigen lassen, diese beheben und danach erneut den Befehl Buchhaltung

**nachkontrollieren** aus Menü **Buch1**. Dies so oft wiederholen, bis keine Fehlermeldungen mehr erscheinen.

# **Theoretischer Teil**

Hier geht es um das Grundwissen zum Thema Währungen und Wechselkurse.

### Wechselkurse und buchhalterische Fragen

Wenn Sie in ein Land mit einer anderen Währung gehen, müssen Sie die fremde Währung kaufen, indem Sie die Währung Ihres eigenen Landes dafür geben. Der Preis einer Währung gegenüber einer anderen Währung wird der Wechselkurs genannt. Geldwechseln bedeutet in diesem Zusammenhang, Beträge von einer Währung in eine andere zu tauschen.

Der Wechselkurs (der Umrechnungskurs) ist der Faktor, der den Preis einer Währung anzeigt. Die Faktoren des Wechselkurses (des Umrechnungskurses) ändern sich ständig.

Zum Beispiel, am 1. Januar

- 1 Euro (EUR) entsprach 1.32030 US-Dollar (USD)
- 1 US-Dollar entsprach 0.7580 Euro
- 1 EUR entsprach 1.60970 Schweizer Franken (CHF)
- 1 EUR entsprach 157.2030 japanischen Yen (JPY)

## Basiswährung

Beträge in verschiedenen Währungen können nicht direkt summiert werden. Zum Summieren müssen sie in gleicher Währung sein.

Nach den Grundsätzen ordnungsgemäßer Buchführung muss die Totalsumme von "Soll" gleich wie die Totalsumme von 'Haben' sein. Wenn Sie Bilanzieren wollen, müssen Sie das mit Beträgen in gleicher Währung tun.

Wenn Sie mit verschiedenen Währungen arbeiten, müssen Sie als erstes die Basiswährung definieren. Sobald Sie die Basiswährung festgelegt und Daten eingegeben haben, können Sie die Basiswährung nicht mehr ändern. Dazu müssen Sie die Buchführung schließen und eine neue mit einer anderen Basiswährung öffnen.

Die Basiswährung wird auch verwendet, um die Bilanz und die Gewinn- und Verlustrechnung zu erstellen.

## Für jeden Betrag gibt es einen Gegenwert in Basiswährung

Um Summen zu erstellen und die Saldi zu bilanzieren, muss es für jede Transaktion einen Gegenwert in Basiswährung geben. So können Sie prüfen, ob die Totalsumme der Sollbuchungen denjenigen der Buchungen in Haben entspricht.

Wenn die Basiswährung EUR ist, und es Buchungen in US-Dollar gibt, dann muss es für jede Dollarbuchung einen Gegenwert in EUR geben. Um den Saldo der Buchführung zu überprüfen, werden alle Euro-Beträge summiert.

## Währung des Kontos

Jedes Konto hat sein eigenes Währungssymbol, das anzeigt, in welcher Währung das Konto geführt wird.

Sie müssen deshalb festlegen, in welcher Währung das Konto geführt wird. Jedes Konto wird also den Saldo in seiner Währung aufweisen.

Nur Buchungen in dieser Währung sind auf diesem Konto erlaubt. Wenn das Konto in Euro ist, dann kann es nur Eurobuchungen auf diesem Konto geben; wenn das Konto in US-Dollar ist, dann kann es nur Buchungen in US-Dollar auf diesem Konto geben.

Wenn Sie Buchungen im YEN verwalten müssen, dann müssen Sie ein Konto haben, dessen Währungssymbol der YEN ist.

## Saldo des Kontos in Basiswährung

Für jedes Konto, wird neben dem Saldo in Fremdwährung auch der Saldo in Basiswährung geführt. Dies, um die Bilanz in Basiswährung auszurechnen.

Der Kontoauszug des US-Dollar-Bankkontos muss genau mit dem Kontoauszug der Bank übereinstimmen, was die Beträge in US-Dollar betrifft.

Für jede buchhalterische Bewegung wird immer der Wert in Basiswährung angegeben. Wird das Konto in US-Dollar geführt, wird in den Buchungen ausser dem Betrag in US-Dollar auch der Gegenwert in Euro stehen. Der Euro-Saldo wird durch die Summe aller in Euro ausgedrückten Buchungen ermittelt. Der aktuelle Saldo in Basiswährung wird von den Wechselkursfaktoren abhängen, welche gebraucht werden, um den Gegenwert in EUR der einzelnen Buchungen auszurechnen.

Wenn Sie eines Tages den effektiven US-Dollar-Saldo (zum Tageskurs) in Euro umrechnen, werden Sie einen anderen Gegenwert erhalten als der Saldo des Kontos in Basiswährung. Dies geschieht, weil die Tageskurse in den Buchungen anders sind, als der Tageskurs. Es gibt also einen Unterschied zwischen dem effektiven Wert zum Tageskurs und dem buchhalterischen Saldo in Basiswährung. Dieser Buchhaltungsunterschied wird Wechselkursdifferenz genannt.

Der Unterschied zwischen dem Saldo in Basiswährung und dem berechneten Wert muss als Wechselkursgewinn oder -verlust verbucht werden, wenn die Buchhaltung geschlossen (Jahresabschluss) wird.

## Bilanz in einer anderen Währung (Währung2)

Alle Berichte werden in der Basiswährung berechnet. Wenn Sie die Werte in Basiswährung nehmen und sie in eine andere Währung umrechnen, erhalten Sie die Bilanz in einer anderen Währung. Im Programm gibt es die Spalte 'Währung2', worin alle Werte automatisch eingegeben werden und in der als Währung2 angegebenen Währung präsentiert werden.

Die Beträge werden nach folgender Logik umgerechnet:

- Wenn die W\u00e4hrung2 gleich wie die W\u00e4hrung des Kontos oder der Buchung ist, wird der Originalwert verwendet
- Wenn das Konto in US-Dollar geführt wird und die Währung2 US-Dollar ist, dann wird der Betrag in US-Dollar verwendet.
- In allen anderen Fällen wird der Betrag in Basiswährung verwendet und in Währung2 gewechselt.
- Es wird der Tageskurs verwendet. Auch für die früheren Buchungen wird der Gegenwert in

Währung2 aufgrund des aktuellen Wechselkurses ausgerechnet und nicht aufgrund des Wechselkurses, welcher zum Zeitpunkt der Buchung galt.

Denken Sie aber daran, dass eine Bilanz, die in eine andere Währung gewechselt worden ist, kleine Unterschiede in den Totalsummen aufweist. Oft ist der Gegenwert einer Totalsumme nicht gleich wie die Totalsumme der aufgesplitterten Gegenwerte (folgendes Beispiel):

|                         | Basiswährung EUR | Währung2 USD |
|-------------------------|------------------|--------------|
|                         |                  |              |
| Kasse                   | 1.08             | 1.42         |
| Bank                    | 1.08             | 1.42         |
| Gesamtvermögen Aktiven  | 2.16             | 2.84         |
|                         |                  |              |
| Eigenkapital            | 2.16             | 2.85         |
| Gesamtvermögen Passiven | 2.16             | 2.85         |

In der Basiswährung entspricht die Totalsumme der Aktiven der Totalsumme der Passiven. Es ist erlaubt, eine Bilanz mit Differenzen zu präsentieren, wenn klar und deutlich angegeben wird, dass die Bilanz aufgrund einer anderen Währung erstellt worden ist.

Tabelle Konten, Ansicht Währung2

| K                           | onten           | Buchungen Totalsummen                                                                               | MwSt/USt-Codes    | Wechselkurse   |            |            |                        |     |
|-----------------------------|-----------------|----------------------------------------------------------------------------------------------------|-------------------|----------------|------------|------------|------------------------|-----|
| Basis                       | Bewegun         | g Sald Währung2 Budget Vorl                                                                         | hergehende Versch | edene Ausdruck |            |            |                        |     |
|                             | Konto           | Beschreibung                                                                                        | Eröffnung USD*    | Soll USD*      | Haben USD* | Saldo USD* | Saldo Berechne<br>USD× |     |
| 3                           |                 | AKTIVEN                                                                                             |                   |                |            |            |                        |     |
| 4                           |                 |                                                                                                    |                   |                |            |            |                        |     |
| 5                           | 1000            | Kasse                                                                                               | 27'626.23         |                |            | 27'626.23  | 27 626.2               | 3   |
| 6                           | 1020            | Bankguthaben                                                                                        | 214'153.33        | 100.00         |            | 214/253.33 | 214 253.3              | 3   |
| 7                           |                 |                                                                                                    |                   |                |            |            |                        |     |
| 8                           | 1022            | Bankguthaben EUR                                                                                    | 19'455.37         |                | 1086.74    | 18'368.63  | 18'370.5               | 1   |
| 9                           | 1023            | Bankguthaben EUR 1                                                                                  | 1'235.18          | 20'380.43      | 63.11      | 21/552.49  | 21/550.4               | 3   |
| 10                          | 1024            | Bankguthaben EUR 2                                                                                  | 123.51            |                | 18.93      | 104.58     | 123.1                  | 5   |
| 11                          |                 | Total Bankguthaben EUR                                                                              | 20'814.06         | 20'380.43      | 1'168.78   | 40'025.70  | 40'044.1               | 3   |
| 12                          |                 |                                                                                                    |                   |                |            |            |                        |     |
| 13                          | 1025            | Bankguthaben USD                                                                                    | 25'000.00         | 10'000.88      |            | 35'000.00  | 35'000.0               | )   |
| 14                          | 1026            | Bankguthaben USD 1                                                                                  | 2'258.24          |                | 31/816.29  | -29'543.11 | -29'543.1              | 1   |
| 15                          |                 | Total Bankguthaben USD                                                                              | 27 258.24         | 10'000.88      | 31'816.29  | 5'456.89   | 5'456.8                | 3   |
| 16                          |                 |                                                                                                    |                   |                |            |            |                        |     |
| 17                          |                 | Flüssige Mittel                                                                                     | 241779.56         | 100.00         |            | 241'879.56 | 241 879.5              | ; ÷ |
| 1<br>100.2<br>USD<br>Dies i | 2<br>st das Kon | Totalsumme Aktiva<br>Total Bankguthaben USD<br>US Dollar<br>to '1025', welches in der Gruppe '100.2 | ' summiert wird   |                |            |            |                        |     |
|                             | Info            | Meldungen                                                                                           | - Sammer C Wild   |                |            |            |                        |     |

## Währungen wechseln

# Veränderlichkeit der Wechselkurse

Das Kaufen und Verkaufen von Währungen findet auf einem freien Markt statt und für den Preis (Wechselkurs) gilt die Regel von Angebot und Nachfrage.

Die Unterschiede beim Gegenwert können je nach Wechselkursschwankungen mehr oder weniger gross sein.

| Datum | EUR/USD Wechselkurs | EUR Umrechnung<br>von USD 1'000.00 | Veränderung im Vergleich zum 01-01 |
|-------|---------------------|------------------------------------|------------------------------------|
| 01-01 | 1.32030             | 1'320.03                           |                                    |
| 31-03 | 1.33350             | 1'333.50                           | 13.47                              |
| 30-06 | 1.34750             | 1'347.50                           | 27.47                              |
| 30-09 | 1.42720             | 1'427.20                           | 107.17                             |

#### Basis für den Wechselkurs

Der Wechselkurs bezieht sich auf die Basiswährung. Es gibt immer zwei verschiedene Werte für den Wechselkurs in Bezug auf zwei Währungen, je nachdem welche Währung als Basiswährung verwendet wird.

Für den US-Dollar und den Euro gibt es deshalb, zwei verschiedene Wechselkurse:

- Wenn der EUR in US-Dollar gewechselt wird, dann ist der Wechselkurs 1.32030 1 Euro (EUR) entspricht 1.32030 US-Dollar (USD)
- Wenn der US-Dollar in EUR gewechselt wird, dann ist der Wechselkurs 0.75800 1 US-Dollar entspricht 0.75800 Euro

Im vorliegenden Handbuch wird praktisch immer der Euro als Basiswährung benutzt und die anderen Währungen werden an ihm gemessen.

#### Umgekehrte Wechselkurse

Bei einem EUR/USD Wechselkurs von 1.32030 erhalten Sie den Wechselkurs USD/EUR, indem Sie 1 durch den Wechselkurs teilen.

| Wechselkurs     | Umgekehrter Wechselkurs<br>1/Wechselkurs | Umgekehrter Wechselkurs<br>auf 6 Nachkommastellen gerundet |
|-----------------|------------------------------------------|------------------------------------------------------------|
| EUR/USD 1.32030 | 0.75800                                  | 0.758000                                                   |

Wenn Sie die Gegenwerte aufgrund eines umgekehrten Wechselkurses berechnen, können diese anders als die Originalwerte sein (wegen den Rundungsdifferenzen).

| Wechselkurs     | Umgekehrter<br>Wechselkurs | Umrechnung 10'000<br>original Wechselkurs | Umrechnung 10'000<br>umgekehrter<br>Wechselkurs | Differenz |
|-----------------|----------------------------|-------------------------------------------|-------------------------------------------------|-----------|
| EUR/USD 1.32030 | 0.75800                    | 13'203.00                                 | 13'192.61                                       | 10.39     |

Um Differenzen zu vermeiden, sollten Sie umgekehrte Wechselkurse nicht benutzen (beim Übergang zum Euro war es zum Beispiel verboten, umgekehrte Wechselkurse zu benutzen).

#### Multiplikatoreffekt

Es gibt Währungen, die eine grosse Bandbreite an Wechselkursen haben. Verwenden wir weiterhin das Beispiel der Wechselkurse vom 01. Januar: • 1 US-Dollar = 670,800 türkische Lira

• 1 türkische Lira (TRL) = 0.00000149 US-Dollar (USD)

Anstatt alle Nachkommastellen zu verwenden, können Sie sagen

• 1'000 türkische Lira (TRL) = 0.00149 US-Dollar (USD

Der Multiplikatoreffekt ist in diesem Fall 1'000 statt 1.

#### Präzision der Umrechnung

Normalerweise rechnet man auf 6 Stellen nach dem Komma genau um, manchmal wird jedoch eine noch grössere Genauigkeit verlangt.

• 1 türkische Lira (TRL) = 0.00000149 US-Dollar (USD)

Wenn man mehr oder weniger Stellen nach dem Komma voraussieht und der Wechselkurs anders gerundet wird, ändern sich auch die Beträge. Die Genauigkeit, welche man einem Wechselkurs zuschreibt, ist deshalb sehr wichtig.

#### Mindesteinheit

Für Papiergeld und Münzen werden Mindestgrössen benutzt. In der Regel ist die kleinste Einheit für schweizerische Franken fünf Centime (0.05 CHF). Wenn Geld gewechselt wird, zum Beispiel EUR/CHF:

• 1 EUR = 1.60970 Schweizer Franken

| EUR   | Wechselkurs | Aktuelle Umrechnung<br>in CHF | Gerundet auf<br>niedrigsten<br>Nennwert in CHF | Differenz | Aktueller<br>Wechselkurs |
|-------|-------------|-------------------------------|------------------------------------------------|-----------|--------------------------|
| 10.00 | 1.60970     | 16.09                         | 16.10                                          | 0.01      | 1.61                     |

### Berechnung der Wechselkurse und der Gegenwerte

Wenn der Euro die Basiswährung ist: Wechselkursfaktor EUR/USD ist 1.32030 1 Euro (EUR) entspricht 1.32030 US-Dollar (USD).

Umwandlungsrechnung:

Multiplizieren Sie den Basiswährungsbetrag mit dem Wechselkursfaktor:

 $\circ$  EUR 100 mal 1.32030 = 132.03 USD

*Berechnen Sie den Betrag in der Basiswährung:* Sie teilen die Fremdwährung durch den Umrechnungskurs.

• USD 132.03 geteilt durch 1.32030 = 100 EUR

### Berechnen Sie den Gegenwert:

Teilen Sie den Betrag in der Basiswährung durch den Betrag der Fremdwährung.

• EUR 100 geteilt durch 132.03 USD = 0.7574

### Kauf und Verkauf von Währungen

Banken kaufen und verkaufen Währungen, wobei sie eine gewisse Gewinnmarge haben. Je nachdem, ob sie Währungen kaufen oder verkaufen, gibt es verschiedene Wechselkurse.

Verkauf: Die Bank bekommt lokale Währung und gibt (verkauft) fremde Währung.

Kauf: Die Bank erhält (kauft) fremde Währung und gibt lokale Währung.

### Umrechnungskurs für Bargeld und Währung (Provision)

Währungsumtausch: Schriftlicher Umtausch (von einem Konto auf ein anderes). Geldschein-Umtausch: Umtausch von Bargeld (z.B. für die Kasse). Provision: Kommission die bezahlt werden muss, um einen Buchbetrag in Bargeld zu wechseln.

Für den Währungsumtausch haben die Banken eine kleinere Gewinnspanne (Unterschied-Kauf/Verkauf) verglichen mit demjenigen für Geldscheine. Wenn Sie einen Buchwert (Kontoguthaben) in Bargeld wechseln wollen, verlangt die Bank dafür eine Provision.

#### Differenzen bei Rückrechnung zur Basiswährung

Wenn ein Betrag in eine andere Währung umgetauscht wird, würde man erwarten, dass, bei einer Rückrechnung wieder der ursprüngliche Betrag entsteht, mit dem begonnen wurde.

| Basisbetrag | Wechselkurs | Umrechnung | Rückrechnung |
|-------------|-------------|------------|--------------|
| 100.00      | 1.32030     | 132.03     | 100.00       |

Es kommt jedoch vor, das Sie nicht immer denselben Betrag erhalten, wenn Sie in die Basiswährung zurückrechnen. Aufgrund des Rundens kann es Fälle geben, wo Sie nicht wieder zu gleichen Wert zurückkehren.

| Basisbetrag EUR | Wechselkurs | USD Umrechnung | Rückrechnung zum EUR | EUR Differenz |
|-----------------|-------------|----------------|----------------------|---------------|
| 328.67          | 1.32030     | 433.94         | 328.66               |               |
| 328.68          | 1.32030     | 433.95         | 328.67               | 0.01          |
| 328.69          | 1.32030     | 433.96         | 328.68               | 0.01          |

#### Auflösung von Unterschieden in Totalsummen

Die Summe von Splitt-Beträgen, wird beim Umwandeln nicht immer dieselbe Summe wie die Konvertierung des Totalbetrages ergeben.

In diesem Beispiel gibt der Betrag von 2.16 EUR eine Konvertierung von 2.85 US-Dollar. Wird der Betrag geteilt und jeweils getrennt konvertiert, so erhalten Sie in Summe 2.84 US-Dollar.

| EUR Betrag  | Wechselkurs | USD Umrechnung |
|-------------|-------------|----------------|
| 2.16        | 1.32030     | 2.85           |
|             |             |                |
| 1.08        | 1.32030     | 1.42           |
| 1.08        | 1.32030     | 1.42           |
| Totale 2.16 |             | 2.84           |

| Differenz |  | 0.01 |
|-----------|--|------|
|-----------|--|------|

Diese mathematischen Differenzen können Sie nur beseitigen, indem sie diese entsprechend buchen.

#### Neubewertungen, Wechselkursdifferenzen

Wechselkurse ändern sich ständig und deshalb ändert sich auch der Gegenwert in Basiswährung. Von Zeit zu Zeit sind deshalb Wechselkursdifferenzen unvermeidlich.

Wechselkursdifferenzen sind keine buchhalterische Fehler, es handelt sich um eine Anpassung die nötig ist, um die Buchhaltung und die Kursschwankungen aufeinander abzustimmen.

Wenn Sie die Buchhaltung eröffnen, sind die Spalten "Eröff. Währung" und "Saldo berechnet" gleich. Wenn es Bewegungen gibt, aktualisieren diese die Werte in der Spalte 'Saldo'.

Die Spalte 'Saldo berechnet' beinhaltet den Gegenwert in Basiswährung des Kontensaldos, zum Tageskurs (in der Tabelle Wechselkurse). Die Differenz zwischen dem Saldo in Basiswährung und dem berechneten Saldo ist die Wechselkursdifferenz.

|                   |     | Währung<br>bei<br>Eröffnung | Umrechnung<br>zur Eröffnung<br>in EUR | Salden<br>Basiswährung<br>EUR | <i>Kalkulierte<br/>Salden EUR<br/>zum<br/>30.03.XX</i> | Wechselkurs-Differenz |
|-------------------|-----|-----------------------------|---------------------------------------|-------------------------------|--------------------------------------------------------|-----------------------|
| Wechselkurs       |     |                             | 1.32030                               | 1.32030                       | 1.30150                                                |                       |
| Kasse             | EUR | 93.80                       | 93.80                                 | 93.80                         | 93.80                                                  |                       |
| Bank              | USD | 100.00                      | 75.74                                 | 75.74                         | 76.83                                                  | 1.09                  |
| Immobilien        | EUR | 1'000.00                    | 1'000.00                              | 1'000.00                      | 1'000.00                                               |                       |
| Total<br>Aktiven  |     |                             | 1'169.54                              | 1'169.54                      | 1'170.63                                               |                       |
|                   |     |                             |                                       |                               |                                                        |                       |
| Darlehen          | USD | -500.00                     | -378.70                               | -378.70                       | -384.17                                                | -5.47                 |
| Eigenkapital      | EUR | -790.84                     | 790.84                                | -790.84                       | -790.84                                                |                       |
| Total<br>Passiven |     |                             | -1'169.54                             | -1'169.54                     | -1'175.01                                              |                       |
|                   |     |                             |                                       |                               |                                                        |                       |
| Verlust           |     |                             |                                       |                               | -4.38                                                  | -4.38                 |

Am 30. März ist der EUR/USD Wechselkurs anders als Anfang Jahr. In unserem Beispiel finden während drei Monaten keine Buchungen statt. Die buchhalterische Situation verändert sich also nicht. Trotzdem wird die aktualisierte Bilanz mit den Wechselkursen Ende März anders sein als die Bilanz Anfang Jahr. Das Bankkonto und das Darlehen in US-Dollar haben einen anderen Wert in EUR. Dies beeinflusst die Buchhaltung, obwohl keine Buchungen erstellt worden sind.

Im oben genannten Beispiel werden Sie bemerken, dass der Euro im Vergleich zum Dollar jetzt einen

geringeren Wert hat als Anfang Jahr. Der Dollar ist im Vergleich zum Euro mehr Wert.

Der Gegenwert des USD-Kontos ist mehr Wert als Anfang Jahr. Man hat ein grösseres Vermögen, das heisst einen Wechselkursgewinn.

In den Passiven gibt es ein Darlehen von 500.00-US-Dollar. Der Gegenwert in Euro ist grösser als der Wert, der Anfang Jahr eingegeben worden ist. Der Wert des Darlehens ist wegen dem Wechselkurs grösser geworden und verursacht einen Verlust wegen der Wechselkursdifferenz.

Im folgenden Beispiel gehen wir vom Gegenteil aus. Wir nehmen an, dass der Euro aufgewertet worden ist und im Vergleich zum US-Dollar mehr Wert ist. Der Gegenwert in Euro eines Betrages in Dollar hat einen geringeren Gegenwert als Anfang Jahr.

|                |     | Währung<br>bei<br>Eröffnung | Umrechnung zur<br>Eröffnung in EUR | Kalkulierte Salden<br>EUR zum 30.03.XX<br>(hypothetisch) | Wechselkurs-Differenz |
|----------------|-----|-----------------------------|------------------------------------|----------------------------------------------------------|-----------------------|
| Wechselkurs    |     |                             | 1.32030                            | 1.36150                                                  |                       |
| Kasse          | EUR | 93.80                       | 93.80                              | 93.80                                                    |                       |
| Bank           | USD | 100.00                      | 75.74                              | 73.44                                                    | -2.30                 |
| Immobilien     | EUR | 1'000.00                    | 1'000.00                           | 1'000.00                                                 |                       |
| Total Aktiven  |     |                             | 1'169.54                           | 1'167.24                                                 |                       |
|                |     |                             |                                    |                                                          |                       |
| Darlehen       | USD | -500.00                     | -378.70                            | -367.24                                                  | 11.46                 |
| Eigenkapital   | EUR | -790.84                     | -790.84                            | -790.84                                                  |                       |
| Total Passiven |     |                             | -1'169.54                          | -1'158.08                                                |                       |
|                |     |                             |                                    |                                                          |                       |
| Gewinn         |     |                             |                                    | 9.16                                                     | 9.16                  |

Bei einer Aufwertung des Euros im Vergleich zum Dollar wird ein Bankdepot in USD einen geringeren Gegenwert in Euro haben, als Anfang Jahr. Das Vermögen ist kleiner geworden, was einen Verlust verursacht.

Das US-Dollar-Darlehen hat einen geringeren Gegenwert in Euro. Eine kleinere Schuld ist für die Firma von Vorteil und deshalb gibt es einen Wechselkursgewinn.

#### Wechselkursgewinn

Sie haben einen Wechselkursgewinn, wenn:

- Der Gegenwert der Aktiven grösser wird (die Investierungen werden grösser)
- Der Gegenwert der Passiven abnimmt (die Darlehen nehmen ab).

#### Wechselkursverlust

Sie haben einen Wechselkursverlust, wenn:

- der Gegenwert der Aktiven abnimmt (die Investierungen nehmen ab)
- der Gegenwert der Passiven zunimmt (die Darlehen werden grösser)

## Buchhalterische Charakteristiken der Wechselkursdifferenzen

Die Wechselkurse können sich verschieden entwickeln. Oft steigen sie und sinken wieder. Es gilt der Grundsatz der Rechnungslegung, dass die Werte in der Bilanz der Wahrheit entsprechen müssen. Wenn Sie eine Bilanz präsentieren, müssen Sie die Gegenwerte der Konten in Fremdwährung mit dem Tageskurs aktualisieren.

Der Wechselkursunterschied wird so berechnet, als ob man den Betrag definitiv in Basiswährung umrechnen müsste. Eigentlich gibt es keine endgültige Umrechnung und es handelt sich nur um eine buchhalterische Berichtigung.

### Schlusswechselkurs

Am Ende jedes Jahres ist es notwendig, die Bilanz komplett zu erstellen. Der Wechselkurs muss mit dem Abschlusswechselkurs aktualisiert werden. Aussßerdem müssen die Wechselkursdifferenzen definitiv gebucht werden, sonst wird es bei der Eröffnung der neuen Buchhaltung Differenzen geben.

|                                 |     | Währungs-Saldo | Buchhaltungssaldo<br>EUR | Kalkulierte<br>Salden EUR<br>zum 30.03.XX<br>(hypothetisch) | Wechselkurs-Differenz |
|---------------------------------|-----|----------------|--------------------------|-------------------------------------------------------------|-----------------------|
| Wechselkurs                     |     |                | 1.32030                  | 1.36150                                                     |                       |
|                                 |     |                |                          |                                                             |                       |
| Bank                            | USD | 100.00         | 75.74                    | 73.44                                                       | -2.30                 |
| Buchung<br>Wechselkursdifferenz | EUR |                | -2.30                    |                                                             |                       |
|                                 |     |                |                          |                                                             |                       |
| Bank                            | USD | 100.00         | 73.44                    | 73.44                                                       | 0.00                  |

### Wechselkursdifferenzen buchen

Im Beispiel oben sehen Sie, dass der Saldo der Bank 100.00 US-Dollar beträgt. In der Buchhaltung steht der Gegenwert von 75.74 EUR. Der heutige Wert ist jedoch EUR 73.44. Es besteht eine Differenz in der Basiswährung von EUR 2.30. Die Buchung muss daher den Betrag in Euro herabsetzen. Man geht wie folgt vor, mit einer Buchung, die das Bankkonto belastet und dem Konto Wechselkursdifferenzen Euro 2.30 gutschreibt.

Wie Sie selber feststellen können, wird der Wert in der Währung des Kontos nicht verändert. Man muss deshalb eine Buchung eingeben, welche nur den Saldo in Basiswährung des spezifischen Kontos verändert.

Beim Buchen der Wechselkursdifferenz muss man so vorgehen, dass der Gegenwert in Basiswährung dem effektiven Gegenwert entspricht, wobei der aktuelle Wechselkurs oder derjenige beim Abschluss benutzt werden muss.

Der Wert in der Währung des Kontos bleibt gleich. Sie müssen also eine Buchung vornehmen, welche

nur den Wert des Saldos in Basiswährung des betreffenden Kontos ändert.

Gegenposten wird das Konto Wechselkursgewinn oder Wechselkursverlust sein.

### **Operationen mit Wechselkurs beim Kaufen**

## Buchungen auf Konten mit Wechselkurs beim Kaufen

Wenn die Positionen, die mit einem Wechselkurs zum Zeitpunk des Kaufes bewertet worden sind, mehr oder weniger geworden sind, müssen Sie den Wechselkurs der Tabelle **Wechselkurse** berechnen, unter Berücksichtigung der Entwicklung der neuen Einkäufe oder Verkäufe.

|                      | USD Betrag | Wechselkurs | Umrechnung<br>EUR | Gesamt USD | Gesamt EUR | Historischer<br>Wechselkurs |
|----------------------|------------|-------------|-------------------|------------|------------|-----------------------------|
| Kauf von<br>Aktien 1 | 100'000.00 | 0.7580      | 75'800.00         | 100'000.00 | 106'202.00 | 0.9416                      |
| Kauf von<br>Aktien 2 | 50'000.00  | 0.8792      | 56'870.00         | 150'000.00 | 163'072.00 | 0.919839                    |

### Investitionen und spezielle Wechselkurse

#### Investierungen zum Wechselkurs beim Kaufen

Gewisse Investitionen (Aktien, ausländische Immobilien) werden aufgrund des Wechselkurses zum Zeitpunkt des Kaufes bewertet (historischer Wechselkurs) und nicht aufgrund des aktuellen Wechselkurses. Ein eventueller Wechselkursgewinn oder Wechselkursverlust wird nicht gebucht, bis er nicht tatsächlich realisiert worden ist. Deshalb solte man Konten nicht aufgrund des aktuellen Wechselkurses bewerten.

Damit Sie in der Tabelle **Konten** für ein bereits bestehendes oder neu zu erfassendes Fremdwährungskonto einen festen historischen Wechselkurs eingeben können, ist in der Tabelle **Wechselkurse** eine weitere Fremdwährung (z.B. USD1) mit einem festen Wechselkurs einzurichten. Diese Währung wird dann nur für dieses Konto mit einem festen Wechselkurs verwendet.

Bei einem Übertrag von einem US-Dollar-Konto auf ein USD1-Konto ist genau so vorzugehen, als ob es sich um zwei verschiedene Währungen handeln würde. Aus diesem Grund ist eine Buchung auf zwei Zeilen vorzunehmen.

### Eröffnung mit speziellen Wechselkursen

Durch Eingabe der Eröffnungssaldi in der Spalte "Eröff. Währung" werden die Beträge in fremder Währung zum Eröffnungswechselkurs in die Basiswährung umgerechnet. Sollte sich dieses System als nicht flexibel genug erweisen (Sie brauchen verschiedene spezielle Wechselkurse oder es gibt Rundungsdifferenzen), kann die Eröffnung manuell mit normalen Buchungen erstellt werden, indem die Beträge und die gewünschten Wechselkurse für jedes Konto angegeben werden. In diesem Fall ist die Spalte "Eröffnung" in der Tabelle **Konten** leer zu lassen.

# Eigenschaften (Fremdwährungen)

| 🔰 Eigenschaften (Stammdaten)     |                       |                          |              |          |       |  |  |  |  |  |
|----------------------------------|-----------------------|--------------------------|--------------|----------|-------|--|--|--|--|--|
| Buchhaltung Optionen Adr         | resse Fremdwährungen  | MwSt/USt                 | Verschiedene | Passwort | Texte |  |  |  |  |  |
| Konto für Wechselkursgewinne     | 6999 Währungsgewinne  | 6999 Währungsgewinne 🗸 🗸 |              |          |       |  |  |  |  |  |
| Konto für Wechselkursverluste    | 6949 Währungsverluste |                          |              |          | ~     |  |  |  |  |  |
| Währung <u>2</u>                 |                       |                          |              |          | ~     |  |  |  |  |  |
| Dezimalstellen Beträge Währung 2 | 2                     |                          |              |          | *     |  |  |  |  |  |
|                                  |                       |                          |              |          |       |  |  |  |  |  |
|                                  |                       |                          | OK Abbr      | rechen   | Hilfe |  |  |  |  |  |

#### Konto für Wechselkursgewinne

Auf der Liste der Konten wählen Sie das Konto für Wechselkursgewinne aus, das im <u>Kontenplan</u> steht. Es kann nur zwischen den <u>Konten der Klassen 3 oder 4</u>, die in Basiswährung geführt werden, gewählt werden.

#### Konto für Wechselkursverluste

Auf der Liste der Konten wählen Sie das Konto für Wechselkursverluste aus, das im Kontenplan steht.

#### Währung 2

Sie können eine ausländische Währung auswählen, wenn Sie die Salden der Konten in einer anderen Währung als die der Basiswährung anzeigen wollen.

Weitere Fremdwährungen, die in der Liste fehlen, können wie folgt hinzugefügt werden:

- In der Tabelle '<u>Wechselkurse</u>' eine <u>neue Zeile hinzufügen</u> in der Spalte Bez. Währung die Basiswährung eingeben und in der Spalte Währung die gewünschte Währung.
- Im Menü Datei -> Eigenschaften (Stammdaten), in der Registerkarte Fremdwährungen, wird nun die hinzugefügte Währung angezeigt und kann auch als 'Währung 2' definiert werden (siehe Bild oben).

#### Dezimalstellen Beträge Währung 2

Die Anzahl Dezimalstellen, auf welche die Beträge der Währung 2 gerundet werden.

## Der Kontenplan mit Fremdwährungen

Der Kontenplan der Buchhaltung mit Fremdwährungen ist wie derjenige einer Buchhaltung mit nur einer Währung. Mit folgenden Ausnahmen:

## Basiswährung

Die Basiswährung wird in **Eigenschaften (Stammdaten)** aus Menü **Datei** und die Fremdwährungen in der Tabelle **Wechselkurse** eingegeben.

Im folgenden Beispiel ist die Basiswährung CHF, die in den Überschriften der Spalten mit den Beträgen in Basiswährung erscheint.

## Währung des Kontos

Jedes Konto hat ein Währungskennzeichen, welches der Basiswährung entspricht oder einer anderen Währung, die in der Tabelle 'Wechselkurse' angegeben ist.

Die Konten der Aktiven und der Passiven (Bilanz) können nebst in Basiswährung (CHF im Beispiel) in verschiedenen Fremdwährungen eingerichtet sein.

| ſ    | Konten Buchungen Totalsummen MwSt/USt-Codes Wechselkurse                 |              |              |                           |                |         |              |                |               |               |            |   |
|------|--------------------------------------------------------------------------|--------------|--------------|---------------------------|----------------|---------|--------------|----------------|---------------|---------------|------------|---|
| Basi | s <u>Bew</u>                                                             | <u>equna</u> | <u>Saldi</u> | Währung2 Budget Vorhergel | nende <u>)</u> | /erschi | <u>edene</u> | Ausdruck       |               |               |            |   |
|      | Sektion                                                                  | Gruppe       | Konto        | Beschreibung              | BKlasse        | Gr      | Währung      | Eröff. Währung | Eröffnung CHF | Saldo Währung | Saldo CHF  | ^ |
| 3    | 1                                                                        |              |              | AKTIVEN                   |                |         |              |                |               |               |            |   |
| 4    |                                                                          |              |              |                           |                |         |              |                |               |               |            |   |
| 5    |                                                                          |              | 1000         | Kasse                     | 1              | 100     | CHF          | 14'100.00      | 14'100.00     | 14'100.00     | 14'100.00  |   |
| 6    |                                                                          |              | 1020         | Bankguthaben              | 1              | 100     | CHF          | 163'070.00     | 163'070.00    | 163'070.00    | 163'070.00 |   |
| 7    |                                                                          |              | 1024         | Bankguthaben EUR          | 1              | 100     | EUR          | 18'120.00      | 19'770.37     | 18'120.00     | 19'770.37  |   |
| 8    |                                                                          |              | 1025         | Bankguthaben USD          | 1              | 100     | USD          | 9'600.00       | 9'341.76      | 9'600.00      | 9'341.76   |   |
| 9    |                                                                          | 100          |              | Flüssige Mittel           |                | 10      |              |                | 206'282.13    |               | 206'282.13 |   |
| 10   |                                                                          |              |              |                           |                |         |              |                |               |               |            | ~ |
| Gru  | Gruppe '100 Flüssige Mittel' wird zur Gruppe '10 Umlaufvermögen' addiert |              |              |                           |                |         |              |                |               |               |            |   |
|      |                                                                          |              |              |                           |                |         |              |                |               |               |            |   |
| 6    |                                                                          |              |              |                           |                |         |              |                |               |               |            |   |
|      | Info                                                                     |              | Meldu        | ungen                     |                |         |              |                |               |               |            |   |

Die Konten von Aufwand und Ertrag (Erfolgsrechnung) können nebst in Basiswährung (CHF im Beispiel) in verschiedenen Fremdwährungen eingerichtet sein.

|                                                                                                    | Konten Buchungen Totalsummen MwSt/USt-Codes Wechselkurse |              |              |                            |                            |               |       |            |                |               |               |            |   |
|----------------------------------------------------------------------------------------------------|----------------------------------------------------------|--------------|--------------|----------------------------|----------------------------|---------------|-------|------------|----------------|---------------|---------------|------------|---|
| Basi                                                                                                    | s <u>Bew</u>                                             | <u>equnq</u> | <u>Saldi</u> | <u>Währung2</u> Budget Vor | hergehende <u>Verschie</u> | <u>dene A</u> | usdru | <u>=</u> k |                |               |               |            |   |
|                                                                                                    | Sektion                                                  | Gruppe       | Konto        | Beschreibung               |                            |               | Gr    | Währung    | Eröff. Währung | Eröffnung CHF | Saldo Währung | Saldo CHF  | ^ |
| 124                                                                                                    | *                                                        |              |              | ERFOLGSRECHNUNG            |                            |               |       |            |                |               |               |            |   |
| 125                                                                                                    | 4                                                        |              | _            |                            |                            |               |       |            |                |               |               |            |   |
| 126                                                                                                    |                                                          |              | 3000         | Produktionserlöse          |                            | 4             | 30    | EUR        |                |               | -65'900.00    | -71'902.17 |   |
| 127                                                                                                    |                                                          |              | 3200         | Handelserlöse              |                            | 4             | 30    | CHF        |                |               | -42'936.02    | -42'936.02 |   |
| 128                                                                                                    |                                                          |              | 3400         | Dienstleistungserlöse      |                            | 4             | 30    | CHF        |                |               | -25'862.63    | -25'862.63 |   |
| 129                                                                                                    |                                                          |              | 3600         | Übrige Erlöse aus Liefe    | erungen und Leistun        | 4             | 30    | CHF        |                |               |               |            | ~ |
| Konto '3000 Produktionserlöse' wird zur Gruppe '30 Nettoerlöse aus Lieferungen' addiert<br>4 Totalsumme Ertrag<br>EUR Euro |                                                          |              |              |                            |                            |               |       |            |                |               |               |            |   |
|                                                                                                    | Info                                                     |              | Meldu        | ungen                      |                            |               |       |            |                |               |               |            |   |

# Die Spalten der Buchhaltung mit Fremdwährungen

### Währung

Hier das Kennzeichen der Währung eingeben. Für die Konten in Fremdwährung, ist das Währungskennzeichen in der Tabelle 'Wechselkurse' festzulegen.

### **Eröff.Währung**

Für jedes Konto (ob in Basiswährung oder Fremdwährung) ist der Eröffnungssaldo einzugeben.

## Eröffnung (in Basiswährung)

- Geschützte Spalte; wird vom Programm benutzt.
- Aktueller Saldo in Basiswährung; wird vom Programm berechnet.
- Konten in Basiswährung; es wird der Eröffnungssaldo aus der Spalte 'Eröff.Währung'
übernommen.

 Konten in Fremdwährung; es wird der aktuelle Saldo aus der Spalte 'Eröff.Währung' übernommen, umgerechnet mit dem aktuellen Wechselkurs in der Tabelle 'Wechselkurse' (Zeile ohne Datum, Spalte 'W. Eröffnung').

### Saldo Währung

- Geschützte Spalte; wird vom Programm benutzt.
- Der Saldo wird vom Programm anhand des Eröffnungssaldos in Basiswährung und der Beträgen in Basiswährung oder Fremdwährung berechnet, die in den Zeilen der Buchungen stehen. Für Konten in Fremdwährung, wird der Saldo aufgrund des in der Tabelle Wechselkurse festgelegten Wechselkurs umgerechnet.

### Saldo (in Basiswährung)

- Geschützte Spalte; wird vom Programm benutzt.
- Der Saldo wird vom Programm anhand der Summe des Eröffnungssaldos (bei Konten in Fremdwährung, handelt es sich um den in Basiswährung umgerechneten Saldo) und der Beträgen in Währung oder Fremdwährung (diese werden aufgrund eines in der Tabelle 'Wechselkurse' festgelegten Wechselkurs umgerechnet) berechnet, die in den Zeilen der Buchungen stehen.

### **Berechneter Saldo**

- Geschützte Spalte; wird vom Programm benutzt.
- Es ist der Saldo in W\u00e4hrung des Kontos, umgerechnet mit dem aktuellen Wechselkurs (Wechselkurs in der Tabelle 'Wechselkurse', Zeile ohne Datum).
- In dieser Spalte können die Saldi der Konten in Währung (umgerechnet in Basiswährung) von denjenigen der Spalte 'Saldo' abweichen, weil es Wechselkursdifferenzen gibt.

#### Konto Wechselkurs-Differenz

- In der Ansicht Verschiedene gibt es die Spalte Konto Wechselkurs-Differenz.
- In dieser Spalte kann man f
  ür ein bestimmtes Konto ein Konto 'Wechselkursgewinn' oder 'Wechselkursverlust' eingeben, worauf die Wechselkursdifferenzen gebucht werden.
- Das angegebene Konto wird f
  ür die Berechnung der <u>Wechselkursdifferenzen</u> benutzt, anstatt der Konten Wechselkursgewinne und Wechselkursverluste, die in den <u>Eigenschaften</u> <u>(Stammdaten), Registerkarte Fremdwährungen</u> stehen.
- In der Spalte Konto Wechselkurs-Differenz kann man folgendes festlegen:
  - "0;0" bedeutet, dass f
    ür dieses Konto keine Wechselkursdifferenz berechnet werden muss.
  - Zwei Konten, die mit Strichpunkt getrennt werden "Konto Wechselkursverlust; Konto Wechselkursgewinn" (z.B. "6949;6999").

Wenn es sich um einen Verlust handelt, wird das erste Konto verwendet. Wenn es sich um einen Gewinn handelt, wird das zweite Konto verwendet.

"Ein einziges Konto" (z.B. "6949")
 Es wird immer dieses Konto benutzt, ob es sich um einen Wechselkursgewinn oder einen Wechselkursverlust handelt.

| ſ    | Konten        | Buchungen Totalsummen MwSt/USt-Code               | wechs       | elkurse         |                                |                   |                  |                 |   |
|------|---------------|---------------------------------------------------|-------------|-----------------|--------------------------------|-------------------|------------------|-----------------|---|
| Basi | <u>Bewegu</u> | ng <u>Saldi Währung2 Budget Vorhergehende</u> Ver | schiedene   | <u>Ausdruck</u> |                                |                   |                  |                 |   |
|      | Konto         | Beschreibung                                      | Anmerkungen | Deaktivieren    | Konto Wechselkurs<br>Differenz | MwSt/USt-<br>Code | MwSt-Gr./<br>USt | MwSt/USt-Nummer | ^ |
| 3    |               | AKTIVEN                                           |             |                 |                                |                   |                  |                 | - |
| 4    | 1000          | Kasse                                             |             |                 |                                |                   |                  |                 |   |
| 5    | 1020          | Bankguthaben                                      |             |                 |                                |                   |                  |                 |   |
| 6    | 1024          | Bankguthaben EUR                                  |             |                 |                                |                   |                  |                 |   |
| 7    | 1025          | Bankguthaben USD                                  |             |                 |                                |                   |                  |                 |   |
| 8    |               | Flüssige Mittel                                   |             |                 |                                |                   |                  |                 |   |
| 9    | 1060          | Wertschriften                                     |             |                 |                                |                   |                  |                 |   |
| 10   |               | Kurzfristig gehaltene Aktiven mit Börsenkurs      |             |                 |                                |                   |                  |                 |   |
| 11   | 1090          | Transferkonto                                     |             |                 |                                |                   |                  |                 |   |
| 12   | 1091          | Lohndurchlaufkonto                                |             |                 |                                |                   |                  |                 |   |
| 13   | 1099          | Unklare Beträge                                   |             |                 |                                |                   |                  |                 |   |
| 14   |               | Transferkonto                                     |             |                 |                                |                   |                  |                 | ~ |
| <    |               |                                                   |             |                 |                                |                   |                  | >               | • |
|      |               |                                                   |             |                 |                                |                   |                  |                 |   |
|      |               |                                                   |             |                 |                                |                   |                  |                 |   |
|      | Info          | Meldungen                                         |             |                 |                                |                   |                  |                 |   |

### Die Eröffnungssaldi

 Bevor man die Eröffnungssaldi eingibt, muss man in der Tabelle Wechselkurse die Eröffnungswechselkurse aller Währungen eingeben.

Der Eröffnungswechselkurs ist derjenige, welcher in der Spalte **Eröffnung** in der Zeile ohne Datum angezeigt wird.

Die Eröffnungssaldi müssen mit den Abschlusssaldi des Vorjahres übereinstimmen (siehe Differenzen in den Anfangssaldi).

- Die Eröffnungssaldi werden in der Tabelle Konten, Spalte Eröff.Währung, Ansicht Basis eingegeben, nicht nur diejenigen, die sich auf die Basiswährung beziehen sondern auch die in Fremdwährung.
- Die Spalte Eröffnung (Basiswährung) ist geschützt. Das Programm berechnet automatisch den Gegenwert in Basiswährung anhand des Eröffnungswechselkurses, der in der Tabelle Wechselkurse steht.
- Die Saldi in Haben (Passiven) müssen mit (-) Minuszeichen vor dem Betrag eingegeben werden.
- Die Anfangssaldi von Aktiven und Passiven müssen sich aufheben. Mehr dazu lesen Sie unter <u>Buchhaltung nachkontrollieren</u>.

### Konten Wechselkursgewinn und Wechselkursverlust

Im Kontenplan müssen die für Wechselkursgewinn und Wechselkursverlust vordefinierten Konten eingefügt werden. Diese sind unter Menü **Datei,** <u>Eigenschaften (Stammdaten)</u>, Registerkarte '**Fremdwährungen**' zu erfassen.

Die Konten für die Wechselkursdifferenzen müssen über 'BKlasse' 3 (Kosten - Wechselkursverlust) oder 4 (Erträge - Wechselkursgewinn) verfügen.

### Neubewertung der Konten und Wechselkurs-Archiv

Wechselkurse unterliegen Schwankungen und deshalb kann der effektive Gegenwert des Saldos in Währung eines Kontos variieren.

Der Betrag in Basiswährung eines Kontos in Fremdwährung wird aufgrund des Eröffnungswechselkurses und der Wechselkurse berechnet, die in den Buchungen stehen. Damit dieser Wert dem Gegenwert des heutigen Wechselkurses entspricht, muss das Konto neu bewertet werden.

Die Neubewertung geschieht, indem man <u>die Wechselkursdifferenzen berechnet</u>. Auf dem Konto muss man nur einen Betrag in Basiswährung buchen (Wechselkursdifferenz), sodass der Saldo in Basiswährung dem Gegenwert entspricht (berechneter Saldo).

Diese Angleichungs-Operation wird am Ende des Jahres gemacht, vor dem Abschluss der Buchhaltung oder wenn man eine Bilanz mit Werten ausdrucken will, die dem aktuellen Wechselkurs entsprechen. Siehe auch <u>Die Wechselkurs-Differenzen buchen</u>.

Es gibt Konten (zum Beispiel im Zusammenhang mit Investitionen oder Beteiligungen), für welche ein fixer Wechselkurs verwendet wird. Fixer Wechselkurs heisst, dass der Wechselkurs langfristig unverändert bleibt.

Wenn man Wechselkurse wünscht, die nicht variieren, kann man auf zwei Arten vorgehen:

- In der Tabelle Wechselkurse ein zusätzliches Währungskennzeichen (z.B. USD2) erstellen, für welches immer der gleiche Wechselkurs verwendet wird.
  - In der Beschreibung angeben, dass es sich um eine Währung mit Datum (Wechselkursarchiv) handelt.
  - Diese Währung wird f
    ür das Konto mit Wechselkurs mit Datum benutzt, sowie auch f
    ür Buchungen, die dieses Konto betreffen.
  - Für jedes Konto mit Wechselkurs mit Datum, ein neues Währungskennzeichen eingeben.

Man kann beliebig viele Währungskennzeichen erstellen und zwar für alle Konten, die einen Wechselkurs mit Datum haben.

- Gibt es zusätzliche Einkäufe oder Verkäufe, die eine Neuanpassung des Wertes erfordern, den Wechselkurs des Kontos (Wechselkursarchiv) ändern und gleichzeitig eine Buchung Wechselkursverlust oder Wechselkursgewinn erstellen.
- Eröffnungssaldi als Buchungen erfassen.
  - Es wird nicht die Spalte 'Eröffnung' benutzt, denn die Eröffnungssaldi sind als Buchungen erfasst worden. Man kann den Wechselkurs selbst bestimmen.
  - In der Spalte Konto Wechselkurs-Differenz "0;0" eingeben, dies bedeutet, dass für dieses Konto keine Wechselkursdifferenz berechnet werden muss.

### Totalsummen der Gruppen in Fremdwährung

In der Spalte **Betr.Währung** gibt es normalerweise keine Totalsummen, denn es ist sinnlos, Werte in verschiedenen Währungen zu summieren.

Falls Sie Gruppen haben sollten, worin nur Konten einer bestimmten Währung gruppiert werden, können Sie das Währungskennzeichen auf der Ebene der Gruppe angeben und in der Tabelle Konten wird das Programm diese Beträge summieren. Wenn es Konten mit verschiedenen Währungskennzeichen gibt, wird gar kein Betrag erscheinen (es wird nicht einmal eine Fehlermeldung geben).

#### Differenzen in den Anfangssaldi

Wenn im Vorjahr die Wechselkursdifferenzen nicht berechnet worden sind, meldet das Programm im neuen Jahr eine Differenz in den Anfangssaldi.

| K<br>Basis | onten<br>Bewegu | Buch<br>Saldi | ungen<br>Währung2 | Totalsummen MwSt/USt-Codes Wechselkurse             |         |     |         |                   |                  |                  |              |   |
|------------|-----------------|---------------|-------------------|-----------------------------------------------------|---------|-----|---------|-------------------|------------------|------------------|--------------|---|
|            | Sektion         | Gruppe        | Konto             | Beschreibung                                        | BKlasse | Gr  | Währung | Eröff.<br>Währung | Eröffnung<br>CHF | Saldo<br>Währung | Saldo<br>CHF | * |
| 239        |                 |               | 8100              | Betriebsfremder Ertrag                              | 4       | 8   | CHF     |                   |                  |                  |              |   |
| 240        |                 |               | 8500              | Ausserordentlicher, einmaliger oder periodenfremder | 3       | 8   | CHF     |                   |                  |                  |              |   |
| 241        |                 |               | 8510              | Ausserordentlicher, einmaliger oder periodenfremder | 4       | 8   | CHF     |                   |                  |                  |              |   |
| 242        |                 | 8             |                   | Betriebsfremder, ausserordentlicher, einmalige      |         | E6  |         |                   |                  |                  |              |   |
| 243        |                 |               |                   |                                                     |         |     |         |                   |                  |                  |              |   |
| 244        |                 | E6            |                   | Jahresgewinn oder Jahresverlust vor S               | 1       | E7  |         |                   |                  |                  | 473.77       |   |
| 245        |                 |               |                   |                                                     |         |     |         |                   |                  |                  |              |   |
| 246        |                 |               | 8900              | Direkte Steuern                                     | 3       | 89  | CHF     |                   |                  |                  |              |   |
| 247        |                 | 89            |                   | Direkte Steuern                                     |         | E7  |         |                   |                  |                  |              |   |
| 248        |                 |               |                   |                                                     |         |     |         |                   |                  |                  |              |   |
| 249        |                 | E7            |                   | Jahresgewinn oder Jahresverlust                     |         | 297 |         |                   |                  |                  | 473.77       |   |
| 250        |                 |               |                   |                                                     |         |     |         |                   |                  |                  |              |   |
| 251        |                 | 00            |                   | Differenz muss = 0 sein                             |         |     |         |                   | -473.77          |                  | -473.77      | ۲ |
| 252        |                 |               |                   |                                                     |         |     |         |                   |                  |                  |              | + |
| Differ     | enz Anfan       | gssaldos (    | muss = 0 se       | an) • -473.77                                       |         |     |         |                   |                  |                  |              |   |

Dafür gibt es zwei Lösungen:

Wenn die Revision des buchhalterischen Vorjahrs noch nicht stattgefunden hat, die Wechselkursdifferenzen im Vorjahr berechnen:

- in der Tabelle Wechselkurse, Spalte Wechselkurs, die offiziellen Wechselkurse per 31.12. einfügen
- im Menü Buch2 den Befehl Buchungen Wechselkurs-Diff. erstellen auswählen
- die Datei des neuen Jahres öffnen und <u>Eröffnungssaldi aktualisieren</u>.

Wenn das Vorjahr abgeschlossen ist und revidiert wurde, muss eine Anpassung der Eröffnungssaldi des neuen Jahres vorgenommen werden:

- die Datei des neuen Jahres öffnen
- unter Aktiven oder Passiven (Tabelle Konten), je nachdem, ein neues Konto Nicht berechnete Wechselkursdifferenzen einfügen oder den Betrag im Konto '1090 Transferkonto' buchen (wie im Beispiel unten)
- in der Spalte **Eröff.Währung** den Betrag einfügen, der der Wechselkursdifferenz entspricht.

|    | Sektion | Gruppe | Konto | Beschreibung                                 | BKlasse | Gr  | ₩ährung | Eröff.<br>Währung | Eröffnung<br>CHF | Saldo<br>Währung | Saldo CHF |
|----|---------|--------|-------|----------------------------------------------|---------|-----|---------|-------------------|------------------|------------------|-----------|
| 7  |         |        | 1024  | Bankguthaben EUR                             | 1       | 100 | EUR     | 7'620.00          | 9'144.00         | 7'620.00         | 9'144.00  |
| 8  |         |        | 1025  | Bankguthaben USD                             | 1       | 100 | USD     | -1'100.00         | -1'049.22        | -1100.00         | -1'049.22 |
| 9  |         |        | 1026  | Bankguthaben USD2                            | 1       | 100 | USD     | 1099.99           | 1049.21          | 1099.99          | 1049.21   |
| 10 |         | 100    |       | Flüssige Mittel                              |         | 10  |         |                   | 266'324.99       |                  | 266'324.9 |
| 11 |         |        |       |                                              |         |     |         |                   |                  |                  |           |
| 12 |         |        | 1060  | Wertschriften                                | 1       | 106 | CHF     | 26'000.00         | 26'000.00        | 26'000.00        | 26'000.00 |
| 13 |         | 106    |       | Kurzfristig gehaltene Aktiven mit Börsenkurs |         | 10  |         |                   | 26'000.00        |                  | 26'000.00 |
| 14 |         |        |       |                                              |         |     |         |                   |                  |                  |           |
| 15 |         | <      | 1090  | Transferkonto                                | 1       | 109 | CHF     | 473.77            | 473.77           | >                |           |
| 16 |         |        | 1091  | Lohndurchlaufkonto                           | 1       | 109 | CHF     |                   |                  |                  |           |
| 17 |         |        | 1099  | Unklare Beträge                              | 1       | 109 | CHF     |                   |                  |                  |           |
| 18 |         | 109    |       | Transferkonto                                |         | 10  |         |                   | 473.77           |                  |           |

 am 01.01 stellte man das Konto "Nicht berechnete Wechselkursdifferenzen" mit einer Buchung auf Null (Tabelle **Buchungen**), bei der man als Gegenkonto das im Kontenrahmen vorhandene Konto für Wechselkursdifferenzen (Kursverluste oder -gewinne) benutzt.

Im folgenden Beispiel handelt es sich um einen Kursverluste.

| ſ  | Konten                       | Buchu                               | ngen Totalsummen MwSt/USt-       | Codes Wechselkurse      |        |         |              |         |             |            |
|----|------------------------------|-------------------------------------|----------------------------------|-------------------------|--------|---------|--------------|---------|-------------|------------|
| Bi | sis <u>MwSt/US</u>           | t komplett                          | Kostenstellen Fäligkeiten Sperre |                         |        |         |              |         |             |            |
|    | Datum                        | Beleg                               | Beschreib                        | ung                     | KtSoll | KtHaben | Betr.Währung | Währung | Wechselkurs | Betrag CHF |
|    | 01.01.2015                   | i 1                                 | Nicht berechnete Wechselkurs     | differenzen (Anpassung) | 6949   | 1090    | 473.77       | CHF     | 1.000000    | 473.77     |
|    | 2                            |                                     |                                  |                         |        |         |              |         |             |            |
|    | 3                            |                                     |                                  |                         |        |         |              |         |             |            |
|    | •                            |                                     |                                  |                         |        |         |              |         |             |            |
| Ŀ  |                              |                                     |                                  | III                     |        |         |              |         |             | F          |
|    | aste F6 = Datu<br>949<br>090 | m erhöhen<br>Währungs<br>Transferko | verluste 473.77<br>into -473.77  | 473.77                  |        |         |              |         |             |            |
| l  | Info                         | Meldur                              | ngen                             |                         |        |         |              |         |             |            |

Nach Nullstellung der Wechselkursdifferenzen muss das verwendete Konto einen Nullsaldo oder den gleichen Saldo wie vor der Anpassung der Wechselkursdifferenzen aufweisen.

Wenn es sich um einen Kursgewinne handelt, so ist der Betrag der Wechselkursdifferenz auf ein Konto der Passiven zu buchen, oder in den Aktiven, wobei vor dem Betrag ein Minuszeichen zu schreiben ist.

| B | Ko<br>asis   | onten<br>Basiswähru | Buchu              | ngen Totalsummen MwSt/USt-Codes W<br>hrung Währung2 MwSt/USt Kostenstellen Fä | echselkurse 10<br>ligkeiten | 90 CHF Tra | insferkon | to 🔀      |           |                      |                       | \$ (J            |
|---|--------------|---------------------|--------------------|-------------------------------------------------------------------------------|-----------------------------|------------|-----------|-----------|-----------|----------------------|-----------------------|------------------|
|   |              | Datum               | Beleg              | Beschreibung                                                                  |                             | Gegenkto.  | Soll CHF  | Haben CHF | Saldo CHF | Betr.Soll<br>Währung | Betr.Haben<br>Währung | Saldo<br>Währung |
|   | 1            |                     |                    | Anfangssaldo                                                                  |                             |            |           |           | 473.77    |                      |                       | 473.77           |
|   | 2 01.        | .01.2015            | 1                  | Nicht berechnete Wechselkursdifferenzen                                       | (Anpassung)                 | 6949       |           | 473.77    |           |                      | 473.77                |                  |
|   | 3 01.        | .01.2015            |                    | Totalsumme Bewegungen                                                         |                             |            |           | 473.77    |           |                      | 473.77                |                  |
| 0 | •            |                     |                    |                                                                               | m                           |            |           |           |           |                      |                       | Þ                |
| : | 6949<br>1090 | W<br>Ti             | /ährung<br>ansferk | vverkuste 473.77 473<br>onto -473.77                                          | .77                         |            |           |           |           |                      |                       |                  |
|   | I            | nfo                 | Meldu              | ngen                                                                          |                             |            |           |           |           |                      |                       |                  |

### Tabelle Wechselkurse

Bevor man beginnt, mit Fremdwährungen zu buchen, müssen in der Tabelle **Wechselkurse** die Parameter der in der Buchhaltung benutzten Währungen eingegeben werden.

|     | Konten             | Buchungen   | Totalsumme | n MwSt/US | t-Codes | Wechse | lkurse      |              |     |     |               |
|-----|--------------------|-------------|------------|-----------|---------|--------|-------------|--------------|-----|-----|---------------|
| Bas | <u>s Archiv</u> Ko | mplett      |            |           |         |        |             |              |     |     |               |
|     | Datum              | Bez.Währung | Währung    | Text      | Fix     | Mult.  | Wechselkurs | W. Eröffnung | Min | Max | Dezimalzahlen |
| 1   |                    | CHF         | EUR        | Euro      |         | -1.00  | 1.215900    | 1.225660     |     |     |               |
| 2   |                    | CHF         | USD        | US Dollar |         | -1.00  | 0.865200    | 0.889020     |     |     |               |
| 3   | 15.01.2018         | CHF         | EUR        | Euro      |         | -1.00  | 1.231550    |              |     |     |               |
| 4   | 15.01.2018         | CHF         | USD        | US Dollar |         | -1.00  | 0.900800    |              |     |     |               |
| 5   | 15.02.2018         | CHF         | EUR        | Euro      |         | -1.00  | 1.061590    |              |     |     |               |
| 6   | 03.03.2018         | CHF         | USD        | US Dollar |         | -1.00  | 0.930940    |              |     |     |               |
| 7   |                    |             |            |           |         |        |             |              |     |     |               |
| *   |                    |             |            |           |         |        |             |              |     |     |               |
|     |                    |             |            | -         |         |        |             |              |     |     |               |

### Spalten der Tabelle Wechselkurse

Alle verfügbaren Spalten sind in der Ansicht **Komplett** sichtbar.

#### Datum

Das Datum des Wechselkurses.

 Zeilen Wechselkurs ohne Datum. Aktueller Wechselkurs und Eröffnungs-Wechselkurs.
 Für jede verwendete Fremdwährung ist eine Zeile ohne Datumsangabe aber mit dem Wechselkurs obligatorisch.

#### Wechselkurs:

• Es ist der Wechselkurs, der in den Buchungen als Standardkurs verwendet wird,

wenn es keine Archiv-Wechselkurse (Zeilen Wechselkurs mit Datum) gibt. Wird in der Tabelle 'Wechselkurse' ein Wechselkurs abgeändert, so hat das keine Auswirkungen auf die bereits erfassten Buchungen.

- Es ist der Abschluss-Wechselkurs.
  - Er wird zur Berechnung von Wechselkursdifferenzen benutzt.
  - Er wird bei <u>Eröffnung eines neuen Jahres</u> als Eröffnungs-Wechselkurs übernommen.
- Dieser dient zur Berechnung der Spalte 'Berechneter Saldo' der Tabelle 'Konten'.

#### Eröffnungs-Wechselkurs:

- Er wird benutzt, um den Betrag der Währung bei der Eröffnung in denjenigen der Basiswährung bei der Eröffnung zu wechseln.
- Wird der Eröffnungs-Wechselkurs abgeändert, ist die <u>Buchhaltung nachzurechnen</u>.
- Zeilen mit Datumseingabe (Archiv-Wechselkurse)

In den unten angegebenen Fällen wählt das Programm aufgrund des Datums der Buchungszeile den Wechselkurs mit gleichem oder nächstkleinerem Datum.

- Wenn es ein Archiv-Wechselkurs (Zeile Wechselkurs mit Datum) gibt, so wird dieser beim Erfassen von Buchungen als Standardkurs vorgeschlagen und übernommen.
- Wenn beim Erstellen von <u>Wechselkurs-Differenzen</u> spezifiziert wird, dass der Archiv-Wechselkurse zu verwenden ist.
- In Zeilen mit Datum wird der Eröffnungs-Wechselkurs nicht angewendet.

### Bezugswährung

Es ist die Ausgangswährung für den Wechsel (CHF im Beispiel).

#### Währung

Die Endwährung, in welche der Betrag in Bezugswährung gewechselt wird.

#### Text

Text eingeben, der die Fremdwährung beschreibt.

#### Fix

Wahr oder falsch. Wenn es sich um einen fixen Wechselkurs handelt, ist "Ja" in die Spalte einzugeben; der benutzte Wechselkurs ist in der Spalte "Wechselkurs" einzugeben.

#### Mult.

Der Multiplikator ist normalerweise 1, 100 oder 1000. Er dient dazu, den effektiven Wechselkurs zu erhalten. Der Multiplikator wird für Währungen benutzt, die einen tiefen Wert haben, um nicht Wechselkurse mit vielen Nullstellen eingeben zu müssen.

Der Multiplikator kann auch mit Minuszeichen (-1) versehen sein. In diesem Falle benutzt das Programm den Wechselkurs umgekehrt. Das bedeutet, dass die Währungen, die in der Spalte Bezugswährung und Währung stehen, ihre Rolle vertauschen. **Ändern Sie den Multiplikator nicht**, wenn Sie schon Buchungen mit der gleichen Währung haben. Sonst wird das Programm Fehler in den Buchungen melden, welche auf falsche Wechselkurse zurückgehen.

#### Wechselkurs

Der aktuelle oder für den Abschluss verwendete Wechselkurs der Währung, bezogen auf die Bezugswährung.

Dieser dient ebenfalls zur Berechnung der Wechselkursdifferenzen. Bevor Wechselkursdifferenzen berechnet werden oder die Buchhaltung abgeschlossen wird, ist es notwendig, den Wert durch Eingabe des Abschlusswechselkurses zu aktualisieren.

Wechselkurs und Multiplikator werden gemäss folgenden Formeln angewendet:

- mit Multiplikator > 0
- Betrag Basiswährung = Betrag Bezugswährung \* (Wechselkurs / |Multiplikator|)
- mit Multiplikator < 0</li>
   Betrag Bezugswährung = Betrag Basiswährung \* (Wechselkurs / |Multiplikator|).

### W. Eröffnung

Es handelt sich um den Wechselkurs der Eröffnung. Dieser ist nur in der Zeile ohne Datum einzugeben.

- Er wird benutzt, um den Betrag der Währung bei der Eröffnung in denjenigen der Basiswährung bei der Eröffnung zu wechseln.
- Er muss mit dem Wechselkurs des Abschlusses des Vorjahres übereinstimmen.
   Wenn die Abschluss-Wechselkurse nicht mit den Eröffnungs-Wechselkurse übereinstimmen, kann die Totalsumme der Aktien und deren der Passiven unterschiedlich sein (siehe <u>Differenzen</u> in den Anfangssaldi.)
- **Der Eröffnungswechselkurs darf während dem Jahr nicht verändert werden**, da sonst Währungsdifferenzen in den Anfangssaldi ergeben.
- Wenn ein Neues Jahr erstellt wird oder die Eröffnungssaldi aktualisiert werden, übernimmt das Programm den Wert, der in der Spalte 'Wechselkurs' (Zeile ohne Datum) der Buchhaltung des Vorjahres enthalten ist.

### Minimum

Der tiefste Wechselkurs, der akzeptiert wird. Sollte in den Buchungen ein tieferer Wechselkurs angewendet werden, gibt es eine Meldung.

### Maximum

Der höchste Wechselkurs, der akzeptiert wird. Sollte in den Buchungen ein höherer Wechselkurs angewendet werden, gibt es eine Meldung.

### Dezimalstellen

Die Anzahl Dezimalstellen, auf welche die Beträge der Währung gerundet werden.

### Änderungen in der Tabelle Wechselkurse

Die in den Buchungen erfassten Wechselkurse sind eigenständig und unabhängig vom in der Tabelle 'Wechselkurse' angegebenen Wechselkurs. Wird in der Tabelle 'Wechselkurse' ein Wechselkurs abgeändert, so hat das keine Auswirkungen auf die bereits erfassten Buchungen.

Die folgenden Änderungen haben hingegen Auswirkungen:

• Änderung des Eröffnungs-Wechselkurses

Wenn man das nächste Mal die Buchhaltung nachrechnen lässt, werden die Saldi der Konten in Basiswährung mit dem neuen Wechselkurs neu berechnet werden.

Bei der Änderung von Eröffnungs-Wechselkursen nach Eingabe der Anfangssaldi ist somit Vorsicht geboten.

Wird eine Änderung der Eröffnungs-Wechselkurs vorgenommen und sind Anfangssaldi vorhanden, ist es wichtig, den Befehl **Buchhaltung nachkontrollieren** auszuführen.

- Änderung des Multiplikators
  - Wird der Multiplikator einer bereits in der Tabelle 'Buchungen' verwendeten Währung verwendet, wird das Programm eine Meldung machen, sobald die Buchhaltung nachgerechnet wird. Der Betrag der Buchung sowie der korrekte Betrag in Basiswährung sind neu zu erfassen.
  - Wird die Buchhaltung nachgerechnet, so hat dies zur Konsequenz, dass die Anfangssaldi in Basiswährung neu berechnet werden.

### **Direkte und indirekte Wechselkurse**

 Direkte Wechselkurse sind diejenigen, bei denen auf derselben Zeile die Basiswährung und die Fremdwährung angegeben werden.

Das unten stehende Beispiel enthält direkte Wechselkurse: USD->EUR und USD-TRL.

 Indirekten Wechselkurse sind diejenigen, bei denen kein direkter Wechselkurs zwischen zwei Währungen angegeben wird (nicht empfohlen)
 Der Wechselkurs wird vom Programm aufgrund von anderen eingegebenen
 Währungskombinationen abgeleitet.
 Im Beispiel wurde der Wechselkurs FUB ->TBL nicht festgelegt und das Programm folgert ihn

Im Beispiel wurde der Wechselkurs EUR ->TRL nicht festgelegt und das Programm folgert ihn, indem es die Wechselkurse USD-EUR und USD-TRL kombiniert.

Das Programm unterstützt zwar indirekte Wechselkurse, es empfiehlt sich jedoch **ausschliesslich direkte Wechselkurse** zu **verwenden** und die Verwendung von Konten zu vermeiden, für welche kein direkter Wechselkurs zwischen der Basiswährung und der Währung des Kontos spezifiziert wird. Mit indirektem Wechselkurs ist möglicherweise nicht immer klar, welcher Kurs angewendet wird.

|   | Bez.Währung | Währung | Text                                                | Mult.    | Wechselkurs   | W. Eröffnung  |
|---|-------------|---------|-----------------------------------------------------|----------|---------------|---------------|
| 1 |             |         | Beispiele für direkten und invertierten Wechselkurs |          |               |               |
| 2 | USD         | EUR     | 1 USD == 0.75800 EUR                                | 1.00     | 0.758000      | 0.758000      |
| 3 | USD         | EUR     | 1 EUR == 1.32030 USD                                | -1.00    | 1.320300      | 1.320300      |
| 4 |             |         |                                                     |          |               |               |
| 5 |             |         | Beispiele mit Multiplikator                         |          |               |               |
| 6 | USD         | TRL     | 1 USD == 670,800 TRL                                | 1.00     | 670800.000000 | 670800.000000 |
| 7 | USD         | TRL     | 1000 TRL == 0.00149 USD                             | -1000.00 | 0.001490      | 0.001490      |

## Wechselkursarchiv

Wie bereits vermerkt, Wechselkurse mit Datum sind für das Programm fixe Wechselkurse; in den hier angegebenen Fällen, wählt das Programm den Wechselkurs mit gleichem oder tieferem Datum, möglichst nahe am Datum der Buchungszeile.

- Wenn es ein Archiv-Wechselkurs (Zeile Wechselkurs mit Datum) gibt, so wird dieser beim Erfassen von Buchungen als Standardkurs vorgeschlagen und übernommen.
- Wenn beim Erstellen von <u>Wechselkurs-Differenzen</u> spezifiziert wird, dass der Archiv-Wechselkurse zu verwenden ist.
- In Zeilen mit Datum wird der Eröffnungs-Wechselkurs nicht angewendet.

| ſ   | Konten               | Buchungen   | Totalsumme | en MwSt/US | -Codes | Wechse | lkurse      |              |     |     |               |
|-----|----------------------|-------------|------------|------------|--------|--------|-------------|--------------|-----|-----|---------------|
| Bas | <u>iis Archiv</u> Ko | mplett      |            |            |        |        |             |              |     |     |               |
|     | Datum                | Bez.Währung | Währung    | Text       | Fix    | Mult.  | Wechselkurs | W. Eröffnung | Min | Max | Dezimalzahlen |
| 1   |                      | CHF         | EUR        | Euro       |        | -1.00  | 1.215900    | 1.225660     |     |     |               |
| 2   |                      | CHF         | USD        | US Dollar  |        | -1.00  | 0.865200    | 0.889020     |     |     |               |
| 3   | 15.01.2018           | CHF         | EUR        | Euro       |        | -1.00  | 1.231550    |              |     |     |               |
| 4   | 15.01.2018           | CHF         | USD        | US Dollar  |        | -1.00  | 0.900800    |              |     |     |               |
| 5   | 15.02.2018           | CHF         | EUR        | Euro       |        | -1.00  | 1.061590    |              |     |     |               |
| 6   | 03.03.2018           | CHF         | USD        | US Dollar  |        | -1.00  | 0.930940    |              |     |     |               |
| 7   |                      |             |            |            |        |        |             |              |     |     |               |
| *   |                      |             |            |            |        |        |             |              |     |     |               |
|     |                      |             |            |            |        |        |             |              |     |     |               |

Es ist möglich, Wechselkurse aus anderen .ac2 - Dateien zu importieren oder fixe Wechselkurse z.B. aus Excel zu kopieren/einfügen .

Wenn man mehrere fixe Wechselkurse nachträglich importiert, d.h. nachdem man schon buchhalterische Bewegungen ausgeführt hat und will, dass das Programm die importierten Wechselkurse benutzt, statt die, die beim Buchen eingegeben werden, muss man einfach die Wechselkurse der Buchungen von Hand löschen (Spalte **Wechselkurs**, Tabelle **Buchungen**).

#### Nicht kompatible Wechselkurse aus früheren Versionen

Wenn die Basiswährung als Referenzwährung eingegeben wird, können Wechselkurse mit Multiplikatoren grösser als 1 aufgrund einer unterschiedlicher Berechnungsweise zu Differenzen zwischen Banana 9 und den Vorgängerversionen führen. In diesen seltenen Fällen erscheint beim Öffnen der Datei eine Meldung und die Datei wird nur zum Lesen geöffnet.

Um dieselben Beträge zu erhalten, sind Multiplikator und Wechselkurs wie folgt zu korrigieren:

- Datei in Banana 9 öffnen und Meldung bestätigen
- Buchhaltung nachkontrollieren (Menü Buch1)
- Die Fehlermeldungen "Buchungsmultiplikator entspricht nicht demjenigen der Tabelle Wechselkurse" ignorieren
- Salden und Betriebsergebnis mit denjenigen in Vorgängerversionen auf Differenzen überprüfen.
   Wenn keine Differenzen vorhanden sind, reicht es, die Buchhaltung unter einem neuen Namen zu speichern; sonst mit den folgenden Schritten weiterfahren:
- In der Tabelle Wechselkurse bei Wechselkursen mit Multiplikatoren grösser als 1 den Wechselkurs korrigieren, indem man ihn mit dem Wert des Multiplikators multipliziert und den Multiplikator mit 1 ersetzt. Wenn zum Beispiel ein Multiplikator von 100 und ein Wechselkurs von 0.99944608 vorhanden sind, den Wechselkurs mit 99.44608 ersetzen und den Multiplikator mit 1
- Buchhaltung nachkontrollieren (Menü Buch1)
- Die Fehlermeldungen "Buchungsmultiplikator entspricht nicht demjenigen der Tabelle Wechselkurse" ignorieren oder auch eliminieren, indem man in den entsprechenden Zeilen der Tabelle **Buchungen** auf den Betrag in Basiswährung klickt und die Taste "F6" drückt
- Verifizieren, ob die Salden und das Betriebsergebnis mit denjenigen der Vorgängerversionen übereinstimmen
- Die Datei unter einem neuen Namen speichern
- Nun können die Wechselkurse und Multiplikatoren nach Wunsch eingerichtet werden: invers oder direkt, mit oder ohne Multiplikator. Dabei nach jeder Änderung auf unveränderte Salden und Betriebsergebnis überprüfen.

### Buchungen

Wechselkurse, Multiplikator und Wechselkursarchiv: auf der Webseite Tabelle Wechselkurse.

### Erklärungen zu den Spalten

In der Tabelle **Buchungen** der Buchhaltung mit Fremdwährungen gibt es, ausser den Spalten, die bei der <u>Doppelten Buchhaltung</u> beschrieben worden sind, noch die folgenden Spalten:

#### • Betr. Währung

Der Betrag der Währung, welche in der Spalte **Währung** definiert worden ist. Dieser Betrag wird vom Programm benutzt, um den Saldo in Währung des betreffenden Kontos zu aktualisieren.

#### • Währung

Das Kennzeichen der Währung des Betrages.

Das Kennzeichen muss entweder die Basiswährung sein, in <u>Eigenschaften (Stammdaten)</u> definiert oder das Kennzeichen der Währung eines Kontos, in Spalte KtSoll oder KtHaben angegeben.

Man kann auch eine andere Währung benutzen, solange das angegebene KTSoll und das KTHaben Konten in Basiswährung sind. In diesem Fall wird der Betrag in Währung als Anhaltspunkt benutzt, aber nicht buchhalterisch.

#### • Wechselkurs

Zum Umrechnen des Betrags der Fremdwährung in den Gegenwert in Basiswährung.

#### • Betrag in Basiswährung

Der Betrag der Buchung in Basiswährung. Mit diesem Betrag aktualisiert das Programm den Saldo in Basiswährung des betreffenden Kontos.

#### • Wechselkurs Multiplikator

Er ist normalerweise nicht sichtbar in der Ansicht. Dieser Wert wird beim Wechselkurs multipliziert.

### **Buchungsbeispiele**

| ſ  | Konten              | Buch     | ungen     | Totalsummen        | MwSt/USt-Co       | des Wechsel | kurse   |               |         |             |            |          |
|----|---------------------|----------|-----------|--------------------|-------------------|-------------|---------|---------------|---------|-------------|------------|----------|
| Ba | sis <u>MwSt/USt</u> | komplett | Koster    | nstellen Fälligkei | ten <u>Sperre</u> |             |         |               |         |             |            |          |
|    | Datum               | Beleg    |           | Beschreit          | bung              | KtSoll      | KtHaben | Betr. Währung | Währung | Wechselkurs | Betrag CHF | M A<br>C |
| 1  | 03.01.2020          | 1        | Rechn     | ung Nr. 170 Kur    | ide Schwarz       | 1100        | 3000    | 500.00        | CHF     | 1.000000    | 500.00     | ۸.       |
| 2  | 03.01.2020          | 2        | Barzah    | lung Zeitschrift   | 'The Time'        | 6503        | 1025    | 8.00          | USD     | 0.974460    | 7.80       |          |
| 3  | 03.01.2020          | 3        | Wechs     | elkursoperation    | CHF/USD           | 1020        | 1025    | 100.00        | USD     | 0.974460    | 97.45      |          |
| 4  | 03.01.2020          | 4        | Kontot    | ansfer USD an      | USD 1             | 1025        | 1026    | 1'000.00      | USD     | 0.974460    | 974.46     |          |
| 5  | 03.01.2020          | 5        | Kontot    | ansfer USD an      | EUR 1             | 1023        |         | 1'000.00      | EUR     | 1.203631    | 1'203.63   |          |
| 6  | 03.01.2020          | 5        | Kontot    | ansfer USD an      | EUR 1             |             | 1025    | 1'234.30      | USD     | 0.975152    | 1'203.63   |          |
| 7  | 30.01.2020          | 6        | Gewin     | n aus Wechselk     | urs USD           | 1025        | 6999    |               | CHF     |             | 0.86       |          |
| 8  | 31.01.2020          | 6        | Verlust   | aus Wechselku      | Irs EUR           | 6949        | 1022    |               | CHF     |             | 58.98      | ~        |
| <  |                     |          |           |                    |                   |             |         |               |         |             |            | >        |
| Fe | i = Basisbetrag     | berechne | en        |                    |                   |             |         |               |         |             |            | ^        |
| 69 | 149 V               | Nährung  | sverluste |                    | 58.98             | 138.93      | CHF     |               |         |             |            | ~        |
|    | Info                | Meldu    | ungen     |                    |                   |             |         |               |         |             |            |          |

#### Bemerkung:

Alle Beträge, in Basiswährung wie auch in Fremdwährung, müssen in der Spalte '**Betr. Währung**' eingegeben werden.

Für jede Buchung gibt es zwei Konten (Soll-Konto und Haben-Konto). Das Programm erlaubt für jede Buchungszeile nur eine einzige Fremdwährung. Folgende Kombinationen sind möglich:

 Buchung mit zwei Konten in Basiswährung mit Betrag in Basiswährung (in der Abbildung ist es die Buchung Nr. 1 in Spalte 'Beleg')

Die Währung der Konten Soll und Haben ist die Basiswährung.

 Buchung mit zwei Konten in Basiswährung mit Betrag in Fremdwährung (Beleg 2).
 Die Soll- und Haben-Konten sind in Basiswährung, aber das Kennzeichen der Währung (Spalte 'Währung') und der Betrag Währung (Spalte 'Betr. Währung') in der Buchungszeile sind nicht in Basiswährung, sondern in einer Fremdwährung.

Zum Eingeben der Fremdwährung, muss manuell das Kennzeichen der Basiswährung geändernt werden; dieses wird automatisch vorgeschlagen.

Man geht so vor, wenn man im Ausland wechselt, um in der lokalen Währung zu bezahlen. In diesem Falle verfügt man in der Buchhaltung über kein spezifisches Konto.

Zum Berechnen des Saldos (da ja beide in Basiswährung sind) wird nur der Betrag der Spalte Basiswährung benutzt.

### Buchung auf einem Konto in Fremdwährung und auf einem Konto in Basiswährung (Beleg 3)

Die Währung muss die des Kontos in Fremdwährung sein.

Zum Berechnen des Saldos des Kontos in Fremdwährung benutzt das Programm den Betrag in Fremdwährung und für den Saldo in Basiswährung denjenigen in Basiswährung.

• **Buchung auf zwei Konten in gleicher Fremdwährung** (Beleg 4) Die Währung muss die der benutzten Konten sein.

### • Buchung mit zwei Konten in verschiedenen Fremdwährungen (Beleg 5)

Die Bank macht zum Beispiel eine Devisentransaktion zwischen zwei Fremdwährungen. In diesem Fall muss man auf zwei Zeilen buchen.

Der Betrag in Basiswährung muss unbedingt gleich sein. Es ist ein realistischer Wechselkurs zu benutzen, um übertriebene Wechselkursdifferenzen zu vermeiden.

Um auf beiden Zeilen über dieselben Beträge in Basiswährung zu verfügen, ist der Betrag in Basiswährung manuell zu erfassen und vom Programm den Wechselkurs berechnen zu lassen.

### • Wechselkursdifferenzen buchen (Beleg 6)

Zweck dieser Buchung ist, den Saldo des Kontos in Basiswährung dem Gegenwert des Kontos in Währung zum Tageskurs anzupassen.

Auf dem Konto in Währung wird nur der Betrag in Basiswährung für die Wechselkursdifferenz gebucht.

Diese werden automatisch mit Befehl Buchungen Wechselkurs-Diff. erstellen... erstellt.

- Für die Wechselkursgewinne setzt das Programm automatisch das neu zu bewertende Konto, welches in **Eigenschaften (Stammdaten)** definiert wurde, in Soll ein und das Kursgewinnkonto als Haben ein.
- Für Wechselkursverluste wird das neu zu bewertende Konto als Haben und das Kursverlustkonto, welches in **Eigenschaften (Stammdaten)** definiert wurde, als Soll ausgewiesen.
- Spalte 'Betr. Währung' ist leer zu lassen.
- Das Kennzeichen 'Währung' ist die Basiswährung.
- In der Spalte 'Betrag Basiswährung' ist der Betrag der Neubewertung des Kontos (Gewinn oder Verlust) anzugeben.

### Den Wechselkurs definieren

Es ist der Buchhalter, der den Wechselkurs jeder einzelnen Transaktion in Fremdwährung bestimmt. Es gelten normalerweise die folgenden Regeln.

• Normale Buchungen: man benutzt den Tageskurs.

 Devisenhandeltransaktionen: man benutzt den von der Wechselstube oder Banken angegebenen Wechselkurs.

Zuerst den Betrag in Währung im Programm eingeben und danach den Betrag in Basiswährung, aufgrund deren das Programm den Wechselkurs berechnet. Der von der Bank verwendete Wechselkurs könnte eventuell leicht abweichen, da Banken einen auf wenige Dezimalstellen gerundeten Wechselkurs angeben.

- Bei mehreren Transaktionen mit gleichem Wechselkurs ist es nützlich, den Wechselkurs in der Tabelle Wechselkurse zu aktualisieren, damit ihn das Programm automatisch übernehmen kann.
- Bei ausländischen Buchungen mit Umsatzsteuer könnte es sein, dass die Behörde vor Ort einen Standard-Wechselkurs vorschreibt. In diesem Fall ist dieser Wechselkurs in der Spalte 'Wechselkurs' der Buchung zu erfassen.
- Bei Immobilienkäufen oder Investitionen wird ein historischer Wechselkurs benutzt. In diesem Falle ist in der Tabelle **Wechselkurse** ein spezifisches Währungskennzeichen mit dem historischen Wechselkurs zu erstellen (z.B. USD1), der keinen Kursschwankungen unterliegen wird.

Es können Währungskennzeichen für alle gewünschten historischen Wechselkurse erstellt werden.

### **Buchungen mit MwSt**

Das MwSt/USt-Konto und das Konto, von dem die MwSt/USt abgezogen wird, müssen in Basiswährung sein. Man kann nicht einen MwSt/USt-Code verwenden, um die Mehrwert-/Umsatzsteuer von einem Konto in Fremdwährung abzuziehen.

Zum Buchen von Bewegungen mit MwSt/USt, die als Gegenposten Konten in Fremdwährung haben, müssen zwei Buchungszeilen erstellt werden:

 Zuerst den Betrag des Kaufes auf einem Girokonto in Basiswährung buchen und den spezifischen MwSt/USt-Code angeben.

Der Betrag in Basiswährung muss berechnet werden, indem der von der Steuerverwaltung vorgeschriebene Wechselkurs verwendet wird

 Auf einer zweiten Zeile wird das Girokonto auf Null gestellt und als Gegenposten das Konto in Fremdwährung verwendet.

Der Betrag für diese Buchung, sowohl in Basiswährung als auch in Fremdwährung, muss exkl. MwSt/USt (netto) sein.

Natürlich ist derselbe Wechselkurs zu verwenden, wie in der vorhergehenden Buchung.

Im Beispiel ist die Basiswährung CHF. Der Kauf ist ein nationaler, welcher jedoch ab einem Konto in Fremdwährung bezahlt (EUR) wird.

|                | Konten                                                                           | Buch     | ungen           | Totalsummen           | MwSt/USt-Code:    | s Wechselk | urse    |               |         |             |            |   |
|----------------|----------------------------------------------------------------------------------|----------|-----------------|-----------------------|-------------------|------------|---------|---------------|---------|-------------|------------|---|
| Bas            | sis <u>MwSt/USt</u>                                                              | komplett | t <u>Koster</u> | nstellen Fälligkei    | ten <u>Sperre</u> |            |         |               |         |             |            |   |
|                | Datum                                                                            | Beleg    |                 | Beschrei              | bung              | KtSoll     | KtHaben | Betr. Währung | Währung | Wechselkurs | Betrag CHF | ^ |
| 12             |                                                                                  |          |                 |                       |                   |            |         |               |         |             |            | 1 |
| 13             | 02.02.2020                                                                       | 7        | Kaufne          | euer PC               |                   | 1520       | 1090    | 1'000.00      | CHF     | 1.000000    | 1'000.00   |   |
| 14             | 02.02.2020                                                                       | 7        | Bezahl          | ung Rechnung          | für Büromaterial  | 1090       | 1022    | 833.33        | EUR     | 1.200005    | 1'000.00   |   |
| 15             |                                                                                  |          |                 |                       |                   |            |         |               |         |             |            |   |
| 16             |                                                                                  |          |                 |                       |                   |            |         |               |         |             |            |   |
| 17             |                                                                                  |          |                 |                       |                   |            |         |               |         |             |            | ~ |
| <              |                                                                                  |          |                 |                       |                   |            |         |               |         |             | >          |   |
| F6<br>10<br>10 | F6 = Tausche Soll und Haben Konto<br>1090 Transferkonto<br>1022 Bankguthaben EUR |          | 2               | 1'000.00<br>-1'000.00 | -458.95           | CHF<br>EUR | -833.33 | -273.33       |         |             |            |   |
|                | Info                                                                             | Meldu    | ungen           |                       |                   |            |         |               |         |             |            |   |

### Buchungen mit MwSt/USt und Fremdwährung

Bei Buchungen auf Fremdwährungskonten ist es möglich, die MwSt/USt mit Bruttobetrag (Typ Betrag 0, inkl. MwSt/USt) zu erfassen.

Werden Nettobeträge (Typ Betrag 1, ohne MwSt.) eingegeben, meldet das Programm einen Fehler, weil die Berechnung des Bruttobetrages aufgrund der Rundung von MwSt/USt und Wechselkurs in vielen Fällen falsch wäre.

In diesen Fällen wird empfohlen, den Bruttobetrag einzugeben. Siehe auch die <u>spezifischen</u> <u>Erläuterungen zur Fehlermeldung</u> 2.

### Automatismus während dem Eingeben der Buchungen in Fremdwährung

Beim Erfassen einer neuen Buchung sind die Daten der zuvor erwähnten Spalten zu vervollständigen.

Beim Ändern gewisser Werte der Buchungszeile, vervollständigt das Programm die Buchung mit vordefinierten Werten. Sollten diese Werte nicht den persönlichen Bedürfnissen entsprechen, so sind sie in der Buchungszeile zu ändern.

Das Ändern der Werte der Tabelle **Wechselkurse** hat keinen Einfluss auf die schon vorhandenen Buchungszeilen. Wird somit ein Wechselkurs in der Tabelle **Wechselkurse** geändert, hat dies keinen Einfluss auf die schon vorhandenen Buchungszeilen.

- Bei der Eingabe eines Betrages in Währung und zumindest das Konto Soll oder das Konto Haben vorhanden sind, jedoch keine anderen Werte, geht das Buchhaltungsprogramm wie folgt vor:
  - Das Kennzeichen der Währung wird aus dem benutzten Konto übernommen mit Priorität für das Konto, das nicht in Basiswährung ist.
  - Der in der Tabelle **Wechselkurse** definierte Wechselkurs wird mit folgender Logik übernommen:
    - Es wird der Archiv-Wechselkurs mit Datum vor dem Datum der Buchung oder mit gleichem Datum übernommen.
    - Wenn kein Archiv-Wechselkurs gefunden wird, übernimmt das Programm den Wechselkurs der Wechselkurs-Zeile ohne Datum.
  - Es wird der in der Tabelle Wechselkurse definierte Multiplikator übernommen oder 1 wenn es sich um die Basiswährung handelt.
  - Es wird der Betrag in Basiswährung berechnet.
- Wird der Betrag in Fremdwährung geändert (und sind schon andere Werte vorhanden) geht die Software wie folgt vor:

Der Betrag in Basiswährung wird mit dem vorhandenen Wechselkurs berechnet.

- Wird das Kennzeichen der Währung geändert, geht das Programm folgendermassen vor: Der Wechselkurs wird mit dem Multiplikator übernommen und der Betrag in Basiswährung berechnet (wie oben).
- Wird der Wechselkurs geändert, geht das Programm wie folgt vor:
- Der Betrag in Basiswährung wird mit dem eingegebenen Wechselkurs berechnet.
- Wird der Betrag in Basiswährung geändert, geht das Programm folgendermassen vor: Der Wechselkurs wird neu berechnet.

### Hilfreich

- Wird die Taste F6 betätigt, während man sich in der Spalte 'Betrag in Währung' befindet, schreibt das Programm alle Werte mit der vorher beschriebenen Logik neu, als ob überhaupt kein Wert bestehen würde. Dies ist hilfreich, wenn man das Konto Soll oder das Konto Haben ändert.
- Wenn eine Buchung mit einem einzigen Konto in Basiswährung (bei Sammelbuchungen siehe <u>Buchungsarten</u>) besteht, in welcher in der Spalte 'Währung' das Währungskennzeichen manuell

auf dasjenige einer Fremdwährung geändert worden ist, muss man sich auf die Zelle der Spalte 'Währung' begeben und **F6** drücken, um den Kurs bzw. die Umrechnung in die Basiswährung zu aktualisieren.

Smart Fill f
ür Spalte 'Wechselkurs'
 Das Programm schl
 ägt verschiedene Wechselkurse vor, welche es aus der Tabelle

 Wechselkurse oder aus den bereits vorhandenen Buchungen mit Fremdw
 ährungen
 übernimmt.

### Informationsfenster

Das Programm meldet im Informationsfenster:

- Eventuelle Differenzen zwischen den Totalsummen der Sollbuchungen und jenen der Habenbuchungen (in Basiswährung)
- Hinweise zur Benutzung der Taste F6

Für die Konten auf der Buchungszeile, auf welcher man gerade arbeitet, meldet das Programm im Informationsfenster:

- Kontonummer
- Beschreibung des Kontos
- Buchungsbetrag in Basiswährung
- Aktueller Saldo des Kontos in Basiswährung
- Kennzeichen der Währung des Kontos
- Buchungsbetrag in Währung des Kontos (wenn nicht in Basiswährung)
- Aktueller Saldo des Kontos in Währung (wenn nicht in Basiswährung)

### Buchungen der Eröffnungssaldi

Für die Buchhaltung mit Fremdwährungen konvertiert die Software bei der Eingabe der Eröffnungssaldi, in der Tabelle **Konten**, die Beträge in Basiswährung und verwendet hierbei die Eröffnungswechselkurse (Spalte 'W.Eröffnung') der Tabelle **Wechselkurse**. Um <u>historische Eröffnungswechselkurse</u> zu verwenden, können zusätzliche Währungskennzeichen in der Tabelle **Wechselkurse** oder Buchungen mit den Eröffnungssaldi (in der Tabelle **Buchungen)** erstellt werden. Auf diese Weise können verschiedene Wechselkurse für Konten derselben Währung verwendet werden.

- Für jedes Konto eine Buchung mit Eröffnungssaldo erfassen und dabei das Anfangsdatum der Buchhaltung und das Konto in Soll und Haben angeben.
- In der Spalte 'Typ' (BelegTyp) den Wert "01" erfassen, um anzugeben, dass es sich um eine Eröffnungsbuchung handelt.
  - In den Berechnungen und Ausdrucken von Banana Buchhaltung wird dieser Betrag als Eröffnungssaldo eingesetzt.
  - Die Buchung wird in der Spalte 'Eröffnung' der Tabelle Konten nicht berücksichtig!

Folgendes ist bei der Verwendung von Buchungen für die Eröffnungssaldi zu berücksichtigen:

- Um die Neubewertung der Konten zum aktuellen Wechselkurs zu vermeiden, ist in der Tabelle Konten, für das Konto oder die Konten, welche nicht neu bewertet werden sollen, in der Spalte <u>'Konto Wechselkurs Differenz</u>' der Wert "0;0" zu erfassen.
- Das Programm erlaubt, Eröffnungssaldi sowie Eröffnungsbuchungen einzugeben.
   Beide Beträge werden bei Berechnungen berücksichtig und hierbei, falls sie sich auf dasselbe

Konto beziehen, summiert.

Um schwierig zu findende Fehler und Differenzen zu vermeiden, raten wir davon ab, beide Methoden gleichzeitig zu verwenden.

Die Eröffnungsbuchungen sind manuell zu erfassen.
 Allfällige Soll/Haben-Differenzen werden als Buchungsdifferenzen angezeigt.

### Übernahme von Daten aus Vorgängerversionen

In Version 4 oder vorherige wurde ein fehlendes Währungskennzeichen in Tabelle **Buchungen** als Basiswährung interpretiert.

Ab Version 7 muss jede Buchung ihr eigenes Währungskennzeichen haben. Deshalb sind bei einer Aktualisierung von der Version 4 auf die Version 7 oder neuer, die Buchungen zu vervollständigen, in welchen das Währungszeichen fehlt. Hierzu muss eine neue Spalte "Währung" in der Tabelle **Buchungen** hinzugefügt werden, indem man den Befehl <u>Spalten einrichten</u> aus Menü **Daten** ausführt, und darin ist für alle bereits bestehenden Buchungen das Währungskennzeichen zu erfassen.

### Wechselkurs-Differenzen

### Thema 'Buchungen Wechselkurs-Differenzen erstellen'

Für theoretische Aspekte sehen Sie bitte unsere Webseite <u>Neubewertung, Wechselkursdifferenzen</u>.

- Die Wechselkursdifferenz-Buchungen sind Buchungen, welche den Saldo eines Kontos in Fremdwährung mit dem in Basiswährung der Buchhaltung kalkulierten Saldo ausgleichen. Es handelt sich im Wesentlichen um eine Neubewertung in Basiswährung mit eventuellem aufgrund von Kursschwankungen entstehenden Gewinn oder Verlust.
- Werden diese Kursdifferenzen nicht verbucht, könnten beim Übergang auf das kommende Jahr <u>Differenzen in den Anfangssaldi</u> resultieren.
- Die Wechselkurs-Differenz-Buchungen können nicht nur beim Abschluss der Buchhaltung, sondern auch unterhalb des Buchhaltungsjahres (z.B. zu Monats- oder Quartalsende) berechnet werden. In diesem Fall sind Archiv-Wechselkurse, welche erlauben, über unterschiedliche Wechselkurse mit spezifischen Daten zu verfügen, hilfreich.
- Das Programm erstellt die Wechselkursdifferenz-Buchungen aufgrund der Saldi des angegebenen Datums.

Es ist somit auch möglich, die Wechselkursdifferenzen eines Datums zu berechnen, wenn diesem Datum folgend Buchungen eingegeben wurden.

 Für weitere Informationen sehen Sie bitte auch die <u>Meldung 'Wechselkursdifferenzen nicht</u> <u>gebucht'</u>.

### Dialogfenster 'Wechselkurs-Differenzen berechnen'

Der Befehl **Buchungen** 'Wechselkurs-Differenzen erstellen' im Menü **Buch2** berechnet Auf- und Abwertungen in Basiswährung für die Konten in Fremdwährung.

| 9 Buchungen Wechselkurs-Differenzen erstellen | × |
|-----------------------------------------------|---|
| Buchungsdatum der Wechselkursdifferenzen      |   |
| Belegnummer                                   |   |
| OK Abbrechen Hilfe                            |   |

### Buchungsdatum der Wechselkursdifferenzen

Das Programm kann die Wechselkursdifferenz zu einem bestimmten Zeitpunkt berechnen, auch wenn es Buchungen gibt, die über das Datum hinausgehen.

- Buchungsdatum der Wechselkursdifferenzen eingeben.
  - Das Programm schlägt als Buchungsdatum das Monatsenddatum des letzten Monats vor, für welches Buchungen erfasst wurden. Wurde z.B. per 03.05.2020 die letzte Buchung erfasst, so schlägt das Programm den 31.05.2020 als Buchungsdatum vor.
  - Bestehen bereits Buchungen für Wechselkursdifferenzen mit gleichem Datum, fragt das Programm, ob diese ersetzt werden sollen.
     Das Programm berücksichtigt hierbei bestehende Wechselkursdifferenzbuchungen, wenn Datum, Beleg, Beschreibung, Konten und Währung übereinstimmen und sie keinen Betrag in Fremdwährung des Kontos enthalten.

#### Belegnummer

Die Belegnummer, die zur Vervollständigung der Spalte 'Beleg' verwendet wird, zum Buchen der Wechselkursdifferenzen eingeben.

#### Wechselkurs aus Wechselkursarchiv verwenden (Zeilen Wechselkurs mit Datum)

- **Nicht aktivierte** Archiv-Wechselkurse verwenden:
  - Wenn es in der Tabelle 'Wechselkurse' keine Archiv-Wechselkurse (Zeilen Wechselkurs mit Datum) gibt, ist diese Option nicht aktiviert.
  - Das Programm verwendet f
    ür die Berechnung von Wechselkursdifferenzen die Wechselkurse der <u>Tabelle Wechselkurse</u>, welche keine Datumsangabe enthalten (die aktuellsten Wechselkurse).
  - Wenn f
    ür den Abschluss die Wechselkurse aus dem Wechselkursarchiv benutzt werden, muss man darauf achten, dass der benutzte Wechselkurs demjenigen der Spalte 'Wechselkurs' der Zeile ohne Datumsangabe entspricht.
- **Aktivierte** Archiv-Wechselkurse verwenden:
  - Durch Aktivierung der Option 'Wechselkursarchiv verwenden (Zeilen Wechselkurs mit Datum)' hingegen, verwendet das Programm allfällige Wechselkurse mit dem im Feld <u>Buchungsdatum der Wechselkursdifferenzen' (Tabelle 'Wechselkurse)</u> vermerktem Datum oder das nächstkleinere Datum davon.

Auf diese Weise kann man sehen, ob es einen Wechselkurs für das angegebene Datum gibt.

- Wichtig: Für das Buchen der Wechselkursdifferenzen beim Abschluss der Buchhaltung per Ende Jahr ist diese Option zu <u>deaktivieren</u>!
- Wenn beim Buchen der Abschluss-Wechselkursdifferenzen <u>per Ende Jahr</u> der benutzte Wechselkurs aus dem Archiv-Wechselkurse nicht demjenigen der Spalte 'Wechselkurs' der Zeile ohne Datumsangabe entspricht, auch <u>nachdem die Wechselkursdifferenzen</u> verbucht sind, könnte man die Meldung 'Wechselkurs-Differenzen' erhalten.

### Für die Erstellung der Buchungen verwendete Werte

Für weitere Informationen sehen Sie bitte unsere Webseite Buchungen mit Fremdwährungen.

### Betrag der Buchungen

- Wechselkurs-Differenz-Buchungen werden ausschliesslich f
  ür Konten in Fremdwährungen erstellt, welche zum angegebenen Tag einen Saldo in Basiswährung aufweisen, welcher vom berechneten Saldo abweicht.
- Als Betrag in Basiswährung wird die Differenz des Saldos in Basiswährung und des in die Basiswährung konvertierten Saldos in Fremdwährung verwendet.

### Saldo des Kontos

Für die Berechnung der Wechselkursdifferenz werden die Saldi in der Kontowährung und in Basiswährung am angegebenen Tag verwendet.

# Konti Wechselkursgewinn und -verlust oder das Unterdrücken der Berechnung von Wechselkursdifferenzen

Die Konti Wechselkursgewinn und -verlust werden in folgender Reihenfolge verwendet:

- 1. Die spezifischen in der <u>Tabelle 'Konten' in der Spalte 'Konto Wechselkurs-Differenz'</u> definierten Konti, oder der Wert, der angibt, dass für dieses Konto keine Wechselkursdifferenzen zu berechnen ist.
- 2. Das unter **Datei,** <u>Eigenschaften (Stammdaten)</u> in der Registerkarte <u>Fremdwährungen</u> erfasste 'Konto für Wechselkursgewinne' oder 'Konto für Wechselkursverluste.

### Ort der Einfügung der Zeilen

Befindet man sich zum Zeitpunkt der Ausführung des Befehls 'Buchungen Wechselkurs-Diff. erstellen' (Menü **Buch2**) in der Tabelle **Buchungen**, werden die Zeilen am aktuellen Standort des Cursors eingefügt.

Ansonsten werden die Zeilen am Ende oder, falls bereits bestehende Buchungen ersetzt werden, an deren ehemaligen Position eingefügt.

# Vor der Ausführung des Befehls 'Buchungen Wechselkurs-Differenzen erstellen'

- Sicherstellen, dass im Menü Datei, Befehl <u>Eigenschaften (Stammdaten)</u> in der Registerkarte <u>Fremdwährungen</u> die Konten 'Konto für Wechselkursgewinne' sowie 'Konto für Wechselkursverlust' erfasst wurden. Für Wechselkursgewinn und -verlust kann bei Wunsch dasselbe Konto festgelegt werden.
- 2. Sicherstellen, dass alle Konten in Fremdwährungen (z.B. Bankkonti) auf aktuellem Stand sind und deren Saldi in Fremdwährungen mit denjenigen der Bank übereinstimmen.

3. Die Kurse der Tabelle **Wechselkurse** aktualisieren.

Die **zum Zeitpunkt des Abschlusses oder per Ende Buchhaltungsperiode** gültigen Kurse sind in der Spalte **Wechselkurs** der **Zeilen ohne Datumsangabe** zu erfassen. <u>Die in der</u> <u>Spalte 'W. Eröffnung' vorhandenen Werte dürfen nicht verändert werden!</u> Das Programm benutzt für die Berechnung der Wechselkursdifferenzen die Zeilen ohne Datumsangaben. Sind keine Zeilen ohne Datumsangaben vorhanden, so signalisiert das Programm dies mit einer Fehlermeldung.

| ſ  | Konten                | Buchungen   | Totalsummen | MwSt/USt-Codes Wechselkurse |     | Budget |             |              |     |     |               |     |
|----|-----------------------|-------------|-------------|-----------------------------|-----|--------|-------------|--------------|-----|-----|---------------|-----|
| Ba | <u>sis Archiv</u> Kor | nplett      |             |                             |     |        |             |              |     |     |               |     |
|    | Datum                 | Bez.Währung | Währung     | Text                        | Fix | Mult.  | Wechselkurs | W. Eröffnung | Min | Max | Dezimalzahler | n ^ |
|    |                       | CHF         | EUR         | Euro                        |     | -1.00  | 1.161880    | 1.165990     |     |     |               |     |
|    | 2                     | CHF         | USD         | US Dollar                   |     | -1.00  | 0.981300    | 0.981290     |     |     |               |     |
|    | 15.01.2020            | CHF         | EUR         | Euro                        |     | -1.00  | 1.210000    |              |     |     |               |     |
|    | 15.01.2020            | CHF         | USD         | US Dollar                   |     | -1.00  | 0.965200    |              |     |     |               |     |
|    | 5 15.02.2020          | CHF         | EUR         | Euro                        |     | -1.00  | 1.206500    |              |     |     |               |     |
|    | 03.03.2020            | CHF         | USD         | US Dollar                   |     | -1.00  | 0.953840    |              |     |     |               |     |
|    | 7                     |             |             |                             |     |        |             |              |     |     |               |     |
|    | 3                     |             |             |                             |     |        |             |              |     |     |               | ~   |

### Eröffnungswechselkurse des neuen Jahres

Die Eröffnungssaldi des neuen Jahres in Basiswährung stimmen nur mit den Schlusssaldi in Basiswährung des Vorjahres überein, wenn die Wechselkurse der Eröffnung des neuen Jahres (enthalten in der Spalte 'W.Eröffnung' der Tabelle **Wechselkurse**) mit den für den Abschluss des Vorjahres verwendeten Wechselkursen übereinstimmen; deshalb folgendes sicherstellen:

- Die Abschluss-Wechselkurse sind in der Spalte 'Wechselkurs' der Zeilen ohne Datumsangabe der Tabelle **Wechselkurse** anzugeben.
- Die Eröffnungs-Wechselkurse sind in der Spalte 'W.Eröffnung' der Zeilen ohne Datumsangabe der Tabelle **Wechselkurse** anzugeben.

Bei den Vorgängen <u>Neues Jahr erstellen oder Eröffnungssaldi aktualisieren</u> werden die Abschlusswechselkurse (Spalte 'Wechselkurse' der Zeilen ohne Datumsangabe der Tabelle **Wechselkurse**) kopiert und als Eröffnungssaldi (Spalte 'W.Eröffnung' der Zeilen ohne Datumsangabe der Tabelle **Wechselkurse**) der Datei des neuen Jahres eingesetzt.

### Wechselkursdifferenzen mit Kostenstellen

Der Befehl 'Buchungen Wechselkurs-Differenzen erstellen' (Menü **Buch2**) verbucht keine eventuell in den Kostenstellen in Fremdwährung (in anderer Währung als Basiswährung der Buchhaltung) vorhandenen Währungsdifferenzen. Diese Differenzen müssen am Ende des Jahres manuell verbucht werden. Im Buchungssatz darf nur der Betrag in Basiswährung der Buchhaltung stehen. Zuerst diesen Betrag und danach die entsprechende Kostenstelle und das Währungskennzeichen der Kostenstelle eingeben. Zum Zeitpunkt der Eingabe der Währung wird der Betrag in Basiswährung der Buchhaltung gelöscht und muss erneut eingegeben werden.

|       | Konten E     | Buchung  | en Totalsummen MwSt/USt-Codes        | Wechselkurs | e Budg  | et         |              |         |         |             |   |
|-------|--------------|----------|--------------------------------------|-------------|---------|------------|--------------|---------|---------|-------------|---|
| Basis | MwSt/USt kon | nplett t | Kostenstellen Fäligkeitsdaten Sperre |             |         |            |              |         |         |             |   |
|       | Datum        | Beleg    | Beschreibung                         | KtSoll      | KtHaben | Betrag CHF | Betr.Währung | KS1     | Währung | Wechselkurs | ^ |
| 4935  |              |          |                                      |             |         |            |              |         |         |             |   |
| 4936  |              |          |                                      |             |         |            |              |         |         |             |   |
| 4937  | 31.12.2020   |          | Verlust aus Wechselkurs Schmidt      |             |         | 12.66      |              | SCHMIDT | EUR     |             |   |
| 4938  |              |          |                                      |             |         |            |              |         |         |             |   |
| 4939  |              |          |                                      |             |         |            |              |         |         |             | × |

### Spalten und Ansichten eines Kontoauszuges

Im Kontoauszug hat es drei Gruppen von Spalten; Bewegungen in Soll, Bewegungen in Haben und den Saldo in verschiedenen Währungen.

• Basiswährung

Es werden die Anfangssaldi, die Bewegungen und der Saldo in Basiswährung angezeigt.

• Währung

Es werden die Bewegungen in der Währung des Kontos angezeigt.

Falls die Konten in Basiswährung sind, entsprechen die Salden denjenigen in Basiswährung.

• Währung2

Für jede Bewegungen wird der Betrag in Währung2 angezeigt. Der Betrag in Währung2 ist der Gegenwert in Basiswährung, umgerechnet zum aktuellen Wechselkurs des Währungskennzeichens der Währung2 (siehe auch <u>Wechselkurse und buchhalterische</u> <u>Fragen</u>).

• Ansicht Basis

Es werden gleichzeitig die Spalten mit Beträgen in Basiswährung und Beträgen in der Kontenwährung angezeigt.

In den Spaltenüberschriften sind die jeweiligen Währungen vermerkt.

Mit den dafür vorgesehenen Befehlen kann das Spalten-Layout verändert werden und können zusätzliche Ansichten erstellt werden.

| ſ        | Konten                                                                                                    | Buch  | ungen Totalsummen           | MwSt/USt-Code    | wechse        | ekurse 10  | 25 USD Bankg | uthaben USD [ | 3                    |                       |                  |
|----------|----------------------------------------------------------------------------------------------------|-------|-----------------------------|------------------|---------------|------------|--------------|---------------|----------------------|-----------------------|------------------|
| Ba       | is <u>Basiswähn</u>                                                                                          | ung W | lährung <u>Währung2 MwS</u> | t/USt Kostenstel | llen Fälligke | <u>ten</u> |              |               |                      |                       | \$ (J            |
|          | Datum                                                                                                    | Beleg | Beschreibu                  | ing              | Gegenkta      | Soll CHF   | Haben CHF    | Saldo CHF     | Betr.Soll<br>Währung | Betr.Haben<br>Währung | Saldo<br>Währung |
| 1        | 01.01.2015                                                                                                   |       | Anfangssaldo                |                  |               |            |              | 877.01        |                      |                       | 900.00           |
| 2        | 03.01.2015                                                                                                   | 2     | Barzahlung Zeitschrift      | 'The Time'       | 6503          |            | 7.80         | 869.21        |                      | 8.00                  | 892.00           |
| 3        | 03.01.2015                                                                                                   | 3     | Wechselkursoperation        | CHF/USD          | 1020          |            | 97.45        | 771.76        |                      | 100.00                | 792.00           |
| 4        | 03.01.2015                                                                                                   | 4     | Kontotransfer USD an        | USD 1            | 1026          | 974.46     |              | 1746.22       | 1'000.00             |                       | 1792.00          |
| 5        | 03.01.2015                                                                                                   | 5     | Kontotransfer USD an        | EUR 1            | [1023]        |            | 1'203.63     | 542.59        |                      | 1'234.30              | 557.70           |
| 6        | 30.01.2015                                                                                                   | 6     | Gewinn aus Wechselk         | urs USD          | 6999          | 0.86       |              | 543.45        |                      |                       | 557.70           |
| 7        | 31.12.2015                                                                                                   |       | Totalsumme Beweg            | ungen            |               | 975.32     | 1'308.88     | 543.45        | 1'000.00             | 1'342.30              | 557.70           |
| ٠        |                                                                                                    |       |                             |                  |               |            |              |               |                      |                       | •                |
| 65<br>10 | 6503 Fachikeratur, Zeitungen, Zeitschriften 7.80 7.80<br>1025 Bankguthaben USD -7.80 543.45 USD -8.00 557.70 |       |                             |                  |               |            |              |               |                      |                       |                  |

### Datenbearbeitung

Es ist nicht möglich, in der Kontoauszug-Tabelle Daten zu bearbeiten! Durch doppelten linken Mausklick auf die Zeilennummer (unterstrichen) der Kontoauszugstransaktion gelangt man jedoch auf die relative Zeile der Originaltabelle (Tabelle **Konten** oder Tabelle **Budget**), wo die Originalbuchung bearbeitet werden kann. Mehr Informationen unter <u>Kontoauszüge (Abschnitt 'Den Kontoauszug</u> <u>aktualisieren')</u>.

### **Info-Fenster**

Im Info-Fenster (unten) werden die Kontoinformationen bezüglich der Buchungszeile, in der man sich befindet, angezeigt:

- Kontonummer
- Kontobeschreibung
- Buchungsbetrag des Kontos in Basiswährung
- Aktueller Saldo des Kontos in Basiswährung
- Währungskennzeichen des Kontos
- Buchungsbetrag des Kontos in Kontowährung
- Aktueller Saldo des Kontos in Kontowährung.

### Formatierte Bilanz (Buchhaltung mit Femdwährungen)

Die formatierte Bilanz einer Buchhaltung mit Fremdwährungen erstellen Sie gleich wie die einer doppelten Buchhaltung. Mehr Informationen unter: <u>Formatierte Bilanz</u>.

Die Differenz besteht darin, dass die Konten in Fremdwährung sowohl die Beträge in Fremdwährung als auch die in Basiswährung umgerechnet übertragen.

| AKTIVE | EN                                                                          | 31.12.2015 | %      | 31.12.2014 |
|--------|-----------------------------------------------------------------------------|------------|--------|------------|
| 1000   | Kasse                                                                       | 26700.00   | 3.2%   | 26'700.00  |
| 1020   | Bankguthaben                                                                | 230'481.00 | 28.0%  | 230'481.00 |
| 1024   | Bankguthaben EUR<br>EUR 7'620.00                                            | 9144.00    | 1.1%   | 9'144.00   |
| 1025   | Bankouthaben USD                                                            |            |        |            |
| TORE   | U SD -1'100.00                                                              | - 1'049.22 | -0.1%  | -1'049.22  |
| 1026   | Bankguthaben USD2                                                           |            |        |            |
|        | USD 1'099.99                                                                | 1049.21    | 0.1%   | 1'049.21   |
| 1060   | W erts chriften                                                             | 20000.00   | 3.2%   | 26'000.00  |
| 1100   | Forderungen aus Lieferungen und Leistungen (Debitoren)                      | -24300.00  | -3.0%  | -24'300.00 |
| 1109   | Dekredere                                                                   | -3'600.00  | -0.4%  | -3'600.00  |
| 1140   | Vorschüsse und Darlehen                                                     | 6900.00    | 0.8%   | 6'900.00   |
| 1176   | Verrechnungssteuer                                                          | 3650.00    | 0.4%   | 3'650.00   |
| 1190   | Forderungen gegenüber Sozialversicherungen und                              | 0620.00    | 4 .200 | 01620-00   |
| 1100   | Quallapstavas                                                               | #200.00    | 0.9%   | 8'200.00   |
| 1100   | Sonstige kurzfristige Forderungen                                           | 2630.00    | 0.0%   | 2/630.00   |
| 1200   | Handekwaten                                                                 | 26360.00   | 3.1%   | 25'360.00  |
| 1200   | Paletoffe                                                                   | £122.00    | 0.7%   | 8'422.00   |
| 1220   | Warkstoffe                                                                  | 693.00     | 0.7%   | PQ3.00     |
| 1230   | Hitte, und Verbrauchernaterial                                              | 1360.00    | 0.1%   | 1'360.00   |
| 1260   | Fertine Erzeugnisse                                                         | 15600.00   | 1.0%   | 15'600.00  |
| 1270   | Infertige Erzeugnisse                                                       | 63000.00   | 7.7%   | 63'000.00  |
| 1280   | Nicht fakturierte Dienstleistungen                                          | 9650.00    | 1.2%   | 9'650.00   |
| 1300   | Bezahlter Aufwand des Folgeiahres                                           | 1200.00    | 0.1%   | 1'200.00   |
| 1301   | Noch nicht erhaltener Ertrag                                                | 6930.00    | 0.8%   | 6'930.00   |
| 1400   | W ertschriften                                                              | 3650.00    | 0.4%   | 3'650.00   |
| 1440   | Darlehen                                                                    | 8000.00    | 1.0%   | 8'000.00   |
| 1480   | Beteiligungen                                                               | 7800.00    | 0.9%   | 7'900.00   |
| 1500   | Maschinen und Apparate                                                      | 15900.00   | 1.9%   | 15'900.00  |
| 1510   | Mobiliar und Einrichtungen                                                  | 10'500.00  | 1.3%   | 10'500.00  |
| 1520   | Büromaschinen, Informatik, Kommunikationstechnologie                        | 8650.00    | 1.1%   | 8'650.00   |
| 1530   | Fahrzeuge                                                                   | 8400.00    | 1.0%   | 8'400.00   |
| 1540   | Werkzeuge und Geräte                                                        | 9600.00    | 1.2%   | 9'600.00   |
| 1600   | Geschäftsliegenschaften                                                     | -3600.00   | -0.4%  | -3'600.00  |
| 1700   | Patente, Know-how, Lizenzen, Rechte, Entwicklungen                          | 29979.94   | 3.6%   | 29'979.94  |
| 1850   | Nicht einbezahltes Aktien-, Stamm-, Anteils chein- oder<br>Stiftungskapital | 300'000.00 | 36.5%  | 300'000.00 |
| TOTAL  | AKTIVEN                                                                     | 822'330.93 |        | 822'330.93 |

#### Firma Weisshaupt AG Buchhaltung 2015

| PASSI | VEN                                                              | 31.12.2015 | 56    | 31.12.2014 |
|-------|------------------------------------------------------------------|------------|-------|------------|
| 2000  | Verbindlichkeiten aus Lieferungen und Leistungen<br>(Kreditoren) | 24660.00   | 3.0%  | 24/660.00  |
| 2030  | Erhaltene Anzahlungen                                            | 6000.00    | 0.7%  | 6'000.00   |
| 2100  | Bankverbindlichkeiten                                            | 20'000.00  | 2.4%  | 20'000.00  |
| 2120  | Verbindlichkeiten aus Finanzierungsleasing                       | 28'510.00  | 3.5%  | 28'510.00  |
| 2201  | Abrechnungskonto Mil/ST                                          | 9958.52    | 1.2%  | 9/958.52   |
| 2400  | Bankverbindlichkeiten                                            | 25600.00   | 3.1%  | 25'600.00  |
| 2420  | Verbindlichkeiten aus Finanzierungsleasing                       | 8900.00    | 1.1%  | 8'900.00   |
| 2430  | Obligation en an leih en                                         | 59'000.00  | 7.2%  | 59'000.00  |
| 2500  | Übrige langfristige Verbindlichkeiten (unverzinslich)            | 22960.00   | 2.8%  | 22'960.00  |
| 2600  | Rückstellungen                                                   | 13'070.00  | 1.6%  | 13'070.00  |
| 2800  | Eigenkapital Gesellschafter Azu Beginn des<br>Geschäftsjahres    | 78500.00   | 9.5%  | 78'500.00  |
| 2810  | Kapitaleinlagen und Kapitalrückzüge Gesellschafter A             | 200'000.00 | 24.3% | 200'000.00 |
| 2820  | Privat Gesellschafter A                                          | 25000.00   | 3.0%  | 25'000.00  |
| 2831  | Jahres gewinn oder Jahres verlust Gesells chafter A              | 16'500.00  | 2.0%  | 16'500.00  |
| 2850  | Eigenkapital Kommanditär Azu Beginn des<br>Geschäftsjahres       | 89000.00   | 10.8% | 89'000.00  |
| 2860  | Kapitaleinlagen und Kapitalrückzüge Kommanditär A                | 150'000.00 | 18.2% | 150'000.00 |
| 2870  | Privat Kommanditär A                                             | 30'000.00  | 3.6%  | 30'000.00  |
| 2881  | Jahres gewinn oder Jahres verlust Kommanditär A                  | 14672.41   | 1.8%  | 12'600.00  |
| Gewin | 'n                                                               | •,•        |       | 2'072.4'   |
| TOTA  | L PASSIVEN                                                       | 822'330.93 |       | 822*330.93 |

-2-

#### Firma Weisshaupt AG Buchhaltung 2015

| AUFW  | AND                                                                         | 2015       | %     | 2014       |
|-------|-----------------------------------------------------------------------------|------------|-------|------------|
| 4000  | Materialautwand Produktion                                                  | 18916.67   | 11.2% | 18'916.67  |
| 4200  | Handelswarenautiwand                                                        | 12600.00   | 7.5%  | 12'600.00  |
| 4500  | Energieautwand zur Leistungserstellung                                      | 888.89     | 0.5%  | 888.89     |
| 5000  | Lohnaufwand                                                                 | 89500.00   | 53.2% | 89'500.00  |
| 5700  | AHV, IV, EO, ALV                                                            | 12530.00   | 7.4%  | 12'530.00  |
| 6000  | Raumaufwand                                                                 | 29500.00   | 17.5% | 29'500.00  |
| 6800  | Abschreibungen und Wertberichtigungen auf Positionen<br>des Anlagevermögens | 3600.00    | 2.1%  | 3'600.00   |
| 6900  | Bankkreditzins aufwand                                                      | 659.00     | 0.4%  | 659.00     |
| 6949  | Währungsverluste                                                            | -,-        |       | 489.44     |
| TOTAL | LAUFWAND                                                                    | 168"194.56 |       | 168'684.00 |

-3-

| 3000     Produktionsends e       3200     Handelsends e       3200     Dienstlikitungsends e       8699     Währungsgewinne       7000     Ertrag Nebenbetrieb       7600     Ertrag betriebliche Liegenschaft       TOTAL ERTRAG     TOTAL AUF WAN D       Gewinn     Gewinn                                                                                                    | 3935185<br>23703.70<br><br>11'666.67<br>35'000.00<br>170'740.74  | 35.7%<br>23.0%<br>13.9%<br>6.8%<br>20.5% | 511018.52<br>39'351.85<br>23'703.70<br>15.87<br>11'666.87<br>35'000.00 |
|----------------------------------------------------------------------------------------------------|------------------------------------------------------------------|------------------------------------------|------------------------------------------------------------------------|
| 3200 Piensteistungseklöse<br>8999 Wilhrungsgewinne<br>7000 Ertrag Nebenbetrieb<br>7000 Ertrag betriebliche Liegenschaft<br>TOTAL ERTRAG<br>TOTAL AUFWAND<br>Gewinn                                                                                                    | 39351.85<br>23703.70<br><br>11'666.67<br>357000.00<br>170'740.74 | 23.0%<br>13.9%<br>6.8%<br>20.5%          | 23'703.70<br>15.67<br>11'666.67<br>35'000.00                           |
| SHOO Demission of the state straight of the state straight of the state straight of the straight of the s | 11'666.67<br>35'000.00<br>170'740.74                             | 6.8%<br>20.5%                            | 15.87<br>11'666.87<br>35'000.00                                        |
| 7000         Ertrag Nebenbetrieb           7500         Ertrag betriebliche Liegenschaft           TOTAL ERTRAG         TOTAL AUFWAND           Gewinn         Gewinn                                                                                                    | 11'666.67<br>35'000.00<br>170'740.74                             | 6.8%<br>20.5%                            | 11'666.67<br>35'000.00                                                 |
| 7500 Ertrag betriebliche Liegenschaft<br>TOTAL ERTRAG<br>TOTAL AUFWAND<br>Gewinn                                                                                                    | 35000.00<br>170'740.74                                           | 20.5%                                    | 35'000.00                                                              |
| TOTAL ERTRAG<br>TOTAL AUFWAND<br>Gewinn                                                                                                    | 170'740.74                                                       |                                          |                                                                        |
| TOTAL AUFWAND<br>Gewinn                                                                                                    | 100110100                                                        |                                          | 170'756.41                                                             |
| Gewinn                                                                                                    | 168'194.06                                                       |                                          | 168'684.00                                                             |
|                                                                                                    | 2546.18                                                          | 1.5%                                     | 2'072.41                                                               |
|                                                                                                    |                                                                  |                                          |                                                                        |
|                                                                                                    |                                                                  |                                          |                                                                        |
|                                                                                                    |                                                                  |                                          |                                                                        |
|                                                                                                    |                                                                  |                                          |                                                                        |

### Formatierte Bilanz nach Gruppen

Die formatierte Bilanz nach Gruppen in der **Buchhaltung mit Fremdwährungen** erstellen Sie gleich wie die der doppelten Buchhaltung. Informationen unter: <u>Formatierte Bilanz nach Gruppen</u>.

Die Differenz besteht darin, dass die Konten in Fremdwährung sowohl die Beträge in Fremdwährung als auch die in Basiswährung umgerechnet übertragen.

| 9 Buchhal | tung_Weisshaupt_2015_fremdwährungen_mwst_buchungen.ac2 - Formatierte f | Bilanz na | ch Gruppen                 | -           |      | × |
|-----------|------------------------------------------------------------------------|-----------|----------------------------|-------------|------|---|
| <b>←</b>  | → → 1 /6 Q 🕀 102.9% ∨ ↦ 🔀 🖶 🛴                                          | - 3       | ¥ 🖩 Ġ                      | Schliessen  |      |   |
|           | Firma Weisshaupt AG<br>Buchhaltung 2015<br>2015                        |           |                            |             |      |   |
|           | BILANZ                                                                 |           |                            |             |      |   |
|           | AKTIVEN                                                                |           | Währungsbetra<br>31.12.201 | ag 31.12.20 | 015  |   |
|           | 1000 Kasse                                                             |           |                            | 26'700      | 0.00 |   |
|           | 1020 Bankguthaben                                                      |           |                            | 230'481     | .00  |   |
|           | 1024 Bankguthaben EUR                                                  | EUR       | 7'620.0                    | 00 9'144    | 1.00 |   |
|           | 1025 Bankguthaben USD                                                  | USD       | -1'100.0                   | 00 -559     | 9.78 |   |
|           | 1026 Bankguthaben USD2                                                 | USD       | 1'099.9                    | 99 1'033    | 3.54 |   |
|           | Flüssige Mittel                                                        |           |                            | 266'798     | 3.76 |   |
|           | 1060 Wertschriften                                                     |           |                            | 26'000      | 0.00 |   |
|           | Kurzfristig gehaltene Aktiven mit Börsenkurs                           |           |                            | 26'000      | 0.00 |   |
|           | 1100 Forderungen aus Lieferungen und Leistungen (Debitoren)            |           |                            | 24'300      | 0.00 |   |
|           | 1109 Delkredere                                                        |           |                            | 3'600       | 0.00 |   |
|           | The Delivere                                                           |           |                            |             |      |   |

### **Buchhalterischer Bericht**

Die Berichte einer Buchhaltung mit Fremdwährungen erstellen Sie gleich wie die einer doppelten Buchhaltung. Informationen unter: <u>Buchhalterischer Bericht</u>; <u>Externer buchhalterischer Bericht</u>.

## Einnahmen-Ausgaben-Rechnung/EÜR

### Einführung

Die Einnahmen-Ausgaben-Rechnung (EÜR, Einnahmenüberschussrechnung in Deutschland) von Banana Buchhaltung ist ideal für die Buchführung von kleinen Firmen, Vereinen, Einzelunternehmen oder um Projekte zu verwalten. Sie kann mit oder ohne <u>Mehrwertsteuer/Umsatzsteuer</u> eingerichtet werden, verfügt jedoch nicht über die Funktionen der <u>Fremdwährungen</u>.

Umfasst:

- **Einnahmen-Ausgaben-Rechnung (EÜR)** zum Verwalten einer Buchhaltung mit mehreren Konten
- Kassenbuch zum Verwalten der Einnahmen und Ausgaben von nur einem Konto.

Für das Beginnen einer Einnahmen-Ausgaben-Rechnung sehen Sie bitte unsere Anleitung <u>Einnahmen-Ausgaben-Rechnung beginnen</u>.

### Eigenschaften

- Man kann die Vermögenskonten (Aktiva und Passiva) sowie diejenigen der Erfolgsrechnung (Einnahmen und Ausgaben) verwalten.
- Die <u>Buchhaltungsart mit MwSt/USt</u> erlaubt, die Mehrwertsteuer/Umsatzsteuer zu berechnen und eine <u>MwSt/USt-Zusammenfassung</u> zu erstellen.
- Bereitet alle buchhalterischen Reports vor: <u>Buchungsjournal</u>, <u>Kontoauszüge</u>, <u>Berichte per</u> <u>Periode oder Jahr.</u>
- Ermöglicht <u>Kosten- und Profitstellen</u> sowie <u>Segmente</u> zu verwalten.
- Die Daten auf verschiedene Arten präsentieren.

- Daten in Excel, HTML, XML oder PDF-Format exportieren.
- Daten unterschiedlicher Dateiarten importieren.

### Tabellen und Eigenschaften (Stammdaten)

Die Einnahmen-Ausgaben-Rechnung (EÜR) umfasst folgende Tabellen:

• Konten

Hier befindet sich der Kontenplan mit den Eröffnungssaldi und hier werden die Gruppierungen definiert.

• Kategorien

Hier werden die Kategorien der Einnahmen und Ausgaben, die <u>Kosten- und Profitstellen</u> sowie die <u>Segmente</u> definiert.

• <u>Buchungen</u>

Hier werden die buchhalterischen Bewegungen erfasst.

• MwSt/USt-Codes

Sofern die Option mit MwSt/USt ausgewählt wurde, werden hier die MwSt/USt-Codes definiert. Durch Auswahl eines unter Menü **Datei**, Befehl **Neu** oder auf unserer Webseite Vorlagen verfügbaren Musters/Beispiels verfügt man bereits über korrekt eingerichtete MwSt/USt-Codes, dank welchem man automatisch ein Faksimile des offiziellen schweizerischen Mehrwertsteuer-Abrechnungsformulars erhalten kann.

- Eigenschaften (Stammdaten)
- Hier werden die allgemeinen Einstellungen für die Buchhaltung gemacht.

### Sofortige Informationen

In den Tabellen **Konten** und **Kategorien** werden unmittelbar die Salden aller Konten, Einnahmen und Ausgaben angezeigt.

Die Saldi werden nach jeder einzelnen Buchung automatisch aktualisiert. Es sind somit keine weiteren Reports notwendig, um die Situation unter Kontrolle zu haben, sondern es reicht aus, sich in die Tabellen <u>Konten</u> und <u>Kategorien</u> zu begeben.

### Support

- Kostenloser technischer <u>Support</u> I f
  ür ein Jahr.

### Ähnliche Informationen betreffend der Doppelten Buchhaltung

- Konto hinzufügen / umbenennen
- Konto umbenennen
- Gruppierung hinzufügen
- Kosten- und Profitstellen
- <u>Segmente</u>

#### Befehle

- Buchhaltung nachkontrollieren und nachrechnen
- Buchungen sperren
- Übergang auf neues Jahr
- <u>Rechnungen erstellen</u>

### Ausdrucke

- Buchungsjournal
- Kontoauszüge
- Formatierter Ausdruck
- Formatierter Ausdruck nach Gruppen
- Buchhalterischer Report

### Konten

In der Tabelle **Konten** werden die Vermögenskonten eingefügt. Im Kassenbuch wird nur <u>ein einziges</u> <u>Konto</u> eingefügt (Kasse, Bankkonto, Postfinancekonto, ..); in der Eingaben-Ausgaben-Rechnung hingegen werden <u>mehrere Konten</u> eingefügt (Liquiditätskonten, Kunden, Lieferanten ....) und dabei ist zu beachten, dass die Eröffnungssaldi von Schuldkonten mit einem vorangestellten Minuszeichen zu erfassen sind.

### Gruppierungen:

Im folgenden Beispiel sind in der Tabelle **Konten** alle Konten in der Gruppe 1 "Total Vermögen" totalisiert. Die Aktivkonten und die Passivkonten werden summiert und die Differenz ergibt das Nettovermögen.

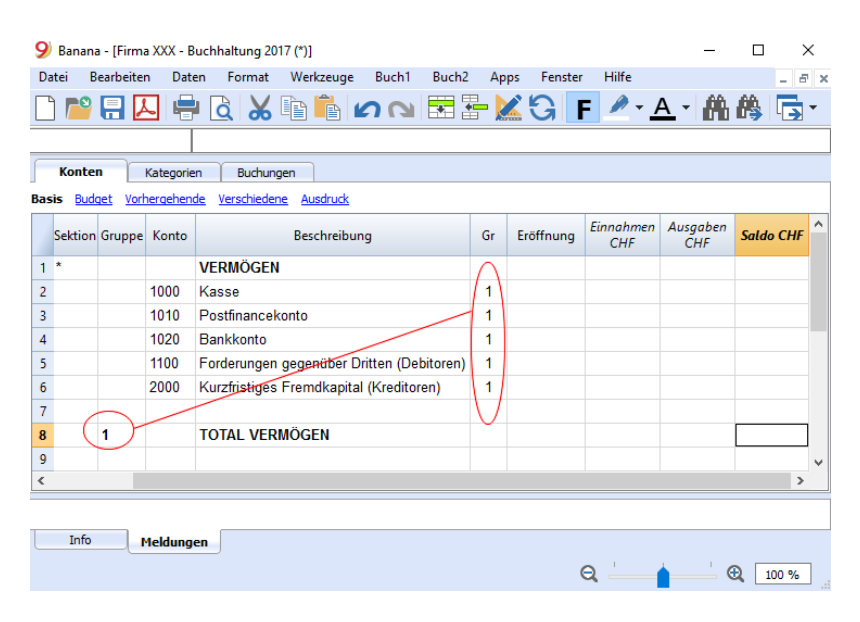

### Spalten der Tabelle Konten:

#### Sektion

Für den Sektionswechsel wird in der Spalte 'Sektion' ein Stern (\*) erfasst; zum Beispiel um das Total Vermögen von den Kostenstellen abzugrenzen.

Die in der Spalte 'Sektion' eingegebenen Werte sind massgebend für die Präsentation des Formatierten Ausdrucks nach Gruppen.

Detaillierte Angaben zur Spalte 'Sektion' finden Sie auf unserer Anleitung Spalte Sektion.

#### Gruppe

In der Spalte 'Gruppe' werden Identifikationen (Nummer oder Code/Kürzel) eingefügt, welche diejenigen Konten der Tabelle **Konten** totalisieren, deren Spalten 'Gr' denselben Wert enthalten. Die Inhalte der Spalten 'Gruppe' und 'Gr' sind massgebend für die Totalisierung. Detaillierte Angaben zur

Spalte 'Sektion' finden Sie auf unserer Anleitung Gruppen.

### Konto

Es werden Nummern oder Code/Kürzel des zu verwaltenden Kontos (Kasse, Bank, Post) erfasst.

### Beschreibung

In dieser Spalte wird eine Beschreibung für das Konto erfasst.

### Gr

In der Spalte 'Gr' wird ein Wert eingegeben, der die Zugehörigkeit des Kontos zu einer spezifischen <u>Gruppe</u> angibt.

### Eröffnung

In dieser Spalte ist nur bei der ersten Verwendung einer neuen Datei oder bei der ersten Benutzung von Banana Buchhaltung der Eröffnugssaldo zu erfassen. Wird mittels Befehl **Neues Jahr erstellen** aus Menü **Buch2** eine <u>Buchhaltungsdatei für das neue Jahr</u> erstellt, werden die Eröffnungssaldi automatisch eingesetzt.

#### Einnahmen

Diese Spalte ist geschützt und gibt den Saldo der Einnahmen-<u>Buchungen</u> wieder. Der Saldo wird nach jeder Buchung automatisch aktualisiert.

### Ausgaben

Diese Spalte ist geschützt und gibt den Saldo der Ausgaben-<u>Buchungen</u> wieder. Der Saldo wird nach jeder Buchung automatisch aktualisiert.

#### Saldo

Diese Spalte ist geschützt und gibt den insgesamten Saldo der Einnahmen- und Ausgaben-<u>Buchungen</u> wieder. Der Saldo wird nach jeder Buchung automatisch aktualisiert.

#### Eröffnungssaldi

Wird Banana Buchhaltung zum ersten Mal benutzt und ein neue Datei erstellt, sind die Eröffnungssaldi manuell in der Spalte 'Eröffnung' der Tabelle **Konten** zu erfassen.

Achtung, die Eröffnungssaldi von Passivkonten sind mit einem dem Betrag vorangestellten Minuszeichen (-) zu erfassen!

Bei automatischen Wechsel auf ein neues Jahr, übernimmt die Software Banana Buchhaltung die Eröffnungssaldi der Tabelle **Konten** automatisch.

| 9   | Banan          | a - [Firma       | a XXX - B | uchhaltung 2017 (*)]      |                   |          |     |           |                  | -               |              | ×        |
|-----|----------------|------------------|-----------|---------------------------|-------------------|----------|-----|-----------|------------------|-----------------|--------------|----------|
| D   | atei B         | earbeite         | n Date    | n Format Wer              | czeuge Buch1      | Buch2    | Арр | s Fenste  | r Hilfe          |                 | -            | ъ×       |
|     | ) <b>Г°</b>    | 82               |           | l 🗟 👗 🖻                   | <b>ה מ</b>        | •        | - 📐 | G         | F 🧖 - 🧕          | <u>A</u> • 🏔    | 偽 [          | <b>-</b> |
|     |                |                  |           |                           |                   |          |     |           |                  |                 |              |          |
| ſ   | Konte          | n                | Kategorie | n Buchungen               |                   |          |     |           |                  |                 |              |          |
| Bas | sis <u>Bud</u> | get <u>Vor</u> ł | hergehend | <u>le Verschiedene Au</u> | <u>sdruck</u>     |          |     |           |                  |                 |              |          |
|     | Sektior        | Gruppe           | Konto     | Bes                       | chreibung         |          | G   | Eröffnung | Einnahmen<br>CHF | Ausgaben<br>CHF | Saldo Cl     | HF ^     |
| 1   | *              |                  |           | VERMÖGEN                  |                   |          |     | $\smile$  |                  |                 |              |          |
| 2   |                |                  | 1000      | Kasse                     |                   |          | 1   | 550.0     | 0                |                 | 550          | 00       |
| 3   |                |                  | 1010      | Postfinancekonto          |                   |          | 1   | 3'600.0   | 0                |                 | 3'600.       | 00       |
| 4   |                |                  | 1020      | Bankkonto                 |                   |          | 1   | 15'000.0  | 0                |                 | 15'000       | 00       |
| 5   |                |                  | 1100      | Forderungen gege          | nüber Dritten (De | bitoren) | 1   | 6'000.0   | D                |                 | 6'000        | 00       |
| 6   |                |                  | 2000      | Kurzfristiges Frem        | dkapital (Kredito | ren)     | 1   | -2'000.0  | 0                |                 | -2'000.      | 00       |
| 7   |                | 1                |           |                           |                   |          |     |           |                  |                 |              |          |
| 8   |                | 1                |           | TOTAL VERMÖGI             | EN                |          |     | 23'150.0  | )                |                 | 23'150.      | .00      |
| 9   |                |                  |           |                           |                   |          |     |           |                  |                 |              | ~        |
| <   |                |                  |           |                           |                   |          |     |           |                  |                 |              | >        |
|     |                |                  |           |                           |                   |          |     |           |                  |                 |              |          |
|     | Info           |                  | 4elduna   | 20                        |                   |          |     |           |                  |                 |              |          |
| 7/2 | 20             |                  | ung       |                           |                   |          |     |           | Q                | e               | <b>Q</b> 100 | %        |

### Kategorien

In der Tabelle **Kategorien** werden die Einnahmen- und Ausgabenposten in zwei Hauptgruppen erfasst, welche jedoch auch in Untergruppen unterteilt werden können. Alle Kategorien zusammen ergeben das Geschäftsresultat (Gewinn oder Verlust) des Buchhaltungsjahres.

Gruppierungen:

Im folgenden Beispiel sind zwei Hauptgruppen vorhanden:

- Gruppe 3 Totalisiert alle Kategorien, welche in der Spalte 'Gr' über den Wert "3" (Total Einnahmen) enthalten
- Gruppe 4 Totalisiert alle Kategorien, welche in der Spalte 'Gr' den Wert "4" (Total Ausgaben) enthalten
- Gruppe 00 Totalisiert Gruppen 3 und 4 (Totale Einnahmen und Total Ausgaben) und ergibt das Geschäftsresultat des Buchhaltungsjahres.

|     | Konte         | n             | Kategor     | rien Buchunger          | 1                   |          |               |              |           |   |
|-----|---------------|---------------|-------------|-------------------------|---------------------|----------|---------------|--------------|-----------|---|
| Bas | is <u>Buo</u> | lget <u>V</u> | /orhergeher | nde <u>Verschiedene</u> | Ausdruck            |          |               |              |           |   |
|     | Sektion       | Grupp         | e Kategorie | Besc                    | hreibung            | Gr       | Einnahmen CHF | Ausgaben CHF | Saldo CHF | ^ |
| 1   | *             |               |             | BETRIEBSERGEE           | BNIS                |          |               |              |           |   |
| 2   |               |               |             |                         |                     |          |               |              |           |   |
| 3   |               |               |             | Einnahmen               |                     | $\frown$ |               |              |           |   |
| 4   |               |               | 3400        | Dienstleistungse        | erlöse (Honorar)    | 3        |               |              |           |   |
| 5   |               |               | 3680        | Sonstige Erlöse         |                     | 3        |               |              |           |   |
| 6   |               | ~             | 6950        | Finanzertrag            |                     | 3        |               |              |           |   |
| 7   | (             | 3)            |             | Total Einnahmen         | ı <i>(</i>          | 00       |               |              |           |   |
| 8   |               |               |             |                         |                     | $\smile$ |               |              |           |   |
| 9   |               |               |             | Ausgaben                |                     | $\wedge$ |               |              |           |   |
| 10  |               |               | 5000        | Löhne                   |                     | 4        |               |              |           |   |
| 11  |               |               | 5700        | AHV, IV, EO, ALV        |                     | 4        |               |              |           |   |
| 12  |               |               | 5720        | Vorsorgeeinricht        | ungen               | 4        |               |              |           |   |
| 13  |               |               | 5730        | Unfallversicheru        | ng                  | 4        |               |              |           |   |
| 14  |               |               | 5820        | Spesenentschäd          | digungen effektiv   | 4        |               |              |           |   |
| 15  |               |               | 6000        | Mietzins                |                     | 4        |               |              |           |   |
| 16  |               |               | 6100        | Unterhalt Maschi        | inen                | 4        |               |              |           |   |
| 17  |               |               | 6200        | Fahrzeug- und T         | ransportaufwand     | 4        |               |              |           |   |
| 18  |               |               | 6400        | Elektrizität            |                     | 4        |               |              |           |   |
| 19  |               |               | 6420        | Heizöl                  |                     | 4        |               |              |           |   |
| 20  |               |               | 6430        | Wasser                  |                     | 4        |               |              |           |   |
| 21  |               |               | 6460        | Kehrichtabfuhr          |                     | 4        |               |              |           |   |
| 22  |               |               | 6500        | Büromaterial            |                     | 4        |               |              |           |   |
| 23  |               |               | 6510        | Telefon                 |                     | 4        |               |              |           |   |
| 24  |               |               | 6600        | Werbeinserate           |                     | 4        |               |              |           |   |
| 25  |               |               | 6800        | Abschreibungen          | und Wertberichtigur | 4        |               |              |           |   |
| 26  |               |               | 6900        | Finanzaufwand           |                     | 4        |               |              |           |   |
| 27  | (             | $\frown$      | 8900        | Steuern                 |                     | 4        |               |              |           |   |
| 28  |               | 4             |             | Total Ausgaben          | (                   | 00       |               |              |           |   |
| 29  |               | $\succ$       |             |                         |                     |          |               |              |           |   |
| 30  | (             | 00            | )           | BETRIEBSERGEE           | BNIS                |          |               |              |           |   |
| š   |               | $\smile$      |             |                         |                     |          |               |              | >         |   |

### Die Spalten der Tabelle Kategorien

#### Sektion

In der Spalte 'Sektion' wird dort ein Stern (\*) erfasst, wo ein Titel eingefügt wird, der im <u>Formatierten</u> <u>Ausdrucks nach Gruppen</u> übernommen werden soll. Im obigen Beispiel wurde der Stern auf der Zeile mit 'Beschreibung' "Betriebsergebnis" erfasst.

Sind ausser Einnahmen und Ausgaben andere Sektionen vorgesehen, z.B. Kosten- und Profitstellen, wird in der Spalte 'Sektion' der Zeile mit dem Titel ein weiterer Stern eingefügt. Für weitere Details sehen Sie bitte unsere Anleitung <u>Spalte Sektion</u>.

#### Gruppe

In der Spalte 'Gruppe' werden Identifikationen (Nummer oder Code/Kürzel) eingefügt, welche diejenigen Kategorien der Tabelle **Kategorien** totalisieren, deren Spalten 'Gr' denselben Wert enthalten. Dies ist für die Totalisierung alle Kategorien mit demselben 'Gr' notwendig (im obigen Beispiel totalisiert die Gruppe 3 alle Einnahmenkategorien und die Gruppe 4 alle Ausgabenkategorien).

#### **Beschreibung**

n dieser Spalte wird eine Beschreibung für die Identifikation der Einnahmenkategorie oder Ausgabenkategorie erfasst.

#### Gr

Jede Kategorie hat eine Identifikation, die bestimmt, in welcher Gruppe sie totalisiert werden soll (im obigen Beipiel verfügen alle Einnahmenkategorien in der Spalte 'Gr' über den Wert "3", um sie in der Gruppe 3 "Total Einnahmen" zu totalisieren.

#### Einnahmen

Diese Spalte ist geschützt und gibt den Saldo der Einnahmen-<u>Buchungen</u> wieder. Der Saldo wird nach jeder Buchung automatisch aktualisiert.

### Ausgaben

Diese Spalte ist geschützt und gibt den Saldo der Ausgaben-<u>Buchungen</u> wieder. Der Saldo wird nach jeder Buchung automatisch aktualisiert.

### Saldo

Diese Spalte ist geschützt und gibt den insgesamten Saldo der Einnahmen- und Ausgaben-<u>Buchungen</u> wieder. Der Saldo wird nach jeder Buchung automatisch aktualisiert.

### Buchungen

Die Buchungen werden in der Tabelle **Buchungen** eingegeben.

Für jede Bewegung muss das Datum, die Belegnummer, die Beschreibung, die Einnahme oder Ausgabe (Betrag), das Konto und die Kategorie eingegeben werden.

- **Einnahmen/Ausgaben**: Der Betrag, der eingenommen oder ausgegeben wird.
- Konto: Eines der Vermögenskonto eingeben (Kasse, Bank, Post, Kunden, Lieferanten....)
- Kategorie: Eine Kategorie für Einnahmen oder Ausgaben eingeben.

### Schnellere Datenerfassung

Für ein möglichst schnelles Buchen folgende Funktion benutzen:

- Die Funktion <u>Dateneingabe mit automatischer Vervollständigung</u> erlaubt, zuvor eingegebenen Daten automatisch zu übernehmen.
- Die Funktion <u>Sich wiederholende Buchungen</u> (Menü **Buch2**) erlaubt, die sich wiederholenden Buchungen in einer separaten Tabelle zu speichern.
- Den Import aus dem Bankkonto- oder Postkontoauszug.

### **Beispiel einer Buchung ohne MwSt/USt**

| 02.01.20<br>06.01.20<br>22.01.20<br>23.01.20 | 118 1<br>118 2<br>118 3 | Einkauf Karton für Glückwunschkarten<br>Material für Fotokurs |          | 30.00  | 1000 | 6500 | Riromatorial                                        |
|----------------------------------------------|-------------------------|---------------------------------------------------------------|----------|--------|------|------|-----------------------------------------------------|
| 06.01.20<br>22.01.20<br>23.01.20             | 18 2<br>18 3            | Material für Fotokurs                                         |          |        |      |      | Durumaterial                                        |
| 22.01.20<br>23.01.20                         | 18 3                    |                                                               |          | 259.20 | 1010 | 6610 | Werbedrucksachen, Werbematerial                     |
| 23.01.20                                     |                         | Telefon                                                       |          | 57.20  | 1010 | 6510 | Telefon                                             |
|                                              | 18 4                    | Rückvergütung für Benzin Volontär Müller                      |          | 100.00 | 1010 | 5830 | Spesenentschädigungen Freiwilligenarbeit (Volontär) |
| 23.01.20                                     | 18 5                    | Mitgliedsbeitrag Moser                                        | 200.00   |        | 1020 | 3200 | Mitgliedsbeiträge                                   |
| 23.01.20                                     | 18 6                    | Mitgliedsbeitrag Meyer                                        | 200.00   |        | 1010 | 3200 | Mitgliedsbeiträge                                   |
| 23.01.20                                     | 18 7                    | Mitgliedsbeitrag Schnäbele                                    | 200.00   |        | 1010 | 3200 | Mitgliedsbeiträge                                   |
| 23.01.20                                     | 18 8                    | Mitgliedsbeitrag Hutter                                       | 200.00   |        | 1010 | 3200 | Mitgliedsbeiträge                                   |
| 25.01.20                                     | 18 9                    | Spende Frau Weisshaupt                                        | 2'000.00 |        | 1010 | 3600 | Spenden                                             |
| 28.01.20                                     | 18 10                   | Mietzins Vereinslokal                                         |          | 600.00 | 1010 | 6000 | Mietzins                                            |
| 31.01.20                                     | 18 11                   | Verkauf Glückwunschkarten                                     | 300.00   |        | 1000 | 3400 | Sonstige Erträge (Verkäufe)                         |
|                                              |                         |                                                               |          |        |      |      |                                                     |

### Die Spalten der Tabelle Buchungen

#### Datum

Das Datum der Einnahmen- oder Ausgabenbuchung eingeben.

### Beleg

Eine Belegnummer eingeben. Normalerweise wird dieselbe Nummer wiedergeben, welche dem Beleg in Papierform vergeben wurde; dies erlaubt im Nachhinein jederzeit auf einfache Art die Belege zu finden.

#### Beschreibung

Es wird eine Beschreibung für die Identifikation der Einnahmen- oder Ausgabenbuchung.

### Einnahmen

Eingehenden Betrag erfassen.

#### Ausgaben

Ausgehenden Betrag erfassen.

#### Konto

Ein Vermögenskonto eingeben, welches in der Tabelle Konten vorhanden ist.

#### Kategorie

Eine Einnahmen- oder Ausgabenkategorie eingeben, welche in der Tabelle **Kategorien** vorhanden ist. Es kann auch ein Vermögenskonto als Kategorie eingeben werden.

### **Beispiel einer Buchung mit MwSt/USt**

|    | Konten              | Kateg      | orien Buchungen           | Budget             | MwSt/USt-Codes |              |       |           |                   |            |            |                       |
|----|---------------------|------------|---------------------------|--------------------|----------------|--------------|-------|-----------|-------------------|------------|------------|-----------------------|
| Ba | isis <u>MwSt/US</u> | komplett   | Kostenstellen Fäligkeit   | sdaten Sperre      |                |              |       |           |                   |            |            |                       |
|    | Datum               | Beleg      | Beschrei                  | bung               | Einnahmen CHF  | Ausgaben CHF | Konto | Kategorie | MwSt/USt-<br>Code | Art Betrag | MwSt/USt-% | Gebuchte MwSt/USt CHF |
| 1  | 02.01.2018          | 1          | Warenverkauf              |                    | 1'000.00       |              | 1010  | 3001      | V77               |            | -7.70      | -71.49                |
| 2  | 03.01.2018          | 2          | Barverkauf                |                    | 2'000.00       |              | 1020  | 3000      | V77               |            | -7.70      | -142.99               |
| 3  | 04.01.2018          | 3          | Bezahlung Mietzins        |                    |                | 400.00       | 1010  | 6000      |                   |            |            |                       |
| 4  | 05.01.2018          | 4          | Bezahlung Lichtstrom      |                    |                | 200.00       | 1010  | 6400      | 177               |            | 7.70       | 14.30                 |
| 5  | 08.01.2018          | 7          | Einkauf Handelsware       |                    |                | 400.00       | 1020  | 4200      | M77               |            | 7.70       | 28.60                 |
| *  |                     |            |                           |                    |                |              |       |           |                   |            |            |                       |
|    |                     |            |                           |                    |                |              |       |           |                   |            |            |                       |
|    |                     |            |                           |                    |                |              |       |           |                   |            |            |                       |
| T  | aste F6 = Zeich     | en umkehr  | en (+/-)                  |                    |                |              |       |           |                   |            |            |                       |
| 1  | 020                 | Bankkonto  | )<br>                     | -400.00            | 1'600.00       |              |       |           |                   |            |            |                       |
| 4  | 200                 | Einkauf Ha | andelsware A              | -371.40            | -371.40        |              |       |           |                   |            |            |                       |
| 2  | 201                 | Abrechnu   | ngskonto MWST             | 28.60              | -171.58        |              |       |           |                   |            |            |                       |
| M  | //                  | materiai-u | und Dienstielstungsautwan | ia 7.7% (inklusive | MWSt/USt)      |              |       |           |                   |            |            |                       |
|    |                     |            |                           |                    |                |              |       |           |                   |            |            |                       |
| ٦  | Info                | Meldu      | ngen Grafiken             | J                  |                |              |       |           |                   |            |            |                       |

### Zusätzliche Spalten

Je nach Art der Einnahmen-Ausgaben-Rechnung (mit oder ohne MwSt/USt) sind zusätzliche Spalten vorhanden, in welcher die MwSt/USt-Daten eingefügt werden.

#### MwSt/USt

In dieser Spalte den MwSt/USt-Code eingeben, welcher sich auf einen Verkauf oder eine Ausgabe bezieht. Der Code muss in der <u>Tabelle MwSt/USt-Codes</u> vorhanden sein.

Für eine Erklärung der übrigen MwSt/USt-Codes-Spalten sehen Sie bitte die Webseite Buchungen.

Für eine einfachere Eingabe kann in den Spalten **Konto** und **Kategorie** anstatt der Konto- und Kategorienummer ein zu suchenden Text eingegeben werden. Das Programm schlägt hierauf eine Liste von Konten und Kategorien vor, deren Beschreibung den eingegebenen Text enthalten. Mit Taste **Pfeil nach unten** das gewünschte Konto bzw. die gewünschte Kategorie auswählen und mit der 'Entertaste' bestätigen.

Um nach der Eingabe von Buchungen die Bewegungen eines Konto oder einer Kategorie anzuzeigen, mit der linken Maustaste auf eine Zelle mit der gewünschten Konto-/Kategoriennummer klicken, worauf oben rechts in der Zelle ein kleines blaues Symbol erscheint und auf dieses klicken.

### Konto- und Kategorieauszüge

Im Konto- oder Kategorieauszug werden die Bewegungen wie in der Tabelle **Buchungen** präsentiert. Nach dem Hinzufügen von neuen Buchungen oder bei Änderungen bestehender Buchungen (in der Tabelle **Buchungen**) kann der Kontoauszug durch Anklicken des Symbols **Tabelle nachführen** (sich oben rechts im Bildschirm befindende Pfeile, welche einen Kreis bilden) aktualisiert werden.

| Konten       | Kategorien           | Buchungen         | Budget 6     | 610 Werbedrucksa | ichen, Werbemater | ial 🗵        |             |           |           |
|--------------|----------------------|-------------------|--------------|------------------|-------------------|--------------|-------------|-----------|-----------|
| Basis Kosten | stellen Fälligkeitsd | aten              |              |                  |                   |              |             |           | * Ġ       |
| Datum        | Beleg                |                   | Beschreibung |                  | Einnahmen CHF     | Ausgaben CHF | Ausg. Konto | Gegenkto. | Saldo CHF |
| 1 06.01.2018 | 3 2                  | Material für Foto | kurs         |                  |                   | 259.20       | 6610        | 1010      | -259.20   |
| 2 31.12.201  | 3                    | Totalsumme Be     | wegungen     |                  |                   | 259.20       |             |           | -259.20   |
| 1010         | Postkonto            |                   | -259.20      | 1'583.60         |                   |              |             |           |           |
| 6610         | Werbedrucksache      | n, Werbematerial  | -259.20      | -259.20          |                   |              |             |           |           |
| Info         | Meldungen            | Grafiken          |              |                  |                   |              |             |           |           |

### Ausdrucke

### Sofortige Informationen

In den Tabellen **Konten** und **Kategorien** werden unverzüglich die Salden aller Konten, der Einnahmen und der Ausgaben angezeigt.

Nach jeder einzelnen Buchung werden die Salden automatisch aktualisiert. Um die finanzielle Situation unter Kontrolle zu haben, es ist nicht notwendig, Berichte zu erstellen, sondern es reicht, sich in die Tabellen <u>Konten</u> und <u>Kategorien</u> zu begeben.

### Fortgeschrittene Ausdrucke

Alle Ausdrucke werden aus Menü **Buch1** erstellt, welches die Befehle für die unterschiedlichen Ausdrucke beinhaltet:

- <u>Buchungsjournal</u> Befehl **Journal nach Periode**. Es kann die ganze Periode oder eine bestimmte Periode angezeigt und ausgedruckt werden.
- <u>Konten-, Kategorie oder Gruppenauszüge</u> Befehl Konto/Kategorieauszüge. Es kann zwischen allen Auszüge oder einer Auswahl gewählt werden. In der Registerkarte 'Periode' wird die Periode bestimmt und in der Registerkarte 'Optionen' können diverse Optionen für das Einoder Ausschliessen in den Ausdruck aktiviert werden. Die Registerkarte <u>Komposition</u> erlaubt das Speichern von Ausdrucken mit bestimmten Optionen und deren erneute Übernahme bei Notwendigkeit, ohne die Einstellungen des Ausdruckes zu repetieren.
- Formatierter Ausdruck Befehl Formatierter Ausdruck. Der Ausdruck kann auch f
  ür eine bestimmte Periode erstellt werden. Im Ausdruck k
  önnen diverse Optionen eingeschlossen werden und es k
  önnen auch Kompositionen erstellt werden.
- Formatierter Ausdruck nach Gruppen Befehl Formatierter Ausdruck nach Gruppen. Der Ausdruck kann auch f
  ür eine bestimmte Periode erstellt werden. Im Ausdruck k
  önnen diverse Optionen eingeschlossen werden und es k
  önnen auch Kompositionen erstellt werden.

 <u>Buchhalterischer Bericht</u> - Befehl **Buchhalterischer Bericht**. In der Tabelle **Konten-Bericht** wird der Bericht mit den gewünschten Optionen angezeigt. Berichte nach Periode sind auch mit Vergleich der Perioden oder Vorjahren möglich; jede Periode kann Unterteilungen haben, welche in Kompositionen gespeichert werden können.

Beispiel eines Formatierten Ausdruckes:

| Verein XX        |  |
|------------------|--|
| Buchhaltung 2020 |  |

Werbedrucksachen, Werbematerial

Total Einnahmen/Ausgaben

Gewinn

| Bestand                                              | 01.01.2020 | 31.12.2020 |
|------------------------------------------------------|------------|------------|
| Kasse                                                | 500.00     | 5'420.00   |
| Postkonto                                            | 8'900.00   | 2'180.80   |
| Bankkonto                                            | 25'000.00  | 31'000.00  |
| Forderungen gegenüber Dritten                        | 8'900.00   | 8'900.00   |
| Guthaben Verrechnungssteuer                          | 90.00      | 90.00      |
| Büromobiliar                                         | 35'000.00  | 35'000.00  |
| Kurzfristiges Fremdkapital (Kreditoren)              | -6'000.00  | -6'000.00  |
| Bankverbindlichkeiten langfristig (Darlehen)         | -25'000.00 | -25'000.00 |
| Anfangs-/Endbestand                                  | 47'390.00  | 51'590.80  |
| Zuwachs des Bestandes                                |            | 4'200.80   |
| Bestan desän derun gen                               | Einnahmen  | Ausgaben   |
| Mitgliedsbeiträge                                    | 4'000.00   | -,-        |
| Spenden                                              | 2'000.00   | -,-        |
| Divers e Verkäufe                                    | 5'100.00   |            |
| Spes enentschädigungen Freiwilligenarbeit (Volontär) |            | 100.00     |
| Mietzins                                             | •.•        | 6'000.00   |
| Telefon                                              |            | 350.00     |

#### Formatierter Ausdruck nach Gruppen

Diese Funktion ist nur ab Version 7.0.4 verfügbar und ermöglicht, den formatierten Ausdruck nach Gruppen zu bekommen und zwar mit allen Optionen, die es in der Doppelten Buchhaltung schon gibt.

449 20

6'899.20

4'200.80

11'100.00

Die Funktion Formatierter Ausdruck nach Gruppen (Menü Buch1) erlaubt folgendes:

- Alle Gruppen in den Tabellen Konten und Kategorien im Ausdruck einschliessen
- Einzelne Gruppen oder Konten ausschliessen
- Eine Unterteilung nach Periode auswählen
- (z.B. im ersten Semester auswählen, ob eine Unterteilung nach Monat oder Vierteljahr)
- Eine Unterteilung nach Segmenten auswählen.

Im Folgenden die Informationen, die die Einnahmen-Ausgaben-Rechnung betreffen. Die komplette Dokumentation finden Sie unter <u>Formatierte Bilanz nach Gruppen</u>.

Siehe Beispiel von Ausdrucken.

### **Spalte Sektion**

Dank der Spalte Sektion in den Tabellen **Konten** und/oder **Kategorien** können Sie die Konten und Kategorien definieren, die Sie mittels Befehl **Buch1**, **Formatierter Ausdrucke nach Gruppen** ausdrucken wollen.

- Die Sektionen werden in der Spalte **Sektion** der Tabellen **Konten** und/oder **Kategorien** angegeben
- Ein \* (Sternchen) zeigt den Anfang der Sektion an
- Ein **\*\*** (doppeltes Sternchen) zeigt den Anfang einer Untersektion an
- Ein # zeigt den Anfang der Sektion Bemerkungen an
- Eine Sektion endet wenn eine andere beginnt
- Im Gegensatz zur Doppelten Buchhaltung können Sie keine numerischen Sektionen verwenden
- Wenn keine Sektion angegeben worden ist, wird diese automatisch vom Programm hinzugefügt sobald Sie den Befehl zum ersten Mal benutzen.
  - In der Tabelle Konten "Vermögensbestand"
  - In der Tabelle Kategorien "Betriebsergebnis"
- Es ist nützlich, separate Sektionen zu erstellen, wenn es Kostenstellen gibt, Segmente oder bei Postenbuch Kunden oder Lieferanten. So können Sie Berichte ausdrucken, die nur bestimmte Informationen enthalten.

|       | Konten  | Kat    | egorien        | Buchungen MwSt/USt-Codes                  |     |           |                  |                 |           |    |
|-------|---------|--------|----------------|-------------------------------------------|-----|-----------|------------------|-----------------|-----------|----|
| Basis | Budget  | Vorhen | <u>gehende</u> | Verschiedene Ausdruck                     |     |           |                  |                 |           |    |
|       | Sektion | Gruppe | Konto          | Beschreibung                              | Gr  | Eröffnung | Einnahmen<br>CHF | Ausgaben<br>CHF | Saldo CHF | ^  |
| 1     | *       | )      |                | Vermögensbestand                          |     |           |                  |                 |           |    |
| 2     | $\sim$  |        | 1000           | Kasse                                     | 100 | 1'000.00  | 2'350.00         | 389.50          | 2'960.50  | E  |
| 3     |         |        | 1010           | Postkonto                                 | 100 | 2000.00   |                  | 350.00          | 1'650.00  |    |
| 4     |         |        | 1020           | Bankkonto                                 | 100 | 15'000.00 |                  | 1'500.00        | 13'500.00 |    |
| 5     |         |        | 1090           | Geld-Transferkonto                        | 100 |           |                  |                 |           |    |
| 6     |         | 100    |                | Flüssige Mittel                           | 10  | 18'000.00 | 2'350.00         | 2'239.50        | 18'110.50 | j. |
| 7     |         |        |                |                                           |     |           |                  |                 |           |    |
| 8     |         |        |                | Forderungen                               |     |           |                  |                 |           |    |
| 9     |         |        | 1100           | Forderungen gegenüber Dritten             | 110 | 12'500.00 |                  |                 | 12'500.00 | j. |
| 10    |         |        | 1110           | Forderungen gegenüber Beteiligung (Debito | 110 | 23'110.00 |                  |                 | 23'110.00 |    |
| 11    |         |        | 1176           | Guthaben Verrechnungssteuer               | 110 |           |                  |                 |           |    |
| 12    |         | 110    |                | Forderungen                               | 10  | 35'610.00 |                  |                 | 35'610.00 |    |
| 13    |         |        |                |                                           |     |           |                  |                 |           |    |
| 14    |         |        |                | Vorräte                                   |     |           |                  |                 |           |    |
| 15    |         |        | 1200           | Vorräte Handelswaren                      | 120 |           |                  |                 |           |    |
| 16    |         |        | 1210           | Vorräte Rohstoffe                         | 120 |           |                  |                 |           |    |
| 17    |         | 120    |                | Vorräte und nicht fakturierte Dienstleist | 10  |           |                  |                 |           | -  |

|       | Konten  | Kategor     | ien Buch     | ungen MwSt/USt-Codes                      |    |                  |                 |           |     |
|-------|---------|-------------|--------------|-------------------------------------------|----|------------------|-----------------|-----------|-----|
| Basis | Budget  | Vorhergeher | nde Verschie | dene Ausdruck                             |    |                  |                 |           |     |
|       | Sektion | Gruppe      | Kategorie    | Beschreibung                              | Gr | Einnahmen<br>CHF | Ausgaben<br>CHF | Saldo CHF | -   |
| 1     | * )     |             |              | EINNAHMEN                                 |    |                  |                 |           |     |
| 2     |         |             | 3000         | Bruttoertrag Barverkäufe                  | 3  | 1'851.85         |                 | 1'851.8   | 5 = |
| 3     |         |             | 3090         | Skonti                                    | 3  |                  |                 |           |     |
| 4     |         |             | 3200         | Bruttoertrag Handel Artikel               | 3  |                  |                 |           | 1   |
| 5     |         |             | 3290         | Skonti                                    | 3  |                  |                 |           |     |
| 6     |         |             | 3400         | Bruttoertrag Dienstleistungen             | 3  |                  |                 |           |     |
| 7     |         | 3           |              | TOTAL EINNAHMEN                           | 00 | 1'851.85         |                 | 1'851.8   | 5   |
| 8     |         |             |              |                                           |    |                  |                 |           |     |
| 9     |         |             |              | AUSGABEN                                  |    |                  |                 |           |     |
| 10    |         |             | 4000         | Materialaufwand, Einkauf von Apparaten    | 4  |                  | 1'388.89        | -1/388.89 | 9   |
| 11    |         |             | 4001         | Einkauf von Bestandteilen                 | 4  |                  |                 |           |     |
| 12    |         |             | 4090         | Skonti                                    | 4  |                  |                 |           |     |
| 13    |         |             | 4200         | Einkauf Handelsware                       | 4  |                  |                 |           |     |
| 14    |         |             | 4400         | Aufwand für Drittleistungen               | 4  |                  |                 |           |     |
| 15    |         | 4           |              | Total Material, Waren und Drittleistungen | 6  |                  | 1'388.89        | -1'388.8  | 9   |
| 16    |         |             |              |                                           |    |                  |                 |           |     |
| 17    |         |             | 5000         | Lohnaufwand                               | 5  |                  |                 |           |     |
| 18    |         |             | 5700         | AHV, IV, EO, ALV                          | 5  |                  |                 |           |     |
| 19    |         |             | 5710         | FAK                                       | 5  |                  |                 |           |     |

#### Konten und Kategorien einrichten

In den Dialogfenstern können Sie einrichten, wie Sie die Konten und Kategorien ausdrucken wollen.

| ⊿ Seite                                                                                                    | Wie in der Tabelle Konten                                                                                                    |       |
|----------------------------------------------------------------------------------------------------|----------------------------------------------------------------------------------------------------|-------|
| Kopf- und Fusszeile                                                                                                    | Beschreibung Optionen                                                                                                    | •     |
| Layout<br>Pändor                                                                                                    | ✓ ▼ * BESTAND                                                                                                    | _     |
| Kanuer<br>4 Konten                                                                                                    | 1000 Kasse                                                                                                    |       |
| Sektionen                                                                                                    | 1010 Post                                                                                                    |       |
| Zeilen                                                                                                    | 1020 Ban                                                                                                    |       |
| Spalten                                                                                                    | 100 Flüs                                                                                                    |       |
| <ul> <li>Kategorien</li> <li>Unterteilung</li> <li>Periode</li> <li>Stilart</li> <li>Texte</li> <li>Komposition</li> </ul> | 10 Umla<br>1500 Max<br>Sektion*: BESTAND<br>Sektion ausblenden<br>Aktuelle Zeile ausblenden<br>Auf neuer Seite beginnen<br>Alternativer Text |       |
|                                                                                                    | OK Abbrechen Anwenden                                                                                                    | Hilfe |

- Die Konten in der Tabelle **Konten** werden immer mit den Saldi am Ende der angegebenen Periode ausgedruckt.
- Die Kategorien werden immer mit den Bewegungen der angegebenen Periode ausgedruckt.

#### **Formatierter Ausdruck**

- Der formatierte Ausdruck ist eine Synthese des Vermögens und der wirtschaftlichen Situation des Betriebes. Es handelt sich um eine Funktion, die in der Einnahmen-Ausgaben-Rechnung vorhanden ist.
- Mit Befehl **Formatierter Ausdruck** im Menü **Buch1** berechnet man den formatierten Ausdruck und zeigt ihn an.
- Es öffnet sich ein Fenster, worin die Überschrift eingeben werden kann, die auf der ersten Seite des formatierten Ausdrucks steht. Und es können eine Serie von Optionen ausgewählt werden, um noch mehr Details im Ausdruck einschliessen zu können.
- Buchungen ohne Datum werden als Eröffnungen gerechnet und erscheinen nicht im Ausdruck der Erfolgsrechnung.

Siehe Beispiel eines Ausdruckes

| 9 Formatierter Ausdruck |                 |                 | <b>_</b> ×      |
|-------------------------|-----------------|-----------------|-----------------|
| Formatierter Ausdruck   | Periode Stilart | Texte Ränder    | Komposition     |
| Seitenüberschrift       |                 |                 |                 |
| Zeile 1                 |                 |                 |                 |
| Zeile 2                 |                 |                 |                 |
| Zeile 3                 |                 |                 |                 |
| Zeile 4                 |                 |                 |                 |
| Spaltenüberschrift      |                 |                 |                 |
| Anfangsdatum            |                 |                 |                 |
| Enddatum                |                 |                 |                 |
| Vorjahr                 |                 |                 |                 |
| Seiten ausdrucken       |                 |                 |                 |
| 📝 Konten                |                 | 📝 Kategorier    | 1               |
| 🔲 Anfangsseite          |                 | 🔲 Seiteumbri    | uch nach Konten |
| Im Ausdruck einschlies: | sen             |                 |                 |
| Kontonummern            |                 | Konten 📃        | mit 0-Saldo     |
| Prozentsätze            |                 | 📃 Konten        | mit Bewegungen  |
| 🔲 Vorjahressaldi        |                 | 📃 Datum         |                 |
| 🔲 Saldi Budget          |                 | 📃 Seitenza      | ahlen           |
|                         | OK Al           | bbrechen Anwend | len Hilfe       |

### Seitenüberschrift

#### Zeilen 1-4

Zeilen, die für die Überschrift des formatierten Ausdruckes zur Verfügung stehen.

### Spaltenüberschrift

#### Anfangsdatum

Das Anfangsdatum der aktuellen Buchhaltung.

#### Enddatum

Das Abschlussdatum der Buchhaltung.

#### Vorjahr

Hier das Abschlussdatum der Buchhaltung des Vorjahres eingeben.

#### Seiten ausdrucken

Dank Auswahl dieser Felder entscheidet man die Optionen für den Ausdruck:

#### Konten

Mit dieser Auswahl werden die Konten ausgedruckt.
#### Anfangsseite

Damit wird die erste Seite mit der Seitenüberschrift ausgedruckt.

#### Kategorien

Dank dieser Auswahl werden die Kategorien ausgedruckt.

#### Seitenumbruch nach Konten

Die Konten und die Kategorien werden separat auf zwei verschiedenen Seiten ausgedruckt.

#### Im Ausdruck einschliessen

Man kann die Optionen markieren, die im Ausdruck einzuschliessen sind.

## Andere Registerkarten

Für die anderen Registerkarten lesen Sie bitte folgende Seiten:

- <u>Periode</u>
- <u>Stilart</u>
- <u>Texte</u>
- <u>Ränder</u>
- Komposition

#### Verein XXX Buchhaltung 2015

| Bestar | nd                                      | 01.01.2015 | 31.12.2015 |
|--------|-----------------------------------------|------------|------------|
| 1000   | Kasse                                   | 500.00     | 5'570.00   |
| 1010   | Postkonto                               | 4'200.00   | -2'216.40  |
| 1020   | Bankkonto                               | 25'000.00  | 31'000.00  |
| 1100   | Forderungen gegenüber Dritten           | 8'900.00   | 8'900.00   |
| 1176   | Guthaben Verrechnungssteuer             | 90.00      | 90.00      |
| 1513   | Büromobiliar                            | 35'000.00  | 35'000.00  |
| 1540   | Werkzeuge und Geräte                    | -6'000.00  | -6'000.00  |
| 2000   | Kurzfristiges Fremdkapital (Kreditoren) | -25'000.00 | -25'000.00 |
| Anfan  | gs-/Endbestand                          | 42'690.00  | 47'343.60  |
| Zuwa   | ohs des Bestandes                       | 14         | 4653.60    |
|        |                                         |            |            |

| Bestar | desänderungen                                       | Einnahmen | Ausgaben |
|--------|-----------------------------------------------------|-----------|----------|
| 3200   | Mitglieds beiträge                                  | 4'000.00  |          |
| 3400   | Sonstige Erträge (Verk äufe)                        | 5'100.00  | ••       |
| 3600   | Spenden                                             | 2'000.00  | •,•      |
| 5830   | Spesenentschädigungen Freiwilligenarbeit (Volontär) |           | 100.00   |
| 6000   | Mietzins                                            | • /       | 6'000.00 |
| 6500   | Büromaterial                                        | •7        | 30.00    |
| 6510   | Telefon                                             | •,        | 57.20    |
| 6610   | Werbedrucks achen, Werbernaterial                   | ••        | 259.20   |
| Total  | Einnahmen/Ausgaben                                  | 11'100.00 | 6'446.40 |
| Zunah  | me des Bestandes                                    |           | 4'653.60 |

#### **Buchhalterischer Bericht**

- Mit dem Befehl Buchhalterischer Bericht (Menü Buch1) werden die Beträge der Konten mit einer bestimmten Gruppierung dargestellt (nach Unterteilung oder in einer bestimmten Periode).
- Buchungen ohne Datum werden als Eröffnungen gerechnet und erscheinen nicht im Ausdruck der Erfolgsrechnung.

| 9 Buchhalterischer Bericht                |
|-------------------------------------------|
| Kompositionen: Komposition (Vordefiniert) |
| Bericht Periode Unterteilung Komposition  |
| Anzeigen                                  |
| Konten                                    |
| C Kategorien                              |
| Optionen                                  |
| Konten nicht einschliessen                |
| Konten mit Bewegungen einschliessen       |
| Konten mit <u>O</u> -Saldo einschliessen  |
| Gryppen ohne Konten nicht einschliessen   |
|                                           |
|                                           |
|                                           |
| OK Abbrechen Anwenden Hilfe               |

#### Anzeigen

Wählen Sie die gewünschte Gruppierung aus:

- Konten Im Bericht werden alle Konten mit folgenden Spalten aufgelistet werden: Eröffnung, Einnahmen, Ausgaben und Kontosaldo
- Kategorien Im Bericht werden alle Kategorien mit folgenden Spalten aufgelistet werden: Eröffnung, Einnahmen, Ausgaben und Saldo der Kategorie.

#### Optionen

Wählen Sie die Konten aus, die Sie einbeziehen oder ausschliessen wollen:

- Konten nicht einbeziehen es werden nur die Kategorien ausgedruckt werden
- **Konten ohne Bewegung einbeziehen** es werden auch die Konten ohne Bewegungen ausgedruckt werden
- Konten mit 0-Saldo einbeziehen es werden auch die Konten mit Saldo = Null ausgedruckt werden
- **Gruppen ohne Konten nicht einbeziehen** die Gruppen werden ausgeschlossen, in denen es Konten mit Saldo = Null gibt.

#### Andere Registerkarten

Für die anderen Registerkarten konsultieren Sie:

- Periode
- Unterteilung
- Komposition

#### **Neues Jahr**

Sie können automatisch zum neuen Jahr übergehen:

- Vorjahres-Datei öffnen und im Menü **Buch2** den Befehl **Neues Jahr erstellen** auswählen.
- Die Stammdaten bestätigen.
- Die Datei unter neuem Namen speichern.

Das Programm übernimmt automatisch:

- Das Konto (Kassenbuch) oder die Konten (Einnahmen-Ausgaben-Rechnung) und überträgt die Anfangssaldi.
- Die Kategorien werden ohne Anfangssaldo übernommen, denn man fängt bei null an, um das Betriebsergebnis des aktuellen Jahres feststellen zu können.

# Kassenbuch

## Einführung

Das Kassenbuch der Software Banana Buchhaltung ist ideal für die Buchführung des Kontos "Kasse" von kleinen Firmen, Vereinen, Einzelunternehmen oder Projekten. Es kann mit oder ohne <u>Mehrwertsteuer/Umsatzsteuer</u> eingerichtet werden, verfügt jedoch nicht über die Funktionen der <u>Fremdwährungen</u>.

Für das Beginnen eines Kassenbuches sehen Sie bitte unsere Anleitung <u>Kassenbuch beginnen</u>.

## Charakteristiken

- Verwaltet das Konto "Kasse" oder ein anderes Vermögenskonto und die Einnahmen und Ausgaben.
- Die <u>Buchhaltungsart mit MwSt/USt</u> erlaubt, die MwSt/USt zu berechnen und eine <u>MwSt/USt-</u> <u>Zusammenfassung</u> zu erstellen.
- Bereitet alle buchhalterischen Reports auf: <u>Buchungsjournal</u>, <u>Kontoauszüge</u>, <u>Berichte per</u> <u>Periode oder Jahr.</u>
- Ermöglicht Kosten- und Profitstellen sowie Segmente zu verwalten.
- Die Daten können auf verschiedene Arten präsentieren.
- Daten können in Excel, HTML, XML oder PDF-Format exportiert werden.
- Daten unterschiedlicher Dateiarten können importiert werden.

## **Tabellen und Datei-Eigenschaften**

Das Kassenbuch ist in der Gruppe 'Eingaben-Ausgaben-Rechnung' enthalten. Es beinhaltet die folgenden Tabellen:

• Konten

Hier befindet sich das Konto "Kasse" oder ein anderes zu verwaltendes Vermögenskonto und dessen Eröffnungssaldo.

• Kategorien

Hier werden die Kategorien der Einnahmen und Ausgaben, die <u>Kosten- und Profitstellen</u> sowie die <u>Segmente</u> definiert.

• <u>Buchungen</u>

Hier werden die buchhalterischen Bewegungen erfasst.

• <u>MwSt/USt-Codes</u>

Sofern die Option mit MwSt/USt ausgewählt wurde, werden hier die MwSt/USt-Codes definiert. Durch Auswahl eines unter Menü **Datei**, Befehl **Neu** oder auf unserer Webseite Vorlagen verfügbaren Musters/Beispiels verfügt man bereits über korrekt eingerichtete MwSt/USt-Codes, dank welchem man automatisch ein Faksimile des <u>offiziellen schweizerischen Mehrwertsteuer-</u> <u>Abrechnungsformulars</u> erhalten kann.

<u>Eigenschaften (Stammdaten)</u>
 Hier werden die allgemeinen Einstellungen f
ür die Buchhaltung gemacht.

## Sofortige Informationen

In den Tabellen **Konten** und **Kategorien** werden unmittelbar die Salden aller Konten, Einnahmen und Ausgaben angezeigt.

Die Saldi werden nach jeder einzelnen Buchung automatisch aktualisiert. Es sind somit keine weiteren Reports notwendig, um die Situation unter Kontrolle zu haben, sondern es reicht aus, sich in die Tabellen Konten und <u>Kategorien</u> zu begeben.

## Support

- Detaillierte <u>Dokumentation</u> f
  ür die Programmfunktionen sowie unterschiedliche Themen der Buchhaltung mit konkreten Beispielen und Abbildungen des Programms.
- ∘ Kostenloser technischer <u>Support</u><sup>[2]</sup> für ein Jahr.

## Ähnliche Informationen betreffend der Doppelten Buchhaltung

- Konto hinzufügen / umbenennen
- Konto umbenennen
- Gruppierung hinzufügen
- Kosten- und Profitstellen
- <u>Segmente</u>

#### Befehle

- Buchhaltung nachkontrollieren und nachrechnen
- Buchungen sperren
- Übergang auf neues Jahr
- <u>Rechnungen erstellen</u>

#### Ausdrucke

- Buchungsjournal
- Kontoauszüge
- Formatierter Ausdruck
- Formatierter Ausdruck nach Gruppen
- Buchhalterischer Report

## Buchungen

Die Buchungen werden in der Tabelle **Buchungen** eingegeben.

Erklärungen zu den **Spalten** der **Tabelle Buchungen** findet man auf der Seite <u>Buchungen</u> (Einnahmen-Ausgaben-Rechnung).

Für jede Buchung folgendes eingeben:

- Das Datum
- Die Beleg-Nummer
- Die Beschreibung
- Der Betrag, der eingenommen oder ausgegeben wird.
- Die Kategorie für Einnahmen oder Ausgaben aus der Tabelle 'Kategorien'.
- Falls die Buchungen MwSt-pflichtig sind, in der Spalte 'MwSt/USt-Codes', den MwSt/USt-Code eingeben.

Die MwSt/USt-Codes sind in der Tabelle MwSt/USt-Codes aufgelistet.

## Schnelle Datenerfassung

Für ein möglichst schnelles Buchen folgende Funktion benutzen:

- <u>Dateneingabe mit automatischer Vervollständigung</u> erlaubt, zuvor eingegebenen Daten automatisch zu übernehmen.
- <u>Sich wiederholende Buchungen</u> (Menü **Buch2**) erlaubt, die sich wiederholenden Buchungen in einer separaten Tabelle zu speichern.

## Beispiele von Buchungen ohne MwSt

| 9  | 👂 Banana - [K  | asser | buch_Firma_Muster.ac2]                       |               |              |           | -                  |               | x   |
|----|----------------|-------|----------------------------------------------|---------------|--------------|-----------|--------------------|---------------|-----|
| C  | atei Bearb     | eiten | Daten Format Werkzeuge Buch1 B               | uch2 App      | s Fenster    | Hilfe     |                    | - 6           | P × |
|    | ) 🏴 🔒          | Å     |                                              | 2 🏪 📐         | G F          | = 🎤 -     | <u>A</u> • 🏦 🎒     | -             |     |
|    |                |       |                                              |               |              |           |                    |               |     |
| ſ  | Konten         | к     | ategorien Buchungen                          |               |              |           |                    |               |     |
| Ba | sis Kostenste  | ellen | Fälligkeitsdaten Sperre                      |               |              |           |                    |               |     |
|    | Datum          | Beleg | Beschreibung                                 | Einnahmen CHF | Ausgaben CHF | Kategorie | Kategorie Text     | Saldo CHF     | ^   |
| 1  |                |       | Beispielbuchungen                            |               |              |           |                    |               |     |
| 2  |                |       | Löschen mit: Menü Bearbeiten->Zeilen löschen |               |              |           |                    |               |     |
| 3  | 03.01.2020     | 1     | Warenverkauf                                 | 1'000.00      |              | 3000      | Verkäufe           | 1'000.00      |     |
| 4  | 03.01.2020     | 2     | Warenverkauf                                 | 500.00        |              | 3000      | Verkäufe           | 1'500.00      |     |
| 5  | 04.01.2020     | 3     | Bezahlung der Miete                          |               | 400.00       | 6000      | Mietzins           | 1'100.00      |     |
| 6  | 04.01.2020     | 4     | Bezahlung Licht                              |               | 200.00       | 6400      | Elektrizität       | 900.00        |     |
| 7  | 04.01.2020     | 7     | Wareneinkauf                                 |               | 400.00       | 4200      | Einkauf Handelswar | 500.00        |     |
| 8  | 05.01.2020     | 8     | Essen mit Vertreter                          |               | 50.00        | 5820      | Repräsentationsspe | 450.00        | ~   |
| Ti | aste F6 = Datu | n erh | öhen                                         |               |              |           |                    |               | •   |
| 1  | 000            | Kasse | 1'000.00 45                                  | 50.00         |              |           |                    |               |     |
| 3  | 000            | verka | ure 1000.00 150                              | 00.00         |              |           |                    |               | ~   |
| L  | Info           | )_M   | leldungen                                    |               |              |           |                    |               |     |
| 3/ | 9              |       |                                              |               |              | Q         | · (                | <b>a</b> 95 % | 1.  |

## Beispiele von Buchungen mit MwSt

| S  | Banana - [K         | assen  | buch Firma Muster mit MwSt-Ust.ac2 (*)]      |                  |                 |           |              |                   |               | _              |                           | <        |
|----|---------------------|--------|----------------------------------------------|------------------|-----------------|-----------|--------------|-------------------|---------------|----------------|---------------------------|----------|
|    | )stei Rearb         | aitan  | Daten Format Werkzeuge Buch1 B               | uch? An          | ns Fen          | ctor H    | lilfe        |                   |               |                |                           | •<br>• • |
|    |                     | enten  |                                              |                  | ps ren          |           | e            |                   |               | 0.15           | - 8                       | ×        |
| L  | ם 🎦 🗋               | A      | 🖶 🖸 🗶 🕛 📭 🔊 🗠 🖥                              | 2 🎦 🖉            | <b>G</b>        | F         | / - <u>A</u> | L T I             | 16 6          | <b>\$</b>      | <b>→</b> •                |          |
| Γ  |                     |        | Wareneinkauf                                 |                  |                 |           |              |                   |               |                |                           |          |
|    | Konten              | Ка     | tegorien Buchungen MwSt/USt-Codes            |                  |                 |           |              |                   |               |                |                           |          |
| Ba | isis <u>MwSt/US</u> | t komp | lett Kostenstellen Fälligkeitsdaten Sperre   |                  |                 |           |              |                   |               |                |                           |          |
|    | Datum               | Beleg  | Beschreibung                                 | Einnahmen<br>CHF | Ausgaben<br>CHF | Kategorie | Saldo CHF    | MwSt/<br>USt-Code | Art<br>Betrag | MwSt/<br>USt-% | Gebuchte MwSt/<br>USt CHF | ^        |
| 1  |                     |        | Beispielbuchungen                            |                  |                 |           |              |                   |               |                |                           |          |
| 2  |                     |        | Löschen mit: Menü Bearbeiten->Zeilen löscher | 1                |                 |           |              |                   |               |                |                           |          |
| 3  | 03.01.2020          | 1      | Warenverkauf                                 | 1'000.00         |                 | 3000      | 1'000.00     | V80               |               | -8.00          | -74.07                    |          |
| 4  | 03.01.2020          | 2      | Warenverkauf                                 | 500.00           |                 | 3000      | 1'500.00     | V80               |               | -8.00          | -37.04                    |          |
| 5  | 04.01.2020          | 3      | Bezahlung der Miete                          |                  | 400.00          | 6000      | 1'100.00     |                   |               |                |                           |          |
| 6  | 04.01.2020          | 4      | Bezahlung Licht                              |                  | 200.00          | 6400      | 900.00       | 180               |               | 8.00           | 14.81                     |          |
| 7  | 04.01.2020          | 7      | Wareneinkauf                                 |                  | 400.00          | 4200      | 500.00       |                   |               |                |                           |          |
| 8  | 05.01.2020          | 8      | Essen mit Vertreter                          |                  | 50.00           | 5820      | 450.00       | 180               |               | 8.00           | 3.70                      | ~        |
| т  | aste F6 = Wert      | e von  | Zeile mit ähnlichem Text übernehmen          |                  |                 |           |              |                   |               |                |                           | ^        |
| 1  | 000                 | Kasse  | -400.00 45                                   | 0.00             |                 |           |              |                   |               |                |                           |          |
| 4  | 200                 | Einkau | If Handelsware A -400.00 -40                 | 0.00             |                 |           |              |                   |               |                |                           | ~        |
|    | Info                |        | elaungen                                     |                  |                 |           |              |                   |               |                |                           |          |
| 7/ | 9                   |        |                                              |                  |                 |           | Q _          |                   |               | 0              | <b>3</b> 95 %             | ]        |

## Kategorieauszug

Um die Bewegungen in einer Kategorie anzuzeigen, nachdem Buchungen eingegeben wurden, oben rechts in der Zelle auf das **blaue Symbol**, welches sich in jeder Zelle befindet, klicken.

Im Kategorieauszug ist die Darstellung der Bewegungen ähnlich die von der Tabelle 'Buchungen'.

Wenn neue Buchungen oder Änderungen ausgeführt worden sind (stets in der Tabelle 'Buchungen'), kann der Auszug einer Kategorie aktualisiert werden, indem man auf das Symbol **Aktualisieren** (blaues Symbol mit zwei Pfeilen, welche einen Kreis formen und sich oben rechts im Bildschirm befindet), klickt.

| Ş  | Banana - [Kassenbuch_Firma_Muster_mit_MwSt-Ust.ac2 (*)] |        |                         |                 |               |               |            |              |   |        |          |  |  |  |  |
|----|---------------------------------------------------------|--------|-------------------------|-----------------|---------------|---------------|------------|--------------|---|--------|----------|--|--|--|--|
| 0  | )atei Bearb                                             | eiten  | Daten Format            | Werkzeuge Buo   | h1 Buch2      | Apps Fen      | ster Hilfe | 2            |   | -      | б×       |  |  |  |  |
|    | ) 🎦 🔚                                                   | ٨      | 🖶 🗟 发                   | la 🖥 🔊 (        | ы 📰 🗄         | - 🔀 G         | F 🥒        | • <u>A</u> • | ñ | -      |          |  |  |  |  |
|    |                                                         |        | 04.01                   | .2020           |               |               |            |              |   |        |          |  |  |  |  |
|    | Konten                                                  | Ka     | tegorien Buchun         | gen MwSt/USt-Co | des 4200 Ein  | kauf Handelsv | ware A 区   |              |   |        |          |  |  |  |  |
| Ba | isis <u>MwSt/US</u>                                     | t Kosi | tenstellen Fälligkeitso | laten Währung2  |               |               | L          |              |   | \$     | G        |  |  |  |  |
|    | Datum                                                   | Beleg  | Besch                   | reibung         | Einnahmen CHF | Ausgaben CHF  | Kategorie  | Saldo CHF    |   |        | $\smile$ |  |  |  |  |
| 1  | 04.01.2020                                              | 7      | Wareneinkauf            |                 |               | 400.00        | 4200       | -400.00      |   |        |          |  |  |  |  |
| 2  | 31.12.2020                                              |        | Totalsumme Bewe         | egungen         |               | 400.00        |            | -400.00      |   |        |          |  |  |  |  |
|    |                                                         |        |                         |                 |               |               |            |              |   |        |          |  |  |  |  |
| 1  | 000                                                     | Kasse  |                         | -400.00         | 450.00        |               |            |              |   |        |          |  |  |  |  |
| 4  | 200                                                     | Einkau | f Handelsware A         | -400.00         | -400.00       |               |            |              |   |        |          |  |  |  |  |
| l  | Info                                                    | Me     | ldungen                 |                 |               |               |            |              |   |        |          |  |  |  |  |
| 1/ | 2                                                       |        |                         |                 |               |               | (          | ຊ 📥          |   | 🕀 95 % | 6        |  |  |  |  |

## Ausdrucke

## **Sofortige Informationen**

In den Tabellen **Konten** und **Kategorien** werden unverzüglich die Salden aller Konten, der Einnahmen und der Ausgaben angezeigt.

Nach jeder einzelnen Buchung werden die Salden automatisch aktualisiert. Um die finanzielle Situation unter Kontrolle zu haben, es ist nicht notwendig, Berichte zu erstellen, sondern es reicht, sich in die Tabellen Konten und Kategorien zu begeben.

## Fortgeschrittene Ausdrucke

Alle Ausdrucke werden aus Menü **Buch1** erstellt, welches die Befehle für die unterschiedlichen Ausdrucke beinhaltet:

- <u>Buchungsjournal</u> Befehl **Journal nach Periode**. Es kann die ganze Periode oder eine bestimmte Periode angezeigt und ausgedruckt werden.
- <u>Konten-, Kategorie oder Gruppenauszüge</u> Befehl Konto/Kategorieauszüge. Es kann zwischen allen Auszüge oder einer Auswahl gewählt werden. In der Registerkarte 'Periode' wird die Periode bestimmt und in der Registerkarte 'Optionen' können diverse Optionen für das Einoder Ausschliessen in den Ausdruck aktiviert werden. Die Registerkarte Komposition erlaubt das Speichern von Ausdrucken mit bestimmten Optionen und deren erneute Übernahme bei Notwendigkeit, ohne die Einstellungen des Ausdruckes zu repetieren.
- Formatierter Ausdruck Befehl Formatierter Ausdruck. Der Ausdruck kann auch f
  ür eine bestimmte Periode erstellt werden. Im Ausdruck k
  önnen diverse Optionen eingeschlossen werden und es k
  önnen auch Kompositionen erstellt werden.
- Formatierter Ausdruck nach Gruppen Befehl Formatierter Ausdruck nach Gruppen. Der Ausdruck kann auch f
  ür eine bestimmte Periode erstellt werden. Im Ausdruck k
  önnen diverse Optionen eingeschlossen werden und es k
  önnen auch Kompositionen erstellt werden.
- <u>Buchhalterischer Bericht</u> Befehl **Buchhalterischer Bericht**. In der Tabelle **Konten-Bericht** wird der Bericht mit den gewünschten Optionen angezeigt. Berichte nach Periode sind auch mit Vergleich der Perioden oder Vorjahren möglich; jede Periode kann Unterteilungen haben, welche in Kompositionen gespeichert werden können.

Beispiel eines Formatierten Ausdruckes nach Gruppen:

| € ← - | → → 1 /1 Q Q 85% ~ → X            | 🖶 📐 🗸 🌞 🙀 🎧 🛛 Schlie | ssen |
|-------|-----------------------------------|----------------------|------|
|       | BE STAND                          |                      |      |
|       |                                   | 31.12.2020           |      |
|       | Kasse                             | 1'004.00             |      |
|       |                                   |                      |      |
|       | BETRIEBSERGEBNIS                  |                      |      |
|       | be meddende bind                  | 2020                 |      |
|       | EINNAHMEN                         |                      |      |
|       | Erlöse für Produkt "A"            | 1'600.00             |      |
|       | Total E innahmen                  | 1'600.00             |      |
|       | Ausgaben                          |                      |      |
|       | Handelswareneinkauf               | -480.00              |      |
|       | Bürom aterial                     | -120.00              |      |
|       | Porti (Brief- und Paketsendungen) | -16.00               |      |
|       | Reisespesen, Kundenbetreuung      | -230.00              |      |
|       | Liegenschaften unterhalt          | -250.00              |      |
|       | Total Ausgaben                    | -1'096.00            |      |
|       | BETRIEBSERGEBNIS                  | 504.00               |      |

# Untermenü Kunden

Postenbuch Kunden und Kontrolle der offenen Rechnungen

Es ist möglich, im Kontenplan (Tabelle Konten):

- <u>Kundenkonten einzurichten</u>, mit Angabe der Adressen und anderer Kundendaten.
- In den Buchungen (Tabelle **Buchungen**):
  - Informationen betreffend den ausgestellten Rechnungen (Rechnungsnummer, Kunde, Betrag, Fälligkeitsdatum) zu erfassen.
  - Informationen betreffend den bezahlten Rechnungen und den ausgestellten Gutschriften.
- $\circ\,$  Folgende Berichte und Ausdrucke anzuzeigen:
  - <u>Offene Rechnungen</u>
  - Fällige Rechnungen
  - Ausgestellte Rechnungen an Kunden

Folgende Funktionen sind nur in <u>Banana Buchhaltung 9</u> verfügbar:

- <u>Rechnungen erstellen</u>
- Berichte ausdrucken
- Gutschriften ausdrucken
- Zahlungserinnerungen ausdrucken

## Einrichtung und Nutzung der Funktionen Kunden und Rechnungen

- 1. In der Tabelle 'Konten' den Postenbuch und die Kundenkonten einrichten
- 2. <u>Einstellungen Kunden</u>
- 3. Tabelle 'Buchungen' einrichten und Rechnungen buchen
- 4. Berichte der offenen, der fälligen und der ausgestellten Rechnungen
- 5. <u>Rechnungen erstellen</u> (nur in der Banana Buchhaltung 9).

## Hinweise zur Nutzung der Fremdwährungen

- Die Berichte basieren auf den Salden in Kontowährung; eventuelle Währungsdifferenzen werden nicht berücksichtigt.
- In der Tabelle Ausgestellte Rechnungen an Kunden (Menü Buch2 Untermenü Kunden), werden auch die Buchungen für Wechselkursdifferenzen aufgeführt. In den anderen Ausdrucken hingegen wird nur der Währungsbetrag des Kunden angezeigt.
- Die Spalte **Beschreibung** der Berichte übernimmt für jede Rechnung die erste Buchungszeile.
- $\circ\,$  Bei Buchhaltungen, die auf Einnahmen verbucht werden, kann ein Postenbuch
- Kunden/Lieferanten mit Kostenstellen eingerichtet werden.

## Beispieldatei

Kunden- und Lieferanten.ac2 2

## Kundenkonten einrichten

## Einführung

Folgend wird erklärt, wie ein Konto pro Kunde und eine Gruppe 'Kunden' zu erstellen sind. Dies ist

nötig, wenn die Liste der Rechnungen nach Kunde getrennt vorgezeigt werden muss.

Wenn man nur einige Rechnungen hat und man dazu keine separaten Kundendetails wünscht, so gibt man nur ein einziges Konto an, worauf alle Kunden gebucht werden. Die Liste der offenen Rechnungen, fällig nach allen Kunden zusammen und nicht nach einzelnen Kunden.

## Postenbuch Kunden einrichten

Folgend wird erklärt, wie im Kontenplan (Tabelle Konten) ein separater Bereich mit allen Kundenkonten erstellt wird.

- Jeder Kunde entspricht einer Zeile des Kontenplans und verfügt über eine eigene Kontonummer.
- Es besteht eine Gruppe, in welcher alle Kundenkonten zusammengefasst werden. Diese Gruppe wiederum wird in einer in den Aktiven vorhandenen Gruppe totalisiert.

Am Ende des Kontenplans (Tabelle **Konten**) ist folgendes hinzuzufügen:

- Eine Sektion \* (Titel) (siehe Spalte Sektion)
- Eine Sektion **01** für die Kunden (siehe Spalte Sektion)
- Die gewünschten Kundenkonten (siehe Konto hinzufügen/umbenennen). (Achtung: Wird gewünscht, Rechnungen mit Einzahlungsscheine drucken zu können, so sind in der Spalte 'Konten' nur Zahlen und keine Buchstaben zu erfassen!). Die Nummerierung der Konten ist sonst freigestellt (siehe Konten).

| essis Bewegung Budget Vorherdehende Verschiedene Ausdruck Adresse<br>Settion Gruppe Konto Beschreit<br>265 * Postenbuch Debitoren<br>267 110001 Kunde A                                                | ing BKlasse | Gr   | Eröffnung CHF | Saldo CHF  |
|----------------------------------------------------------------------------------------------------|-------------|------|---------------|------------|
| Sektion         Gruppe         Konto         Beschreit           55         *            Beschreit           56         01           Postenbuch Debitoren           67          110001         Kunde A | ing BKlasse | Gr   | Eröffnung CHF | Saldo CHF  |
| 01         Postenbuch Debitoren           66         110001         Kunde A                                                                                                    |             |      |               |            |
| 66         01         Postenbuch Debitoren           67         110001         Kunde A                                                                                                    |             |      |               |            |
| 67 110001 Kunde A                                                                                                    |             |      |               |            |
|                                                                                                    | 1           | DEB  | 15'000.00     | 35'000.00  |
| 58 110002 Kunde B                                                                                                    | 1           | DEB  | 6'900.00      | 26'900.00  |
| 69 110003 Kunde C                                                                                                    | 1           | DEB  | 4'923.00      | 24'923.00  |
| 70 110004 Kunde D                                                                                                    | 1           | DEB  | 26'900.00     | 38'900.00  |
| 71 110005 Kunde E                                                                                                    | 1           | DEB  | 6'900.00      | 22'900.00  |
| 72 DEB Total Debitoren                                                                                                    |             | 110A | 60'623.00     | 148'623.00 |
| 73                                                                                                    |             |      |               |            |

- Die Totalsumme der Kunden wird in der zusammenfassenden Gruppe 110A der Spalte Gr summiert.
- Für die Übernahme der Totalsumme der Kunden in der Bilanz, muss in der Spalte **Gruppe** der Aktiven (siehe folgendes Beispiel) das gleiche Konto oder derselbe Code eingegeben werden, wie in der Spalte Gr des Postenbuchs (gemäss obigem Beispiel '110A').

Die Nummerierung der Guppen ist freigestellt (siehe Gruppen).

|       | Conten   | Buchunge | en Totalsumm  | nen MwSt/USt-Codes Budget                              |         |      |               |            |   |
|-------|----------|----------|---------------|--------------------------------------------------------|---------|------|---------------|------------|---|
| Basis | Bewegung | Budget   | Vorhergehende | Verschiedene Ausdruck Adresse                          |         |      |               |            |   |
|       | Sektion  | Gruppe   | Konto         | Beschreibung                                           | BKlasse | Gr   | Eröffnung CHF | Saldo CHF  | ^ |
| 16    |          |          |               |                                                        |         |      |               |            |   |
| 17    |          |          | 1100          | Forderungen aus Lieferungen und Leistungen (Debitoren) | 1       | 110  |               |            |   |
| 18    |          |          | 1109          | Delkredere                                             | 1       | 110  |               |            |   |
| 19    |          | 110A     |               | Summe Debitoren aus Postenbuch                         |         | 110  | 60'623.00     | 148'623.00 |   |
| 20    |          | 110      |               | Forderungen aus Lieferungen und Leistungen             |         | 10   | 60'623.00     | 148'623.00 |   |
| 21    |          |          |               |                                                        |         |      |               |            |   |
| 22    |          |          |               |                                                        |         |      |               |            |   |
| 23    |          |          | 1140          | Vorschüsse und Darlehen                                | 1       | 114  |               |            |   |
| -24   |          |          | 4476          | Varrashnunaaatauar                                     | 4       | 44.4 |               |            | ~ |

#### Verwaltung des Postenbuchs Kunden mit Kostenstellen

Wenn vermieden werden will, dass die Kunden in der Bilanz erscheinen (z.B. zum Buchen mit Mehrwertsteuer nach vereinnahmter Methode) können Kundenkonten erstellt werden, indem man Kostenstellen verwendet (**KS3**).

## Postenbuch Kunden/Lieferanten mit Kostenstellen

#### Diese Einstellungen erlauben Schweizer Benutzern, die die MwSt nach vereinnahmter Methode abrechnen, die MwSt optimal zu verwalten.

Das Postenbuch für Kunden und Lieferanten kann mit Kostenstellen verwaltet werden (siehe auch die Webseite <u>Kosten- und Profitstellen</u>):

- Wir raten, die Kostenstelle **KS3** zu benutzen (Konten mit vorangestelltem ";" (Strichpunkt).
- $\circ\,$  Die Salden der Kostenstellen der Kunden und Lieferanten erscheinen somit nicht in der Bilanz.

|          | Konten  | Buchur           | ngen Total  | summen MwSt/USt-Codes Budget                          |         |     |               |            |   |
|----------|---------|------------------|-------------|-------------------------------------------------------|---------|-----|---------------|------------|---|
| Basis    | Bewegur | ng <u>Budget</u> | Vorhergehen | de <u>Verschiedene</u> <u>Ausdruck</u> <u>Adresse</u> |         |     |               |            |   |
|          | Sektion | Gruppe           | Konto       | Beschreibung                                          | BKlasse | Gr  | Eröffnung CHF | Saldo CHF  | ^ |
| 265      | *       |                  |             |                                                       |         |     |               |            |   |
| 266      | 01      |                  |             | Postenbuch Debitoren                                  |         |     |               |            |   |
| 267      |         |                  | ;110001     | Kunde A                                               |         | DEB | 9'600.00      | 9'600.00   |   |
| 268      |         |                  | ;110002     | Kunde B                                               |         | DEB |               |            |   |
| 269      |         |                  | ;110003     | Kunde C                                               |         | DEB | 12'500.00     | 12'500.00  |   |
| 270      |         |                  | ;110004     | Kunde D                                               |         | DEB | 29'000.00     | 29'000.00  |   |
| 271      |         |                  | ;110005     | Kunde E                                               |         | DEB |               |            |   |
| 272      |         | DEB              |             | Total Debitoren                                       |         |     | 51'100.00     | 51'100.00  |   |
| 273      |         |                  |             |                                                       |         |     |               |            |   |
| 274      | 02      |                  |             | Postenbuch Kreditoren                                 |         |     |               |            |   |
| 275      |         |                  | ;200001     | LieferantA                                            |         | KRE | 1'500.00      | 1'502.00   |   |
| 276      |         |                  | ;200002     | Lieferant B                                           |         | KRE | -9'630.00     | -9'630.00  |   |
| 277      |         |                  | ;200003     | Lieferant C                                           |         | KRE | -7'900.00     | -7'900.00  |   |
| 278      |         |                  | ;200004     | Lieferant D                                           |         | KRE |               |            |   |
| 279      |         |                  | ;200005     | Lieferant E                                           |         | KRE |               |            |   |
| 280      |         | KRE              |             | Total Kreditoren                                      |         |     | -16'030.00    | -16'028.00 |   |
| 281<br>≮ |         |                  |             |                                                       |         |     |               | >          | ~ |

#### Buchungen

Informationen finden Sie auf unserer Webseite <u>Kunden und Lieferanten bei MwSt/USt nach</u> vereinnahmten Entgelten.

|       | Konten       | Buchu                   | ngen Total              | summen      | MwSt/USt-Co                           | des      | Budget           |        |         |            |                  |               |                   |         |   |
|-------|--------------|-------------------------|-------------------------|-------------|---------------------------------------|----------|------------------|--------|---------|------------|------------------|---------------|-------------------|---------|---|
| Basis | MwSt/USt     | komplett                | Kostenstellen           | Fälligkeite | en <u>Sperre</u>                      |          |                  |        |         |            |                  |               |                   |         |   |
|       | Datum        | Beleg                   | Rechnung                |             | Beschre                               | ibung    |                  | KtSoll | KtHaben | Betrag CHF | MwSt/USt<br>Code | MwSt/<br>USt% | MwSt Buch.<br>CHF | KS3     | î |
| 1 (   | 03.01.2018   | 1                       | 140                     | Rechnur     | ngsausgang                            | an Kur   | ide A            |        |         | 36'950.00  |                  |               |                   | 110001  |   |
| 2     | 03.01.2018   | 2                       | 150                     | Rechnur     | ngsausgang                            | an Kur   | ide B            |        |         | 38'890.00  |                  |               |                   | 110002  |   |
| 3 (   | 03.01.2018   | 3                       | 160                     | Rechnur     | ngsausgang                            | an Kur   | ide C            |        |         | 8'900.00   |                  |               |                   | 110003  |   |
| 4 (   | 03.01.2018   | 4                       | 190                     | Rechnur     | ngsausgang                            | an Kur   | ide D            |        |         | 20'000.00  |                  |               |                   | 110004  |   |
| 5 (   | 04.01.2018   | 5                       | 200                     | Rechnur     | ngseingang                            | on Lief  | ferantA          |        |         | 28'900.00  |                  |               |                   | -200001 |   |
| 6     | 04.01.2018   | 6                       | 250                     | Rechnur     | ngseingang                            | on Lief  | erant B          |        |         | 3'690.00   |                  |               |                   | -200002 |   |
| 7     | 04.01.2018   | 7                       | 300                     | Rechnur     | ngseingang                            | on Lief  | erant C          |        |         | 15'900.00  |                  |               |                   | -200003 |   |
| 8     | 04.01.2018   | 8                       | 350                     | Rechnur     | ngseingang                            | on Lief  | erant D          |        |         | 32'000.00  |                  |               |                   | -200004 |   |
| 9     | 15.01.2018   | 9                       | 140                     | Zahlung     | seingang vo                           | n Kund   | еA               | 1020   | 3000    | 36'950.00  | V77              | -7.70         | -2'641.74         | -110001 |   |
| 10    | 16.01.2018   | 10                      | 150                     | Zahlung     | seingang vo                           | n Kund   | e B              | 1020   | 3200    | 38'890.00  | V77              | -7.70         | -2'780.44         | -110002 |   |
| 11    | 19.01.2018   | 11                      | 160                     | Zahlung     | seingang vo                           | n Kund   | e C              | 1020   | 3600    | 8'900.00   | V77              | -7.70         | -636.30           | -110003 |   |
| 12    | 21.01.2018   | 12                      | 190                     | Zahlung     | seingang vo                           | n Kund   | e D              | 1020   | 3200    | 20'000.00  | V77              | -7.70         | -1'429.90         | -110004 |   |
| 13    | 22.01.2018   | 13                      | 200                     | Zahlung     | sausgang ai                           | n Liefer | antA             | 4000   | 1020    | 28'902.00  | M77              | 7.70          | 2'066.35          | 200001  |   |
| 14    | 25.01.2018   | 14                      | 250                     | Zahlung     | sausgang ai                           | n Liefer | ant B            | 4200   | 1020    | 3'690.00   | M77              | 7.70          | 263.82            | 200002  |   |
| 15    | 28.01.2018   | 15                      | 300                     | Zahlung     | sausgang ai                           | n Liefer | ant C            | 4400   | 1020    | 15'900.00  | M77              | 7.70          | 1'136.77          | 200003  | _ |
| 16    | 29.01.2018   | 16                      | 350                     | Zahlung     | sausgang ai                           | n Liefer | ant D            | 4000   | 1020    | 32'000.00  | M77              | 7.70          | 2'287.84          | 200004  | 7 |
| 17    |              |                         |                         |             |                                       |          |                  |        |         |            |                  |               |                   |         | ~ |
| Für I | Negativbuchu | ng der Ko               | stenstelle ein Mi       | inuszeichne | n (-) voranste                        | len      |                  |        |         |            |                  |               |                   |         |   |
| 4000  |              | Materialau<br>Bankkonto | fwand Produktio         | on          | 29'712.16                             | 56'5     | 547.81<br>248.00 |        |         |            |                  |               |                   |         |   |
| 2201  | í i          | Abrechnun               | askonto MWST            |             | 2'287.84                              | -17      | 733.60           |        |         |            |                  |               |                   |         |   |
| 200   | 004 L        | lieferant D             | )<br>Ind Dienetleiet in | neaufwanc   | 32'000.00                             | ve MwS   | HA 15+)          |        |         |            |                  |               |                   |         |   |
|       |              | notoridi" u             | no picristicistui       | gauarmania  | a a a a a a a a a a a a a a a a a a a | ie nino  | 4034             |        |         |            |                  |               |                   |         |   |
|       | Info         | Meldur                  | ngen Gra                | afiken      |                                       |          |                  |        |         |            |                  |               |                   |         |   |

#### **Ohne Postenbuch**

Die Konten und Gruppen der Konten können als normale Konten direkt in der Sektion Aktiven erfasst werden.

## Adress-Spalten befähigen (fakultativ)

Es ist möglich, im Kontenplan (Tabelle **Konten**) über Spalten für das Erfassen der Adressen und anderer Kundendaten zu verfügen:

- Aus dem Menü Werkzeuge den Befehl Neue Funktionen hinzufügen auswählen.
- Die Option Spalten Adressen in der Kontentabelle hinzufügen auswählen.
   (Sollte diese Option nicht in der Liste erscheinen, so bedeudetet dies, dass sie bereits aktiviert wurde).

Das Programm fügt der Tabelle Konten folgendes hinzu:

- Eine Ansicht **Adressen**, in welcher die hinzugefügten Spalten sichtbar sind.
- Spalten zum Erfassen der Adressen und anderer Informationen.
  - Aus dem Menü Daten den Befehl Spalten einrichten benutzen, um eine oder mehrere dieser Spalten auch in den anderen Ansichten sichtbar zu machen.
  - Um andere Ansichten mit nur bestimmten Spalten zu kreieren, den Befehl Ansichten einrichten aus dem Menü Daten benutzen.

In der **Tabelle Konten**, Ansicht **Adressen** auswählen und für die Kundenkonten die gewünschten Informationen erfassen.

| Konto          | Postenbuch                   | ehende <u>Verschi</u><br>Beschreibung<br>Debitoren                                                                                                    | edene Ausdr                                                                                                    | uck Adı<br>Titel                                                                                                    | resse<br>Vorname                                                                                                    | Name                                                                                                    | Firma                                                                                                    | Adresse1                                                                                                    | ^                    |
|----------------|------------------------------|----------------------------------------------------------------------------------------------------|----------------------------------------------------------------------------------------------------|----------------------------------------------------------------------------------------------------|----------------------------------------------------------------------------------------------------|----------------------------------------------------------------------------------------------------|----------------------------------------------------------------------------------------------------|----------------------------------------------------------------------------------------------------|----------------------|
| Konto          | Postenbuch                   | Beschreibung<br>Debitoren                                                                                                    |                                                                                                    | Titel                                                                                                    | Vorname                                                                                                    | Name                                                                                                    | Firma                                                                                                    | Adresse1                                                                                                    | ^                    |
| 110001         | Postenbuch                   | Debitoren                                                                                                    |                                                                                                    |                                                                                                    |                                                                                                    |                                                                                                    |                                                                                                    |                                                                                                    |                      |
| 110001         | Kunde A                      |                                                                                                    |                                                                                                    |                                                                                                    |                                                                                                    |                                                                                                    |                                                                                                    |                                                                                                    | -                    |
| 40000          | rearraorre                   |                                                                                                    |                                                                                                    |                                                                                                    | Peter                                                                                                    | Müller                                                                                                    | Müller GmbH                                                                                                    | Hauptstrasse 51                                                                                                    |                      |
| 110002         | Kunde B                      |                                                                                                    |                                                                                                    |                                                                                                    |                                                                                                    |                                                                                                    |                                                                                                    |                                                                                                    |                      |
| 10003          | Kunde C                      |                                                                                                    |                                                                                                    |                                                                                                    |                                                                                                    |                                                                                                    |                                                                                                    |                                                                                                    |                      |
| 110004         | Kunde D                      |                                                                                                    |                                                                                                    |                                                                                                    |                                                                                                    |                                                                                                    |                                                                                                    |                                                                                                    |                      |
| 110005         | Kunde E                      |                                                                                                    |                                                                                                    |                                                                                                    |                                                                                                    |                                                                                                    |                                                                                                    |                                                                                                    |                      |
|                | Total Debitor                | ren                                                                                                    |                                                                                                    |                                                                                                    |                                                                                                    |                                                                                                    |                                                                                                    |                                                                                                    | ~                    |
|                |                              |                                                                                                    |                                                                                                    |                                                                                                    |                                                                                                    |                                                                                                    |                                                                                                    |                                                                                                    | >                    |
| : 11000 1 Kund | de A' wird zur Gru           | ppe 'DEB Total D                                                                                                    | ebitoren' addie                                                                                                    | rt                                                                                                    |                                                                                                    |                                                                                                    |                                                                                                    |                                                                                                    |                      |
|                |                              |                                                                                                    |                                                                                                    |                                                                                                    |                                                                                                    |                                                                                                    |                                                                                                    |                                                                                                    |                      |
|                |                              |                                                                                                    |                                                                                                    |                                                                                                    |                                                                                                    |                                                                                                    |                                                                                                    |                                                                                                    |                      |
| nfo            | Meldungen                    | Grafiken                                                                                                    |                                                                                                    |                                                                                                    |                                                                                                    |                                                                                                    |                                                                                                    |                                                                                                    |                      |
| 11<br>11<br>11 | 0002<br>0003<br>0004<br>0005 | 0002         Kunde B           0003         Kunde C           0004         Kunde D           0005         Kunde E           Total Debitor           10001 Kunde A' wird zur Gru           fo         Meldungen | 0002         Kunde B           0003         Kunde C           0004         Kunde D           0005         Kunde E           Total Debitoren         10001 Kunde A' wird aur Gruppe 'DEB Total D           fo         Meldungen         Grafiken | 0002         Kunde B           0003         Kunde C           0004         Kunde D           0005         Kunde E           Total Debitoren         10001 Kunde A' wird zur Gruppe 'DEB Total Debitoren' addle           fo         Meldungen         Grafiken | 0002         Kunde B           0003         Kunde C           0004         Kunde D           0005         Kunde E           Total Debitoren | 0002         Kunde B           0003         Kunde C           0004         Kunde D           0005         Kunde E           Total Debitoren | 0002         Kunde B         0003           0003         Kunde C         0000           0004         Kunde D         0005           0005         Kunde E         0005           Total Debitoren         0005         0000           10001 Kunde A' wird zur Gruppe 'DEB Total Debitoren' addiert         0005 | 0002         Kunde B         0003           0003         Kunde C         0000           0004         Kunde D         0005           0005         Kunde E         0005           Total Debitoren         0005 | 0002         Kunde B |

## Einstellungen Kunden vornehmen

- Aus dem Menü Buch2 Untermenü Kunden den Befehl Einstellungen auswählen.
- Wichtig: Unter "Gruppe oder Konto" die Gruppe des Kontenplans auswählen, in welcher die verschiedenen Kundenkonten gruppiert werden!
- Siehe <u>Einstellungen Kunden/Lieferanten</u> für eine Beschreibung der verschiedenen Optionen.

| 9 Einstellungen Kunden                                       | × |
|--------------------------------------------------------------|---|
| Allgemein Erweitert                                          |   |
| Gruppe oder Konto                                            |   |
| Bewegungen der letzten 2                                     |   |
| Rechnungen fällig 30 主 Tag(e) nach Erhalt                    |   |
| 1. Zahlungserinnerung 30 文 Tag(e) nach Fälligkeitsdatum      |   |
| 2. Zahlungserinnerung 30 🚔 Tag(e) nach 1. Zahlungserinnerung |   |
| 3. Zahlungserinnerung 30 🚖 Tag(e) nach 2. Zahlungserinnerung |   |
|                                                              |   |
| OK Abbrechen Hilfe                                           |   |

## **Gutschrift buchen**

Damit der Betrag von der Eingangsrechnung abgezogen werden kann, muss die gleiche Rechnungsnummer verwendet werden. Wenn das Berichtigungsdokument (z.B. Gutschrift) eine andere Nummerierung hat, die ebenfalls erwähnt werden muss, schreiben Sie die entsprechende Nummer in eine andere Spalte (z.B. in Spalte **Beleg Original**). Sehen Sie bitte auch <u>Gutschriften</u> <u>ausdrucken</u>.

| ſ                          | Konten                                                                                                    | Buch      | ungen Totals   | ummen M      | wSt/USt-Codes |              |        |         |            |                  |               |                  |                   |   |
|----------------------------|----------------------------------------------------------------------------------------------------|-----------|----------------|--------------|---------------|--------------|--------|---------|------------|------------------|---------------|------------------|-------------------|---|
| Bas                        | iis <u>MwSt/US</u>                                                                                                    | t komplet | Kostenstellen  | Fälligkeiten | Sperre        |              |        |         |            |                  |               |                  |                   | 0 |
|                            | Datum                                                                                                    | Beleg     | Beleg Original | Rechnung     |               | Beschreibung | KtSoll | KtHaben | Betrag CHF | MwSt/USt<br>Code | MwSt/<br>USt% | % Nicht.<br>abz. | MwSt Buch.<br>CHF | ^ |
| 19                         | 19         03.03.2018         47         Veriauf Handelsware, Rechnung Nr. 47, Kunde B         110002         3000         5000.00         V77         -7.70         -357.47           20         03.03.2018         001         47         Retournierung Handelsware, Rechnung Nr. 47, Kunde B         3000         3000.00         -V77         7.70         -314.48           21         21                                                                                                    |           |                |              |               |              |        |         |            |                  |               |                  |                   |   |
| 20                         | 20         03.03.2018         001         47         Retournierung Handelsware, Rechnung Nr. 47, Kunde B         3000         110002         3000.00        /77         7.70         214.48           21                                                                                                    |           |                |              |               |              |        |         |            |                  |               |                  |                   |   |
| 21                         | 20         03.03.2018         001         47         Retournierung Handelsware, Rechnung Nr. 47, Kunde B         3000         300.00         3/77         7.70         214.48           21         22         4         4         4         4         4         4         4         4         4         4         4         4         4         4         4         4         4         4         4         4         4         4         4         4         4         4         4         4         4         4         4         4         4         4         4         4         4         4         4         4         4         4         4         4         4         4         4         4         4         4         4         4         4         4         4         4         4         4         4         4         4         4         4         4         4         4         4         4         4         4         4         4         4         4         4         4         4         4         4         4         4         4         4         4         4         4         4         4         4         4     |           |                |              |               |              |        |         |            |                  |               |                  |                   |   |
| 22                         |                                                                                                    |           |                |              |               |              |        |         |            |                  |               |                  |                   |   |
| F6<br>30<br>11<br>22<br>V7 | 21         0         0         0           22         22         23         24         24         25         25         25         25         25         25         25         25         25         25         25         25         25         25         25         25         25         25         25         25         25         25         25         25         25         25         25         25         25         25         25         25         25         25         25         25         25         25         25         25         25         25         25         25         25         25         25         25         25         25         25         25         25         25         25         25         25         25         25         25         25         25         25         25         25         25         25         25         25         25         25         25         25         25         25         25         25         25         25         25         25         25         25         25         25         25         25         25         25         25         25         25 |           |                |              |               |              |        |         |            |                  |               |                  |                   |   |
| L                          | Info                                                                                                    | Diagr     | amme Meld      | ungen        |               |              |        |         |            |                  |               |                  |                   |   |

## Einstellungen Kunden/Lieferanten

Die Anleitung '**Einstellungen Kunden**' gilt ebenfalls für '**Einstellungen Lieferanten'** (siehe **Konten einrichten**).

Folgend erklären wir die Funktionen betreffend den Kundeneinstellungen. Diese gelten auch für die Lieferanteneinstellungen.

Solange nicht die Gruppe oder das Konto des 'Kunden' oder des 'Lieferanten' angegeben wird, sind die Optionen des Menüs 'Kunden' deaktiviert.

| 🎐 Einstellungen Kunden                                       | × |
|--------------------------------------------------------------|---|
| Allgemein Erweitert                                          |   |
| <u>G</u> ruppe oder Konto                                    |   |
| Bewegungen der letzten 0 😴 Jahre einschliessen               |   |
| Zahlungen                                                    |   |
| Rechnungen <u>fällig</u> 30 🚖 Tag(e) nach Erhalt             |   |
| 1. Zahlungserinnerung 30 🚖 Tag(e) nach Fälligkeitsdatum      |   |
| 2. Zahlungserinnerung 30 🖨 Tag(e) nach 1. Zahlungserinnerung |   |
| 3. Zahlungserinnerung 30 보 Tag(e) nach 2. Zahlungserinnerung |   |
|                                                              |   |
| OK Abbrechen Hilfe                                           |   |

#### **Registerkarte 'Allgemein'**

#### **Gruppe oder Konto**

Die Gruppe oder das generisches Konto auswählen, welches die Liste der Kunden oder Lieferanten (**Einstellungen Lieferanten**) enthält. Die Gruppe oder das Konto muss bereits in der Tabelle **Konten** vorhanden sein. Siehe auch <u>Postenbuch Kunden einrichten</u> und <u>Postenbuch Lieferanten</u> einrichten.

#### Rechnungen fällig (in Tagen)

Zur Berechnung der Tage 'Fälligkeit' geht das Programm nach folgender Priorität (Reihenfolge) vor:

- Das Fälligkeitsdatum, sofern sie in den Buchungen erfasst wurde.
   Wenn für dieselbe Rechnungsnummer mehrere Daten vorhanden sind, wird das aktuellste Datum eingegeben.
- Wird die Anzahl Tage in der Spalte 'Zahlungsbedingungen' der Tabelle 'Konten' eingegeben, wird das Datum der Buchung um diese Anzahl Tage erhöht.
- Das Buchungsdatum wird entsprechend um die Anzahl Tage erhöht, die im Dialogfenster 'Einstellungen' festgelegt worden sind.

#### Bewegungen der letzten Jahre einschliessen

- '0' das Programm zeigt die Rechnungen des Vorjahres nicht an. Es werden nur die Eröffnungssaldi des Kundenkontos angezeigt.
- '1' das Programm schliesst im Kontoauszug des Kunden auch die Vorjahresrechnungen ein.
- '2 oder l\u00e4nger' die Software schliesst im Kontoauszug des Kunden auch die Rechnungen der Vorjahre ein.

#### **Registerkarte 'Erweitert'**

#### Feld 'Link zum Rechnungsbeleg'

Es ist möglich, Rechnungen in pdf, doc oder anderem Format zu speichern und den Link ins Feld **Link zum Rechnungsbeleg** einzufügen.

Es kann jegliche Dateierweiterung verwendet werden. Diese muss jedoch in der Liste der sicheren

Dateierweiterungen vorhanden sein (Menü **Werkzeuge** - Befehl **Basiseinstellungen** - Registerkarte **Erweitert**).

Nachdem in der Spalte 'Rechnung' der Tabelle 'Buchungen' die Rechnungsnummer angegeben wird (z.B. 100), öffnet das Programm das Dokument und zeigt dessen Inhalt an. Bitte befolgen Sie hierzu den Absatz 'Ein Rechnungsdokument öffnen' am Ende dieser Webseite.

Der Link kann enthalten:

Den XML-Namen <DocInvoice> oder denjenigen einer anderen Spalte, welche zwischen <> steht.

Wird der Befehl "<DocInvoice>.pdf" benutzt und befindet man sich z.B. auf der Zeile mit der Rechnungs-Nr. 100, so wird das Programm versuchen, die Datei "100.pdf" aus dem Ordner, in welchem sich die Buchhaltungsdatei befindet, zu öffnen.

- Vor dem Namenfeld, welches den Namen des zu öffnenden Dokumentes enthält, kann auch ein Pfad angegeben werden.
- Dem Dateinamen kann auch der Name eines Ordners (Verzeichnisses) vorangestellt werden. Mit dem Link "c://temp//<DocInvoice>.pdf" und der Rechnungsnummer 100 z.B. versucht das Programm, die Datei c://temp//100.pdf zu öffnen.

Der Name des Ordners entspricht demjenigen in welchem sich die Datei befindet.

| 9 Einstellungen Kunden                                                   | Х |
|--------------------------------------------------------------------------|---|
| Allgemein Erweitert                                                      |   |
| Link zum Rechnungsbeleg                                                  |   |
| C://temp// <docinvoice>.pdf</docinvoice>                                 |   |
| Alternativer Text für die Autovervollständigung der Zahlung (Zahlung %1) |   |
|                                                                          | 1 |
| Rechnungsrundung (Basiswährung)                                          |   |
| De <u>a</u> ktivieren derAutovervollständigung der Rechnungsdaten        |   |
|                                                                          |   |
|                                                                          |   |
|                                                                          |   |
| OK Abbrechen Hilfe                                                       |   |

## Ein Rechnungsdokument öffnen

Um ein Rechnungsdokument zu öffnen, so vorgehen:

- Sich in der Tabelle Buchungen auf die Zeile der Rechnung begeben, welche geöffnet werden will.
- Mittels rechtem Mausklick auf die Zelle der Rechnungsnummer (Spalte Rechnung) klicken, worauf sich ein Kontextmenü öffnet.
- Den Befehl Link Rechnung öffnen auswählen.

#### Buchen

- Spalte 'Rechnung' in der Tabelle Buchungen anzeigen
- Rechnungsdaten automatisch vervollständigen
- Ausgestellte Rechnung buchen

- Zahlungseingang buchen
- <u>Gutschrift buchen</u>
- Befehle 'Link Rechnung öffnen' und 'Rechnungszeilen extrahieren'

## Spalte 'Rechnung' in der Tabelle Buchungen anzeigen

Die Rechnugnsnummer ist in der Spalte **Rechnung** (**RechnungBeleg**) einzugeben, welche normalerweise nicht in der Tabelle **Buchungen** sichtbar ist.

Diese Spalte wird wie folgt sichtbar gemacht:

- Die Tabelle **Buchungen** auswählen
- Menü **Daten**
- Befehl Spalten einrichten
- Für die Spalte **Rechnung (RechnungBeleg)** die Option **Sichtbar** aktivieren.

|                                                                                                    | Konten                                                                                                    | Buc      | hungen       | Budget             | Totalsummen      | MwSt/USt-C      | odes   |        |         |            |                   |                |                          |   |
|----------------------------------------------------------------------------------------------------|----------------------------------------------------------------------------------------------------|----------|--------------|--------------------|------------------|-----------------|--------|--------|---------|------------|-------------------|----------------|--------------------------|---|
| Bas                                                                                                    | is <u>MwSt/USt</u>                                                                                                    | komple   | tt Kosten    | stellen Fälligkeit | sdaten Sperre    |                 |        |        |         |            |                   |                |                          |   |
|                                                                                                    | Datum                                                                                                    | Beleg    | Rechnung     |                    | Beschreit        | oung            |        | KtSoll | KtHaben | Betrag CHF | MwSt/<br>USt-Code | MwSt/<br>USt-% | Gebuchte<br>MwSt/USt CHF | ^ |
| 1                                                                                                    | 24.01.2018                                                                                                    |          | 90 🌮         | Einkauf Verpac     | kungsmateria     | I, Rechnung N   | Ir. 90 | 4000   | 200001  | 2'000.00   | M77               | 7.70           | 142.99                   |   |
| 2         25.01.2018         244         Einkauf Handelswaren         4200         200002         30'000.00         M77         7.70         2''           3         31.01.2018         244         Akontozahlung         200002         1020         15'00.00         M77                                                                                  |                                                                                                    |          |              |                    |                  |                 |        |        |         |            |                   | 2'144.85       |                          |   |
| 3         31.01.2018         244         Akontozahlung         200002         1020         15000.00           4         20.01.2018         35         Verkauf Handelsware Rechning Nr 35         110002         2000         5000.00         V77         7.70         -357.47                                                                               |                                                                                                    |          |              |                    |                  |                 |        |        |         |            |                   |                |                          |   |
| 4 29.01.2018 35 Verkauf Handelsware, Rechnung Nr.35 110002 3000 5'000.00 V77 -7.70 -357.47                                                                                                    |                                                                                                    |          |              |                    |                  |                 |        |        |         |            |                   |                |                          |   |
| 5                                                                                                    | 5 31.01.2018 35 Zahlungseingang Kunde B 1020 110002 5'000.00                                                                                                    |          |              |                    |                  |                 |        |        |         |            |                   |                |                          |   |
| 6                                                                                                    | 6         01.02.2018         36         Verkauf Handelsware, Rechnung Nr. 36, Kunde D         110004         3000         7'000.00         V77         -7.70         -500.46 |          |              |                    |                  |                 |        |        |         |            |                   |                |                          |   |
| 7                                                                                                    | 7         03.02.2018         37         Verkauf Handelsware, Rechnung Nr. 37, Kunde A         110001         3000         8'000.00         V/7         -7.70         -571.96 |          |              |                    |                  |                 |        |        |         |            |                   |                |                          |   |
| 7         03.02.2018         37         Verkauf Handelsware, Rechnung Nr. 37, Kunde A         110001         3000         8700.00         V77         -7.70         -571           8         05.02.2018         38         Verkauf Handelsware, Rechnung Nr. 38, Kunde E         110001         3000         9700.00         V77         -7.70         -643 |                                                                                                    |          |              |                    |                  |                 |        |        |         |            |                   | -643.45        |                          |   |
| 9                                                                                                    | 10.02.2018                                                                                                    |          | 39           | Verkauf Hande      | Isware, Rechr    | nung Nr. 39, Ki | unde B | 110002 | 3000    | 10'000.00  | V77               | -7.70          | -714.95                  |   |
| 10                                                                                                    | 12.02.2018                                                                                                    |          | 40           | Verkauf Hande      | Isware, Rechr    | nung Nr. 40, Ku | unde C | 110003 | 3000    | 11'000.00  | V77               | -7.70          | -786.44                  |   |
| 11                                                                                                    | 01.03.2018                                                                                                    |          | 37           | Akontozahlung      | Rechnung Nr      | : 37            |        | 1020   | 110001  | 4'000.00   |                   |                |                          | ~ |
| <                                                                                                    |                                                                                                    |          |              |                    |                  |                 |        |        |         |            |                   |                | >                        |   |
| Ta                                                                                                    | ste F6 = Autor                                                                                                    | natischi | e Nummerier  | ung                |                  |                 |        |        |         |            |                   |                |                          |   |
| 40                                                                                                    | 00 0                                                                                                    | Materia  | laufwand Pr  | oduktion           | 1'857.01         | 4635.38         |        |        |         |            |                   |                |                          |   |
| 20                                                                                                    | 20001 Lieferant A -2000.00 -3550.00                                                                                                    |          |              |                    |                  |                 |        |        |         |            |                   |                |                          |   |
| M7                                                                                                    | 7                                                                                                    | Materia  | I- und Diens | tleistungsaufwan   | d 7.7% (inklusiv | e MwSt/USt)     |        |        |         |            |                   |                |                          |   |
| L.                                                                                                    |                                                                                                    | _        |              |                    |                  |                 |        |        |         |            |                   |                |                          |   |
|                                                                                                    | Info                                                                                                    | Mel      | dungen       | Grafiken           |                  |                 |        |        |         |            |                   |                |                          |   |

Durch rechten Mausklick auf eine Zelle der Spalte **Rechnung** (**RechnungBeleg**) erhalten Sie sind die folgend beschriebenen Befehle **Link Rechnung öffnen** und **Rechnungszeilen extrahieren**.

#### Rechnungsdaten automatisch vervollständigen

Beim Buchen einer Zahlung oder einer Berichtigung von einer ausgestellten Rechnung macht das Programm Vorschläge zur Vervollständigung der Buchung auf automatische Art. Dabei wird wie folgt vorgegangen:

- Eine neue Zeile erstellen, indem das Datum eingegeben wird.
- In der Spalte **Rechnung** die Taste **F2** drücken, worauf die Liste der noch offenen Rechnungen erscheint. Wird eine Rechnungsnummer oder eine Kundennummer eingegeben, so wird die Liste aufgrund dieses eingegebenen Textes gefiltert.
- Die gewünschte Rechnung aus der Liste auswählen und Enter drücken. Das Programm vervollständigt daraufhin die Buchung automatisch mit der Beschreibung, dem Sollkonto, dem Habenkonto und dem Betrag. Selbstverständlich können die Daten manuell abgeändert werden.
- Vor dem Drücken der Taste F2 (zum Anzeigen der Liste der offenen Rechnungen) kann in der Buchung nebst dem Datum auch das Kundenkonto angegeben werden; auf diese Art wird die Liste mit dieser gefiltert.

#### **Wichtiger Hinweis**

Die Liste in der Spalte Rechnungen enthält Kunden- wie auch Lieferantenrechnungen. Eine Lieferantenrechnung kann dieselbe Nummer haben wie eine von einem anderen Lieferanten; deshalb wird bei der Anzeige nebst der Rechnungsnummer auch die Lieferantenkontonummer berücksichtigt.

Die Spalte **Rechnung** ist mit den unten beschriebenen Befehlen <u>'Link Rechnung öffnen' und</u> <u>'Rechnungszeilen extrahieren'</u> verknüpft. Die Befehle ist verfügbar, wenn man mit der rechten Maustaste auf die Zelle **Rechnung** und danach auf den hierauf in derselben Zelle rechts oben erscheinendes **kleines blaues Symbol** klickt oder man der rechten Maustaste auf die Zelle **Rechnung** klickt.

## Ausgestellte Rechnung buchen

| $\square$ | Konten            | Buc      | hungen              | Budget               | Totalsummen        | MwSt/USt-Codes |        |         |            |                   |                |                          |   |
|-----------|-------------------|----------|---------------------|----------------------|--------------------|----------------|--------|---------|------------|-------------------|----------------|--------------------------|---|
| Bas       | is <u>MwSt/US</u> | t komple | <u>ett</u> Kosten   | stellen <u>Fäl</u> l | gkeitsdaten Sperre |                |        |         |            |                   |                |                          |   |
|           | Datum             | Beleg    | Beleg Ori-<br>ginal | Rechnung             | I                  | Seschreibung   | KtSoll | KtHaben | Betrag CHF | MwSt/USt-<br>Code | MwSt/<br>USt-% | Gebuchte<br>MwSt/USt CHF | ^ |
| 17        |                   |          |                     |                      |                    |                |        |         |            |                   |                |                          |   |
| 18        | 01.03.2018        |          |                     | 46                   | Verkauf Handelsw   | are            | 110001 | 3000    | 10'000.00  | V77               | -7.70          | -714.95                  |   |
| 19        |                   |          |                     |                      |                    |                |        |         |            |                   |                |                          | ~ |
| 110       | 002               | Kunde I  | B                   |                      | 5'000.00           | 26'900.00      |        |         |            |                   |                |                          |   |
| 300       | 0                 | Produk   | tionserlöse         |                      | -4'642.53          | -90'065.02     |        |         |            |                   |                |                          |   |
| 220       | 01                | Abrech   | nungskonto          | MWST                 | -357.47            | -4'425.51      |        |         |            |                   |                |                          |   |
| V73       | 7                 | Verkau   | f und Dienst        | leistungen 7         | .7%                |                |        |         |            |                   |                |                          |   |
|           |                   |          |                     |                      |                    |                |        |         |            |                   |                |                          |   |
|           | Info              | Me       | dungen              | Grafiken             |                    |                |        |         |            |                   |                |                          |   |

## Zahlungseingang buchen

- Buchungsdatum eingeben
- Sich auf die Zelle Rechnung (Spalte Rechnung) begeben und die Taste F2 drücken. Sollte die Taste F2 nicht funktionieren, so ist in den Einstellungen der Kunden bzw. Lieferanten (Menü Buch2, Kunden/Lieferanten, Einstellungen) sicherzustellen, dass 'Gruppe oder Konto' definiert wurde (z.B. Gruppe '100A' für Debitoren oder '200A' für Kreditoren). Nun wird sich die Liste aller Rechnungen öffnen.
- Als Alternative kann man die Rechnungsnummer, den Namen des Kunden/Lieferanten oder den Betrag eingeben. Nun wird sich die Liste der noch offenen Rechnungen öffnen, die mit den eingegebenen Daten übereinstimmen.
- Die gewünschte Rechnung auswählen und die Taste **Enter** drücken.
- Das Programm vervollständigt die Buchung mit den Zellen Beschreibung, Konto Haben und Betrag. Bis zur Eingabe des Gegenkontos wird eine Differenz im Programm ausgewiesen.
- Bei <u>Sammelbuchungen</u> mit <u>Kundenkonto als Kostenstelle</u> (z.B. ;110001) ist beim Buchen des Zahlungseingangs (**in Haben**) die Kundenkostenstellen in der Spalte **KS3** der Ansicht Kostenstellen mit vorangestelltem Minuszeichen einzugeben (z.B. -110001).

| $\left[ \right]$ | Konten            | Buchur      | ngen              | Budget       | Totalsummen         | MwSt/USt-Codes     |                   |          |         |            |                   |                |                          |   |
|------------------|-------------------|-------------|-------------------|--------------|---------------------|--------------------|-------------------|----------|---------|------------|-------------------|----------------|--------------------------|---|
| Bas              | is <u>MwSt/US</u> | t komplett  | Kosten            | stellen Eäli | igkeitsdaten Sperre |                    |                   |          |         |            |                   |                |                          |   |
|                  | Datum             | Beleg Bel   | leg Ori-<br>ginal | Rechnung     |                     | Beschreibung       |                   | KtSoll   | KtHaben | Betrag CHF | MwSt/USt-<br>Code | MwSt/<br>USt-% | Gebuchte<br>MwSt/USt CHF | ^ |
| 17               |                   |             |                   |              |                     |                    |                   |          |         |            |                   |                |                          |   |
| 18               |                   |             |                   |              |                     |                    |                   |          |         |            |                   |                |                          |   |
| 19               | 01.03.2018        |             |                   | 46 _         | Verkauf Handelswa   | are                |                   | 110001   | 3000    | 10'000.00  | V77               | -7.70          | -714.95                  |   |
| 20               | 02.03.2018        |             |                   | 46           | Zahlungseingang     | Verkauf Handelswa  | re                | 1020     | 110001  | 10'000.00  |                   |                |                          |   |
| 21               | 03.03.2018        |             |                   | 37 [1100     | 01];Kunde A;Verkaut | f Handelsware, Red | chnung Nr. 37, Ki | unde A;4 | 000.00  | 5'000.00   | V77               | -7.70          | -357.47                  |   |
| 22               | 03.03.2018        |             |                   | 42 [1100     | 01];Kunde A;Verkau  | f Handelsware, Re  | chnung Nr. 42, K  | unde A;6 | 000.00  | 3'000.00   | -V77              | 7.70           | 214.48                   |   |
| 23               |                   |             |                   | 47 [1100     | 01];Kunde A;Verkau  | f Handelsware;200  | 0.00              |          |         |            |                   |                |                          |   |
| 24               | 30.03.2018        |             |                   | 20130        | EINKAUT HANDEISWA   | aren               |                   | 4000     | 200001  | 3'000.00   | M77               | 7.70           | 214.48                   | ~ |
| Та               | ste E6 = Auto     | matische Ni | ummerier          | una          |                     |                    |                   |          |         |            |                   |                |                          |   |
| 10               | 20                | Bankkonto   |                   |              | 10'000.00           | 4'000.00           |                   |          |         |            |                   |                |                          |   |
| 11               | 0001              | Kunde A     |                   |              | -10'000.00          | 27000.00           |                   |          |         |            |                   |                |                          |   |
| .н.              | AN                | Handelswa   | ren A             |              | 10'000.00           | 75'000.00          |                   |          |         |            |                   |                |                          |   |
|                  | Info              | Meldun      | igen              | Grafiken     |                     |                    |                   |          |         |            |                   |                |                          |   |

Das Konto erfassen, auf welchem der Betrag der Rechnung eingegangen ist. Sobald das Gegenkonto eingegeben wird, wird die Differenz in den Buchungen nicht mehr angezeigt.

|     | Konten             | Buc             | hungen              | Budget        | Totalsummen         | MwSt/USt-Codes      |            |        |           |              |                   |                |                          |   |
|-----|--------------------|-----------------|---------------------|---------------|---------------------|---------------------|------------|--------|-----------|--------------|-------------------|----------------|--------------------------|---|
| Bas | is <u>MwSt/USt</u> | : komple        | ett Kosten          | istellen Fäli | igkeitsdaten Sperre |                     |            |        |           |              |                   |                |                          |   |
|     | Datum              | Beleg           | Beleg Ori-<br>ginal | Rechnung      |                     | Beschreibung        |            | KtSoll | KtHaben   | Betrag CHF   | MwSt/USt-<br>Code | MwSt/<br>USt-% | Gebuchte<br>MwSt/USt CHF | ^ |
| 13  | 15.04.2018         |                 |                     | 42            | Verkauf Handelsw    | are, Rechnung Nr. 4 | 2, Kunde A | 110001 | 3000      | 6'000.00     | V77               | -7.70          | -428.97                  |   |
| 14  | 16.04.2018         |                 |                     | 43            | Verkauf Handelsw    | are, Rechnung Nr. 3 | 2, Kunde E | 110005 | 3000      | 7'000.00     | V77               | -7.70          | -500.46                  | - |
| 15  | 21.04.2018         |                 |                     | 44            | Verkauf Handelsw    | are, Rechnung Nr. 4 | 4, Kunde B | 110002 | 3000      | 8'000.00     | V77               | -7.70          | -571.96                  | - |
| 16  | 23.04.2018         |                 |                     | 45            | Verkauf Handelsw    | are, Rechnung Nr. 4 | 5, Kunde C | 110003 | 3000      | 9'000.00     | V77               | -7.70          | -643.45                  |   |
| 17  | 01.03.2018         |                 |                     | 46            | Verkauf Handelsw    | are                 |            | 110001 | 3000      | 10'000.00    | V77               | -7.70          | -714.95                  |   |
| 18  | 02.03.2018         |                 |                     | 46            | Zahlungseingang     | Verkauf Handelswar  | re         | 1020   | 110001    | 10'000.00    |                   |                |                          | v |
| -   |                    |                 |                     |               |                     |                     |            | 1020   | Bankkont  | 0            |                   |                |                          | ^ |
| F6  | = Tausche So       | l und H         | aben Konto          |               | 10/000 00           | 4000.00             |            | 1060   | Wertschri | ften         |                   |                |                          |   |
| 10  | 20                 | Bankko<br>Kunde | nto<br>A            |               | -10'000.00          | 4000.00             |            | 1090   | Transferk | onto         |                   |                |                          |   |
| .н  | AN                 | Handel          | swaren A            |               | 10'000.00           | 75'000.00           |            | 1091   | Lohndurc  | hlaufkonto   |                   |                |                          |   |
|     |                    |                 |                     |               |                     |                     |            | 1099   | Unklare E | leträge      |                   |                |                          |   |
| L   |                    |                 |                     |               |                     |                     |            | 1100   | Forderun  | gen aus Lief | erungen ur        | nd Leist       | tungen (Debit            |   |
| -   | Info               | Me              | ldungen             | Grafiken      |                     |                     |            | 1109   | Delkreder | е            |                   |                |                          | ~ |

## **Gutschrift buchen**

Dass der Betrag der ursprünglichen Rechnung abgezogen wird, muss dieselbe Rechnungsnummer verwendet werden. Sollte das korrigierende Dokument (zum Beispiel Gutschrift) eine andere Nummerierung haben, so muss diese Referenz in einer anderen Spalte, wie zum Beispiel **Beleg Original** vermerkt werden, um diese ebenfalls zur Verfügung zu haben.

| ſ        | Konten             | Buc             | hungen              | Budget       | Totalsummen           | MwSt/USt-Codes          |        |         |            |                   |                |                          |   |
|----------|--------------------|-----------------|---------------------|--------------|-----------------------|-------------------------|--------|---------|------------|-------------------|----------------|--------------------------|---|
| Bas      | is <u>MwSt/USt</u> | a<br>: komple   | ett Kosten          | stellen Fäl  | igkeitsdaten Sperre   |                         |        |         |            |                   |                |                          |   |
|          | Datum              | Beleg           | Beleg Ori-<br>ginal | Rechnung     |                       | Beschreibung            | KtSoll | KtHaben | Betrag CHF | MwSt/USt-<br>Code | MwSt/<br>USt-% | Gebuchte<br>MwSt/USt CHF | ^ |
| 19       |                    |                 |                     |              |                       |                         |        |         |            |                   |                |                          | 1 |
| 20       | 03.03.2018         |                 |                     | 47           | Verkauf Handelswa     | are                     | 110001 | 3000    | 5'000.00   | V77               | -7.70          | -357.47                  | 1 |
| 21       | 03.03.2018         |                 | nc01                | 47           | Retournierung Han     | Idelsware               | 3000   | 110001  | 3'000.00   | -V77              | 7.70           | 214.48                   | 1 |
| 22       |                    |                 |                     |              |                       |                         |        |         |            |                   |                |                          | ~ |
| 30<br>11 | 00<br>0001         | Produk<br>Kunde | tionserlöse<br>A    |              | 2'785.52<br>-3'000.00 | -90'065.02<br>27'000.00 |        |         |            |                   |                |                          |   |
| 22       | D1                 | Abrech          | nungskonto          | MWST         | 214.48                | -4'425.51               |        |         |            |                   |                |                          |   |
| V7       | 7                  | Verkau          | f und Dienst        | leistungen 7 | .7%                   | /5000.00                |        |         |            |                   |                |                          |   |
| L        | Info               | Me              | ldungen             | Grafiker     | 1                     |                         |        |         |            |                   |                |                          |   |

## Befehle 'Link Rechnung öffnen' und 'Rechnungszeilen extrahieren'

Der Befehl **Rechnungszeilen extrahiern** zeigt die Bewegungen der ausgewählten Rechnung an. Der Befehl ist verfügbar, wenn man mit der rechten Maustaste auf die Zelle **Rechnung** und danach auf den hierauf in derselben Zelle rechts oben erscheinendes **kleines blaues Symbol** klickt oder man der rechten Maustaste auf die Zelle **Rechnung** klickt.

|     | Konten            | Buc                 | hungen                     | Budget       | Totalsummen            | MwSt/USt-Codes |      |             |              |                   |                |                          |     |
|-----|-------------------|---------------------|----------------------------|--------------|------------------------|----------------|------|-------------|--------------|-------------------|----------------|--------------------------|-----|
| Bas | is <u>MwSt/US</u> | komple              | <u>ett</u> Kosten          | stellen Fäli | gkeitsdaten Sperre     |                |      |             |              |                   |                |                          |     |
|     | Datum             | Beleg               | Beleg Ori-<br>ginal        | Rechnung     | Be                     | schreibung     | KtS  | oll KtHaber | n Betrag CHF | MwSt/USt-<br>Code | MwSt/<br>USt-% | Gebuchte<br>MwSt/USt CHP | ¢ ^ |
| 19  |                   |                     |                            |              |                        |                |      |             |              |                   |                |                          | -   |
| 20  | 03.03.2018        |                     |                            | 47           | Verkauf Handelsware    | 1              | 1100 | 01 3000     | 5'000.00     | V77               | -7.70          | -357.47                  | 2   |
| 21  | 03.03.2018        |                     | nc01                       | 47           | Retournierung Hande    | elsware        | 3000 | 110001      | 3'000.00     | -V77              | 7.70           | 214.48                   | -   |
| 22  |                   |                     |                            |              | Rechnungszeilen extral | hieren         |      |             |              |                   |                |                          | ~   |
|     |                   |                     |                            |              |                        |                |      |             |              |                   |                |                          |     |
| 300 | ite +6 = Autor    | natische<br>Produkt | e ivummerie<br>tionserlöse | rung         | 2785.52                | 00065.02       |      |             |              |                   |                |                          |     |
| 110 | 0001              | Kunde /             | A                          |              | -3'000.00              | 27'000.00      |      |             |              |                   |                |                          |     |
| 220 | 01                | Abrech              | nungskonto                 | MWST         | 214.48                 | 4'425.51       |      |             |              |                   |                |                          |     |
| .HA | N                 | Handels             | swaren A                   |              | 3'000.00               | 75'000.00      |      |             |              |                   |                |                          |     |
| ٧73 | 7                 | Verkaut             | f und Dienst               | leistungen 7 | 7%                     |                |      |             |              |                   |                |                          |     |
|     | Info              | Mel                 | dungen                     | Grafiken     |                        |                |      |             |              |                   |                |                          |     |

| ſ   | Konten            | Buch                | ungen               | Budge      | t Totalsummen        | MwSt/USt-Codes |        |         |            |                   |                |                          |   |
|-----|-------------------|---------------------|---------------------|------------|----------------------|----------------|--------|---------|------------|-------------------|----------------|--------------------------|---|
| Bas | is <u>MwSt/US</u> | t komplet           | tt Kosten           | stellen Fä | ligkeitsdaten Sperre |                |        |         |            |                   |                |                          |   |
|     | Datum             | Beleg               | Beleg Ori-<br>ginal | Rechnung   | E                    | Beschreibung   | KtSoll | KtHaben | Betrag CHF | MwSt/USt-<br>Code | MwSt/<br>USt-% | Gebuchte<br>MwSt/USt CHF | ^ |
| 19  |                   |                     |                     |            |                      |                |        |         |            |                   |                |                          | 1 |
| 20  | 03.03.2018        |                     |                     | 47         | Verkauf Handelswa    | re             | 110001 | 3000    | 5'000.00   | V77               | -7.70          | -357.47                  |   |
| 21  | 03.03.2018        |                     | nc01                | 47         | Rechnungszeilen e    | xtrahieren     | 000    | 110001  | 3'000.00   | -V77              | 7.70           | 214.48                   |   |
| 22  |                   |                     |                     |            | Link Rechnung öffr   | nen            |        |         |            |                   |                |                          | ~ |
| Та  | ste F6 = Auto     | matische            | Nummerie            | rung 🎽     | Ausschneiden         | Strg+X         |        |         |            |                   |                |                          |   |
| 30  | 00                | Produkti<br>Kundo A | onserlöse           |            | Kopieren             | Strg+C         |        |         |            |                   |                |                          |   |
| 22  | 001               | Abrechn<br>Handele  | ungskonto           | MWST 💼     | Einfügen             | Strg+V         |        |         |            |                   |                |                          |   |
| V7  | 7                 | Verkauf             | und Dienst          | leistunç   | Kopierte Zellen eint | fügen          |        |         |            |                   |                |                          |   |
| 1   | Info              | Meld                | lungen              | Gra        | Von oben kopieren    | F4             |        |         |            |                   |                |                          |   |

| ſ  | Konten             | Buchungen      | Budget              | Totalsummen | MwSt/USt-Codes  | 110001 Kund | le A [Rechnung | 47] 🗵    |           |          |        |
|----|--------------------|----------------|---------------------|-------------|-----------------|-------------|----------------|----------|-----------|----------|--------|
| Ba | sis <u>MwSt/US</u> | t Kostenstelle | n Fäligkeitsdaten   |             |                 |             |                |          |           | ÷        | G      |
|    | Datum              | Bele           | Rechnung            |             | Beschreibung    |             | Gegenkto.      | Soll CHF | Haben CHF | Saldo CH | F      |
| 1  | 03.03.2018         |                | 47                  | Verkauf Ha  | indelsware      |             | 3000           | 5'000.00 |           | 5'       | 00.00  |
| 2  | 03.03.2018         |                | 47                  | Retournie   | ung Handelsware |             | 3000           |          | 3'000.00  | 2'       | 00.00  |
| 3  |                    |                |                     |             |                 |             |                | 5'000.00 | 3'000.00  | 2'       | 000.00 |
|    |                    |                |                     |             |                 |             |                |          |           |          |        |
| 3  | 000                | Produktionserk | se                  | 2'785.52    | -90'065.02      |             |                |          |           |          |        |
| 1  | 10001              | Kunde A        |                     | -3'000.00   | 27000.00        |             |                |          |           |          |        |
| 2  | 201                | Abrechnungsko  | nto MWST            | 214.48      | -4'425.51       |             |                |          |           |          |        |
| J. | IAN                | Handelswaren   | A                   | 3'000.00    | 75'000.00       |             |                |          |           |          |        |
| V  | 77                 | Verkauf und Di | enstleistungen 7.7% |             |                 |             |                |          |           |          |        |
| L  |                    |                |                     |             |                 |             |                |          |           |          |        |
|    | Info               | Meldungen      | Grafiken            |             |                 |             |                |          |           |          |        |

# Der Befehl Link Rechnung öffnen führt den in den Kundeneinstellungen definierten Text aus (Buch2 -> Kunden -> Einstellungen - Registerkarte 'Erweitert' -> Link zum Rechnungsbeleg).

Wurden die Rechnungen zum Beispiel mit Winword erstellt und im Ordner Dokumente gespeichert, so können diese Dateien direkt geöffnet werden, indem man in der Befehlszeile den Text 'C:\Users\myname\Documents\<DocInvoice>.doc' erfasst. Das Programm ersetzt <RechnungBeleg> mit dem der Zelle entsprechenden Inhalt und führt den Befehl aus.

In der Befehlzeile können auch andere in der Tabelle verwendete Spalten mit ihrem XML-Namen vermerkt werden.

Sollte die Mitteilung 'Datei mit Endung wird als unsicher betrachtet' erscheinen, so ist die Dateierweiterung (zum Beispiel .doc) mittels Befehl **Werkzeuge** -> **Basiseinstellungen**, Registerkarte **Erweitert** unter **Dateierweiterungen** hinzuzufügen.

## **Berichte und Ausdrucke**

## Ausgestellte Rechnungen an Kunden anzeigen

| 9 Ausgestellte Rechnungen an Kunden | × |
|-------------------------------------|---|
| Rechnungen                          |   |
| Alle                                |   |
| O <u>O</u> ffene                    |   |
| ○ Ü <u>b</u> erfällig               |   |
| Kunden                              |   |
| Alles                               |   |
| O <u>N</u> ur ausgewählter Kunde    |   |
|                                     |   |
| Gruppiert nach Kunden               |   |
|                                     |   |
|                                     |   |
|                                     |   |
| OK Abbrechen Hilfe                  |   |

Die Anleitung '**Rechnungen Kunden**' gilt ebenfalls für '**Rechnungen Lieferanten**' (siehe auch **Untermenü Lieferanten**).

Folgend erklären wir die Funktionen betreffend den Kundeneinstellungen. Diese gelten auch für die Lieferanteneinstellungen.

#### Alle Kunden (Lieferanten)

Zeigt die Kontoauszüge aller Kunden (Lieferanten) an, welche der unter <u>Einstellungen</u> <u>Kunden/Lieferanten</u> definierten Gruppe angehören.

#### Nur ausgewählter Kunde (Lieferant)

Zeigt den Kontoauszug des ausgewählten Kunden (Lieferanten) an, welcher der unter <u>Einstellungen</u> <u>Kunden/Lieferanten</u> definierten Gruppe angehört.

Beispiel eines Auszug Kunden (Befehl: Buch2 - Kunden - Ausgestellte Rechnungen an Kunden - Rechnungen: Alle...).

| ſ   | datum      | Rechnung | Beschreibung                      | Konto  | Konto-beschr-<br>eibung | Soll-Betrag | Haben-Betrag | Saldo     | Zahlungs-dat-<br>um | Fälligkeit | Überfälligkeit |
|-----|------------|----------|-----------------------------------|--------|-------------------------|-------------|--------------|-----------|---------------------|------------|----------------|
| 1 [ |            |          | Kunde A                           | 110001 | Kunde A                 |             |              |           |                     |            |                |
| 2   | 01.01.2018 |          | Eröffnungssaldo                   | 110001 | Kunde A                 | 15'000.00   |              | 15'000.00 |                     | 31.01.2018 | 114            |
|     | 03.02.2018 | 37       | Verkauf Handelsware, Rechnung Nr. | 110001 | Kunde A                 | 8'000.00    | 4'000.00     | 4'000.00  |                     | 05.03.2018 | 81             |
|     | 01.03.2018 | 46       | Verkauf Handelsware               | 110001 | Kunde A                 | 10'000.00   | 10'000.00    |           | 02.03.2018          |            |                |
| i.  | 03.03.2018 | 47       | Verkauf Handelsware               | 110001 | Kunde A                 | 5'000.00    | 3'000.00     | 2'000.00  |                     | 02.04.2018 | 53             |
|     | 15.04.2018 | 42       | Verkauf Handelsware, Rechnung Nr. | 110001 | Kunde A                 | 6'000.00    |              | 6'000.00  |                     | 15.05.2018 | 10             |
| 7   |            |          | Totalsumme Kunde A                | 110001 | Kunde A                 | 44'000.00   | 17'000.00    | 27'000.00 |                     |            |                |
| в   |            |          |                                   |        |                         |             |              |           |                     |            |                |
| •   |            |          | Kunde B                           | 110002 | Kunde B                 |             |              |           |                     |            |                |
| 0   | 01.01.2018 |          | Eröffnungssaldo                   | 110002 | Kunde B                 | 6'900.00    |              | 6'900.00  |                     | 31.01.2018 | 114            |
| 1   | 29.01.2018 | 35       | Verkauf Handelsware, Rechnung Nr. | 110002 | Kunde B                 | 5'000.00    | 5'000.00     |           | 31.01.2018          |            |                |
| 2   | 10.02.2018 | 39       | Verkauf Handelsware, Rechnung Nr. | 110002 | Kunde B                 | 10'000.00   |              | 10'000.00 |                     | 12.03.2018 | 74             |
| 13  | 21.04.2018 | 44       | Verkauf Handelsware, Rechnung Nr. | 110002 | Kunde B                 | 8'000.00    |              | 8'000.00  |                     | 21.05.2018 | 4              |
| 14  |            |          | Totalsumme Kunde B                | 110002 | Kunde B                 | 29'900.00   | 5'000.00     | 24'900.00 |                     |            |                |

## Offene Rechnungen anzeigen

#### Befehl: Buch2 -> Kunden -> Offene Kunden-Rechnungen.

In dieser Tabelle werden die Rechnungen mit offenem Saldo angezeigt.

| Au  | usstellungs-<br>datum | Rechnung | Beschreibung                      | Konto  | Konto-beschr-<br>eibung | Soll-Betrag | Haben-Betrag | Saldo     | Zahlungs-dat-<br>um | Fälligkeit | Überfälligkeit |
|-----|-----------------------|----------|-----------------------------------|--------|-------------------------|-------------|--------------|-----------|---------------------|------------|----------------|
|     |                       |          | Kunde A                           | 110001 | Kunde A                 |             |              |           |                     |            |                |
| (   | 01.01.2018            |          | Eröffnungssaldo                   | 110001 | Kunde A                 | 15'000.00   |              | 15'000.00 |                     | 31.01.2018 | 114            |
| 0   | 03.02.2018            | 37       | Verkauf Handelsware, Rechnung Nr. | 110001 | Kunde A                 | 8'000.00    | 4'000.00     | 4'000.00  |                     | 05.03.2018 | 81             |
| 0   | 03.03.2018            | 47       | Verkauf Handelsware               | 110001 | Kunde A                 | 5'000.00    | 3'000.00     | 2'000.00  |                     | 02.04.2018 | 53             |
|     | 15.04.2018            | 42       | Verkauf Handelsware, Rechnung Nr. | 110001 | Kunde A                 | 6'000.00    |              | 6'000.00  |                     | 15.05.2018 | 10             |
|     |                       |          | Totalsumme Kunde A                | 110001 | Kunde A                 | 34'000.00   | 7'000.00     | 27'000.00 |                     |            |                |
|     |                       |          |                                   |        |                         |             |              |           |                     |            |                |
|     |                       |          | Kunde B                           | 110002 | Kunde B                 |             |              |           |                     |            |                |
| (   | 01.01.2018            |          | Eröffnungssaldo                   | 110002 | Kunde B                 | 6'900.00    |              | 6'900.00  |                     | 31.01.2018 | 114            |
| 2 - | 10.02.2018            | 39       | Verkauf Handelsware, Rechnung Nr. | 110002 | Kunde B                 | 10'000.00   |              | 10'000.00 |                     | 12.03.2018 | 74             |
| 1   | 21.04.2018            | 44       | Verkauf Handelsware, Rechnung Nr. | 110002 | Kunde B                 | 8'000.00    |              | 8'000.00  |                     | 21.05.2018 | 4              |
|     |                       |          | Totalsumme Kunde B                | 110002 | Kunde B                 | 24'900.00   |              | 24'900.00 |                     |            |                |
|     |                       |          |                                   |        |                         |             |              |           |                     |            |                |

## Fällige Rechnungen anzeigen

#### Befehl: Buch2 -> Kunden -> Offene Rechnungen fällig am.

In dieser Tabelle werden die Rechnungen mit offenem Saldo, gruppiert nach Fälligkeitsperiode angezeigt.

| las | is Komplett            | buchangen | budget fotosumment in             | notjoot cou |                         |             |              | giteresourcein |                     |            |                |
|-----|------------------------|-----------|-----------------------------------|-------------|-------------------------|-------------|--------------|----------------|---------------------|------------|----------------|
|     | Ausstellungs-<br>datum | Rechnung  | Beschreibung                      | Konto       | Konto-beschr-<br>eibung | Soll-Betrag | Haben-Betrag | Saldo          | Zahlungs-dat-<br>um | Fälligkeit | Überfälligkeit |
| 9   |                        |           | 61-90                             |             |                         |             |              |                |                     |            |                |
| 0   | 01.02.2018             | 36        | Verkauf Handelsware, Rechnung Nr. | 110004      | Kunde D                 | 7'000.00    |              | 7'000.00       |                     | 03.03.2018 | 83             |
| 1   | 03.02.2018             | 37        | Verkauf Handelsware, Rechnung Nr. | 110001      | Kunde A                 | 8'000.00    | 4'000.00     | 4'000.00       |                     | 05.03.2018 | 81             |
| 2   | 05.02.2018             | 38        | Verkauf Handelsware, Rechnung Nr. | 110005      | Kunde E                 | 9'000.00    |              | 9'000.00       |                     | 07.03.2018 | 79             |
| 3   | 10.02.2018             | 39        | Verkauf Handelsware, Rechnung Nr. | 110002      | Kunde B                 | 10'000.00   |              | 10'000.00      |                     | 12.03.2018 | 74             |
| 4   | 12.02.2018             | 40        | Verkauf Handelsware, Rechnung Nr. | 110003      | Kunde C                 | 11'000.00   |              | 11'000.00      |                     | 14.03.2018 | 72             |
| 5   |                        |           | Totalsumme 61-90                  |             |                         | 45'000.00   | 4'000.00     | 41'000.00      |                     |            |                |
| 6   |                        |           |                                   |             |                         |             |              |                |                     |            |                |
| 7   |                        |           | 31-60                             |             |                         |             |              |                |                     |            |                |
| 8   | 03.03.2018             | 47        | Verkauf Handelsware               | 110001      | Kunde A                 | 5'000.00    | 3'000.00     | 2'000.00       |                     | 02.04.2018 | 53             |
| 9   |                        |           | Totalsumme 31-60                  |             |                         | 5'000.00    | 3'000.00     | 2'000.00       |                     |            |                |
| 0   |                        |           |                                   |             |                         |             |              |                |                     |            |                |
| 1   |                        |           | 1-30                              |             |                         |             |              |                |                     |            |                |
| 2   | 01.04.2018             | 41        | Verkauf Handelsware, Rechnung Nr. | 110004      | Kunde D                 | 5'000.00    |              | 5'000.00       |                     | 01.05.2018 | 24             |
| 3   | 15.04.2018             | 42        | Verkauf Handelsware, Rechnung Nr. | 110001      | Kunde A                 | 6'000.00    |              | 6'000.00       |                     | 15.05.2018 | 10             |
| 4   | 16.04.2018             | 43        | Verkauf Handelsware, Rechnung Nr. | 110005      | Kunde E                 | 7'000.00    |              | 7'000.00       |                     | 16.05.2018 | 9              |
| 5   | 21.04.2018             | 44        | Verkauf Handelsware, Rechnung Nr. | 110002      | Kunde B                 | 8'000.00    |              | 8'000.00       |                     | 21.05.2018 | 4              |
| 6   | 23.04.2018             | 45        | Verkauf Handelsware, Rechnung Nr. | 110003      | Kunde C                 | 9'000.00    |              | 9'000.00       |                     | 23.05.2018 | 2              |
| 7   |                        |           | Totalsumme 1-30                   |             |                         | 35'000.00   |              | 35'000.00      |                     |            |                |
| 28  |                        |           |                                   |             |                         |             |              |                |                     |            |                |
| 9   |                        |           | Gesamttotal                       |             |                         | 145'623.00  | 7'000.00     | 138'623.00     |                     |            |                |

#### **Rechnungen erstellen**

## Die Fakturierung in Banana Buchhaltung: neue Funktion von Banana 9

In Banana Buchhaltung werden die Rechnungen, die an die Kunden geschickt werden, ausgehend von in der Buchhaltung erfassten Buchungen erstellt. Das Vorgehen unterscheidet sich vom denjenigen anderer Buchhaltungsprogrammen, mit welchen in der Regel zuerst die Rechnung erstellt wird und danach die buchhalterische Erfassung erfolgt.

## So wird eine neue Rechnung erstellt

 Im Kontenplan (Tabelle Konten) wird pro Kunde ein Konto mit Adresse und den anderen benötigten Kundendaten erstellt. Sehen Sie bitte hierzu unsere Anleitung <u>Kundenkonten</u> <u>einrichten</u>.

Verfügt man über Kunden unterschiedlicher Nationalitäten, besteht die **Möglichkeit, für jeden Kunden spezifisch die gewünschte eigene Rechnungssprache zu definieren** (siehe <u>Für</u> jeden Kunden die Rechnungssprache definieren). Wird für den Kunden keine spezifische Sprache erfasst, so druckt das Programm die Rechnung in der Dateisprache (Menü **Datei** -> **Eigenschaften (Stammdaten)** - Registerkarte 'Verschiedene' (siehe auch Webseite Rechnungsbeispiele mit als Kostenstellen eingerichteten Kundenkonten (nützlich für diejenigen, die die MwSt nach vereinnahmter Methode abrechnen oder um die Details der Rechnungen aus den Bilanzkonten auszuschliessen).

#### Rundungsdifferenzen in den Rechnungen

Rechnungen in CHF werden auf 5 Rappen auf- oder abgerundet. Entspricht der Endbetrag der gedruckten Rechnung nicht dem Betrag der Buchung, meldet das Programm, dass es eine Differenz gibt.

Falls keine Rundung des Endbetrages gewünscht wird, kann die gewünschte Rundungseinheit im Menü <u>Buch2 -> Kunden -> Einstellungen, Registerkarte 'Erweitert'</u> eingestellt werden. Wenn zum Beispiel 0.01 eingegeben wird, entspricht der Endbetrag der Rechnung dem Betrag der Buchung.

Den Rundungsbetrag in einer zusätzlichen Buchungezeile erfassen welche beim Ausdruck der Rechnung hinzugefügt wird. Siehe unteres Beispiel.

| 6 | Konter<br>Basis MwS | B<br>t/USt kom | uchungen   | Totalsummen MwSt/USt-Codes<br>tellen Fälligkeitsdaten Sperre | ]      |         |            |                   |                 |                |                          |   |
|---|---------------------|----------------|------------|--------------------------------------------------------------|--------|---------|------------|-------------------|-----------------|----------------|--------------------------|---|
|   | Datur               | Bele           | g Rechnung | Beschreibung                                                 | KtSoll | KtHaben | Betrag CHF | MwSt/USt-<br>Code | Art Bet-<br>rag | MwSt/USt-<br>% | Gebuchte MwSt/USt<br>CHF | ^ |
|   | 1 03.01.2           | 18             | 1          | ProduktA                                                     | 1020   | 3000    | 300.01     | V77               |                 | -7.70          | -21.45                   |   |
|   | 2 03.01.2           | 18             | 1          | Runden des Endbetrages                                       | 1000   | 1020    | 0.01       |                   |                 |                |                          |   |
|   | 3                   |                |            |                                                              |        |         |            |                   |                 |                |                          |   |
|   | *                   |                |            |                                                              |        |         |            |                   |                 |                |                          | ~ |

#### Rechnungen ausdrucken

## Dialogfenster 'Rechnungen ausdrucken'

Durch Klicken auf '**OK**' erhält man die Druckvorschau der Rechnung.

| 9 Rechnungen ausdrucken       |                                                               | Х |  |  |  |  |
|-------------------------------|---------------------------------------------------------------|---|--|--|--|--|
| Ausdrucken Optionen für V     | orlagen                                                       |   |  |  |  |  |
| Auswählen                     |                                                               |   |  |  |  |  |
| Rechnungsnummern              | 60                                                            |   |  |  |  |  |
|                               | Beispiel: 1, 3 für einzelne Rechnungen oder 5-12<br>für Serie |   |  |  |  |  |
| O Rechnungen <u>v</u> om      | 01.01.2016 🔹 bis 31.12.2016 🜩                                 |   |  |  |  |  |
| O Ungedruckte Rechnungen      | I.                                                            |   |  |  |  |  |
| Layout                        |                                                               |   |  |  |  |  |
| [CH06] Stil 6: Rechnung mit N | Vettobeträgen, Mengenspalte, Logo, 2 Farben 🔹 🔻               |   |  |  |  |  |
|                               | <u>A</u> ndere Vorlagen <u>E</u> instellungen                 |   |  |  |  |  |
| Spalte 'Gedruckt' nach dem    | Ausdrucken aktualisieren                                      |   |  |  |  |  |
|                               |                                                               |   |  |  |  |  |
|                               |                                                               | _ |  |  |  |  |
|                               | OK Abbrechen Hilfe                                            |   |  |  |  |  |

## Registerkarte 'Ausdrucken'

#### Auswählen

#### Rechnungsnummern

Beim Ausdrucken von einzelnen Rechnungen, wie folgt vorgehen:

- Einzeldruck: Die Rechnungsnummer angeben
- Zum Ausdrucken mehrerer Rechnungen: Die Rechnungsnummern mit Kommas trennen (z.B. 1,3,6).
- Zum Ausdrucken von hintereinander folgenden Dokumenten: Die Rechnungsnummern mit Bindestrich getrennt eingeben (z.B. 1-3).
   Wenn die Nummerierung der Rechnungen Bindestriche enthält, z.B. Rechnungsnummer

'2016-1', muss sie zwischen geschweiften Klammern stehen {}, damit die Nummerierung von einem Intervall von Dokumenten unterschieden wird, {2016-1}-{2016-3}.

#### Rechnungen vom

Mit dieser Option kann das Ausdrucken von Rechnungen einer bestimmten Zeitperiode bestimmt werden. Man muss das Anfangs-und das Schlussdatum angeben.

#### Ungedruckte Rechnungen

Es werden die Rechnungen ausgedruckt, die in der Spalte '**Ausgedruckt**' der Tabelle **Buchungen** keinen Inhalt enthalten. So werden alle Rechnungen ausgedruckt, die noch nicht ausgedruckt worden sind.

#### Layout

Dank der Stilart kann man das Layout des Ausdrucks ändern. Es stehen <u>Muster von Rechnungen mit</u> Logo zur Verfügung, mit Spalten Quantität oder mit beiliegendem Einzahlungsschein.

#### **Andere Vorlagen**

Über die Schaltfläche '**Andere Vorlagen…**' können im Bereich '**invoice**' des Dialogfensters <u>Apps</u> <u>verwalten</u> die verfügbaren <u>Rechnungsvorlagen</u> installiert werden.

#### Einstellungen

Mittels Schaltfläche '**Einstellungen**' können die <u>Parameter der ausgewählten Stilart</u> wie z.B. Seitenüberschrift einschliessen (ja/nein), ESR ausdrucken (ja/nein), Auswahl der Farben je nach ausgewähltem Muster usw. eingerichtet werden.

#### Feld 'Ausgedruckt' nach dem ausdrucken aktualisieren

Die Spalte wird sichtbar mit Hilfe von Befehl Spalten einrichten im Menü Daten.

Die Spalte **Ausgedruckt** (InvoicedPrinted) der Tabelle **Buchungen** mit der Ziffer '1' aktualisieren nach der Seitenansicht der Rechnung. So kann man dank Option **Ungedruckte Rechnungen** die Rechnungen auszuwählen mit dem Inhalt der leeren Spalte.

## Registerkarte 'Optionen für Vorlagen'

Hier kann man **dem letzten Teil der Rechnung Textzeilen hinzufügen**, was z.B. für die Eingabe von Bankverbindungen nützlich ist. Den Befehl **Rechnungen ausdrucken** über Menü **Buch2** -> **Kunden** auswählen und hierauf auf die Registerkarte **Optionen für Vorlagen** klicken, im vorhandenen Feld den gewünschten Text eingeben und mit '**OK**' bestätigen, um eine Vorschau des Rechnungsausdrucks zu erhalten.

Hier kann auch definiert werden, in welcher Sprache die Rechnung erstellt werden soll (hier klicken).

| 9 Rechnungen ausdrucken               | ×                                                                              |
|---------------------------------------|--------------------------------------------------------------------------------|
| Ausdrucken Optionen für Vorlagen      |                                                                                |
| Text am Ende                          | Sprache (Vordefiniert) ▼<br>(Vordefiniert)<br>de<br>en<br>fr<br>it<br>nl<br>zh |
| Dieser Text wird am Ende der Rechnung | erscheinen.                                                                    |

#### Gutschriften ausdrucken

Um eine Gutschrift auszudrucken, ohne dabei einen bestimmten Stil zu verwenden, einfach den Titel des Rechnungsdrucks in der Spalte **Typ** und in der Spalte **Beschreibung** (Tabelle **Buchungen**) ändern. Sollte die Spalte Typ nicht sichtbar sein, kann sie mittels Menü **Daten**, Befehl **Spalten einrichten** und aktivieren von 'BelegTyp', sichtbar gemacht werden)

- Buchung für Gutschrift erstellen.
- Um den Titel des Dokuments zu ändern, eine zusätzliche Buchungszeile in der Tabelle
   Buchungen hinzufügen und wie folgt vorgehen:
  - In Spalte **Datum** das Datum der Gutschrift eingeben.
  - In Spalte Typ den Wert 12:tit (für 'Titel') eingeben.
  - In Spalte **Rechnung** die Nummer der Gutschrift eingeben.
  - In Spalte **Beschreibung** den Titel des Dokuments eingeben (in diesem Fall "Gutschrift" schreiben).
- Das Dokument ausdrucken mit Hilfe von Befehl Buch2 -> Kunden -> Rechnungen ausdrucken.

|   | Konten               | Buch     | ungen  | Totalsummen       | MwSt/US     | t-Codes                          |        |         |            |                   |                |                          |
|---|----------------------|----------|--------|-------------------|-------------|----------------------------------|--------|---------|------------|-------------------|----------------|--------------------------|
| E | asis <u>MwSt/USt</u> | komplett | Kost   | enstellen Fälligk | eitsdaten S | berre                            |        |         |            |                   |                | 0                        |
|   | Datum                | Beleg    | Тур    | Beleg Original    | Rechnung    | Beschreibung                     | KtSoll | KtHaben | Betrag CHF | MwSt/USt-<br>Code | MwSt/<br>USt-% | Gebuchte MwSt/USt<br>CHF |
|   | 1 03.01.2020         |          | 10     |                   | 300         | Verkauf an Kunde                 | 1100   | 3200    | 300.00     | V77               | -7.70          | -21.45                   |
|   | 2 10.01.2020         |          | 12     | 300               | 500         | Gutschrift für Kunde xx / RG 300 | 3200   | 1100    | 30.00      | -V77              | 7.70           | 2.14                     |
|   | 3 10.01.2020         |          | 12:tit | 300               | 500         | Gutschrift                       |        |         |            |                   |                |                          |
|   | *                    |          |        |                   |             |                                  |        |         |            |                   |                |                          |
|   |                      |          |        |                   |             |                                  |        |         |            |                   |                |                          |

Um einen optionalen Text auf der Gutschrift zu vermerken, sehen Sie bitte unsere Anleitung <u>Rechnungen ausdrucken</u>.

#### Zahlungserinnerungen ausdrucken

Das Programm erstellt automatisch die Zahlungserinnerungen (Menü **Buch2** -> **Kunden** -> Befehl **Zahlungserinnerungen ausdrucken...**), die auszudrucken sind, aufgrund der überfälligen Rechnungen.

| Zahlungserinnerungen ausdrucken                                                                      | ?       | ×   |
|----------------------------------------------------------------------------------------------------|---------|-----|
| Buchungen<br>Letzte Zahlungserinnerungen verwenden<br>Neue Zahlungserinnerungen erstellen 23.05.2018 |         |     |
| Kunden                                                                                               |         |     |
|                                                                                                    |         |     |
| Hilfe < <u>Z</u> urück <u>W</u> eiter >                                                              | Abbrech | ien |

Nebst der Erstellung von Berichten, erstellt das Programm automatisch die entsprechenden Buchungen (Tabelle **Buchungen),** die dazu dienen, eine Übersicht über die ausgestellten Zahlungserinnerungen zu erhalten.

In diesen Buchungen ersieht man das Datum des Beleges und den Beleg-Typ: 16-1 erste Mahnung, 16-2 zweite Mahnung und 16-3 dritte Mahnung.

#### Letzte Zahlungserinnerungen verwenden

Wenn es in der Tabelle **Buchungen** Zahlungserinnerungen gibt, werden diese Mahnungen zum Ausdrucken noch einmal vorgeschlagen

#### Neue Zahlungserinnerungen erstellen

Für alle Rechnungen, die fällig sind, werden neue Buchungen von Mahnungen erstellt, dank denen die Zahlungserinnerungen ausgedruckt werden können.

| Za   | hlungserinnerungen au | usdrucken |                  |               | ?               | ×   |
|------|-----------------------|-----------|------------------|---------------|-----------------|-----|
|      |                       |           |                  |               |                 |     |
| Zahl | ungserinnerungen:     |           |                  |               |                 |     |
|      | Zahlungserinnerung    | Rechnung  | Rechnungsdatum   | Kunde         | Name            | ^   |
| 1    | 23.05.2018 16.1       | 10        | 01.01.2018       | 1100          | Gallay SA       |     |
| 2    | 23.05.2018 16.1       | 11        | 02.01.2018       | 1101          | Pierre Keller   |     |
| 3    | 23.05.2018 16.1       | 30        | 04.01.2018       | 1101          | Pierre Keller   |     |
| 4    | 23.05.2018 16.1       | 50        | 05.01.2018       | 1101          | Pierre Keller   |     |
| 5    | 23.05.2018 16.1       | 40        | 04.01.2018       | 1102          | Robert Schwartz |     |
| 6    | 23.05.2018 16.1       | 13        | 05.01.2018       | 1102          | Robert Schwartz |     |
| 7    | 23.05.2018 16.1       | 51        | 05.01.2018       | 1102          | Robert Schwartz |     |
| 8    | 23.05.2018 16.1       | 60        | 05.01.2018       | 1102          | Robert Schwartz |     |
| 9    | 23.05.2018 16.1       | 41        | 04.01.2018       | 1103          | John Hopkins    |     |
| <    |                       |           |                  |               | >               | Ť   |
|      |                       |           |                  |               |                 |     |
| ţ    | life                  |           | < <u>Z</u> urück | <u>W</u> eite | er > Abbrech    | nen |

#### Zahlungserinnerungen

Es werden die Rechnungen präsentiert, die zur Zahlung fällig sind. Die kann man annullieren, wenn man die Zahlungserinnerung (noch) nicht versenden will.

| • |
|---|
|   |
|   |
|   |
|   |
|   |
|   |
|   |
|   |
|   |

#### Vorlage

Dank der Stilart kann man das Layout des Ausdrucks ändern. Es stehen Muster von Mahnungen mit oder ohne Logo zur Verfügung (ohne Einzahlungsschein!).

#### **Apps verwalten**

Nicht mehr aktuelle Muster auf den neusten Stand bringen oder eigene personalisierte Muster hinzufügen.

Die Parameter der ausgewählten Stilart einrichten.

#### Berichte ausdrucken

| 9 Berichte ausdrucken                    | ×   |
|------------------------------------------|-----|
| Datum Bericht 29.11.2018 ~               |     |
| <u>A</u> lle Kunden                      |     |
| ◯ Einzelner <u>K</u> unde                |     |
| Rechnungen                               |     |
| ○ Alje                                   |     |
| <u>O</u> ffene                           |     |
| Nur über 10 Tag(e) nach Fälligkeitsdatum |     |
| Layout                                   |     |
| ▼ Apps verwalten                         |     |
| <u>W</u> eitere Details anzeig           | len |
| OK Abbrechen Hilfe                       |     |

#### **Datum Bericht**

Auf dem Dokument aufgedrucktes Datum. Man kann nicht ein Datum einrichten, das vor demjenigen der letzten Buchung liegt.

#### Layout

Mit Hilfe der Stilarten kann man das Layout des Ausdrucks ändern. Zur Verfügung stehen Muster von Rechnungen mit 'Logo', mit Spalte 'Quantität' oder mit beiliegendem Einzahlungsschein.

#### **Apps verwalten**

Nicht mehr aktuelle Muster auf den neusten Stand bringen oder eigene personalisierte Muster hinzufügen.

Die Parameter der ausgewählten Stilart einrichten.

#### Spalte Typ

Dank der Spalte '**Typ**' (sollte diese Spalte nicht sichtbar sein, kann sie mittels Menü **Daten**, Befehl **Spalten einrichten** und aktivieren von 'BelegTyp' sichtbar gemacht werden) können in der Rechnung spezielle Zeilen eingefügt werden (wie z.B. Zwischensummen, Notizen oder eine von der üblichen Kundenadresse abweichende Adresse).

#### Zwischensummen

Um Zwischentotale oder Zahlungsbedingungen einfügen zu können, sind zusätzliche Buchungszeilen in der Tabelle **Buchungen** zu erfassen:

• In Spalte 'Typ' den Wert '10:' eingeben und im Pulldownmenü, das sich hierauf öffnet, 'Total'

auswählen, worauf vom Programm '**10:tot'** in die Spalte '**Typ**' eingefüllt wird.

- In Spalte '**Beschreibung**' eine passende Bemerkung schreiben (z.B. Totalsumme Ware).
- Die Rechnungsnummer ist auf diesen zusätzlichen Buchungszeilen für das Total zwingend einzugeben, sonst wird es nicht ausgedruckt.

| 0          | -                                                             |          |                |                 |                                 |              |              |             |                |               |               |                | _                    |     |
|------------|---------------------------------------------------------------|----------|----------------|-----------------|---------------------------------|--------------|--------------|-------------|----------------|---------------|---------------|----------------|----------------------|-----|
| 9          | Banana - [Re                                                  | chnung   | jen 2018 (     | *)]             |                                 |              |              |             |                |               |               | -              |                      | ×   |
| <u>D</u> a | tei <u>B</u> earbei                                           | ten      | D <u>a</u> ten | Fo <u>r</u> mat | <u>W</u> erkzeuge Buch <u>1</u> | Buch2        | <u>A</u> pps | <u>F</u> er | nster <u>I</u> | <u>H</u> ilfe |               |                | - 1                  | 5 × |
| ٩          |                                                               | <b>~</b> |                | ] 🖶 [           | à 🗶 🖻 🛱                         | 50           | *            |             | - 🔀            | GF            | <u>_</u>      | - <u>A</u>     | - 🏔                  | »   |
|            | Total Produkte                                                |          |                |                 |                                 |              |              |             |                |               |               |                |                      |     |
|            | Konten Buchungen Totalsummen MwSt/USt-Codes                   |          |                |                 |                                 |              |              |             |                |               |               |                |                      |     |
| Bas        | Basis MwStAlSt komplett Kostenstellen Fällickeitsdaten Soerre |          |                |                 |                                 |              |              |             |                |               |               |                |                      |     |
|            | Datum                                                         | Beleg    | Тур            | Rechnung        | Beschrei                        | bung         |              | KtSoll      | KtHaben        | Betrag<br>CHF | MwSt/<br>USt- | MwSt/<br>USt-% | Gebuchte<br>MwSt/USt | ^   |
| 18         | 04.01.2018                                                    |          |                | 30              | Produkt A, Lieferun             | g 2/1/18 Lug | ano          | 1101        | 3000           | 300.00        | - ·           | -7.70          | -21.45               |     |
| 19         | 04.01.2018                                                    |          |                | 30              | Produkt A, Lieferun             | g 3/1/18 Lug | ,<br>jano    | 1101        | 3000           | 400.00        | V77           | -7.70          | -28.60               |     |
| 20         | 04.01.2018                                                    |          | 10:tot:2       | 30              | Total Produkt A, Lu             | gano         |              |             |                |               |               |                |                      |     |
| 21         | 04.01.2018                                                    |          |                | 30              | Produkt A, Lieferun             | g 3/1/18 Bel | linzo        | 1101        | 3000           | 500.00        | V77           | -7.70          | -35.75               |     |
| 22         | 04.01.2018                                                    |          | 10:tot:2       | 30              | Total Produkt A, Be             | llinzona     |              |             |                |               |               |                |                      |     |
| 23         | 04.01.2018                                                    |          | 10:tot:1       | 30              | Total Produkt A                 |              |              |             |                |               |               |                |                      |     |
| 24         | 04.01.2018                                                    |          |                | 30              | Produkt B, Lieferun             | g 3/1/18     |              | 1101        | 3001           | 600.00        | V77           | -7.70          | -42.90               |     |
| 25         | 04.01.2018                                                    |          |                | 30              | Produkt B, Lieferun             | g 4/1/18     |              | 1101        | 3001           | 700.00        | V77           | -7.70          | -50.05               |     |
| 26         | 04.01.2018                                                    |          | 10:tot:1       | 30              | Total Produkt B                 |              |              |             |                |               |               |                |                      |     |
| 27         | 04.01.2018                                                    |          | 10:tot:0       | 30              | Total Produkte                  |              |              |             |                |               |               |                |                      |     |
| 28         | 04.01.2018                                                    |          |                | 30              | Beratung                        |              |              | 1101        | 3400           | 500.00        | V77           | -7.70          | -35.75               | ~   |
| F6         | Key = import ro                                               | w value  | s with simil   | ar text         |                                 |              |              |             |                |               |               |                |                      |     |
|            | Info                                                          | Meldu    | ungen          | Grafiken        |                                 |              |              |             |                |               |               |                |                      |     |
| 'Op        | eration im Ga                                                 | nge' ab  | geschloss      | ien.            |                                 |              |              |             | Q              | · —           |               | €              | 100 %                |     |

#### Zahlungsbedingungen für einzelne Rechnung

Eine Zahlungsbedingung wird wie folgt erfasst:

- In der Tabelle **Buchungen** eine zusätzliche Buchungszeile mit derselben Rechnungsnummer erfassen.
- In Spalte 'Typ' den Wert '10:' eingeben und im Pulldownmenü, das sich hierauf öffnet,
   'Zahlungskonditionen' auswählen, worauf vom Programm '10:ter' in die Spalte 'Typ' eingefüllt wird.
- In Spalte '**Beschreibung**' eine passende Bemerkung schreiben (z.B. 30 Tage, 60 Tage, etc.).

Beim Druck der Rechnung wird unter 'Zahlungsbedingungen' der unter 'Beschreibung' erfasste Text erscheinen.

| 9 Seitenansicht - Print invoices                                                                                                    |                                          | - 0                                                                      | × |
|----------------------------------------------------------------------------------------------------|------------------------------------------|--------------------------------------------------------------------------|---|
| $\leftarrow \leftarrow \rightarrow \rightarrow \qquad 1 / 1 \bigcirc \bigcirc \bigcirc \bowtie \qquad \longleftrightarrow \qquad \bigtriangledown \qquad \qquad \qquad \qquad \qquad \qquad \qquad \qquad \qquad \qquad \qquad \qquad \qquad \qquad \qquad \qquad$ | # G                                      | Schliessen                                                               |   |
| Muster & Co. AG<br>Haysburge 354, Parl an 1922, 2000 Zürich, www.masterunda.cd<br>Rechnung: 30 Karl Hellmüller<br>Datum: 04.01.2018 Löwenstrasse 50<br>Runde-Nr: 1101 8000 Zürich<br>Fälligkeitsdatum: 03.02.2018<br>Seite: 1                                      | A<br>800<br>info@my<br>http://my<br>mwst | Fima<br>dresse 1<br>vdress 2<br>0 Zürich<br>veb.com<br>veb.com<br>vummer |   |
| Beschreibung<br>Produkt A, Lieferung 2/1/18 Lugano<br>Produkt A, Lieferung 3/1/18 Lugano<br>Total Produkt A, Lugano<br>Produkt A, Lieferung 3/1/18 Belinzona<br>Total Produkt A, Belinzona<br>Total Produkt A, Belinzona                                           | To<br>                                   | tal CHF<br>278.55<br>371.40<br>649.95<br>464.25<br>464.25<br>1114.20     |   |
| Produkt B, Lieferung 3/1/18<br>Produkt B, Lieferung 4/1/18<br><b>Total Produkt B</b><br><b>Total Produkte</b><br>Beratung                                                                                                    | 1'<br>2'                                 | 557.10<br>649.95<br>207.05<br>321.25<br>464.25                           |   |
| Netto-Berag<br>Mvist. 7.7%<br>TOTAL CHF                                                                                                    | 3'                                       | 214.50<br>000.00                                                         | - |

# Alle Optionen für 10: (Rechnung an Kunde)

| 10 | :adr | :fna;First name<br>:lna;Last name<br>:bna;Business<br>name<br>:str1;Street 1<br>:str2;Street 2<br>:str3;Street 3<br>:cod;Postal code<br>:cit;City<br>:sta;State<br>:cou;Country | Kundenadresse:<br>Die Rechnungsadresse unterscheidet sich für die erfasste<br>Rechnungsnummer von der in der Tabelle <b>Konten</b> , Ansicht<br>'Adresse', angegebenen Adresse. |
|----|------|----------------------------------------------------------------------------------------------------|----------------------------------------------------------------------------------------------------|
| 10 | :beg |                                                                                                    | Anfangstext<br>(unterhalb der 'Beschreibung' und vor den fakturierten<br>Artikeln/Dienstleistungen)                                                                             |
| 10 | :gre |                                                                                                    | Grussformel                                                                                                    |
| 10 | :not |                                                                                                    | Bemerkungen                                                                                                    |
| 10 | :par |                                                                                                    | Parameter<br>Printing custom data                                                                                                    |
| 10 | :ter |                                                                                                    | Zahlungskonditionen                                                                                                    |
| 10 | :tit |                                                                                                    | Dokumenttitel<br>Zum Beispiel können Sie das Wort "Rechnung" mit dem Wort<br>"Kostenvoranschlag" ändern.                                                                        |
| 10 | :tot | :0;Total Level 0<br>:1;Total Level 1<br>:2;Total Level 2                                                                                                    | Zwischensumme                                                                                                    |

#### **Rechnungsmodelle und Einstellungen**

#### Vordefinierte Modelle für Rechnungen, Mahnungen und Auszüge

Im Programm (Menü **Apps**) sind bereits diverse Modelle für Rechnungen, Mahnungen und Auszüge vorhanden. Jedes Modell hat unterschiedliche Charakteristiken.

Es ist möglich, Vorlagen mit den Befehlen **Rechnungen ausdrucken** (Menü **Buch2 -> Kunden**) oder **Apps verwalten** (Menü **Apps**) zu installieren oder zu entfernen.

#### Übersicht der Rechnungsvorlagen (Modelle)

#### Parameter des Modells ändern

Für jedes Modell können gewisse Parameter eingestellt und geändert werden, z. B. ob eine Seitenüberschrift eingeschlossen werden will oder nicht, den Einzahlungsschein (ESR) für die Schweiz, die Höhe des Logos in mm definieren (falls vorhanden), die Farbe des Hintergrunds und des Textes ändern. So gehen Sie vor:

- Wählen Sie den Befehl **Rechnungen ausdrucken...** aus Menü **Buch2** -> Kunden
- Wählen Sie im Feld Layout das Modell aus, das Ihren Bedürfnissen entspricht
- Klicken Sie auf die Schaltfläche **Einstellungen** und legen Sie Ihre persönlich bevorzugten Einstellungen fest

#### Modell ändern

- Wählen Sie den Befehl Rechnungen ausdrucken... aus Menü Buch2 -> Kunden
- Im Feld Layout werden alle Modelle angezeigt, die aus der Apps-Verwaltung heruntergeladen wurden
- Wenn Sie das Modell ändern möchten, müssen Sie ein anderes aus der Liste auswählen oder auf die Schaltfläche Andere Vorlagen... klicken, um auf das Fenster Banana-Apps installieren zurückzukehren und neue Modelle herunterzuladen

#### Vordefinierte Modelle aktualisieren

Die vordefinierten Modelle werden automatisch aktualisiert oder können manuell über das Dialogfenster **'Apps aktualisieren** ' aktualisiert werden:

- Wählen Sie aus Menü Apps den Befehl Apps verwalten
- Klicken Sie im sich nun öffnenden Dialogfenster, unten, auf die Schaltfläche Apps aktualisieren

#### Erstellen Sie Ihre eigene personalisierte Rechnung

Banana ermöglicht es Ihnen das Layout der Rechnung zu ändern, falls keine der vordefinierten Vorlagen Ihren persönlichen Bedürfnissen entspricht. Jeder Benutzer kann seine eigene Rechnung kreieren, indem er ein vorhandenes Modell personalisiert oder von Grund auf neu erstellt. Es sind hierzu JavaSkript-Sprachkenntnisse notwendig. Nach Kreierung des eigenen Skripts für den Druck wird dieser wie folgt hinzugefügt:

- Auf die Schaltfläche **Apps verwalten**... klicken.
- **Hinzufügen von Datei** oder **Hinzufügen von URL** auswählen und das zuvor erstellte Modell laden.

Für weitere Informationen konsultieren Sie bitte die Webseite <u>How to create your own invoice</u> und <u>Report Apps</u> (in englischer Sprache).

## Rechnungsmodelle

In den verschiedenen vorhandenen Vorlagen werden unterschiedliche Parameter behandelt:

#### Ausdruck der MwSt/USt-Informationen

Die Anzeige der MwSt/USt-Beträge hängt von der verwendeten Rechnungsvorlage ab. Bei einigen Modellen werden die Beträge inkl. MwSt/USt angegeben und bei anderen Modellen werden die Beträge netto mit separat hinzugefügter MwSt/USt und Total angezeigt.

#### Totalbetrag der Rechnung runden

Der Totalbetrag der Rechnungen in CHF wird automatisch auf 5 Rappen gerundet. Sie können die Rundung mit dem Befehl **Einstellungen** im Menü **Buch2 -> Kunden**, deaktivieren. Wählen Sie im Dialogfenster den Reiter **Erweitert** -> **Rechnung runden** und schreiben Sie 0.01 (entspricht 1 Rappen).

## Sprachen

Die vorhandenen Vorlagen sind in den folgenden Sprachen verfügbar: it=Italienisch, de=Deutsch, en=Englisch, fr=Französisch, nl=Holländisch

Die Rechnungen werden in der Sprache der Buchhaltungsdatei oder in der Sprache des Kunden, falls in der Tabelle **Konten,** Ansicht **Adresse**, Spalte **Sprache**, eine andere Sprache definiert wurde, gedruckt.

## Logo

Einige Modelle wurden bereits eingerichtet, um das Firmenlogo zu verwenden. Bitte konsultieren Sie den Absatz 'Logo auf der Rechnung oder auf dem Ausdruck' der Anleitung <u>Tabelle Dokumente</u>, um das eigene Logo hinzuzufügen.

## Einzahlungsschein (für die Schweiz)

Für die <u>Rechnungsvorlagen mit CHxx</u> kann gewählt werden, ob der ESR (oranger Einzahlungsschein für die Schweiz) gedruckt werden soll. Um den ES (roter Einzahlungsschein) zu drucken, ist Modell [CH09] zu verwenden.

Um den Druck des Einzahlungsscheines zu aktivieren, im Dialogfenster <u>Rechnungen ausdrucken</u> unter **Layout** die gewünschte Stilart auswählen und danach auf die Schaltfläche **Einstellungen** klicken und für **ESR ausdrucken** die Nummer **1** für 'Ja', ESR drucken oder die **0** für 'Nein, keinen ESR drucken' auswählen.

Um ESR drucken zu können, werden folgende Informationen von Postfinance bzw. Ihrer Bank benötigt:

#### • Bei Bankkonto:

- ESR-Konto, z. B. 01-9999-9
- ESR-Teilnehmer-Nr. (ESR-Identifikations-Nr.), z.B. 113456 (ohne Bindestriche)

#### • Bei Postfinance-Konto:

ESR-Konto, z. B. 01-9999-9
 (Das Feld ESR-Teilnehmer-Nummer wird bei den Einstellungen leer gelassen.)

## **Freier Text**

Sie können dem letzten Teil der Rechnung Textzeilen hinzufügen, was z.B. für den Vermerk von Bankverbindungen nützlich ist. Wählen Sie den Befehl **Rechnungen ausdrucken** über Menü **Buch2** -> **Kunden** und klicken Sie hierauf auf die Registerkarte **Optionen für Vorlagen**, geben Sie im vorhandenen Feld den gewünschten Text ein und bestätigen Sie mit '**OK**', um eine Vorschau des Rechnungsausdrucks zu erhalten.

#### Bemerkungen hinzufügen

Es gibt zwei verschiedene Arten:

- Einen oder mehrere Buchungssätze mit Datum und Rechnungsnummer erfassen, die den gewünschten Text enthalten. Die übrigen Spalten bleiben leer. Auf diese Art erscheint der Text auf einer Zeile der Beschreibung der Rechnung.
- Einen oder mehrere Buchungssätze mit Datum und Rechnungsnummer erfassen und in der Spalte Beleg Typ (Typ) den Wert **10:not** eingeben. Auf diese Art erscheint der Text am Ende der Rechnung.

# Untermenü Lieferanten

## Postenbuch Lieferanten und Kontrolle der offenen Lieferantenrechnungen

Es ist möglich, im Kontenplan (Tabelle Konten):

- Lieferantenkonten einzurichten, mit Angabe der Adressen und anderer Kundendaten.
- In den Buchungen (Tabelle **Buchungen**):
  - Informationen betreffend den erhaltenen Rechnungen (Rechnungsnummer, Kunde, Betrag, Fälligkeitsdatum) zu erfassen.
  - Informationen betreffend den bezahlten Rechnungen und den ausgestellten Gutschriften.
- Folgende Berichte und Ausdrucke anzuzeigen:
  - Offene Rechnungen
  - Fällige Rechnungen
  - Ausgestellte Rechnungen an Kunden

## Einrichtung und Nutzung der Funktionen Lieferanten

- 1. In der Tabelle 'Konten' den Postenbuch Lieferanten und die Lieferantenkonten einrichten
- 2. Die Einrichtungen Lieferanten erstellen (Erklärung ähnlich wie diejenige der Kunden)
- 3. Tabelle 'Buchungen' einrichten und Lieferantenrechnungen buchen
- 4. Berichte der offenen, der fälligen und der ausgestellten Lieferantenrechnungen

## Hinweise zur Nutzung der Fremdwährungen

- Die Berichte basieren auf den Salden in Kontowährung des Lieferanten; eventuelle Währungsdifferenzen werden nicht berücksichtigt.
- In der Tabelle Erhaltene Rechnungen von Lieferanten (Menü Buch2 Untermenü Lieferanten), werden auch die Buchungen für Wechselkursdifferenzen aufgeführt. In den anderen Ausdrucken hingegen wird nur der Währungsbetrag des Lieferanten angezeigt.
- Die Spalte 'Beschreibung' der Berichte übernimmt für jede Rechnung die erste Buchungszeile.
- Bei Buchhaltungen, die auf Einnahmen verbucht werden, kann ein <u>Postenbuch</u> <u>Kunden/Lieferanten mit Kostenstellen</u> eingerichtet werden.

## Beispieldatei

• Kunden- und Lieferantenmenü.ac2<sup>12</sup>

## Lieferantenkonten einrichten

## Einführung

Folgend wird erklärt, wie ein Konto pro Lieferant und eine Gruppe 'Lieferanten' zu erstellen sind. Dies ist nötig, wenn die Liste der Rechnungen nach Lieferant getrennt vorgezeigt werden muss.

Wenn man nur einige Rechnungen hat und man dazu keine separaten Lieferantendetails wünscht, so gibt man nur ein einziges Konto an, worauf alle Lieferanten gebucht werden. Die Liste der Rechnungen gilt für alle Lieferanten und nicht für einzelne Lieferanten.

## Postenbuch Lieferanten einrichten

Die Lieferantenkonten und -gruppen können wie normale Konten direkt in den Kotenrahmen (Tabelle **Konten**) eingefügt werden.

Es kann jedoch stattdessen auch eine separate Sektion 'Postenbuch Lieferanten' erstellt werden. Auf diese Art erscheint im Kontenplan nur die Totalsumme und nicht alle Konten einzeln.

Um das 'Postenbuch Lieferanten' zu erstellen, ist am Ende des Kontenplans folgendes hinzuzufügen:

- Eine Sektion \* (Titel) (siehe Spalte Sektion)
- Eine Sektion **02** für die Lieferanten (siehe Spalte Sektion)
- Die gewünschten Lieferantenkonten (siehe <u>Konto hinzufügen/umbenennen</u>). Die Nummerierung der Konten ist freigestellt (siehe <u>Konten</u>).

|       | Konten       | Buchunge     | n Budget          | Totalsummen MwSt/USt-Codes            |         |      |               |            |   |
|-------|--------------|--------------|-------------------|---------------------------------------|---------|------|---------------|------------|---|
| Basis | Bewegung     | Budget       | /orhergehende     | Verschiedene Ausdruck Adresse         |         |      |               |            |   |
|       | Sektion      | Gruppe       | Konto             | Beschreibung                          | BKlasse | Gr   | Eröffnung CHF | Saldo CHF  | ^ |
| 274   | 02           |              |                   | Postenbuch Kreditoren                 |         |      |               |            |   |
| 275   |              |              | 200001            | Lieferant A                           | 2       | KRE  | -1'500.00     | -3'500.00  |   |
| 276   |              |              | 200002            | Lieferant B                           | 2       | KRE  | -10'000.00    | -25'000.00 |   |
| 277   |              |              | 200003            | Lieferant C                           | 2       | KRE  |               |            |   |
| 278   |              |              | 200004            | Lieferant D                           | 2       | KRE  |               |            |   |
| 279   |              |              | 200005            | Lieferant E                           | 2       | KRE  |               |            |   |
| 280   |              | KRE          |                   | Total Kreditoren                      |         | 200A | -11'500.00    | -28'500.00 |   |
| 281   |              |              |                   |                                       |         |      |               |            | ~ |
| - Co  |              | Mar Marriel  | ind and Course In |                                       |         |      |               |            |   |
| Grup  | pe kke lotal | Kreditoren ( | wra zur Gruppe 2  | uua summe kreditoren aus Post addiert |         |      |               |            |   |
|       |              |              |                   |                                       |         |      |               |            |   |
|       |              |              |                   |                                       |         |      |               |            |   |
| <     |              |              | -                 |                                       |         |      |               |            | > |
|       | Info         | Meldunge     | n Diagramn        | e                                     |         |      |               |            |   |

• Die Totalsumme der Lieferanten wird in der zusammenfassenden Gruppe 200A der Spalte Gr

summiert.

 Für die Übernahme der Totalsumme der Lieferanten in der Bilanz, muss in der Spalte Gruppe der Passiven (siehe folgendes Beispiel) das gleiche Konto oder derselbe Code eingegeben werden, wie in der Spalte Gr des Postenbuchs (gemäss obigem Beispiel '200A').
 Die Nummerierung der Guppen ist frei (siehe Gruppen).

| Basis Bewegung Budget Vorhergehende Verschiedene Ausdruck Adresse |         |        |       |                                                              |         |     |               |            |   |  |
|-------------------------------------------------------------------|---------|--------|-------|--------------------------------------------------------------|---------|-----|---------------|------------|---|--|
|                                                                   | Sektion | Gruppe | Konto | Beschreibung                                                 | BKlasse | Gr  | Eröffnung CHF | Saldo CHF  | Γ |  |
| 78                                                                | 2       |        |       | PASSIVEN                                                     |         |     |               |            | 1 |  |
| 79                                                                |         |        | 2000  | Verbindlichkeiten aus Lieferungen und Leistungen (Kreditorer | 2       | 200 |               |            | 1 |  |
| 80                                                                |         |        | 2030  | Erhaltene Anzahlungen                                        | 2       | 200 |               |            |   |  |
| 81                                                                |         | 200A   |       | Summe Kreditoren aus Postenbuch                              |         | 200 | -11'500.00    | -28'500.00 |   |  |
| 82                                                                |         | 200    |       | Verbindlichkeiten aus Lieferungen und Leistungen             |         | 20  | -11'500.00    | -28'500.00 |   |  |
| 83                                                                |         |        |       |                                                              |         |     |               |            |   |  |

#### Verwaltung des Postenbuchs mit Kostenstellen

Wenn vermieden werden will, dass die Lieferanten in der Bilanz erscheinen (z.B. zum Buchen mit Mehrwertsteuer nach vereinnahmter Methode) können Lieferantenkonten erstellt werden, indem man Kostenstellen verwendet (**KS3**). Die Einstellungen sind ähnlich wie denjenigen der <u>Kostenstellen für</u> <u>Kunden</u>.

## Adress-Spalten befähigen (fakultativ)

In der **Tabelle Konten** die Ansicht **Adressen** auswählen und die für die Kundenkonten gewünschten Informationen erfassen.

Sollte die Ansicht 'Adresse' nicht sichtbar sein, kann man sie mittels Befehl <u>Neue Funktionen</u> <u>hinzufügen</u><sup>[2]</sup> (Menü **Werkzeuge**) aktivieren.

|              | Conten        | Buchungen Budget                  | Totalsummen           | MwSt/USt-Code       | s        |              |                |      |           |   |
|--------------|---------------|-----------------------------------|-----------------------|---------------------|----------|--------------|----------------|------|-----------|---|
| <u>Basis</u> | Bewegung      | Budget Vorhergehende Versch       | niedene <u>Ausdru</u> | k Adresse           |          |              |                |      |           |   |
|              | Konto         | Beschreibung                      | Anrede                | Vorname             | Nachname | Organisation | Strasse        | PLZ  | Ort       | ^ |
|              |               |                                   |                       |                     |          |              |                |      |           | - |
| 274          |               | Postenbuch Kreditoren             |                       |                     |          |              |                |      |           |   |
| 275          | 200001        | Lieferant A                       |                       | Matthias            | Meier    | MeierAG      | Moosstrasse 11 | 8000 | Zürich    |   |
| 276          | 200002        | Lieferant B                       |                       | Paul                | Weber    |              | Bergstrasse    | 6390 | Engelberg |   |
| 277          | 200003        | Lieferant C                       |                       |                     |          |              |                |      |           |   |
| 278          | 200004        | Lieferant D                       |                       |                     |          |              |                |      |           |   |
| 279          | 200005        | Lieferant E                       |                       |                     |          |              |                |      |           |   |
| 280          |               | Total Kreditoren                  |                       |                     |          |              |                |      |           | ~ |
| <            |               |                                   |                       |                     |          |              |                |      |           | > |
| Grupp        | oe 'KRE Total | Kreditoren' wird zur Gruppe '200A | Summe Kreditorer      | n aus Post' addiert |          |              |                |      |           |   |
| <            |               |                                   |                       |                     |          |              |                |      |           | > |
|              | Info          | Meldungen Diagramme               |                       |                     |          |              |                |      |           |   |

## Lieferanteneinstellungen vornehmen

- Aus dem Menü **Buch2 ->** Untermenü **Lieferanten** den Befehl **Einstellungen** auswählen.
- Wichtig: Unter "Gruppe oder Konto" die Gruppe des Kontenplans auswählen, in welcher die verschiedenen Lieferantenkonten gruppiert werden!
- Für eine Beschreibung der verschiedenen Optionen siehe Einstellungen Kunden/Lieferanten.

| 9) Einstellungen Lieferanten                                                                                                    | Х |
|----------------------------------------------------------------------------------------------------|---|
| Allgemein Erweitert                                                                                                    |   |
| Gruppe oder Konto                                                                                                    |   |
| 200A Summe Kreditoren aus Postenbuch 🔹                                                                                                    |   |
| Bewegungen der letzten 2 🚖 Jahre einschliessen                                                                                                    |   |
| Zahlungen         Rechnungen fällig       30          1. Zahlungserinnerung       30          2. Zahlungserinnerung       30          30        Tag(e) nach Fälligkeitsdatum         2. Zahlungserinnerung       30          30        Tag(e) nach 1. Zahlungserinnerung         31        Tag(e) nach 2. Zahlungserinnerung |   |
|                                                                                                    |   |
| OK Abbrechen Hilfe                                                                                                    |   |

#### Buchen

## Spalte Rechnung in der Tabelle Buchungen anzeigen

Die Rechnugnsnummer ist in der Spalte **Rechnung** (**RechnungBeleg**) einzugeben, welche normalerweise nicht in der Tabelle **Buchungen** sichtbar ist.

Diese Spalte wird wie folgt sichtbar gemacht:

- Die Tabelle **Buchungen** auswählen
- Menü **Datei**
- Befehl Spalten einrichten
- Für die Spalte **Rechnung (RechnungBeleg)** die Option **Sichtbar** aktivieren.

|                                                                                                    | Konten     | Buch    | ungen              | Budget       | Totalsummen MwSt/USt-Code       | s               |        |         |            |                   |                |                          |   |
|----------------------------------------------------------------------------------------------------|------------|---------|--------------------|--------------|---------------------------------|-----------------|--------|---------|------------|-------------------|----------------|--------------------------|---|
| Bas                                                                                                    | s MwSt/USt | komplet | t Kostens          | tellen Fälic | keitsdaten Sperre               |                 |        |         |            |                   |                |                          |   |
|                                                                                                    | Datum      | Beleg   | Beleg Ori<br>ginal | Rechnung     | Beschreibung                    |                 | KtSoll | KtHaben | Betrag CHF | MwSt/USt-<br>Code | MwSt/<br>USt-% | Gebuchte<br>MwSt/USt CHF | ^ |
| 1                                                                                                    | 24.01.2018 |         |                    | 90           | Einkauf Verpackungsmaterial, Re | chnung Nr. 90   | 4000   | 200001  | 2'000.00   | M77               | 7.70           | 142.99                   |   |
| 2                                                                                                    | 25.01.2018 |         |                    | 244          | Einkauf Handelswaren            |                 | 4200   | 200002  | 30'000.00  | M77               | 7.70           | 2'144.85                 |   |
| 3                                                                                                    | 31.01.2018 |         |                    | 244          | Akontozahlung                   |                 | 200002 | 1020    | 15'000.00  |                   |                |                          |   |
| 4                                                                                                    | 29.01.2018 |         |                    | 35           | Verkauf Handelsware, Rechnung   | Nr.35           | 110002 | 3000    | 5'000.00   | V77               | -7.70          | -357.47                  |   |
| 5                                                                                                    | 31.01.2018 |         |                    | 35           | Zahlungseingang Kunde B         |                 | 1020   | 110002  | 5'000.00   |                   |                |                          |   |
| 6                                                                                                    | 01.02.2018 |         |                    | 36           | Verkauf Handelsware, Rechnung   | Nr. 36, Kunde D | 110004 | 3000    | 7'000.00   | V77               | -7.70          | -500.46                  |   |
| 7                                                                                                    | 03.02.2018 |         |                    | 37           | Verkauf Handelsware, Rechnung   | Nr. 37, Kunde A | 110001 | 3000    | 8'000.00   | V77               | -7.70          | -571.96                  |   |
| 8                                                                                                    | 05.02.2018 |         |                    | 38           | Verkauf Handelsware, Rechnung   | Nr. 38, Kunde E | 110005 | 3000    | 9'000.00   | V77               | -7.70          | -643.45                  |   |
| 9                                                                                                    | 10.02.2018 |         |                    | 39           | Verkauf Handelsware, Rechnung   | Nr. 39, Kunde B | 110002 | 3000    | 10'000.00  | V77               | -7.70          | -714.95                  |   |
| 10                                                                                                    | 12.02.2018 |         |                    | 40           | Verkauf Handelsware, Rechnung   | Nr. 40, Kunde C | 110003 | 3000    | 11'000.00  | V77               | -7.70          | -786.44                  |   |
| 11                                                                                                    | 01.03.2018 |         |                    | 37           | Akontozahlung Rechnung Nr. 37   |                 | 1020   | 110001  | 4'000.00   |                   |                |                          | ~ |
| 11     01.03.2018     37     Akontozahlung Rechnung Nr. 37     1020     110001     4'000.00     ✓       Taste F6 = Automatside Nummerierung     -     -     -     -     -     -     -     -     -     -     -     -     -     -     -     -     -     -     -     -     -     -     -     -     -     -     -     -     -     -     -     -     -     -     -     -     -     -     -     -     -     -     -     -     -     -     -     -     -     -     -     -     -     -     -     -     -     -     -     -     -     -     -     -     -     -     -     -     -     -     -     -     11001     King King King King King King King King |            |         |                    |              |                                 |                 |        |         |            |                   |                |                          |   |
|                                                                                                    | Info       | Meld    | lungen             | Diagramme    |                                 |                 |        |         |            |                   |                |                          |   |

## Automatisch vervollständigen

Informationen diesbezüglich finden Sie auf der Webseite Rechnungen an Kunden buchen.

## Rechnungseingang buchen
|                                | Konten                                                                                                    | Buch     | ungen               | Budget       | Totalsummen                     | MwSt/USt-Codes |  |        |         |            |                   |                |                          |   |
|--------------------------------|----------------------------------------------------------------------------------------------------|----------|---------------------|--------------|---------------------------------|----------------|--|--------|---------|------------|-------------------|----------------|--------------------------|---|
| Bas                            | is <u>MwSt/US</u>                                                                                                    | t komple | tt Kostens          | tellen Fälig | <u>keitsdaten</u> <u>Sperre</u> |                |  |        |         |            |                   |                |                          |   |
|                                | Datum                                                                                                    | Beleg    | Beleg Ori-<br>ginal | Rechnung     |                                 | Beschreibung   |  | KtSoll | KtHaben | Betrag CHF | MwSt/USt-<br>Code | MwSt/<br>USt-% | Gebuchte<br>MwSt/USt CHF | ^ |
| 23                             | 30.03.2018                                                                                                    |          |                     | 20131        | Einkauf Handelsw                | aren           |  | 4000   | 200001  | 3'000.00   | M77               | 7.70           | 214.48                   |   |
| 24                             |                                                                                                    |          |                     |              |                                 |                |  |        |         |            |                   |                | ~                        |   |
| Tas<br>400<br>200<br>220<br>M7 | 24         Taste F6 = Datum erhöhen         785.52         4695.38           4000         Materikkulvinand Produkton         2785.52         4695.38           200001         Lieferant A         -3000.00         -3500.00           201         Aberthrungskonto MWST         214.48         -4425.51           M77         Material- und Dienstleistungsaufwand 7.7% (rikkulwe MwSUUS) |          |                     |              |                                 |                |  |        |         |            |                   |                |                          |   |
|                                | Info                                                                                                    | Mek      | lungen              | Diagramme    | 2                               |                |  |        |         |            |                   |                |                          |   |

## Zahlungsausgang buchen

- Buchungsdatum eingeben
- Sich auf die Zelle Rechnung (Spalte Rechnung) begeben und die Taste F2 drücken. Sollte die Taste F2 nicht funktionieren, so ist in den Lieferanteneinstellungen (Menü Buch2, Lieferanten, Einstellungen) sicherzustellen, dass 'Gruppe oder Konto' definiert wurde (z.B. Gruppe '100A' für Debitoren oder '200A' für Kreditoren). Nun wird sich die Liste der noch offenen Rechnungen öffnen.
- Die gewünschte Rechnung auswählen und die Taste Enter drücken.
   Das Programm vervollständigt die Buchung mit den Zellen Beschreibung, Konto Haben und Betrag.

| ſ   | Konten             | Buchu     | ingen              | Budget       | Totalsummen         | MwSt/USt-Codes    |              |              |        |         |            |                   |                |                          |   |
|-----|--------------------|-----------|--------------------|--------------|---------------------|-------------------|--------------|--------------|--------|---------|------------|-------------------|----------------|--------------------------|---|
| Bas | is <u>MwSt/USt</u> | komplett  | Kostens            | tellen Fälig | keitsdaten Sperre   |                   |              |              |        |         |            |                   |                |                          |   |
|     | Datum              | Beleg B   | eleg Ori-<br>ginal | Rechnung     |                     | Beschreibung      |              |              | KtSoll | KtHaben | Betrag CHF | MwSt/USt-<br>Code | MwSt/<br>USt-% | Gebuchte<br>MwSt/USt CHF | ^ |
| 31  | 30.06.2018         |           |                    | 20131        |                     |                   |              |              |        |         |            |                   |                |                          |   |
| 32  |                    |           |                    | 20131 [2     | 00001];LieferantA;E | Einkauf Handelswa | aren;3000.00 |              |        |         |            |                   |                |                          |   |
| 33  |                    |           |                    |              |                     |                   |              |              |        |         |            |                   |                |                          |   |
| 34  |                    |           |                    |              |                     |                   |              |              |        |         |            |                   |                |                          | ~ |
| Та  | te F6 = Autom      | atische M | lummerien          |              |                     |                   |              |              |        |         |            |                   |                |                          |   |
|     |                    |           |                    |              |                     |                   |              | $\checkmark$ |        |         |            |                   |                |                          |   |
| ι.  |                    |           |                    |              |                     |                   |              |              |        |         |            |                   |                |                          |   |
|     | Into               | Meldu     | ngen               | Diagramme    |                     |                   |              |              |        |         |            |                   |                |                          |   |

Das Konto erfassen, von welchem die Rechnung bezahlt wurde.

| ſ  | Konten              | Buck                                                     | nungen              | Budget        | Totalsummen MwSt/USt-Codes   |        |         |             |                   |                |                         |      |
|----|---------------------|----------------------------------------------------------|---------------------|---------------|------------------------------|--------|---------|-------------|-------------------|----------------|-------------------------|------|
| Ba | sis <u>MwSt/USt</u> | komple                                                   | tt Kostens          | stellen Fälig | gkeitsdaten Sperre           |        |         |             |                   |                |                         |      |
|    | Datum               | Beleg                                                    | Beleg Ori-<br>ginal | Rechnung      | Beschreibung                 | KtSoll | KtHaben | Betrag CHF  | MwSt/USt-<br>Code | MwSt/<br>USt-% | Gebuchte<br>MwSt/USt CH | F ^  |
| 2  | 31.03.2018          |                                                          |                     | 20131         | Zahlung Einkauf Handelswaren | 200001 | 1010    | 3'000.00    |                   |                |                         |      |
| 2  | 26                  |                                                          |                     |               |                              |        |         | Postkonto   |                   |                |                         | ^    |
| 2  | 27                  |                                                          |                     |               |                              |        |         | Bankkonto   |                   |                |                         |      |
| 2  |                     |                                                          |                     |               |                              |        | 1060    | Wertschrift | en                |                |                         |      |
| Ľ  | ·                   |                                                          |                     |               |                              |        | 1090    | Transferko  | nto               |                |                         |      |
|    | fferenz SOLL H      |                                                          |                     | 3'000 00      |                              |        | 1091    | Lohndurch   | laufkonto         |                |                         |      |
| F  | 5 = Tausche Sol     | l und Ha                                                 | ben Konto           | 5 6 6 6 1 6 6 |                              |        | 1099    | Unklare Be  | träge             |                |                         |      |
| 2  | 00001 L             | = Tausche Soll und Haben Konto<br>)001 Lieferant A 3'000 |                     |               | -3'500.00                    |        | 1100    | Forderung   | en aus Lief       | erunge         | n und Leistu            | ng 🗸 |
|    |                     |                                                          |                     |               |                              |        |         |             |                   |                |                         |      |
| L  |                     |                                                          |                     |               |                              |        |         |             |                   |                |                         |      |
|    | Info                | Mek                                                      | dungen              | Diagramm      | 2                            |        |         |             |                   |                |                         |      |

## **Gutschrift buchen**

Es ist dieselbe Rechnungsnummer zu verwenden, dass der Betrag der Gutschrift von der ursprünglichen Rechnung abgezogen wird. Sollte das korrigierende Dokument (zum Beispiel Gutschrift) eine andere Nummerierung haben, so kann diese Referenz in einer anderen Spalte (zum Beispiel '**Beleg Original**') vermerkt werden, um sie ebenfalls zur Verfügung zu haben.

|     | Konten             | Buchunge      | en Budg         | et To        | talsummen MwSt/USt-Codes  |        |         |            |                   |                |                          |   |
|-----|--------------------|---------------|-----------------|--------------|---------------------------|--------|---------|------------|-------------------|----------------|--------------------------|---|
| Bas | is <u>MwSt/USt</u> | komplett Ko   | ostenstellen f  | äligkeitsdat | en <u>Sperre</u>          |        |         |            |                   |                |                          |   |
|     | Datum              | Beleg Be      | leg Original    | Rechnung     | Beschreibung              | KtSoll | KtHaben | Betrag CHF | MwSt/USt-<br>Code | MwSt/<br>USt-% | Gebuchte<br>MwSt/USt CHF | ^ |
| 29  | 02.04.2018         | (             | NC10            | 20130-25     | Retournierung Handelsware | 200002 | 4000    | 100.00     | -M77              | -7.70          | -7.15                    |   |
| 30  |                    |               | $\smile$        |              |                           |        |         |            |                   |                |                          |   |
| 31  |                    |               |                 |              |                           |        |         |            |                   |                |                          |   |
| 32  |                    |               |                 |              |                           |        |         |            |                   |                |                          |   |
|     | - Taurche Sol      | und Haban K   | (onto           |              |                           |        |         |            |                   |                | 1                        |   |
| 200 | 002 1              | Lieferant B   | onto            |              | 100.00 -25'100.00         |        |         |            |                   |                |                          |   |
| 400 | 0 1                | Materialaufwa | and Produktion  |              | -92.85 4735.38            |        |         |            |                   |                |                          |   |
| 220 | 1 .                | Abrechnungsk  | konto MWST      |              | -7.15 -4'425.51           |        |         |            |                   |                |                          |   |
| M73 | 7 1                | Material- und | Dienstleistungs | aufivand 7.3 | 7% (inklusive MwSt/USt)   |        |         |            |                   |                |                          |   |
|     |                    |               |                 |              |                           |        |         |            |                   |                |                          |   |
|     | Info               | Meldunge      | n Diagra        | mme          |                           |        |         |            |                   |                |                          |   |

## Befehle 'Link Rechnung öffnen' und 'Rechnungszeilen extrahieren'

Der Befehl Rechnungszeilen extrahieren zeigt die Bewegungen der ausgewählten Rechnung an.

Der Befehl ist verfügbar, wenn man mit der Maustaste auf die Zelle der Spalte **Rechnung** und danach auf das **kleine blaue Symbol** rechts oben klickt oder mit Klicken mit der rechten Maustaste auf die Zelle der Spalte **Rechnung**.

|                                                              | Buchungen                                                                                        | Budo                                         | et T                | otalsummen MwSt/USt-Codes                                                             |    |               |            |                   |                |                          |   |
|--------------------------------------------------------------|--------------------------------------------------------------------------------------------------|----------------------------------------------|---------------------|---------------------------------------------------------------------------------------|----|---------------|------------|-------------------|----------------|--------------------------|---|
| asis <u>MwSt/U</u>                                           | <u>St komplett</u> Koster                                                                        | nstellen E                                   | äligkeitsda         | ten Sperre                                                                            |    |               |            |                   |                |                          |   |
| Datum                                                        | Beleg Beleg (                                                                                    | Driginal                                     | Rechnung            | Beschreibung                                                                          | ,  | tSoll KtHaben | Betrag CHF | MwSt/USt-<br>Code | MwSt/<br>USt-% | Gebuchte<br>MwSt/USt CHF | ' |
| 23 30.03.201                                                 | 8                                                                                                | [                                            | 20181               | Einkauf Handelswaren                                                                  | 40 | 200001        | 3'000.00   | M77               | 7.70           | 214.48                   | l |
| 25                                                           |                                                                                                  |                                              |                     |                                                                                       |    |               |            |                   |                |                          | , |
| 00001<br>201<br>177                                          | Lieferant A<br>Abrechnungskonte<br>Material- und Dien                                            | o MWST<br>stleistungs                        | -<br>aufwand 7.     | 214.48 -4425.51<br>7% (inklusive MwSt/USt)                                            |    |               |            |                   |                |                          |   |
| Info                                                         | Meldungen                                                                                        | Diagran                                      | nme                 |                                                                                       |    |               |            |                   |                |                          |   |
| Konten<br>asis <u>MwSt/U</u>                                 | Buchungen<br>St komplett Koster                                                                  | Budg                                         | et T<br>äligkeitsda | otalsummen MwSt/USt-Codes                                                             | ]  |               |            |                   |                |                          |   |
| Datum                                                        | Beleg Beleg (                                                                                    | Driginal                                     | Rechnung            | Beschreibung                                                                          | •  | tSoll KtHaben | Betrag CHF | MwSt/USt-<br>Code | MwSt/<br>USt-% | Gebuchte<br>MwSt/USt CHF |   |
| 3 30.03.201                                                  | 8                                                                                                | [                                            | 20                  | Rechnungszeilen extrahieren                                                           | 40 | 200001        | 3'000.00   | M77               | 7.70           | 214.48                   | l |
|                                                              |                                                                                                  |                                              |                     | Link Rechnung öffnen                                                                  |    |               |            |                   |                |                          |   |
| 24                                                           |                                                                                                  |                                              |                     |                                                                                       |    |               |            |                   |                |                          |   |
| 24                                                           |                                                                                                  |                                              | *                   | Ausschneiden                                                                          |    |               |            |                   |                |                          |   |
| 24<br>25<br>aste F6 = Auto<br>1000                           | omatische Nummerie<br>Materialaufwand F                                                          | erung<br>Produktion                          | *                   | Ausschneiden<br>Kopieren                                                              |    |               |            |                   |                |                          |   |
| 24<br>25<br>3aste F6 = Auto<br>1000<br>100001<br>1201<br>177 | omatische Nummerie<br>Materialaufwand F<br>Lieferant A<br>Abrechnungskonte<br>Material- und Dien | erung<br>Produktion<br>o MWST<br>stleistupns | aufy                | Ausschneiden<br>Kopieren<br>Einfügen<br>Kopierte Zellen einfügen                      |    |               |            |                   |                |                          |   |
| 24<br>25<br>Taste F6 = Auto<br>1000<br>200001<br>2201<br>477 | matische Nummerie<br>Materialaufwand F<br>Lieferant A<br>Abrechnungskonte<br>Material- und Dien  | erung<br>Produktion<br>o MWST<br>stleistungs | aufiv               | Ausschneiden<br>Kopieren<br>Einfügen<br>Kopierte Zellen einfügen<br>Von oben kopieren |    |               |            |                   |                |                          |   |

Der Befehl Link Rechnung öffnen führt den in den Lieferanteneinstellungen definierten Text aus (Buch2 -> Lieferanten -> Einstellungen - Registerkarte 'Erweitert' -> Link zum Rechnungsbeleg).

Wurden die Rechnungen zum Beispiel im Format 'jpg' erstellt und im Ordner Dokumente gespeichert, so können diese Dateien direkt geöffnet werden, indem man in der Befehlszeile den Text 'C:\Users\myname\Documents\<DocInvoice>.jpg' erfasst. Das Programm ersetzt <RechnungBeleg> mit dem der Zelle entsprechenden Inhalt und führt den Befehl aus.

In der Befehlszeile können auch andere in der Tabelle verwendete Spalten mit ihrem XML-Namen vermerkt werden.

Sollte die Mitteilung 'Datei mit Endung wird als unsicher betrachtet' erscheinen, so ist die Dateierweiterung (zum Beispiel .jpg) mittels Befehl **Werkzeuge** -> **Basiseinstellungen**, Registerkarte '**Erweitert**' unter **Dateierweiterungen** hinzuzufügen.

| ſ          | Konten                                                | Buch                 | ungen Budg                           | et               | Totalsummen MwSt/USt-Codes  |        |         |            |                   |                |                          |   |
|------------|-------------------------------------------------------|----------------------|--------------------------------------|------------------|-----------------------------|--------|---------|------------|-------------------|----------------|--------------------------|---|
| Bas        | is <u>MwSt/USt</u>                                    | komplet              | t Kostenstellen F                    | äligkei          | tsdaten Sperre              |        |         |            |                   |                |                          |   |
|            | Datum                                                 | Beleg                | Beleg Original                       | Rechr            | Beschreibung                | KtSoll | KtHaben | Betrag CHF | MwSt/USt-<br>Code | MwSt/<br>USt-% | Gebuchte<br>MwSt/USt CHF | ^ |
| 28         | 02.04.2018                                            |                      | NC10                                 | 5                | Rechnungszeilen extrahieren | 200002 | 4000    | 100.00     | -M77              | -7.70          | -7.15                    |   |
| 29         | 15.04.2018                                            |                      | (                                    |                  | Link Rechnung öffnen        | 200002 | 4000    | 100.00     |                   |                |                          |   |
| 30<br>31   |                                                       |                      |                                      | 8                | Ausschneiden                |        |         |            |                   |                |                          | ~ |
| Tas<br>200 | te F6 = Auton<br>0002 I                               | atische<br>.ieferan  | Nummerierung<br>t B                  | i i              | Einfügen                    |        |         |            |                   |                |                          |   |
| 400        | 00 I                                                  | Materiala<br>Abrechn | aufwand Produktion<br>ungskonto MWST |                  | Kopierte Zellen einfügen    |        |         |            |                   |                |                          |   |
| M7         | 7 1                                                   | Material             | - und Dienstleistungs                |                  | Von oben kopieren           |        |         |            |                   |                |                          |   |
| L          | 77 Material- und Dienstleistung Info Meldungen Diagra |                      | ۶                                    | Befehl ausführen |                             |        |         |            |                   |                |                          |   |

## **Berichte und Ausdrucke**

- Offene Rechnungen anzeigen
- Fällige Rechnungen anzeigen
- Auszug Lieferanten anzeigen

## Offene Rechnungen anzeigen

#### Befehl: Buch2 -> Lieferanten -> Offene Lieferanten-Rechnungen.

In dieser Tabelle werden ausschliesslich Rechnungen mit offenem Saldo angezeigt.

| ſ  | Konten                 | Buchungen | Budget          | Totalsummen     | MwSt/USt-Codes Offer    | ne Lieferan | ten-Rechnungen 🗵  | $\triangleright$ |              |           |                    |            |
|----|------------------------|-----------|-----------------|-----------------|-------------------------|-------------|-------------------|------------------|--------------|-----------|--------------------|------------|
| Ba | sis <u>Komplett</u>    |           |                 |                 |                         |             |                   |                  |              |           |                    | G          |
|    | Ausstellungs-<br>datum | Rechnung  |                 | Beschreibu      | ing                     | Konto       | Kontobeschreibung | Soll-Betrag      | Haben-Betrag | Saldo     | Zahlungs-<br>datum | Fälligkeit |
| 1  |                        |           | Lieferant A     |                 |                         | 200001      | Lieferant A       |                  |              |           |                    |            |
| 2  | 24.01.2018             | 90        | Einkauf Verpack | ungsmaterial, R | echnung Nr. 90; Zeile 1 | 200001      | LieferantA        |                  | 2'000.00     | -2'000.00 |                    | 23.02.2018 |
| 3  |                        |           | Totalsumme Lie  | eferant A       |                         | 200001      | Lieferant A       |                  | 2'000.00     | -2'000.00 |                    |            |
| 4  |                        |           |                 |                 |                         |             |                   |                  |              |           |                    |            |
| 5  |                        |           | Lieferant B     |                 |                         | 200002      | Lieferant B       |                  |              |           |                    |            |
| 6  | 01.12.2018             |           | Einkauf Handels | swaren          |                         | 200002      | Lieferant B       |                  | 200.00       | -200.00   |                    | 31.12.2018 |
| 7  | 02.12.2018             | 201325    | Retournierung H | landelsware     |                         | 200002      | Lieferant B       | 200.00           |              | 200.00    |                    | 01.01.2019 |
| 8  |                        |           | Totalsumme Lie  | eferant B       |                         | 200002      | Lieferant B       | 200.00           | 200.00       |           |                    |            |
| 9  |                        |           |                 |                 |                         |             |                   |                  |              |           |                    |            |
| 10 | )                      |           | Gesamttotal     |                 |                         |             |                   | 200.00           | 2'200.00     | -2'000.00 |                    |            |
| <  |                        |           |                 |                 |                         |             |                   |                  |              |           |                    | >          |
|    |                        |           |                 |                 |                         |             |                   |                  |              |           |                    |            |
| Т  | Info                   | Meldungen | Diagramme       |                 |                         |             |                   |                  |              |           |                    |            |
|    |                        |           |                 |                 |                         |             |                   |                  |              |           |                    |            |

## Fällige Rechnungen anzeigen

#### Befehl: Buch2 -> Lieferanten -> Offene Rechnungen fällig am.

In dieser Tabelle werden ausschliesslich Rechnungen mit offenem Saldo, gruppiert nach Fälligkeitsperiode angezeigt.

| ſ  | Konten                 | Buchunger | Budget Totalsummen MwSt/USt-Cod              | es Offene L | Lieferanten-Red         | chnungen na | h Fälligkeitsd | atum 🗵 Ⴢ   |                     |            |
|----|------------------------|-----------|----------------------------------------------|-------------|-------------------------|-------------|----------------|------------|---------------------|------------|
| Ba | isis <u>Komplett</u>   |           |                                              |             |                         |             |                |            |                     | G          |
|    | Ausstellungs-<br>datum | Rechnung  | Beschreibung                                 | Konto       | Konto-beschr-<br>eibung | Soll-Betrag | Haben-Betrag   | Saldo      | Zahlungs-dat-<br>um | Fälligkeit |
| 1  |                        |           | >90                                          |             |                         |             |                |            |                     |            |
| 2  | 24.01.2018             | 90        | Einkauf Verpackungsmaterial, Rechnung Nr. 90 | 200001      | Lieferant A             |             | 2'000.00       | -2'000.00  |                     | 23.02.2018 |
| 3  | 25.01.2018             | 244       | Einkauf Handelswaren                         | 200002      | Lieferant B             | 15'000.00   | 30'000.00      | -15'000.00 |                     | 24.02.2018 |
| 4  |                        |           | Totalsumme >90                               |             |                         | 15'000.00   | 32'000.00      | -17'000.00 |                     |            |
| 5  |                        |           |                                              |             |                         |             |                |            |                     |            |
| 6  |                        |           | Gesamttotal                                  |             |                         | 15'000.00   | 32'000.00      | -17'000.00 |                     |            |
| <  |                        |           |                                              |             |                         |             |                |            |                     | >          |
|    |                        |           |                                              |             |                         |             |                |            |                     |            |
|    |                        |           |                                              |             |                         |             |                |            |                     |            |
| L  | Info                   | Meldunge  | n Diagramme                                  |             |                         |             |                |            |                     |            |

## Auszug Lieferanten anzeigen

#### Befehl: Buch2 -> Lieferanten -> Erhaltene Rechnungen von Lieferanten....

In dieser Tabelle werden alle Rechnungen angezeigt, die dem Postenbuch Lieferanten oder einem einzelnen Lieferanten zugehören.

|     | Ausstellungs-<br>datum | Rechnung | Beschreibung                                 | Konto  | Konto-beschr-<br>eibung | Soll-Betrag | Haben-Betrag | Saldo      | Zahlungs-<br>datum | Fälligkeit |
|-----|------------------------|----------|----------------------------------------------|--------|-------------------------|-------------|--------------|------------|--------------------|------------|
| 1   |                        |          | Lieferant A                                  | 200001 | Lieferant A             |             |              |            |                    |            |
| 2   | 24.01.2018             | 90       | Einkauf Verpackungsmaterial, Rechnung Nr. 90 | 200001 | LieferantA              |             | 2'000.00     | -2'000.00  |                    | 23.02.2018 |
| 3   | 30.03.2018             | 20131    | Einkauf Handelswaren                         | 200001 | LieferantA              | 3'000.00    | 3'000.00     |            | 31.03.2018         |            |
| 4   |                        |          | Totalsumme Lieferant A                       | 200001 | Lieferant A             | 3'000.00    | 5'000.00     | -2'000.00  |                    |            |
| 5   |                        |          |                                              |        |                         |             |              |            |                    |            |
| 6   |                        |          | Lieferant B                                  | 200002 | Lieferant B             |             |              |            |                    |            |
| 7   | 25.01.2018             | 244      | Einkauf Handelswaren                         | 200002 | Lieferant B             | 15'000.00   | 30'000.00    | -15'000.00 |                    | 24.02.2018 |
| 8   | 01.04.2018             | 20130-25 | Einkauf Handelswaren                         | 200002 | Lieferant B             | 200.00      | 200.00       |            | 15.04.2018         |            |
| 9   |                        |          | Totalsumme Lieferant B                       | 200002 | Lieferant B             | 15'200.00   | 30'200.00    | -15'000.00 |                    |            |
| 0   |                        |          |                                              |        |                         |             |              |            |                    |            |
| 1   |                        |          | Gesamttotal                                  |        |                         | 18'200.00   | 35'200.00    | -17'000.00 |                    |            |
| r I |                        |          |                                              |        |                         |             |              |            |                    |            |

## **MwSt/USt-Verwaltung**

Seiten mit vertieften Informationen:

- <u>Schweizerische MwSt-Verwaltung</u>
   Seiten mit Informationen für die Verwaltung der schweizerischen Mehrwertsteuer. Sie lernen, wie Sie eine MwSt-Codes Tabelle vorbereiten, die Mehrwertsteuer buchen und die Mehrwertsteuerabrechnung vorbereiten.
- MwSt/USt-Codes importieren
- <u>Datei in neue konvertieren</u>
   Um von einer Buchhaltung ohne MwSt/USt auf eine MwSt/USt mit MwSt/USt umzusteigen.

## **Theoretisches Wissen**

Die MwSt/USt (Mehrwertsteuer/Umsatzsteuer), ist eine Steuer, welche auf dem Endbenutzer lastet. Alle MwSt/USt-pflichtigen Personen, müssen periodisch die MwSt/USt abrechnen und dem Staat überweisen.

Der Prozentsatz der MwSt/USt hängt vom Land und von der Art der Ware/Dienstleistung ab. Gewisse Waren und Dienstleistungen sind MwSt/USt-frei.

Die MwSt/USt-Sätze können im Laufe der Jahre ändern, je nachdem wie die Finanzen des Staates aussehen.

#### MwSt/USt-Satz

In unserem Dokument werden aus praktischen Gründen folgende Prozentsätze benutzt:

- **10 %** normaler Prozentsatz
- **4** % reduzierter Prozentsatz
- **0** % ausgenommene Operationen oder nicht MwSt/USt-pflichtig

#### **MwSt/USt-Berechnung**

Nettopreis x MwSt/USt-Satz / 100 = MwSt/USt-Betrag

Beispiel: Nettopreis 300

Steuersatz 10%

MwSt/USt-Betrag = 300 x 10 / 100 = 30

#### **Bruttopreis berechnen**

Nettopreis + MwSt/USt-Betrag = Bruttopreis

Beispiel: 300 + 30 = 330

Manchmal kennt man den Bruttobetrag und muss den Nettobetrag und die MwSt/USt berechnen.

#### **Nettopreis berechnen**

Bruttopreis / (100 + MwSt/USt-Satz) x 100 = Nettopreis

Beispiel: 330 / (100 + 10) x 100 = 300

Der Nettopreis steht für den Aufwand (Einkauf) oder den Ertrag (Verkauf) der Firma.

#### **MwSt/USt-Betrag berechnen**

Bruttopreis - Nettopreis = MwSt/USt-Betrag

Beispiel: 330 - 300 = 30

oder

 $330 - [330 / (100 + 10) \times 100] = 30$ 

Der MwSt/USt-Betrag steht für Schuld (Verkäufe) oder Guthaben (Einkäufe) dem Staat gegenüber.

#### MwSt/USt-Satz berechnen

MwSt/USt-Betrag / Nettobetrag x 100 = MwSt/USt-Satz

Beispiel: 30 / 300 x 100 = 10%

oder

 $[330 - 330 / (100 + 10) \times 100]/100 = 10\%$ 

Anderes Beispiel: 20 / 400 x 100 = 5% So wird gerechnet, wenn man den Steuersatz nicht kennt.

## **Tabelle MwSt/USt-Codes**

Mit dem Einrichten der Tabelle **MwSt/USt-Codes** werden alle Parameter definiert, die es zum Verwalten der Buchungen mit MwSt/USt braucht. Die Einstellungen betreffen:

- Umsatzsteuer oder Vorsteuer
- Betrag der Brutto-Buchung, Netto-Buchung oder MwSt-Betrag 100% (Zollsteuer)
- MwSt-Satz, der anzuwenden ist
- das Konto, auf dem die Mehrwertsteuer gebucht werden soll
- Spezielles Runden für jeden Code
- die Gruppierungs-und Totalisierungsmethode.

Die Tabelle MwSt/USt-Codes hat zwei Ansichten, nämlich die **Basis-** und die **komplette** Ansicht (siehe oben in der Tabelle). In der Komplettansicht gibt es mehr Spalten als in der Basisansicht. Diese dienen zum Einrichten von speziellen Optionen.

## Berechnungsmodalitäten

Die Parameter in der Tabelle **MwSt/USt-Codes** dienen zum Berechnen der MwSt/USt der einzelnen Buchungen.

In den Buchungen kann man die Parameter der Tabelle **MwSt/USt-Codes** nicht ändern. Diese Modalität versichert, dass die MwSt/USt-Berechnungen korrekt und einheitlich sind.

**Achtung:** Wenn der Wert eines MwSt/USt-Codes, der bereits in Buchungen angewendet worden ist, ändert, werden die Änderungen nicht automatisch stattfinden, sondern man muss den Befehl zum Nachrechnen der Buchhaltung auswählen (Menü **Buch1**-><u>Buchhaltung nachkontrollieren</u>). Wenn Änderungen in der Tabelle MwSt/USt stattfinden, meldet das Programm zur Vorsicht immer (im Informationsfenster), dass die Buchhaltung komplett nachkontrolliert werden soll.

# Die folgende Tabelle bezieht sich auf die aufgrund der Schweizerischer Gesetzgebung verwendeten Codes.

| Konten  | BL                | ichungen Budget Totalsummen MwSt/USt-Co                | odes              |          |          |     |                   |                 |                |                                |                 |                    |                    |                   |   |
|---------|-------------------|--------------------------------------------------------|-------------------|----------|----------|-----|-------------------|-----------------|----------------|--------------------------------|-----------------|--------------------|--------------------|-------------------|---|
| sis Kom | plett             |                                                        |                   |          |          |     |                   |                 |                |                                |                 |                    |                    |                   |   |
| Gruppe  | MwSt/<br>USt-Code | Beschreibung                                           | Deakti-<br>vieren | Gr       | Gr1      | Gr2 | Umsatz-<br>steuer | Art Bet-<br>rag | MwSt/<br>USt-% | MwSt/USt-% auf<br>Bruttobetrag | Nicht<br>abz. % | MwSt/USt-<br>Konto | Runden min<br>imal | Nicht war-<br>nen |   |
| 4       |                   | Umsatzsteuer (Schuld)                                  |                   | $\wedge$ |          |     |                   |                 |                |                                |                 |                    |                    |                   | 1 |
| 5       | V0                | Von der Steuer befreite Leistungen, u.a. Exporte (220) |                   | 1.1      | 200;220  |     | Ja                |                 |                |                                |                 |                    |                    |                   |   |
| 6       | V0-E              | Leistungen im Ausland (221)                            |                   | 1.1      | 200;221  |     | Ja                |                 |                |                                |                 |                    |                    |                   |   |
| 7       | V0-T              | Übertragung im Meldeverfahren (225)                    |                   | 1.1      | 200;225  |     | Ja                |                 |                |                                |                 |                    |                    |                   |   |
| 8       | V0-N              | Nicht steuerbare Leistungen (230)                      |                   | 1.1      | 200;230  |     | Ja                |                 |                |                                |                 |                    |                    |                   |   |
| 9       |                   | Entgeltminderungen siehe Skonti                        |                   |          |          |     |                   |                 |                |                                |                 |                    |                    |                   |   |
| 0       | V0-D              | Diverses (280)                                         |                   | 1.1      | 200;280  |     | Ja                |                 |                |                                |                 |                    |                    |                   |   |
| 1       | V77               | Verkauf und Dienstleistungen 7.7%                      |                   | 1.1      | 200;302  |     | Ja                |                 | 7.70           |                                |                 |                    |                    |                   |   |
| 2       | V80               | Verkauf und Dienstleistungen 8.0%                      |                   | 1.1      | 200;301  |     | Ja                |                 | 8.00           |                                |                 |                    |                    |                   |   |
| 3       | V77-B             | Verkauf und Dienstleistungen 7.7% (optiert)            |                   | 1.1      | 200;205; |     | Ja                |                 | 7.70           |                                |                 |                    |                    |                   |   |
| 4       | V80-B             | Verkauf und Dienstleistungen 8% (optiert)              |                   | 1.1      | 200;205; |     | Ja                |                 | 8.00           |                                |                 |                    |                    |                   |   |
| 5       | V25-N             | Verkauf und Dienstleistungen 2.5% 2018                 |                   | 1.1      | 200;312  |     | Ja                |                 | 2.50           |                                |                 |                    |                    |                   |   |
| 6       | V25               | Verkauf und Dienstleistungen 2.5% 2017                 |                   | 1.1      | 200;311  |     | Ja                |                 | 2.50           |                                |                 |                    |                    |                   |   |
| 7       | V37               | Verkauf und Dienstleistungen 3.7%                      |                   | 1.1      | 200;342  |     | Ja                |                 | 3.70           |                                |                 |                    |                    |                   |   |
| 18      | V38               | Verkauf und Dienstleistungen 3.8%                      |                   | 1.1      | 200;341  |     | Ja                |                 | 3.80           |                                |                 |                    |                    |                   |   |
| 9       | VS77              | Skonto Verkauf und Dienstleistungen 1.7%               |                   | 1.1      | 235;302  |     |                   |                 | 7.70           |                                |                 |                    |                    |                   |   |
| 0       | VS80              | Skonto Verkauf und Dienstleinungen 8.0%                |                   | 1.1      | 235;301  |     |                   |                 | 8.00           |                                |                 |                    |                    |                   |   |
| 1       | VS25-N            | Skonto Verkauf und Dienstleistungen 2.5% 2018          |                   | 1.1      | 235;312  |     |                   |                 | 2.50           |                                |                 |                    |                    |                   |   |
| 2       | VS25              | Skonto Verkauf and Dienstleistungen 2.5% 2017          |                   | 1.1      | 235;311  |     |                   |                 | 2.50           |                                |                 |                    |                    |                   |   |
| 3       | VS37              | Skonte rerkauf und Dienstleistungen 3.7%               |                   | 1.1      | 235;342  |     |                   |                 | 3.70           |                                |                 |                    |                    |                   |   |
| 4       | VS38              | skonto Verkauf und Dienstleistungen 3.8%               |                   | 1.1      | 235;341  |     |                   |                 | 3.80           |                                |                 |                    |                    |                   |   |
| 5       |                   |                                                        |                   | V        |          |     |                   |                 |                |                                |                 |                    |                    |                   |   |
| 6 1.1   |                   | Steuerbarer Gesamtumsatz (299)                         |                   | 1        |          |     |                   |                 |                |                                |                 |                    |                    |                   |   |
| 7       |                   |                                                        |                   |          |          |     |                   |                 |                |                                |                 |                    |                    |                   |   |

## Detaillierte Beschreibung der Spalten

In diesen Spalten folgende Daten eingeben:

- **Gruppe**: Kennzeichen oder Nummer eingeben, die die Herkunftsgruppe angibt. Im Beispiel steht 1 für die Verkäufe, 2 für Einkäufe, T für Totalsumme.
- **MwSt/USt-Code**: Kennzeichen zum Identifizieren des MwSt/USt-Codes und um ihn in den Buchungen zu übernehmen.
- **Beschreibung**: Text zum Beschreiben des MwSt/USt-Codes oder der Gruppe.

## • Deaktivieren:

- 1 eingegeben: Der MwSt/USt-Code ist nicht sichtbar in der Vervollständigungsliste (Tabelle Buchungen), kann aber trotzdem benutzt werden.

- 2 eingegeben: der MwSt/USt-Code ist stillgelegt worden und kann nicht benutzt werden.
- Gr: Kennzeichen für "Gruppe" in welcher die Zeile zu totalisieren ist.
- **Gr1**: In der Abbildung sind die Gruppierungen für die Codierung ersichtlich, welche den Ziffern des offiziellen schweizerischen Mehrwertsteuer-Abrechnungsformulars entsprechen.
- **Gr2**: Kennzeichen für weitere Gruppierungen.

## • Umsatzsteuer:

Wenn in der Zelle dieser Spalte "Ja" angegeben wird, heisst es, dass es sich um die Steuer handelt, die dem Staat geschuldet wird.

Wenn die Zelle leer ist, heisst es, dass es sich um Vorsteuer handelt.

## • Art Betrag:

0 (oder leere Zelle) bedeutet MwSt/USt inbegriffen

- 1 = exklusive MwSt/USt
- 2 = MwSt/USt-Betrag, der Buchungsbetrag wird als 100% MwSt/USt-Betrag betrachtet
- **MwSt/USt-%**: MwSt/USt-Satz
- Nicht abz. %:

Der Anteil der MwSt, welcher nicht in % abziehbar ist. Zu verwenden, wenn die MwSt auf bestimmte Kosten nicht vollständig abziehbar ist. Aenderungen in diesem Feld werden nur für neue Buchungen übernommen.

- MwSt/USt-% auf Bruttobetrag: Normalerweise leer lassen. In seltenen Fällen muss ein "Ja" eingegeben werden, nämlich wenn der MwSt/USt-Satz auf dem Bruttobetrag angewendet werden muss (inklusive MwSt/USt) und nicht auf dem steuerpflichtigen Betrag.
- MwSt/USt-Konto: Das Konto auf welchem die automatisch zerlegte MwSt/USt gebucht werden soll.

Ist die Zelle dieser Spalte leer, so wird das zuvor im Menü **Datei** unter <u>Eigenschaften</u> (<u>Stammdaten</u>) in der Registerkarte 'MwSt/USt' erfasste allgemeine 'MwSt/USt-Konto' verwendet.

- Runden minimal: Minimalwert zum Runden, nur in besonderen Fällen anwenden. Es ist besser, das Runden anzuwenden, das in den Stammdaten eingegeben worden ist (z.B. Minimalwert Runden 0.05).
- Nicht warnen: Es gibt besondere Buchungen, die das Programm als falsch deuten könnte, die aber korrekt sind. Damit es keine Fehlermeldungen gibt, "Ja" beim entsprechenden Code eingeben.

## Neuberechnung der Buchhaltung

Wird die Buchhaltung neu berechnet und die Buchungen sind nicht gesperrt, übernimmt das Programm in den Buchungen die Mehrwertsteuereinstellungen, die den Codes zugewiesen wurden. Wird die Einstellung des MwSt/USt-Codes geändert, wird dies in die entsprechenden Spalten der Buchungen übernommen, welche vom Benutzer nicht bearbeitet werden können. Werden in der Tabelle **MwSt/USt-Codes** Änderungen vorgenommen, meldet das Programm aus diesem Grund, dass eine komplette Neuberechnung mittels Befehl <u>Buchhaltung nachkontrollieren</u> (Menü Buch 1) ist erforderlich.

## Neuen Steuersatz hinzufügen

Wenn ein neuer Steuersatz eingeführt wird, muss man eine neue Zeile hinzufügen und die Daten des neuen MwSt/USt-Satzes eingeben. Dabei vorsichtig sein, dass die richtige Gruppierung eingegeben wird. Man sollte einen bereits in den Buchungen benutzten Code nicht mehr ändern.

## Gruppierungen

Wenn man eigene Gruppen mit mehreren Totalisierungsebenen erstellt, kann man die die für die Mehrwertsteuererklärung benötigten Totalsummen erhalten.

Wenn man in der MwSt/USt-Zusammenfassung die Option **eigene Gruppierungen brauchen** auswählt, rechnet das Programm die Totalsummen genau in der Reihenfolge, in der sie in der Tabelle MwSt/USt-Codes aufgeführt werden.

Die Gruppierungen braucht es, um Totalsummen von Buchungsgruppen zu bekommen, z.B. die Totalsummen von allen Ausfuhren und Einfuhren von Waren.

#### Korrelierte Daten: <u>MwSt/USt-Codes importieren</u>

## Eigenschaften (MwSt/USt)

Diese Registerkarte ist nur in der Buchhaltung mit MwSt/USt vorhanden.

| 9 Eigenschaften (Stammdate | n)                                                          | × |
|----------------------------|-------------------------------------------------------------|---|
| Buchhaltung Optionen       | Adresse Fremdwährungen MwSt/USt Verschiedene Passwort Texte |   |
| MwSt/USt-Konto             | 2201 Abrechnungskonto MWST                                  | • |
| Runden der MwSt/USt        |                                                             |   |
| Kostenstelle 1 (KS1)       | Buchungsbetrag verwenden                                    | • |
| Kostenstelle 2 (KS2)       | Buchungsbetrag verwenden                                    | • |
| Kostenstelle 3 (KS3)       | Buchungsbetrag verwenden                                    | • |
|                            |                                                             |   |
|                            |                                                             |   |
|                            |                                                             |   |
|                            |                                                             |   |
|                            |                                                             |   |
|                            |                                                             |   |
|                            |                                                             |   |
|                            | OK Abbrechen Hilfe                                          | , |

#### **MwSt/USt Konto**

Man kann das im Kontenplan vorhandene automatisierte MwSt/USt-Konto als vordefiniert einrichten. In diesem Fall muss in der Tabelle MwSt/USt-Codes das MwSt/USt-Konto nicht mehr eingegeben werden.

#### Runden der MwSt/USt

Hier definiert man, wie die MwSt/USt-Beträge gerundet werden sollen. Gibt man zum Beispiel 0.05 ein, werden die MwSt/USt-Beträge auf ein Vielfaches von 0.05 gerundet.

## Kostenstelle 1 (KS1), 2 (KS2), 3 (KS3)

Für jede Kostenstelle kann bestimmt werden, welcher Betrag zum Buchen auf der Kostenstelle verwendet werden soll:

- Transaktionsbetrag (Buchungsbetrag) verwenden.
- Betrag inklusive MwSt/USt verwenden.
- (Im Falle von Kostenstellen für Kunden- und Lieferantenkonten).
- Betrag ohne MwSt/USt verwenden.
   Einstellung, wenn die Kostenstelle f
  ür Aufwand oder Ertrag benutzt wird.

**Bemerkung**: Wird einer dieser Parameter geändert, müssen Sie die Buchhaltung nachrechnen.

Korrelierte Daten: <u>MwSt/USt-Verwaltung</u>, <u>Kosten- und Profitstellen</u>

## MwSt/USt-Code mit Konto verbinden

In der Buchhaltung mit MwSt/USt können Sie in der Tabelle **Konten** den Konten Aufwand und Ertrag einen MwSt/USt-Code zuordnen. Damit kann das Programm, wenn beim Buchen von Verkäufen und Einkäufen das Konto eingegeben wird, automatisch den MwSt/USt-Code einfügen und die Spalten mit den Daten der Mehrwertsteuer vervollständigen.

So die Codes kombinieren:

 Ansicht Verschiedene auswählen. Die Spalte MwSt-/Ust-Code ist in dieser Ansicht als Standard festgelegt.

Wenn man die Spalte **MwSt/USt-Code** in der Hauptansicht (Basis) anzeigen will, wählt man im Menü **Daten** den Befehl **Spalten einrichten** aus (siehe korrelierte Daten).

• In der Spalte **MwSt/USt-Code** die MwSt/USt-Codes von Aufwand und Ertrag eingeben.

|                                                                                                    | Konten Buchungen Budget Totalsummen MwSt/USt-Codes |         |                  |                                              |                   |         |    |               |           |   |  |  |  |
|----------------------------------------------------------------------------------------------------|----------------------------------------------------|---------|------------------|----------------------------------------------|-------------------|---------|----|---------------|-----------|---|--|--|--|
| Basis                                                                                                    | Bewegu                                             | ing Bud | get <u>Vorhe</u> | rgehende <u>Verschiedene</u> <u>Ausdruck</u> | $\bigcirc$        |         |    |               |           |   |  |  |  |
|                                                                                                    | Sektion                                            | Gruppe  | Konto            | Beschreibung                                 | MwSt/<br>USt-Code | BKlasse | Gr | Eröffnung CHF | Saldo CHF | ^ |  |  |  |
| 124                                                                                                    | *                                                  |         |                  | ERFOLGSRECHNUNG                              |                   |         |    |               |           |   |  |  |  |
| 125                                                                                                    | 4                                                  |         |                  |                                              |                   |         |    |               |           |   |  |  |  |
| 126                                                                                                    |                                                    |         | 3000             | Produktionserlöse                            | V77               | 4       | 30 |               |           |   |  |  |  |
| 127                                                                                                    |                                                    |         | 3200             | Handelserlöse                                | V77               | 4       | 30 |               |           |   |  |  |  |
| 128                                                                                                    |                                                    |         | 3400             | Dienstleistungserlöse                        | V77               | 4       | 30 |               | -7'799.45 |   |  |  |  |
| 129                                                                                                    |                                                    |         | 3600 🌋           | Übrige Erlöse aus Lieferungen und Leistungen | V77               | 4       | 30 |               |           | v |  |  |  |
| Konto '3600 Übrige Erlöse aus Lieferu' wird zur Gruppe '30 Nettoerlöse aus Lieferungen' addert<br>4 Totalsumme Ertrag |                                                    |         |                  |                                              |                   |         |    |               |           |   |  |  |  |
| 1                                                                                                    | Info                                               | Me      | dungen           | Grafiken                                     |                   |         |    |               |           |   |  |  |  |

**Hinweis**: Beim <u>Übergang auf die neuen MwSt/USt-Sätze</u>, sind die wie oben festgelegten Codes manuell zu aktualisieren!

#### Korrelierte Daten: Spalten einrichten

## Runden der MwSt/USt

In der Schweiz wird bei der Mehrwertsteuer auf den Hundertstel abgerechnet ohne zu Runden.

Wer die MwSt-Beträge bei den Hundertstel runden muss, kann das so machen:

• In der Tabelle **Buchungen** wie gewohnt buchen und dabei den richtigen MwSt-Code

verwenden.

- Auf der nächsten Zeile in Soll und Haben das Konto Aufwand oder Ertrag buchen, das auf der vorherigen Zeile benutzt worden ist.
- In der Spalte **Betrag** die Hundertstel eingeben, die man runden will.
- In der Spalte MwSt/USt-Code einen MwSt-Code mit 'Art Betrag 2' eingeben (hundertprozentiger MwSt-Betrag), Beispiel 'M77-2'.
- Wenn die Hundertstel abgerundet werden sollen, den Code mit einem Minuszeichen eingeben "-M77-2".

|     | Konten        | Buc     | hungen      | Budget              | Totalsummen     | MwSt/USt-Codes    | 4000 Mat | erialaufwa | and Produk | tion 🗵     |                   |                |                          |     |
|-----|---------------|---------|-------------|---------------------|-----------------|-------------------|----------|------------|------------|------------|-------------------|----------------|--------------------------|-----|
| Bas | is MwSt/USt   | komple  | ett Koster  | nstellen Fälligkeit | sdaten Sperre   |                   |          |            |            |            |                   |                |                          |     |
|     | Datum         | Beleg   |             |                     | Beschreibun     | g                 |          | KtSoll     | KtHaben    | Betrag CHF | MwSt/<br>USt-Code | MwSt/<br>USt-% | Gebuchte<br>MwSt/USt CHF | ^   |
| 18  | 30.03.2018    | 11      | Lieferant   | enrechnung We       | isshaupt mit Mv | vSt-Rundung auf C | HF 71.50 | 4000 _     | 2000       | 1'000.00   | M77               | 7.70           | 71.49                    |     |
| 19  | 30.03.2018    | 11      | MwSt-Ru     | indung Lieferant    | enrechnung We   | isshaupt          |          | 4000***    | 4000       | 0.01       | M77-2             | 7.70           | 0.01                     |     |
| 20  |               |         |             |                     |                 |                   |          |            |            |            |                   |                | $\sim$                   |     |
| 21  |               |         |             |                     |                 |                   |          |            |            |            |                   | ¥              |                          |     |
| F6  | = Tausche Sol | l und H | aben Konto  | ,                   |                 |                   |          |            |            |            |                   |                |                          |     |
| 400 | i 00          | Materia | laufwand P  | roduktion           |                 | 928.50            |          |            |            |            |                   |                |                          |     |
| 400 | 10 OC         | Materia | ilaufwand P | roduktion           | -0.01           | 928.50            |          |            |            |            |                   |                |                          |     |
| 220 | 01 .          | Abrech  | nungskonta  | MWST                | 0.01            | -252.08           |          |            |            |            |                   |                |                          |     |
| M7  | 7-2 1         | Materia | l- und Dien | stleistungsaufwan   | d 7.7% (MwSt/US | t-Betrag)         |          |            |            |            |                   |                |                          |     |
|     |               |         |             |                     |                 |                   |          |            |            |            |                   |                |                          |     |
| Υ.  | 7-6-          | Mai     | dungen      | Grafikan            |                 |                   |          |            |            |            |                   |                |                          |     |
|     | 100           |         | dungen      | Granker             |                 |                   |          |            |            |            |                   |                |                          |     |
| 19/ | 29            |         |             |                     |                 |                   |          |            |            | Q          | - <b>-</b>        |                | 90 %                     | ] _ |
|     |               |         |             |                     |                 |                   |          |            |            |            |                   |                |                          | 111 |

**MwSt/USt-Konten einrichten** 

## Was sind die MwSt/USt-Konten?

Die Mehrwertsteuer-Konten sind Buchhaltungsregisterkarten, in welchen der MwSt/USt-Anteil verbucht wird, welcher aufgrund der im MwSt/USt-Code-Einstellungen berechnet wird.

Wird ein MwSt/USt-Code benutzt, berechnet das Programm automatisch aufgrund der Werte der Buchungen:

- den steuerpflichtigen Betrag und den MwSt/USt-Betrag
- den im Soll zu verbuchenden Vorsteuer-Betrag
- den im Haben zu verbuchenden Umsatzsteuer-Betrag
- den auf dem MwSt/USt-Konto zu verbuchenden Betrag
- wie der MwSt/USt-Betrag zu verbuchen ist (in Soll oder in Haben).

Durch Bewegen des Cursors auf die Buchung, wird im Informationsfenster unten angezeigt, welche Beträge auf welchen Konten gebucht sind.

## **MwSt/USt-Konten einrichten**

## MwSt/USt-Konto allgemein (automatisch)

Wurde das Konto in den <u>Eigenschaften (Stammdaten</u>) - Registerkarte **MwSt/USt** (Menü **Datei)** als Standard festgelegt, wird dieses MwSt/USt-Konto jedes Mal benutzt, wenn eine Buchung mit einem MwSt/USt-Code gemacht wird, für welchen in der Tabelle MwSt/USt-Codes kein definiertes 'MwSt/USt-Konto' definiert wurde.

## MwSt/USt-Konto für MwSt/USt-Code

Für jeden MwSt/USt-Code kann in der<u>Tabelle MwSt/USt-Codes</u>, Spalte **MwSt/USt-Konto**, das Konto, welches für die Buchungen, die diesen MwSt/USt-Code benutzen, angeben werden. Wird kein Konto erfasst, so wird das oben beschriebene als Standard festgelegte Konto verwendet.

# Soll man nur ein MwSt/USt-Konto benutzen oder mehrere MwSt/USt-Konten?

In der Buchhaltung muss man die Aktiven von den Passiven trennen. Wenn jedoch die Vorsteuer mit der fälligen MwSt/USt kompensiert wird, muss in der Bilanz nur der effektiv fällige MwSt/USt-Betrag erscheinen.

Aus rein buchhalterischer Sicht, ist es in den meisten Fällen nicht notwendig und sogar besser, nur über ein einziges MwSt/USt-Konto zu verfügen.

Für die Berichterstattung ist es jedoch nützlich, die verschiedenen Arten von MwSt/USt-Operationen separat zu halten. In den Programmen, welche keine MwSt/USt-Codes verwenden, ist es notwendig, jede Buchung auf separate Konten zu trennen. Mit Banana Buchhaltung ist es jedoch dank den MwSt/USt-Codes möglich, weit mehr wichtige Details mittels der MwSt/USt-Abrechnung zu erhalten:

- Bewegungen und Totalsummen (steuerpflichtige MwSt/USt, MwSt/USt, Vorsteuer MwSt/USt) f
  ür einzelne MwSt/USt-Codes
- Bewegungen und Totalsummen mit MwSt/USt nach Steuersatz
- Bewegungen und Totalsummen mit MwSt/USt nach Konten
- Bewegungen und Totalsummen nach Umsatzsteuer-Beträge und Vorsteuer-Beträge.

Zur Kontrolle der erfassten Buchungen mit MwSt/USt, ist es nicht notwendig, mehrere MwSt/USt-Konten zu verwenden.

Banana Buchhaltung überlässt dem Benutzer die Wahl, ob nur ein einziges MwSt/USt-Konto oder mehrere MwSt/USt-Konten zu benutzen sind.

## Die Vorteile eines einzigen MwSt/USt-Konten

Nach mehreren Jahren haben wir gesehen, dass die Verwendung eines einzigen Mehrwertsteuerkontos viel intuitiver ist und haben uns deshalb für Schweizer Kontenplänen entschieden, nur ein einziges MwSt/USt-Konto zu verwenden (das Konto '2201 Abrechnungskonto MwSt/USt'), mit der Möglichkeit, die Einstellungen nach den eigenen Bedürfnissen anpassen zu können.

- Bilanz und Erfolgsrechnung sind sehr einfach zu lesen (mit wenigen MwSt/USt-Konten).
- Möglich, Konten zu haben (z.B. Erträge), in denen Buchungen mit unterschiedlichen Mehrwertsteuersätzen vorgenommen werden können.
- Man sieht sofort die fällige MwSt/USt ohne zuvor sämtliche Konten zusammen addieren zu müssen.
- Sofortige Darstellung aller MwSt/USt-Buchungen.
  - Im Kontoauszug des MwSt/USt-Kontos werden alle MwSt/USt-Buchungen (in Soll und in Haben) angezeigt
- $\circ\,$  Im Kontoauszug des MwSt/USt-Kontos werden alle MwSt/USt-Buchungen (in Soll und in Haben) angezeigt

| $\left[ \right]$        | Konten                                                                                                    | Buch   | ungen Budget             | Totalsummen     | MwSt/USt-Codes 2201 Abrechnungsko     | nto MWST 🔝 | >        |           |           |
|-------------------------|----------------------------------------------------------------------------------------------------|--------|--------------------------|-----------------|---------------------------------------|------------|----------|-----------|-----------|
| Bas                     | is <u>MwSt/USt</u>                                                                                                    | Koster | stellen Fälligkeitsdaten |                 |                                       |            |          |           | 🌣 😘       |
|                         | Datum                                                                                                    | Beleg  |                          | Besc            | hreibung                              | Gegenkto.  | Soll CHF | Haben CHF | Saldo CHF |
| 1                       | 15.01.2018                                                                                                    | 2      | [MwSt/USt] Zahlungseing  | ang Honorare    | e - Rechnung 105                      | 1020       |          | 250.23    | -250.23   |
| 2                       | 12.02.2018                                                                                                    | 4      | [MwSt/USt] Kauf neuer PC | 2               |                                       | 1020       | 63.63    |           | -186.60   |
| 3                       | 22.03.2018                                                                                                    | 7      | [MwSt/USt] Stromrechnur  | ng              |                                       | [1020]     | 17.87    |           | -168.73   |
| 4                       | 22.03.2018                                                                                                    | 7      | [MwSt/USt] Telefonrechnu | ing             |                                       | [1020]     | 8.58     |           | -160.15   |
| 5                       | 22.03.2018                                                                                                    | 7      | [MwSt/USt] Rechnung für  | Büromaterial    |                                       | [1020]     | 7.79     |           | -152.36   |
| 6                       | 23.03.2018                                                                                                    | 8      | [MwSt/USt] Zahlungseing  | ang Honorare    | e - Rechnung 110                      | 1020       |          | 350.32    | -502.68   |
| Ζ                       | 24.03.2018                                                                                                    | 9      | [MwSt/USt] Kauf Software | -Lizenz - Ausla | andrechnung Nr. E123                  | 1020       | 132.27   |           | -370.41   |
| 8                       | 25.03.2018                                                                                                    | 9      | [MwSt/USt] Selbstauferle | gung MwSt für   | r Auslandeinkauf (Bezugsteuer)        | 1090       |          | 142.85    | -513.26   |
| 2                       | 29.03.2018                                                                                                    | 9      | [MwSt/USt] Rückerstattun | ig MwSt für Au  | slandeinkauf (Bezugsteuer)            | 1090       | 142.85   |           | -370.41   |
| 10                      | 30.03.2018                                                                                                    | 10     | [MwSt/USt] Bezahlung Re  | echnung für Bi  | üromaterial                           | 1020       | 46.83    |           | -323.58   |
| 11                      | 30.03.2018                                                                                                    | 11     | [MwSt/USt] Lieferantenre | chnung Weiss    | shaupt mit MwSt-Rundung auf CHF 71.50 | 2000       | 71.49    |           | -252.09   |
| <u>12</u>               | 30.03.2018                                                                                                    | 11     | [MwSt/USt] MwSt-Rundun   | ng Lieferanten  | rechnung Weisshaupt                   | 4000       | 0.01     |           | -252.08   |
| 13                      | 31.12.2018                                                                                                    |        | Totalsumme Bewegunge     | en              |                                       |            | 491.32   | 743.40    | -252.08   |
| 10:<br>34(<br>22)<br>V7 | 020         Barkguthaben         7500.00         42'536.00           0400         Dienstleistungser/löse         -72'49,77         -77'99,45           201         Abrechnungskonto WVST         -250.23         -252.08           777         Verkauf und Dienstleistungen 7.7%         -76 |        |                          |                 |                                       |            |          |           |           |

## Vorteile von mehreren MwSt/USt-Konten

Werden MwSt/USt-Codes benutzt, so ist die Buchung auf einem spezifischem MwSt/USt-Konto wie bereits erwähnt eine Wiederholung einer Information, über welche man bereits anhand des MwSt/USt-Code und dem entsprechendem detailliertem Ausdruck verfügt.

In Ländern wie Deutschland ist es üblich, für jede Art von Operation ein MwSt-Konto zu führen, um die MwSt-Abrechnung anhand der einzelnen Kontensaldi erstellen zu können.

In diesen Fällen kann es für die Kompatibilität mit dem System nützlich sein, wenn man für jeden MwSt/USt-Code ein MwSt/USt-Konto führt.

#### **Periodischer Abschluss**

Am Ende der MwSt/USt-Zusammenfassungsperiode ist es nützlich die MwSt/USt-Konten mit Guthaben und Schulden zu schliessen und den Saldo auf ein einziges Konto zu übertragen:

- Es wird buchhalterisch sichtbar, dass der Steuerpflichtige Betrag exakt ist.
- Das Konto '2201 Abrechnungskonto MwSt/USt' beginnt nach jeder Periode wieder mit einem Nullsaldo und es ist somit einfacher die Kontrolle betreffend allfälliger Differenzen und Fehler zu haben.

Informationen zum periodischen Abschluss des Kontos '2201 Abrechnungskonto MwSt/USt' findet man auf Seite <u>Periodischer Abschluss und Zahlung der MwSt</u>.

## Buchungen

Die MwSt/USt-Konten sind in den gebrauchsfertigen Banana-Kontenplänen bereits eingerichtet. Im Besonderen ist das automatisierte MwSt/USt-Konto eingerichtet, sowohl im Kontenplan als auch in Menü **Datei**, **Eigenschaften (Stammdaten)**, Registerkarte **MwSt/USt**. In der Tabelle **MwSt/USt-Codes** muss man also kein MwSt/USt-Konto eingeben.

Wenn man von den gebrauchsfertigen Kontenplänen nicht Gebrauch machen will, muss man sich vergewissern, dass es die MwSt/USt-Konten im persönlichen Kontenplan gibt. Wir empfehlen, das Konto **2201** '**Abrechnungskonto MWST**' zu benutzen und dieses in <u>Eigenschaften (Stammdaten)</u>, <u>Registerkarte MwSt/USt</u> zu erfassen.

In der Tabelle <u>MwSt/USt-Codes</u> gibt es Codes für Verkäufe, Einkäufe und Dienstleistungen. Beim Buchen wird der passende MwSt/USt-Code verwendet.

Das Buchhaltungsprogramm zergliedert automatisch die MwSt/USt-Beträge und bucht sie im 'Abrechnungskonto MWST' oder auf dem betreffenden vom Benutzer angegebenen MwSt/USt-Konto.

| Datum                                               | Beleg                                         | Beschreibung                                                                                                    | KtSoll     | KtHaben                          | Betrag CHF                               | MwSt/    | Art Betrog | MwSt/   | Effekt. % | Steuerbor | MwSt/USt-Bet- | MwSt/USt- | Nicht   | Nicht abz. | Gebuchte     | MwSt/USt- |
|-----------------------------------------------------|-----------------------------------------------|----------------------------------------------------------------------------------------------------|------------|----------------------------------|------------------------------------------|----------|------------|---------|-----------|-----------|---------------|-----------|---------|------------|--------------|-----------|
|                                                     |                                               |                                                                                                    |            |                                  |                                          | USI-COUE |            | 0.31-76 |           | Crie      | Tog Crite     | Konco     | auz. 76 |            | musiyosi enr | Rummer    |
| 16.03.2018                                          | -                                             | vierteljanniche Akontozaniung AHV-Beitrage                                                                                                    | 5700       | 1020                             | 2'590.00                                 |          |            |         |           |           |               |           |         |            |              |           |
| 22.03.2018                                          | 7                                             | Bezahlung verschiedener Rechnungen                                                                                                    |            | 1020                             | 479.00                                   |          |            |         |           |           |               |           |         |            |              |           |
| 22.03.2018                                          | 7                                             | Stromrechnung                                                                                                    | 4500       |                                  | 250.00                                   | 177      |            | 7.70    | 7.70      | 232.13    | 17.87         | 2201      |         |            | 17.87        |           |
| 22.03.2018                                          | 7                                             | Telefonrechnung                                                                                                    | 6700       |                                  | 120.00                                   | 177      |            | 7.70    | 7.70      | 111.42    | 8.58          | 2201      |         |            | 8.58         |           |
| 22.03.2018                                          | 7                                             | Rechnung für Büromaterial                                                                                                    | 6700       |                                  | 109.00                                   | 177      |            | 7.70    | 7.70      | 101.21    | 7.79          | 2201      |         |            | 7.79         |           |
| 23.03.2018                                          | 8                                             | Zahlungseingang Honorare - Rechnung 110                                                                                                    | 1020       | 3400                             | 4'900.00                                 | V77      |            | -7.70   | -7.70     | 4'549.68  | -350.32       | 2201      |         |            | -350.32      |           |
| 24.03.2018                                          | 9                                             | Kauf Software-Lizenz - Auslandrechnung Nr. E123                                                                                                    | 1520       | 1020                             | 1'850.00                                 | 177      |            | 7.70    | 7.70      | 1717.73   | 132.27        | 2201      |         |            | 132.27       |           |
| 25.03.2018                                          | 9                                             | Selbstauferlegung MwSt für Auslandeinkauf (Bezi                                                                                                    | 1090       | 1090                             | 1'998.00                                 | B77      |            | -7.70   | -7.70     | 1'855.15  | -142.85       | 2201      |         |            | -142.85      |           |
| 29.03.2018                                          | 9                                             | Rückerstattung MwSt für Auslandeinkauf (Bezugs                                                                                                    | 1090       | 1090                             | 1'998.00                                 | M77      |            | 7.70    | 7.70      | 1'855.15  | 142.85        | 2201      |         |            | 142.85       |           |
| 30.03.2018                                          | 10                                            | Bezahlung Rechnung für Büromaterial                                                                                                    | 6500       | 1020                             | 655.00                                   | 177      |            | 7.70    | 7.70      | 608.17    | 46.83         | 2201      |         |            | 46.83        |           |
| 30.03.2018<br>ste F6 = Wert<br>00<br>00<br>01<br>27 | 10<br>e von 2<br>Materia<br>Verbins<br>Abrech | Bezahlung Rechnung für Büromaterial<br>ele mit sinlichem Text übernehmen<br>Islanfwahd Produktion<br>Bichkeiten aus Leiferungen und Leistungen (kreditoren)<br>nungskonto MWST<br>und Describten mer sinuend 7, 2% (richteine Mer 2416) | 6500<br>-1 | 1020<br>28.51<br>000.00<br>71.49 | 655.00<br>928.50<br>-9'900.00<br>-252.08 | 177      |            | 7.70    | 7.70      | 608.17    | 46.83         | 2201      |         |            | 46.83        |           |

## Die MwSt/USt-Spalten der Tabelle Buchungen (Ansicht komplett)

Informationen zu den wichtigsten Spalten der Tabelle **Buchungen** finden Sie auf unserer Webseite <u>Buchungen</u>.

In der doppelten Buchhaltung mit MwSt/USt gibt es folgende MwSt/USt-Spalten:

- MwSt/USt-Code: Für jede MwSt/USt-pflichtige Buchung wird der passende, in der Tabelle MwSt/USt-Codes vorhandene Code eingegeben.
- **MwSt/USt-%**: Das Programm übernimmt automatisch den Steuersatz des eingegebenen Codes aus der Tabelle **MwSt/USt-Codes**.
- MwSt/UStExtraInfo: Ein Code, der sich auf zusätzliche MwSt/USt-Informationen bezieht, welcher in ganz speziellen Fällen benutzt wird.
   Es kann ein Kürzel (Code) zur Identifizierung von bestimmten MwSt/USt-Fällen gesetzt werden.
   Die Finanzsoftware schlägt mit den MwSt/USt-Codes zusammenhängende Auswahlen vor, welche mit einem Doppelpunkt ":" beginnen.
- Effekt. %: Das Programm weist automatisch den Prozentsatz des Nettobetrags aus (steuerpflichtiger Betrag). Dieser entspricht nicht dem normalen Prozentsatz, wenn sich diese auf den Bruttobetrag bezieht.
- **Steuerbar:** Nach dem Eingeben des MwSt/USt-Codes zeigt das Programm automatisch den steuerpflichtigen Betrag (ohne MwSt/USt) an.
- **MwSt/USt-Betrag**: Das Programm gibt automatisch den MwSt/USt-Betrag an.
- MwSt/USt-Konto: Es wird automatisch das Konto angegeben, auf dem die MwSt/USt gebucht wird (für die Schweiz ist es normalerweise das Konto 2201 'Abrechnungskonto MWST' und welches zuvor im Menü Datei, Eigenschaften (Stammdaten), Registerkarte 'MwSt/USt' erfasst wurde.

## • Art Betrag:

Dieser Code gibt an, wie der Buchungsbetrag zu berücksichtigen ist.

- 0 (oder leere Zelle) bedeutet inkl. MwSt/USt.
- 1 = exklusive MwSt/USt bedeutet zuzüglich MwSt/USt.
- 2 = MwSt/USt-Betrag der Buchungsbetrag wird zu 100% als MwSt/USt-Betrag berücksichtigt.

- Nicht modifizierbarer Betragtyp: Vordefinierte Modalität.
  - Die Spalte ist geschützt.
  - Das Programm Banana Buchhaltung benutzt den verbundenen Wert der Tabelle MwSt/USt .
  - Wird der Wert der Tabelle MwSt/USt abgeändert und die <u>Buchhaltung nachgerechnet</u> <u>bzw. neu berechnet</u>, übernimmt das Programm den neuen mit der Tabelle MwSt/USt-Code verbundenen Wert.
- Modifizierbarer Betragtyp: Diese Option wird mit dem Befehl <u>Neue Funktion hinzufügen</u> hinzugefügt. Diese Funktion kann nicht mehr rückgängig gemacht werden.
  - Wird der MwSt/USt-Code abgeändert, übernimmt die Software Banana Buchhaltung den mit dem MwSt/USt-Code verbundenen Betragtyp.
  - Der Wert kann manuell abgeändert werden.
  - Wird die <u>Buchhaltung nachgerechnet</u>, wird der in der Tabelle **Buchungen** angegebene Wert beigehalten.
- Nicht abz. %: Nicht abziehbare Prozentsatz:
  - Bei Eingabe oder Änderung des MwSt/USt-Codes übernimmet das Buchhaltungsprogramm automatisch die in der Tabelle MwSt/USt-Codes für den Code vordefinierte 'Nicht abz. %'.
  - Der Wert kann danach manuell geändert werden.
- Gebuchte MwSt/USt: Der im MwSt/USt-Konto registrierte MwSt/USt-Betrag.
   Wird von der Software Banana Buchhaltung aufgrund des Buchungsbetrages, der Betragart sowie des nicht abziebaren Prozentsatzes berechnet.
- MwSt/USt-Nummer: Der Code beziehungsweise die MwSt/USt-Nummer des Kunden oder Lieferanten.

Wenn eine Buchung mit MwSt/USt eingegeben wird, kann man die MwSt/USt-Nummer des Kunden oder Lieferanten eingeben. Wird in der Tabelle **Konten** für die Kunden- und Lieferantenkonten die MwSt/USt-Nummer eingegeben, wird diese automatisch in der Tabelle **Buchungen**, Spalte **MwSt/USt-Nummer** übernommen.

#### Buchungen mit MwSt/USt

Vor dem Buchen von Bewegungen mit MwSt/USt ist es nützlich, wenn Sie die Informationen auf der Seite <u>Buchungen</u> lesen.

Normalerweise bucht man den Bruttobetrag (inkl. MwSt/USt-Betrag) und wendet den MwSt/USt-Code an, der in der Tabelle **MwSt/USt-Codes** steht und zur Art der Buchung passt (Einkäufe, Verkäufe, Rabatt...).

| ſ                         | Konten                                         | Buch                                                     | ngen Budget Totalsummen MwSt/USt-Codes                                                                                                    |                                |         |            |                   |                |                          |   |
|---------------------------|------------------------------------------------|----------------------------------------------------------|----------------------------------------------------------------------------------------------------|--------------------------------|---------|------------|-------------------|----------------|--------------------------|---|
| Ba                        | sis <u>MwSt/USt</u>                            | complet                                                  | Kostenstellen Fäligkeitsdaten Sperre                                                                                                    |                                |         |            |                   |                |                          |   |
|                           | Datum                                          | Beleg                                                    | Beschreibung                                                                                                    | KtSoll                         | KtHaben | Betrag CHF | MwSt/USt-<br>Code | MwSt/<br>USt-% | Gebuchte<br>MwSt/USt CHF | ^ |
| 8                         | 22.03.2018                                     | 7                                                        | Bezahlung verschiedener Rechnungen                                                                                                    |                                | 1020    | 479.00     |                   |                |                          |   |
| 9                         | 22.03.2018                                     | 7                                                        | Stromrechnung                                                                                                    | 4500                           |         | 250.00     | 177               | 7.70           | 17.87                    |   |
| 10                        | 22.03.2018                                     | 7                                                        | Telefonrechnung                                                                                                    | 6700                           |         | 120.00     | 177               | 7.70           | 8.58                     |   |
| 11                        | 22.03.2018                                     | 7                                                        | Rechnung für Büromaterial                                                                                                    | 6700                           |         | 109.00     | 177               | 7.70           | 7.79                     |   |
| 12                        | 23.03.2018                                     | 8                                                        | Zahlungseingang Honorare - Rechnung 110                                                                                                    | 1020                           | 3400    | 4'900.00   | V77               | -7.70          | -350.32                  |   |
| 13                        | 24.03.2018                                     | 9                                                        | Kauf Software-Lizenz - Auslandrechnung Nr. E123                                                                                            | 1520                           | 1020    | 1'850.00   | 177               | 7.70           | 132.27                   |   |
| 14                        | 25.03.2018                                     | 9                                                        | Selbstauferlegung MwSt für Auslandeinkauf (Bezugsteuer)                                                                                    | 1090                           | 1090    | 1'998.00   | B77               | -7.70          | -142.85                  |   |
| 15                        | 29.03.2018                                     | 9                                                        | Rückerstattung MwSt für Auslandeinkauf (Bezugsteuer)                                                                                       | 1090                           | 1090    | 1'998.00   | M77               | 7.70           | 142.85                   |   |
| 16                        | 30.03.2018                                     | 10                                                       | Bezahlung Rechnung für Büromaterial                                                                                                    | 6500                           | 1020    | 655.00     | 177               | 7.70           | 46.83                    | ~ |
| Ta<br>40<br>20<br>22<br>M | ste F6 = Werte<br>00 M<br>00 V<br>01 A<br>77 M | von Zei<br>lateriala<br>erbindio<br>brechnu<br>laterial- | mt ähnichem Text übernehmen<br>fwand Produktion 928.51<br>-1000.00<br>ngskonto MWST<br>nd Dienstleistungsaufwand 7.7% (inklusive MwSt/USt) | 928.50<br>-9'900.00<br>-252.08 |         |            | 1                 |                |                          |   |
|                           | Info                                           | Meld                                                     | ngen Grafiken                                                                                                    |                                |         |            |                   |                |                          |   |

## Wie man Buchungen mit MwSt/USt korrigieren kann

Wenn man den Fehler sofort merkt, kann man direkt auf der Buchungszeile korrigieren, unter der Bedingung, dass man das Mehrwertsteuer-Abrechnungsformular für die betroffene Periode noch nicht eingereicht hat und die Buchungen nicht gesperrt wurden.

Wurden die Buchungen gesperrt oder das Mehrwertsteuer-Abrechnungsformular eingereicht, darf die fehlerhafte Buchung nicht gelöscht werden, sondern muss mittels Buchungen storniert und korrigiert werden.

Bewegungen mit MwSt/USt stornieren:

- $\circ\,$  Storno buchen, indem man die Konten der falschen Buchung in Soll und Haben umgekehrt bucht
- den gleichen Betrag buchen
- den gleichen MwSt-Code nochmals eingeben, aber mit Minuszeichen (z.B. -V77)
- die Buchung mit den berichtigten Konten, Beträgen und MwSt/USt-Code erstellen.

Je nach Fehler sollte man sich eventuell beim Mehrwertsteueramt erkundigen, welches generell das Herunterladen eines spezifischen Formulars für die Richtigstellung der MwSt/USt der vorherigen Periode empfiehlt.

#### Buchung mit mehreren MwSt/USt-Sätzen

Enthält eine Rechnung einen Totalbetrag, der sich aus Teilbeträgen zusammensetzt, welche zu verschiedenen MwSt/USt-Sätzen besteuert werden, so ist sie wie folgt zu verbuchen:

- Jeder Teilbetrag, auf welchem ein bestimmter MwSt/USt-Satz berechnet wurde, ist auf einer einzelnen Zeile mit dem entsprechenden MwSt/USt-Code zu verbuchen (den Bruttobetrag verbuchen).
- Nach Abschluss der Buchung auf mehren Zeilen (Sammelbuchung) ist zu kontrollieren, dass die Summe der einzelnen Bruttobeträge sowie die MwSt/USt-Beträge der Summe der Totale der Rechnung entsprechen.

#### **Folgend ein Muster:**

|   |                   | Konten                          | Buchung                               | en Budget Totals                             | ummen   MwSt/USt-C   | odes                |         |            |                   |            |                           |    |
|---|-------------------|---------------------------------|---------------------------------------|----------------------------------------------|----------------------|---------------------|---------|------------|-------------------|------------|---------------------------|----|
| E | Bas               | is <u>MwSt/USt k</u>            | complett K                            | Costenstellen Fälligkeitsdaten               | Sperre               |                     |         |            |                   |            |                           |    |
|   |                   | Datum                           | Beleg                                 | Beschrei                                     | bung                 | KtSoll              | KtHaben | Betrag CHF | MwSt/USt-<br>Code | MwSt/USt-% | Gebuchte MwSt/<br>USt CHF | ^  |
| ľ | 7                 | 29.01.2018                      | 7                                     | Rechnung von Lieferant Ro                    | th (div. MwSt-Sätze) |                     | 2000    | 1'300.00   |                   |            |                           |    |
|   | 8                 | 29.01.2018                      | 7                                     | Dienstleistung mit 7.7% Mv                   | vSt                  | 4000                |         | 800.00     | M77               | 7.70       | 57.20                     | )  |
|   | 9                 | 29.01.2018                      | 7                                     | Betrag mit 3.7% MwSt                         |                      | 3600                |         | 200.00     | 137               | 3.70       | 7.14                      | Ē. |
|   | 10                | 29.01.2018                      | 7                                     | Betrag mit 2.5% MwSt                         |                      | 3600                |         | 300.00     | 125               | 2.50       | 7.32                      | 2  |
| I | 11                |                                 |                                       |                                              |                      |                     |         |            |                   |            |                           |    |
|   | 12                |                                 |                                       |                                              |                      |                     |         |            |                   |            |                           | ¥  |
|   | Tas<br>360<br>220 | te F6 = Datum<br>I0 Üİ<br>I1 Aİ | erhöhen<br>brige Erlöse<br>brechnungs | aus Lieferungen und Leistunger<br>konto MWST | n 292.68<br>7.32     | 485.54<br>-9'809.06 |         |            |                   |            |                           |    |
|   | 125               | In                              | vestition ur                          | nd Betriebsaufwand 2.5%                      |                      |                     |         |            |                   |            |                           |    |
| ١ |                   | Info                            | Meldunge                              | en Grafiken                                  |                      |                     |         |            |                   |            |                           |    |

#### MwSt/USt-freie Beträge

Besteht die Rechnung aus einem MwSt-pflichtigen und einem MwSt-freien Betrag, so ist sie analog

des vorangehenden Beispiels auf mehreren Zeilen (Sammelbuchung) zu erfassen; dabei ist für den MwSt/USt-freien Betrag der in der Tabelle **MwSt/USt-Codes** vorhandene Code für von der Steuer befreite Leistungen zu verwenden.

#### Storno / Gutschrift

Beim Storno einer Buchung oder bei einer Gutschrift ist für den Storno der Mehrwertsteuer/Umsatzsteuer der MwSt/USt-Code der anfänglichen Buchung mit vorangehendem Minuszeichen zu verwenden. Der MwSt/USt-Betrag wird so korrigiert.

Als Alternative zum (-) Minuszeichen vor dem Code können auch die in der Tabelle **MwSt/USt** vorhandenen spezifischen Codes für Skonti benutzt werden.

## Beispiel einer Gutschrift auf Verkäufe

Wird von einem Kunden in einer Lieferung ein Mangel festgestellt, so stellt man diesem normalerweise eine Gutschrift aus. Die Gutschrift bedeutet Ertragsverminderung und deshalb auch eine Zurückerstattung der MwSt/USt.

Wir buchen einen Verkauf im Betrag von CHF 12'000.-, 7.7% MwSt/USt inbegriffen. Wegen mangelhafter Ware gewähren wir dem Kunden eine Gutschrift über CHF 200.- .

| ſ   | Konten Bud                | hungen       | Totalsummen MwSt/USt-Codes                           |         |         |            |                   |            |                       |     |
|-----|---------------------------|--------------|------------------------------------------------------|---------|---------|------------|-------------------|------------|-----------------------|-----|
| Bas | is <u>MwSt/USt komple</u> | tt Koste     | nstellen <u>Fäligkeitsdaten</u> <u>Sperre</u>        |         |         |            |                   |            |                       |     |
|     | Datum                     | Beleg        | Beschreibung                                         | KtSoll  | KtHaben | Betrag CHF | MwSt/USt-<br>Code | MwSt/USt-% | Gebuchte MwSt/USt CHF | ^   |
| 10  |                           |              |                                                      |         |         |            |                   |            |                       |     |
| 10  | 01 04 2018                | 20           | Verkauf an Kunde Ludwig / RG 203                     | 1100    | 3200    | 12'000 00  | V77               | -7 70      | -857 94               |     |
| 20  | 07.04.2018                | 21           | Gutschrift für Kunde Ludwig / RG 203                 | 3200    | 1100    | 200.00     | -V77              | 7.70       | 14.30                 |     |
| 21  |                           |              | _                                                    |         |         |            |                   |            |                       |     |
| 22  |                           |              |                                                      |         |         |            |                   |            |                       | ~   |
| Tas | te F6 = Werte von Z       | eile mit ähr | nlichem Text übernehmen                              |         |         |            |                   |            |                       |     |
| 320 | 00 Handels                | erlöse       | 185.<br>Jiefen mene und Leietungen (Dabiteren) 200 ( | 70 -50' | 417.83  |            |                   |            |                       |     |
| 220 | 01 Abrech                 | nungskont    | o MWST 14.1                                          | 30 -10' | 262.38  |            |                   |            |                       |     |
| V7. | 7 Verkaut                 | fund Diens   | tleistungen 7.7%                                     |         |         |            |                   |            |                       |     |
|     |                           |              |                                                      |         |         |            |                   |            |                       |     |
| ι.  | Info Mel                  | dungen       | Diagramme                                            |         |         |            |                   |            |                       |     |
| 200 | 20                        | -            |                                                      |         |         |            |                   |            |                       |     |
| 20/ | 29                        |              |                                                      |         |         |            |                   | a —        | J 95 %                | ي ا |

Um die MwSt/USt auf den Betrag der Gutschrift zurück zu bekommen, ist der MwSt/USt-Code der Verkäufe mit einem Minuszeichen zu buchen.

## Beispiel für eine Gutschrift auf Einkäufe

Wenn wir eine Gutschrift vom Lieferanten erhalten, so ist sie analog des vorangehenden Beispiels zu erfassen; dabei sind die Konten für den Einkauf umgekehrt zu erfassen und es muss derselbe MwSt/USt-Code mit einem Minuszeichen eingegeben werden.

Wir buchen einen Einkauf im Betrag von CHF 3'000.-, 7.7% MwSt/USt inbegriffen. Wegen mangelhafter Ware gewährt uns der Lieferant einen Rabatt von CHF 300.-.

|                                | Konten Bud                                                             | :hungen                                                                  | Totalsummen MwSt/USt-Codes                                                                                                    |                             |                                       |            |                   |            |                       |   |
|--------------------------------|------------------------------------------------------------------------|--------------------------------------------------------------------------|----------------------------------------------------------------------------------------------------|-----------------------------|---------------------------------------|------------|-------------------|------------|-----------------------|---|
| Bas                            | is <u>MwSt/USt kompl</u>                                               | ett Koste                                                                | nstellen Fäligkeitsdaten Sperre                                                                                                    |                             |                                       |            |                   |            |                       |   |
|                                | Datum                                                                  | Beleg                                                                    | Beschreibung                                                                                                    | KtSoll                      | KtHaben                               | Betrag CHF | MwSt/USt-<br>Code | MwSt/USt-% | Gebuchte MwSt/USt CHF | ^ |
| 20                             | 15.05.2018                                                             | 30                                                                       | Wareneinkauf / RG 405                                                                                                    | 4200                        | 2000                                  | 3'000.00   | M77               | 7.70       | 214.48                |   |
| 21                             | 19.05.2018                                                             | 32                                                                       | Gutschrift / RG 405                                                                                                    | 2000                        | 4200                                  | 300.00     | -M77              | -7.70      | -21.45                |   |
| 22                             |                                                                        |                                                                          |                                                                                                    |                             |                                       |            |                   |            |                       |   |
| 23                             |                                                                        |                                                                          |                                                                                                    |                             |                                       |            |                   |            |                       | ~ |
| Tas<br>200<br>420<br>220<br>M7 | ite F6 = Werte von 2<br>0 Verbin<br>0 Handel<br>11 Abrech<br>7 Materia | teile mit ähr<br>dlichkeiten<br>Iswarenauf<br>Inungskont<br>al- und Dier | Nichem Text übernehmen<br>aus Lieferungen und Leistungen (Kreditoren)<br>wand<br>o MWST<br>sitleistungsaufwand 7.7% (Inklusive MwSt/USt) | 300.00<br>-278.55<br>-21.45 | -27'360.00<br>15'106.97<br>-10'262.38 |            |                   |            |                       |   |
|                                | Info Me                                                                | ldungen                                                                  | Diagramme                                                                                                    |                             |                                       |            |                   |            |                       |   |

Periodischer Abschluss und Zahlung der MwSt

## Ende Quartal das Abrechnungskonto MwSt anpassen

Am Ende der Periode wird der Saldo des **Abrechnungskontos MwSt** auf dem **Konto Umsatzsteuer** (oder **MwSt/USt-Konto Fiskus**) umgebucht.

Kontoauszug Abrechnungskonto MwSt/USt vor dem Anpassen der Buchung.

|                          | Konten                          | Buchungen                                                    | Budget Totalsummen MwSt/USt-Codes 2201 Abrechnungs                                  | konto MWST |          |           |           |
|--------------------------|---------------------------------|--------------------------------------------------------------|-------------------------------------------------------------------------------------|------------|----------|-----------|-----------|
| Bas                      | is <u>MwSt/USt</u>              | Kostensteller                                                | 1 Fälligkeitsdaten                                                                  |            |          |           | 🌣 Ġ       |
|                          | Datum                           | Beleg                                                        | Beschreibung                                                                        | Gegenkto.  | Soll CHF | Haben CHF | Saldo CHF |
| 1                        | 15.01.2018                      | 2                                                            | [MwSt/USt] Zahlungseingang Honorare - Rechnung 105                                  | 1020       |          | 250.23    | -250.23   |
| 2                        | 12.02.2018                      | 4                                                            | [MwSt/USt] Kauf neuer PC                                                            | 1020       | 63.63    |           | -186.60   |
| 3                        | 22.03.2018                      | 7                                                            | [MwSt/USt] Stromrechnung                                                            | [1020]     | 17.87    |           | -168.73   |
| 4                        | 22.03.2018                      | 7                                                            | [MwSt/USt] Telefonrechnung                                                          | [1020]     | 8.58     |           | -160.15   |
| 5                        | 22.03.2018                      | 7                                                            | [MwSt/USt] Rechnung für Büromaterial                                                | [1020]     | 7.79     |           | -152.36   |
| <u>6</u>                 | 23.03.2018                      | 8                                                            | [MwSt/USt] Zahlungseingang Honorare - Rechnung 110                                  | 1020       |          | 350.32    | -502.68   |
| Ζ                        | 24.03.2018                      | 9                                                            | [MwSt/USt] Kauf Software-Lizenz - Auslandrechnung Nr. E123                          | 1020       | 132.27   |           | -370.41   |
| 8                        | 25.03.2018                      | 9                                                            | [MwSt/USt] Selbstauferlegung MwSt für Auslandeinkauf (Bezugsteuer)                  | 1090       |          | 142.85    | -513.26   |
| 2                        | 29.03.2018                      | 9                                                            | [MwSt/USt] Rückerstattung MwSt für Auslandeinkauf (Bezugsteuer)                     | 1090       | 142.85   |           | -370.41   |
| <u>10</u>                | 30.03.2018                      | 10                                                           | [MwSt/USt] Bezahlung Rechnung für Büromaterial                                      | 1020       | 46.83    | [         | -323.58   |
| 11                       | 31.12.2018                      |                                                              | Totalsumme Bewegungen                                                               |            | 419.82   | 743.40    | -323.58   |
| 650<br>102<br>220<br>177 | 10 Bi<br>20 Bi<br>01 Ai<br>1 Ir | üromaterial<br>ankguthaben<br>brechnungsko<br>ivestition und | 608.17 608.17<br>-655.00 42536.00<br>nto MWST 46.83 -323.58<br>Betriebsaufwand 7.7% |            |          |           | 7         |
| ]                        | Info                            | Meldungen                                                    | Diagramme                                                                           |            |          |           |           |

#### Buchung Abrechnungskonto MwSt/USt pro Quartal auf Null setzen.

|        |                              |               |                          |                                          |                                                      |                                                         |                                                                | USt-Code                                                               | 051-%                                                                 | Mwst/Ust CHP                                                          |                                                                        |
|--------|------------------------------|---------------|--------------------------|------------------------------------------|------------------------------------------------------|---------------------------------------------------------|----------------------------------------------------------------|------------------------------------------------------------------------|-----------------------------------------------------------------------|-----------------------------------------------------------------------|------------------------------------------------------------------------|
| 3.2018 | Umbu                         | chung 'Abrech | nungskonto MwSť          | - 1. Quartal                             | 2201                                                 | 2200                                                    | 323.58                                                         |                                                                        |                                                                       |                                                                       |                                                                        |
|        |                              |               |                          |                                          |                                                      |                                                         |                                                                |                                                                        |                                                                       |                                                                       |                                                                        |
|        |                              |               |                          |                                          |                                                      |                                                         |                                                                |                                                                        |                                                                       |                                                                       |                                                                        |
|        |                              |               |                          |                                          |                                                      |                                                         |                                                                |                                                                        |                                                                       |                                                                       |                                                                        |
|        |                              |               |                          |                                          |                                                      |                                                         |                                                                |                                                                        |                                                                       |                                                                       | v                                                                      |
|        | 3.2018<br>sche Soll und Habe | 3.2018 Umbu   | 3.2018 Umbuchung 'Abrech | 3.2018 Umbuchung 'Abrechnungskonto MwSt' | 3.2018 Umbuchung 'Abrechnungskonto MwSt - 1. Quartal | 32018 Umbuchung Abrechnungskonto MwSt - 1. Quartal 2201 | 3.2018 Umbuchung 'Abrechnungskonto MwSt - 1. Quartal 2201 2200 | 3.2018 Umbuchung 'Abrechnungskonto MwSt' - 1. Quartal 2201 2200 323.58 | 3.2018 Umbuchung 'Abrechnungskonto MwSt - 1. Quartal 2201 2200 323.58 | 3.2018 Umbuchung 'Abrechnungskonto MwSF - 1. Quartal 2201 2200 323.58 | 3.2018 Umbuchung 'Abrechnungskonto MwSt' - 1. Quartal 2201 2200 323.58 |

#### Kontoauszug Abrechnungskonto MwSt/USt nach der Anpassungsbuchung.

| Bas       | is <u>MwSt/USt</u>   | Kostenstelle                             | n Fälligkeitsdaten                                                  |           |          |           | 🌩 😋       |
|-----------|----------------------|------------------------------------------|---------------------------------------------------------------------|-----------|----------|-----------|-----------|
|           | Datum                | Beleg                                    | Beschreibung                                                        | Gegenkto. | Soll CHF | Haben CHF | Saldo CHF |
| 1         | 15.01.2018           | 2                                        | [MwSt/USt] Zahlungseingang Honorare - Rechnung 105                  | 1020      |          | 250.23    | -250.23   |
| 2         | 12.02.2018           | 4                                        | [MwSt/USt] Kauf neuer PC                                            | 1020      | 63.63    |           | -186.60   |
| 3         | 22.03.2018           | 7                                        | [MwSt/USt] Stromrechnung                                            | [1020]    | 17.87    |           | -168.73   |
| 4         | 22.03.2018           | 7                                        | [MwSt/USt] Telefonrechnung                                          | [1020]    | 8.58     |           | -160.15   |
| 5         | 22.03.2018           | 7                                        | (MwSt/USt) Rechnung für Büromaterial                                | [1020]    | 7.79     |           | -152.36   |
| 6         | 23.03.2018           | 8                                        | (MwSt/USt) Zahlungseingang Honorare - Rechnung 110                  | 1020      |          | 350.32    | -502.68   |
| Ζ         | 24.03.2018           | 9                                        | (MwSt/USt) Kauf Software-Lizenz - Auslandrechnung Nr. E123          | 1020      | 132.27   |           | -370.41   |
| 8         | 25.03.2018           | 9                                        | [MwSt/USt] Selbstauferlegung MwSt für Auslandeinkauf (Bezugsteuer)  | 1090      |          | 142.85    | -513.26   |
| 2         | 29.03.2018           | 9                                        | [MwSt/USt] Rückerstattung MwSt für Auslandeinkauf (Bezugsteuer)     | 1090      | 142.85   |           | -370.41   |
| 10        | 30.03.2018           | 10                                       | [MwSt/USt] Bezahlung Rechnung für Büromaterial                      | 1020      | 46.83    |           | -323.58   |
| <u>11</u> | 31.03.2018           |                                          | Umbuchung 'Abrechnungskonto MwSt' - 1. Quartal                      | 2200      | 323.58   |           |           |
| 12        | 31.12.2018           |                                          | Totalsumme Bewegungen                                               | 1         | 743.40   | 743.40    |           |
| 220       | 1 Ab<br>0 Ge<br>Info | rechnungsko<br>ischuldete M<br>Meldungen | nto MVST 323.58<br>WST (Jmsatzsteuer) -323.58 -3013.58<br>Diagramme |           |          |           |           |

## Zahlung der MwSt

Das Konto **Umsatzsteuer** (oder **MwSt/USt-Konto Fiskus**) weist einen Nullsaldo auf, sobald die MwSt/USt bezahlt wird.

Mit diesem System ist es möglich, eine Kontrolle des Saldos von jedem Quartal zu haben. Bei Fehlern ist es ausserdem möglich, herauszufinden, ab wann der Saldo nicht mehr übereinstimmt.

|      | Datum     | Beleg | Beschreibung                  | KtSoll | KtHaben | Betrag CHF | MwSt/<br>USt-Code | MwSt/<br>USt-% | Gebuchte<br>MwSt/USt CHF |
|------|-----------|-------|-------------------------------|--------|---------|------------|-------------------|----------------|--------------------------|
| 20 1 | 0.04.2018 |       | Zahlung der MwSt - 1. Quartal | 2200   | 1020    | 323.58     |                   |                |                          |
| 21   |           |       |                               |        |         |            |                   |                |                          |
| 22   |           |       |                               |        |         |            |                   |                |                          |
| 23   |           |       |                               |        |         |            |                   |                |                          |
| 24   |           |       |                               |        |         |            |                   |                |                          |

#### Kontoauszug Umsatzsteuer nach dem Bezahlen der MwSt/USt des Quartals.

| ſ | Konten               | Buchunge                      | n Budget                 | Totalsummen       | MwSt/USt-Codes   | 2200 Geschuldete I | MWST (Ums | atzsteuer) 🗈 | Ъ         |          |      |
|---|----------------------|-------------------------------|--------------------------|-------------------|------------------|--------------------|-----------|--------------|-----------|----------|------|
| в | asis <u>MwSt/USt</u> | Kostenstel                    | en Fälligkeitsdaten      |                   |                  |                    |           |              |           | \$       | G    |
|   | Datum                | Beleg                         |                          | Besch             | nreibung         |                    | Gegenkto. | Soll CHF     | Haben CHF | Saldo CH | IF   |
|   | 31.03.2018           |                               | Umbuchung 'Abrec         | hnungskonto M     | vSť - 1. Quartal |                    | 2201      |              | 323.58    | -32      | 3.58 |
| i | 10.04.2018           |                               | Zahlung der MwSt -       | 1. Quartal        |                  |                    | 1020      | 323.58       |           |          |      |
|   | 31.12.2018           |                               | Totalsumme Bewe          | gungen            |                  |                    |           | 323.58       | 323.58    |          |      |
|   |                      |                               |                          |                   |                  |                    |           |              |           |          |      |
| 2 | 2200 G<br>1020 E     | Geschuldete M<br>Bankguthaber | 1WST (Umsatzsteuer)<br>ו | 323.58<br>-323.58 | 42'212.42        |                    |           |              |           |          |      |
| ļ | Info                 | Meldunge                      | n Diagramme              |                   |                  |                    |           |              |           |          |      |

**Achtung**: Die Informationen beziehen sich auf die Bezahlung der MwSt/USt, die nach der effektiven Methode und Saldosteuersatzmethode mit Zergliederung der MwSt/USt abgerechnet worden ist. Wer die MwSt/USt mit der Saldosteuersatzmethode **ohne MwSt/USt-Zergliederung** gebucht hat, findet Informationen dazu unter <u>Buchhalterische Anpassung und Bezahlung</u>.

## Einen MwSt-Kredit buchen (Schweiz)

Wenn am Ende der Buchhaltungsperiode bei der MwSt/USt-Erklärung die Vorsteuer grösser ist als die Umsatzsteuer, wird das Abrechnungskonto der MwSt einen Saldo in Soll aufweisen.

Das MwSt/USt Abrechnungskonto auf Null setzen:

- in Soll das Konto Umsatzsteuer
- in Haben das Abrechnungskonto MwSt/USt.

Normalerweise wird in der Schweiz der MwSt/USt-Kredit dem Unternehmen zurückerstattet ohne dass man den MwSt-Kredit in die nächste Periode übertragen muss.

Wenn die MwSt/USt zurückerstattet wird bucht man:

- in Soll das Konto Liquidität
- in Haben das Umsatzsteuerkonto (der Saldo geht auf Null zurück).

## MwSt/USt-Zusammenfassung

In der MwSt/USt-Zusammenfassung wird die Mehrwertsteuer abgerechnet und angezeigt und zwar aufgrund der Periode und anderen Parametern, die Sie ausgewählt haben.

#### So vorgehen:

• Befehl MwSt/USt-Zusammenfassung im Menü Buch1 auswählen.

| 9 | MwSt/USt-Zusammenfassung                     |
|---|----------------------------------------------|
|   | MwSt/USt Periode Komposition                 |
|   | Buchungen einschliessen                      |
|   | Totalsummen nach Konten einschliessen        |
|   | Totalsummen nach <u>C</u> odes einschliessen |
|   | Totalsummen nach Prozentsatz einschliessen   |
|   | Nicht verwendete Codes einschliessen         |
|   | Eigene Gruppierung (Gruppe, Gr) verwenden    |
|   | Buchungen sortieren Datum                    |
|   | Teilbericht                                  |
|   | Nur festgelegter Co <u>d</u> e               |
|   | Nur festgelegete Gruppe                      |
|   |                                              |
|   |                                              |
|   | OK Abbrechen Anwenden Hilfe                  |
| _ |                                              |

Diese Optionen (**wenn aktiviert**) erlauben, folgende Daten in der MwSt/USt-Zusammenfassung einzuschliessen:

#### Buchungen einschliessen

Alle Bewegungen mit MwSt/USt einschliessen.

#### Totalsummen nach Konten einschliessen

Die Totalsummen der Bewegungen mit MwSt/USt einschliessen, nach Konto gruppiert.

#### **Totalsummen nach Codes einschliessen**

Die Totalsummen der Bewegungen mit MwSt/USt einschliessen, nach einzelnem MwSt/USt-Code gruppiert.

#### **Totalsummen nach Prozentsatz einschliessen**

Die Totalsummen der Bewegungen mit MwSt/USt nach Steuersatz einschliessen.

#### Nicht verwendete Codes einschliessen

Auch die nicht verwendeten Codes der Tabelle MwSt/USt-Codes einschliessen.

#### Eigene Gruppierung (Gruppe, Gr) verwenden

Die Bewegungen mit MwSt/USt wie in der Tabelle MwSt/USt-Codes gruppieren.

#### Buchungen sortieren

Dank dieser Funktion können Sie die Buchungen nach einer ausgewählten Option sortieren (Datum, Beleg, Beschreibung, usw.).

#### Teilbericht

Wenn Sie einen Code oder eine Gruppe festlegen und die entsprechenden Optionen markieren, erhalten Sie die Totalsumme der Bewegungen mit MwSt/USt:

- Nur festgelegter Code (aus der Liste auswählen).
- Nur festgelegte Gruppe (aus der Liste auswählen).

#### Andere Registerkarten

Informationen zu den anderen Registerkarten finden Sie auf folgenden Seiten im Web:

- <u>Periode</u>
- Komposition

#### MwSt/USt-Zusammenfassung / Bewegungen mit den Totalsummen nach Codes.

| s <u>Totalsumm</u> | n Mu  | St/USt MwSt/USt telweise                                                        |                   |                |               |                          |                      |                      | 🔅 🔅           |
|--------------------|-------|---------------------------------------------------------------------------------|-------------------|----------------|---------------|--------------------------|----------------------|----------------------|---------------|
| Datum              | Beleg | Beschreibung                                                                    | MwSt/USt-<br>Code | MwSt/<br>USt-% | Steuerbar CHF | Gebuchte<br>MwSt/USt CHF | Vorsteuer Q1<br>2018 | Umsatzst.<br>Q1 2018 | Saldo Q1 2018 |
|                    |       |                                                                                 |                   |                |               |                          |                      |                      |               |
| 15.01.2018         | 2     | Zahlungseingang Honorare - Rechnung 105                                         | V77               | -7.70          | -3'249.77     | -250.23                  |                      | 250.23               | -250.23       |
| 23.03.2018         | 8     | Zahlungseingang Honorare - Rechnung 110                                         | V77               | -7.70          | -4'549.68     | -350.32                  |                      | 350.32               | -600.55       |
|                    |       | Total Codes: V77 Verkauf und Dienstleistungen 7.7%                              |                   |                | -7'799.45     | -600.55                  |                      | 600.55               | -600.55       |
| 25.03.2018         | 9     | Selbstauferlegung MwSt für Auslandeinkauf (Bezugsteuer)                         | B77               | -7.70          | -1'855.15     | -142.85                  |                      | 142.85               | -142.85       |
|                    |       | Total Codes: B77 Bezugsteuer 7.7% (inklusive MwSt/USt)                          |                   |                | -1'855.15     | -142.85                  |                      | 142.85               | -142.85       |
|                    |       | Total Prozentsatz:7.70%                                                         |                   |                | -9'654.60     | -743.40                  |                      | 743.40               | -743.40       |
|                    |       | Total geschuldet:                                                               |                   |                | -9'654.60     | -743.40                  |                      | 743.40               | -743.40       |
|                    |       |                                                                                 |                   |                |               |                          |                      |                      |               |
| 29.03.2018         | 9     | Rückerstattung MwSt für Auslandeinkauf (Bezugsteuer)                            | M77               | 7.70           | 1'855.15      | 142.85                   | 142.85               |                      | 142.85        |
|                    |       | Total Codes: M77 Material- und Dienstleistungsaufwand 7.7% (inklusive MwSt/USt) |                   |                | 1'855.15      | 142.85                   | 142.85               |                      | 142.85        |
| 12.02.2018         | 4     | Kauf neuer PC                                                                   | 177               | 7.70           | 826.37        | 63.63                    | 63.63                |                      | 63.63         |
| 22.03.2018         | 7     | Stromrechnung                                                                   | 177               | 7.70           | 232.13        | 17.87                    | 17.87                |                      | 81.50         |
| 22.03.2018         | 7     | Telefonrechnung                                                                 | 177               | 7.70           | 111.42        | 8.58                     | 8.58                 |                      | 90.08         |
| 22.03.2018         | 7     | Rechnung für Büromaterial                                                       | 177               | 7.70           | 101.21        | 7.79                     | 7.79                 |                      | 97.87         |
| 24.03.2018         | 9     | Kauf Software-Lizenz - Auslandrechnung Nr. E123                                 | 177               | 7.70           | 1717.73       | 132.27                   | 132.27               |                      | 230.14        |
| 30.03.2018         | 10    | Bezahlung Rechnung für Büromaterial                                             | 177               | 7.70           | 608.17        | 46.83                    | 46.83                |                      | 276.97        |
|                    |       | Total Codes: I77 Investition und Betriebsaufwand 7.7%                           |                   |                | 3'597.03      | 276.97                   | 276.97               |                      | 276.97        |
|                    |       | Total Prozentsatz:7.70%                                                         |                   |                | 5'452.18      | 419.82                   | 419.82               |                      | 419.82        |
|                    |       | Total Vorsteuer:                                                                |                   |                | 5'452.18      | 419.82                   | 419.82               |                      | 419.82        |
|                    |       |                                                                                 |                   |                |               |                          |                      |                      |               |
|                    |       | Gesamtbetrag (Vorsteuer - Umsatzsteuer):                                        |                   |                |               | -323.58                  | 419.82               | 743.40               | -323.58       |

Die Totalsumme auf der letzten Zeile der MwSt/USt-Zusammenfassung muss mit der Totalsumme des Kontos automatisierte MwSt/USt, Spalte **Saldo**, übereinstimmen, wenn sich beide auf die gleiche Periode beziehen.

Die Daten der MwSt/USt-Zusammenfassung können auch von anderen Programmen übernommen und bearbeitet werden (z.B. Excel, XSLT) und in Dateiformaten präsentiert werden, die dem Modul der Finanzbehörde gleichen.

Für die Schweiz ist es möglich, automatisch ein <u>Dokument zu bekommen, das dem Formular gleicht,</u> <u>das dem MwSt-Amt eingereicht werden muss</u>, welches für jede Ziffer den Betrag ausweist, der eingesetzt werden muss.

# **Budget und Finanzplanung**

Die Tabelle **Konten** (Ansicht **Budget**) enthält die Spalte **Budget**, in welcher das Budget für das laufende Jahr angegeben werden kann. Der Budgetbetrag der Kosten (Soll) muss positiv eingegeben werden, und jenen des Ertrages negativ (Haben). Siehe <u>Ausführung.</u>

Die Tabelle Budget I hingegen bietet viel mehr Möglichkeiten; sie erlaubt, die für die Zukunft vorausgesehenen Buchungen zu erfassen, um eine detaillierte Finanz- und Liquiditätsplanung zu erstellen.

Für zusätzliche Informationen und Angaben zur Anwendung dieser sehen Sie bitte unsere Webseite Budget und Liquiditätsplanung **2**.

Download Beispiel: Luca's Bar & Restaurant

## Tabelle 'Budget' hinzufügen

Dank dieser Funktion ist es möglich, die Tabelle **Budget** hinzuzufügen, wo die Buchungen eingegeben werden können, die dem Budget entsprechen.

Um diese Funktion hinzuzufügen, wie folgt vorgehen:

- Vom Menü **Werkzeuge** ausgehen
- Befehl Neue Funktionen hinzufügen auswählen
- Im Dialogfenster, das sich öffnet, die Option Tabelle Budget hinzufügen auswählen.
   (Steht diese Option nicht zur Verfügung, bedeutet dies, dass die Tabelle Budget bereits hinzugefügt worden ist).

**Hinweis**: Diese Operation kann mittels Menü **Werkzeuge**, Befehl **Neue Funktionen hinzufügen** rückgängig gemacht werden. Im Dialogfenster 'Wert auswählen' ist hierzu die Option **Tabelle Budget entfernen** auszuwählen und die Schaltfläche 'OK' zu betätigen.

Das Programm...

- fügt die Tabelle **Budget** hinzu und übernimmt die Werte des Budgets, die in der Tabelle Konten stehen (falls vorhanden).
- sperrt die Spalte **Budget** in der Tabelle **Konten**. Die Werte dieser Spalte werden aufgrund der Budget-Buchungen berechnet, wobei die Buchhaltungsperiode die ist, die in den <u>Eigenschaften</u> <u>(Stammdaten)</u>, Menü **Datei**, definiert worden ist.

## Ein Budget erstellen

- In der Tabelle **Budget** die einzelnen Bewegungen des Budgets eingeben. Die für die Zukunft vorausgesehenen Buchungen erfassen. Sie werden wie normale Buchungen eingegeben, aber mit das in der Zukunft vorgesehene Datum. Beispiel:
  - Um einen monatlichen Umsatzbudget zu erstellen, gibt man eine Buchung f
    ür den Verkauf ein, indem man in Soll ein Liquidit
    ätskonto und in Haben ein Verkaufskonto angibt, dies f
    ür jeden Monat.

Als Datum gibt man einen Tag (gegen Ende des Monats) ein und als Betrag den im Monat erzeugten Umsatzvolumen. Wenn man Details zum Verkauf nach Produkt wünscht, gibt man Buchungen zum Verkauf für die verschiedenen Produkte ein, mit den Verkaufsprognosen.

- Für die Kosten Buchungen erfassen, indem man für die Kosten das Soll-Konto benutzt und für das Liquiditätskonto das Haben-Konto.
   In der Spalte 'Wiederholen' gibt man Operationen ein, die sich nur einmal wiederholen.
- 2. Zum Anzeigen der Budgetzahlen:
  - Sich im <u>Kontenplan</u> begeben. Die Ansicht 'Budget' auswählen, worin das Budget f
    ür die gesamte Buchhaltungsperiode angezeigt steht.
  - Oder mittels Befehl <u>Formatierte Bilanz nach Gruppen</u> (Menü 'Buch1') den Bilanzausdruck aufrufen und die Spalte 'Budget' aktivieren, damit es neben den realen Daten dargestellt wird.

## Die Spalten der Tabelle 'Budget'

Die Spalten der Tabelle **Budget** sind ähnlich wie denjenigen der Tabelle <u>Buchungen</u>. Im folgenden Beispiel, wurden zum besseren Verständnis, alphanumerische Konten verwendet. Bei einer Buchhaltung mit numerischer Nummerierung, sind die entsprechenden numerischen Konten einzugeben.

| $\left[ \right]$ | Konten                | Buchungen   | Budget         | T     | otalsummen MwSt/USt-Codes     |              |                     |            |           |     |
|------------------|-----------------------|-------------|----------------|-------|-------------------------------|--------------|---------------------|------------|-----------|-----|
| Bas              | is <u>MwSt/USt ko</u> | mplett Kost | enstellen Forr | nel   |                               |              |                     |            |           |     |
|                  | Datum                 | Enddatum    | Wiederholen    | Beleg | Beschreibung                  | KtSoll Ziel  | KtHaben<br>Herkunft | Betrag CHF | Total CHF | ^   |
| 1                |                       |             |                |       | Anfangskosten Januar          |              |                     |            |           |     |
| 2                | 03.01.2017            |             |                | 1     | Einzahlung Eigenkapital       | BANK         | KAPITAL             | 70 000.00  | 70 000.00 |     |
| 3                | 03.01.2017            |             |                | 2     | Mietzinsdepot                 | MIETE        | BANK                | 9 000.00   | 9 000.00  |     |
| 4                | 04.01.2017            |             |                | 3     | Darlehen von Eltern           | BANK         | DARLEHEN            | 50 000.00  | 50 000.00 |     |
| 5                | 15.01.2017            |             |                | 4     | Kaution Elektrizität          | ELEKTRIZITÄT | BANK                | 1 200.00   | 1 200.00  | i i |
| 6                | 20.01.2017            |             |                | 5     | Anzahlung Bauunternehmen      | RESTRUK      | BANK                | 17 000.00  | 17 000.00 |     |
| 7                | 20.01.2017            |             |                | 5     | Restzahlung Bauunternehmen    | RESTRUK      | BANK                | 34 000.00  | 34 000.00 | ĵ.  |
| 8                | 23.01.2017            |             |                | 6     | Zahlung Restauranteinrichtung | EINRICHT     | BANK                | 45 000.00  | 45 000.00 |     |
| 9                | 28.01.2017            |             |                | 7     | Elektrizitätsspesen           | RESTRUK      | BANK                | 9 000.00   | 9 000.00  | i I |
| 10               | 31.01.2017            |             |                | 8     | Bankdarlehen                  | BANK         | DARLEHEN            | 80 000.00  | 80 000.00 |     |
| <                |                       |             |                |       |                               |              |                     |            | >         |     |

In der Regel benutzt man zum Eingeben des Budgets die Spalte 'Betrag'.

Für aufwändigere Budgetplanungen, besteht die Möglichkeit, die Mengen, die Einheitspreise oder eine Formel einzugeben. Das Programm wird automatisch den Wert in der Spalte 'Betrag' berechnen.

| lasis | Konten MwSt/USt kor | Buchungen              | Budget<br>telen Formel | Totalsummen MwSt/USt-Codes                  |        |         |        |         |       |                     |            |           |
|-------|---------------------|------------------------|------------------------|---------------------------------------------|--------|---------|--------|---------|-------|---------------------|------------|-----------|
|       | Datum               | Enddatum               | Wiederholen            | Beschreibung                                | KtSoll | KtHaben | Quant. | Einheit | Preis | Formel CHF          | Betrag CHF | Total CHF |
| 13    | 04.03.2017          |                        | М                      | Swisscom - Telefon und Internet             | 6510   | 1020    |        |         |       |                     | 75.00      | 750.00    |
| 14    | 28.06.2017          |                        | ЗM                     | Billag-Rechnung (vierteljährlich)           | 6510   | 1020    |        |         |       |                     | 36.00      | 108.00    |
| 15    |                     |                        |                        | Erträge                                     |        |         |        |         |       |                     |            |           |
| 16    |                     |                        |                        | Preisberechnung Kaffee                      |        |         |        |         |       | Kaffeepreis=2.5     | 2.50       |           |
| 17    | 30.05.2017          |                        | M                      | Einnahmen Kaffee (täglich, Kaffees pro Tag, | 1000   | 3200    |        |         |       | 25*50*Kafeepreis    | 3125.00    | 251000.00 |
| 18    | 30.05.2017          |                        | M                      | Einnahmen 'Swiss Lotto'                     | 1000   | 3400    | 200.00 | Stk.    | 2.00  |                     | 400.00     | 3'200.00  |
| 19    |                     |                        |                        | Abschlusskosten                             |        |         |        |         |       |                     |            |           |
| 20    | 31.03.2017          |                        | 3ME                    | Kontogebühren                               | 6900   | 1020    |        |         |       |                     | 25.00      | 100.00    |
| 21    | 30.06.2017          | 31.12.2017             | 3ME                    | Darlehenszins Raiffeisen                    | 6900   | 1020    |        |         |       | budgetInterest(240  | 263.01     | 1876.17   |
| 22    | 31.03.2018          |                        | 3ME                    | Darlehenszins Raiffeisen                    | 6900   | 1020    |        |         |       | budgetInterest('240 | 887.67     |           |
|       |                     |                        |                        |                                             |        |         |        |         |       |                     |            | F.        |
| .001  | ) Kar<br>) Ein      | sse<br>nahmen Spielaut | tomaten                |                                             |        |         |        |         |       |                     |            |           |

Es gibt jedoch zusätzliche Spalten, welche folgend erklärt werden:

• Datum

Das voraussichtliche Datum, an dem die Operation stattfinden wird. Falls das Datum noch nicht genau bestimmt werden kann, z.Bsp. monatliches Verkaufsbudget, das Monatsende als Datum eingeben.

#### • Wiederholen

Es wird ein Wiederholungscode eingegeben, dem eventuell eine Zahl vorangestellt wird: (**3M** vierteljährlich, **6M** halbjährlich, **7D** wöchentlich; **3ME** vierteljährlich Ende Monat)

- Leer keine Wiederholung
- D tägliche Wiederholung (Day)
- W wöchentliche Wiederholung (Week)
- M monatliche Wiederholung (Month)
- "ME" monatliche Wiederholung, aber mit Datum am Ende des Monats Wenn mit 28.2.2017 begonnen wird, dann ist das nächste Datum der 31.3.2017.
- **Y** jährliche Wiederholung (Year)
- "YE" jedes Jahr, aber Ende Monat

Bei Datum 28.2.2015 wird das nächste Datum 29.2.2016 lauten.

## • Enddatum

Diese Spalte ist leer oder enthält das Datum, nach dem es keine Wiederholung mehr gibt.

## • Variante

Diese Spalte wird benötigt, um in Kombination mit den <u>Apps</u> eine eventuelle Variation bezüglich Budget anzugeben.

## • Für Neues Jahr

Hier wird angeben, was übertragen wird, wenn man Befehl **Neues Jahr erstellen**... (siehe hierzu <u>Abschluss und Neues Jahr</u>) auswählt

- Kein Wert: das Datum wird um ein Jahr erhöht
- "1": Das Datum bleibt gleich
- "2": Die Operation wird nicht ins Neue Jahr übertragen werden.

## $^\circ\,$ KontoSoll und KontoHaben, CC1, CC2, CC3

Wie auf der Tabelle Buchungen, werden die Konten angegeben, auf denen die Buchung erfolgen soll.

Sie können auch Segmente und Kostenstellen verwenden. Auf diese Weise kann ein Budget auch für Segmente und Kostenstellen eingerichtet werden.

## • Quantität

Die Quantität, multipliziert mit dem Einheitspreis ergibt die Totalsumme des Betrags.

## • Einheit

Beschreibung der Quantität, z.B.  $m^{2}$ t, Stk.

## • Preis/Einheit

Der Preis für jede Einheit, multipliziert mit der Quantität ergibt die Totalsumme des Betrags.

 In der Einnahmen-Ausgaben-Rechnung ist ein Wert negativ einzugeben, damit der Betrag in der Spalte 'Ausgaben' eingefügt wird.

## • Betrag (in Basiswährung)

## Betrag, der zu buchen ist.

Werden in der Zeile Wiederholungen vorgesehen, wird der Betrag der ersten Buchung angegeben. Die Beträge der hierauf folgenden Wiederholungen sind im <u>Kontoauszug</u> (Budgetbuchungen) ersichtlich.

- Wird in der Spalte Quantität oder Preis/Einheit ein Wert eingegeben, wird der Betrag aufgrund dieser beiden Werte berechnet.
  - In der Doppelten Buchhaltung wird das Resultat in einen positiven Wert umgewandelt.
  - In der Einnahmen-Ausgaben-Rechnung wird ein positives Resultat als Einnahme und ein negative Resultat als Ausgabe berücksichtigt.

 Wurde eine Formel eingegeben, ist der Betrag das Resultat der Formel.
 Die Formel hat auch Priorität bezüglich Werten in den Spalten 'Quantität' und 'Preis/Einheit'.

#### • Totalsumme

Es handelt sich um die Totalsumme der Zeilen, die sich in dieser Buchhaltungsperiode wiederholen.

Um die einzelnen Beträge sehen zu könnnen, den Befehl <u>Kontoauszüge</u> (Budgetbuchungen) aus Menü **Buch1** ausführen.

#### • Formel (in Basiswährung)

Erlaubt, Berechnungsformeln in der JavaScript-Sprache sowie <u>Banana Apps</u>-Programmationsfunktionen einzufügen.

Wenn eine Formel (oder irgendein Text) vorhanden ist, wird der Wert der Spalte 'Betrag' aufgrund des Resultates der Formel eingefügt.

Siehe auch den Abschnitt unten für die Verwendung.

- In der Doppelten Buchhaltung muss das Resultat der Formel immer einer positiven Zahl entsprechen.
- In der Eingaben-Ausgaben-Rechnung wird ein positives Resultat als Einnahme und ein negatives Resultat als Ausgabe berücksichtigt.

#### • Betrag in Währung

Betrag in der Währung des Kontos der Buchung (siehe <u>Buchungen Fremdwährungen</u>). Dieser Betrag wird für die Berechnung des Wertes in Basiswährung zum angegebenen Kurs benutzt.

Wenn eine Formel vorhanden ist, entspricht der Wert dem Resultat der Formel.

Sieht die Zeile Wiederholungen vor, wird der Betrag der ersten Buchung angegeben.

#### • Formel Betrag in Basiswährung

Hier kann eine Berechnungsformel angegeben werden.

Sieht die Zeile Wiederholungen vor, wird der Betrag der ersten Buchung angezeigt. .Das Resultat der Berechnung wird in die Spalte 'Betrag in Währung' eingefügt. Um die Beträge der folgenden Buchungen sehen zu können, den Befehl <u>Kontoauszüge</u> (Budgetbuchungen) aus Menü **Buch1** ausführen.

#### • Totalsumme in Währung des Kontos

Dies ist das Total der Beträge in der Währung des Kontos der sich wiederholen Zeilen, deren Daten unter das Buchhaltungsjahr fallen, welches im Menü **Datei**, unter <u>Eigenschaften</u> (Stammdaten) festgelegt wurde.

Gibt es kein Datum oder liegen Anfangs- und Enddatum nicht im Buchhaltungsjahr, bleibt diese Spalte leer.

## In der Spalte 'Formel' benutzbare Funktionen

Beispiele mit Formeln finden Sie auf den nachfolgenden Webseiten:

- Beispieldatei mit Buchungen mit Benutzung der Spalten 'Quantität' und 'Formel'
- Beispieldatei mit Buchungen <u>f
  ür die Buchhaltung mit Fremdwährungen mit Benutzung der</u> Spalte 'Formel' f
  ür die Basiswährung
  <sup>[2]</sup>.

In der Spalte 'Formel' können Berechnungsformeln sowie <u>Banana Apps-</u>Programmationsfunktionen eingefügt werden. Wenn eine Formel (oder irgendein Text) vorhanden ist, wird der Wert der Spalte 'Betrag' aufgrund des Resultates der Formel eingefügt.

Erlaubt das Einfügen von Berechnungsformeln der JavaScript-Sprache sowie <u>Banana Apps-</u> Programmantsionsfunktionen.

- Ergebnis des letzten Vorgangs.
  - Die Formel wird ausgeführt und das Resultat übernommen.
  - 10\*3 // es wird 30 zurückgegeben

Gibt es nebeneinander mehrere durch Strichpunkt ";" getrennte Vorgänge wird der letzte Vorgang wieder aufgenommen.

10\*3;7;

Es wird 7 übernommen.

• Dezimaltrennzeichen.

Als Dezimaltrennzeichen benutzt JavaScript den Punkt ".".

Bei Verwendung eines anderen Trennzeichens wird die Zahl wahrscheinlich gekürzt.

- **DEBUG** ist eine Variable und kann **true** oder **false** sein.
- $\circ\,$  Mit  ${\bf true}$  in den Meldungen werden alle Resultate der Formeln angezeigt.
- row

Ein JavaScript-Objekt, das sich auf die aktuelle Zeile bezieht.

Die Werte der Zellen können mit der Funktion **value("columnNameXml")** übernommen werden.

**Row.value("date")** gibt das Buchungsdatum zurück.

- row.value("**JRepeatNumber**") retourniert die Folge der Wiederholung.
  - Die erste Wiederholung ist 0.
- budgetCurrent
- Dies ist eine Tabelle, welche die Budgetzeilen, welche der Erstellung von Wiederholungen folgenden, enthält
- budgetExchangeDifference( account, [date, exchangeRate])

Diese Formel ruft die Funktion Banana.document.budgetExchangeDifference auf.

## BudgetGetPeriod(tDate, period)

Man bekommt das Anfangsdatum (startDate) und Schlussdatum (endDate) in Bezug auf das Datum und die gekennzeichnete Zeitspanne zurück. Die Periode kann wie folgt sein:

- "MC", "QC", "YC" um den Monat, das Vierteljahr oder das aktuelle Jahr anzugeben.
- "MP", "QP", "YP" um den Monat, das Vierteljahr oder vorherige Jahr anzugeben.
- t = BudgetGetPeriod('2015-01-01', 'MP') kommt zurück
- t.startDate // 2014-12-01
- t.endDate // 2014-12-31
- Folgende Funktionen sind ähnlich wie die mit 'Banana.document' verfügbaren, erlauben jedoch zusätzlich, als 'startDate' die 'period' des 'BudgetGetPeriod' anzugeben, sodass die Funktion das aktuelle Datum und als Anfangsdatum und Enddatum das zurückbekommene Datum von 'BudgetGetPeriod' benutzt.

budgetBalance('1000', 'MP'); //den Saldo vom Konto 1000 am Ende des vorherigen Monats zurückbekommen

budgetTotal('1000', 'MC'); //die Totalbewegung des Kontos 1000 für den laufenden Monat zurückbekommen

- budgetBalance(account, startDate, endDate, extraParam)
- budgetOpening(account, startDate, endDate, extraParam)
- budgetTotal(account, startDate, endDate, extraParam)
- budgetBalanceCurrency(account, startDate, endDate, extraParam)
- budgetOpeningCurrency(account, startDate, endDate, extraParam)
- budgetTotalCurrency(account, startDate, endDate, extraParam)
- budgetInterest( account, interest, startDate, endDate, extraParam)

## credit( importo)

Ist der der Funktion weitergegebene Betrag negativ (z.B. -100.00), gibt sie den Betrag positiv zurück (100.00), sonst wird der Wert Null (0) zurückgegeben.

Diese Funktion ist in Verbindung mit der Funktion budgetBalance hilfreich, um negative Saldi zu

erfassen.

debit( importo)

Ist der der Funktion weitergegebene Betrag positiv (z.B. 100.00), gibt sie den Betrag zurück (100.00); ist der Betrag hingegen negativ, wird der Wert Null (0) zurückgegeben.

 $\circ \ \text{include}$ 

Enthält eine JavaScript-Datei und führt diese aus; somit besteht die Möglichkeit, eigene Funktionen und Variablen herzustellen, die im Skript aufgerufen werden können.

- include "test.js" // Führt den Inhalt der angebebenen Datei aus. Der Name bezieht sich auf die Datei, in welcher gearbeitet wird.
- include "documents:test.js"
   Führt den Inhalt des in der Tabelle **Dokumente** enthalten Textdokumentes aus. (Die Tabelle **Dokumente** wird über das Menü **Werkzeuge**, Befehl <u>Neue Funktionen</u> <u>hinzufügen</u> hinzugefügt, indem 'Neue Tabelle Dokumente' ausgewählt wird.)
   Es muss sich um eine Datei der Art 'text/javasript' handeln.

## Variablen

Es besteht die Möglichkeit, Variablen direkt innerhalt der Zeilen zu definieren und zu verwenden. Die Variable muss zuvor definiert worden sein.

price = 10; total = price \* 5;

## **Benutzerdefinierte Funktionen**

Der Benutzer kann in der JavaScript-Sprache Funktionen definieren und diese in den Formeln wieder aufrufen.

Funktionen können wie folgt definiert werden:

- Direkt in einer Formel.
- In einer Beilage der Javascript-Code-Art, welche in einem Dokument angegeben wird, welches als ID-Linie den Namen "\_budget.js" hat.
- In einem Text der Tabelle Dokumente und mit dem Befehl Einschliessen eingeschlossen. (Die Tabelle Dokumente wird über das Menü Werkzeuge, Befehl Neue Funktionen hinzufügen hinzugefügt, indem 'Neue Tabelle Dokumente' ausgewählt wird).

```
function discount( a, d) {
   return a * d / 100;
}
discount(100, 10) // ritornerà 100
```

## Berechnungssequenz

Jedes Mal, wenn ein Wert der Tabelle **Budget** modifiziert wird oder man eine <u>manuelle Nachrechnung</u> (Umschalt + F9) macht, geht das Programm wie folgt vor:

- Falls vorhanden, wird als erstes der Inhalt des Dokuments "\_budget.js" ausgeführt.
- Berechnet die Zeilen der Tabelle **Budget** neu:
  - Das Programm erstellt die Wiederholungszeilen aufgrund der Spalten 'Datum', 'Enddatum' und 'Wiederholen'.

Besteht im Januar eine Zeile mit monatlicher Wiederholung, werden 12 gleiche Zeilen erstellt, jedoch mit den unterschliedlichen Monatsdaten des Jahres.

- Die Budgetzeilen werden somit in der Ordnung des Datum erstellt (wenn sie dasselbe Datum in der Eingabenreihenfolge haben).
  - Der Buchungsbetrag wird aufgrund der Spalten 'Anzahl' und 'Preis/Einheit' berechnet. Falls eine Formel vorhanden ist, wird er aufgrund dieser berechnet.
  - Für die Buchhaltung mit Fremdwährung wird zuerst die 'Formel Betrag in Währung' ausgeführt.

Ist keine 'Formel Betrag in Basiswährung' vorhanden, übernimmt das Programm den Archivwechselkurs und berechnet den Gegenwert in Basiswährung.

- Für die Buchhaltung mit MwSt/USt wird die MwSt/USt aufgrund des Buchungsbetrages neu berechnet.
- Die zuvor erarbeiteten Zeilen helfen f
  ür Berechnung der folgenden Zeilen.
   Die Salden der Konti betragen am Datum der Budgetzeile nur die zuvor erarbeiteten Beträge.

Wird in einer Buchung vom Februar eine Formel für die Saldoberechnung für das ganze Jahr verwendet, hat man dennoch nur den Saldo bis Ende Februar.

- Berechnet die Budgetwerte in der Tabelle Konten aufgrund der Budgetzeilen und der Eröffnungssaldi neu.
- Der Wert der Spalte 'Total' der Tabelle **Budget** wird aktualisiert.

Wenn das Anfangsdatum oder Schlussdatum der Buchhaltung ändert, oder andere Werte, die zum Berechnen der Budgetwerte dienen (z.B. Tabelle **MwSt**) muss man manuell das Nachrechnen der Buchhaltung veranlassen (Befehl <u>Buchhaltung nachkontrollieren</u>).

Die Neuberechnung der Tabelle **Budget** könnte die Eingabe langsam machen, wenn Sie über viele Zeilen mit vielen Wiederholungen und einem langen Berechungszeitraum verfügen. In diesem Fall ist unter **Datei**, **Eigenschaften (Stammdaten)** in der Registerkarte **Optionen** die Option **Totalsummen manuell nachrechnen (F9)** zu deaktivieren.

## Prognose ausdrucken

Für den Ausdruck der Prognose wird der Befehl <u>Formatierte Bilanz nach Gruppen</u> aus Menü **Buch1** ausgeführt. Im Dialogfenster 'Formatierte Bilanz nach Gruppen' ist unter **Spalten** für 'Bilanz' und 'Erfolgsrechnung' die Option **Budget** zu aktivieren.

Wurde das Budget in der Tabelle **Budget** erfasst, kann eine Prognose für eine Periode ausgedruckt werden.

## Übergang zum neuen Jahr

Bei der Erstellung einer Datei für das <u>neue Buchhaltungsjahr</u> werden die Buchungen der Tabelle **Budget** wie in der Spalte 'Neues Jahr' definiert ins neue Jahr übertragen. Die Spalte 'Neues Jahr' ('FürNeuesJahr' ) ist mittels Befehl <u>Spalten einrichten</u> zu aktivieren, um sie anzuzeigen.

## Finanzplanung mit der Tabelle Budget

## Vollständige Finanzplanung mit der Tabelle 'Budget'

Wenn Sie in Ihrer Buchhaltung die Tabelle 'Budget' hinzufügen, können Sie eine vollständige und professionelle Finanzplanung erstellen.

## Integrierte Budget und Finanzplanung, die sich auf der Buchhaltungsmethode basieren

Mit Banana Buchhaltung erfolgt die Planung viel einfacher und schneller, da sie innerhalb des Buchhaltungsprogramms durchgeführt wird.

Alles ist bereits voreingerichtet und innert kürzester Zeit können Sie auf einfachste Art eine voraussichtliche Bilanz und Erfolgsrechnung sowie den Liquiditätsplan erhalten.

So vorgehen:

- 1. Eine neue Buchhaltungsdatei für die Finanzplanung erstellen.
- 2. Die Buchhaltungsdatei personalisieren, wie folgt:
  - die Stammdaten und gewünschte Zeitperiode eingegeben.
  - den Kontenplan den persönlichen Bedürfnissen anpassen.
- 3. Bewegungen der Finanzprognose einfügen.

## Lernen nach einem bestehenden Beispiel

Bitte befolgen Sie dazu die Anleitung unserer Webseite <u>Finanzplanung beginnen</u>.

## Budgetzahlen in den Tabellen 'Konten' oder 'Kategorien'

Wird keine vollständige Finanzplanung, sondern nur ein Budget aus Einnahmen und Ausgaben für jedes Konto wünschen, ist NICHT die Tabelle 'Budget' hinzuzufügen, sondern es wird die Spalte **Budget** der Tabelle **Konten** bzw. **Kategorie** benutzt.

Nur wenn es keine **Budget**-Tabelle gibt, kann die Spalte **Budget** in der Tabelle **Konten** bzw. **Kategorien** bearbeitet werden und dient zur Eingabe der Budgetwerte für jedes einzelne Konto. Der eingegebene Betrag bezieht sich auf die Abrechnungsperiode (Buchhaltungsjahr). In der Regel wird nur für Kosten und Einnahmen ein Budget angegeben.

Die Budgetwerte müssen einzeln eingegeben werden. Das Programm berechnet die Summen automatisch, sowie den Gewinn oder Verlust.

- In der doppelten Buchhaltung müssen in der Tabelle Konten die Erträge (Haben) als negativ und die Kosten (Soll) als positiv eingegeben werden.
- In der Einnahmen-Ausgaben-Rechnung müssen in der Tabelle Kategorien die Erträge als positiv und die Kosten als negativ ausgewiesen werden.

|      | Konten | Kategorien Buchunge        | en 🔰 Budget 🔰 [Budget] BANK Bank | konto 🗵 |         |             |   |
|------|--------|----------------------------|----------------------------------|---------|---------|-------------|---|
| Basi | Budget | Vorhergehende Verschiedene | <u>Ausdruck</u> <u>Adresse</u>   |         |         |             |   |
|      | Gruppe | Kategorie                  | Beschreibung                     | Gr      | Saldo . | Budget .    | ^ |
| 1    |        |                            | BETRIEBSERGEBNIS                 |         |         |             |   |
| 2    |        |                            |                                  |         |         |             |   |
| 3    |        |                            | AUSGABEN                         |         |         |             |   |
| 4    |        | PERSONAL                   | Personalkosten                   | 3       |         | -58'000.00  |   |
| 5    |        | EINKAUF                    | Wareneinkauf                     | 3       |         | -30'200.00  |   |
| 6    |        | MIETE                      | Miet- und Nebenkosten            | 3       |         | -13'200.00  |   |
| 7    |        | ADMINISTRATION             | Administrative Kosten            | 3       |         | -6'600.00   |   |
| 8    |        | PZINSEN                    | Passivzinsen                     | 3       |         | -2'400.00   |   |
| 9    |        | ABSCHREIBUNG               | Amortisationen                   | 3       |         | -12'000.00  |   |
| 10   | 3      |                            | TOTAL AUSGABEN                   | 02      |         | -122'400.00 |   |
| 11   |        |                            |                                  |         |         |             |   |
| 12   |        |                            | EINNAHMEN                        |         |         |             |   |
| 13   |        | VERKAUF                    | Verkäufe                         | 4       |         | 134'400.00  |   |
| 14   |        | AZINSEN                    | Aktivzinsen                      | 4       |         | 120.00      |   |
| 15   | 4      |                            | TOTAL EINNAHMEN                  | 02      |         | 134'520.00  |   |
| 16   |        |                            |                                  |         |         |             |   |
| 17   | 02     |                            | GEWINN ODER VERLUST              |         |         | 12'120.00   | ~ |
|      | 02     |                            | GEWINN ODER VERLÖST              |         |         | 12 120.00   |   |

## Spalte 'Diff. Budget'

Das Programm berechnet die Differenz zwischen dem Saldo und dem in der Spalte **Budget** angegebenen Wert.

## Ausdrucke nach Periode

Beim Drucken nach Monat oder Quartal unterteilt das Programm den in der Spalte **Budget** angegebenen Wert in Monatsanteile.

Das Programm unterteilt wie folgt:

- Berechnet die Anzahl der Monate aufgrund des in den <u>Eigenschaften Stammdaten</u> der Buchhaltung (Menü **Datei**) angegebenen Anfangs- und Enddatum.
- Teilt den Budgetbetrag durch die berechneten Anzahlen von Monaten.
- Eventuelle Rundungsdifferenzen werden dem letzten Monat angerechnet.

Wenn Sie einen Betrag von 10'000 angegeben haben, wird dieser in 11 Monatsraten, von 833.33 und eine Monatsrate von 833.37 aufgeteilt.

Wenn das Anzeigen nach Quartal gewählt wird, ist der Wert des Quartals die Summe der einzelnen Monate und nicht der Jahreswert unterteilt durch die Quartale.

## **Tabelle Budget**

In der Tabelle <u>Budget</u> wird die Businessplanung eingegeben. Sie ist wie die Tabelle <u>Buchungen</u> eingestellt und beinhaltet spezifische Spalten, je nachdem ob es sich um eine <u>Doppelte Buchhaltung</u> oder um eine <u>Einnahmen-Ausgaben-Rechnung</u> handelt.

## Bewegungen der Finanzprognose einfügen

Die Finanzplanung wird in Form von Buchungen in der Tabelle **Budget** eingegeben. Die Buchungssätze beziehen sich jedoch auf die Zukunft. Für jedes erwartete Ereignis wird folgendes eingegeben:

- Das Datum, an dem das Ereignis voraussichtlich eintritt.
- Bei sich wiederholenden Buchungen, den entsprechenden Wiederholungscode.
- Eine beliebige Beschreibung.
- Konten mit Bewegungen.

• Den Betrag der Bewegung.

|     | Konten                | Buchungen  | Budget      | То    | talsummen [Budget] ADMINISTRATION Adminis | strative Kosten 🛛 🗵 |         |            |           |   |
|-----|-----------------------|------------|-------------|-------|-------------------------------------------|---------------------|---------|------------|-----------|---|
| Bas | is <u>Kostenstell</u> | en Formel  |             |       |                                           |                     |         |            |           | ? |
|     | Datum                 | Enddatum   | Wiederholen | Beleg | Beschreibung                              | KtSoll              | KtHaben | Betrag CHF | Total CHF | ^ |
| 16  |                       |            |             |       | Sich wiederholende Fixkosten ab Februar   |                     |         |            |           |   |
| 17  | 02.02.2022            | 30.06.2022 | М           | 50    | Mietzinszahlungen Februar bis Juni        | MIETE               | BANK    | 1'000.00   | 5'000.00  |   |
| 18  | 02.07.2022            |            | м           | 51    | Mietzinszahlung ab Juli                   | MIETE               | BANK    | 1'200.00   | 7'200.00  |   |
| 19  | 02.07.2022            | 31.01.2024 | М           | 52    | Leasing Registrierkasse (24 Monate)       | ADMINISTRATION      | BANK    | 200.00     | 1'200.00  |   |
| 20  | 10.01.2024            |            |             | 53    | Leasingtilgung Registrierkasse            | EINRICHTUNG         | BANK    | 400.00     |           |   |
| 21  | 25.02.2022            |            | М           | 54    | monatliche Gehälter                       | PERSONAL            | BANK    | 5'000.00   | 55'000.00 |   |
| 22  | 28.02.2022            |            | ME          | 55    | Administrative Kosten                     | ADMINISTRATION      | BANK    | 300.00     | 3'300.00  |   |
| 23  |                       |            |             |       |                                           |                     |         |            |           | ~ |

Die Ereignisse können von zwei Arten sein:

- Einmalig, d.h. sie treten an einem bestimmten Datum auf.
- $\circ$  Sie wiederholen sich mit einer bestimmten Frequenz.

In diesem Fall wird der Buchungssatz nur das erste Mal eingegeben, wobei auch ein Wiederholungscode anzugeben ist.

Für eine automatische Prognose über mehrere Jahre ist es sinnvoll, mit der jährlichen Wiederholung 'Y' (Year) alle Vorgänge, die jährlich wiederholt werden, einzugeben.

## **Die Wiederholung**

Um anzuzeigen, dass die Bewegung wiederholt wird, werden die folgenden Spalten verwendet:

• Wiederholen

Wird ein 'M' = Monatlich (Month) eingetragen, ist es, als hätten Sie die Buchung bereits für alle folgenden Monaten eingegeben.

Wenn kein Wiederholungscode eingegeben wird, wird der Vorgang nur einmal ausgeführt.

 Enddatum (Datum)
 Wird zusammen mit der Wiederholung verwendet und gibt das letzte Datum an, an dem der Vorgang wiederholt wird.

#### • Total (Totalsumme)

Der im laufenden Jahr erfasste Gesamtbetrag.

Es kann angegeben werden, dass eine Bewegung sich wiederholt. Diese wird dann nur einmal eingegeben und das Programm erzeugt danach automatisch alle nachfolgenden Buchungen. Die Wiederholung ist der zentrale Punkt der Planung in Banana Buchhaltung und ist aus den folgenden drei Gründen nützlich:

- Die Planung geht sehr schnell, da sich wiederholende Bewegungen wie Miete, Bankgebühren, Gehälter und mehr mit nur einer Buchungszeile erfasst werden können. Der Benutzer gibt den Buchungssatz beim ersten Mal an und diese wird danach vom Programm automatisch wiederholt.
- 2. Das Programm ist in der Lage, Finanzprognosen für mehrere Jahre zu erstellen.
  - Wiederholende Vorgänge sind nicht nur solche, die jeden Monat oder jedes Quartal wiederholt werden, sondern auch solche, die sich jährlich wiederholen. Die Wiederholung mit dem Code 'Y' (Year) zeigt alle Vorgänge an, die jedes Jahr wiederholt werden.
    - Abschreibungen und andere Transaktionen am Jahresende.
    - Andere Beträge, welche sich regelmässig jedes Jahr wiederholen.
- 3. Die Wiederholung kann mit einer Formel kombiniert werden, um eine Progression zu erzeugen.
- 4. Wenn eine Planung geändert wird, ändern Sie die betreffende Zeile und alles wird sofort aktualisiert.

## Prognosen mit Mengen und Preisen

Wenn eine Menge und ein Stückpreis eingegeben werden, berechnet das Programm automatisch den Betrag der Buchung.

Für ein Restaurant können z.B. die servierten Speisen und die durchschnittlichen Kosten angegeben werden.

Dadurch erhalten Sie eine genauere Vorstellung von den Elementen, aus denen sich die Planung zusammensetzt. Ändert man den Preis, können die Auswirkungen einer Preisänderung simuliert werden.

## Berechnungsformeln

In der Spalte <u>Formel</u> kann eine Formel in der Javascript-Sprache eingegeben werden. Es können Berechnungen eingegeben, Variablen zugewiesen und benutzt werden sowie Funktionen aufgerufen werden.

Es gibt Funktionen, die es ermöglichen, die Daten der Planung bis zu diesem Zeitpunkt zu benutzen. Anwendungsbeispiele:

- Abschreibungen berechnen.
  - Wird der Wert der Investitionen geändert, ändert sich auch die Abschreibung.
- Zinsen berechnen.
- Die Verzinsung erfolgt auf Basis der tatsächlichen Nutzung (365/365 Tage).
- Provisionen berechnen.

Geben Sie einen Prozentsatz ein, mit welchem der den Verkäufern zu bezahlender Betrag, auf der Basis der Einnahmen eines bestimmten Zeitraums, berechnet wird.

Mit den Formeln können die verschiedenen Verpflichtungen automatisiert werden. Höhere Erträge werden zu höheren Provisionen und niedrigeren Zinssätzen führen.

Geringere Investitionen führen automatisch zu geringeren Abschreibungen und Zinsen.

## Tabelle Budget hinzufügen

Die Finanzplanung erfolgt in Form von Buchungen in der Tabelle **Budget**.

Wenn Ihre Datei noch nicht über die **Budget**-Tabelle verfügt, wie folgt vorgehen:

- Vom Menü Werkzeuge ausgehen
- Befehl <u>Neue Funktionen hinzufügen</u> auswählen
- Im Dialogfenster, das sich öffnet, die Option Tabelle Budget hinzufügen auswählen. (Steht diese Option nicht zur Verfügung, bedeutet dies, dass die Tabelle Budget bereits hinzugefügt worden ist).

**Achtung**: Diese Operation kann nicht mittels Befehl 'Rückgängig' (Menü **Bearbeiten**) gelöscht werden! Wenn Sie zur vorherigen Situation zurückkehren wollen, behalten Sie eine Kopie der vorhandenen Datei oder führen Sie aus Menü **Werkzeuge** die Option **Tabelle Budget entfernen** aus.

Das Programm...

 fügt die Tabelle **Budget** hinzu und übernimmt die Werte des Budgets, die in der Tabelle Konten stehen (falls vorhanden).  sperrt die Spalte **Budget** in der Tabelle **Konten**. Die Werte dieser Spalte werden aufgrund der Budget-Buchungen berechnet, wobei die Buchhaltungsperiode die ist, die in den <u>Eigenschaften</u> (<u>Stammdaten</u>), Menü **Datei**, definiert worden ist.

## **Tabelle Budget entfernen**

Die Tabelle Budget kann mittels Befehl **Neue Funktionen hinzufügen** aus Menü **Werkzeuge** rückgängig gemacht werden. Im Dialogfenster 'Wert auswählen' ist hierzu die Option **Tabelle Budget entfernen** auszuwählen und die Schaltfläche 'OK' zu betätigen.

**Hinweis**: Diese Operation kann nicht rückgängig gemacht werden, wenn bereits Budget-Buchungen vorgenommen worden sind! Sobald der Befehl **Tabelle Budget entfernen** erteilt wird, werden alle Prognosevorgänge gelöscht. Wenn Sie zur vorherigen Situation zurückkehren wollen, sollten Sie eine Kopie der Daten erstellen.

Nach Entfernung der **Budget**-Tabelle, kann die Spalte **Budget** in der Tabelle **Konten** wieder bearbeitet werden.

## Allgemeine Buchhaltungsfunktionen

## Seite in Bearbeitung

- Buchhaltung nachkontrollieren und nachrechnen
- Link zu einem digitalen Dokument
- Buchungen sperren Blockchain
- Organisieren von Dateien und Clouds
- Fälligkeiten anzeigen

## Buchhaltung nachkontrollieren und nachrechnen

Buchhaltung nachkontrollieren und Totalsummen nachrechnen:

- Die Tasten **Umschalt + F9** (für Windows und Mac) oder **Cmd + 9** (für Mac) Buchhaltung nachkontrollieren und nachrechnen (primäre Prüfungen).
- Mit dem Befehl **Buchhaltung nachkontrollieren** aus Menü **Buch1** Mit der Möglichkeit, erweiterte Kontrollen auszuführen.

Werden Fehler oder Differenzen angezeigt, sollten diese behoben werden.

## Buchhaltung nachkontrollieren und nachrechnen (primäre Prüfungen)

Die Funktionen **Totalsummen nachrechnen** und **Buchhaltung nachkontrollieren** (aus dem Menü **Buch1**) führen folgende Operationen aus:

- Nullstellen der Salden der Konten, Kostenstellen und Segmente.
- Verifiziert und meldet vorhandene Fehler in den Zeilen der diversen Tabellen (Konten, Buchungen, MwSt/USt-Codes, Wechselkurse).

- Bucht alle Transaktionen neu, als ob sie neu erfasst würden.
  - Kalkuliert f
    ür die Buchhaltung mit Fremdwährungen anhand der aktuellen Wechselkurse die Eröffnungssaldi in Basiswährung neu.
  - Sofern die Buchungen nicht gesperrt sind, werden die Buchungszeilen neu berechnet:
    - Es werden die Werte der Tabelle MwSt/USt-Codes übernommen und die MwSt/USt-Beträge neu berechnet.
  - Aktualisiert die Salden der Konten, Kostenstellen und Segmente.
  - Im Kassenbuch wird der progressive Saldo des Kontos in der Tabelle Buchungen neu berechnet.
- Berechnet die Totale der Konten und Kategorien (Einnahme-Ausgaben-Rechnung) neu.
  - Aktualisiert die Spalten **Differenz Budget** und **Vorjahr**.
  - In der Buchhaltung mit Fremdwährungen wird die Spalte Saldo mit den aktuellsten Wechselkursen sowie die relative Wechselkursdifferenz.

## Dialog Buchhaltung nachkontrollieren (erweiterte Kontrolle)

Nebst dem Nachkontrollieren und Nachrechnenn der Buchhaltung (primär), werden zusätzliche Kontrollen durchgeführt.

| 9 Buchhaltung nachkontrollieren                                                 |
|---------------------------------------------------------------------------------|
| Buchhaltung nachrechnen mit zusätzlichen Kontrollen                             |
| 🔽 Eigenschaften (Stammdaten)                                                    |
| 🔽 Buchungen                                                                     |
| 🔽 Differenzen in Buchungen                                                      |
| Zwischendifferenzen einschliessen                                               |
| ☑ Saldoprüfung (# <u>C</u> heckBalance)                                         |
| Gleicher Beleg mit verschiedenen Daten                                          |
| 🔽 Konten                                                                        |
| 🔽 Struktur des Kontenplans                                                      |
| 🔲 Eröffnungsaldi unterscheiden sich von Abschlusssaldi Vorjahr                  |
| Personalisierte Kontrollen (Apps)                                               |
| · · · · · · · · · · · · · · · · · · ·                                           |
| ☑ Zusätzliche Kontrollen mit Schnelltastenkombination Umschalt+F9 einschliessen |
| OK Abbrechen Hilfe                                                              |

#### Buchhaltung nachrechnen mit zusätzlichen Kontrollen

Einer der nützlichsten Befehle: Es wird die ganze Buchhaltung nachkontrolliert, die Saldi werden nachgerechnet und eventuelle Fehler gemeldet.

#### Eigenschaften (Stammdaten)

Diese Option ist als Standardeinstellung aktiv. Das Programm kontrolliert, ob die unter 'Eigenschaften (Stammdaten)' vorgenommenen Einstellungen der Buchhaltung entsprechen (Beispiel: Anfangs- und Enddatum, MwSt/USt-Konto, Konten für Wechselkursgewinne und Wechselkursverluste...).

## Buchungen

#### Differenzen in Buchungen

Wird die Option aktiviert, verifiziert das Programm ob Differenzen zwischen Soll und Haben der Doppelten Buchhaltung oder zwischen Konten und Kategorien der Einnahmen-Ausgaben-Rechnung vorhanden sind. Im Fenster **Meldungen** werden die fehlerhaften Zeilen angezeigt. Ausserdem, meldet das Programm unten im Informationsfenster der Tabelle **Buchungen** das Total der Differenzen an.

#### Zwischendifferenzen einschliessen

Wird die Option aktiviert, verifiziert das Programm bei <u>Sammelbuchungen</u> (Buchungen auf mehreren Zeilen), ob Differenzen zwischen Soll und Haben vorhanden sind. Sehr oft sind die Differenzen auf unvollständige Buchungen oder falsche Beträge zurückzuführen (wie im Beispiel Buchung Beleg Nr. 8 der folgenden Abbildung):

| _           |                                                                         |                                  |                                                                                      |        |         |            |                   |                |                          |
|-------------|-------------------------------------------------------------------------|----------------------------------|--------------------------------------------------------------------------------------|--------|---------|------------|-------------------|----------------|--------------------------|
|             | Datum                                                                   | Beleg                            | Beschreibung                                                                         | KtSoll | KtHaben | Betrag CHF | MwSt/<br>USt-Code | MwSt/<br>USt-% | Gebuchte<br>MwSt/USt CHF |
| 7           | 16.03.2018                                                              | 7                                | vierteljährliche Akontozahlung AHV-Beiträge                                          | 5700   | 1020    | 2'590.00   |                   |                |                          |
| 3           | 22.03.2018                                                              | 8                                | Bezahlung verschiedener Rechnungen                                                   |        | 1020    | 479.00     |                   |                |                          |
| )           | 22.03.2018                                                              | 8                                | Stromrechnung                                                                        | 4500   |         | 250.00     | 177               | 7.70           | 17.87                    |
| )           | 22.03.2018                                                              | 8                                | Telefonrechnung                                                                      | 6700   |         | 120.00     | 177               | 7.70           | 8.58                     |
| 1           | 22.03.2018                                                              | 8                                | Rechnung für Büromaterial                                                            | 6700   |         | 107.00     | 177               | 7.70           | 7.65                     |
| 2           | 23.03.2018                                                              | 9                                | Zahlungseingang Honorare - Rechnung 110                                              | 1020   | 3400    | 4'900.00   | V77               | -7.70          | -350.32                  |
| ff 35 70 20 | ferenz SOLL-HABE<br>ite F6 = Datum eri<br>00 Sonsi<br>01 Abrev<br>Inves | N 🕜<br>tiger betrie<br>chnungsko | -2.00<br>bitcher Aufwand 99.35 210.77<br>nto MWST 7.65 -0.14<br>Betriebsaufwand 7.7% |        |         |            |                   |                |                          |

#### Saldoprüfung (#CheckBalance)

Werden die Option **Buchungen** sowie diese Option aktiviert, prüft das Programm, ob der Saldo des zu prüfenden Kontos dem für die Saldoprüfung manuell einzugebenden Betrag entspricht. Dies erlaubt z.B. die Prüfung des Saldos des physischen Bankauszuges mit dem in der Buchhaltungsdatei vorhandenen Kontensaldo. Bei Nichtübereinstimmung der Salden meldet das Programm den Fehler.

Voraussetzungen für die Durchführung dieser Kontrolle:

- In der Tabelle **Buchungen**, Spalte 'Beschreibung' den Text "#CheckBalance" gefolgt von dem Währungskennzeichen sowie dem Saldo des Kontos gemäss Bankauszug einfügen (zum Beispiel: #CheckBalance CHF 28'000.00) und in der Spalte 'KtHaben' das zu prüfende Konto erfassen. Dabei beachten, dass die Anzahl Dezimalstellen des zu erfassenden Betrages der Anzahl Dezimalstellen des zu prüfenden Kontensaldos entsprechen muss. Die Spalte 'Betrag' bleibt leer. Siehe auch die untenstehende Abbildung.
- Aus dem Menü Buch1 den Befehl Buchhaltung nachkontrollieren ausführen, im Dialogfenster 'Buchhaltung nachkontrollieren' die Optionen 'Buchungen' und 'Saldoprüfung (#CheckBalance)' aktivieren und durch linken Mausklick auf die Schaltfläche 'Ok' bestätigen.
- Stellt das Programm beim Nachkontrollieren der Buchhaltung Differenzen zwischen dem geprüften Betrag (erfasster Saldo des Bankauszug) und dem Saldo des überprüften Kontos fest, so meldet es dies mit einer Fehlermeldung, in welcher die Zeile der fehlerhaften Saldoüberprüfung angegeben wird.

| Konten                          | Buchur                                                    | gen Budget                      | Totalsummen MwSt/USt-Codes 102              | 0 Bankgutha | aben 🗵  |            |                   |                |                          |
|---------------------------------|-----------------------------------------------------------|---------------------------------|---------------------------------------------|-------------|---------|------------|-------------------|----------------|--------------------------|
| sis <u>MwS</u>                  | t/USt komplett                                            | Kostenstellen Fäligke           | itsdaten Sperre                             |             |         |            |                   |                |                          |
| Da                              | tum Bele                                                  | 1                               | Beschreibung                                | KtSoll      | KtHaben | Betrag CHF | MwSt/USt-<br>Code | MwSt/<br>USt-% | Gebuchte<br>MwSt/USt CHF |
| 4 25.03.2                       | 2018 11                                                   | Selbstauferlegun                | g MwSt für Auslandeinkauf (Bezugsteuer)     | 1090        | 1090    | 1'998.00   | B77               | -7.70          | -142.85                  |
| 5 29.03.2                       | 2018 12                                                   | Rückerstattung M                | wSt für Auslandeinkauf (Bezugsteuer)        | 1090        | 1090 _  | 1'998.00   | M77               | 7.70           | 142.85                   |
| 5 30.03.2                       | 2018 13                                                   | Bezahlung Rechr                 | ung für Büromaterial                        | 6500        | 1020    | 655.00     | 177               | 7.70           | 46.83                    |
| 7 31.03.2                       | 2018                                                      | #CheckBalance                   | CHF 42'584.00                               | 1020        |         |            |                   |                |                          |
| 31.03.2                         | 2018                                                      | #CheckBalance                   | CHF 2'690.00                                | 2200        |         |            |                   |                |                          |
| э                               |                                                           |                                 |                                             |             |         |            |                   |                |                          |
| 5 = Tausch<br>500<br>020<br>201 | e Soll und Haber<br>Büromateri<br>Bankguthat<br>Abrechnun | Konto<br>I<br>en<br>skonto MWST | 608.17 608.17<br>-655.00 42'212.42<br>46.83 |             |         |            |                   |                |                          |

Das Programm hat eine Differenz zwischen dem zu prüfenden Saldo und demjenigen des Kontos der Datei festgestellt:

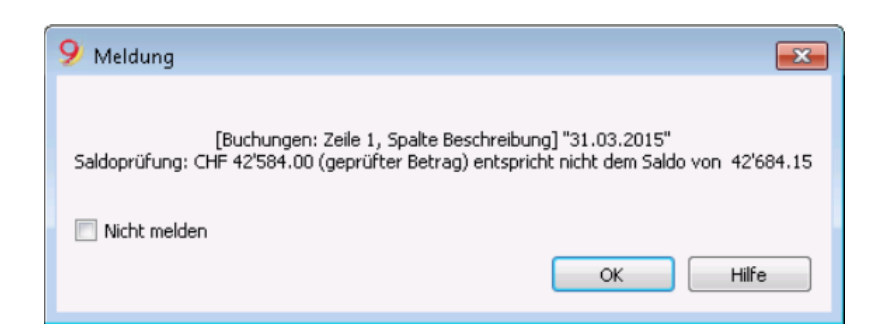

#### **Gleicher Beleg mit verschiedenen Daten**

Wird diese Option aktiviert, meldet das Programm Buchungen mit derselben Belegnummer und verschiedenen Daten.

In den Buchungen auf mehreren Zeilen (<u>Sammelbuchungen</u>), wo es keinen Bezug zwischen dem Beleg und dem Datum gibt, ist das Programm nicht in der Lage das richtige Gegenkonto zuzuordnen.

## Konten

#### Struktur des Kontenplans

Wird diese Option aktiviert, überprüft das Programm, ob die Struktur der Gruppen korrekt ist.

#### Vorhandensein Wechselkursdifferenzen

Wird diese Option aktiviert, prüft das Programm, ob nicht verbuchte Währungsdifferenzen vorhanden sind.

#### Eröffnungssaldi unterscheiden sich von Abschlusssaldi Vorjahr

Wird diese Option aktiviert, überprüft das Programm, ob die Eröffnungssaldi der Buchhaltungsdatei mit den Abschlusssaldi des Vorjahres übereinstimmen.

#### Personalisierte Kontrollen (Apps)

Wird diese Option aktiviert, führt das Programm zusätzliche, vom Benutzer für personalisierte Überprüfungen hinzugefügte, Kontrollen (Apps) aus.

#### Komplette Kontrollen mit Schnelltastenkombination Umschalt + F9 einschliessen

Wird diese Option aktiviert, führt das Programm durch Drücken der Schnelltastenkombination

Umschalt + F9 (bei Mac Umschalt + Cmd + 9) alle im Dialogfenster aktivierten Kontrollen durch. Ist die Option nicht aktiv, wird nur die Buchhaltung nachkontrolliert.

## Link zu einem digitalen Dokument

## Digitale Dokumente mit den Buchungen verknüpfen

Mit Banana Buchhaltung können Sie für jede Buchung Links zu digitalen Dokumenten einfügen, die auf Ihrem Computer gespeichert sind.

- Bestimmen Sie einen Ordner, in dem alle digitalen Dokumente gespeichert werden sollen. Es kann der Ordner sein, welche Ihre Buchhaltungsdatei beinhaltet oder ein neuer Unterordner.
- Speichern Sie in diesem Order die Dateien mit Rechnungen, Quittungen oder anderem in Bezug auf Rechnungen.
- Verknüpfen Sie die Buchung mit den digitalen Dokumenten.
- Mit Befehl Links -> Link öffnen (Menü Buch2) können Sie den Inhalt des digitalen Dokuments anzeigen.

## Spalte Link (DokLink)

Die Spalte **Link** (DokLink) der Tabelle **Buchungen** erlaubt, einen Link (Verknüpfung) zu einem externen Dokument einzufügen (normalerweise Scan der Quittung oder Rechnung).

- Die Spalte Link (DokLink) ist normalerweise nicht sichtbar.
   Um diese Spalten sichtbar zu machen, den Befehl <u>Spalten einrichten</u> im Menü Daten verwenden.
- Ist die Spalte **Link** (DokLink) sichtbar, können Sie den Dateinamen in der Zelle **Link** ändern.
- Der Dateiname entspricht demjenigen der Buchhaltungsdatei. Sind die Dokumente in einem Unterordner gespeichert, wird in der Spalte Link (DokLink) dem Dateinamen der Namen der Directory (Verzeichnis) vorangestellt.
- Es ist auch möglich, in der Zelle Link von Hand eine Internetadresse einzugeben.
   Um das verknüpfte Dokument zu öffnen, entweder den Befehl Links -> Link öffnen aus dem Menü Buch2 aufrufen, oder auf das kleine Symbol in der oberen rechten Ecke der Zelle klicken, welches den Link enthält.

## Link zu einem Dokument einfügen

Den Link zu einem Dokument können Sie auf zwei Arten einfügen:

- Begeben Sie sich auf die Zeile der Tabelle Buchungen (Spalte Link) und im Menü Buch2 wählen Sie den Befehl Links -> Link hinzufügen aus.
- Wählen Sie die Datei aus, welche zu verknüpfen ist. Mit einem Klick auf die Schaltfläche Öffnen fügt das Programm automatisch die Verknüpfung ein.
   Das Programm fügt den Dateinamen in der Spalte Link (DokLink) ein, auch wenn sie nicht sichtbar ist.

oder:

 In der Tabelle Buchungen die Spalte Link (DokLink) sichtbar machen (siehe <u>Spalten</u> <u>einrichten</u>).
- Auf das kleine Symbol in der oberen rechten Ecke der Zelle klicken.
- Geben Sie den Pfad an, wo sich die Datei befindet und wählen Sie ihn aus.

|      | Konten Buchungen Totalsummen MwSt/USt-Codes |                            |                                               |                               |        |         |   |  |
|------|---------------------------------------------|----------------------------|-----------------------------------------------|-------------------------------|--------|---------|---|--|
| Basi | s <u>MwSt/USt kon</u><br>Datum              | Beleg                      | <u>tenstellen Falligkeiten Sperre</u><br>Link | Beschreibung                  | KtSoll | KtHaben | - |  |
| 1    |                                             | _                          |                                               |                               |        |         | 1 |  |
| 2    | 03.01.2015                                  | $\boldsymbol{\mathcal{C}}$ | Rechnung_Weisshaupt.pdf                       | VerBaufan Weisshaupt          | 1020   | 3000    |   |  |
| 3    | 04.01.2015                                  | 2                          |                                               | Barbezug vom Bankkonto        | 1000   | 1020    |   |  |
| 4    | 07.01.2015                                  | 3                          |                                               | Warenverkauf an Kunde Weiss   | D.001  | 3200    |   |  |
| 5    | 07.01.2015                                  | 4                          |                                               | Warenverkauf an Kunde Grün AG | D.004  | 3400    |   |  |
| 6    | 07.01.2015                                  | 5                          |                                               | Warenverkauf an Kunde Rossi   | D.003  | 3200    |   |  |
| 7    | 07.01.2015                                  | 6                          |                                               | Verkauf an Ludwig             | D.002  | 3000    |   |  |
| •    |                                             |                            | III                                           | -                             |        |         | • |  |

# Link ändern

Gehen Sie hierzu gleich wie für das Einfügen eines Links vor.

#### Link öffnen

Den Link können Sie auf zwei Arten öffnen:

- Begeben Sie sich auf die Zeile und wählen Sie unter Menü Buch2 den Befehl Links -> Link hinzufügen aus.
- Begeben Sie sich in die Zelle der Spalte Link (DokLink) und klicken auf das kleine blaue Symbol (Link Öffnen) in der oberen rechten Ecke der Zelle.

Aus Sicherheitsgründen öffnet das Programm nur Dateien, deren Erweiterungen als sicher betrachtet werden; siehe <u>Basiseinstellungen -> Registerkarte Erweitert</u>, aus dem Menü **Werkzeuge**).

# Link löschen

Den Link können Sie auf zwei Arten löschen:

- Begeben Sie sich auf die Zeile und wählen Sie unter Menü Buch2 den Befehl Links -> Link löschen aus.
- Den Inhalt der Zelle Link löschen.

#### Buchungen sperren - Blockchain

#### **Digitale Zertifizierung**

Banana Buchhaltung benutzt ein digitales Zertifizierungssystem der Buchhaltungsdaten, welches heute als "<u>Blockchain</u> "" (englisch für <u>"Blockkette"</u>) bekannt ist. Die Buchungen können gesperrt und mit digitalen Kontrollziffern versehen werden. Dies erlaubt, die Echtheit der Daten im Nachhinein verifizieren zu können bzw. festzustellen, ob Buchhaltungsdaten geändert worden sind.

Banana.ch war weltweit die erste Firma, die die Blockchain-Technologie im Rahmen des Rechnungswesen eingesetzt hat. Die Methode wurde 2002 patentiert (<u>US Patent No. 7,020,640</u>].

Diese Methode garantiert ein hohes Niveau der Datenintegrität sowie die Erfüllung der gesetzlichen Normen. Siehe diesbezüglich auch den Bericht der Wirtschaftsprüfungsgesellschaft Ernst & Young Z, welche 2002 die Erfüllung der gesetzlichen Anforderungen geprüft und bescheinigt hat. Die neuen

Versionen der Software benutzen die Methode Hash SH256 und nicht mehr die in den Dokumenten erwähnte MD5-Methode.

- Ernst & Young Kompatibilitätsprüfung aufgrund schweizerischen gesetzlichen Anforderung Siehe: Verordnung über die Führung und Aufbewahrung der Geschäftsbücher vom 24. April 2002 .
- Ernst & Young Kompatibilitätsprüfung aufgrund deutschen gesetzlichen Anforderungen 12

Die Methode basiert auf dem als "<u>Blockchain</u> (englisch für <u>"Blockkette"</u>) bekannten Berechnungssystem. Es wird als so zuverlässig eingestuft, dass es für die Sicherstellung der Gültigkeit der weltweit verbreitetsten Kryptowährung Bitcoin verwendet wird.

#### **Befehl Buchungen sperren**

Mit Befehl **Buchungen sperren** (Menü **Buch2**) werden die Buchungen der Buchhaltung gesperrt und mit Kontrollziffern versehen, dank denen man im Nachhinein feststellen kann, ob die Buchungen geändert worden sind.

Das Sperren der Buchungen kann auch vor Abschluss der Buchhaltung ausgeführt werden.

- Die Gültigkeit einer eventuell bereits bestehenden Sperre wird verifiziert.
- Bis zum Sperrdatum bestehende Buchungen werden fortlaufend nummeriert und blockiert. Für jede Buchung wird eine digitale Kontrollziffer der Zeile und der darauf folgenden berechnet.
   Die Berechnung der digitalen Kontrollziffer erfolgt in der Reihenfolge der Spalten.
- In der Buchhaltungsdatei wird vermerkt, dass keine Buchungen mit gleichem oder kleinerem Datum als demjenigen der Sperre akzeptiert werden.

| 9 Buchungen sperren                                                                         | <b>—</b>           |
|---------------------------------------------------------------------------------------------|--------------------|
| Datum neue Sperre (inbegriffer<br>Passwort (optional)<br>Passwort bestätigen                |                    |
| Letzte Sperre<br>Sperre gültig<br>Datum der Sperre<br>Nummer der Sperre<br>Hash fortlaufend |                    |
|                                                                                             | OK Abbrechen Hilfe |

#### **Datum neue Sperre (inbegriffen)**

Das Datum angeben, bis zu welchem alle Buchungen gesperrt werden müssen.

#### Passwort (optional) / Passwort bestätigen

Für das Entsperren der Buchungen oder zum erneuten Erstellen von Sperren in der Zukuft, kann ein Passwort eingeben werden.

Findet das Programm keine Fehler in den mit 'Datum der Sperre' definierten Buchungen, sperrt es die Buchungen und versieht jede Buchungszeile mit berechneten unterschiedlichen Ziffern und Codes. Diese Kontrollziffern sind in der Spalte 'SperreProgr' der Ansicht **Sperre** der Tabelle **Buchungen** zu sehen.

#### Letzte Sperre

Die Werte dieser Sektion werden automatisch vom Programm aufgrund der zuletzt durchgeführten Sperre eingesetzt.

#### Sperre gültig

Wird mit "Ja" angezeigt, ist die Buchhaltungssperre gültig.

#### Datum der Sperre

Es handelt sich um das Datum der letzten Buchhaltungssperre.

#### Nummer der Sperre

Das Programm setzt den Wert automatisch auf der letzten Zeile der Spalte **SperreNr** ein. Wird die Sperre wiederholt und ist der Wert auf der Zeile der letzten Sperre gleich, bedeutet dies, dass die Sperre gültig ist und die Daten nicht geändert worden sind; ist der Wert hingegen anders, steht:

- (-1) wenn die Sperre bereits ab der ersten Zeile ungültig ist.
- $\circ~$  (-2) wenn Zeilen mit der gleichen Sperrnummer vorhanden sind.

#### Hash fortlaufend

Es handelt sich um die in der letzten Buchung vorhandene Kontrollziffer.

#### Tabelle 'Buchungen': Ansicht 'Sperre'

Es werden die digitalen Kontrollziffern (Spalte 'SperreProgr') sowie die zur Berechnung dieser verwendeten Informationen angezeigt.

|       | Konten Buchungen Totalsummen MwSt/USt-Codes Informationen Sperre |       |                                                  |        |         |            |               |                  |                                     |
|-------|------------------------------------------------------------------|-------|--------------------------------------------------|--------|---------|------------|---------------|------------------|-------------------------------------|
| Basis | isis MwSt/USt komplett Kostenstellen Fäligkeiten Sperre          |       |                                                  |        |         |            |               |                  |                                     |
|       | Datum                                                            | Beleg | Beschreibung                                     | KtSoll | KtHaben | Betrag CHF | Sperre<br>Nr. | Sperre<br>Betrag | SperreProgr                         |
| 1     | 05.01.2015                                                       | 1     | Barbezug Bankkonto                               | 1000   | 1020    | 2000.00    | 1             | 2'000.00         | a38a1d5a.a7aa4237.08d3de45.cc038cfd |
| 2     | 15.01.2015                                                       | 2     | Zahlungseingang Honorare - Rechnung 105          | 1020   | 3400    | 3'500.00   | 2             | 5'500.00         | e2ced785.6a2dd286.5344a222.508e88a8 |
| 3     | 06.02.2015                                                       | 3     | Zahlungsausgang Mietzins                         | 6000   | 1020    | 1500.00    | 3             | 7'000.00         | ae917dbb.4bc76804.6361146d.9611a558 |
| 4     | 12.02.2015                                                       | 4     | Kauf neuer PC                                    | 1520   | 1020    | 890.00     | 4             | 7'890.00         | ce3f4120.9ca31334.8cf7f26c.74d63ac0 |
| 5     | 03.03.2015                                                       | 5     | Spesenrückerstattung (Pauschale)                 | 5830   | 1000    | 1500.00    | 5             | 9'390.00         | ce924dab.eafb1269.7031fdaa.f7ce3e6d |
| 6     | 15.03.2015                                                       | 6     | UVG-Prämie                                       | 5730   | 1020    | 1'800.00   | 6             | 11'190.00        | b7b7588e.d3c8e273.b27a3213.a32ec530 |
| 7     | 16.03.2015                                                       | 7     | vierteljährliche Akontozahlung AHV-Beiträge      | 5700   | 1020    | 2'590.00   | 7             | 13780.00         | 43cd4612.45787c47.9e09d65b.d49252ec |
| 8     | 22.03.2015                                                       | 7     | Bezahlung verschiedener Rechnungen               |        | 1020    | 479.00     | 8             | 14'259.00        | 2885866f.De0cbcd2.870f3925.5871e2d3 |
| 9     | 22.03.2015                                                       | 7     | Stromrechnung                                    | 4500   |         | 250.00     | 9             | 14'509.00        | 4242b002.ecf71e44.ad09f2d7.ad7c613c |
| 10    | 22.03.2015                                                       | 7     | Telefonrechnung                                  | 6700   |         | 120.00     | 10            | 14'629.00        | ea305c92.3198b20b.43cd9c87.11d670e6 |
| 11    | 22.03.2015                                                       | 7     | Rechnung für Büromaterial                        | 6700   |         | 109.00     | 11            | 14738.00         | f187f20.ca0003b8.9a114dc0.0b5a6a50  |
| 12    | 23.03.2015                                                       | 8     | Zahlungseingang Honorare - Rechnung 110          | 1020   | 3400    | 4900.00    | 12            | 19'638.00        | 257aaa58.dfe21f1.82b3c4d8.4dfba1f5  |
| 13    | 24.03.2015                                                       | 9     | Kauf Software-Lizenz -Auslandrechnung Nr. E123   | 1520   | 1020    | 1'850.00   | 13            | 21'488.00        | 28/84b3f.98a50487.45b5125f.c8a80ba5 |
| 14    | 25.03.2015                                                       | 9     | Selbstauferlegung MwSt für Auslandeinkauf (Bezug | 1090   | 1090    | 1998.00    | 14            | 23'486.00        | 6c04bfa5.6c22a712.6ab0f6a9.2fe3519b |
| 15    |                                                                  |       |                                                  |        |         |            |               |                  | -                                   |

• SperreNr: Eine progressive, die Zeile unterscheidende Nummer.

- SperreBetrag: Der Gesamtbetrag aller Bewegungen, ähnlich die von gewissen Gesetzgebungen verlangte Totalsumme am Seitenende.
- SperreZeile: (versteckte Spalte) Eine aufgrund der Werte der Zeile berechnete Kontrollziffer.
- SperreProgr: Die gesamte digitale Kontrollziffer (Hash SHA-256).

#### Kontrollziffer 'SperreProgr'

Das zentrale Element der Zertifizierung, welches die Blockchain-Methodik benutzt. Die digitale Kontrollziffer wird aufgrund folgender Werte berechnet:

- Der Inhalt der aktuellen Buchung zum Zeitpunkt der Sperre; inklusive Betrag, Beschreibung und Kontobeschreibung.
- Die progressive Zahl (SperreNum)
- Der Gesamtbetrag (SperreBetrag).
- Die fortlaufende Kontrollziffer der vorangehenden Buchung (SperreProgr).

Jede kleinste Änderung in der Buchhaltung (wenn z.B. ein Datum oder ein Betrag geändert wird) hat zur Folge, dass die Kontrollziffer anders sein wird.

Bleibt die Kontrollziffer unverändert, beweist dies, dass es sich um die Originaldaten handelt und die Daten somit nicht verändert worden sind.

#### **Informationen Sperre**

Mit dem Befehl **Informationen Sperre**, kontrolliert das Programm, ob die Sperre gültig ist und zeigt die Informationen der Sperre an.

Das Programm berechnet die Kontrollziffern (Hash) erneut und kontrolliert, ob diese den Buchungen zugeordneten Kontrollziffern entsprechen:

- Das Programm berechnet die Kontrollziffern (Hash) erneut und kontrolliert, ob diese den Buchungen zugeordneten Kontrollziffern entsprechen:
  - Stimmen die Werte überein, ist die Sperre g
    ültig und es handelt sich somit um die Originaldaten.
  - Weichen die Kontrollziffern voneinander ab, bedeutet dies, dass Änderungen der Daten stattgefunden haben und es sich somit nicht um die ursprünglichen, zum Zeitpunkt der Sperre berechneten Kontrollziffern handelt.

|      | Konten Buchungen Totalsummen MwSt/USt-Code       | s Informationen Sperre              |  |  |  |  |  |  |
|------|--------------------------------------------------|-------------------------------------|--|--|--|--|--|--|
| Basi | tasis Komplett                                   |                                     |  |  |  |  |  |  |
|      | Beschreibung                                     | Wert                                |  |  |  |  |  |  |
| 1    | Datei-Informationen                              |                                     |  |  |  |  |  |  |
| 2    | Datum                                            | 05.05.2015                          |  |  |  |  |  |  |
| 3    | Zeit                                             | 12:46:02                            |  |  |  |  |  |  |
| 4    | Programmversion                                  | 7.0.9.150302                        |  |  |  |  |  |  |
| 5    | Dateiname                                        | T:/Temp/Buchhaltung_Weiss_2015.ac2  |  |  |  |  |  |  |
| 6    | Überschrift1                                     |                                     |  |  |  |  |  |  |
| 7    | Überschrift2                                     |                                     |  |  |  |  |  |  |
| 8    |                                                  |                                     |  |  |  |  |  |  |
| 9    | BuchungenSperren                                 |                                     |  |  |  |  |  |  |
| 10   | Buchhaltungssperre benutzt                       | Ja                                  |  |  |  |  |  |  |
| 11   | Buchhaltungssperre gültig                        | Ja                                  |  |  |  |  |  |  |
| 12   | Aktives Datum der Buchungssperre                 | 25.03.2015                          |  |  |  |  |  |  |
| 13   | Buchungssperre mit Passwort geschützt            | Nein                                |  |  |  |  |  |  |
| 14   | Nummer der zuletzt gesperrten Buchung            | 14                                  |  |  |  |  |  |  |
| 15   | Datum der zuletzt gesperrten Buchung             | 25.03.2015                          |  |  |  |  |  |  |
| 16   | Betrag der zuletzt gesperrten Buchung            | 23'486.00                           |  |  |  |  |  |  |
| 17   | Fortlaufende Hash der zuletzt gesperrten Buchung | 6c04bfa5.6c22a712.6ab0f6a9.2fe3519b |  |  |  |  |  |  |
|      |                                                  |                                     |  |  |  |  |  |  |

# Buchungen freigeben

Der Befehl **Buchungen freigeben** entfernt die Sperre und die Kontrollziffern (SperreProgr). Wurde die Sperre mit einem Passwort versehen, so muss dieses eingegeben werden, damit die Buchungen freigegeben werden können.

Wird folgend erneut gesperrt und die Daten und die Reihenfolge der Buchungen sind unverändert, werden auch die Kontrollziffern denjenigen der vorherigen Sperre entsprechen; wurden hingegen Änderungen gemacht, werden die Kontrollziffern ändern.

#### Buchungen teilweise freigeben

Gesperrte Buchungen können auch nur teilweise ab einem festgelegten Datum wieder entsperrt werden. Wurde die Sperre mit einem Passwort versehen, so ist dieses erneut einzugeben, um die Buchungen freigeben zu können.

| 9 Buchungen sperren                                                                         |                                    |                                 | × |
|---------------------------------------------------------------------------------------------|------------------------------------|---------------------------------|---|
| Datum neue Sperre (inbegriff<br>Passwort (optional)<br>Passwort <u>B</u> estätigung         | en)                                | 25.03.2015                      |   |
| Letzte Sperre<br>Sperre gültig<br>Datum der Sperre<br>Nummer der Sperre<br>Hash fortlaufend | Ja<br>25.03.201<br>14<br>6c04bfa5. | 5<br>6c22a712.6ab0f6a9.2fe3519b |   |
|                                                                                             | ОК                                 | Abbrechen Hilfe                 | ; |

# Wieso die Buchhaltung entsperren?

Grundsätzlich soll die Buchhaltung nicht entsperrt werden. Es kommt jedoch vor, dass nach der

Sperre Fehler in der Buchhaltung festgestellt werden und die Notwendigkeit derer Korrektur entsteht. Um über die Möglichkeit zu verfügen, weitere Änderungen vornehmen zu können, haben Benutzer in der Vergangenheit eine Kopie der Datei vor der Sperre erstellt und aufbewahrt. Wurden Fehler gefunden, wurde die Situation vor der Sperrung wiederhergestellt, die notwendigen Korrekturen vorgenommen und die Datei erneut gesperrt. In der Zwischenzeit wurden jedoch eventuell weitere Buchungen gemacht und aus diesem Grund kam oft vor, dass sich die Buchhaltung aufgrund der Wiederherstellung von vorherigen Versionen als fehlerhaft herausstellte. Um unnötigen Zeitaufwand zu vermeiden, wurde beschlossen, den Befehl **Buchungen freigeben** (Menü **Buch2, Buchungen sperren**) zur Verfügung zu stellen.

Die Zertifizierung ist nicht mit Datensicherheit zu verwechseln. Es handelt sich um eine organisatorische und technische Methodik, die versichert, dass es sich bei der Buchhaltung um die Originaldaten handelt. Um zu verhindern, dass Daten geändert werden, ist die Methodik diejenige der Datensicherheit. Verfahren für die Datensicherheit können jedoch ausschliesslich in einer Umgebung mit limitiertem Datenzugriff implementiert werden.

Steht die Datei komplett zur Verfügung des Benutzers, so wie dies auf dem PC der Fall ist, so haben die Personen komplette Kontrolle über die Daten. So können auf einfache Art Dateien ersetzt werden. Mit der Zertifizierung wird nicht verhindert, dass Daten geändert werden können; man kann sich jedoch versichern, dass es sich um die Originaldaten handelt.

# Organisation der Zertifizierung und Überprüfung organisieren

Nach der Sperre der Bewegungen der Periode wie folgt vorgehen:

- 1. 'Informationen Sperre' (Hash fortlaufend) oder letzte zertifizierten Zeile mit entsprechender Nummer (SperreProgr) ausdrucken.
- 2. Dokument mit diesen Informationen unterschreiben und sorgfältig zusammen mit den übrigen Buchhaltungsdokumenten oder an einem anderen sicheren Ort aufbewahren.

Für eine Überprüfung, ob es sich bei den Buchhaltungsdaten um die Originaldaten handelt, wie folgt vorgehen:

- 1. Den Befehl Informationen Sperre (Menü Buch2 unter Buchungen sperren) ausführen.
- 2. Dokument mit Kennziffern der Sperrung oder der letzten zertifizierten Zeile (SperreProgr) zur Hand nehmen.
- 3. Kontrollieren, ob die Zeile 'Fortlaufender Hash der zuletzt gesperrten Buchung' nach wie vor derselben digitalen Kontrollziffer entspricht.
  - Stimmt die Kontrollziffer überein, entsprechen die Daten den zertifizierten.
  - Stimmt die Kontrollziffer nicht überein, bedeutet dies, dass die Buchhaltungsdaten geändert wurden.

Banana ist daran, Applikationen zu entwickeln, die es ermöglichen, zwei Dateien zu vergleichen und festzustellen, welche Daten geändert wurden.

# **Digitale Zertifizierung und Datensicherheit**

Die digitale Zertifizierung der Daten versichert, dass die Daten nach wie vor den Originaldaten entsprechen. Sie verhindert jedoch die Veränderung der Daten nicht.

Es ist die Verantwortung des Buchhalters, sicherzustellen, dass es sich um die Originaldaten handelt.

Jede Administration muss diesbezüglich über eine auf ihrer Grösse und Bedürfnisse angemessene Organisation verfügen.

Um sicherzustellen, dass die Daten nicht von nicht berechtigten Personen verändert werden können, müssen andere Methoden und Werkzeuge verwendet werden; z.B.:

- Die Daten auf einem passwortgeschützten sicheren System (geschütztes Netzwerk) speichern
- Eine Kopie der Daten erstellen und aufbewahren.
- Daten verschlüsseln.

# Langzeitarchivierung

Die Buchhaltungsdateien enthalten die erfassten Daten. Um die Dateien zu öffnen und einen Bericht oder einen Kontoauszug zu erstellen, muss das Programm somit zur Verfügung stehen.

Banana Buchhaltung erlaubt, alle Daten der Buchhaltung und auch die verschiedenen Ausdrucke in <u>PDF, HTML und XML</u> -Format zu exportieren. Das auf diese Art erzeugte Archiv kann auf einer CD-ROM oder einem anderem Datenträger gespeichert und auf jedem beliebigen Computer konsultiert werden - auch von Personen, die nicht über Banana Buchhaltung verfügen.

#### Fälligkeiten anzeigen

#### Verwaltung von Kunden und Lieferanten

Zur Kontrolle der ausgestellten oder erhaltenen Rechnungen, empfiehlt es sich, die Befehle aus den Menüs <u>Kunden</u> / <u>Lieferanten</u> zu verwenden.

# Fälligkeitsdatum mit einer Buchung verbinden

Als Alternative zum Verwaltungssystem 'Kunden / Lieferanten', oder für andere einfachere Kontrollzwecke, kann in der Buchungszeile auch das Zahlungsdatum eingegeben werden.

Es handelt sich hierbei um ein vereinfachtes Kontrollbetriebssystem.

Mittels Befehl <u>Spalten einrichten</u> aus dem Menü **Daten**, die Spalten **Datum Fälligkeit** und **Datum Zahl** sichtbar machen.

Danach in der Spalte **Fälligkeit** das Fälligkeitsdatum der Rechnung eingeben und in der Spalte **Zahlung** das Datum der Zahlung.

|                | Konten                                                                                                    | Buchungen  | Totalsummen MwSt/USt-Codes        |        |         |            |            |         |   |
|----------------|----------------------------------------------------------------------------------------------------|------------|-----------------------------------|--------|---------|------------|------------|---------|---|
| Bas            | s MwSt/USt kom                                                                                                    | plett Kost | enstellen Fälligkeiten Sperre     |        |         |            |            |         |   |
|                | Datum                                                                                                    | Eeleg      | Beschreibung                      | KtSoll | KtHaben | Betrag CHF | Fälligkeit | Zahlung | - |
| 1              | 07.01.2015                                                                                                    | 1          | Warenverkauf an diverse Kunden    |        | 3000    | 28'900.00  |            |         |   |
| 2              | 07.01.2015                                                                                                    | 2          | Verkauf an Weiss                  | 1100   |         | 20'000.00  |            |         |   |
| 3              | 07.01.2015                                                                                                    |            | Verkauf an Müller                 | 1100   |         | 8'900.00   |            |         |   |
| 4              | 07.01.2015                                                                                                    | 3          | Verkauf an Mayer                  | 1100   | 3000    | 38'890.00  |            |         |   |
| 5              | 28.01.2015                                                                                                    | 4          | Wareneinkauf bei Lieferant Muster | 4000   | 2000    | 2'500.00   |            |         |   |
| 6              |                                                                                                    |            |                                   |        |         |            |            | -       | ÷ |
| ۲              |                                                                                                    |            | III                               |        |         |            |            | Þ       |   |
| Ta<br>40<br>20 | Taste F6 = Werte von Zeile mit ähnlichem Text übernehmen       4000     Materialaufwand / Einkauf von Apparaten     2'500.00       2000     Verbindlichkeiten Für Material     -2'500.00 |            |                                   |        |         |            |            |         |   |
|                | Info                                                                                                    | Meldungen  |                                   |        |         |            |            |         |   |
| _              |                                                                                                    |            |                                   |        |         |            |            |         |   |

# Befehl 'Fälligkeiten anzeigen'

Mithilfe des Befehls **Fälligkeiten anzeigen** aus dem Menü **Buch2**, zeigt das Programm in der Tabelle **Fälligkeiten** die Buchungszeilen an, die ein Fälligkeitsdatum haben (aber kein Zahlungsdatum).

| Konten Buchungen Totalsummen MwSt/USt-Codes Fälligkeiten S<br>Basis MwSt/USt komplett Kostenstellen Fälligkeiten Sperre |            |           |                                   |        |         |            |            |         |
|----------------------------------------------------------------------------------------------------|------------|-----------|-----------------------------------|--------|---------|------------|------------|---------|
|                                                                                                    | Datum      | Beleg     | Beschreibung                      | KtSoll | KtHaben | Betrag CHF | Fälligkeit | Zahlung |
| 1                                                                                                    | 07.01.2015 | 3         | Verkauf an Mayer                  | 1100   | 3000    | 38'890.00  | 06.02.2015 |         |
| 2                                                                                                    | 28.01.2015 | 4         | Wareneinkauf bei Lieferant Muster | 4000   | 2000    | 2'500.00   | 15.02.2015 |         |
|                                                                                                    |            |           |                                   |        |         |            |            |         |
|                                                                                                    |            |           |                                   |        |         |            |            |         |
|                                                                                                    |            |           |                                   |        |         |            |            |         |
| 5                                                                                                    |            |           |                                   |        |         |            |            |         |
|                                                                                                    | Info       | Meldungen |                                   |        |         |            |            |         |

# Funktionen Buchhaltung hinzufügen

Fügt den Dateien neue Funktionen hinzu. Siehe auch <u>Neue Funktionen hinzufügen</u>.

#### Gross- und Kleinschreibung in den Kontonummern und Codes aktivieren

In der Regel wandelt das Programm Kontonummern in Grossbuchstaben um.

Wenn die Gross-/Kleinschreibung aktiviert ist, werden Kontonummern nicht in Grossbuchstaben umgewandelt. Konten in Gross-/Kleinschreibung sind nützlich, bei der Verwendung von Kontonummern, die gleichzeitig auch als Beschreibung dienen.

Wenn Kontonummern in der Tabelle <u>Buchungen</u> eingegeben werden, konvertiert das Programm die Gross-/Kleinschreibung wie im <u>Kontenplan</u> angegeben.

Wird diese Option verwendet, muss auf die Gross-/Kleinschreibung geachtet werden, da sich das mit dem ersten Grossbuchstaben geschriebene Konto "Kasse" von dem in Kleinbuchstaben geschriebene Konto "kasse" unterscheidet.

# Tabelle Artikel hinzufügen

Die Informationen sind auf der Seite <u>Tabelle Artikel</u> verfügbar.

# Spalte Artikel in der Tabelle Buchungen hinzufügen

Die Informationen sind auf der Seite Artikel-Spalten der Buchungen-Tabelle verfügbar.

# Adress-Spalten der Konten-Tabelle hinzufügen

Für Buchhaltungsdateien.

Diese Funktion fügt in der Tabelle <u>Konten</u> die Spalten hinzu, die das Einfügen von <u>Kundenadressen</u>, <u>Lieferanten</u>, <u>Mitgliedern</u> der anderes ermöglichen.

Um diese Funktion hinzuzufügen, wie folgt vorgehen:

- Auf Menü Werkzeuge klicken
- Den Befehl Neue Funktionen hinzufügen... ausführen
- Die Option Adress-Spalten in der Kontentabelle hinzufügen auswählen (wenn diese Option

nicht in der Liste erscheint, bedeutet das, dass sie bereits aktiviert wurde).

Folgendes wird vom Programm in der Tabelle <u>Konten</u> hinzugefügt:

- Die Ansicht **Adressen**, in welcher die hinzugefügten Spalten sichtbar sind.
- Die Spalten, in denen die Adressdaten und andere Informationen eingegeben werden können.
  - Um eine oder mehrere Spalten auch in anderen Ansichten sichtbar zu machen, den Befehl Spalten einrichten aus Menü Daten verwenden.
  - Um zusätzliche Ansichten mit bestimmten Spalten zu erstellen, den Befehl <u>Tabelleneinstellungen</u> aus dem Menü **Daten** benutzen.

#### Hinzufügen und Entfernen der Tabelle Budget

Diese Funktion ermöglicht es, in der Buchhaltungsdatei die Tabelle **Budget** hinzuzufügen, in welcher die Buchungen im Zusammenhang mit der <u>Finanzplanung</u><sup>[2]</sup> eingegeben werden können.

Weitere Informationen finden Sie unter Tabelle Budget.

#### Spalte Art MwSt/USt-Betrag in den Buchungen ändern

Für Buchhaltungsdateien mit MwSt/USt.

Mit dieser Funktion kann die Spalte **Art Betrag** (<u>Art Betrag MwSt/US</u>t) in der Tabelle <u>Buchungen</u> geändert werden.

In der Spalte kann bei Bedarf für jede Buchung eine der folgenden <u>Arten von MwSt/USt-Beträge</u> eingegeben werden:

0 (oder leere Zelle), bedeutet inkl. MwSt/USt

1 = exkl. MwSt/USt, bedeutet ohne MwSt/USt

2 = MwSt/USt-Betrag, der Buchungsbetrag wird zu 100% als MwSt/USt-Betrag berücksichtigt. Das Programm trägt bei jeder Buchung automatisch die Standarddaten der Tabelle <u>MwSt/USt-Codes</u> (für jeden Code) in die Spalte **Art Betrag** ein. Wenn ausnahmsweise für ein MwSt/USt-Code die Art Betrag ändert, kann manuell 1 oder 2 eingegeben werden.

#### Hinweis

Bei Verwendung dieser Funktion gibt es Inkompatibilitäten von MwSt/USt-Daten mit früheren Versionen, welche diese Funktion nicht hatten.

#### **Tabelle Artikel**

Für eine Beschleunigung der Erstellung von Rechnungen kann die Tabelle **Artikel** verwendet werden, in welcher die eigenen wiederkehrenden Produkte oder Dienstleistungen eingefügt werden.

Beim Erstellen des Rechnungsinhaltes reicht es, in der Spalte 'Artikel' die Taste F2 zu drücken und den gewünschten Artikel aus dem Dropdownmenü auszuwählen.

Um die Tabelle **Artikel** zu benutzen, ist folgendes erforderlich:

- Die Artikel-Tabelle hinzufügen
- Der Buchungen-Tabelle die Artikel-Spalten hinzufügen

Die Spalte 'Artikel' in der Buchungen-Tabelle sichtbar machen (Menü Daten -> Spalten einrichten).

Der Inhalt der Spalte 'Artikel' hat einem Artikel zu entsprechen, der in der **Artikel**-Tabelle definiert ist bzw. vorhanden ist.

# Die Artikel-Tabelle hinzufügen

Wird aus Menü **Werkzeuge** der Befehl **Neue Funktionen hinzufügen** -> **Tabella Artikel hinzufügen** ausgeführt, so wird die **Artikel**-Tabelle erstellt und hinzugefügt.

In der **Artikel**-Tabelle können Artikel, Produkte oder anderes eingefügt werden. Sie kann auch als einfache Lagerkontrolle verwendet werden.

Die Standard-Spalten sind die folgenden:

- Gruppe: Um Totalsummen-Zeilen zu erstellen
- **Artikel**: Die Artikel-Nummer bzw. Artikel-ID.
- **Beschreibung**: Die Artikelbeschreibung.
- **Gr**: Die Gruppe, in welcher die Totalisierung erfolgen soll.
- Konto: Das Konto, das in den Buchungen übernommen wird.
- **Währung**: Die zu verwendende Währung (nur bei Dateityp der Buchhaltung mit Fremdwährungen).
- MwSt/USt-Code: Der zu verwendende MwSt/USt-Code (nur bei Datetyp der Buchhaltung mit MwSt/USt).
- **Einheit**: Ein Kennzeichen für die Definition der Art, auf welche sich die Anzahl bezieht.
- Verkaufspreis: Der Verkaufspreis pro Einheit.
- Kosten: Die Kosten pro Stück.
- Anfangsmenge: Die anfängliche Stückzahl des Artikels.
- **Preis/Einheit Anfang**: Der anfängliche Stückpreis des Artikels.
- **Anfangswert**: Die Anfangsmenge multipliziert mit dem anfänglichem Stückpreis.
- Anzahl aktuell: Die vom Programm unter Berücksichtigung der Anfangsmenge und der in der Buchungen-Tabelle erfassten Transaktionen berechnete aktuelle Stückzahl des Artikels. Es wird die Spalte 'Anzahl' der Buchungen-Tabelle benutzt.
- **Preis/Einheit aktuell**: Der aktuelle Stückpreis des Artikels.
- **Aktueller Wert**: Die aktuelle Stückzahl multipliziert mit dem aktuellen Stückpreis.

| Basis Betrag<br>Gru-<br>ppe Artikel Beschreibur<br>1 304550 Stuhl Modell 2015/3                        | Gr | Konto |              |               |         |                   |        |
|----------------------------------------------------------------------------------------------------|----|-------|--------------|---------------|---------|-------------------|--------|
| Gru-<br>ppe         Artikel         Beschreibur           1         304550         Stuhl Modell 2015/3 | Gr | Konto |              |               |         |                   |        |
| 1 304550 Stuhl Modell 2015/3                                                                           |    |       | Wah-<br>rung | MwSt/<br>USt- | Einheit | Verkau-<br>fpreis | Kosten |
|                                                                                                    |    | 3200  | CHF          | V77           | Stk     | 300.00            | 250.00 |
| 2 404551 Stuhl Modell 2016/5                                                                           |    | 3200  | CHF          | V77           | Stk     | 420.00            | 350.00 |
| 3 800000 Technische Hilfe                                                                              |    | 3400  | CHF          | V77           | h       | 80.00             | 80.00  |
| •                                                                                                    |    |       |              |               |         |                   |        |

#### Artikel-Spalten der Tabelle Buchungen

Die **Artikel-Spalten** der Tabelle **Buchungen** werden benutzt, um Stückzahl und Stückpreis zu erfassen.

Der Buchungsbetrag wird aufgrund des Inhalts der Spalten 'Anzahl' und 'Preis/Einheit' berechnet.

# Hinzufügen Artikel-Spalten in der Buchungen-Tabelle

Die folgend erklärten Artikel-Spalten werden in der **Buchungen**-Tabelle über Menü **Werkzeuge** mittels Befehl **Neue Funktionen hinzufügen** -> **Spalten Artikel in Tabelle Buchungen hinzufügen** hinzugefügt (für weitere Informationen sehen Sie bitte unsere Anleitung <u>Buchungen-Tabelle</u>.):

#### • Artikel (Artiekl-ID)

Es handelt sich um den in der **Artikel**-Tabelle enthaltenen Artikel.

Standardmässig wird die Spalte 'Artikel' (Artikel-ID) in der Buchungen-Tabelle nicht angezeigt. Sie kann mit dem Befehl <u>Spalten einrichten</u> (Menü **Daten**) sichtbar gemacht werden, um benutzt zu werden.

• Anzahl

Kann positiv oder negativ sein.

- Einheit
- Preis/Einheit

Es kann sich um einen positiven oder negativen Wert handeln. Das Programm sieht für diesen Wert max. 4 Dezimalstellen nach dem Komma vor.

#### Buchungen erfassen

- Bei Eingabe von Werten in den Spalten 'Anzahl' und 'Preis/Einheit', wird der Betrag automatisch berechnet.
- In der Spalte 'Anzahl' können auch negative Beträge erfasst werden, um Lagerausgänge zu erfassen.

|    | Konten                    | Buchung                                                 | jen Budget | Totalsummen Artik                                | el 📄        |              |        |         |        |         |               |   |
|----|---------------------------|---------------------------------------------------------|------------|--------------------------------------------------|-------------|--------------|--------|---------|--------|---------|---------------|---|
| Ba | asis <u>Kostensteller</u> | sis Kostenstellen <u>Fälligkeitsdaten</u> <u>Sperre</u> |            |                                                  |             |              |        |         |        |         |               |   |
|    | Datum                     | Beleg                                                   | Rechnung   | Artikel                                          |             | Beschreibung | KtSoll | KtHaben | Anzahl | Einheit | Preis/Einheit |   |
| 1  | 10.01.2019                |                                                         | 2018001    |                                                  |             |              |        |         |        |         |               |   |
| 2  |                           |                                                         |            | 304550 Stuhl Modell 20                           | 15/3 ^      |              |        |         |        |         |               |   |
| 3  |                           |                                                         |            | 404551 Stuhl Modell 20<br>800000 Technische Hilf | 16/5<br>e v |              |        |         |        |         |               | - |
|    |                           |                                                         |            |                                                  |             |              |        |         |        |         |               |   |
|    |                           |                                                         |            |                                                  |             |              |        |         |        |         |               |   |
| <  | (                         |                                                         |            |                                                  |             |              |        |         |        |         |               | > |

# Verbindung mit der Artikel-Tabelle

Bei Vorhandensein der Artikel-Tabelle wird bei Erfassung einer Buchung mit Werten in den Spalten 'Artikel' (Artikel-ID) und 'Anzahl' die aktuelle Anzahl in der Spalte 'Anzahl aktuell' der entsprechenden Zeile der Artikel-Tabelle aktualisiert.

Siehe auch <u>Die Artikel-Tabelle hinzufügen</u>.

# **Applikationen der Gruppe Verschiedene**

Unter Gruppe Verschiedene können Sie folgende Arten von Dateien erstellen:

- **Adressbuch**: Zum Verwalten von Adressen und Etiketten.
- <u>Bibliothek und Sammlungen</u>: Zur Verwaltung von Büchern und sonstigen Gegenständen (z.B. Sammlung von Gemälden, Schmuck...)
- Einfache Tabelle: Erlaubt dem Benutzer, eine personalisierte Tabelle zu erstellen
- **Arbeitszeiterfassung** für die Berechnung der Dauer der geleisteten Arbeitsstunden.
- <u>Aktiven-Register</u>: Erlaubt dem Benutzer, amortisierbare Aktiven zu verwalten (nur in Version <u>Banana 9</u> verfügbar).

| Eine neue Date | i erstellen |            | ×                                                    |  |  |  |
|----------------|-------------|------------|------------------------------------------------------|--|--|--|
| Aus Vorlagen   | Aus Datei   | Neue Leere | Einnahmen-Ausgaben-Rechnung                          |  |  |  |
| Deutsch        |             | •          | Einnahmen-Ausgaben-Rechnung                          |  |  |  |
|                |             |            | Einnahmen-Ausgaben-Rechnung mit MwSt/USt             |  |  |  |
|                |             |            | Kassenbuch                                           |  |  |  |
|                |             |            | Kassenbuch mit MwSt/USt                              |  |  |  |
|                |             |            | Doppelte Buchhaltung                                 |  |  |  |
|                |             |            | Doppelte Buchhaltung                                 |  |  |  |
|                |             |            | Doppelte Buchhaltung mit MwSt/USt                    |  |  |  |
|                |             |            | Doppelte Buchhaltung mit Fremdwährungen              |  |  |  |
|                |             |            | Doppelte Buchhaltung mit Fremdwährungen und MwSt/USt |  |  |  |
|                |             |            | Buchhalterischer Bericht                             |  |  |  |
|                |             |            | Xbrl Taxonomie                                       |  |  |  |
|                |             |            | Verschiedene                                         |  |  |  |
|                |             |            | Adressbuch                                           |  |  |  |
|                |             |            | Bibliothek und Sammlungen                            |  |  |  |
|                |             |            | Einfache Tabelle                                     |  |  |  |
|                |             |            | Arbeitszeiterfassung                                 |  |  |  |
|                |             |            | Anlagenbuchhaltung                                   |  |  |  |
|                |             |            | Abbrechen Hilfe                                      |  |  |  |

# Zusätzliche Funktionen

Diese Befehle sind besonders nützlich in Kombination mit diesen Anwendungen:

- Zeilen extrahieren und sortieren (Extrahieren) Listen der vorhandenen Daten erstellen.
- <u>Etiketten ausdrucken</u>
   Adress- oder Artikeletiketten erstellen.
   <u>Neue Funktionen hinzufügen</u>
  - Neue Tabelle Dokumente (Anhang der Jahresrechnung...)
  - Einfache Tabelle
- Menü Apps

Benutzerdefinierte Berichte erstellen, Berechnungen u. v. a. m..

# Verknüpfen von Tabellen

Mithilfe des 'ID-Feldes' können Verknüpfungen zwischen Felder unterschiedlicher Tabellen erstellen werden.

Zum Beispiel:

- Fügen Sie eine einfache Tabelle mit dem Namen "**Projekte**" hinzu.
  - In der Spalte ID die Abkürzung des Projektes eingeben und in der Beschreibung die dazu entsprechende Erklärung eingeben.
- Fügen Sie in einer anderen Einfachen TabelleTextspalten ein:
  - AusleihelD (Tabellenname + "ID")
     Im Bearbeitungsmodus wird die Liste der verfügbaren Projekte anzeigt.
     AusleiheBeschreihung (Tabellenname + "Beschreihung")
  - AusleiheBeschreibung (Tabellenname + "Beschreibung")
     Die Spalte muss geschützt werden.
    - Beim Ändern des Inhaltes **AusleiheID**, wird der Beschreibungstext übernommen.
- Wird eine Spalte hinzugefügt, ist zum Aktivieren des Links entweder eine komplette Neuberechnung mittels Befehl <u>Buchhaltung nachkontrollieren</u> (Menü **Buch 1**) erforderlich, oder die Datei muss geschlossen und neu geöffnet werden.

# Arbeitszeiterfassung / Präsenz

Das Arbeitszeiterfassungsblatt vereinfacht und beschleunigt die Berechnung und Präsentation der geleisteten Arbeitsstunden.

Die in **Banana 9** integrierte Datei **Arbeitszeiterfassung** von Banana Buchhaltung 9 ist **gratis für alle**. Hierzu ist einfach <u>Banana Buchhaltung 9 downzuloaden</u> und, falls Sie nicht bereits über einen <u>Lizenzschlüssel für Banana 9 verfügen</u>, den <u>kostenlosen Lizenzschlüssel Benefit</u> für Arbeitszeiterfassung zu beantragen.

# Eigenschaften

Konzipiert für Mitarbeiter mit flexiblen Arbeitszeiten oder für Mitarbeiter, die die geleisteten Arbeitsstunden berechnen müssen.

- Wird wie Excel benutzt; kopieren und einfügen sowie korrigieren möglich.
- Planung der vorgesehenen Stunden, mit anpassbarem Wochenplan.
- Alle Berechnungen (Urlaub, Absenzen wegen Krankheit, bezahlte Abwesenheit und anderes) in Stunden und Minuten.
- Sehr schnelle Datenerfassung. Wie:
  - Anfangs- und Endzeiten mit täglicher Gesamtberechnung.
    - Automatische Eingabe der aktuellen Uhrzeit
    - Abweichung + oder von der aktuellen Zeit Wenn man früher ankommt oder früher geht.
- Totalsumme der täglich geleisteten Arbeitsstunden.
- $\circ\,$  Abweichung zwischen geplanten und geleisteten Stunden.
- Unmittelbare Abrechnung der geleisteten Arbeitsstunden, Urlaubstagen und Abwesenheiten.

- Totalsummen und Saldi pro Tag, Monat und Jahr.
- Übertragung nach Monat und Jahr.
- Leicht konfigurierbar, passt sich den unterschiedlichen Arbeitszeiten an.
- Mit Möglichkeit der Einstellung von Urlaub und unbezahltem Urlaub.
- Möglich Spalten hinzuzufügen, um Spesen, gefahrene Kilometer oder anderes einzugeben.
- Kann das ganze Jahr aber auch nur für einen Teil davon verwendet werden.
- Druckt Monatsbericht (auch mit Summen in Dezimalstunden) aus.

#### Wichtige Dinge, die man wissen sollte

- Das Arbeitserfassungsblatt besteht aus einer Tabelle, die **Journal** genannt wird, in welcher die Arbeitsstunden erfasst werden und die Einstellungen gemacht werden.
- Es werden die unterschiedlichen täglichen Anfangs- und Endzeiten erfasst.
- Urlaub, Absenzen wegen Krankheit, bezahlte Abwesenheit und anderes sind mit Stunden und Minuten anzugeben.
- Das Programm berechnet und präsentiert immer in Stunden und Minuten.

#### So beginnen

Das Arbeitsstundenerfassungsblatt aufgrund einer zur Verfügung stehenden Vorlage erstellen.

1. Aus Menü Datei den Befehl Neu ausführen.

Eine verfügbare Vorlage auswählen oder sich in der Registerkarte **Neue Leere** begeben und daraus (rechts unter 'Verschiedene') **Arbeitszeiterfassung** auswählen.

| Aus Vorlagen Aus Datei Neue Leere | Einnahmen-Ausgaben-Rechnung                          |
|-----------------------------------|------------------------------------------------------|
| Deutsch 🗸                         | Einnahmen-Ausgaben-Rechnung                          |
|                                   | Einnahmen-Ausgaben-Rechnung mit MwSt/USt             |
|                                   | Kassenbuch                                           |
|                                   | Kassenbuch mit MwSt/USt                              |
|                                   | Doppelte Buchhaltung                                 |
|                                   | Doppelte Buchhaltung                                 |
|                                   | Doppelte Buchhaltung mit MwSt/USt                    |
|                                   | Doppelte Buchhaltung mit Fremdwährungen              |
|                                   | Doppelte Buchhaltung mit Fremdwährungen und MwSt/USt |
|                                   | Buchhalterischer Bericht                             |
|                                   | Xbrl Taxonomie                                       |
|                                   | Verschiedene                                         |
|                                   | Adressbuch                                           |
|                                   | Bibliothek und Sammlungen                            |
|                                   | Einfache Tabelle                                     |
|                                   | Arbeitszeiterfassung                                 |
|                                   | Anlagenbuchhaltung                                   |

2. Im folgenden Dialogfenster die Parameter Erstellung neuer Datei (Sprache und Dezimalstellen) einrichten.

| 9 Parameter Erstellung neuer   | Datei X                            |
|--------------------------------|------------------------------------|
| Sprache                        | Deutsch (German) 🔻                 |
| <u>D</u> ezimalstellen Beträge | 2 🖨                                |
| <u>R</u> undungsart            | Kaufmännisch (Hälfte aufrunden ) 🔻 |
|                                |                                    |
|                                |                                    |
|                                |                                    |
| OK                             | Abbrechen Hilfe                    |
| OK                             | Abbrechen Hilfe                    |

- 3. Die Datei speichern (Menü **Datei**, Befehl **Speichern unter**) und hierbei den Namen der Person sowie das Kalenderjahr im Dateinamen vermerken.
- 4. Unter Menü **Datei**, Befehl **Eigenschaften (Stammdaten)** die Einstellungen für das Journal vornehmen:

Siehe <u>Arbeitszeiteinstellungen</u>

- Übertrag von **Urlaub** (in Stunden) sowie **Stunden** erfassen.
- Die wöchentlichen Arbeitszeiten erfassen.
- Die Arbeitstage und die Feiertage erfassen.
- 5. Die geleistete Arbeitsstunden mittels Eingabe von 'Beginn' und 'Ende' erfassen.
- 6. Die Veränderungen speichern (Menü Datei, Befehl Speichern).

# Tägliche Erfassung der Arbeitsstunden

- 1. Die Datei öffnen (Menü Datei, Befehl Öffnen).
- Sich auf die gelb markierte Zeile des aktuellen Tages begeben (aus Menü Verschiedene1 den Befehl Zu heute gehen ausführen).
- 3. In der Spalte **Anfang1** die Zeit des Arbeitsbeginns erfassen sowie in der Spalte **Ende1** die Zeit des Arbeitendes.
  - 1. Mit dem "." (Punkt) wird die Uhrzeit des Computers eingefügt.
  - Wird hierauf +5 oder -5 erfasst (oder jede andere Nummer) zeigt das Programm die aktuelle Uhrzeit des Computers plus oder minus 5 Minuten an. Diese ist auszuwählen, um sie zu übernehmen.
  - 3. Aus Menü **Verschiedene1** kann man mittels Befehl **Tag übernehmen (von vorheriger Woche)** die erfassten Arbeitszeiten für denselben Wochentag der vorherigen Woche übernehmen.
  - 4. Mit der Ikone '**Von oben kopieren'** der Werkzeugleiste (**F4** oder **Cmd 4**) werden die Werte der Zeile zuvor kopiert.
- 4. Urlaubstage oder Abwesenheiten erfassen:
  - 1. Die Anzahl Stunden des Urlaubstages oder des Tages der Abwesenheit sind in der spezifischen Spalte zu erfassen.
  - 2. Begibt man sich mittels Doppelklick in die Bearbeitung der Zelle, gibt das Programm die für den Tag vorgesehenen Stunden an.

3. Gibt man die Stunden im Dezimalformat (z.B. 1.75) an, zeigt das Programm sie in Stunden und Minuten (z.B.1:45) an und man kann diesen Wert auswählen, um ihn zu übernehmen.

# **Ausdrucke und Berichte**

- Der Befehl Ausdrucken (Menü Datei) erlaubt:
  - die Tabelle auszudrucken
  - die aktuell markierte Zone auszudrucken.
- Der Befehl Monatsbericht (Menü Verschiedene1) druckt die Zusammenfassung für eine bestimmte Periode oder einen bestimmten Monat.

# Umrechnung von Dezimalstunden in Stunden und Minuten

Werden die täglich geschuldeten Stunden Arbeitszeit in Dezimalen festgelegt, sind z.B. bei 43 Stunden pro Woche verteilt auf 5 Tagen 8.6 Stunden pro Tag zu arbeiten.

- In der Journaltabelle, kann in der Spalte Soll der Dezimalwert mit Dezimalseparator "." erfasst werden, worauf das Programm den Wert in Stunden und Minuten vorschlägt (wird z.B. 8.6 eingegeben, zeigt das Programm 8:36 an).
- Diese automatische Vervollständigung kann mit Mausklick übernommen werden. Wenn das nicht funktioniert, ist in der Spalte '**Code Sollzeit**' der gewünschte Code zu erfassen (siehe <u>Arbeitszeiteinstellungen</u>).

# Spezifische Befehle (Menü 'Verschiedene1')

#### Zu heute gehen

Positioniert den Cursor auf die Zeile für den aktuellen Tag.

#### Alles nachkontrollieren...

Kontrolliert alles nach, berechnet alles neu und meldet dabei allenfalls gefundene Fehler.

#### Tag übernehmen (von vorheriger Woche)

Übernimmt im aktuellen Tag die Werte der Arbeitszeit und Absenz vom entsprechendem Wochentag der Vorwoche.

#### Woche übernehmen (von vorheriger Woche)

Übernimmt für die aktuelle Woche die Werte der Arbeitszeiten und Absenzen der Vorwoche.

#### Monatsbericht

Druckt die Zeilen und Totale des aktuellen Monats.

Der zu druckende Zeitraum kann ausgewählt werden. Es kann hierzu ein Monat ausgewählt oder das Anfangs- und Enddatum der gewünschten Periode erfasst werden.

#### Zeilen für Periode erstellen

Erstellt die Zeilen für jeden Tag, vom Anfang und vom Total für das angegebene Jahr.

Die Zeilen der Tabelle werden geordnet.

#### Arbeitszeiterfassung importieren

Übernimmt die Werte eines externen Arbeitszeiterfassungsblattes.

- Man gibt die Datei an, aus welcher die Werte importiert werden sollen.
- Man spezifiziert, welche der folgenden Daten zu übernehmen sind:
  - Nur Feiertage importieren: Die Werte der Spalte Feiertage übernehmen. Wird ein Wert übernommen, werden auch die 'Anmerkungen' übernommen.

Alle Daten importieren:
 Übernimmt die Werte Feiertage, Anmerkungen, erfasste Arbeitszeit, Krankheit,
 Abwesenheit wegen Ferien, Korrektur, Geschuldet pro Tag (Sollzeit) und
 Unterteilung (Split).

Das Programm sucht in der importierten Datei nach Zeilen mit dem gleichen Datum und Sektion und übernimmt die Werte.

Wenn es in der importierten Datei mehrere Zeilen mit gleichem Datum gibt, werden Werte nach der ersten Zeile nicht importiert.

#### Eigenschaften - Stammdaten

Aus Menü **Datei** den Befehl **Eigenschaften (Stammdaten)** ausführen und in der Registerkarte 'Arbeitszeiterfassung' die folgende Daten erfassen:

- Namen und Vornamen
- Anfangsdatum und Enddatum des aktuellen Jahres

Wird das Enddatum geändert (z.B. bei Austritt), ist in der **Journal**-Tabelle beim der dem Enddatum folgenden Datumszeile in der Spalte 'Code Sollzeit' (Due code) der Wert WA zu erfassen. Siehe auch den Absatz 'Code Sollzeit' unserer Webseite <u>Tabelle Journal</u>. In der Tabelle **Journal** können ausserdem nicht mehr benötigte Zeilen gelöscht werden.

• Arbeitsprozentsatz und andere Daten (falls verfügbar)

| Ş | 9 Eigenschaften (Stammdaten) X |              |         |              |          |           |       |  |  |  |  |  |
|---|--------------------------------|--------------|---------|--------------|----------|-----------|-------|--|--|--|--|--|
|   | Arbeitszeiterfassung           | Anfang       | Adresse | Verschiedene | Passwort | Texte     |       |  |  |  |  |  |
|   | Überschrift <u>l</u> inks      | MUSTER Felix | ĸ       |              |          |           |       |  |  |  |  |  |
|   | Überschrift <u>r</u> echts     |              |         |              |          |           |       |  |  |  |  |  |
|   | <u>A</u> nfangsdatum           | 01.01.2018   |         |              |          |           |       |  |  |  |  |  |
|   | Enddatum                       | 31.12.2018   |         |              |          |           |       |  |  |  |  |  |
|   | Mitarbeiter-Nummer             | 10           |         |              |          |           |       |  |  |  |  |  |
|   | Sozialversicherungs-ID         | CHE-XXX.XXX  | (.XXX   |              |          |           |       |  |  |  |  |  |
|   | Arbeitsprozentsatz             | 70           |         |              |          |           |       |  |  |  |  |  |
|   |                                |              |         |              |          |           |       |  |  |  |  |  |
|   |                                |              |         |              |          |           |       |  |  |  |  |  |
|   |                                |              |         |              |          |           |       |  |  |  |  |  |
|   |                                |              |         |              |          |           |       |  |  |  |  |  |
|   |                                |              |         |              |          |           |       |  |  |  |  |  |
|   |                                |              |         | _            |          |           |       |  |  |  |  |  |
|   |                                |              |         |              | OK       | Abbrechen | Hilfe |  |  |  |  |  |

#### **Eigenschaften - Anfang**

Die Anfangswerte der Arbeitszeiterfassung über Menü **Datei**, Befehl **Eigenschaften (Stammdaten)** in der Registerkarte 'Anfang' einrichten. Hier sind Stunden und Minuten getrennt durch Doppelpunkt (":") zu erfassen.

| Arbeitszeiterfassung | Anfang  | Adresse     | Verschied  | ene     | Passwort | Texte |  |
|----------------------|---------|-------------|------------|---------|----------|-------|--|
| Übertrag             |         |             |            |         |          |       |  |
| Arbeitsstunden       |         |             | 30:        | 40      |          |       |  |
| Eerien in Stunden    |         |             | 39:        | 10      |          |       |  |
|                      | 7u leis | tende Arhei | itsstunden | Feiert  | 200      |       |  |
| Montag               |         |             | 8:00       | Arbeit  | stag     | •     |  |
| Dienstag             |         |             | 5:00       | Arbeit  | stao 🔹   | •     |  |
| Mittwoch             |         |             | 5:00       | Arbeit  | stag 🔹   | •     |  |
| <br>onnerstag        |         |             | 5:00       | Arbeit  | stag 🔹   | •     |  |
| Freitag              |         |             | 5:00       | Arbeit  | stag 🔹   | •     |  |
| Samstag              |         |             | 0:00       | Feierta | age 🔹    | •     |  |
| Sonntag              |         |             | 0:00       | Feierta | aqe 🔹    | •     |  |
| Wochentotal          |         |             | 28:00      |         |          |       |  |
|                      |         |             | 8.00       |         |          |       |  |

# Übertragen

Anfangswerte, aus der vorherigen Periode übertragen:

• Arbeitsstunden

Geben Sie die in der Vorperiode oder im Vorjahr nicht verbuchte Stunden ein (z.B. zusätzlich geleistete und noch nicht bezahlte oder noch nicht abgezogene Stunden). Diese Stunden werden im Journal auf der Zeile Übertrag übernommen.

• Stunden Ferien

Geben Sie die im Vorjahr nicht benutzten Ferienstunden ein. Diese werden im Journal, auf der Zeile Übertrag übernommen.

# Woche einrichten

Die Werte der Woche einrichten.

#### • Arbeitsstunden pro Tag

Die Arbeitsstunden für die Wochentage werden festgelegt. In dem von uns vorgestellten Beispiel handelt es sich um eine flexible Arbeitszeit, die sich auf Teilzeitarbeit bezieht. Das Programm meldet automatisch das Total der Wochenstunden. Die festgelegten Arbeitszeiten werden automatisch im Journal, in der Spalte 'Fällig', übernommen.

#### • Feiertage

Angabe der Arbeitstage und Feiertage

- Werktag. Wird in der Tabelle **Journal** übernommen.
- (1) Kein Werktag. Wird in der Tabelle **Journa**l, Spalte 'Feiertag' übernommen.
- (0) Feiertag. Wird in der Tabelle **Journal** übernommen, Spalte 'Feiertag' übernommen.

# **Tabelle Journal**

In der Tabelle **Journal** werden die Arbeitsstunden, Anmerkungen und eventuelle Rückerstattungen erfasst.

|        | ournal      |           |                  |             |         |       |         |       |           |        |           |       |          |        |           |            |   |
|--------|-------------|-----------|------------------|-------------|---------|-------|---------|-------|-----------|--------|-----------|-------|----------|--------|-----------|------------|---|
| Basis  | Minimal     | Komplett  |                  |             |         |       |         |       |           |        |           |       |          |        |           |            |   |
|        | Datum       | Feiertag  | Tag Beschreibung | Anmerkungen | Anfang1 | Ende1 | Anfang2 | Ende2 | Krankheit | Ferien | Korrektur | Total | Solicode | Soll   | Differenz | Progressiv | ^ |
| 1      |             |           | Übertrag         |             |         |       |         |       |           | 160:00 |           |       |          |        | 40:00     | 40:00      |   |
| 2      |             |           | Alles starten    |             |         |       |         |       |           |        |           |       |          |        |           | 40:00      |   |
| 3      | 01 gen      |           | Start 2018       |             |         |       |         |       |           |        |           |       |          |        |           | 40:00      | - |
| 4      | 01 gen      |           | Start Januar     |             |         |       |         |       |           |        |           |       |          |        |           | 40:00      |   |
| 5      | 01 gen      | 0         | #Neujahrstag     |             |         |       |         |       |           |        |           |       |          |        |           |            |   |
| 6      | 02 gen      |           | Dienstag         |             | 08:00   | 12:00 | 14:00   | 18:00 |           |        |           | 8:00  |          | 8:00   |           | 40:00      |   |
| 7      | 03 gen      |           | Mittwoch         |             | 08:00   | 12:00 | 14:00   | 18:00 |           |        |           | 8:00  |          | 8:00   |           | 40:00      |   |
| 8      | 04 gen      |           | Donnerstag       |             |         |       |         |       | 8:00      |        |           | 8:00  |          | 8:00   |           | 40:00      |   |
| 9      | 05 gen      |           | Freitag          |             |         |       |         |       |           | 8:00   |           | 8:00  |          | 8:00   |           | 40:00      |   |
| 10     | 06 gen      | 1         | Samstag          |             |         |       |         |       |           |        |           |       |          |        |           |            |   |
| 11     | 07 gen      | 1         | Sonntag          |             |         |       |         |       |           |        |           |       |          |        |           |            |   |
| 12     | 08 gen      |           | Montag           |             |         |       |         |       |           |        |           |       |          | 8:00   | -8:00     | 32:00      |   |
| 13     | 09 gen      |           | Dienstag         |             |         |       |         |       |           |        |           |       |          | 8:00   | -8:00     | 24:00      |   |
| 14     | 10 gen      |           | Mittwoch         |             |         |       |         |       |           |        |           |       |          | 8:00   | -8:00     | 16:00      |   |
| 15     | 11 gen      |           | Donnerstag       |             |         |       |         |       |           |        |           |       |          | 8:00   | -8:00     | 8:00       |   |
| 16     | 12 gen      |           | Freitag          |             |         |       |         |       |           |        |           |       |          | 8:00   | -8:00     |            |   |
| 17     | 13 gen      | 1         | Samstag          |             |         |       |         |       |           |        |           |       |          |        |           |            |   |
| 18     | 14 gen      | 1         | Sonntag          |             |         |       |         |       |           |        |           |       |          |        |           |            |   |
| 19     | 15 gen      |           | Montag           |             |         |       |         |       |           |        |           |       |          | 8:00   | -8:00     | -8:00      |   |
| 20     | 16 gen      |           | Dienstag         |             |         |       |         |       |           |        |           |       |          | 8:00   | -8:00     | -16:00     |   |
| 21     | 17 gen      |           | Mittwoch         |             |         |       |         |       |           |        |           |       |          | 8:00   | -8:00     | -24:00     |   |
| 22     | 18 gen      |           | Donnerstag       |             |         |       |         |       |           |        |           |       |          | 8:00   | -8:00     | -32:00     |   |
| 23     | 19 gen      |           | Freitag          |             |         |       |         |       |           |        |           |       |          | 8:00   | -8:00     | -40:00     |   |
| 24     | 20 gen      | 1         | Samstag          |             |         |       |         |       |           |        |           |       |          |        |           |            |   |
| 25     | 21 gen      | 1         | Sonntag          |             |         |       |         |       |           |        |           |       |          |        |           |            |   |
| 26     | 22 gen      |           | Montag           |             |         |       |         |       |           |        |           |       |          | 8:00   | -8:00     | -48:00     |   |
| 27     | 23 gen      |           | Dienstag         |             |         |       |         |       |           |        |           |       |          | 8:00   | -8:00     | -56:00     |   |
| 28     | 24 gen      |           | Mittwoch         |             |         |       |         |       |           |        |           |       |          | 8:00   | -8:00     | -64:00     |   |
| 29     | 25 gen      |           | Donnerstag       |             |         |       |         |       |           |        |           |       |          | 8:00   | -8:00     | -72:00     |   |
| 30     | 26 gen      |           | Freitag          |             |         |       |         |       |           |        |           |       |          | 8:00   | -8:00     | -80:00     |   |
| 31     | 27 gen      | 1         | Samstag          |             |         |       |         |       |           |        |           |       |          |        |           |            |   |
| 32     | 28 gen      | 1         | Sonntag          |             |         |       |         |       |           |        |           |       |          |        |           |            |   |
| 33     | 29 gen      |           | Montag           |             |         |       |         |       |           |        |           |       |          | 8:00   | -8:00     | -88:00     |   |
| 34     | 30 gen      |           | Dienstag         |             |         |       |         |       |           |        |           |       |          | 8:00   | -8:00     | -96:00     |   |
| 35     | 31 gen      |           | Mittwoch         |             |         |       |         |       |           |        |           |       |          | 8:00   | -8:00     | -104:00    |   |
| 36     | 31 gen      |           | Total Januar     |             |         |       |         |       | 8:00      | 8:00   |           | 32:00 |          | 176:00 | -144:00   | -104:00    |   |
| 37     | 31 gen      | 1         | Saldo Januar     |             |         |       |         |       | 8:00      | 152:00 |           | 32:00 |          | 176:00 | -104:00   |            |   |
| <      |             | 1         |                  |             |         |       |         |       |           |        |           |       |          |        |           | >          | Ý |
|        |             |           |                  |             |         |       |         |       |           |        |           |       |          |        |           | _          |   |
| Total  | e settimana | corrente  | 0:00             |             |         |       |         |       |           |        |           |       |          |        |           |            |   |
| Differ | enza settim | ana corre | nte -40:00       |             |         |       |         |       |           |        |           |       |          |        |           |            |   |
| Saldo  | vacanze     |           | 152:00           |             |         |       |         |       |           |        |           |       |          |        |           |            |   |
| Saldo  | vacanze in  | giorni    | 19.00            |             |         |       |         |       |           |        |           |       |          |        |           |            |   |
|        | Info        | Mess      | aggi Grafici     |             |         |       |         |       |           |        |           |       |          |        |           |            |   |

#### Arbeitstage und Feiertage

Die Tage gelten als Arbeitstage, es sei denn, in der Spalte 'Feiertage' steht ein Wert, der mit einer Null "0" beginnt.

Die Einstellungen für die Woche werden in den <u>Eigenschaften - Anfang</u> festgelegt. Diese können sie jedoch mit Codes ändern, indem Sie in der Spalte 'Feiertage' andere Codes eingeben, zum Beispiel:

- Wenn Sie nie an einem Sonntag arbeiten, geben Sie am ersten Sonntag "W0" ein.
   Das Programm zeigt hierauf jeden folgenden Sonntag mit "(0)" an.
- Wenn Sie am ersten Tag des Jahres nicht arbeiten müssen, geben Sie "0" ein.
   Das selbe gilt für alle anderen Tage des Jahres, die Feiertage sind.
- Für alle anderen Tage, an denen Sie nicht arbeiten müssen, die aber keine Feiertage sind, geben Sie "1" oder einen beliebigen Wert, der mit 1 beginnt ein.

# Zeitwerte in Stunden und Minuten

Alle Zeitwerte werden in Stunden und Minuten (z.B. 10:55) angegeben und angezeigt. Eineinhalb Stunden werden mit 1:30 (1 Stunde und 30 Minuten) angezeigt.

Der ":" (Doppelpunkt) trennt die Stunden, Minuten und Sekunden. Der Punkt "." trennt die Tausendstel.

Wird einem Zeitwert in Dezimalen das Zeichen ">" oder "<" (grösser als oder kleiner als) vorangestellt, erkennt das Programm ihn als Dezimalwert und rechnet ihn in Stunden und Minuten um:

- $\circ$  "<1.50" wird umgerechnet in 1.30 (1 1/2 Stunden)
- $\circ$  "<1.75" wird umgerechnet in 1:45 (1 3/4 Stunden).

#### **Farben und Zeilenformat**

Die Farbe der Zeile erscheint automatisch.

- Anfang- und Totalsummenzeilen:
  - werden in fett angezeigt
- Zeilen der Tage:
  - Feiertage werden in Rot angezeigt
  - Ruhetage (keine Werktage) werden in Blau angezeigt
  - Aktueller Tag wird gelb hervorgehoben.

# Spalte Tabelle Journal

• Sektion

Die Identifizierung der Zeile, die auch leer sein kann (Zeilen der Tageswerte), wird wie folgt zusammengesetzt:

- Aus Periode:
  - All In Bezug auf die Zeilen
  - Year In Bezug auf die Zeilen des Jahres
  - Month In Bezug auf die Zeilen des Monats
  - Week In Bezug auf die Zeilen der Woche
  - Day In Bezug auf die Zeilen des Tages
- Aus Typ:
  - CarryForward Übertragszeilen
  - Start Anfangszeilen. Für die Eingabe der Anfangswerte:
    - Korrekturen
    - Feriensaldo
  - Total Zeilen Totalsumme, mit den Totalsummen bezüglich der Spalten. Folgendes wird summiert:
    - Die Korrekturen der Sektion Start
      - Die Werte der täglichen Zeilen

- Balance Die Totalsumme der Ferien finden Sie in den Übertragszeilen und Anfang, minus Totalsumme der täglichen Ferien.
- SpaceAfterMonth Um anzuzeigen, dass eine leere Zeile vorhanden sein muss.
- **Datum** Das Datum des Tages
- Feiertag Einen Code eingeben, der anzeigt, ob der Tag ein Feiertag ist.
   Wird kein Wert eingegeben, werden die in den Dateieigenschaften oder mit dem Code "W" gefolgt von einem Wert, eingestellten Werte übernommen:
  - Leer = Arbeitstag
  - 0 Der Code bedeutet, dass der Tag ein Feiertag ist (Zeilen in Rot dargestellt).
  - (0) = Feiertag automatisch eingestellt.
  - In der Spalte 'Soll' wird kein Wert angezeigt.
  - 1 = Aktueller arbeitsfreier Tag (Zeilen in Blau dargestellt).
  - (1) = Arbeitsfreier Tag automatisch eingestellt.
     In der Spalte 'Soll' wird kein Wert angezeigt.
  - 2 (oder ein anderer Wert, der nicht mit 0 oder 1 beginnt) = Aktueller Arbeitstag. Überschreibt den Standardwert.
  - Codes die mit W (Tag der Woche) beginnen:

Setzten den Standardwert für den Wochentag fest.

- W Übernimmt als Arbeitstag (leer)
- W0 Übernimmt als Feiertag (0)
- W0 Übernimmt als kein Arbeitstag (1)
- WR (Reset) verwendet den in den Dateieigenschaften eingegebenen Wert
- WA setzt alle Tage wie in den Dateieigenschaften angegeben zurück.
- Tag Beschreibung:

Der Text wird vom Programm automatisch vervollständigt.

Wird in der Tages-Beschreibung ein Text mit vorangehendem Zeichen "#" ("#Weihnachten", "#Nationalfeiertag") eingegeben, bleibt der eingegebene Wert erhalten.

• Beschreibung:

Der Text wird vom Programm automatisch vervollständigt.

 $\circ$  Code 1:

Diese Option wird verwendet, um eine eventuelle Kundennummer, ein Projekt oder anderes anzugeben.

• Anmerkungen:

Man kann selber eigene Anmerkungen anbringen.

#### • Stunden gearbeitet:

Arbeit1 und Arbeit2

Man kann eine Anzahl von gearbeiteten Stunden eingeben.

 Anfang1, Ende1, Anfang2, Ende2, Anfang3, Ende3, Anfang4, Ende4, Anfang5, Ende5

In diesen Spalten die Uhrzeit Anfang und Ende der Arbeit eingeben.

Die Anfangswerte dürfen nicht tiefer sein als der Wert des vorherigen Ende.

#### Arbeitszeit

Totalsumme der gearbeiteten Stunden, vom Programm berechnet,

#### • Absenz:

Die Absenzzeiten

Die Autovervollständigung schlägt die Tagesdifferenz vor:

- Krankheit
- Ferien
- Dienst:
  - Militärdienst, Zivildienst oder andere obligatorische Absenzen
- Sonstige

Abwesenheit:

Vom Programm berechnete Totalzeit der Abwesenheit

• Korrektur:

Ein Wert für Korrektur

• Total:

Die Totalsumme der Arbeitszeit, Absenzen, Korrektur

• Sollcode:

Die Stunden, die man täglich arbeiten soll:

• Code Sollzeit

Wenn der Code Sollzeit (Due code) leer gelassen wird, wird der Wert der Sollzeit automatisch vom Programm vervollständigt, aufgrund von den Einstellungen der Datei, in den Eigenschaften (Stammdaten) (verfügbar unter Menü Datei -> Eigenschaften (Stammdaten) -> Anfang).

- Codes, die in der Spalte Sollzeit eingegeben werden müssen, um die tägliche Fälligkeit zurückzusetzen, beginnend mit der Zeile, in der Sie sich befinden. Der neue Wert muss dann in der Spalte Fälligkeit eingegeben werden:
  - DS (Set Today) Setzt den aktuellen Tag fest, ohne die anderen Tage zu ändern.
  - WS (Set Week Day).
     Setzt den vordefinierten Wert f
    ür den Wochentag (z.B. Dienstag) und f
    ür die gleichen folgenden Tage fest.
  - PS (Set Predefined) Setzt die fälligen Stunden ab diesem Tag fest.
- Codes für das Zurücksetzen der täglichen Sollzeit.
  - WR (Reset Week Day)
    - Entfernt den vordefinierten Wert für den Wochentag
  - WA (Reset All Week Days) Entfernt alle vordefinierten Werte relativ zu den Wochentagen
  - PR (Reset Predefined)
    - Entfernt den vorhandenen allgemeinen vordefinierten Wert.
  - PA (Reset Predefined and Week Day)
    - Setzt den allgemeinen vordefinierten Wert und die Werte der Woche zurück. Wie wenn alles von vorne beginnen sollte.
- Progressiver Reset-Code
  - RP Progressiver Reset.

Startet den Wert der progressiven Spalte von Null auf.

# • Sollzeit:

Die Stunden, die pro Tag gearbeitet werden sollen.

Die Sollzeit auf den Zeilen am Anfang wird nicht gebraucht, um die Differenzen und Totalsummen zu berechnen

• Wenn es keinen Code Sollzeit gibt, werden die Stunden vom Programm eingerichtet, aufgrund der vordefinierten Werte, die eingerichtet worden sind.

Die Zeilen auf denen Feiertage steht (0) oder kein Arbeitstag (beginnt mit 0) werden nicht vervollständigt

• Wenn es einen Code gibt, wird der angegebene Wert gebraucht.

# • Differenz:

Die Totalsumme minus Sollzeit

Auf den Anfangszeilen, berücksichtigt die Spalte Total, die Sollzeit nicht

- Progressiv:
  - Die Differenz der Zeile, summiert zur Differenz der vorherigen Zeile
- Unterteilung1 und Unterteilung2:

Felder Zeit, um Stunden anzugeben. Können verwendet werden, um die Zeit anzugeben, die

man für ein bestimmtes Projekt gebraucht hat.

# Hinzufügen von weiteren Spalten

Mit dem Befehl **Daten** -> **Spalten einrichten** können Spalten hinzugefügt werden.

Bei Spalten vom Datentyp "Anzahl", "Betrag" oder "Zeitzähler" werden die Werte summiert.

Spalten können z.B. hinzugefügt werden, um über Ausgaben, gefahrene Kilometer oder jeden anderen Wert, der für den Benutzer von Interesse sein kann, Buch zu führen.

# Ansicht der Tabelle Journal

Diese Ansichten werden automatisch erstellt

- Basis: mit den hauptsächlichen Spalten
- Minimal: Mit den Spalten, wo eingegeben wird
- Komplett: Alle Spalten werden angezeigt

#### Zeit einrichten

# Arbeitszeiten einrichten

Wo festlegen:

- In den Eigenschaften Anfang
- In der Tabelle **Journal**, Spalten:
  - Feiertage Angabe der Arbeitstage mit speziellem Code.
     Es werden die Werte übernommen, festgelegt in <u>Eigenschaften Anfang</u>, sie können aber mit Codes überschrieben werden.
  - Code Sollzeit und Sollzeit Angabe zu den täglich vereinbarten Arbeitsstunden.
     Es werden die in <u>Eigenschaften Anfang</u> festgelegten Werte übernommen. Diese können aber mit anderen Codes überschrieben werden.

#### Werktage und Feiertage

Die Tage sind Werktage, ausser wenn in den "Feiertagen" ein Wert steht, der mit Null "0" anfängt.

Die Einstellungen für die Woche werden festgelegt in <u>Eigenschaften - Anfang.</u> Sie können sie aber ändern mit Hilfe von Codes. Dafür geben Sie andere Codes in der Spalte "Sollzeit" ein.

- Wenn sonntags nie gearbeitet wird, "WO" am ersten Sonntag eingeben.
   Das Programm wird alle folgenden Sonntage mit "(0)" bezeichnen.
- Wenn am ersten Tag des Jahres nicht gearbeitet wird, "0" eingeben.
   Das gleiche gilt f
  ür alle anderen Tage des Jahres, die Feiertage sind.
- Geben Sie "01" ein (oder einen anderen Wert, der mit 0 beginnt) für andere Tage, an denen nicht gearbeitet wird, die aber nicht Feiertage sind.

#### Im Vertrag festgelegte Arbeitsstunden

Wenn der Lohn für eine bestimmte Anzahl von Stunden gilt, müssen Sie für jeden Werktag der Woche angeben, wieviel Stunden Sie arbeiten.

Die wöchentlichen Einstellungen werden festgelegt in <u>Eigenschaften - Anfang.</u> Sie können sie aber mit Hilfe von Codes ändern.

- Spalten wie Code Sollzeit und Sollzeit sind da, um die Arbeitszeit einzurichten.
- Wenn Sie pro Tag immer 8 Stunden arbeiten.
  - Angeben in Code Sollzeit "PS" (vordefiniert einrichten) und in Sollzeit "8:00"
  - Das Programm wird nachher an allen Werktagen immer den Wert 8:00 wiederholen.
- Wenn Sie an jedem Wochentag andere Arbeitszeiten haben.
  - Angeben in Code Sollzeit "WS" (Tag einrichten) und in Sollzeit die Anzahl Stunden pro Tag.

Die Wiederholungen müssen an Werktagen eingerichtet werden. Wenn es Anfang Jahr Feiertage gibt, richten Sie die Werte die folgende Woche ein.

#### Im Vertrag festgelegte Ferien oder Dienstbefreiung

Wenn in der Arbeitszeit schon Ferien inbegriffen sind:

- In der Zeile Anfang Jahr, "Anfang 2020", die Stunden an Ferien angeben:
  - In der Spalte **Ferien** die Anzahl der vereinbarten Ferienstunden eingeben.
  - Hat man Anrecht auf 20 Ferientagen und besteht der Arbeitstag aus 8 Stunden, ist 160 einzugeben.
  - Wird 50% gearbeitet mit Anrecht auf 20 Ferientage zu je 4 Stunden, sind es also 80 Stunden.
- Tage von bezahlter Dienstbefreiung werden wie Ferien behandelt: In Zeile "Anfang Monat" die Anzahl Stunden von Dienstbefreiung (Tage x Stunden pro Tag) eingeben.
- Auszahlung Ferienstunden:
  - Auf der Anfangszeile des Monates, wo die Stunden bezahlt werden, die ausbezahlten Stunden an Ferien mit Minuszeichen eingeben.
  - In der Spalte **Anmerkungen** "Auszahlung Ferienstunden" angeben.

# Korrektur

In der Spalte Korrektur kann man die Totalsumme ändern von Sollzeit/Arbeitszeit.

- Wenn es angehäufte Stunden gibt, die bezahlt werden.
  - Auf der Zeile des Tages, an dem sie bezahlt werden.
    - In Spalte Korrektur die bezahlten Stunden mit Minuszeichen angeben.
    - In Anmerkungen angeben "angehäufte Stunden bezahlt"
    - Der progressive Saldo wird sinken.
- Wenn angehäufte Ferien bezahlt werden.
  - Auf der Zeile des Tages, an dem die Ferien bezahlt werden.
    - In Spalte "Ferien" angeben

#### Arbeitsstunden berechnen ohne "Sollzeit"

Wenn die Stunden bezahlt werden, an denen effektiv gearbeitet worden ist.

- Nicht angeben Sollzeit und Ferien
- Nur die Arbeitsstunden eingeben

# Art von Lohn

Wir erklären Ihnen, wie Sie die Arbeitszeiterfassung je nach Art von Lohn einrichten.

# **Fixer Lohn**

Der Angestellte hat einen fixen Monatslohn, muss eine bestimmte Anzahl Arbeitsstunden leisten und verfügt über eine bestimmte Anzahl von bezahlten Ferien.

Beachten Sie, dass alle Werte, auch die Ferien, in Stunden angegeben werden.

- 1. Ein vordefiniertes Muster öffnen
- 2. Im Menü Datei, Befehl Eigenschaften (Stammdaten), angeben:
  - Registerkarte Arbeitszeiterfassung, Namen und Vornamen im Feld Überschrift links und Überschrift rechts einrichten, das Anfangssdatum und das Enddatum und den Prozentsatz der Arbeit.
  - In Registerkarte <u>Anfang</u>, Feld Übertrag übertragen Sie eventuell Stunden und/oder Ferien (immer in Stunden) der vorherigen Periode
  - Felder Wochentage Zu leistende Arbeitsstunden, für jeden Tag angeben, wieviel gearbeitet werden muss
    - für jeden Arbeitstag die vorgesehenen Stunden eingeben
    - Für jeden Tag der Woche angeben, ob es sich um einen Arbeitstag handelt oder nicht, oder um einen Feiertag
- 3. In der Tabelle **Journal**, auf der ersten Zeile, Spalte Ferien: die Ferien in Stunden angeben (Z.B. Wenn jemand Recht auf vier Wochen Ferien hat und pro Woche 40 Stunden arbeitet, bedeutet das: 40 \* 4 = 160).
- 4. Jeden Tag in die Tabelle **Journal** die Stunden eingeben, während denen gearbeitet worden ist und die Stunden, während denen man abwesend war (Ferien, Krankheit)
  - In Spalte Total steht die Totalsumme der Stunden
  - In Spalte Sollzeit steht die Anzahl der Arbeitsstunden pro Tag. Das Programm übernimmt die Sollzeit aus den Einrichtungen in Registerkarte Anfang, Befehl Eigenschaften (Stammdaten)
  - In Spalte Progressiv steht die Differenz in Stunden zwischen Sollarbeitszeit und effektiver Arbeitszeit
  - Die Zeilen Total übertragen die Totalsumme von Stunden der Periode
  - Die Zeilen Übertrag übertragen die Anzahl Stunden seit Anfang (progressiv)

#### Prozentsatz Arbeit unter dem Jahr ändern

Wenn der Prozentsatz der Arbeit während des Jahres ändert, kann man die Einrichtungen direkt in Tabelle Journal ändern

#### Neuer Prozentsatz Arbeit ab einem bestimmten Datum

Z.B. ab 1. Februar wird am Dienstag und Mittwoch statt 8 Stunden nur 4 Stunden gearbeitet

Tabelle Journal, am ersten Dienstag und Mittwoch (die Werktage sind)

- In Spalte Code Sollzeit den Code WS eingeben, was heisst, als Wochentag festlegen
- In Spalte Sollzeit 4 eingeben
- Ab diesem Tag, ist die Sollzeit für den gleichen Wochentag und für das ganze Jahr immer 4 Stunden
- Nur für einige Tage ändern
  - (Z.B. Eine Woche lang arbeitet man alle Tage 4 Stunden)
  - In Tabelle Journal, für alle Tage:
    - In Spalte Code Sollzeit, Code DS eingeben, was heisst, Heute setzen
    - Spalte Sollzeit 4 eingeben
- Beurlaubung:
  - Wenn für einen bestimmten Tag eine Beurlaubung gegeben wird
    - In Spalte Code Sollzeit, Code DS eingeben (heute setzen)
    - In Spalte Sollzeit 0 eingeben

#### Ferientage anpassen

Wenn es unter dem Jahr Änderungen gibt, was die Anzahl bezahlter Stunden Urlaub betrifft, muss man:

 in der Tabelle Journal, Zeile Anfang Monat, Spalte Ferien die Stunden eingeben, die man zusätzlich bekommt oder die, die man weniger zur Verfügung hat (mit Minuszeichen)

#### Überstunden bezahlen

Wenn der Mitarbeiter mehr Stunden gearbeitet hat, als er muss, und wenn diese bezahlt werden, gibt s zwei Möglichkeiten, um die Spalte Progressiv auf Null zu setzen:

- In Spalte Anmerkungen angeben "10 Überstunden bezahlt". Wenn die Spalte nicht sichtbar ist, sie im Menü Daten einrichten, Befehl Spalten einrichten.
- Oder in Spalte Code Sollzeit DS eingeben und in Spalte Sollzeit die Anzahl Stunden, die gearbeitet werden müssen und die, die bezahlt worden sind.

# Stundenlohn

In diesem Fall wird der Mitarbeiter für die Stunden bezahlt, die er gearbeitet hat.

Der Mitarbeiter hat einen fixen Monatslohn, muss eine gewisse Anzahl Stunden arbeiten, und hat eine gewisse Anzahl von Stunden, die als Ferien bezahlt werden. Auch die Ferien werden in Stunden angegeben.

- 1. Vordefiniertes Muster öffnen
- 2. Im Menü **Datei**, Befehl <u>Eigenschaften (Stammdaten)</u>, auswählen und angeben:
  - Registerkarte Arbeitszeiterfassung: Namen und Vornamen (Überschrift links und Überschrift rechts) eingeben, Anfangsdatum und Enddatum (Jahr oder Periode) und den Arbeitsprozentsatz.
  - Registerkarte <u>Anfang</u>, im Feld Übertrag, eventuelle Daten der vorherigen Periode übertragen, Stunden und /oder Ferien (immer in Stunden)
    - Für jeden Tag der Woche angeben, ob es sich um einen Arbeitstag, keinen Arbeitstag oder Feiertag handelt
- 3. Tabelle Journal angeben, wie viele Stunden man effektiv gearbeitet hat oder wieviele Stunden

man abwesend war (Krankheit, Ferien):

- Die Spalte Total zeigt die Totalsumme von Stunden an
- Die Spalte Progressiv zeigt die Differenz von Stunden (plus oder minus) an, die besteht zwischen den Stunden, die man arbeiten muss und denen, die effektiv gearbeitet worden sind.
- Auf den Zeilen von Total steht die Totalsumme von Stunden der Periode.
- Die Zeilen Übertrag zeigen die progressive Anzahl von Stunden (ab Anfang) an.

#### Progressiv auf Null stellen

Nachdem die Stunden bezahlt worden sind, muss man die Spalte Progressiv auf Null setzen; auf zwei verschiedene Arten:

- 1. In Tabelle Journal, am Tag, an dem die Stunden bezahlt werden, in Spalte Anmerkungen schreiben "10 Überstunden bezahlt" und in Spalte Korrektur die Anzahl bezahlter Stunden eingeben.
- 2. In Tabelle Journal, Spalte Code Sollzeit, DS eingeben und in Spalte Sollzeit die Anzahl von bezahlten Stunden.

# Adressbuch

Banana Buchhaltung beinhaltet, ohne zusätzliche Kosten, eine effiziente Anwendung zum Verwalten von Adressen (z.B. Kontakte, Mitglieder) und Ausdrucken von Etiketten.

Charakteristiken:

- Felder frei definieren
- Auch nur ausgewählte Zeilen ausdrucken
- Format der Etiketten frei einrichten
- Adressen aus anderen Programmen (Excel und Word) Kopieren/Einfügen.

Das Adressbuch besteht aus drei Tabellen:

- Gruppen
- Kontakte
- Tagebuch

Die Daten in der Tabelle **Rubrik** können auch mit den <u>Google-Kontakten</u> synchronisiert werden.

#### Gruppen

In der Tabelle **Gruppen** kann für jede Zeile der Spalte **ID** ein Code zur Identifikation der Gruppe eingegeben werden und in der Spalte **Beschreibung** die dazu entsprechende Bezeichnung (zB. FREU - Freunde, AKOL - Arbeitskollegen, KND - Kunden).

|   | Gruppen | Kontakt | te 🎽        | Artikel  | Ausleihe  | Tagebuch |  |  |
|---|---------|---------|-------------|----------|-----------|----------|--|--|
| 1 | Basis   |         |             |          |           |          |  |  |
| ſ | ID      |         |             |          | Beschreil | bung     |  |  |
| ľ | 1 KND   | к       | Kunden      | ı        |           |          |  |  |
|   | 2 LIF   | L       | Lieferanten |          |           |          |  |  |
|   | 3 AKOL  | A       | \rbeits     | kollegen |           |          |  |  |
|   | 4 FREU  | F       | reund       | e        |           |          |  |  |
|   | 5 VER   | V       | /erwan      | dten     |           |          |  |  |
|   | *       |         |             |          |           |          |  |  |
|   |         |         |             |          |           |          |  |  |
|   |         |         |             |          |           |          |  |  |

# Kontakte

In dieser Tabelle sind Spalten vorhanden, wo Sie die Daten der Adressen eingeben können.

#### **Die Spalten**

Es gibt mehrere Spalten. Die meisten Spalten sind nicht sichtbar. Mittels Befehl Spalten einrichten:

- kann man Spalten sichtbar machen
- kann man die Anordnung der Spalten ändern
- kann man weitere Spalten hinzufügen.

Die Benennung basiert auf dem VCard-Standard.

- ID ist die Nummer des Kontaktes.
   Diese ist erforderlich, wenn Sie einen Kontakt mit dem Tagebuch, mit der Tabelle Ausleihe oder mit einer anderen Tabelle verknüpfen möchten. Wenn Sie in der Spalte ID stehen und auf die Taste F6 drücken, wird automatisch eine progressive Nummer eingefügt.
- **Anrede -** hier gibt man die Anrede an ("Herrn", "Frau" usw...).
- Nachname oder Firmenname, wenn es sich um ein Unternehmen handelt.
   Wenn Sie bei einer Firma eine Kontaktperson haben, erfassen Sie diese in der Spalte
   Organisation (hierzu Spalte 'Organisationsname' aktivieren). Wenn Sie in der Spalte
   Vorname oder in der Spalte Nachname stehen und auf die Taste F6 drücken, trennt das Programm den Vor- und Nachnamen oder kehrt es um.

Wenn mehr als zwei Namen vorhanden sind, ist die Funktion (F6) nicht in der Lage zu unterscheiden, ob es sich um den Vor- oder Nachnamen handelt.

 Briefanrede - ist die Anrede im Brief, welche f
ür Serienbriefe verwendet wird (z.B. Sehr geehrte/r ..., Guten Tag ..., Hallo ..., Liebe ....

Das Programm schlägt Texte vor, aufgrund des Inhalts der bestehenden Spalten.

#### **Die Ansichten**

Es gibt mehrere Ansichten und jede Ansicht unterscheidet sich von den anderen durch das Vorhanden bestimmter Spalten. In folgender Beispieldatei (**Adressbuch**) sind die Ansichten **Basis**, **Name**, **Adresse2**, **Archiv** und **Komplett** ersichtlich. Um alle Spalten anzuzeigen, sich in die Ansicht **Komplett** begeben.

|     |      |                |          | 7           |           |                       |                      |       |      |                 |               |               |
|-----|------|----------------|----------|-------------|-----------|-----------------------|----------------------|-------|------|-----------------|---------------|---------------|
|     | Grup | pen            | Kontakt  | te Tag      | ebuch     |                       |                      |       |      |                 |               |               |
| Bas | s N  | ame Adre       | sse2 Arc | chiv Komple | ett       |                       |                      |       |      |                 |               |               |
|     | ID   | Gruppen-<br>ID | Anrede   | Vorname     | Nachname  | Organisation          | Strasse              | Extra | PLZ  | Ort             | Mobil         | Tel. Hauptnr. |
| 1   | 1    | FREU           | Herrn    | Marc        | Müller    |                       | Hauptstrasse 1       |       | 8400 | Zürich          | 079 233 33 33 |               |
| 2   | 2    | FREU           | Frau     | Erika       | Siegrist  |                       | Kirchstrasse 3       |       | 9000 | St. Gallen      |               | 071 955 31 21 |
| 3   | 3    | LIF            |          |             |           | Papeterie Zumstein AG | Bahnhofstrasse 15    |       | 9400 | Rorschach       |               | 071 844 85 42 |
| 4   | 4    | LIF            |          |             |           | Weinhandel Frei SA    | Goldacherstrasse 72  |       | 9404 | Rorschacherberg |               | 071 858 58 58 |
| 5   | 5    | KND            | Frau     | Claudia     | Meyer     |                       | Löwenstrasse 24      |       | 9400 | Rorschach       | 076 511 23 69 |               |
| 6   | 6    | KND            | Frau     | Sandra      | Gutmann   |                       | Heidenerstrasse 20   |       | 9326 | Hom             |               | 071 844 15 99 |
| 7   | 7    | LIF            | Herrn    | Reto        | Frei      | Werbeagentur Frei AG  | Seestrasse 36        |       | 9320 | Arbon           |               | 071 966 33 22 |
| 8   | 8    | KND            | Herrn    | Hans        | Spielberg |                       | Bachstrasse 5        |       | 8004 | Zürich          |               | 044 316 45 69 |
| 9   | 9    | LIF            |          |             |           | Baumann & Sohn AG     | Fürstenfeldweg 6     |       | 9003 | St. Gallen      |               | 071 955 59 52 |
| 10  | 10   | VER            |          | Sandra      | Hutter    |                       | Weinfelderstrasse 50 |       | 8570 | Weinfelden      | 078 650 23 30 |               |
| 11  |      |                |          |             |           |                       |                      |       |      |                 |               |               |
| *   |      |                |          |             |           |                       |                      |       |      |                 |               |               |
| <   |      |                |          |             |           |                       |                      |       |      |                 |               | >             |

# Tagebuch

In der Tabelle **Tagebuch** können Sie tägliche Anmerkungen einfügen, die sich auf Ihre bereits eingetragenen Kontakte beziehen.

|       | Gruppen                    | Kontakte Tagebuch                |            |            |                                         |  |  |  |  |  |  |  |
|-------|----------------------------|----------------------------------|------------|------------|-----------------------------------------|--|--|--|--|--|--|--|
| Basis | sis <u>Archiv</u> Komplett |                                  |            |            |                                         |  |  |  |  |  |  |  |
|       | Datum                      | Beschreibung                     | Fälligkeit | Kontakt-ID | Kontaktbeschreibung                     |  |  |  |  |  |  |  |
| 1     | 15.10.2020                 | Weinbestellung (Kundengeschenke) | 31.07.2020 | 7          | Reto; Frei; Werbeagentur Frei AG; Arbon |  |  |  |  |  |  |  |
| 2     | 16.10.2020                 | Kündigung Mietvertrag verschickt | 31.12.2020 | 4          | Weinhandel Frei SA; Rorschacherberg     |  |  |  |  |  |  |  |
| з     | 17.10.2020                 | Büchersendung                    | 27.10.2020 | 5          | Claudia; Meyer; Rorschach               |  |  |  |  |  |  |  |
| 4     |                            |                                  |            |            |                                         |  |  |  |  |  |  |  |
| *     |                            |                                  |            |            |                                         |  |  |  |  |  |  |  |
|       |                            |                                  |            |            |                                         |  |  |  |  |  |  |  |

# Mit Google synchronisieren

Verwaltet eigenes Adressbuch mit <u>Google-Kontakten</u>

Durch Klicken auf den Befehl **Mit Google synchronisieren -> Herunterladen** (Menü **Verschiedene1**) öffnet sich ein Dialogfenster, in welchem eine in Banana integrierte Seite des Chrome-Browsers angezeigt wird und es wird das Google-Login verlangt.

- Email-Adresse und Passwort Ihres Google-Kontos eingeben.
- Banana speichert ausschliesslich die Email-Adresse Ihres Google-Kontos.
   Die Sitzungsdaten und das Passwort werden nicht in Banana gespeichert, sondern vom Google Chrome-Mechanismus verwaltet.

#### Herunterladen

Diese Funktion übernimmt die Daten aus den Google-Kontakten in Banana bzw. aktualisiert die Banana-Kontaktdaten.

- In der Tabelle **Gruppen** werden die in Google-Kontakten vorhandenen Gruppen übernommen.
- Enthält die Tabelle bereits Daten, fügt das Programm die verschiedenen Daten zusammen.

#### Senden

Sendet die geänderten Daten an Google-Kontakte bzw. aktualisiert die Google-Kontakte.

- Enthält die Spalte **GoogleNichtSynchronisiert** (allenfalls mittels Befehl <u>Spalten einrichten</u> anzeigen) den Wert "Ja", wird der Kontakt nicht mit Google-Kontakten synchronisiert.
- Um Daten mittels Befehl Mit Google synchronisieren -> Senden senden zu können, muss man bereits den Befehl Herunterladen ausgeführt haben.

Wurden Änderungen auf dem Handy vorgenommen, müssen Sie diese zuerst herunterladen und dann **Senden** machen.

#### Referenzwerten

Technische Hinweise im Zusammenhang mit der Verbindungsherstellung, finden Sie in der Dokumentation der Google-API:

- o <u>https://developers.google.com/contacts/v3/</u>
- https://developers.google.com/gdata/docs/2.0/elements#gdReference

#### Adressen und Etiketten ausdrucken

Mehr Informationen betreffend 'Adressen und Etiketten ausdrucken' finden Sie auf der Webseite <u>Etiketten ausdrucken</u>.

# Verwalten, Bearbeiten und Sichern von Google-Kontakten

Die Befehle in **Google-Kontakte** (Menü **Verschiedene1**) erlauben es, die im eigenen Android-Telefonbuch gespeicherten Google-Kontakte viel einfacher zu bearbeiten, aktualisieren und generell zu verwalten.

# **Befehle Google-Kontakte**

Synchronisiert die Inhalte aus der 'Rubrik' oder 'Adressbuch' Ihrer Banana-Datei mit den Google-Kontakten.

Wenn der Befehl **Google-Kontakte**->**Herunterladen und bestehende Kontakte ersetzen** (Menü **Verschiedene1**) zum ersten Mal aktiviert wird, um einen Link zu Ihren Google-Kontakten zu erstellen:

- Erscheint ein Dialogfenster mit einer Anzeige der in Banana integrierten Chrome-Browserseite und fragt nach dem Google-Login.
- Es ist die E-Mail-Adresse und das Passwort des eigenen Google-Kontos einzugeben.

Banana speichert nur die E-Mail, die dem Google-Konto entspricht. Sessionsdaten und Passwort werden nicht in Banana gespeichert, sondern von der Google Chrome-Anwendung verwaltet, die in Banana Buchhaltung verwendet wird.

# Synchronisationsbefehle

#### Änderungen herunterladen

Diese Funktion übernimmt Daten von Google und aktualisiert die Werte in Banana.

- Wenn bereits Daten in der Tabelle vorhanden sind, fasst das Programm die verschiedenen Daten in den Tabellen zusammen.
  - Gruppen
  - Kontakte

#### Änderungen senden

Sendet die bearbeiteten Daten an Google oder aktualisiert die Google-Kontakte.

 Um die Daten versenden zu können, müssen diese zuvor heruntergeladen werden.
 Wurde eine Änderung im Mobiltelefon vorgenommen, so muss man zuerst die Daten herunterladen und zwar mittels Befehl Google-Kontakte -> Änderungen herunterladen und danach den Befehl Änderungen senden (Menü Verschiedene1) ausführen.

Ein Dialogfenster mit den geänderten, hinzugefügten oder gelöschten Elementen wird angezeigt.

| 9 Banana - Änderungen verpflichten                                                                              | $\times$ |
|----------------------------------------------------------------------------------------------------|----------|
| <ul> <li>Löschen Teretina Caius</li> <li>Bearbeiten Fabia Tizius</li> <li>Hinzufügen Meridio Decimus</li> </ul> |          |
| ✓ Alles auswählen                                                                                               | _        |
| OK Abbrechen Hilfe                                                                                              |          |

Es wird nicht empfohlen, die Spalte "**GoogleNoSynchronize**" zu verwenden, da sie in späteren Versionen nicht mehr verwendet werden wird. Enthält sie ein **Ja**,so hat dies zur Folge, dass der Kontakt nicht mit Google synchronisiert wird.

#### Herunterladen und Ersetzen vorhandener Kontakte

Banana wird nicht immer in der Lage sein, alle Änderungen zu synchronisieren. Mit diesem Befehl werden die Kontakte in der Tabelle **Kontakte** gelöscht und durch die vorhandenen Google-Kontakte ersetzt.

Dieser Befehl löscht auch Elemente, die als "GoogleNoSynchronize" markiert sind.

#### Umrechnung der Werte in der Tabelle

Google-Kontakte verwaltet Adressen, Telefonnummern und E-Mails in strukturierter Form. In der Tabelle **Kontakte** werden die Daten stattdessen in Spalten verwaltet.

#### **Telefonnummern und E-Mails**

Mit Google können verschiedene E-Mails und Telefonnummern verwaltet werden. Für jeden ist eine Etikette und eine Anzeige standardmässig vorgesehen. In Banana müssen Sie folgende Anleitungen befolgen:

- Wenn es verschiedene Arten von Telefon oder E-Mail gibt, werden diese in der entsprechenden Spalte (Arbeit, Zuhause, Sonstiges) angegeben.
- Wenn es f
  ür jeden Typ mehrere Telefonnummern oder E-Mails gibt, werden diese in der Spalte durch einen Strichpunkt ";" getrennt angegeben (z.B. Telefon Arbeit "+1234567890;+21234567890" - E-Mail Arbeit "<u>example@gmail.com;example@yahoo.com</u>").
- Wenn die Telefonnummer oder E-Mail eine bestimmte Bezeichnung hat, wird diese in der Spalte Andere angezeigt, mit Etikette gefolgt von einem Doppelpunkt ":".
   Wenn es mehrere Nummern gibt, sind diese mit einem Strichpunkt ";" zu trennen (z.B. Ferien:+1234567890;Cousin:+1234566777".
   "Temporary:example@gmail.com;Mama:example@yahoo.com").
- Um anzugeben, dass es sich um eine Standardtelefonnummer handelt, ist nach der Nummer ein Stern "\*" zu erfassen.
  - Unter den verschiedenen Nummern darf es nur eine Standardnummer geben.

#### Adressen

Google erlaubt, mehrere Adressen für denselben Kontakt zu haben.

Banana Buchhaltung hingegen erlaubt, nur eine Adresse zu synchronisieren und zwar die "home" (Hauptadresse).

#### Gruppen

In der Tabelle **Gruppen** sind die in Google definierten Gruppen festgelegt und es können auch neue hinzugefügt werden.

In der Spalte **Gruppen-ID** der Tabelle **Kontakte** können mehrere Gruppen von Kontakten eingefügt werden, indem sie mit einem Strichpunkt ";" getrennt werden.

# Erstellung einer Sicherungskopie Ihrer Google-Kontakte

- 1. Erstellung einer neuen leeren Adressbuchdatei
- 2. Aus Menü Verschiedene1 den Befehl Google Kontakte... -> Änderungen herunterladen auswählen
- 3. Die Datei auf dem eigenen Computer mit Datum des Tages im Namen speichern.

# Verwaltung von Google-Adresskontakte

Wenn man mehrere Adressen im Adressbuch hat, ist es einfacher, das Banana-Adressbuch zu verwenden, um die Adressen zu sortieren. Es erlaubt, Fehler schnell zu korrigieren, Informationen hinzuzufügen, Doppeleinträge zu löschen usw...

- 1. Daten von Google-Kontakte herunterladen
- Änderungen vornehmen Daran denken, dass die Taste F6 (Mac Cmd-6) mehrere Funktionen hat (siehe 'Info-Fenster' unten).
   In der Spalte Name und Vername die Werte invertieren
  - In der Spalte Name und Vorname die Werte invertieren.
- Den Befehl Änderungen senden (Menü Verschiedene1->Google Kontakte...) ausführen, um die Änderungen an Google zu senden.

# Kontakte, welche nicht mehr verwendet werden archivieren und entfernen

Nicht mehr verwendete Telefonkontakte können auf dem Computer gespeichert und aus dem Telefonbuch gelöscht werden.

Das erste Mal:

- 1. Erstellen Sie eine neue Datei mit dem Typ 'Adressbuch'
- Aus Menü Verschiedene1 den Befehl Google-Kontakte -> Änderungen herunterladen auswählen
- 3. Die Datei in den eigenen Dokumenten speichern, "Rubrik\_Markus\_nie\_löschen", sodass daran gedacht wird, dass es sich um eine wichtige Datei handelt.
- 4. In der Tabelle Konten die Ansicht Archiv aktivieren
- 5. In der Spalte **Arch.datum** (Archivierungsdatum) das aktuelle Datum für alle Kontakte angeben, die nicht mehr angezeigt werden sollen.
- 6. Aus Menü Verschiedene1 den Befehl Daten archivieren -> Archivierte Daten anzeigen...->Kontakte auswählen
- 7. Weiterhin aus Menü Verschiedene1 den Befehl Google-Kontakte -> Änderungen senden auswählen.

Die Daten werden aus der Rubrik gelöscht.

 Der Befehl Daten archivieren ->Archivierte Daten anzeigen... (Menü Verschiedene1), ermöglicht den Zugriff auf die archivierten Kontakte. Wenn diese wieder in das Adressbuch aufgenommen werden sollen, muss man die Zeile in die Tabelle Kontakte kopieren und sie aus dem 'Archiv' löschen.

Bewahren Sie die Datei an einem sicheren Ort auf. Wenn Sie unbenutzte Kontakte archivieren möchten:

- 1. Adressbuchdatei öffnen
- 2. Aus Menü Verschiedene1 den Befehl Änderungen herunterladen oder falls Probleme 'Herunterladen und bestehende Kontakte ersetzen ausführen
- 3. Wie oben beschrieben vorgehen, um Änderungen zu archivieren und zu versenden
- 4. Die Änderungen speichern.

# Datenübernahme in Excel

- Die Daten von Google-Kontakte herunterladen
- Schaltfläche Alles auswählen (oben links) auswählen
- Kopieren
- In Excel einfügen.

# Synchronisationsprobleme und Vorschläge

Die Kontaktliste von Google bietet viele Möglichkeiten und kann auf unterschiedliche Weise genutzt werden. Wir haben versucht, sicherzustellen, dass alles so gut wie möglich funktioniert, aber es kann Situationen geben, in denen das Programm die ausgeführten Änderungen nicht verstehen kann. In diesem Fall ist es notwendig, den Befehl **Herunterladen und bestehende Kontakte ersetzen** (Menü **Verschiedene1**->**Google-Kontakte**) zu verwenden, um die beiden Archive komplett neu auszurichten.

Natürlich sind wir immer daran interessiert, die Funktionsweise unseres Programms ständig zu verbessern und freuen uns, wenn Sie uns eine E-Mail mit der Beschreibung eines eventuellen Problems senden und uns zeigen, wie wir das Problem auf unseren Computern nachvollziehen können und somit das Problem beheben können. <u>Vorschläge zur Verbesserung des Produktes sind immer willkommen</u>

Technische Details zur Verbindung sind in der Google API-Dokumentation verfügbar.

- o <u>https://developers.google.com/contacts/v3/</u>
- https://developers.google.com/gdata/docs/2.0/elements#gdReference

# **Bibliothek und Sammlungen**

#### **Einleitung und Gebrauchsanweisung**

Die Nützlichkeit Bibliothek und Sammlungen von Banana Buchhaltung ist eine App welche es erlaubt, Liste von Büchern, Artikel/Objekte oder Kontakte zu verwalten, sowie die ausgeliehenen und retournierten Artikel/Objekte zu kontrollieren.

Um die Vorlage für Bibliotheken herunter zu laden, verweisen wir Sie auf unsere Webseite <u>Banana</u> <u>Bibliotheken</u>, wo Sie auch alle Erklärungen zur Benutzung der Vorlage finden.

#### **Tabelle Gruppen**

In der Tabelle **Gruppen** werden die Gruppen definiert, wonach Sie die Benutzer aufteilen möchten. Um eine Gruppe zu identifizieren, geben Sie einen Identifikations-Code **ID** (Spalte ID) ein. In der Spalte **Beschreibung** wird ein Text eingegeben, der die Gruppe identifiziert.

| 9 Banana - [mi                | ister_bibliothek.ac2 (*)]                                                                                             | - |   | $\times$ |
|-------------------------------|----------------------------------------------------------------------------------------------------|---|---|----------|
| <u>D</u> atei <u>B</u> earbei | ten D <u>a</u> ten Fo <u>r</u> mat <u>W</u> erkzeuge Verschiedene <u>1</u> <u>A</u> pps <u>F</u> enster <u>H</u> ilfe |   |   | - 8 ×    |
|                               | 📔 🗔 📙 🗟 🖌 🗈 🛍 🖍 🖎 🗟 F 🥒 • 🗛 •                                                                                         | A | 爲 | -        |
|                               | EX-S                                                                                                    |   |   |          |
| Gruppen                       | Kontakte Artikel Ausleihe Tagebuch                                                                                    |   |   |          |
| Basis                         |                                                                                                    |   |   |          |
| ID                            | Beschreibung                                                                                                    |   |   |          |
| 1 DOC                         | Lehrer (Bibliotheksbenutzer)                                                                                          |   |   |          |
| 2 S-SI                        | Schüler des Kindergartens                                                                                             |   |   |          |
| 3 S-SE                        | Schüler der Primarschule                                                                                              |   |   |          |
| 4 EX-S                        | Ehemalige Schüler                                                                                                    |   |   |          |
| 5 BIB                         | Mütter (Freiwilligenarbeit Bibliothek)                                                                                |   |   |          |
| *                             |                                                                                                    |   |   |          |
|                               |                                                                                                    |   |   |          |
|                               |                                                                                                    |   |   |          |
|                               |                                                                                                    |   |   |          |
| F6 = Automatische             | fortlautende Nummer                                                                                                   |   |   |          |
|                               |                                                                                                    |   |   |          |
| Info                          | Meldungen Diagramme                                                                                                   |   |   |          |

Für die Erklärung der in der Tabelle Gruppen vorhandenen Spalten, sehen Sie bitte im Adressbuch.

# **Tabelle Kontakte**

In der Tabelle **Kontakte** werden die Daten der Benutzer eingetragen. Die verschiedenen Spalten können angepasst werden (es können nur diejenige <u>angezeigt</u> werden, welche benötigt werden oder es können <u>neue hinzugefügt</u> werden).

|      | Gruppen Kontakte Artikel Ausleihe Tagebuch |                                            |              |                        |      |           |       |  |  |  |  |  |
|------|--------------------------------------------|--------------------------------------------|--------------|------------------------|------|-----------|-------|--|--|--|--|--|
| Basi | Mame Kom                                   | munikation <u>Adresse</u> <u>Arch</u>      | niv Komplett |                        |      |           |       |  |  |  |  |  |
|      | ID                                         | Vorname                                    | Nachname     | Strasse                | PLZ  | Ort       | Mobil |  |  |  |  |  |
| 1    | U-0001                                     | Mario                                      | Müller       | Hauptstrasse 1         | 9400 | Rorschach |       |  |  |  |  |  |
| 2    | U-0002                                     | Erika                                      | Siegrist     | Kirchstrasse 3         | 9400 | Rorschach |       |  |  |  |  |  |
| 3    | U-0003                                     | Sandra                                     | Hutter       | Wachsbleichestrasse 15 | 9400 | Rorschach |       |  |  |  |  |  |
| 4    | U-0004                                     | Paola                                      | Frei         | Goldacherstrasse 72    | 9400 | Rorschach |       |  |  |  |  |  |
| 5    | U-0005                                     | Michaela                                   | Meyer        | Löwenstrasse 24        | 9400 | Rorschach |       |  |  |  |  |  |
| 6    | U-0006                                     | Sandra                                     | Gutmann      | Heidenerstrasse 20     | 9400 | Rorschach |       |  |  |  |  |  |
| *    |                                            |                                            |              |                        |      |           |       |  |  |  |  |  |
|      |                                            |                                            |              |                        |      |           |       |  |  |  |  |  |
| < 1  |                                            |                                            |              |                        | _    |           | >     |  |  |  |  |  |
| F6 = | Automatische                               | fortlaufende Nummer                        |              |                        |      |           |       |  |  |  |  |  |
| Kon  | akte Ma<br>Ince Ha                         | ario;Müller<br>«Intetraces 1-Dorechach-04/ | 00           |                        |      |           |       |  |  |  |  |  |
| 1    |                                            |                                            |              |                        |      |           |       |  |  |  |  |  |
|      |                                            |                                            |              |                        |      |           |       |  |  |  |  |  |
| ]    | Info                                       | Meldungen Diagramm                         | ne           |                        |      |           |       |  |  |  |  |  |

Für die Erklärung der in der Tabelle **Kontakte** vorhandenen Spalten, sehen Sie bitte im <u>Adressbuch</u>.

# **Tabelle Artikel**

In dieser Tabelle die Artikeln eingeben: diese können sich auf Wertsachen, Bücher oder andere Gegenstände beziehen.

Die Artikel können auf verschiedene Arten eingegeben werden, auch mit der Funktion Kopieren und Einfügen aus Excel-Dateien oder automatischer Vervollständigung mit Daten aus dem Internet.

Detaillierte Erläuterungen finden Sie weiter unten.

| ſ | Gruppen                              | Kontakte Artikel                                         | Ausleihe Tagebuch                              |                                           |                     |                  |   |
|---|--------------------------------------|----------------------------------------------------------|------------------------------------------------|-------------------------------------------|---------------------|------------------|---|
| B | asis <u>Archiv</u>                   | Komplett                                                 |                                                |                                           |                     |                  |   |
|   | ID                                   | ISBN                                                     | Titel                                          | Autor                                     | Verlag              | Kategorie        | ^ |
|   | • D 50 000                           | 070 0 554 55000 5                                        | Lines Defference delan seconda de la           | Is seen 14. Developer John Tifferen Is de |                     | lucia di Cistian |   |
|   | 1 B.ES-0000                          | 978-3-551-55900-5                                        | Harry Potter und das verwunschene K            | Joanne K. Rowling;John Tiffany;Jack       |                     | Juvenile Fiction |   |
|   | 2 B.ES-0000                          | 02 978-3-944698-18-2                                     | Kuschelzeit - Gutenachtgeschichte              | Cubanty Kuscheltier                       |                     |                  |   |
|   | 3 B.ES-000                           | 03 978-3-86566-130-2                                     | Nino, das Glühwürmchen                         | Sueli Menezes;Giuliano Ferri              |                     |                  |   |
|   | 4 B.ES-0000                          | 04 978-3-423-71744-1                                     | Die drei ??? - Schrecken aus dem Mo            | Marco Sonnleitner                         |                     |                  |   |
|   | 5 B.ES-000                           | 05 978-3-8415-0471-5                                     | Lillis Supercoup                               | Christine Nöstlinger                      |                     |                  |   |
|   | 6 B.ES-000                           | 06 978-3-570-31050-2                                     | Himmelhoch - Alles neu für Amelie              | Franziska Fischer                         |                     |                  |   |
|   | 7 B.ES-000                           | 07 978-3-570-22644-5                                     | Das Lied des Eisdrachen                        | George R. R. Martin                       |                     |                  |   |
|   | 8 B.ES-000                           | 08 978-3-407-74104-2                                     | Ich hätte Nein sagen können                    | Annika Thor                               | Beltz               |                  |   |
|   | 9 B.ES-000                           | 978-3-401-08166-3                                        | Mein erstes Märchenbuch                        | Jacob Grimm                               |                     | Fairy tales      | ~ |
|   | ٢                                    |                                                          |                                                |                                           |                     |                  | > |
| F | F6 = Automatisch<br>Harry Potter und | ne fortlaufende Nummer<br>das verwunschene Kind. Teil ei | ıs und zwei (Special Rehearsal Edition Script) | ;Joanne K. Rowling;John Tiffany;Jack Thor | ne;Juvenile Fiction | 1                |   |
|   | Info                                 | Meldungen Diagramm                                       | e                                              |                                           |                     |                  |   |

#### Spalten

Es sind mehrere Spalten vorhanden. Mittels Befehl <u>Spalten einrichten</u>, können neue Spalten hinzugefügt werden.

ID - ist die Artikelnummer, die zugeschrieben werden muss.
 Die Taste F6 fügt automatisch eine progressive Nummer ein.
 Es ist auch möglich, einen Präfix zu verwenden z.B. bei A-001, schlägt das Programm A-002 vor.

 ISBN (The International Standard Book Number) - ist die internationale Standardbuchnummer. Wird in der Spalte ID der ISBN-Code eingegeben und danach auf die Taste F6 gedrückt, vervollständigt das Programm automatisch in den anderen Spalten alle zum Buch entsprechenden Angaben, indem es sie aus der Google-Datenbank übernimmt, vorausgesetzt, dass eine Internetverbindung verfügbar ist.

Alle bereits vorhandenen Informationen werden überschrieben.

Für weitere Informationen siehe in der Dokumentation der Google-API

• Die Angaben in der Google-Datenbank sind nicht immer komplett. Es ist möglich, dass der
Titel vorhanden ist aber nicht der Herausgeber oder andere Daten.

 Um zu pr
üfen, welche Daten in der Google-Datenbank verf
ügbar sind, ist folgende Internetseite <a href="https://www.googleapis.com/books/v1/volumes?q=9781906042509">https://www.googleapis.com/books/v1/volumes?q=9781906042509</a> im eigenem Browser einzugeben. Worin nach dem Q= die ISBN-Nummer des Buches einzugeben ist.

Erscheint eine Seite mit "totalltems: 0" bedeutet das, dass das Buch NICHT in der Google-Bücher-Datenbank vorhanden ist.

Erscheint eine Seite im JSon-Format (Format für Programmierer) welche über alle Daten des Buches verfügt, bedeutet das, dass das Buch im Google-Bücher-Datenbank VORHANDEN IST.

### • Titel

Es handelt sich hierbei um den Werktitel.

• Autor

Es ist möglich mehrere Autoren einzugeben. Um sie zu erfassen, gibt man sie mit einem Strichpunkt (;) getrennt ein.

• Verlag

Es ist möglich mehrere Verlage einzugeben. Um sie zu erfassen, gibt man sie mit einem Strichpunkt (;) getrennt ein.

• Rückgabe-Datum

Es handelt sich hierbei um das für diesen Artikel vorgesehene Rückgabe-Datum. Diese Spalte wird aufgrund der in der Tabelle **Ausleihe** ausgeliehenen Bücher automatisch vervollständigt. Wenn sie leer ist bedeutet es, dass das Buch im Hause ist.

### Bücher erfassen

Die Bücherdaten können auf drei verschiedene Arten erfasst werden:

- **Manuelle Erfassung** Die Daten der Bücher werden in der Tabelle **Artikel** eingegeben. Siehe vorherigen Abschnitt **Spalten**.
- Die Daten aus Excel übernehmen Falls Sie bereits eine Liste der Bücher aus einem anderen Programm oder auf Excel besitzen, können die Daten einfach kopiert und eingefügt werden.

Zum Kopieren und Einfügen der Daten müssen Sie sicherstellen, dass die Spalten aus Excel wie auf Banana angeordnet sind. Kopieren und Einfügen ist aus Excel oder aus txt Dateien möglich. Wenn die Reihenfolge der Spalten übereinstimmt, können die Daten im Block kopiert werden, andernfalls werden Spalte für Spalte oder ein markierter Bereiche eingegeben.

- Buchdaten automatisch aus dem Internet abrufen Die ISBN-Spalte ist sehr nützlich, wenn Sie eine Internetverbindung haben: Jedes Buch hat einen ISBN-Code (international anerkanntes Format welches üblicherweise auf der Rückseite des Buchdeckels gedruckt ist); bei der Eingabe des ISBN-Codes eines Buches und die F6-Taste (oder Cmd + 6 für Mac) gedrückt wird, erkennt das Programm diese automatisch aus dem Internet und fügt alle anderen Daten (Titel, Autor, Verleger usw., sogar eine kleine Zusammenfassung) ein.
- Wenn das Buch verschiedene Autoren oder Verleger hat, trennen Sie einfach die Namen mit einem Komma-Punkt ";", so werden sie auch einzeln bei der Suche gefunden (zum Bsp. um alle Bücher eines bestimmten Autors zu finden).

### **Tabelle Ausleihe**

In der Tabelle Ausleihe werden die ausgeliehenen Artikel, die Fälligkeit und das Rückgabe-Datum

#### verwaltet.

|                                                                                                    | Gruppen                                                                                                    | Kontakte                                                                                                    | Artikel         | Ausleihe         | Tagebuch             |            |                            |            |            |  |
|----------------------------------------------------------------------------------------------------|----------------------------------------------------------------------------------------------------|----------------------------------------------------------------------------------------------------|-----------------|------------------|----------------------|------------|----------------------------|------------|------------|--|
| Bas                                                                                                    | is                                                                                                    |                                                                                                    |                 |                  |                      |            |                            |            |            |  |
|                                                                                                    | Datum                                                                                                    | Artikel-ID                                                                                                    |                 | Artikelbeschreib | ung                  | Kontakt-ID | Kontaktbeschreibung        | Fälligkeit | Rückgabe   |  |
|                                                                                                    |                                                                                                    |                                                                                                    |                 |                  |                      |            |                            |            |            |  |
| 1                                                                                                    | 02.10.2017                                                                                                    | B.ES-00001                                                                                                    | Harry Potter un | d das verwunse   | chene Kind. Teil ein | s U-0003   | Sandra; Hutter; Rorschach  | 02.11.2017 | 01.11.2017 |  |
| 2                                                                                                    | 02.02.2018                                                                                                    | B.ES-00003                                                                                                    | Nino, das Glüh  | würmchen; Sue    | eli Menezes;Giulian  | 0 U-0004   | Paola; Frei; Rorschach     | 02.03.2018 |            |  |
| 3                                                                                                    | 02.02.2018                                                                                                    | B.ES-00005                                                                                                    | Lillis Supercou | ıp; Christine Nö | stlinger             | U-0006     | Sandra; Gutmann; Rorschach | 02.03.2018 |            |  |
| 4                                                                                                    | 10.02.2018                                                                                                    | B.ES-00007                                                                                                    | Das Lied des I  | Eisdrachen; Geo  | orge R. R. Martin    | U-0003     | Sandra; Hutter; Rorschach  |            |            |  |
| *                                                                                                    |                                                                                                    |                                                                                                    |                 |                  |                      |            |                            |            |            |  |
|                                                                                                    | 02.02.2018 BES-00003 Nino, das Gluhwürrnchen; Suell Meneze<br>02.02.2018 BES-00005 Lillis Supercoup; Christine Nöstlinger<br>10.02.2018 BES-00007 Das Lied des Eisdrachen; George R. R. |                                                                                                    |                 |                  |                      |            |                            |            |            |  |
|                                                                                                    |                                                                                                    |                                                                                                    |                 |                  |                      |            |                            |            |            |  |
| ۲                                                                                                    |                                                                                                    |                                                                                                    |                 |                  |                      |            |                            |            | >          |  |
| V.                                                                                                    | atakta (                                                                                                    | 10.2017     B.ES-00001     Harry Potter und das verwunschene Kind. Tell eins     U-0003     Sandra, Hutter, Rorschach     02.11.2017     01.11.2017       02.2018     B.ES-00003     Nino, das Glühwürnchen; Suell Menzzes; Gluilano     U-0004     Paola; Frei; Rorschach     02.03.2018       02.2018     B.ES-00007     Das Lied des Eisdrachen; George R. R. Martin     U-0003     Sandra; Hutter; Rorschach     02.03.2018       02.2018     B.ES-00007     Das Lied des Eisdrachen; George R. R. Martin     U-0003     Sandra; Hutter; Rorschach     02.03.2018 |                 |                  |                      |            |                            |            |            |  |
| 10.02.2018 B.ES-00007 Das Lied des Eisdrachen, George R. R. Martin U-0003 Sandra; Hutter, Rorschach      Kontakte Sandra;Hutter     Kontakte Sandra;Hutter     Wachzblechestrasse 15;Rorschach;9400 |                                                                                                    |                                                                                                    |                 |                  |                      |            |                            |            |            |  |
|                                                                                                    |                                                                                                    |                                                                                                    |                 |                  |                      |            |                            |            |            |  |
| ١.                                                                                                    | Info                                                                                                    | Meldungen                                                                                                    | Diagramme       |                  |                      |            |                            |            |            |  |

### Spalten

• Datum

Ist das Datum der Ausleihe.

• Artikel-ID

Ist die Artikelnummer. Die Suche kann nach Titel erfolgen.

• Kontakt-ID

Ist die Nummer des Kontakts. Die Suche kann auch nach Vorname, Nachname oder Ortschaft erfolgen.

• Fälligkeit

Es handelt sich hierbei um das vorgesehene Rückgabe-Datum.

Wird "+30" eingegeben, schlägt das Programm das Datum in 30 Tagen nochmal vor.

• Rückgabe-Datum

Hier das Rückgabe-Datum eingeben.

### Ausleihungen verwalten

### Ausleihung registrieren:

- Das Datum eingeben. Wenn Sie den Punkt "." drücken wird automatisch das Datum des Tages geschrieben.
- Wenn Sie in der Spalte Artikel-ID mit der Eingabe des Titels des Buches beginnen und aus dem Smart Fill den Titel des gewünschten Buches wählen und F6 drücken, ergänzt das Programm automatisch den ID des Artikels und die entsprechende Beschreibung.
- In der Spalte Fälligkeit (Datum für die Rückgabe des Buches) fügt das Programm automatisch das Datum 30 Tage nach dem Leihdatum ein. Aber man kann dies auch manuell ändern (z.Bsp. schreibt man +40, fügt das Programm bereits das korrekte Datum von 40 Tagen später ein.

| ſ  | Gruppen                 | Kontakte                            | Artikel       | Ausleihe         | Tagebuch         |            |                            |              |          |
|----|-------------------------|-------------------------------------|---------------|------------------|------------------|------------|----------------------------|--------------|----------|
| в  | asis                    | I                                   |               | 1                |                  |            |                            |              |          |
| Γ  | Datum                   | Artikel-ID                          |               | Artikelbeschreib | ung              | Kontakt-ID | Kontaktbeschreibung        | Fälligkeit   | Rückgabe |
|    |                         |                                     |               |                  |                  |            |                            |              |          |
| Ŀ  | 02.10.201               | 7 B.ES-00001                        | Harry Potter  | und das verwu    | nschene Kind. Te | U-0003     | Sandra; Hutter; Rorschach  | 02.11.2017   | 01.11.2  |
|    | 02.02.201               | B.ES-00003                          | Nino, das G   | lühwürmchen;     | Sueli Menezes;G  | U-0004     | Paola; Frei; Rorschach     | 02.03.2018   |          |
|    | 02.02.201               | B.ES-00005                          | Lillis Super  | coup; Christine  | Nöstlinger       | U-0006     | Sandra; Gutmann; Rorschach | 02.03.2018   |          |
|    | 4 10.02.201             | B.ES-00007                          | Das Lied de   | es Eisdrachen;   | George R. R. Ma  | U-0003     | Sandra; Hutter; Rorschach  | +40          |          |
| ,  | •                       |                                     |               |                  |                  |            |                            | 22.03.2018 ^ |          |
|    |                         |                                     |               |                  |                  |            |                            |              |          |
|    | <                       |                                     |               |                  |                  |            |                            |              | >        |
| Γ. |                         |                                     |               |                  |                  |            |                            |              |          |
| Ľ  | kontakte S<br>Adresse V | andra;Hutter<br>/achshleichestrasse | 15:Rorschach: | 9400             |                  |            |                            | ~            |          |
| 1  |                         |                                     |               |                  |                  |            |                            |              |          |
|    |                         |                                     |               |                  |                  |            |                            |              |          |
| ٦  | Info                    | Meldungen Dia                       | igramme       |                  |                  |            |                            |              |          |

### Rückgabe eines Buches verbuchen:

- Aus dem Menü Verschiedene 1 den Befehl Rückgabe von Artikeln wählen;
- Es erscheint ein Dialogfenster wo der Name des Benutzers einzugeben ist, um die Liste der ausgeliehenen Büchern zu ersehen.
  - Die zurück gebrachten Bücher mit Visum versehen.
  - Mithilfe der Schaltfläche Anwenden, aktualisiert das Programm die Liste der retournierten Bücher und fügt in der Tabelle Ausleihe das Rückgabedatum ein.
  - Bei allfälligen Fehlern, kann das Rückgabedatum auch direkt in der Tabelle Ausleihe eingegeben oder gelöscht werden.

| 9 Rückgabe vor       | Artikeln       |                  |                        | ×                          |  |  |  |  |
|----------------------|----------------|------------------|------------------------|----------------------------|--|--|--|--|
| Artikel suchen       |                |                  |                        |                            |  |  |  |  |
| san                  |                |                  |                        | 8                          |  |  |  |  |
| Kontakt              |                |                  |                        |                            |  |  |  |  |
|                      |                |                  |                        |                            |  |  |  |  |
| Artikel noch nicht z | urückgegeben.N | lach Rückgabe pr | rüfen.                 |                            |  |  |  |  |
| Artikel-ID           | Datum          | Fälligkeit       | Artikelbeschreibung    | Kontaktbeschreibung        |  |  |  |  |
| B.ES-00005           | 02.02.2018     | 02.03.2018       | Lillis Supercoup; Chri | Sandra; Gutmann; Rorschach |  |  |  |  |
|                      |                |                  |                        |                            |  |  |  |  |
|                      |                |                  |                        |                            |  |  |  |  |
|                      |                |                  |                        |                            |  |  |  |  |
|                      |                |                  |                        |                            |  |  |  |  |
|                      |                |                  |                        |                            |  |  |  |  |
|                      |                |                  |                        |                            |  |  |  |  |
|                      |                |                  |                        |                            |  |  |  |  |
|                      |                |                  |                        |                            |  |  |  |  |
|                      |                |                  | Schließen              | Anwenden Hilfe             |  |  |  |  |
|                      |                |                  |                        |                            |  |  |  |  |

### **Daten archivieren**

Die Funktion **Daten archivieren** ermöglicht es Ihnen, die Anhäufung von zu vielen aufgezeichneten und zurück erstatteten Büchern zu vermeiden. Die archivierten Daten werden nicht gelöscht, sondern in versteckten Tabellen gespeichert. Diese Daten können für Statistiken oder anderen Bedürfnissen wieder aufgerufen werden.

### Daten von zurück gebrachten Büchern archivieren

- Mit dem Befehl Daten archivieren (aus Menü Verschiedene1) und danach Archivierte Daten der Tabelle anzeigen -> Ausleihe, löscht das Programm alle Ausleihungen von Büchern welche bereits zurück gebracht wurden aus der Tabelle Ausleihe und fügt sie in eine Tabelle Archiv ein.
- In der Tabelle Ausleihe bleiben also nur noch die ausgeliehenen und noch nicht zurück gebrachten Büchern.

| 9 Wert auswählen      | I.       |           | ×     |
|-----------------------|----------|-----------|-------|
| Daten der Tabelle ard | hivieren |           |       |
| Ausleihe              |          |           |       |
|                       |          |           |       |
|                       |          |           |       |
|                       |          |           |       |
|                       |          |           |       |
|                       |          |           |       |
|                       |          |           |       |
|                       |          |           |       |
|                       |          |           |       |
|                       | ОК       | Abbrechen | Hilfe |

### Daten von nicht mehr benutzten Kontakten löschen

Wie bei der Archivierung der Büchern, können auch alte Kontakte archiviert werden

- Ein Datum für die Archivierung eingeben.
- Den Befehl Daten Archivieren aus Menü Verschiedene1 ausführen und Daten der Tabelle archivieren und danach Kontakte auswählen.

### Tagebuch

In dieser Tabelle können tägliche Notizen/Bemerkungen eingetragen und einem bestimmten Kontakt zugeteilt werden.

Zum Beispiel können Arbeitszeiten der jeweiligen Bibliothekaren, Bemerkungen oder relevante Fakten, Listen von Dingen die zu tun sind, usw. eingetragen werden.

Für jeden Eintrag kann das Datum, die Beschreibung, ein Ablaufdatum und diese einem Kontakt-ID zugewiesen werden.

| Gruppen                | Kontakte Artikel Ausleihe 1     | Tagebuch   |            |                            |
|------------------------|---------------------------------|------------|------------|----------------------------|
| asis <u>Archiv</u> Kon | nplett                          |            |            |                            |
| Datum                  | Beschreibung                    | Fälligkeit | Kontakt-ID | Kontaktbeschreibung        |
| 01.10.2018             | Bestellliste Bücher vorbereitet | 31.10.2018 | U-0004     | Paola; Frei; Rorschach     |
| 01.10.2018             | Einsatz Bibliothek              |            | U-0004     | Paola; Frei; Rorschach     |
| 08.10.2018             | Einsatz Bibliothek              |            | U-0005     | Michaela; Meyer; Rorschach |
| 4 15.10.2018           | Einsatz Bibliothek              |            | U-0006     | Sandra; Gutmann; Rorschach |
| 31.10.2018             | Buchbestellung versandt         |            | U-0006     | Sandra; Gutmann; Rorschach |
| •                      |                                 |            |            |                            |
|                        |                                 |            |            |                            |
|                        |                                 |            |            |                            |
|                        |                                 |            |            |                            |
|                        |                                 |            |            |                            |
|                        |                                 |            |            |                            |
| _                      |                                 |            |            |                            |
| Info                   | Meldungen Diagramme             |            |            |                            |

### Ausdrucke

Alles was auf dem Bildschirm ersichtlich ist, kann ausgedruckt oder im PDF-Format gespeichert werden.

Im Bereich <u>BananaApps</u> (library suchen, Seite auf Englisch) gibt es auch Erweiterungen für Ausdrucke:

- Ausdrucke des vollständigen Katalogs der Bücher im PDF-Format zur Veröffentlichung auf der Webseite.
- Ausdruck der Tabelle 'Kontakte' mit den Büchern, welche noch in Ausleihung sind (bei Mahnungen als Beilage mit senden).

### Etiketten für Bibliotheken ausdrucken

Es können zwei Arten von Etiketten ausgedruckt werden:

- Kleine Etiketten f
  ür das Aufkleben auf den Buchr
  ücken (mit dem B
  ücher-Code); f
  ür eine gute Sichtbarkeit im B
  ücherregal
- Grosse Etiketten f
  ür das Aufkleben auf der Innenseite des Buches; worauf z.Bsp. der Name der Bibliothek als Eigent
  ümer des Buches und das R
  ückgabedatum des Buches vermerkt werden. Die Texte sind anpassbar.

Die Etiketten können sowohl mit einer Banana Buchhaltungsdatei, in welcher bereits alle Bücher erfasst wurden, gedruckt werden, als auch mit einer leeren Datei (dies, falls zuerst die Codes ausgedruckt und diese erst dann den Büchern zugeordnet werden sollen).

### Etiketten für Buchrücken ausdrucken

Für den Ausdruck der Bücher-Codes-Etiketten wird eine neue (leere) Banana Buchhaltungsdatei für Bibliothek und Sammlungen erstellt (Menü **Datei,** Befehl **Neu** -> **Neue leere** -> **Verschiedene**). Wie zuvor erwähnt, ist es ebenfalls möglich, von einer bereits bestehenden Banana Buchhaltungsdatei auszugehen.

| ine neue Datei erste | llen      |            |                                                      |  |
|----------------------|-----------|------------|------------------------------------------------------|--|
| Aus Vorlagen         | Aus Datei | Neue Leere | Kassenbuch                                           |  |
| Deutsch              |           | ~          | Kassenbuch mit MwSt/USt                              |  |
|                      |           |            | Doppelte Buchhaltung                                 |  |
|                      |           |            | Doppelte Buchhaltung                                 |  |
|                      |           |            | Doppelte Buchhaltung mit MwSt/USt                    |  |
|                      |           |            | Doppelte Buchhaltung mit Fremdwährungen              |  |
|                      |           |            | Doppelte Buchhaltung mit Fremdwährungen und MwSt/USt |  |
|                      |           |            | Buchhalterischer Bericht                             |  |
|                      |           |            | Xbrl Taxonomie                                       |  |
|                      |           |            | Verschiedene                                         |  |
|                      |           |            | Adressbuch                                           |  |
|                      |           |            | Bibliothek und Sammlungen                            |  |
|                      |           |            | Einfache Tabelle                                     |  |
|                      |           |            | Arbeitszeiterfassung                                 |  |
|                      |           |            | Anlagenbuchhaltung                                   |  |

Um auf schnelle Art mehrere Büchercodes zu erstellen, kann man die Excelfunktion zum Erstellen einer progressiven Sequenz von Codes benutzen und diese in Banana Buchhaltung kopieren, anstatt die Büchercodes manuell oder mit Hilfe der F6-Taste auf jeder Zeile einzeln zu erfassen. Das Vorgehen ist das folgende:

• In Excel wird eine neue Datei erstellt, in dessen Zelle A1 der gewünschten erste Code für die

Bibliothek eingegeben wird (es muss eine Kombination sein, welche mit Buchstaben beginnt und mit Zahlen endet, wie zum Beispiel B.BSP-00001, für Bibliothek Beispiel 00001).

 Die Maustaste auf die Zellenecke rechts unten positionieren (der Zeiger wird zu einem Kreuz), die Maustaste gedrückt halten und nach unten ziehen, worauf Excel in den folgenden Zeilen automatisch die progressiven Codes erstellt.

|                      |                            | -                    |          |             | Cartel1 - M | icrosoft Exc    | el         |                                       |                      |         |       |
|----------------------|----------------------------|----------------------|----------|-------------|-------------|-----------------|------------|---------------------------------------|----------------------|---------|-------|
|                      | 1 2 3 '                    | Inserisci            | Layout d | Lpagina     | Formule     | Dati            | Revisione  | Visualizza                            | I                    | ، 😮 ۵   | - 8 % |
| Inc                  | Calib                      | ri •<br>C <u>S</u> • |          |             | Gene        | rale →<br>% 000 | Stili      | Inserisci -<br>Elimina -<br>Formato - | Σ · A<br>V<br>Ordina | Trova e |       |
| Ар                   | punti G                    | Carattere            | G A      | llineamento | S Nur       | neri 🕞          | سي         | Celle                                 | Moc                  | lifica  |       |
|                      | A1                         | • (*                 | $f_x$    | B.ES-0000   | )1          |                 |            |                                       |                      |         | ~     |
|                      | А                          | В                    | С        | D           | E           | F               | G          | Н                                     | 1                    | J       | K 🛓   |
| 1                    | B.ES-00001                 |                      |          |             |             |                 |            |                                       |                      |         |       |
| 2                    | B.ES-00002<br>B.ES-00003   |                      |          |             |             |                 |            |                                       |                      |         |       |
| 4                    | B.ES-00004                 |                      |          |             |             |                 |            |                                       |                      |         |       |
| 5                    | B.ES-00005                 |                      |          |             |             |                 |            |                                       |                      |         |       |
| 6                    | B.ES-00006                 |                      |          |             |             |                 |            |                                       |                      |         |       |
| /                    | B.ES-00007                 |                      |          |             |             |                 |            |                                       |                      |         |       |
| 9                    | B.ES-00009                 |                      |          |             |             |                 |            |                                       |                      |         |       |
| 10                   | B.ES-00010                 |                      |          |             |             |                 |            |                                       |                      |         |       |
| 11                   | B.ES-00011                 |                      |          |             |             |                 |            |                                       |                      |         |       |
| 12                   | B.ES-00012<br>B.ES-00013   |                      |          |             |             |                 |            |                                       |                      |         |       |
| 14                   | B.ES-00014                 |                      |          |             |             |                 |            |                                       |                      |         |       |
| 15                   | B.ES-00015                 |                      |          |             |             |                 |            |                                       |                      |         |       |
| <mark>16</mark><br>⊮ | IB.FS-00016<br>↔ → Foglio1 | Foglio2              | Foglio3  | 2           |             |                 |            |                                       |                      |         |       |
| Pro                  | into                       |                      |          |             |             | Conte           | ggio: 1395 |                                       | 100% 😑               |         | + .:: |

Die erstellten Codes kopieren (mit der Tastenkombination Strg + C) und sie in Banana
 Buchhaltung in der Tabelle Artikel, Spalte Id einfügen (mit der Tastenkombination Strg + V).

| ſ  | Gruppen                | Kontakte Artikel    | Ausleihe | Tagebuch |        |           |   |
|----|------------------------|---------------------|----------|----------|--------|-----------|---|
| Ba | sis <u>Archiv</u> Komp | plett               |          |          |        |           |   |
|    | ID                     | ISBN                | Titel    | Autor    | Verlag | Kategorie | ^ |
|    |                        |                     |          |          |        |           |   |
| 1  | B.ES-00001             |                     |          |          |        |           |   |
| 2  | B.ES-00002             |                     |          |          |        |           |   |
| 3  | B.ES-00003             |                     |          |          |        |           |   |
| 4  | B.ES-00004             |                     |          |          |        |           |   |
| 5  | B.ES-00005             |                     |          |          |        |           |   |
| 6  | B.ES-00006             |                     |          |          |        |           |   |
| 7  | B.ES-00007             |                     |          |          |        |           |   |
| 8  | B.ES-00008             |                     |          |          |        |           |   |
| 9  | B.ES-00009             |                     |          |          |        |           | ~ |
| <  |                        |                     |          |          |        |           | > |
| F6 | = Automatische fo      | ortlaufende Nummer  |          |          |        |           |   |
|    |                        |                     |          |          |        |           |   |
| ٦. | Info                   | Meldungen Diagramme |          |          |        |           |   |

• Um die Etiketten zu erstellen, aus dem Menü **Apps** der Befehl **Etiketten** -> **Ausdrucken** auswählen.

| 9 Etiketten a                                                    | ausdrucken                                                 |                               |               |            |           |          |                   | × |
|------------------------------------------------------------------|------------------------------------------------------------|-------------------------------|---------------|------------|-----------|----------|-------------------|---|
| Optionen                                                         | Etikette                                                   | Extrahieren                   | Sortieren     | Kompositio | n         |          |                   |   |
| Lage der e<br>Horizontal<br>Vertikal<br>Anzahl Kopie<br>Melden v | ersten Etikett<br>en pro Etikett<br>wenn der Tex<br>pormat | e<br>te<br>tt über die Etiket | te hinausgeht |            |           |          | 1 🗘<br>1 🗘<br>1 🗘 |   |
| Etiketten                                                        | 3x8 (Vordefi                                               | iniert)                       |               |            |           | ~        | Ändern            |   |
| Daten                                                            |                                                            |                               |               |            |           |          |                   |   |
| Tabelle A                                                        | Artikel                                                    |                               |               |            |           |          | ~                 |   |
| ✓ N <u>u</u> r au                                                | isgewählte Z                                               | eilen                         |               |            |           |          |                   |   |
|                                                                  |                                                            |                               |               |            |           |          |                   |   |
|                                                                  |                                                            |                               |               | OK         | Abbrechen | Anwenden | Hilfe             |   |

- Es ist wichtig, dass für die Quelle der **Daten** die **Artikel**-Tabelle definiert wird.
- Zum Definieren der Etikette ist in der Sektion **Etikettenformate** die Schaltfläche **Ändern** zu betätigen.

| ompositionen:        | Etiketten 3x8 (Vo            | ordefiniert)        | $\sim$ |                            |         |   |
|----------------------|------------------------------|---------------------|--------|----------------------------|---------|---|
| Optionen             | Komposition                  |                     |        |                            |         |   |
| Seite                |                              |                     |        |                            |         |   |
| Linker Rand          | I                            | 0.00 cm             | *      | Rechter Rand               | 0.00 cm | • |
| Rand o <u>b</u> en   |                              | 0.00 cm             | •      | Rand <u>u</u> nten         | 0.00 cm | * |
| Etiketten <u>h</u> e | orizontal                    | 3                   | •      | Etiketten <u>v</u> ertikal | 8       | • |
| Seite ho             | orizontal ausdruc <u>k</u> e | n                   |        |                            |         |   |
| Etikette             | n von rechts nach            | links <u>a</u> nord | nen    |                            |         |   |
| Etikette             |                              |                     |        |                            |         |   |
| L <u>i</u> nker Rand | ł                            | 0.10 cm             | *      | Rechter Rand               | 0.10 cm | * |
| Ra <u>n</u> d oben   |                              | 0.10 cm             | -      | Ran <u>d</u> unten         | 0.10 cm | * |
| Text ho              | rizontal <u>z</u> entrieren  |                     |        | Text vertikal zentrieren   |         |   |
| Schriftgrad          |                              |                     |        |                            |         |   |
| Basisgröße           |                              |                     |        |                            | 12 nt   |   |
|                      | tisch nicht kleiner          | əle                 |        |                            | 0 at    | • |
| [♥] Auto <u>in</u> a | dadity filenci Melifier      | 015                 |        |                            | opt     | • |
|                      |                              |                     |        |                            |         |   |
|                      |                              |                     |        |                            |         |   |
|                      |                              |                     | _      |                            |         |   |

• Die Ränder und Eigenschaften der gewählten Etiketten erfassen (im Beispiel 'HERMA 10001').

| 9 Etikettenfor | rmate                                | $\times$ |
|----------------|--------------------------------------|----------|
| Kompositionen: | Etiketten 3x8 (Vordefiniert) \vee    |          |
| Optionen       | Komposition                          |          |
| Name           | Büchercodes (Buchrücken)             |          |
| Beschreibung   |                                      |          |
|                | Als <u>S</u> tandard festlege        | n        |
|                | Neu Löschen Duplizieren Importieren. |          |
|                |                                      |          |
|                |                                      |          |
|                |                                      |          |
|                |                                      |          |
|                |                                      |          |
|                |                                      |          |
|                |                                      |          |
|                | OK Abbrechen Anwenden Hilfe          |          |

- In der Registerkarte Komposition den definierten Einstellungen einen Namen geben; damit diese alle gespeichert und in Zukunft bei Gebrauch wieder verwendet werden können, ohne sie erneut definieren zu müssen. In unserem Beispiel wurde als Name der Komposition 'Büchercodes (Buchrücken)' gewählt.
- Durch Betätigung der Schaltfläche **OK** bestätigen.

| 9 Etiketten aus   | drucken   |                  |            |             |        |         |               | : |
|-------------------|-----------|------------------|------------|-------------|--------|---------|---------------|---|
| Optionen          | tikette   | Extrahieren      | Sortieren  | Komposition |        |         |               |   |
| Liste Felder      |           |                  |            |             |        |         |               |   |
| ZeilenID          |           |                  |            |             |        |         | ^             |   |
| KontaktTyp        |           |                  |            |             |        |         |               |   |
| Sprache           |           |                  |            |             |        |         |               |   |
| Isbn              |           |                  |            |             |        |         |               |   |
| Titel             |           |                  |            |             |        |         | ~             |   |
|                   |           |                  |            |             |        |         | Feld einfüger | , |
| ed u si           |           |                  |            |             |        |         |               |   |
| Etikettenansic    | ht        |                  |            |             |        |         |               | _ |
|                   |           |                  |            |             |        |         |               |   |
|                   |           |                  |            |             |        |         |               |   |
|                   |           |                  |            |             |        |         |               |   |
|                   |           |                  |            |             |        |         |               |   |
|                   |           |                  |            |             |        |         |               |   |
| <u>Z</u> eilenumb | rüchen un | nd Leerzeichen b | eibehalten |             |        |         |               |   |
|                   |           |                  |            |             |        |         |               |   |
|                   |           |                  | C          | OK Abb      | rechen | Anwende | n Hilfe       | 2 |

- In der Registerkarte Etikette unter Liste Felder die ZeilenID auswählen, um den Etiketteninhalt zu definieren (im Beispiel wird der Büchercode bzw. ZeilenID angegeben) und die Schaltfläche Feld einfügen betätigen. Die Etiketten-Druckvorschau wird hierauf die ZeilenID beinhalten.
- Für das Resultat bzw. die Druckvorschau die Schaltfläche **OK** betätigen.

| <b>9</b> n | nuster_bibliothe                          | k.ac2 - Etiket | te         |            |            |            | - 0        | ×       |
|------------|-------------------------------------------|----------------|------------|------------|------------|------------|------------|---------|
| <b>.</b>   | $\leftrightarrow \rightarrow \rightarrow$ | •              | 1 / 1 🔍    | 65.1%      | 6 ✓ ↔      |            | - 📕        | ₿<br>\$ |
|            |                                           |                |            |            |            |            |            | ^       |
|            | B.ES-00001                                | B.ES-00002     | B.ES-00003 | B.ES-00004 | B.ES-00005 | B.ES-00006 | B.ES-00007 |         |
|            | B.ES-00008                                | B.ES-00009     | B.ES-00010 | B.ES-00011 | B.ES-00012 | B.ES-00013 | B.ES-00014 |         |
|            | B.ES-00015                                | B.ES-00016     | B.ES-00017 | B.ES-00018 | B.ES-00019 | B.ES-00020 | B.ES-00021 |         |
|            | B.ES-00022                                | B.ES-00023     | B.ES-00024 | B.ES-00025 | B.ES-00026 | B.ES-00027 | B.ES-00028 |         |
|            | B.ES-00029                                | B.ES-00030     | B.ES-00031 | B.ES-00032 | B.ES-00033 | B.ES-00034 | B.ES-00035 |         |
|            | B.ES-00036                                | B.ES-00037     | B.ES-00038 | B.ES-00039 | B.ES-00040 | B.ES-00041 | B.ES-00042 |         |
|            | B.ES-00043                                | B.ES-00044     | B.ES-00045 | B.ES-00046 | B.ES-00047 | B.ES-00048 | B.ES-00049 |         |
| <          |                                           |                |            |            |            |            |            | >       |

Jetzt kann gedruckt werden; dabei die HERMA-Universaletiketten HERMA verwenden.

### Etiketten für die Buchinnenseite ausdrucken

Auch in diesem Fall ist zuerst das Etikettenformat auszuwählen. Im Beispiel haben wir ein gängiges Format, 70x36mm (Herma 4630 oder Avery 3490), gewählt. Das Vorgehen entspricht dem zuvor erklärten:

- Im Menü **Apps** den Befehl **Etiketten** -> **Ausdrucken** ausführen.
- Unter Etikettenformate die Schaltfläche Ändern betätigen.
- Nun öffnet sich das Dialogfenster **Etikettenformate**, in welchem die Ränder der neuen Etikette definiert werden.
- Komposition auswählen und den neuen Definitionen einen Namen geben (z.B. Etikette Buchinnenseite) und mit OK bestätigen
- Im Dialogfenster **Etiketten ausdrucken**, Registerkarte **Etikette** auswählen und den Etiketteninhalt definieren.

In der Registerkarte **Etikette** kann unter **Etikettenansicht** nebst den hinzugefügten vordefinierten Feldern auch ein frei definierbarer Text eingegeben werden.

|            | Etikette                                                                          | Extrahieren | Sortieren | Komposition |            |            |
|------------|-----------------------------------------------------------------------------------|-------------|-----------|-------------|------------|------------|
| Liste Feld | er                                                                                |             |           |             |            |            |
| Zeilenl    | )                                                                                 |             |           |             |            | ^          |
| Datum      |                                                                                   |             |           |             |            |            |
| Beschre    | ibung                                                                             |             |           |             |            |            |
| Zeilenty   | /p                                                                                |             |           |             |            | ~          |
| Artiken    |                                                                                   |             |           |             | <b>5</b> 1 | 1          |
|            |                                                                                   |             |           |             | Fel        | d einfugen |
| Etikettena | insicht                                                                           |             |           |             |            |            |
| Beispiel 8 | Bibliothek                                                                        |             |           |             |            |            |
| Bücherco   | de: <zeileni< td=""><td>D&gt;</td><td></td><td></td><td></td><td></td></zeileni<> | D>          |           |             |            |            |
| Dieses B   | uch ist vor de                                                                    | m           | zurü      | ckzugeben.  |            |            |
|            |                                                                                   |             |           |             |            |            |
|            |                                                                                   |             |           |             |            |            |
|            |                                                                                   |             |           |             |            |            |

Durch Betätigen der Schaltfläche **OK** wird das Resultat bzw. die Druckvorschau der Etiketten angezeigt:

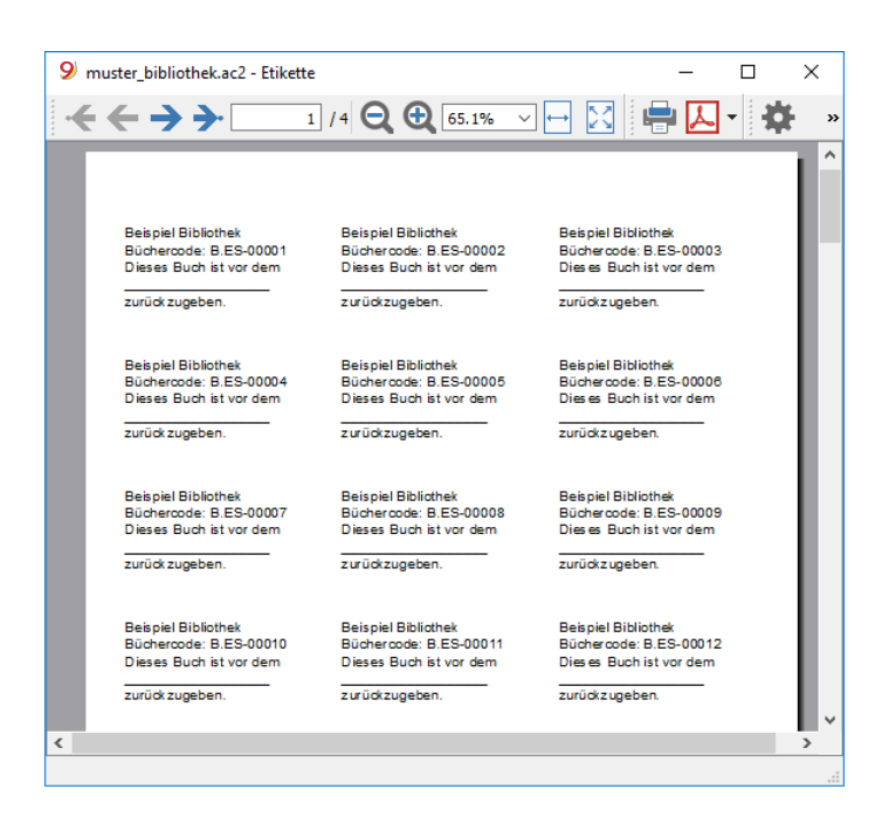

#### **Bemerkung:**

Im zur Verfügung stehenden Muster sind bereits beide Etikettenformate vorhanden; die Etikette für den Buchrücken sowie diejenige für die Buchinnenseite.

### **Funktionen:**

### Verwaltung der Jahresquoten

Wird eine Bibliothek verwaltet, bei welcher Mitgliederjahresbeiträge oder Gebühren für den Buchverleih verrechnet werden, ist es hilfreich, ebenfalls die buchhalterischen Funktionen von Banana Buchhaltung zu benutzen.

Wir verweisen Sie diesbezüglich auf die Webseite mit <u>Buchhaltungsvorlagen</u> **Z**. Bitte wählen Sie hier die am Besten Ihren Bedürfnissen entsprechende Vorlage aus.

## **Einfache Tabelle**

Es handelt sich hierbei um eine Tabelle, die nach den persönlichen Bedürfnissen der Benutzer erstellt werden kann. Man kann mittels Befehl **Spalten einrichten** und **Tabelleneinstellungen** (Menü **Datei**) Spalten und Ansichten hinzufügen und sie mit den bestgeeigneten Überschriften betiteln.

| Tabelle1                              |   |              |   |  |  |  |  |  |
|---------------------------------------|---|--------------|---|--|--|--|--|--|
| Basis                                 |   |              |   |  |  |  |  |  |
|                                       | D | Beschreibung |   |  |  |  |  |  |
| 1 *                                   |   |              |   |  |  |  |  |  |
|                                       |   |              | _ |  |  |  |  |  |
|                                       |   |              |   |  |  |  |  |  |
| F6 = Automatische fortlaufende Nummer |   |              |   |  |  |  |  |  |
|                                       |   |              |   |  |  |  |  |  |
| Info Meldungen                        |   |              |   |  |  |  |  |  |

# Anlagenbuchhaltung

Zur professionellen Verwaltung einer Anlagenbuchhaltung mit den dazugehörigen Abschreibungen, Wertberichtigungen, Neubewertungen und sonstigen Wertänderungen. Das Programm berechnet die Abschreibungen automatisch aufgrund der voreingegebenen Parameter. Es wird eine Übersicht geführt und die Daten können dann in die Konten importiert werden.

### Anlagenbuchhaltung der amortisierbaren Anlageposten verwalten

Hier werden die Schritte zur Verwaltung eines Registers zusammengefasst:

- Eine <u>neue Datei 'Anlagenbuchhaltung'</u> erstellen (Menü Datei, Befehl Neu, Utilities -> Verschiedene)
- 2. Andere Abschreibungsarten

Auch für diese Funktion ist die Entwicklung von BananaApps mit verschiedenen Abschreibungsarten vorgesehen; auch für eigene Bedürfnisse.

Bitte melden Sie unserer Entwicklungsabteilung allfällige persönliche Bedürfnisse.

## Menü Verschiedene1

Das Menü Verschiedene1 enthält mehrere Befehle, die sich auf die Applikationen der Gruppe Verschiedene beziehen.

Die allgemeinen Befehle sind in allen Applikationen der 'Gruppe Verschiedene' verfügbar und werden weiter unten erklärt.

Andere Befehle, die sich spezifisch auf das Adressbuch und auf die Bibliothek und Sammlungen beziehen, werden in die dafür entsprechende Dokumentation erklärt.

### Alles nachkontrollieren

Führt Kontrollen durch und meldet dem Benutzer allfällig vorhandene Fehler.

### Kontakte alphabetisch sortieren

Sortiert die Zeilen der Tabelle 'Kontakte' in aufsteigender Reihenfolge nach Vorname, Nachname, zweiter Vorname oder Ort.

### Menü Daten archivieren

Das Programm erstellt für jede Tabelle eine Liste der gespeicherten Zeilen.

Die gespeicherten Zeilen werden in der Tabelle 'Archivierte Zeilen' angezeigt. Zeilen auswählen, die zu anzuzeigen sind.

### **Daten archivieren**

Verschiebt in der Tabelle 'Archivierte Zeilen' die Zeilen, die einer Tabellen angehören (Gruppen, Kontakte, Artikel, Ausleihe, Tagebuch) falls:

- die Spalte der archivierten Daten nicht leer ist
- die Ausleihe abgeschlossen ist (f
  ür die Tabelle 'Ausleihe' gibt man ein Ablaufdatum sowie das R
  ückgabedatum an).

Es wird eine Liste der Tabellen angezeigt, welche zu archivierende Zeilen enthalten. Gibt es keine Tabellen mit zu archivierenden Zeilen, bleibt die Sektion leer.

| Daten der Tabelle archivieren |
|-------------------------------|
| Bücher<br>Ausleihe            |
| lagebuch                      |
|                               |
|                               |
|                               |
|                               |
| OK Abbrechen Hilfe            |

### Archivierte Daten anzeigen

Zeigt die Liste der archivierten Daten einer spezifischen Tabellen an.

| 9 Wert auswählen 🗾                          |  |  |  |  |  |  |  |  |  |
|---------------------------------------------|--|--|--|--|--|--|--|--|--|
| Archivierte Daten der Tabelle anzeigen      |  |  |  |  |  |  |  |  |  |
| Kontakte<br>Artikel<br>Ausleihe<br>Tagebuch |  |  |  |  |  |  |  |  |  |
| OK Abbrechen Hilfe                          |  |  |  |  |  |  |  |  |  |

# Datenleser

Banana Buchhaltung ist auch eine Software, die erlaubt Dateien unterschiedlicher Art zu lesen und sie im geeigneten Format anzuzeigen.

## **CSV-Datei anzeigen**

Wird eine CSV oder JCSV-Datei geöffnet oder in das Fenster von Banana Buchhaltung gezogen, erstellt Banana automatisch eine Datei einfacher Tabellen-Art und übernimmt die Spalten und den Inhalt der CSV- oder JCSV-Tabelle.

## ISO 20022 anzeigen

Die Software Banana Buchhaltung konvertiert den Inhalt des Bankkontoauszuges ISO 20022 - camt.052, camt.053 (inkl. version 4), camt.054 - oder MT940 in eine Banana Buchhaltungsdatei der Art Kassenbuch und übernimmt alle Daten der darin enthaltenen Bewegungen.

### ISO 20022- oder MT940-Datei öffnen

Zum Öffnen und Lesen der Daten wie folgt vorgehen:

- Kontoauszug der Bank im Format ISO 20022 herunterladen.
   Falls es sich um eine komprimierte Datei handelt, muss man die anzuzeigende XML-Datei zuerst entpacken (z.B. mit 7-Zip).
- Banana Buchhaltung (<u>Download</u>) installieren und öffnen.
- Die Datei in Banana Buchhaltung ziehen: Banana zeigt sofort alle Buchungen mit Datum, Beschreibung, Beträge und den progressiven Saldo an (die Datei wird nur zum Lesen geöffnet).
- Die Daten des Kontoauszuges können ausgedruckt oder in Excel (oder in anderen Programmen) kopiert werden.

Die Daten werden wie auf dem folgenden Beispiel angezeigt.

| 9 Banana - [BANK ACCOUNT OWNER - FI7433010001222090 (*)]          |               |          |                                                        |              |              |           |    |  |  |  |
|-------------------------------------------------------------------|---------------|----------|--------------------------------------------------------|--------------|--------------|-----------|----|--|--|--|
| Datei Bearbeiten Daten Format Werkzeuge Buch1 Buch2 Fenster Hilfe |               |          |                                                        |              |              |           |    |  |  |  |
| 🗋 📔 🔚 🛴 🖶 🛍 🛍 🖍 🗠 🔜 🚟 F 🔛 🕚 🇰 🦓 🦕 Feedback                        |               |          |                                                        |              |              |           |    |  |  |  |
|                                                                   |               |          |                                                        |              |              |           |    |  |  |  |
| Konten Kategorien Buchungen                                       |               |          |                                                        |              |              |           |    |  |  |  |
| Basi                                                              | Kostensteller | n Eällid | akeiten. Snerre                                        |              |              |           |    |  |  |  |
|                                                                   |               |          |                                                        |              |              |           |    |  |  |  |
|                                                                   | Datum         | Beleg    | Beschreibung                                           | EinnahmenCHF | Ausgaben CHF | Saldo CHF | n. |  |  |  |
| 1                                                                 |               |          |                                                        |              |              |           |    |  |  |  |
| 2                                                                 | 29.10.2015    |          | Msgsala0001                                            |              | 1000.12      | 8'999 88  |    |  |  |  |
| 3                                                                 | 29.10.2015    |          | Msgsct0099                                             |              | 4'000.00     | 4'999.88  |    |  |  |  |
| 4                                                                 | 29.10.2015    |          | Creditor Company, Fi. / Ref: 3900 / Invoices 123 And 3 | 4'230.05     | 769.83       | Ξ         |    |  |  |  |
| 5                                                                 | 29.10.2015    |          | Bankfileid998765                                       | 2'000.00     |              | 2769.83   |    |  |  |  |
| 6                                                                 | 29.10.2015    |          | Bankfileid998799                                       | 500.00       |              | 3269.83   |    |  |  |  |
| 7                                                                 | 29.10.2015    |          | Bankfileid998765                                       | 3'000.00     |              | 6'269.83  |    |  |  |  |
| 8                                                                 | 29.10.2015    |          | Debtor Name / Invoice Us20291092                       | 2'120.00     |              | 8'389.83  |    |  |  |  |
| 9                                                                 | 29.10.2015    |          | Payers Name2, London, Uk. / Ref: Rf98123456789012      | 5'455.00     |              | 13'844.83 |    |  |  |  |
| 10                                                                | 29.10.2015    |          | Ultimate Debtor / Ref: Rf98123456789012                | 10'000.00    |              | 23'844.83 |    |  |  |  |
| 11                                                                | 29.10.2015    |          | Seb Merchant Banking Finland                           |              | 200.00       | 23'644.83 |    |  |  |  |
|                                                                   |               |          |                                                        |              |              |           | -  |  |  |  |
|                                                                   |               |          |                                                        |              |              |           | =  |  |  |  |
|                                                                   |               |          |                                                        |              |              |           |    |  |  |  |
|                                                                   |               |          |                                                        |              |              |           |    |  |  |  |
|                                                                   | Info          | Meldung  | en (3)                                                 |              |              |           |    |  |  |  |
|                                                                   |               |          |                                                        |              |              |           |    |  |  |  |
|                                                                   |               |          |                                                        |              |              |           |    |  |  |  |

### **Weitere Hinweise**

- Der Anfangssaldo der Datei ISO 20022 wird in der Tabelle Konten übernommen.
- Die Spaltenbreite kann mit der Maus angepasst werden.
- Um den Text der Beschreibung auf mehreren Linien auszurichten, den Befehl Format -> Höhe der Zeile berechnen benutzen.
- Um die Bewegungen zu kategorisieren und Berichte zu erhalten, müssen die entsprechenden Kategorien in der Tabelle Kategorien eingegeben werden und die Spalte Kategorien der Tabelle Buchungen mittels Befehl <u>Spalten einrichten</u> angezeigt werden. Es kann stattdessen auch eine neue Datei mit Kategorien und Konten aufgrund schon vorhandener Modelle erstellt werden, worin die Daten des Kontoauszuges importiert werden, wie auf der Webseite <u>ISO 20022</u> importieren beschrieben steht.
- Im Starter-Edition-Modus (gratis) können Dateien, die mehr als 70 Zeilen enthalten, nicht gespeichert werden.

#### Weitere Informationen

Für Informationen betreffend dem ISO-20022 Standard, sehen Sie bitte die Webseite <u>ISO 20022</u> importieren.

# **Technischer Support**

Für alle Fragen zur Benutzung des Programms verwenden Sie eine der folgenden Optionen:

- Die Schaltfläche für die <u>Suche</u> Z rechts oben benutzen
- Die Webseite FAQ Fragen und Antworten Z konsultieren
- In der <u>Dokumentation</u><sup>[2]</sup> suchen
- Die Webseite Per Mausklick lösen Z konsultieren
- Die Webseite <u>Support</u> 🗹 konsultieren.

### Bei seltenen Fällen

Das Programm läuft reibungslos auf verschiedenen Betriebssystemen und Konfigurationen. In sehr seltenen Fällen können beim Starten oder Verwenden der Anwendung Probleme auftreten. Wenn ein Problem auftritt, bitte die folgenden Schritte ausführen:

- Installieren Sie die neueste Version der Anwendung
- Die neueste Version des Grafiktreibers installieren
   Bitte die Hersteller-Webseite besuchen und die Treiberdatei herunterladen und installieren.
- Die neueste Version des Druckertreibers installieren
   Bitte die Hersteller-Webseite besuchen und die Treiberdatei herunterladen und installieren.
- Bitte die Seite <u>Fehlerbehebung</u> (auf Englisch) konsultieren, auf denen spezifische Situationen aufgelistet sind.

Wenn Sie glauben, dass die wahrscheinliche Ursache ein Fehler in Banana Buchhaltung sein könnte:

Den Fehler melden

# Entwickler

Bitte besuchen Sie die englische Entwicklerseite, die viel vollständiger ist.

# Excelfunktionen

Benutzerdefinierte Excelfunktionen erlauben, auf einfachste Weise in Echtzeit (real-time) Werte aus Banana Buchhaltung zu übernehmen. Sie aktualisieren Ihre Buchhaltung und die Daten Ihrer Exceldatei werden sofort aktualisiert. Leider ist dies mit **Mac NICHT** möglich!

Bitte beachten Sie die englische Webseite für die aktuellsten technischen Informationen

ExcelSync benutzt VBA-Macros. Diese Technologie wurde durch das neuere Excel Add-in ersetzt. Wir laden Sie ein, mit <u>Excel Report Add-in</u> zu arbeiten.

### Beispiel Kosten auf Mieteigentümer oder Kunden aufgeteilt

Mit der Funktion ExcelSync werden Formeln verwendet, welche die aktualisierten Salden direkt aus Banana Buchhaltung übernehmen.

Die Excel-Tabelle wird gemäss den letzten, in die Buchhaltung registrierten Daten, aktualisiert.

|    | А                              | В                        | С      | D      | E       | F  | G      | Н |
|----|--------------------------------|--------------------------|--------|--------|---------|----|--------|---|
| 1  | Sibex Ltd                      |                          |        |        |         |    |        |   |
| 2  | <b>Costs Division</b>          |                          |        |        |         |    |        |   |
| 3  | Period start                   | 1 Gennaio 2015           |        |        |         |    |        |   |
| 4  | Period end                     | 31 Dicembre 2015         |        |        |         |    |        |   |
| 5  | Accounts                       |                          | Total  | Smith  | Bianchi | хх | Muller |   |
| 6  |                                | Percentage division      | 100%   | 20%    | 50%     |    | 30%    |   |
| 7  | 3220                           | Car expenses             | -      | -      | -       | -  | -      |   |
| 8  | 3230                           | Other insurances         | -      | -      | -       | -  | -      |   |
| 9  | 3240                           | Fees                     | -      | -      | -       | -  | -      |   |
| 10 | 3250                           | Electricity              | -      | -      | -       | -  | -      |   |
| 11 | 3260                           | Office supplies          | 27.27  | 5.45   | 13.64   | -  | 8.18   |   |
| 12 | 3270                           | Telephone, Fax           | 345.46 | 69.09  | 172.73  | -  | 103.64 |   |
| 13 | 3280                           | Mailing fees             | -      | -      | -       | -  | -      |   |
| 14 | 3290                           | Advertising              | -      | -      | -       | -  | -      |   |
| 15 |                                | Total                    | 372.73 | 74.55  | 186.37  | -  | 111.82 |   |
| 16 |                                | Down payment             | 300.00 | 100.00 | 100.00  |    | 100.00 |   |
| 17 |                                | Total Due                | 72.73  | -25.45 | 86.37   | -  | 11.82  |   |
| 18 | Rest distribution              |                          | -      |        |         |    |        |   |
| 19 |                                |                          |        |        |         |    |        |   |
| 20 | 20 Data to be entered by users |                          |        |        |         |    |        |   |
| 21 | Other cells are                | automatically calculated |        |        |         |    |        |   |
|    |                                |                          |        |        |         |    |        |   |

### Benutzerdefinierte Excelfunktionen

Benutzerdefinierte Funktionen (UDF - user-defined functions) sind kleine Visual-Basic-Programme (oder Makros) die Excel erweitern und ermöglichen, in den Zellen Formeln einzufügen.

- Um benutzerdefinierte Funktionen (UDF) verwenden zu können, wird eine Exceldatei mit \*.xlsm-Erweiterung benötigt.
- Die benutzerdefinierten Bananafunktionen (Banana-UDF) werden laut der Apache-Lizenz (Open-Source-Software. Siehe: <u>/www.apache.org/licenses/LICENSE-2.0</u> zur Verfügung gestellt.

- Entwicklung und aktuellste Version der Funktion sind unter <u>github.com/BananaAccounting/General/</u> verfügbar
- UDF benutzen den Banana-Webserver (Webseite in englischer Sprache).

Dank den benutzerdefinierten Funktionen (UDF) werden Sie in Excel Formeln schreiben und bestimmte Daten direkt aus Banana Buchhaltung übernehmen können.

- Es ist somit nicht mehr notwendig, Daten in Excel erneut zu tippen, zu importieren oder mit Copy&Paste einzufügen.
- Wird die Buchhaltung geändert, wird das Excel-Spreadsheet mit den neuen Werten gefüllt.

### **Beispiel ansehen**

- 1. Excel-Spreadsheet mit Beispielsdateien 2 herunterladen.
- 2. Inhalt entpacken.
- 3. Banana Buchhaltung starten.
- Das erste Mal Webserver aktivieren.
   Menü Werkzeuge, Basiseinstellungen die Option '<u>Webserver starten</u>' aktivieren.
- 5. Banana-Dateien 'company\_2014.ac2' und 'company\_2015.ac2' öffnen.
- Datei 'BananaSync.xlsm' öffnen und das Makro aktivieren.
   Falls das Makro automatisch von Excel deaktiviert wird, sind Ihre Makro-Sicherheitseinstellungen zu ändern <u>(Anleitung in englischer Sprache)</u>. Eventuell diese <u>Anleitung</u> <u>in englischer Sprache</u> befolgen, um die Entwicklerregisterkarte in der Funktionsleiste anzuzeigen.
- 7. Mit Makro 'RecalculateAll' (ctrl+r) Excel-Spreadsheet neu berechnen.

### Ihr eigenes Spreadsheet erstellen

- Die Datei 'BananaSync.xlsm' unter einem anderen Namen speichern.
- Ihre Banana Buchhaltungsdatei öffnen.
- Im Spreadsheet den Namen (yallow) mit dem Namen Ihrer Buchhaltungsdatei ersetzen.
- Spreadsheet Ihren Bedürfnissen entsprechend ändern.
- Spreadsheet durch Klicken auf das Symbol 'Neu berechnen' der Werkzeugleiste oder durch Betätigung der Tastenkombination "Ctrl+R" neu berechnen.

### Funktionen anwenden

### **Argument Dateiname**

Wird Banana oder der Banana-Webserver nicht ausgeführt, braucht Excel etwas Zeit, um auf http-Anfragen zu antworten.

Um dieses Problem zu umgehen:

- Die meisten Funktionen benutzen den Argument-Dateinamen.
   Bei leerem Dateinamen erfolgt keine http-Anfrage.
- Anstatt den Dateinamen zu übernehmen, eine Referenz zu einer Zelle mit einer Formel (z.B. =BFileName("myfile.ac2") verwenden.

• 'BFileName' sendet eine leere Zeichenfolge, wenn Banana nicht gestartet wurde. In diesem Fall erfolgt keine erneute Anfrage.

### **Argument Periode**

Viele Funktionen benutzen die Option Argument Periode. Dies kann sein:

- Eine leere Zeichenkette. Anfangs- und Enddatum der Buchführung werden benutzt.
- Ein Anfangs- und Enddatum in Form von yyyy-mm-dd/yyyy-mm-dd (z.B. "2015-01-01/2015-01-31")
- Um einen Zeitraum von zwei Exceldaten zu erstellen, die Funktion BCreatePeriod verwenden.
- Eine Abkürzung (M1, M2, Q1, Q2, Y1), die Monat, Quartal oder Jahr der Buchführung angibt.

Die Funktion BCreatePeriod kann verwendet werden, um aus zwei Zelldaten eine Periodenzeichenkette zu erstellen.

### Beschreibung der Funktionen

### BAccountDescription(account[, column])

Die Kontobeschreibung des angegebenen Kontos oder der angegebenen Gruppe aufrufen. Mit Argument 'column' kann anstelle der Beschreibung eine andere Spalte für den Abruf angegeben werden.

Beispiele:

- =BAccountDescription('1000')
- =BAccountDescription('1000', 'Gr1')
- =BAccountDescription('Gr=10')

=BAccountDescription('1000', 'FiscalNumber')

BAmount(fileName, account, [,period ])

Den normalisierten auf der 'BKlasse' basierenden Betrag aufrufen.

BBalance(fileName account [, period])

Für das angegebene Konto den Saldo per Ende der Periode aufrufen.

Das Ergebnis 'BBalance' ist die Summe von BOpening + BTotal.

Dient zum Aufrufen von Kontendaten für die Bilanz (Aktiva, Passiva).

- Das Konto kann eine Kontonummer oder eine Zeichenkette mit mehreren durch das Schriftzeichen '|' getrennten Konten sein.
  - Es können normale Konten, Kostenstellen oder Segmente angeben werden.
- Es können auch Wildcards (Platzhalter) und 'Gr=' gefolgt von der Buchhaltungsgruppe verwendet werden.

Weitere Informationen finden Sie unter Javascript<u>, Beschreibung Funktion für</u> <u>'currentBalance'.</u>

```
• Beispiele:
```

```
"1000" "1000|1001" "10*|20*" "Gr=10" "Gr=10|Gr=20" "Gr=1*"
".P1" ";C01|,C02",":S1|:S2"
```

"1000:S1"

### BBalanceGet(fileName, account, cmd, valueName [,period ])

Mit dieser Funktion kann einfach auf alle übrigen von REST API zur Verfügung gestellten Daten wie 'Saldo' und 'Budget'' zugegriffen werden.

Beispiele:

```
=BAmount( FName, "1000", "balance", "currencyamount")
```

=BAmount( FName, "1000", "balance", "count")

=BAmount( FName, "1000", "balance", "debit")

=BAmount( FName, "1000", "budget", "debit")

- BBudgetAmount(fileName account [, period])
   Gleich wie 'BAmount', jedoch Budgetdaten anstelle der Buchhaltungsdaten verwenden.
- BBudgetBalance(fileName account [, period])
   Gleich wie 'BBalance', jedoch Budgetdaten anstelle der Buchhaltungsdaten verwenden.
- BBudgetInterest(filename, account, interestRate [, period])
   Gleich wie 'BInterest', jedoch Budgetdaten anstelle der Buchhaltungsdaten verwenden.
- BBudgetOpening(fileName account [, period])
   Gleich wie 'BOpening', jedoch Budgetdaten anstelle der Buchhaltungsdaten verwenden.
- BBudgetTotal(fileName account [, period])
   Gleich wie 'BTotal', jedoch Budgetdaten anstelle der Buchhaltungsdaten verwenden.
- BCellValue(fileName, table, rowColumn, column)

Inhalt der Tabellenzelle aufrufen.

Beispiele:

- =BCellValue(FName, "Accounts", 2, "Description")
- =BCellValue(FName, "Accounts", "Account=1000", "Description")
- =BCellValue(FName, "Accounts", "Group=10", "Description")

### BCreatePeriod( startDate, endDate)

Zwei Zellendaten nehmen und eine Periodenzeichenkette erstellen. =BCreatePeriod(D4, D5)

### BDate(isoDate)

ISO-Datum in Excel-Datum umwandeln.

### BFileName(fileName [, disable connection])

Den Dateinamen oder falls keine Verbingung zum Webserver besteht oder die Datei nicht stimmt einen leere Zeichenfolge zurücksenden.

Ist der Wert von 'disableConnection' nicht 'void', sendet die Funktion eine leere Zeichenfolge zurück.

Die Zellen die das Resultat dieser Funktion enthalten als Dateinamenparameter für die Anrwendung anderer Funktionen benutzen.Ist Banana nicht offen, wird nur ein Anruf gemacht und Excel wartet nicht für eine lange Zeit.

### BFunctionsVersion()

Die Version der Funktion im Datumsformat zurücksenden.

### BInfo(fileName, sectionXml, idXml)

Informationen betreffend Dateieigenschaften abrufen. Beispiele:

=BInfo(FName, "Base", "HeaderLeft")

=BInfo(FName, "Base", "DateLastSaved")

=BInfo( FName, "AccountingDataBase", "OpeningDate")

=BInfo(FName, "AccountingDataBase", "BasicCurrency")

### BInterest(filename, account, interestRate [, period])

Den Zins für dieses Konto für die definierte Zeitspanne berechnen.

- 'Account' kann jedes Konto wie in 'BBalance' angegeben sein.
- 'InterestRate' in Prozent.
  - > 0 Zinsen auf Sollbeträgen berechnen
  - $\circ\,$  < 0 Zinsen auf Habenbeträgen berechnen

### BOpening(filename, account [period])

Saldo für Saldo zu Beginn der Periode für angegebenes Konto abrufen.

### BQuery(fileName, query)

Das Ergebnis einer frei definierten Abfrage zurücksenden.

Beispiele:

=BQuery(FName;"startperiod?M1")

=BQuery(FName;"startperiod?M1")

- BVatBalance(filename, vatCode, vatValue [, period])
   Die den angegebenen MwSt/USt-Code (oder mehrere angegebene MwSt/USt-Codes)
   betreffenden Wert zurücksenden.
   'vatValue' kann 'taxable', 'amount', 'notdeductible' oder 'posted' sein.
   Beispiele:
   =BVatBalance( FName, "V10", "taxable")
  - =BVatBalance( FName, "V10|V20", "posted")

## Neu berechnen

Die automatische Neuberechnung aktualisiert die aus der Buchhaltungsdatei stammenden Daten nicht.

Für aktualisierte Daten ist das Makro RecalculateAll() aufzurufen, welches die Application.CalculateFullRebuild-Methode aufruft.

Die Musterdateien enthalten eine Schaltfläche 'Recalculate', welche das Makro RecalculateAll aufruft.

### Hostname und Portnummer von Banana

Web-Server-Daten werden von 'localhost:8081' abgerufen.

Es kann ein anderer Host angegeben werden, indem ein anderer Wert in die Zelle mit Namen 'BananaHostName' eingegeben wird.

### Funktionen ändern oder eigene hinzufügen

Funktionen sind im Visual-Basis-Modul 'Banana' definiert. Wir können dieses Modul aktualisieren und neue Funktionen hinzufügen.

Eigene Funktionen sind vorzugsweise in Ihrem Modul hinzuzufügen.

Für den Zugriff zum Visual-Basis-Makro 'Funktionen' ist das Makro zu aktivieren.

Um die Funktionen anzuzeigen und zu bearbeiten, muss man die Entwicklerregisterkarte in der Excel-Multifunktionsleiste anzeigen <u>(Anleitung hierzu in englischer Sprache).</u>

### Versionsgeschichte

- 2014-07-24 erste Veröffentlichung
- 2015-02-28 Aktualisierung f
  ür neue Versionen mit neuen Funktionen
- 2015-05-12 Aufruf zum Webserver erfordert v1
- 2015-05-12 Entwickung auf GitHub verschoben
- 2015-05-25 Geänderte BAmoount-Funktion für die Verwendung von BClass
- 2015-10-04 BDate-Funktion hinzugefügt

## **Web Server**

In Banana Buchhaltung 9 ist ein Web Server integriert, um auf Ihre Daten via http zuzugreifen. Weitere Informationen finden Sie <u>hier</u> (Seite in Englisch).

## **BananaApps**

In Banana Buchhaltung 9 lassen sich einige Funktionen durch kleine Javascript-Programme erweitern. Weitere Informationen finden Sie auf der Webseite **BananaApps** (Seite in Englisch).